## 境內基金交易平台 作業手冊 1.2 版

臺灣集中保管結算所股份有限公司

中華民國 106 年 7 月 31 日

| 作業項目/交易名稱               | 頁碼           | 新增           | 修訂           | 刪除 | 增修訂說明                                                                                                    |
|-------------------------|--------------|--------------|--------------|----|----------------------------------------------------------------------------------------------------|
| 第一章通則                   |              | •            |              |    |                                                                                                    |
| 第一節作業環境及安全控<br>管        |              |              |              |    |                                                                                                    |
| 一、作業環境                  | 1            |              | ~            |    | <ol> <li>1.配合主管機關開放銷售機構得以<br/>自己名義為投資人申購期信基金<br/>,爰調整部分文字</li> <li>2.配合新增期貨信託事業,爰調整<br/>"投信公司"為"基金機構",以下<br/>比照調整相關文字及範例</li> </ol> |
| 三、作業時間                  | 3            |              | $\checkmark$ |    | 配合系統改善交易截止時間提早<br>,調整系統作業時間                                                                                                    |
| 第二節使用機構登錄作業             |              |              | 1            | 1  |                                                                                                    |
| 一、平台使用申請                | 5            |              | V            |    | <ol> <li>1.修正使用機構契約書名稱</li> <li>2.增加期貨信託事業之機構代碼編<br/>碼邏輯</li> <li>3.增加辦理款項收付作業之作業程<br/>序</li> </ol>                                 |
| 第二章境內基金機構作業             |              |              |              |    |                                                                                                    |
| 第一節基本資料維護作業             |              | -            | -            | -  |                                                                                                    |
| 二、境內基金基本資料維<br>護        | 二-5          |              | $\checkmark$ |    | 增加基金代碼及期信基金代碼使<br>用說明                                                                                                    |
| 三、境內基金保管機構款<br>項帳號維護    | 二-9          | ~            |              |    | 新增即時更正基金保管機構申購<br>款項帳戶功能                                                                                                    |
| 五、境內基金申購手續費<br>分配比率維護   | ニ-17         | $\checkmark$ |              |    | 增加使用時機說明                                                                                                    |
| 第二節基本資料查詢作業             |              |              |              |    |                                                                                                    |
| 七、境內基金淨值查詢              | <b>二-44</b>  |              | $\checkmark$ |    | 增加期信基金净值来源说明                                                                                                    |
| 九、境外基金買回款項匯<br>出與交易確認檢核 | <b>二</b> -48 | $\checkmark$ |              |    | 新增逾期未辦理交易確認之查詢<br>功能                                                                                                    |
| 第三章銷售機構作業               |              |              |              |    |                                                                                                    |
| 第二節基本資料查詢作業             |              |              |              |    |                                                                                                    |
| 十一、境內基金淨值查詢             | 三-45         |              | $\checkmark$ |    | 增加期信基金淨值來源說明                                                                                                    |
| 第三節申購作業                 |              |              |              |    |                                                                                                    |
| 一、境內基金申購申請              | 三-49         |              | $\checkmark$ |    | 調整交易使用時間                                                                                                    |
| 三、境內基金申購資料維             | 三-60         |              | $\checkmark$ |    | 調整交易使用時間                                                                                                    |

「境內基金交易平台作業手冊 1.2 版」增修一覽表

| 作業項目/交易名稱    | 頁碼            | 新增 | 修訂           | 刪除 | 增修訂說明             |
|--------------|---------------|----|--------------|----|-------------------|
| 護            |               |    |              |    |                   |
| 五、境內基金單筆匯款申  | - (7          |    |              |    | 1.新增確認客戶匯款來源功能    |
| 購匯款來源確認      | 二-0/          | v  |              |    | 2.以下調整項次          |
| 十七、境內基金扣款資料  | - 100         |    |              |    | 山井上日十日十日          |
| 查詢           | 二-109         |    | V            |    | 调登父勿使用时间          |
| 第四節核印作業      |               |    |              | L  |                   |
| 四、線上扣款轉帳授權及  | - 100         |    |              |    | 新增即時查詢客戶辦理線上扣款    |
| 時查詢          | <i></i> −−128 | V  |              |    | 轉帳授權進度功能          |
| 第五節買回作業      |               |    |              | 1  |                   |
| 一、境內基金買回申請   | 三-131         |    | $\checkmark$ |    | 調整交易使用時間          |
| 二、境內基金買回資料查  | - 100         |    |              |    | 以一本出它之北云盱眙田兴山外    |
| 詢            | <b>二-130</b>  |    | v            |    | 增加查詢各戶款項帳號其常功能    |
| 三、境外基金買回資料維  | - 120         |    |              |    | 山村六日十日十日          |
| 護            | 二-139         |    | v            |    | · 詞 金 父 勿 使 用 时 间 |
| 五、境內買回款項分配查  | - 145         |    |              |    | 1.修正作業說明          |
| 韵            | <b>二-14</b> 5 |    | v            |    | 2.調整買回款項銷帳時間      |
| 1. 这中甘人机次)应儿 |               |    |              |    | 1.修正作業說明          |
| 七、現內基金投員入應內  | 三-151         |    | $\checkmark$ |    | 2.配合買回款項調整為銷帳當日付  |
|              |               |    |              |    | 款,爰修正部份文字         |
| 第六節轉換作業      |               |    |              |    |                   |
| 一、境內基金轉換申請   | 三-157         |    | $\checkmark$ |    | 調整交易使用時間          |
| 二、境內基金轉換資料維  | - 100         |    |              |    | 细数六日仕田吐田          |
| 護            | 三-102         |    | v            |    | 調堂父勿伙用时间          |
| 附錄           |               |    |              |    |                   |
| 境內基金交易平台系統編  |               |    |              |    | 描入如作仁式重要力的理历则     |
| 碼原則          |               |    | v            |    | 增加期負佔記爭未一綱吻原則     |
| 基金交易平台作業申請書  |               |    |              |    | 修正表單              |
| 交易資料更正申請書    |               |    | $\checkmark$ |    | 修正表單              |
| 交易資料更正同意書    |               |    | $\checkmark$ |    | 修正表單              |
| 交易確認資料更正申請書  |               |    | $\checkmark$ |    | 修正表單              |
| 其他異常處理作業申請書  |               |    | $\checkmark$ |    | 修正表單              |

| 第一章 通則 | ······                       |
|--------|------------------------------|
| 第一節、   | 作業環境及安全控管                    |
| - `    | 作業環境                         |
| ニ、     | 安全控管作業                       |
| 三、     | 作業時間                         |
| 四、     | 網路異常之處理                      |
| 第二節、   | 使用機構登錄作業                     |
| - \    | 平台使用申請                       |
| ニ、     | 帳號資料異動                       |
| 三、     | 使用者密碼變更(SYS050)              |
| 四、     | 系統使用者維護(SYS070)              |
| 五、     | 系統使用者查詢(SYS080)              |
| 第二章 境內 | 基金機構作業 二-1                   |
| 第一節、   | 基本資料維護作業二-1                  |
| - `    | 機構基本資料維護(BAS030)二-1          |
| ニヽ     | 境內基金基本資料維護(DBAS060)二-5       |
| 三、     | 境內基金保管機構款項帳號維護(DBAS065)二-9   |
| 四、     | 銷售機構維護(DBAS080)二-12          |
| 五、     | 境內基金申購手續費分配比率維護(DBAS150)二-17 |
| 六、     | 境內基金狀態設定(DBAS180)二-21        |
| セ、     | 境內基金收單資料預約設定(DBAS185) 二-24   |
| 第二節、   | 基本資料查詢作業 二-27                |
| - `    | 機構資料查詢(BAS031)二-27           |
| ニ、     | 境內基金款項匯入帳號查詢(DBAS052) 二-30   |
| 三、     | 境內基金資料查詢(DBAS061)二-32        |
| 四、     | 境內基金狀態查詢(DBAS062) 二-35       |
| 五、     | 銷售機構帳號資料查詢(DBAS122) 二-38     |

| 六、 境內基金申購手續費分配比率查詢(DBAS155)二-41    |   |
|------------------------------------|---|
| 七、 境內基金淨值查詢(DBAS160)ニ 二-44         |   |
| 八、 境內基金代碼查詢(DBAS210)               |   |
| 九、 境內基金買回款項匯出與交易確認檢核               |   |
| (DBAS360)ニ-48                      |   |
| 第三節、 申購作業 二-51                     |   |
| 一、 境內基金銷售機構申購彙總資料查詢 (DAPL040) 二-51 | 1 |
| 二、 境內基金下單資料查詢(DAPL070) 二-54        |   |
| 三、 銀行匯率查詢(APL117)                  |   |
| 四、 境內基金下單失敗交易取消 (DAPL150) 二-61     |   |
| 五、 境內基金下單回覆(DAPL160)二二-65          |   |
| 六、 境內基金付款明細(DAPL175)               |   |
| 七、 境內基金申購交易確認(DAPL180) ニ-71        |   |
| 八、 境內基金申購交易確認資料查詢(DAPL190) 二-75    |   |
| 九、 境內基金銷售機構定期定額申購彙總資料查詢            |   |
| (DRAP190) ニ-78                     |   |
| 十、 境內基金交易狀況查詢(DAPL240) 二-81        |   |
| 十一、 境內基金申購交易確認更正(DAPL961) 二-84     |   |
| 十二、 境內基金申購交易確認更正查詢(DAPL962)二-87    |   |
| 第四節、 買回作業 二-90                     |   |
| 一、 境內基金銷售機構買回彙總資料查詢                |   |
| (DRDP025)ニ-90                      |   |
| 二、 境內基金買回交易確認(DRDP070) 二-93        |   |
| 三、 境內基金買回交易確認資料查詢(DRDP071) 二-97    |   |
| 四、 境內基金買回/配息匯入款項查詢                 |   |
| (DRDP230)ニ-100                     |   |
| 五、 境內基金買回交易確認更正 (DRDP971) 二-102    |   |

六、 境內基金買回交易確認更正查詢 (DRDP972) - 二-105 第五節、 轉換作業-------二-108 境內基金銷售機構轉換彙總資料查詢 - ` (DSWH030) -----ニ-108 境內基金轉換交易確認(DSWH040) ------ 二-111 ニ、 境內基金轉換交易確認資料查詢(DSWH050) 二-115 三、 境內基金轉換交易確認更正(DSWH941) ------ 二-118 四、 境內基金轉換交易確認更正查詢(DSWH942) 二-121 五、 第六節、 收益分配作業------二-124 一、 境內基金收益分配公告資料通知 (DASI010) -- 二-124 境內基金配息再投資資料通知(DASI030) ----- 二-131 Ξ、 境內基金收益分配公告資料查詢(DASI110)--二-135 四、 境內基金配息資料查詢(DASI120) ------ 二-138 五、 境內基金配息再投資資料查詢(DASI170) ----- 二-141 六、 境內基金有權參與收益分配單位數資料查詢 七、 (DASI190) -----ニ-144 境內基金收益分配狀況查詢(DASI200) ------- 二-147 入い 九、 境內基金配息再投資更正 (DASI941) ------ 二-150 十、 境內基金配息再投資更正查詢 (DASI942) ----- 二-154 十一、 境內基金配息更正 (DASI951) ------ 二-157 十二、 境內基金配息更正查詢 (DASI952) ---------- 二-160 第七節、 帳務管理作業------二-163 一、境內基金異動餘額彙總查詢(DACT421)------二-163 二、 基金機構申購手續費金額查詢 (DACT660) ---- 二-166 申購手續費分配金額查詢(ACT665)------二-169 Ξ、 第三章 銷售機構作業......三-1

第一節、 基本資料維護作業------三-1

| - `         | 機構基本資料維護(BAS030)         | <i>三</i> -1 |
|-------------|--------------------------|-------------|
| 二、          | 客戶基本資料維護(BAS140)         | 三-6         |
| 三、          | 網路查詢暨語音查詢申請(BAS190)      | ·三-11       |
| 第二節、        | 基本資料查詢作業                 | 三-16        |
| - `         | 機構資料查詢(BAS031)           | 三-16        |
| 二、          | 境內基金款項匯入帳號查詢(DBAS052)    | 三-19        |
| 三、          | 境內基金資料查詢(DBAS061)        | 三-21        |
| 四、          | 境內基金狀態查詢(DBAS062)        | 三-24        |
| 五、          | 銷售機構款項帳號設定(DBAS120)      | 三-27        |
| 六、          | 銷售機構帳號資料查詢(DBAS122)      | 三-31        |
| セ、          | 客戶基本資料查詢(BAS141)         | 三-34        |
| 八、          | 開戶基本資料異常查詢(BAS142)       | 三-37        |
| 九、          | 境內基金申購手續費分配比率查詢(DBAS155) | 三-39        |
| $+$ $\cdot$ | 客戶基本資料異動查詢(BAS144)       | 三-42        |
| +-          | 、 境內基金淨值查詢 (DBAS160)     | 三-45        |
| +二          | 、 境內基金代碼查詢 (DBAS210)     | 三-47        |
| 第三節、        | 申購作業                     | 三-49        |
| - `         | 境內基金申購申請(DAPL010)        | 三-49        |
| ニ、          | 境內基金申購資料查詢(DAPL020)      | 三-57        |
| 三、          | 境內基金申購資料維護(DAPL030)      | 三-60        |
| 四、          | 境內基金下單資料查詢(DAPL071)      | 三-63        |
| 五、          | 境內基金單筆匯款申購匯款來源確認         |             |
|             | (DAPL080)                | 三-67        |
| 六、          | 銀行匯率查詢(APL117)           | 三-70        |
| セ、          | 境內基金申購單位數分配資料查詢(DAPL220) | 三-73        |
| 八、          | 境內基金交易申請資料(DAPL230)      | 三-76        |
| 九、          | 境內基金交易狀況查詢(DAPL240)      | 三-79        |

| 十、 申購匯款銷帳狀況查詢 (DAPL280) 三-82       |
|------------------------------------|
| 十一、 公開募集超額認購調整(DAPL510) 三-85       |
| 十二、 境內基金申購交易確認更正查詢(DAPL962) 三-89   |
| 十三、 境內基金定期定額申購 (DRAP010) 三-92      |
| 十四、 境內基金定期定額申購資料查詢(DRAP015)三-98    |
| 十五、 境內基金定期定額申購資料維護 (DRAP050) 三-101 |
| 十六、 境內基金定期定額申購資料異動查詢               |
| (DRAP051) 三-106                    |
| 十七、 境內基金扣款資料查詢 (DRAP180)三-109      |
| 十八、 境內基金申購交易資料更正—彙總後               |
| (DAPL016) 三-112                    |
| 第四節、 核印作業 三-115                    |
| 一、 扣款授權書核印建檔(RAP020)三-115          |
| 二、 扣款授權書核印建檔資料查詢(RAP025) 三-123     |
| 三、 扣款授權書核印資料查詢 (RAP160) 三-126      |
| 四、 線上扣款轉帳授權即時查詢(RAP161)三-128       |
| 第五節、 買回作業三-131                     |
| 一、 境內基金買回申請(DRDP010)三-131          |
| 二、 境內基金買回資料查詢(DRDP020)三-136        |
| 三、 境內基金買回資料維護(DRDP030)三-139        |
| 四、 境內基金買回款項預分配查詢(DRDP080)三-142     |
| 五、 境內基金買回款項分配查詢(DRDP140) 三-145     |
| 六、 境內基金買回/配息應付未付款項查詢               |
| (DRDP190) 三-148                    |
| 七、 境內基金投資人應付款項資料彙總查詢               |
| (DRDP195)三-151                     |
| 八、 境內基金買回交易確認更正查詢(DRDP972)-三-154   |

| 第六  | ·節、 | 轉換作業三-157                     |
|-----|-----|-------------------------------|
|     | - ` | 境內基金轉換申請(DSWH010)三-157        |
|     | ニ、  | 境內基金轉換資料維護(DSWH020)三-162      |
|     | 三、  | 境內基金轉換資料查詢(DSWH021)三-166      |
|     | 四、  | 境內基金轉換單位數分配資料查詢               |
|     |     | (DSWH060) 三-169               |
|     | 五、  | 境內基金轉換交易確認更正查詢(DSWH942) 三-172 |
| 第七  | 節、  | 收益分配作業三-175                   |
|     | - \ | 境內基金收益分配公告資料查詢(DASI110)三-175  |
|     | 二、  | 境內基金配息款項預分配查詢(DASI130)三-178   |
|     | 三、  | 境內基金配息款項分配查詢(DASI150)三-181    |
|     | 四、  | 境內基金配息再投資單位數分配資料查詢            |
|     |     | (DASI180)三-184                |
|     | 五、  | 境內基金收益分配狀況查詢(DASI200)三-187    |
|     | 六、  | 境內基金配息再投資更正查詢(DASI942)三-189   |
|     | セ、  | 境內基金配息更正查詢(DASI952)三-192      |
| 第八  | 節、  | 帳務管理作業三-195                   |
|     | - \ | 境內基金異動餘額查詢(DACT420)三-195      |
|     | ニ、  | 境內基金客戶交易明細查詢(DACT430)三-198    |
|     | 三、  | 境內基金客戶帳戶餘額查詢(DACT440) 三-201   |
|     | 四、  | 境內基金手續費金額查詢(DACT662)三-204     |
|     | 五、  | 境內基金申購手續費分配金額查詢               |
|     |     | (DACT665) 三-207               |
|     | 六、  | 境內基金應付作業服務費金額查詢               |
|     |     | (DACT680) Ξ-210               |
| 第四章 | 檔案. | 上傳下載作業 四-1                    |
| 第一  | 節、  | 上傳下載區四-1                      |

附錄

使用機構連線交易一覽表

代使用機構編製報表一覽表

境內基金交易平台系統編碼原則

基金交易平台作業申請書

銷售機構分公司清單

基金申報/交易平台更換印鑑申請書

交易資料更正申請書

交易資料更正同意書

交易確認資料更正申請書

交易確認資料更正同意書

其他異常處理作業申請書

其他異常處理作業同意書

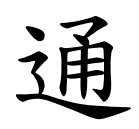

# 則

### 第一章 通則

第一節、作業環境及安全控管

一、作業環境

(一)臺灣集中保管結算所股份有限公司(以下稱集保結

算所)建置之基金交易平台(以下稱交易平台)。

- (二)配合主管機關開放銷售機構得以自己名義為客戶申 購證券投資信託基金及期貨信託基金(以下稱境內基 金),其款項收付作業得透過集保結算所辦理,故整 合原「境外基金交易資訊傳輸暨款項收付作業平台 」,於「基金資訊觀測站」下「基金作業服務平台-基金交易」,區分為「交易平台-資料管理」、「交 易平台-境外基金」及「交易平台-境內基金」三項作 業項目。
- (三)使用機構軟硬體設備
- (四)個人電腦 Pentium III(含)以上。

1、印表機。

- 2、IE7.0(含)版以上,用以連結網際網路。
- 3、Adobe Acrobat 6.0 (含)版以上,查詢表單使用。
- (五)使用機構使用交易平台辦理機構、基金等基本資料 維護及以自己名義為客戶向投信公司及期貨信託事 業等境內基金機構(以下稱基金機構)申購、買回、轉 換、收益分配及清算等事項之境內基金相關作業時 ,須透過網際網路連結至交易平台(網址: https://trade.fundclear.com.tw)辦理。
- (六)交易平台開放時間為每日 8:30~17:30 (國定假日及 例假日暫停服務),系統服務專線 02-27195805 轉

---1

516 或 517、業務服務專線 02-27195805 轉 158、177 、407。

- 二、安全控管作業
  - (一)資訊安全管理
    - 為強化作業安全管理,使用機構須備有臺灣網路認證股份有限公司(以下稱臺網公司)認證 之境內基金系統電子憑證、股市公開資訊觀測 站申報作業憑證或證券暨期貨相關單位共用憑 證,並向集保結算所登錄使用機構識別碼及臺 網電子憑證代碼;登入交易平台時,須輸入使 用者代號、密碼以及臺網憑證密碼後始得執行 交易。
    - 2、使用機構首次登入交易平台時,須將系統登錄 之初始密碼辦理變更後始能操作交易;日後如 有需要,可依內部控制程序變更密碼,並應妥 善管理使用機構識別碼及密碼,以維護系統安 全。
    - 3、使用人員登入交易平台,執行交易,於操作交易結束後或暫時離開電腦處理他務,應執行簽退交易,以免遭人誤用。
    - 4、交易平台線上資料傳輸採 SSL 加密機制。
    - 5、為維持系統安全、資料正確,請勿重覆開啟網 頁交易視窗,避免網頁瀏覽器出現錯誤。

(二)人員安全管理

 經辦業務人員使用資訊設備或處理資訊業務者
 應依相關法令課予機密維護責任,並規範所 屬員工工作權責及作業內容,儘可能簽署書面 約定,以明責任。

- 2、對可存取交易平台作業機密性與敏感性資訊之 人員,於任務指派前應經適當的安全評估程序 ,並應加強工作評估及考核。
- 3、經辦業務人員離職或職務異動時,應立即取消 或變更原職務業務之各項資訊資源使用權限。
- 4、經辦業務人員應具備相關業務規定之資格。

5、同一業務人員不得同時登錄主管及經辦作業。
三、作業時間

除因天然災害台北市政府宣布停止上班及農曆春節前一 日之作業時間另行調整外,交易平台作業時間為每日 8:30 至 17:30,系統於 15:00 進行結帳作業,所有交易資 料之申請皆需於結帳前完成,並於 16:00 前完成當日下單 彙總表之編製。系統之作業狀況於交易平台之左上角以 系統狀態方式揭示,提供給使用機構參考。相關之系統 狀態及其說明詳如下表:

| 狀態           | 說明                |
|--------------|-------------------|
| 交易中          | 表示系統尚未結帳,可執行各項申購、 |
|              | 買回、轉換交易之申請        |
| <b>上日北</b> 1 | 表示系統已進行結帳,不受理各項申購 |
| 交易截止         | 、買回、轉換交易之申請       |
| 下單資料彙總完成     | 表示當日之下單彙總表已編製完成,基 |
|              | 金機構可以開始進行下單作業     |

四、網路異常之處理

(一)使用機構因電腦設備故障或網際網路線路中斷,無 法連結至交易平台辦理客戶申購、買回、轉換或向 基金機構下單等作業時,應電話聯絡集保結算所基 金暨國際部基金業務組(電話:02-27195805,分機 158、177、407),並儘速通知公司電腦人員排除問 題;若無法及時修復者,應持臺網公司憑證晶片卡 (或金鑰媒體),洽借他處可連接上網之個人電腦 或至集保結算所借用電腦設備後,登入交易平台, 使用已設定之使用者代號、密碼及臺網憑證密碼執 行相關交易。

(二)使用機構因集保結算所網際網路線路中斷,無法連結至交易平台辦理交易資訊傳輸作業時,應電話聯絡集保結算所基金暨國際部基金業務組(電話:02-27195805,分機158、177、407),待集保結算所通知以備援線路恢復連線,即可登入交易平台執行相關交易。 第二節、使用機構登錄作業

- 一、平台使用申請
  - (一)使用時機
    - 使用機構首次申請使用交易平台系統時。
  - (二)使用機構

基金機構、銷售機構。

- (三)作業程序
  - 使用機構首次申請使用集保結算所交易平台時
     ,須檢具下列書件,向集保結算所申請登錄「
     授權使用者代號」及「初始密碼」辦理境內基
     金交易資訊傳輸暨款項收付作業:
    - (1)境內基金交易平台使用契約書(投信事業、期貨信託事業專用)。
    - (2)境內基金交易平台使用契約書(銷售機構專用)。
    - (3)印鑑卡一式二份。
    - (4)基金交易平台作業申請書。
    - (5)公司登記證明文件首頁影本(申報平台已 提供者免附)。
  - 2、使用機構之分公司,欲申請使用集保結算所交 易平台時,須備有臺網電子憑證,並填具「基 金交易平台作業申請書」,由總公司向本公司 申請;如分公司接受客戶申購、買回及轉換等 相關作業時,由總公司彙整下單,無需使用交 易平台者,可填具「銷售機構分公司清單」, 向集保結算所申請分公司之機構代碼。

- 3、使用機構於設定「機構代碼」、「授權使用者 代號」及「初始密碼」時,其編碼方式如下:
   (1)機構代碼
  - 投信、投顧及兼營投顧業務者之機構 代碼依照申報公告平台之總公司機構 代碼5位+分公司流水編號(4位)。
  - ②、證券商之機構代碼為K+證券商總公司代碼+4碼證券商代碼。
  - ③、期貨信託事業之機構代碼依投信投顧公會會員編碼,如無投信投顧公會會員編碼,如無投信投顧公會會員編碼者,使用期貨公會會員編號(即期信公司代碼T+0+3碼數字)+分公司流水編號(4位)。
  - (2)授權使用者代號
    - S(權限別)+機構代碼(5位)+分公司流 水編號(4位)+流水編號(2位)。
  - (3)初始密碼

文數字組合,長度為8碼。

4、使用機構已持有股市公開資訊觀測站申報作業 憑證或證券暨期貨相關單位共用憑證者,可使 用原憑證;無者,須依臺網公司規定,逕向臺 網公司申請。

(有關臺網憑證之申請程序及作業表單,請洽 臺網公司或自其網站下載,聯絡電話:02-23708886,地址:台北市延平南路 85 號 10 樓 ,網址:www.twca.com.tw)

5、集保結算所接獲使用機構之申請,審核無誤後

將其機構代碼、授權使用者代號、初始密碼
 、使用者名稱及臺網電子憑證識別代碼等資料
 輸入交易平台。

- 6、使用機構首次以「授權使用者代號」、「初始 密碼」及臺網憑證密碼登入交易平台時,須依 系統指示辦理使用者密碼變更,將「初始密碼」變更為新密碼後,始得執行相關作業。
- 7、使用機構應妥善管理登入交易平台之使用者密碼,遇使用者代號持有人離職或異動時,應即 予以變更。
- 8、銷售機構首次須於「基金交易平台作業申請書」上註明境內基金項收付作業由銷售機構自行處理或由集保結算所處理,變更時,須於變更前一月通知集保結算所。
- (四)作業表單或參考文件
  - 1、境內基金交易平台使用契約書(投信事業、期 貨信託事業專用)
  - 2、境內基金交易平台使用契約書(銷售機構專用)
  - 3、印鑑卡
  - 4、基金交易平台作業申請書
  - 5、銷售機構分公司清單

二、帳號資料異動

(一)使用時機

- 使用機構新增/註銷授權使用者、授權使用者
   更名、授權使用者密碼遺忘申請重置時使用。
- 2、使用機構因解散、停業、合併或營業讓與、終止等事由,且使用機構所屬之客戶並無境內基金庫存餘額,致無需使用交易平台辦理相關作業時使用。
- 3、使用機構新增/廢止臺網憑證時。
- (二)使用機構

基金機構、銷售機構。

(三)作業程序

- 使用機構有(一)使用時機所述情事時,應填具「
   基金交易平台作業申請書」,加蓋留存印鑑後
   ,向集保結算所提出申請。
- 2、使用機構辦理臺網憑證增購/廢止、憑證毀損 (遺失)/換(補)發、密碼遺忘/重置、密 碼鎖卡/解鎖等作業時,須依臺網公司規定, 填具憑證廢止申請單或 IC 卡解鎖申請單並附相 關文件,逕向臺網公司申請。

(有關臺網憑證之申請程序及作業表單,請洽 臺網公司或自其網站下載,聯絡電話:02-23708886,地址:台北市延平南路 85 號 10 樓

,網址:www.twca.com.tw)

(四)作業表單或參考文件

基金交易平台作業申請書

三、使用者密碼變更(SYS050)

(一)使用時機

1、「授權使用者代號」持有人變更密碼時使用。

2、「一般使用者代號」持有人變更密碼時使用。
 (二)使用機構

基金機構、銷售機構。

#### (三)作業程序

- 1、使用者密碼變更
  - 使用機構完成帳號申請後,「授權使用者代號」或「一般使用者代號」之持有人(以下簡稱:授權人員、使用人員)初次登入交易平台, 進入『交易平台-資料管理』之『權限管理一使 用者密碼變更(SYS050)』交易,授權人員或 使用人員輸入舊密碼及新密碼辦理密碼變更後 ,始得登入交易平台辦理相關作業。
- 2、使用者密碼遺忘

授權人員遺忘密碼時,需由使用機構重新向集 保結算所設定初始密碼,再由授權人員自行登 入交易平台,依系統指示辦理密碼變更。

3、授權人員得選擇『交易平台-資料管理』後,點 選網頁上方『權限管理-系統使用者查詢( SYS080)』交易,查詢系統使用者相關資料。

(四)作業範例

大吉投信授權人員(帳號 SC9001000001)登入基金交易平台變更使用者密碼。

1、授權人員透過網際網路登入集保結算所網站,

選擇「基金資訊觀測站」,點選「基金作業服務」項下「基金交易平台」。

| Fund                             | <b>Jear</b><br>金資訊                                                                                                    |                                                      |                                             |   |
|----------------------------------|----------------------------------------------------------------------------------------------------|------------------------------------------------------|---------------------------------------------|---|
| 證券投資信許基金資<br>投信投顧公會網送<br>公開資訊觀測站 | <ul> <li><b>基金申報公</b> <li>· 境外基金     <li>· 境外基金     <li>· 場外基金     <li>· 明信基金     </li> <li>· 明信基金     </li> </li></li></li></li></ul> | 告 <u>愚金(</u><br>資訊公告平台<br>資訊申報平台<br>資訊中報平台<br>資訊申報平台 | <mark>移棄服務</mark><br>金麗訊傳輸平台<br>1 金 交 易 平 台 | £ |
|                                  | CLEANING AND AND AND AND AND AND AND AND AND AND                                                                                       | CNFA 中華民謡期音業<br>等社代者務公司<br>Tearing Corporation       | 商業同業公會                                      |   |
| 境外基金申報测试平台                       | 期信基金申報测試平台                                                                                                    | 基金資訊傳輸測試平台                                           | 基金交易测试平台                                    |   |

2、輸入「授權使用者代號」SC9001000001、「授權使用者密碼」XXXXXXXX。

| 使用者密碼<br>至入 取消至入<br>本網及由素考集中保管結算所股份利能公司建置。有任何建築用版。截回與我們和結<br>日をMail (MCWArcomar, N2%)、有比市场與25%305%21(株。電話、G227159003 | ★ 系統登入<br>使用者帳號 SC9001000001                                     | LOGIT                                            |  |
|----------------------------------------------------------------------------------------------------|------------------------------------------------------------------|--------------------------------------------------|--|
| 未得处血蛋素量中设管结果所指的利用公司地量。有任何增强和运费。如应并经增加结<br>□目E-Mail <u>theophic comit</u> 地址;台北市该确实施示器社计模。電路:02-27155003              | 使用者密碼<br><u>*******</u><br>登入                                    | 取消登入                                             |  |
|                                                                                                    | 本網站由臺灣集中保管結算所設份有限公司建置<br>□ R-Mail: <u>Mcc@Mcc.com.tw</u> 地址;台北市律 | 套,有任何建筑共振数,歓迎央我們報給<br>确 北路363號11株,電話:02-27195805 |  |

3、輸入臺網公司電子憑證密碼。

| 晶片卡密碼驗證-TWCA CSP V5 |    |
|---------------------|----|
| ₩ 密碼(6-16)位元 :      | 確定 |
| *****               | 取消 |
|                     |    |
|                     |    |

4、進入交易平台,出現「資料管理」、「境內基金、「境內基金」三個作業項目。

| 基金資訊觀測站交易平台                                                                  |  |
|------------------------------------------------------------------------------|--|
| 資料管理 境 四日 成內基金                                                               |  |
| 如海任何建講與指数,數徑與我們與給 電子算件 III <u>also @bloc.com.by</u><br>本網站由臺灣集中保智結算所設份預際公司建置 |  |
|                                                                              |  |

5、選擇『資料管理』,進入後點選網頁上方『權 限管理-使用者密碼變更(SYS050)』交易, 輸入舊密碼及新密碼後,辦理密碼變更。

| 管理 • 使用者物 | 密碼變更                                                    |                                                  |      | SYS05 |
|-----------|---------------------------------------------------------|--------------------------------------------------|------|-------|
| ▶ 使用者代號   | SC9001000001                                            | ▶使用者名稱                                           | 大吉授權 |       |
| ▶ 舊密碼     |                                                         |                                                  |      |       |
| ▶ 新密碼     |                                                         |                                                  |      |       |
| ▶ 確認密碼    |                                                         |                                                  |      |       |
|           | 1. 詩勿使用"使用者<br>2. 密碼獨為文數字<br>3. 密碼獨大小寫之[<br>4. 每三個月讀變更- | 【 注意事項 】<br>代註: 為密碼。<br>。<br>量分, 請多加留意。<br>—次密碼。 |      |       |

(五)作業表單及參考文件

無

- 四、系統使用者維護(SYS070)
  - (一)使用時機
    - 使用機構向集保結算所完成「授權使用者代號」
       」登錄作業後,因業務需要欲自行新增/刪除
       「一般使用者代號」時使用。
    - 2、「一般使用者代號」使用人員密碼遺忘重設時 使用。
  - (二)使用機構

基金機構、銷售機構。

- (三)作業程序
  - 使用機構之授權人員選擇『交易平台-資料管理 』後,點選網頁上方『權限管理-系統使用者 維護(SYS070)』交易,點選「新增」,進入 網頁對話視窗。
  - 2、輸入「使用者代號」2碼(自行編製)、「使用 者名稱」、「密碼」,並依使用者作業角色及 權限選擇「角色」欄位資料。
  - 3、前揭資料儲存成功後,點選「查詢」,系統自 行帶出使用者資料。
  - 4、勾選「使用者代號」後,點選「權限設定」,
     進入網頁對話視窗。
  - 5、勾選使用者不可執行(排除)之作業;如使用 者另有作業需求,亦可點選「功能名稱」,進 入交易項目,逐一選擇不可執行(排除)之交 易。
  - 6、使用人員異動時,應即由授權人員點選網頁上 方『權限管理-系統使用者維護(SYS070)』

交易,註銷或重新設定該「一般使用者代號」 資料。

- 7、使用機構得點選『權限管理-系統使用者查詢 (SYS080)』交易,查詢已設定之使用者人員 相關資料。
- 8、使用機構於設定「一般使用者代號」時,其編 碼方式如下:
  - T(權限別)+機構代碼(5位)+分公司流水 編號(4位)+流水編號(2位)
- 9、基金機構兼銷售機構者,應分別設立基金機構 一般使用者及銷售機構一般使用者人員。
- 10、一般使用人員登入後,可點選右上方資料管理、境內基金或境內基金,變更作業項目。

(四)作業範例

大吉證券投資信託股份有限公司(以下稱大吉投信 ;機構代碼 C90010000)與集保結算所完成簽約及連 線申請作業後,新增該公司主管張吉利、經辦李小 美作業人員使用集保結算所交易平台,並設定其作 業權限,其使用人員資料如下:

使用者代號:TC9001000005

使用者名稱:張吉利

- 角色:基金機構-主管
- 業務:基本資料、申購、買回、轉換、收益分配、

帳務作業及覆核作業

密碼:XXXXXXXXX

使用者代號:TC9001000006

使用者名稱:李小美

角色:基金機構-經辨

業務:基本資料、申購、買回、轉換、收益分配、 帳務作業及上傳下載作業

密碼:XXXXXXXXX

 1、授權人員點選網頁上方『權限管理-系統使用 者維護(SYS070)』交易,點選「新增」,進 入網頁對話視窗。

| 管理 - 系統使用 | 目者維護           | SYS07      |
|-----------|----------------|------------|
| ▶ 使用者代號   | T ~ C9001      |            |
| ▶ 使用者名稱   |                |            |
| ▶ 狀態      | ◎ 有效 ◎ 無效 ◎ 全部 |            |
|           |                |            |
|           |                | <b>穿行她</b> |
|           | 2.17           |            |
|           |                |            |
|           |                |            |
|           |                |            |
|           |                |            |
|           |                |            |
|           |                |            |
|           |                |            |
|           |                |            |
|           |                |            |
|           |                |            |
|           |                |            |

2、輸入張吉利資料,並於「主管覆核權限」欄位 打勾,給予覆核之權限。

| 權限管理 | <b>里 -</b> 系統使用者維護                                                              |                                                                                         | SYS070 ^                   |
|------|---------------------------------------------------------------------------------|-----------------------------------------------------------------------------------------|----------------------------|
| b    | ▲ SYS070 網頁對話                                                                   | n.tw/trade/Viewer?progName=SYS070S03                                                    | ×                          |
|      | ▶ 银梅代號<br>▶ 银梅名稱<br>▶ 使用者代號<br>▶ 使用者名稱<br>▶ 確認密碼<br>▶ 確認密碼<br>▶ 主語要核 催眠<br>▶ 狀態 | C90010000<br>大吉公司<br>TC900100005<br><u>張吉利</u><br>(************************************ | ▶ 角色<br>環内蓝金噪標主管<br>培代理:主管 |

3、點選「查詢」,系統自行帶出使用者資料,勾 選「使用者代號」後,點選「權限設定」,進 入網頁對話視窗,勾選排除上傳下載作業,表 示張吉利不得執行檔案傳輸作業。

| 限管理 - 系統 | 使用者維護            |             |                             |                     |              | <b>SYS</b> 070 |
|----------|------------------|-------------|-----------------------------|---------------------|--------------|----------------|
| ▶使用者代號   | T - C9001        | 🙆 SYS07(    | 0 網頁對話                      |                     |              | X              |
| ▶ 使用者名稱  |                  | / http://   | /trade-t.fundclear.com.tw/  | rade/Viewer?progNam | ne=SYS070S04 |                |
| ▶狀態      | ⑨ 有效 ◎ 無效        | 1 /         | ACT帳務作業                     | 選單                  | □ 使用 □ 排除    | A              |
|          |                  | 2 /         | ADMIN權限管理                   | 選單                  | 🔲 使用 🗔 誹除    |                |
|          |                  | 3 /         | APL申購作業                     | 選單                  |              |                |
|          |                  | 4 4         | AS摩息分派                      | 選單                  | □ 使用 □ 排除    |                |
| 序號       | 使用者代號使用          | 5 E         | BAS基本資料維護                   | 選單                  | □<br>使用 □ 排除 |                |
| 1        | TC9001000001 王才  | 6 [         | DACT帳務作業                    | 選單                  | 「使用」「排除      | E              |
| 2        | TC9001000002 林至  | 7 [         | DAPL申購作業                    | 選單                  | □ 使用 □ 排除    | =              |
| 3        | TC9001000005 張吉  | ()<br>8 [   | DAS收益分配作業                   | 選單                  |              |                |
| 4        | TC9001000006 TES | T-<br>9 [   | DBAS基本資料維護                  | 選單                  |              |                |
|          |                  | 10 [        | DFUD上傳下載區                   | 選單                  |              |                |
|          |                  | 11 0        | DRDP買回作業                    | 選單                  |              |                |
|          |                  | 12 [        | DSWH轉換作業                    | 選單                  |              |                |
|          |                  | 13 F        | FDATA傳輸平台                   | 程式<br>儲存變更 - 開閉視1   |              |                |
|          |                  | http://trad | de-t.fundclear.com.tw/trade | e/Viewe 😜 網際網路   受  | 保護模式: 啟動     |                |

4、依前項作業程序新增李小美資料。

- 5、授權人員得點選『權限管理-系統使用者查詢
  - (SYS080)』交易,輸入使用者代號,點選「
  - 查詢」,查詢相關資料。
- (五)作業表單及參考文件

無

- 五、系統使用者查詢(SYS080)
  - (一)使用時機
  - 授權人員查詢系統使用人員相關資料時使用。 (二)使用機構
    - 基金機構、銷售機構。
  - (三)作業程序
    - 授權人員選擇『交易平台-資料管理』後,點選網頁 上方『權限管理-系統使用者查詢(SYS080)』交 易,點選「查詢」,系統自行帶出使用人員相關資 料。
  - (四)作業範例
    - 大吉投信授權人員新增使用人員張吉利及李小美後 ,查詢使用人員相關資料。
    - 1、授權人員點選網頁上方『權限管理-系統使用 者查詢(SYS080)』交易,點選「查詢」,系 統自行帶出使用人員資料。

| ) BCH          | <b>者代</b> 號                  | T V C9001           |                                      |                 |           |
|----------------|------------------------------|---------------------|--------------------------------------|-----------------|-----------|
| <b>序號</b><br>1 | 使用者代號<br>TC9001000001        | <b>使用者名弱</b><br>王大同 | 室初<br>角色<br>境内投信公司-主管,總代理-主管         | <b>太痿</b><br>有效 | <b>覆核</b> |
| 2              | TC9001000002                 | 林至齡                 | 境內投信公司-經論,總代理-經辦                     | 有效              |           |
| 3              | TC9001000005<br>TC9001000006 | 張吉利<br>李小美          | 境內投信公司-主管,總代理-主管<br>境內投信公司-經斷,總代理-經辦 | 有效<br>有效        | * *       |
|                |                              |                     |                                      |                 |           |
|                |                              |                     |                                      |                 |           |

2、點選「列印」,列印「使用者權限一覽表」查

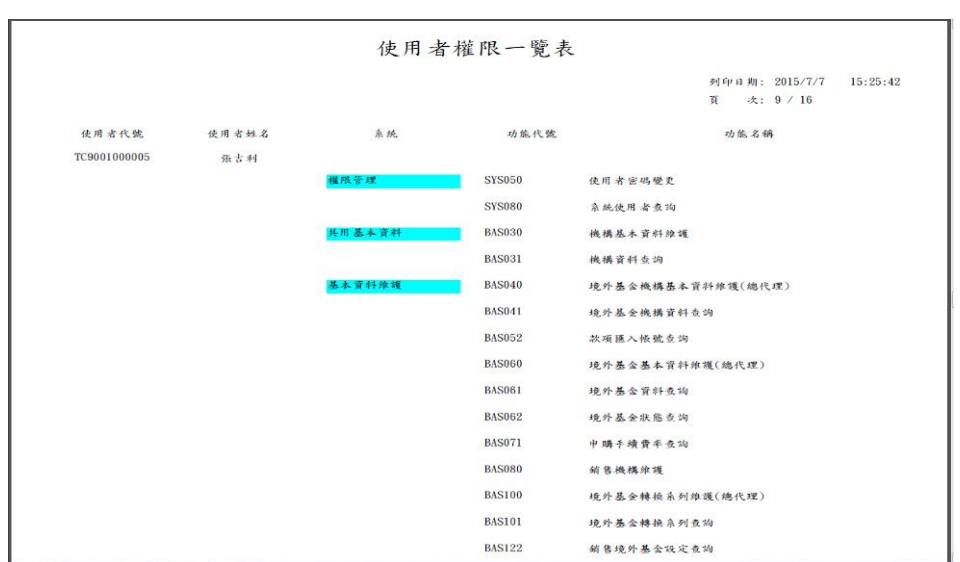

詢使用人員權限相關資料。

(五)作業表單或參考文件

使用者權限一覽表

境 內 基 金 機 構 作 業

#### 第二章 境內基金機構作業

- 第一節、基本資料維護作業
  - 一、機構基本資料維護(BAS030)
    - (一)使用時機
      - 機構基本資料新增或異動時使用。
    - (二)使用時間

交易平台開放時間。

- (三)作業程序
  - 使用人員選擇『交易平台-資料管理』後,點選 網頁上方『共用基本資料-機構基本資料維護 (BAS030)』交易,點選「查詢」,系統自行 帶出機構資料。
  - 2、勾選「機構代碼」,再點選「維護」,進入基本資料維護畫面。
  - 3、點選「匯入機構資料」,系統自行帶出與申報 平台相同之資料,另依畫面欄位指示輸入交易 平台應建置之機構基本資料。
  - 4、點選「匯入機構資料」,如出現「申報平台查 無此機構」文字時,系統將會開放所有欄位, 使用人員須自行輸入所有欄位資料。
  - 5、勾選分公司機構代碼,再點選「維護」,進入 基本資料維護畫面,依前項作業程序逐一輸入 分公司基本資料(分公司申請使用交易平台者 ,可自行新增維護機構基本資料)。
  - 6、前揭資料儲存成功後,使用人員得點選「列印」,查詢或列印「機構基本資料查詢表」,核 對公司之基本資料。

ニ-1

- 7、申報平台之資料異動時,應登入申報平台辦理 更新後,再登入交易平台點選「匯入機構資料」,匯入成功後點選「儲存」,系統自動更新 資料。
- 8、交易平台之資料異動時,點選「查詢」,系統 自行帶出機構資料後,勾選機構代碼,再點選 「維護」,更新機構資料。
- 9、機構之銀行款項帳號異動時,須經主管覆核, 方可執行。
- 10、使用人員得點選『共用基本資料-機構資料 查詢(BAS031)』交易,查詢或列印機構之基 本資料。

(四)作業範例

大吉投信(機構代碼 C90010000)與集保結算所完成 簽約及連線申請作業後,將大吉投信之基本資料輸 入交易平台。

 使用人員點選網頁上方『共用基本資料-機構 基本資料維護(BAS030)』交易,進入網頁對 話視窗。
| ∃基本資料 • 機        | 機構基本資料維護 | BAS030 |
|------------------|----------|--------|
| ▶ 穩構代碼<br>▶ 穩構名稱 |          |        |
|                  |          |        |
|                  |          |        |
|                  |          |        |

2、點選「查詢」,系統自行帶出機構資料後,勾 選「機構代碼」C90010000,再點選「維護」, 次、其上交出始英書工

進入基本資料維護畫面。

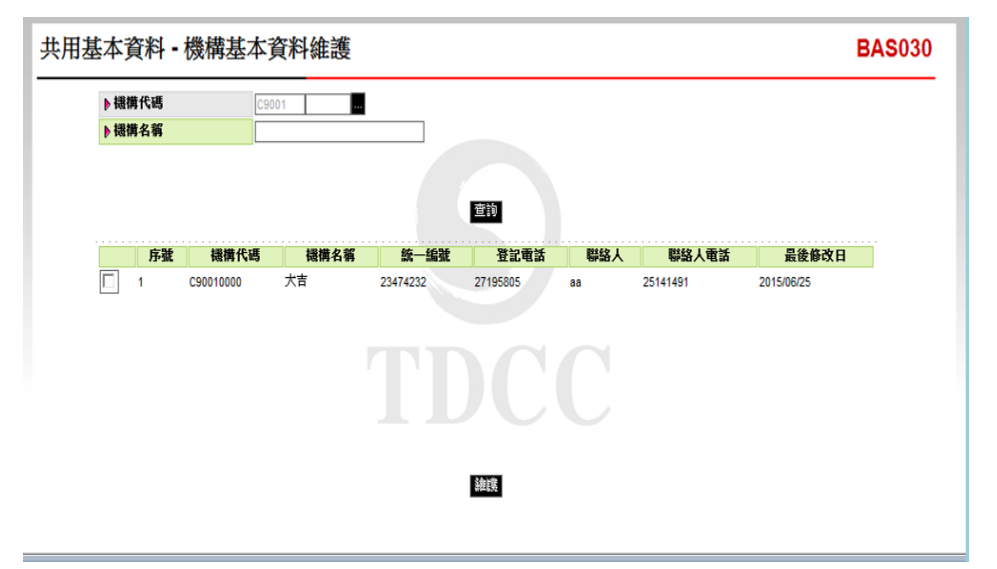

3、點選「匯入機構資料」,系統自行帶出與申報 平台相同之資料,另依畫面欄位指示輸入交易 平台應建置之機構基本資料(紅色線框為必輸 欄位)。

| 共用基                                                                                                    | 本資料 -            | 機構基本資料               | 維護            |          |            |     |            |            | BAS030 |
|----------------------------------------------------------------------------------------------------|------------------|----------------------|---------------|----------|------------|-----|------------|------------|--------|
|                                                                                                    | ▶ 機構代碼<br>▶ 機構名稱 | C9001                |               |          | 直的         |     |            |            |        |
|                                                                                                    | 序號               | 機構代碼                 | 機構名稱          | 统一编辑     | 登記電話       | 聯組人 | 聯結人電話      | 最後修改日      |        |
|                                                                                                    | ✓ 1              | C90010000            | 大吉            | 23474232 | 27195805   | 王大同 | 25141491   | 2015/07/08 |        |
| BAS030                                                                                                    | 網頁對話             |                      |               |          |            |     |            |            | ×      |
| ahttp://tr                                                                                                    | rade-t.fundclea  | r.com.tw/trade/Viewe | r?progName=B/ | \$030502 |            |     |            |            |        |
| ▶ 機構代碼                                                                                                    |                  | C90010000            |               |          | ▶狀態        |     | 建果         | ~          |        |
| ▶ 霊利事業#                                                                                                    | 统一编辑             | 23474232             |               |          |            |     |            |            |        |
| BIC Code                                                                                                    | e                | 1                    |               |          |            |     |            |            |        |
| ▶ 根借名稱(                                                                                                    | (中文)             | 大百公司                 |               |          | ▶ 极横箧稿(中文) |     | 大吉         |            |        |
| ▶ 機構名稱(                                                                                                    | (美文)             | LUCK COMPA           | YY            |          | ▶ 機構簡稱(英文) |     | LUCK       |            |        |
| ▶ 公司負責。                                                                                                    | λ.               | 百立發                  |               |          | ▶ 公司資本額(百萬 | 1)  | 5000       |            |        |
| 소리철::::                                                                                                    | 地址               | 台北市復興北路              | 363號3樓        |          |            |     |            |            |        |
| ▶ 公司連絡:                                                                                                    | 地址               | 同登記地址<br>台北市復興北部     | :<br>8363號3樓  |          |            |     |            |            |        |
| ▶ 登記電話                                                                                                    |                  | 27195805             |               |          | Fax No.    |     |            |            |        |
| ▶ 公司網址                                                                                                    |                  |                      |               |          | ▶ e-mail   |     |            |            |        |
| ▶ 台幣                                                                                                    |                  |                      |               |          |            |     |            |            |        |
| ▶ 銀行款項(                                                                                                    | 95.56            | 銀行別 009              | 飲項幅號 2563     | ,        | ▶銀行者       |     | 彰化商業銀行     |            |        |
| ▶ 分行代碼                                                                                                    |                  | 1235                 |               |          | ▶ 分行者      |     | I          |            |        |
| <ul> <li>91-98)</li> <li>(1) (1) (1) (1) (1) (1) (1) (1) (1) (1)</li></ul>                                                                                                    |                  |                      |               |          |            |     |            |            |        |
| <ul> <li>「「「二」</li> <li>「二」</li> <li>「二」<th></th><td>\$0.07 AE 24</td><td></td><td>_</td><td>銀行文冊</td><td></td><td>SWIET CODE</td><td></td><td></td></li></ul> |                  | \$0.07 AE 24         |               | _        | 銀行文冊       |     | SWIET CODE |            |        |
| 〇 小型用約                                                                                                    |                  |                      |               |          |            |     |            |            |        |
| ▶ 联络人                                                                                                    |                  | 王大同                  |               |          | ▶ 联络人電話    |     | 25141491   |            |        |
|                                                                                                    |                  |                      |               |          |            |     |            |            |        |
|                                                                                                    |                  |                      |               |          |            |     |            |            |        |

4、依前項作業程序,輸入分公司之基本資料。
5、點選「列印」,查詢或列印「機構基本資料查 詢表」,核對公司之基本資料。

| 機構名稱(中文)   | 大吉公司           | 機構名稱(英文)   | LUCK COMPANY                 |
|------------|----------------|------------|------------------------------|
| 機構節稿(中文)   | 大 ō            | 機構簡稱(英文)   | LUCK                         |
| 公司负责人      | 古立發            | BIC Code   |                              |
| 公司資本額(百萬元) | 5000           | 誉利事業統一編號   | 23474232                     |
| 公司登記地址     | 台北市 窥興北路363號3樓 | 銀行款項帳號     | 銀行別 009 彰化商業銀行<br>款項帳號 25639 |
| 公司聯絡地址     | 台北市後興北端363號3樓  | 銀行款項帳號(外幣) | SWIFT CODE<br>款項低號           |
| 公司網址       |                |            |                              |
| 聯络人        | 王大同            | 登記電話       | 27195805                     |
| 聯結人電話      | 25141491       | FAX NO.    |                              |
| e-mail     |                | 肤筋         | 쭝东                           |
|            |                |            |                              |
|            |                |            |                              |

6、使用人員得點選網頁上方『共用基本資料-機構資料查詢(BAS031)』交易,查詢機構之相關資料。

(五)作業表單或參考文件

機構基本資料查詢表

**二**-4

- 二、境內基金基本資料維護(DBAS060)
  - (一)使用時機
    - 境內基金基本資料新增或異動時使用。
  - (二)使用時間
    - 1、首次輸入為交易平台開放時間。
    - 2、開始銷售之境內基金,僅得於 16:00 以後辦理 維護作業。
  - (三)使用限制
    - 使用人員須於基金公開募集或開始銷售前一營 業日建置完成基本資料。
    - 2、每一基金一天只有一個收單時間。
    - 3、基金公開募集期間或基金收單時間變更,請於 變更生效日前,操作「境內基金收單資料預約 設定」交易。
    - 4、如於交易中,欲變更基金保管機構款項帳號資料,請操作「境內基金保管機構款項帳號維護 (DBAS065)」交易。
    - 5、使用人員建置投信基金基本資料時,應與投信 投顧公會基金代碼相同,避免因基金代碼不同 ,導致投信投顧公會提供之基金淨值資料不相 符。
    - 6、使用人員建置期信基金基本資料時,基金代碼 使用8碼之基金統編。

(四)作業程序

- 使用人員點選網頁上方『基本資料維護-境內 基金基本資料維護(DBAS060)』交易,進入 網頁對話視窗。
- 2、點選「新增」後,依畫面欄位指示輸入交易平 台應建置之基金基本資料,「基金代碼」、「 募集期間」、「基金種類」、「淨值小數位數 」、「單位數小數位數」、「定期定額基金」 、「保管機構款項帳號」、「申購收單時間」 「買回/轉換收單時間」等資料,請務必確認後 輸入。(交易平台建置之資料,請務必詳實輸 入,俾利後續作業之計算處理)。
- 3、「保管機構款項帳號」欄位輸入基金保管機構 之銀行專戶資料,以利集保結算所辦理申購款 項匯出。
- 4、台幣計價之基金如可接受定期定額申購,相關 申購金額設定於「定期定額最低申購金額(計價 幣別)」及「定期定額申購級距金額(計價幣別)」 」欄位輸入。
- 5、交易平台之資料異動時,該基金於交易平台尚 無交易資料時,得隨時點選「查詢」,系統自 行帶出基金資料後,勾選「基金代碼」,再點 選「維護」,更新基金資料。
- 6、前揭資料儲存成功後,使用人員得點選『境內 基金資料查詢(DBAS061)』交易,查詢或列 印境內基金之基本資料。
- 7、使用人員另可點選網頁上方『上傳下載區一檔 案資料上傳(DFUD010)』交易,依照檔案規

二-6

格說明,將基金基本資料上傳交易平台。

8、使用人員亦可點選網頁上方『上傳下載區一檔 案資料下載(DFUD020)』交易,查詢基金基 本資料。

(五)作業範例

大吉投信(機構代碼 C9001)發行基金資料如下:

| 基金名稱         | 基金下單代碼    |
|--------------|-----------|
| 大吉股票基金美元     | 23474232  |
| 大吉債券型基金累積型台幣 | 23474232A |
| 大吉貨幣型基金配息型台幣 | 23474232B |

 使用人員點選網頁上方『基本資料維護-境內 基金基本資料維護(DBAS060)』交易,進入 網頁對話視窗。

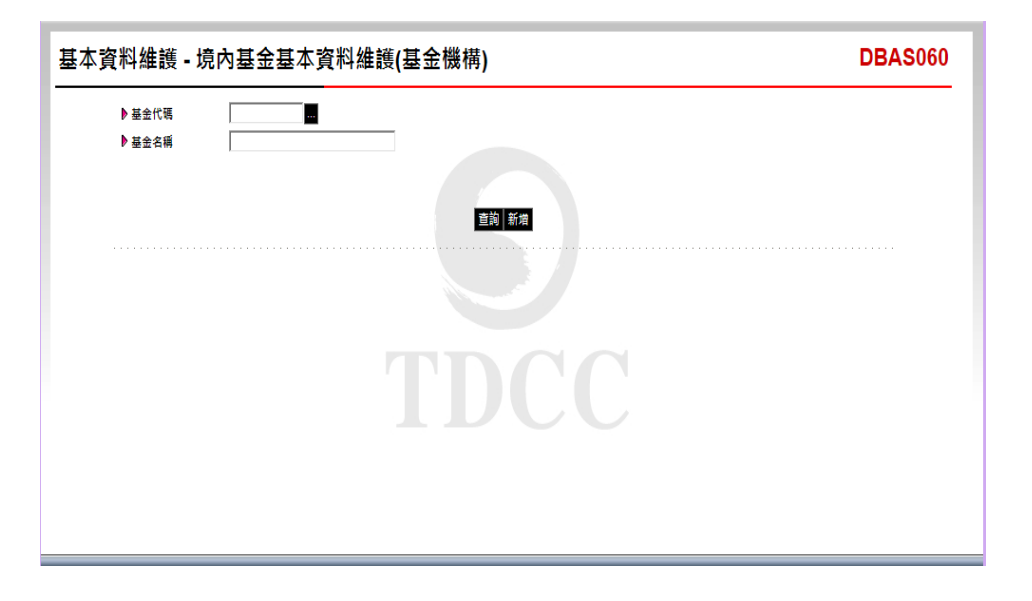

2、點選「新增」,依欄位指示逐一輸入境內基金 基本資料,輸入完成點選「「儲存」(紅色線 框為必輸欄位)。

二-7

| 基本資料維護 - 境内                                                                                                    | 內基金基本資料維護(基                                                                                                    | 基金機構)                                                                                                    |                                                                                                    | C                        | BAS060             |
|----------------------------------------------------------------------------------------------------|----------------------------------------------------------------------------------------------------|----------------------------------------------------------------------------------------------------|----------------------------------------------------------------------------------------------------|--------------------------|--------------------|
| DBAS060 網頁對話                                                                                                    | -                                                                                                    |                                                                                                    |                                                                                                    |                          |                    |
| Attp://trade-t.fundclear.com.tv                                                                                                    | w/trade/DViewer?progName=DBAS                                                                                                    | \$060\$02                                                                                                    |                                                                                                    |                          |                    |
| <ul> <li>▶ 基金代碼</li> <li>▶ ISIN CODE</li> <li>▶ 基金鐵構</li> <li>▶ 基金鐵構(中)</li> <li>▶ 基金或信(中)</li> <li>▶ 基金或信</li> <li>▶ 基金或信</li> <li>▶ 基金或信</li> </ul>       | 23474232A<br>[LU62314596<br>[26010000<br>]<br>大百倍寺친语全景梯진的前<br>[2015/07/77]<br>[종(双音佛景道 文]<br>3                                                                                                    | <ul> <li>▶ 可尖易項目</li> <li>▶ 延会故墨</li> <li>▶ 延会故墨</li> <li>▶ 医型活動(4~)(2)</li> <li>▶ 常規期間(4~)(2)</li> <li>▶ 常規思想基金</li> <li>▶ 計慣用別</li> <li>▶ 計慣用別</li> <li>▶ 副位数小数位数</li> </ul> | ☑<br>正常<br>大吉<br>「<br>「<br>「<br>「<br>「<br>」<br>「<br>」<br>『<br>二<br>二<br>二<br>二<br>二<br>二<br>二<br>二<br>二<br>二<br>二<br>二<br>二<br>二<br>二<br>二<br>二<br>二 | 神明 ダ 貫岡 ダ 特出 ダ 定期<br>    | 定数申编 ☑ 轉入          |
| <ul> <li>▶ 最低中降金額(計價幣別)</li> <li>▶ 定期定額中購設距金額(計價幣別)</li> <li>▶ 定期定額中購設距金額(計價幣別)</li> <li>▶ 申購款匯出方式</li> <li>▶ 筆量金成券集金額(計價幣別)</li> <li>▶ 保替機構款項結號</li> </ul> | 10000<br>100<br>依點實種構別 🔽                                                                                                    | <ul> <li>▶ 最低申構金額台幣</li> <li>▶ 定期定額最低申購</li> <li>▶ 定期定額最低申購</li> <li>▶ 定期定額最低申購</li> <li>▶ 異筆最低勞集金額</li> </ul>                                                                 | 3) 3000<br>金額(計價幣別) 金額(台幣) 依題<br>依題<br>(台幣) (                                                                                                    | ≓a⊊3t ∨                  |                    |
| 展行         通別         身分           収                                                                                                    <   | 1D 親行代職 Swift Code                                                                                                    | 銀行名稱<br>  陳周啓廣銀行   10                                                                                                    | <b>株話</b><br>3612365                                                                                                    | <b>帳戶名稱</b><br>大百個券型甚至等戶 | 類行分行代<br>碼<br>1038 |
| ▶ 中期收單時間<br>▶ 短線交易天散<br>▶ 是否有種行台常级別基金<br>▶ 中期匯款備註                                                                                                    | <ul> <li>○上午○下午(公開募集期間,一)</li> <li>□</li> <li>□<th>申下午收里) ▶ 貫回/精換收單時冊</th><th>• • •</th><th>上年 ⑧ 下午</th><th></th></li></ul> | 申下午收里) ▶ 貫回/精換收單時冊                                                                                                    | • • •                                                                                                    | 上年 ⑧ 下午                  |                    |

3、依前項作業程序,輸入其他基金之基本資料。
4、使用人員得點選網頁上方『境內基金資料查詢 (DBAS061)』交易,查詢或列印境內基金之

相關資料。

(六)作業表單或參考文件

- 三、境內基金保管機構款項帳號維護(DBAS065)
  - (一)使用時機

基金機構於交易中即時異動保管機構申購款項帳號 戶時使用。

(二)使用時間

系統交易狀態為「交易中」。

## (三)作業程序

- 使用人員點選網頁上方『基本資料維護-境內 基金保管機構款項帳號維護(DBAS065)』交 易,進入網頁對話視窗。
- 2、點選「查詢」,系統自動帶出基金款項帳號等 資料,勾選「基金代碼」,再點選「維護」, 進入基本資料維護畫面。
- 3、輸入更正後之款項帳戶資料,點選「儲存」, 前揭資料儲存成功後,匯款資料立即更新。

(四)作業範例

大吉投信(機構代碼 C90010000)原輸入之大吉股票基 金-美元(基金代碼 23474232)之保管機構申購帳戶戶 名有誤,使用人員即時更新款項帳戶資料,以利申 購款項匯出。

 使用人員點選網頁上方『基本資料維護-境內 基金保管機構款項帳號維護(DBAS065)』交 易,進入網頁對話視窗。

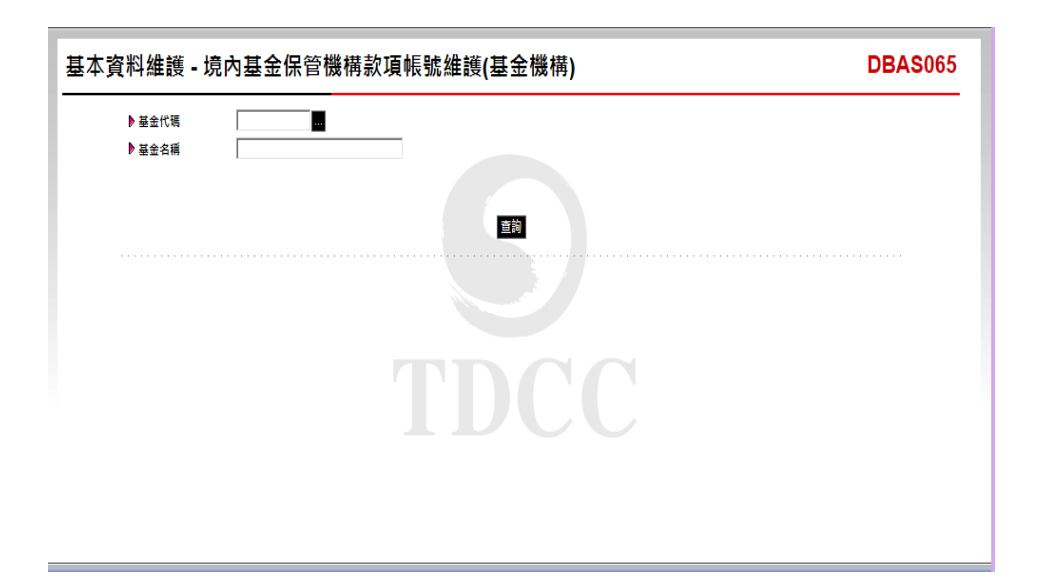

2、點選「查詢」,系統自動帶出境內基金申購帳 戶資料,勾選「大吉股票基金-美元」,再點選 「維護」,進入基本資料維護畫面。

| 基本資              | ŧ٣       | 維護           | - 境      | 內基       | 金保管      | 蘭機構      | 款 <mark>項</mark> 帳號 | :維護(     | 基金機構         | 構)         |                      |      |          | DBAS06  | 5     |
|------------------|----------|--------------|----------|----------|----------|----------|---------------------|----------|--------------|------------|----------------------|------|----------|---------|-------|
|                  |          | 基金代碼<br>基金名籍 |          |          |          |          |                     |          |              |            |                      |      |          |         |       |
|                  |          |              |          |          |          |          |                     |          |              |            |                      |      |          |         |       |
|                  |          |              |          |          |          |          |                     |          | 查詢           |            |                      |      |          | <u></u> |       |
|                  |          | 序號           | 基金       | 2代碼      |          | 基金名稱     | 1                   | 計價幣別     | 銀行代碼         | swift code | 銀行名稱                 |      | 帳號       |         |       |
|                  | ~        | 1            | 234742   | 32       | 大吉股票型    | 盖-美元     |                     | JSD      | 008          | HNBKTWTP   | Hua Nan Commercial I | Bank | 12365487 |         | _     |
| DBAS06           | 5 #      | 周頁對話         |          |          |          |          |                     |          |              |            |                      |      |          | l l     | x     |
| Attp://tr        | ade      | t.fundcl     | lear.cor | n.tw/tra | de/DView | er?progN | ame=DBAS06          | 55502    |              |            |                      |      |          |         |       |
|                  |          |              |          |          | 0047400  | 0        | _                   |          |              |            |                      |      |          |         |       |
| ▶ 基金代明           |          |              |          |          | 2347423  | 2        | _                   |          |              |            |                      |      |          |         |       |
| ▶ 金玉冶柄<br>● 金玉冶柄 | (Ψ)      |              |          |          | 大百股票     | 盘玉-美元    | _                   |          |              |            |                      |      |          |         |       |
| ▶計價幣別            | \$0.15 e | e • 4        |          |          | USD      |          |                     |          |              |            |                      |      |          |         |       |
| P 1t 🖬 0t 14     |          | 658          |          |          |          |          |                     |          |              |            |                      |      |          | #8      | 15456 |
| 銀行               |          | 國別           |          | 臭        | 分ID      | 銀行代碼     | Swift Code          |          | 銀行名          | #          | 帳號                   |      | 帳戶名稱     | ~       | 碼     |
| 收款銀行             | 臺灣       | 8            | ~        | 234742   | 232      | 008      | HNBKTWTP            | Hua N    | an Commercia | al Bank    | 12365487             | 大吉股曹 | 基全專戶     |         |       |
| 中間銀行             | 請請       | 揮            | ~        |          |          |          |                     |          |              |            |                      |      |          |         |       |
|                  |          |              |          |          |          |          |                     | <b>G</b> | 在            | 新給入        |                      |      |          |         |       |
|                  |          |              |          |          |          |          |                     |          | 17 POX/P3 11 | ART WEIZ X |                      |      |          |         |       |
|                  |          |              |          |          |          |          |                     |          |              |            |                      |      |          |         |       |
|                  |          |              |          |          |          |          |                     |          |              |            |                      |      |          |         |       |
| <                |          |              |          |          |          |          |                     |          |              |            |                      |      |          |         | >     |

3、輸入正確戶名「大吉股票基金專戶-美元」後, 點選「儲存」,經主管覆核後,資料更新完成。

| 基本資        | [料/        | 维護     | - 境             | 內基       | 金保管            | 酸機構調     | <mark>款項帳號</mark> | 維護(    | 基金機          | 構)         |                    |      | DB       | AS065                                   |
|------------|------------|--------|-----------------|----------|----------------|----------|-------------------|--------|--------------|------------|--------------------|------|----------|-----------------------------------------|
|            | ▶墓         | 金代碼    |                 |          |                |          |                   |        |              |            |                    |      |          |                                         |
|            |            |        |                 | ,        |                |          |                   |        |              |            |                    |      |          |                                         |
|            |            |        |                 | (1) 77   |                |          |                   |        | 重約           |            |                    |      | 1575     |                                         |
|            |            | 序弧     | - 基金<br>2247425 | 10%5     | -1 we bo we be | 基金省構     |                   | 計價幣別   | 30.000       | swift code | 現行名構               | look | 10205497 |                                         |
| -          | •          |        | 234/423         | 52       | 入口版票签          | 壶-芙兀     |                   | 50     | 000          | HINDRIWIP  | Hua Nan Commercian |      | 12303407 | ~~~~~~~~~~~~~~~~~~~~~~~~~~~~~~~~~~~~~~~ |
| C DBAS065  |            | 貝對詰    | _               | _        |                |          |                   | _      |              |            |                    |      |          |                                         |
| Attp://tra | ade-t.     | fundcl | ear.com         | n.tw/tra | de/DView       | er?progN | ame=DBAS06        | 5502   |              |            |                    |      |          |                                         |
| ▶基金代碼      |            |        |                 |          | 2347423        | 2        |                   |        |              |            |                    |      |          |                                         |
| ▶ 基金名稱(    | 中)         |        |                 |          | 大吉股票           | 基金-美元    |                   |        |              |            |                    |      |          |                                         |
| ▶計價幣別      |            |        |                 |          | USD            |          |                   |        |              |            |                    |      |          |                                         |
| ▶保管機構調     | <b>改項帳</b> | if.    |                 |          |                |          |                   |        |              |            |                    |      |          |                                         |
| 銀行         |            | 國別     |                 | 身        | 分ID            | 銀行代碼     | Swift Code        |        | 銀行名          | ŧ          | 帳號                 |      | 帳戶名稱     | 銀行分行代<br>碼                              |
| 網頁訊息       |            | 1      | ×               | 234742   | 32             | 008      | HNBKTWTP          | Hua Na | an Commercia | al Bank    | 12365487           | 大吉股票 | 基金専戶-美元  |                                         |
|            |            |        |                 |          |                |          |                   |        |              |            |                    |      |          |                                         |
| L 🔺        | 儲存額        | 更成功    | t d             |          |                |          |                   | 儲      | 存 取満 重       | 新輸入        |                    |      |          |                                         |
| · · ·      |            |        |                 |          |                |          |                   | · •    |              |            |                    |      |          |                                         |
|            |            |        |                 |          |                |          |                   |        |              |            |                    |      |          |                                         |
|            |            | 確定     |                 |          |                |          |                   |        |              |            |                    |      |          |                                         |
|            |            |        |                 |          |                |          |                   |        |              |            |                    |      |          | >                                       |

(五)作業表單或參考文件

- 四、銷售機構維護(DBAS080)
  - (一)使用時機
    - 基金機構簽約之銷售機構(使用基金交易平台 者)新增或維護時使用。
    - 基金機構輸入銷售機構銷售關係後,建置銷售
       機構於基金機構之開戶帳號時使用。
  - (二)使用時間

交易平台開放時間。

- (三)作業說明
  - 開戶帳號係指銷售機構於基金機構開戶之帳號
     ,銷售機構如有特別需求,得於基金機構開立
     二個以上之帳戶。
  - 2、銷售機構向基金機構辦理開戶時,應開設能表 彰為該銷售機構受託申購基金專戶之戶名。(如 :XX 證券受託申購基金專戶)

(四)使用限制

- 基金機構執行本作業前,應先完成『境內基金 基本資料維護』交易建檔作業。
- 2、如銷售機構已有交易資料後,基金機構若要變 更開戶帳戶,則須通知集保結算所。

## (五)作業程序

- 使用人員點選網頁上方『基本資料維護-銷售 機構維護(DBAS080)』交易,進入網頁對話 視窗。
- 2、點選「新增」,選擇「銷售機構代碼」,系統 自行帶出基金機構可供銷售之所有基金資料, ,再逐一勾選該銷售機構可代理募集及銷售之

基金代碼,或勾選「序號」前之空白欄位,表 示全部基金均可募集及銷售。

- 3、前揭資料儲存成功後,點選「查詢」,系統自 行帶出銷售機構資料後,勾選「銷售機構代碼 」,點選「開戶帳號設定」,進入設定開戶帳 號設定畫面。
- 4、點選「新增」,依欄位指示輸入「戶名」、「 開戶帳號」及「顯示順序」等資料。
- 5、銷售機構銷售基金資料如有異動時,點選「查 詢」,系統自行帶出銷售機構資料後,勾選銷 售機構代碼,再點選「維護」,更新銷售基金 資料。
- 6、銷售機構開戶帳戶如有異動時,若交易平台尚 無任何交易資料時,點選「查詢」,系統自行 帶出銷售機構資料後,勾選「銷售機構代碼」 ,點選「開戶帳號設定」,刪除原設定資料, 再新增更新資料。如於交易平台已有交易資料 ,則通知集保結算所辦理。
- 7、前揭資料儲存成功後,使用人員得點選網頁上 方『基本資料維護-機構資料查詢(BAS031) 』交易,查詢或列印基金機構之銷售機構及其 代理銷售之境內基金等資料。

(六)作業範例

大吉投信(機構代碼 C90010000)與 K11 銷售機構 (機構代碼 K00110000)簽訂代理募集及銷售境內基 金,K11 銷售機構銷售境內基金資料如下: K11 銷售機構 基金代碼

二-13

| 大吉股票基金美元     | 23474232  |
|--------------|-----------|
| 大吉債券型基金累積型台幣 | 23474232A |
| 大吉貨幣型基金配息型台幣 | 23474232B |
| 大吉全球基金       | 25836914  |
| 大吉生化基金       | 25836914A |

 使用人員點選網頁上方『基本資料維護-銷售 機構維護(DBAS080)』交易,進入網頁對話 視窗。

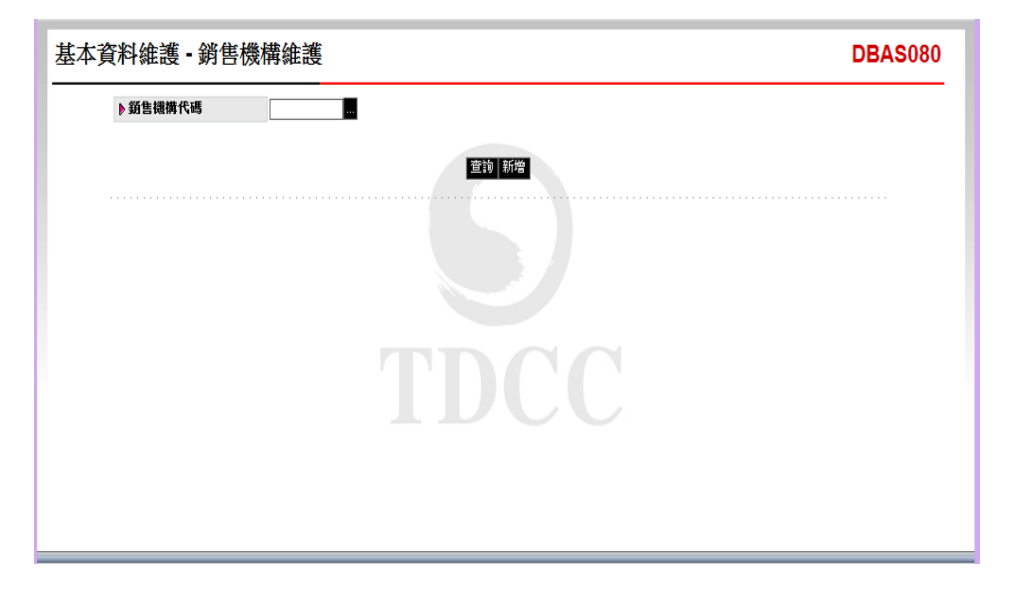

2、點選「新增」,選擇「銷售機構代碼」 K00110000,系統自行帶出大吉投信代理之所有 基金資料,勾選 K11 銷售機構可銷售之基金代 碼。

| RITINE   | 銷售                       | 幾構約                                | 維護                                                                  |                                                                                      |                                                                         | DB/                                                                                              | <b>4S</b> 08                          |  |  |  |  |
|----------|--------------------------|------------------------------------|---------------------------------------------------------------------|--------------------------------------------------------------------------------------|-------------------------------------------------------------------------|--------------------------------------------------------------------------------------------------|---------------------------------------|--|--|--|--|
| ▶ 銷售機構代码 | IJ                       |                                    |                                                                     |                                                                                      |                                                                         |                                                                                                  |                                       |  |  |  |  |
|          |                          |                                    |                                                                     | 查詢 新增                                                                                |                                                                         |                                                                                                  |                                       |  |  |  |  |
|          | 🙋 DBA                    | S080                               | 網頁對話                                                                |                                                                                      |                                                                         |                                                                                                  |                                       |  |  |  |  |
|          | i http                   | ://trade                           | -t.fundclear.com.t                                                  | w/trade/DViewer?progName=DBAS080S03                                                  |                                                                         |                                                                                                  |                                       |  |  |  |  |
|          | N 25 B                   | :腰糖仔:                              |                                                                     | 10000                                                                                |                                                                         |                                                                                                  |                                       |  |  |  |  |
|          | ▶ 銷售欄構代碼 K00110000 K11公司 |                                    |                                                                     |                                                                                      |                                                                         |                                                                                                  |                                       |  |  |  |  |
|          |                          |                                    |                                                                     |                                                                                      |                                                                         |                                                                                                  |                                       |  |  |  |  |
|          |                          |                                    |                                                                     |                                                                                      |                                                                         |                                                                                                  |                                       |  |  |  |  |
|          |                          | 序號                                 | 基金代碼                                                                | 基金名稱                                                                                 | 基金公司代碼                                                                  | 基金公司名                                                                                            | 襧                                     |  |  |  |  |
|          | <b>V</b>                 | <b>序號</b><br>1                     | 基金代碼<br>23474232                                                    | 基金名稱<br>大吉股票基金 <i>美</i> 元                                                            | 基金公司代碼<br>C90010000                                                     | <b>基金公司名</b><br>大吉                                                                               | -<br>W                                |  |  |  |  |
|          | <u>र</u><br>र            | <b>序號</b><br>1<br>2                | 基金代碼<br>23474232<br>23474232A                                       | 基金名稱<br>大吉股票基金.美元<br>大吉俄劳型基金累積型台幣                                                    | 基金公司代碼<br>C90010000<br>C90010000                                        | <b>基金公司名</b><br>大吉<br>大吉                                                                         | 解                                     |  |  |  |  |
|          | <u>र</u><br>र            | <b>序號</b><br>1<br>2<br>3           | 基金代碼<br>23474232<br>23474232A<br>23474232B                          | 基金名等<br>大吉股票基金.美元<br>大吉俄寿型基金累積型台幣<br>大吉貸幣型基金配息型台幣                                    | 基金公司代碼<br>C90010000<br>C90010000<br>C90010000<br>C90010000              | <b>基金公司名</b><br>大吉<br>大吉<br>大吉                                                                   | 襧                                     |  |  |  |  |
|          | বাবাবা                   | <b>序號</b><br>1<br>2<br>3<br>4      | 基金代码<br>23474232<br>23474232A<br>23474232B<br>25836914              | 基金名等<br>大吉股票基金. 美元<br>大吉俄寿型基金累積型台幣<br>大吉貨幣型基金配息型台幣<br>大吉貨幣型基金配息型台幣<br>大吉全球基金         | 基金公司代碼<br>C90010000<br>C90010000<br>C90010000<br>C90010000              | 基金公司名           大吉           大吉           大吉           大吉                                        | ィィ                                    |  |  |  |  |
|          | रा रा रा                 | <b>序號</b><br>1<br>2<br>3<br>4<br>5 | 基金代碼<br>23474232<br>23474232A<br>23474232B<br>25836914<br>25836914A | 基金名等<br>大吉股票基金.                                                                      | 基金公司代碼<br>C90010000<br>C90010000<br>C90010000<br>C90010000<br>C90010000 | 基金公司名           大吉           大吉           大吉           大吉           大吉           大吉           大吉 | i i i i i i i i i i i i i i i i i i i |  |  |  |  |
|          | <u>द</u><br>द            | <b>序號</b><br>1<br>2<br>3<br>4<br>5 | 基金代码<br>23474232<br>23474232A<br>23474232B<br>25838914<br>25836914A | 基金名等<br>大吉股票基金.美元<br>大吉俄寿型基金累稳型台幣<br>大吉貨幣型基金配息型台幣<br>大吉貨幣基金配息型台幣<br>大吉全球基金<br>大吉生化基金 | 基金公司代碼<br>C90010000<br>C90010000<br>C90010000<br>C90010000<br>C90010000 | <b>基金公司名</b><br>大吉<br>大吉<br>大吉<br>大吉                                                             | â<br>Î                                |  |  |  |  |

3、儲存後,點選「查詢」,勾選銷售機構代碼 K00110000,點選「開戶帳戶設定」,再點選「 新增」。

| 基本資料維護 - 銷售機構維護                                                   | DBAS080                                                                                                    |
|-------------------------------------------------------------------|----------------------------------------------------------------------------------------------------|
| e DBAS080 網頁對話                                                    | X                                                                                                    |
| http://trade-t.fundclear.com.tw/trade/DViewer?progName=DBAS080S04 |                                                                                                    |
| 勾選 顯示順序 投信公司代碼 投信公司名稱 銷售機構代理                                      |                                                                                                    |
|                                                                   | DBAS080 網頁對話  DBAS080 網頁對話  DHTP://trade-t fundclear.com.tw/trade/DViewer?progName=DBAS08  DF4  DF4  DF4  DF4   DF4  DF4   DF4  DF4   DF4  DF4   DF4  DF4  DF4   DF4  DF4  DF4   DF4  DF4  DF4  DF4   DF4  DF4  DF4  DF4   DF4  DF4 <pdf4 <="" p=""> <pdf4 <="" p=""> <pdf4 <="" p=""> <pdf4 <="" p=""> <pdf4 <="" p=""> <pdf4 <="" p<="" th=""></pdf4></pdf4></pdf4></pdf4></pdf4></pdf4> |
| http://trade-t.fundclear.com.tw/trade/DViewer?progName=DBAS080S04 | () 網際網路   受保護模式: 啟動                                                                                                    |

4、輸入 K11 公司之户名:K11 證券股份有限公司

,帳號:K11-654,顯示順序:1

| 基本資料維護·                   | 銷售機構維護                |                     |         | DBAS080                                         |
|---------------------------|-----------------------|---------------------|---------|-------------------------------------------------|
| ) DBAS080 網頁對話            |                       |                     |         | X                                               |
| http://trade-t.fundclea   | ar.com.tw/trade/DView | er?progName=DBAS080 | )S04    |                                                 |
| 勾選 顯示順序                   | 投信公司代碼                | 投信公司名稱              | 銷售機構代碼  |                                                 |
|                           |                       |                     | 5       | ▶ 月44 K11證券股份拘跟公司<br>開月<br>報数 K11-854<br>▶ 确序 1 |
|                           |                       |                     | DC      | TDCC                                            |
|                           |                       | I                   | 新增 副除取消 | http://tra 🍚 網際網路   受保護模式: 啟動                   |
| to://trade-t fundclear.co | m tw/trade/DViewer?n  | ngName=DBAS080S04   |         | ▲ 網際網路   受保護模式· 飲動                              |

5、使用人員得點選網頁上方『基本資料維護-銷 售機構帳號資料查詢(DBAS122)』交易,查 詢或列印大吉投信之銷售機構及其銷售之境內 基金等資料。

(七)作業表單或參考文件

- 五、境內基金申購手續費分配比率維護(DBAS150)
  - (一)使用時機
    - 1、銷售機構款項收付作業透過集保結算所辦理。
    - 基金機構與銷售機構間境內基金申購手續費之
       分配比率方式新增或維護時使用。
  - (二)使用時間

交易平台開放時間。

- (三)使用限制
  - 基金機構執行本作業前,應先完成『境內基金 基本資料維護』交易及『銷售機構維護』交易 建檔作業。
  - 為提升基金機構與銷售機構間申購手續費分配
     金額之即時性,使用人員維護分配比率資料, 自辦理維護之當月生效。
  - 3、基金機構設定拆帳方式為「固定費率」時,銷 售機構辦理客戶單筆申購、公開募集及定期定 額申請時,系統將會檢核銷售機構輸入之手續 費率是否大於等於基金機構設定之固定費率。
  - 4、基金機構若未操作本交易,集保結算所每月底 彙總銷售機構申購手續費金額匯予銷售機構。
- (四)作業說明
  - 按比率分配:表示基金機構依照銷售機構向容
     戶收取之手續費,按分配比率收取手續費。
  - 2、固定費率:表示基金機構依照申購金額,按分 配比率收取手續費。

3、申購類別:單筆申購、公開募集、定期定額。
 (五)作業程序

- 使用人員點選網頁上方『基本資料維護-境內 基金申購手續費分配比率維護(DBAS150)』
   交易,進入網頁對話視窗。
- 2、點選「新增」,輸入「銷售機構代碼」,點選 「日期區間」、「申購類別」、並於「適用拆 帳方式及比率之基金」欄位選擇適用該項分配 比率之基金。
- 3、儲存後,勾選「機構代號/名稱」,點選「維 護拆帳方式」,輸入基金手續費拆帳方式及分 配比率。
- 4、境內基金申購手續費分配比率異動時,點選「 查詢」,系統自行帶出銷售機構資料後,勾選 「機構代號/名稱」,再點選「維護」或「維 護拆帳方式」,更新手續費分配比率資料。
- 5、前揭資料儲存成功後,使用人員得點選網頁上 方『基本資料維護-境內基金申購手續費分配 比率查詢-(DBAS155)』交易,查詢或列印 與銷售機構間手續費之分配比率資料。

(六)作業範例

大順投信(機構代碼 A00980000)與 K11 銷售機構 (機構代碼 K00110000)簽訂銷售契約,其與 K11 銷售機構銷售境內基金之申購手續費按比率分配, 基金機構 10%,銷售機構 90%。  使用人員點選網頁上方『基本資料維護-境內 基金申購手續費分配比率維護(DBAS150)』 交易,進入網頁對話視窗。

| 基本資料維護 - 境內 | 資料維護 - 境內基金申購手續費分配比率維護                   |               |                 |  |  |  |  |  |  |  |  |
|-------------|------------------------------------------|---------------|-----------------|--|--|--|--|--|--|--|--|
| ▶ 銷售機構代碼    |                                          | ▶申購類別         | ◉全部 ○單筆申購 ○定期定額 |  |  |  |  |  |  |  |  |
| ▶日期區間       | ● 王部 ○ 一版期間<br>○ 優惠區閣 ( ~ [<br>○ 特定單日 (] | (yyyy/mm))    |                 |  |  |  |  |  |  |  |  |
|             |                                          | <b>查</b> 詢 新增 |                 |  |  |  |  |  |  |  |  |
|             |                                          |               |                 |  |  |  |  |  |  |  |  |
|             |                                          |               |                 |  |  |  |  |  |  |  |  |
|             |                                          |               |                 |  |  |  |  |  |  |  |  |
|             |                                          |               |                 |  |  |  |  |  |  |  |  |

- 2、點選「新增」,輸入「銷售機構代碼」 K00110000: 點選日期區間:一般期間
  - 申購類別:單筆申購

適用拆帳方式及比率之基金:全部基金

| b 胡葉編棋代稿     C 全部     C 全部     C 会     C 会       |           |
|----------------------------------------------------------------------------------------------------|-----------|
|                                                                                                    |           |
|                                                                                                    |           |
| DBAS150                                                                                                    |           |
| http://trade-t fundclear.com.tw/trade/DViewer?progName=DBAS150502                                                                                                    |           |
| 第書編編代稿  (N0110000) (N120司  (Nyyy/mm))  の 一記期間  の 使意葉目を ( ) (Nyyy/mm))  中院第別  ・ 第三年稿  ・ 第二  ・ ( )  ・ ( )  ・ ( )  ・ ( )  ・ ( )  ・ ( )  ・ ( )  ・ ( )  ・ ( )  ・ ( )  ・ ( )  ・ ( )  ・ ( )  ・ ( )  ・ ( )  ・ ( )  ・ ( )  ・ ( )  ・ ( )  ・ ( )  ・ ( )  ・ ( )  ・ ( )  ・ ( )  ・ ( )  ・ ( )  ・ ( )  ・ ( )  ・ ( )  ・ ( )  ・ ( )  ・ ( )  ・ ( )  ・ ( )  ・ ( )  ・ ( )  ・ ( )  ・ ( )  ・ ( )  ・ ( )  ・ ( )  ・ ( )  ・ ( )  ・ ( )  ・ ( )  ・ ( )  ・ ( )  ・ ( )  ・ ( )  ・ ( )  ・ ( )  ・ ( )  ・ ( )  ・ ( )  ・ ( )  ・ ( )  ・ ( )  ・ ( )  ・ ( )  ・ ( )  ・ ( )  ・ ( )  ・ ( )  ・ ( )  ・ ( )  ・ ( )  ・ ( )  ・ ( )  ・ ( )  ・ ( )  ・ ( )  ・ ( )  ・ ( )  ・ ( )  ・ ( )  ・ ( )  ・ ( )  ・ ( )  ・ ( )  ・ ( )  ・ ( )  ・ ( )  ・ ( )  ・ ( )  ・ ( )  ・ ( )  ・ ( )  ・ ( )  ・ ( )  ・ ( )  ・ ( )  ・ ( )  ・ ( )  ・ ( )  ・ ( )  ・ ( )  ・ ( )  ・ ( )  ・ ( )  ・ ( )  ・ ( )  ・ ( )  ・ ( )  ・ ( )  ・ ( )  ・ ( )  ・ ( )  ・ ( )  ・ ( )  ・ ( )  ・ ( )  ・ ( )  ・ ( )  ・ ( )  ・ ( )  ・ ( )  ・ ( )  ・ ( )  ・ ( )  ・ ( )  ・ ( )  ・ ( )  ・ ( )  ・ ( )  ・ ( )  ・ ( )  ・ ( )  ・ ( )  ・ ( )  ・ ( )  ・ ( )  ・ ( )  ・ ( )  ・ ( )  ・ ( )  ・ ( )  ・ ( )  ・ ( )  ・ ( )  ・ ( )  ・ ( )  ・ ( )  ・ ( )  ・ ( )  ・ ( )  ・ ( )  ・ ( )  ・ ( )  ・ ( )  ・ ( )  ・ ( )  ・ ( )  ・ ( )  ・ ( )  ・ ( )  ・ ( )  ・ ( )  ・ ( )  ・ ( )  ・ ( )  ・ ( )  ・ ( )  ・ ( )  ・ ( )  ・ ( )  ・ ( )  ・ ( )  ・ ( )  ・ ( )  ・ ( )  ・ ( )  ・ ( )  ・ ( )  ・ ( )  ・ ( )  ・ ( )  ・ ( )  ・ ( )  ・ ( )  ・ ( )  ・ ( )  ・ ( )  ・ ( )  ・ ( )  ・ ( )  ・ ( )  ・ ( )  ・ ( )  ・ ( )  ・ ( )  ・ ( )  ・ ( )  ・ ( )  ・ ( )  ・ ( )  ・ ( )  ・ ( )  ・ ( )  ・ ( )  ・ ( )  ・ ( )  ・ ( )  ・ ( )  ・ ( )  ・ ( )  ・ ( )  ・ ( )  ・ ( )  ・ ( )  ・ ( )  ・ ( )  ・ ( )  ・ ( )  ・ ( )  ・ ( )  ・ ( )  ・ ( )  ・ ( )  ・ ( )  ・ ( )  ・ ( )  ・ ( )  ・ ( )  ・ ( )  ・ ( )  ・ ( )  ・ ( )  ・ ( )  ・ ( )  ・ ( )  ・ ( )  ・ ( )  ・ ( )  ・ ( )  ・ ( )  ・ ( )  ・ ( )  ・ ( )  ・ ( )  ・ ( )  ・ ( )  ・ ( )  ・ ( )  ・ ( )  ・ ( )  ・ ( )  ・ ( )  ・ ( )  ・ ( )  ・ ( )  ・ ( )  ・ ( )  ・ ( )  ・ ( )  ・ ( )  ・ ( )  ・ ( )  ・ ( )  ・ ( )  ・ ( )  ・ ( )  ・ ( )  ・ ( )  ・ ( )  ・ ( )  ・ ( )  ・ ( )  ・ ( )  ・ ( )  ・ ( )  ・ ( )  ・ ( )  ・ ( )  ・ ( )  ・ ( )  ・ ( )  ・ ( )  ・ ( )  ・ ( ) |           |
|                                                                                                    |           |
| 日期空間 (個字空間 (一) (yyy/mm))<br>中務時別 ● 第空間 (二) (yyy/mm))<br>● 第項時間 (注刻注語 (一) (f) 基本資料・基金資料複選共用現金・- 調頁 ● () () () () () () () () () () () () ()                                                                                                    |           |
|                                                                                                    |           |
| ◆開発別 ● 室並中国 ○ 本制定語           ● 単単中国 ○ 本制定語           ● 単単中国 ○ 本制定語           ● 単単中国 ○ 本制定語           ● ● 単一目 ○ 本規定           ● ● 単一目 ○ 本規定           ● ● 単一目 ○ 本規定           ● ● 単一目 ○ 本規定           ● ● 単一目 ○ 本規定           ● ● 単一目 ○ 本規定           ● ● 単一目 ○ 本規定           ● ● 単一目 ○ 本規定           ● ● 単一目 ○ 本規定           ● ● ● ● ● ● ● ● ● ● ● ● ● ● ● ● ● ● ●                                                                                                    |           |
| <ul> <li>(2) 基本資料・基金資料複選共用現金・調頁</li> <li>(2) http://trade-t.fundclear.com.tw/trade/APPS/C<br/>I編取基金</li> <li>(2) 基金金編</li> </ul>                                                                                                    |           |
| ② http://trade-t.fundclear.com.tw/trade/APPS/D<br>運取基金                                                                                                    |           |
| ·<br>選取基金<br>☑ 基金条稱                                                                                                    | C C C     |
|                                                                                                    | -         |
|                                                                                                    | e e FFF A |
| 増用排帳方式及比率之基金                                                                                                    | >>核除      |
| ☑ 12345678A-大順秘裏型基金,美元                                                                                                    |           |
| ☑ 12345678日-大順殺喜型基金-人民幣                                                                                                    |           |
| ✓ 12345678C-大順博園股重型基金-台幣                                                                                                    |           |
| ✓ 12345678E-大順負幣型基金-美元                                                                                                    |           |
| ✓ 12345678F-大順貨幣型-下午單                                                                                                    |           |
| 100分 取時 単新輸入 23456789-大順貨幣型基金-台幣                                                                                                    |           |
| ☑ 23456789A-大順貨幣型基金-人民幣                                                                                                    |           |
| ☑ 23475698-大順殷贾国-上午里                                                                                                    |           |
| 確定 取消                                                                                                    |           |

3、儲存後,勾選「機構代號/名稱」K00110000,

點選「維護拆帳方式」,輸入下列資料: 基金之拆帳方式:按比例分配 單筆申購:基金機構 10%

| 基本資料維護 - 境                                    | 內基金申購手續費分                     | 配比率維護         |                      | DBAS150 |
|-----------------------------------------------|-------------------------------|---------------|----------------------|---------|
| ▶ 銷售機構代碼                                      |                               | ▶ 中購類別        | ◉ 全部 ○ 單筆申購 ○ 定期定額   |         |
| ▶日期區間                                         |                               | ~ (yyyy/mm))  |                      |         |
|                                               | ○ 特定単日 ()                     |               |                      |         |
|                                               |                               | 查詢 新增         |                      |         |
| ② DBASI50 納貝對話 Ø bttp://trade.t fundclear.com | n tw/trade/D\/iewar?progName- | -DRA\$150\$05 | AND 1881 18 19       |         |
|                                               | n.tw/trade/Dynewen programe-  | -DBA3130303   |                      |         |
| ▶ 銷售機構<br>▶ 日期區間                              | K00110000 - K11公司<br>一般期間     | ▶申購類別         | 望肇由職                 |         |
| 定期定額                                          |                               | ▶ 定期定額比率      | 基金標構 % , 銷售機構 0 %    |         |
| 小帳万式<br>単筆申購<br>↓ 「「」」                        | 按比例分配 🗸                       | ▶ 單筆中描        | 基金標構 10 % , 锁管機構 90% |         |
| * 拆帳万式                                        |                               |               |                      |         |
|                                               |                               | 儲存 取消 重新輸入    |                      |         |
|                                               |                               |               |                      |         |
|                                               |                               |               |                      |         |
|                                               |                               |               |                      |         |
|                                               |                               |               |                      |         |
|                                               |                               |               |                      |         |

- 4、境內基金申購手續費分配比率異動時,點選「 查詢」,系統自行帶出銷售機構資料後,勾選 「機構代號/名稱」,再點選「維護」或「維 護拆帳方式」,更新手續費分配比率資料。
- 5、使用人員得點選網頁上方『基本資料-申購手 續費分配比率查詢(DBAS155)』交易,查詢 或列印與銷售機構間之分配比率資料。

(七)作業表單及參考文件

- 六、 境內基金狀態設定 (DBAS180)
  - (一)使用時機

基金機構所代理之境內基金,遇有暫停申購、暫停 買回、暫停轉出/轉入、暫停定期定額申購、終止 等情形時使用。

(二)使用時間

交易平台開放時間。

- (三)使用限制
  - 為維護境內基金狀態之正確,遇有使用時機所 述情形時,須於基準日前執行本交易。
  - 2、限制項目係指該基金遇有前述情形時,基金是 否接受客戶辦理單筆申購、定期定額申購、買 回及轉換交易中之轉出、轉入項目。
  - 3、該基金如為清算或合併之情事,請於清算合併 作業辦理。
- (四)作業程序
  - 使用人員點選網頁上方『基本資料維護-境內 基金狀態設定(DBAS180)』交易,進入網頁 對話視窗。
  - 2、點選「新增」,選擇「基金別」、「狀態」、
     「限制項目」及「基準日」,輸入起迄日期(
     迄日未輸入表示該狀態為永久狀態)。
  - 3、基金如遇清算或合併情形,系統於基準日後自動改變基金狀態,故使用人員切勿自行變更基金狀態,因基金狀態如選擇「終止」,則無法再進行任何異動作業,故使用人員須審慎辦理或洽集保結算所詢問。

4、前揭資料儲存成功後,使用人員得點選『境內 基金資料查詢(DBAS062)』交易,查詢境內 基金之相關資料。

(五)作業範例

大吉投信之大吉股票基金-美元(基金代碼 23474232) ,因故向主管機關申請自 2015 年 7 月 20 日暫停交 易,並經主管機構核准;該基金暫停交易後,不接 受客戶單筆申購及轉入,惟客戶仍可辦理買回、定 期定額申購及轉出。

 使用人員點選網頁上方『基本資料維護-境內 基金狀態設定(DBAS180)』交易,進入網頁 對話視窗。

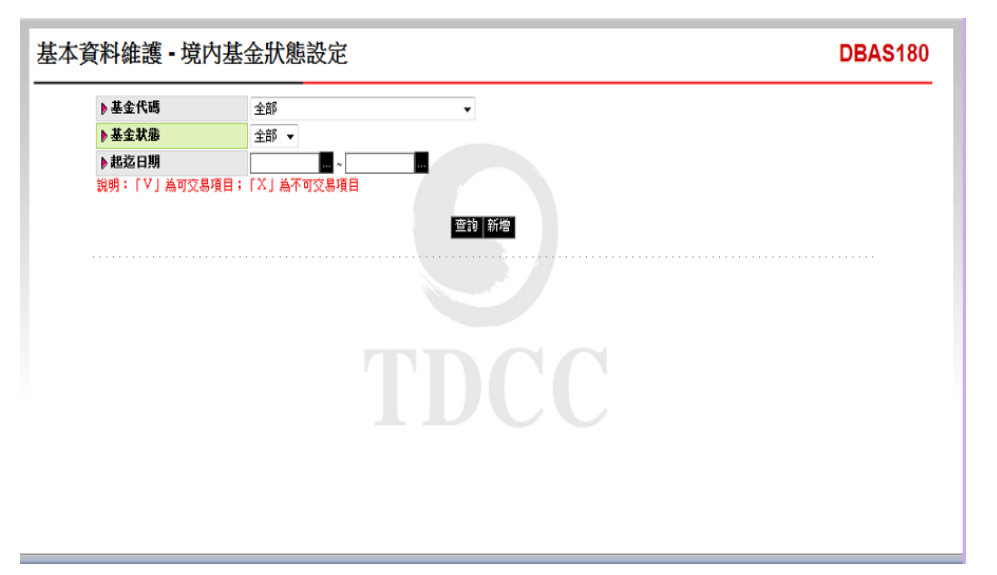

2、點選「新增」,輸入「基金別」大吉股票基金-美元、「狀態」正常,「限制項目」點選「單 筆」及「轉入」等項目,於「起訖日期」欄位 ,輸入基準日起日 2015/07/20,迄日不用輸入( 訖日未輸入表示該狀態為永久狀態);並於「 說明」欄位說明原因。

| 基本資料維護・境              | 內基金狀態設定 |                | DBAS180                                                                                                    |
|-----------------------|---------|----------------|----------------------------------------------------------------------------------------------------|
| ▶基金代碼                 | 全部      | DBAS18         | 0網頁對話                                                                                                    |
| ▶基金狀態                 | 全部 ▼    | E http://t     | rade-t.fundclear.com.tw/trade/DViewer?progName=DBAS180S0:                                                                                                    |
| ▶ 起迄日期<br>說明: 「V」 為可交 |         | ■              | 23474232-大吉股票基金 美元 🗸                                                                                                    |
|                       |         | ▶狀態            | 正常 🗸                                                                                                    |
|                       |         | 查前 新增<br>▶限制項目 | 目 🔽 單筆 🗌 買回 🗌 轉出 🗌 定期 🔽 轉入                                                                                                    |
|                       |         | ······ ▶ 起迄日期  | 明 2015/07/20 🗰 ~ 🛄                                                                                                    |
|                       |         |                |                                                                                                    |
|                       |         | http://trade   | 金括子 取消 重新輸入     金括子 取消 更保護模式: 欽動     金属    金属    電気     金属    電気     金属     金属    金属     金属     金属     金属     金属     金属     金属     金 |

3、輸入完成儲存後,點選「查詢」,系統自行帶 出該基金資料。

| ▶ 基金f<br>▶ 基金¥ | 代碼          |            |            |       |    |    |          |            |       |
|----------------|-------------|------------|------------|-------|----|----|----------|------------|-------|
| ▶基金制           |             | 全部         |            |       |    |    |          |            |       |
|                | 大態          | 全部 👻       |            |       |    |    |          |            |       |
| ▶起迄日           | ヨ期          |            |            |       |    |    |          |            |       |
| 說明:「           | ▽」為可交易項目;   | 「X」為不可交易項目 | 777        | 14 新生 |    |    |          |            |       |
|                | ** 6. /7-18 | 44 4 4 97  | ** A #6 ** | 申購    | 買回 | 朝  | <u>ب</u> |            |       |
| 序戳             | 基金代碼        | 基金名稱       | 基金状態       | 單筆 定期 |    | 轉出 | 轉入       | 日期(起)      | 日期(迄) |
| 1              | 23474232    | 大吉股票基金-美元  | 正常         | X V   | V  | v  | Х        | 2015/07/20 | 永久    |
|                |             |            |            |       |    |    |          |            |       |
|                |             |            | 縺          | 護列印   |    |    |          |            |       |

4、使用人員得點選『境內基金狀態查詢( DBAS062)』交易,查詢或列印境內基金之相 關資料。

(六)作業表單及參考文件

- 七、境內基金收單資料預約設定(DBAS185)
  - (一)使用時機
    - 基金機構變更公開募集期間、申購收單時間及買回/ 轉換收單時間時使用。
  - (二)使用時間

交易平台開放時間。

- (三)使用限制
  - 為維護境內基金狀態之正確,遇有使用時機所 述情形時,須於基準日前執行本交易。
  - 2、生效日期須大於使用人員操作交易當日(系統日)。
- (四)作業程序
  - 使用人員點選網頁上方『基本資料維護-境內 基金收單時間預約設定(DBAS185)』交易, 進入網頁對話視窗。
  - 2、點選「新增」,選擇「預約變更項目」、「基 金代碼」、「生效日」、「募集期間起日」或 「募集期間迄日」,輸入預約變更資料。
  - 3、前揭資料儲存成功後,使用人員得點選『境內 基金資料查詢(BAS062)』交易,查詢境內基 金之相關資料。

(五)作業範例

大吉投信發行之大吉股票型基金-美元(代碼: 23474232)於 2015 年 7 月 8 日將原公開募集期間 2015/07/01-2015/07/31 變更為 2015/07/01-2015/07/20  使用人員點選網頁上方『基本資料維護-境內 基金收單資料預約設定(DBAS185)』交易, 進入網頁對話視窗。

| 資料維護 • 境内 | 基金收單資料預約設定 | DBAS18 |
|-----------|------------|--------|
| ▶基金代碼     |            |        |
| ▶生效日      |            |        |
| ▶預約變更項目   | 全部    ▼    |        |
|           |            |        |
|           | 查詢 新增      |        |
|           |            |        |
|           |            |        |
|           |            |        |
|           |            |        |
|           |            |        |
|           |            |        |
|           |            |        |
|           |            |        |
|           |            |        |
|           |            |        |
|           |            |        |

2、點選「新增」,選擇「預約變更項目」募集期 間起迄日,下拉選擇「基金代碼」23474232, 系統自動顯示「生效日」為操作交易之次一營 業日,及原「公開募集起迄日」。

| ▶ 生效日                                                                                                    |
|----------------------------------------------------------------------------------------------------|
| ▶ 預約變更項目<br>全部 ▼ ▶ 預約變更項目 募集期間設設正日 ▼                                                                                                |
| ■注意 新治       ● 基金代碼     23474232 · 大吉設票基金-美元       ● 生效日     2015/07/09       ● 非規則問題日     2015/07/01       ● 募集期間返日     2015/07/01 |

3、輸入「募集期間迄日」2015/07/20,點選「儲存」。

| 们们和应了死了         | 基金收單資料預約設定 | DBAS185                                                                                                    |
|-----------------|------------|----------------------------------------------------------------------------------------------------|
| ▶ 基金代碼          |            | 🕑 DBAS185 網頁對話                                                                                                    |
| ▶生效日            | ~          | http://trade-t.fundclear.com.tw/trade/DViewer?progName=DBAS1855                                                                                                    |
| ▶ <u>新約變更項目</u> | ±≇ ▼<br>T  | 武功 新治     武功 新治     武功     武功     武功     武功     武功     武功     武功     武功     武功     武功     武功     武功     武功     武功     武功     武功     武功     武力     武力     武力  、     武力     武力     武力     武力     武力     武力     武力     武力     武力     武力     武力     武力     武力     武力     武力     武力     武力     武力     武力     武力     武力     武力     武力     武力     武力     武力     武力     武力     武力     武力     武力     武力     武力     武力     武力     武力     武力     武力     武力       (      武力      武力      武力      武力      武力      武力      武力      武力      (           (               ( |

4、前揭資料儲存成功後,使用人員得點選「查詢

|    | 代碼       |            |         |                             |                     |                  |
|----|----------|------------|---------|-----------------------------|---------------------|------------------|
| 生效 | Ħ        |            | ~       |                             |                     |                  |
| 預約 | 變更項目     | 全部         | •       |                             |                     |                  |
|    |          |            |         |                             |                     |                  |
|    |          |            |         |                             |                     |                  |
|    |          |            |         | _ 查詢_ 新增                    |                     |                  |
|    |          |            |         |                             |                     |                  |
|    | 基金代碼     | 生效日        | 變更項目    | 變更內容                        | 修改日期                | 修改者              |
| -1 | 23474232 | 2015/07/09 | 募集期間起运日 | 起日:2015/07/01,迄日:2015/07/20 | 2015/07/08 16:12:05 | TC9001000001 王大同 |
| _  |          |            |         |                             |                     |                  |
|    |          |            |         |                             |                     |                  |
|    |          |            |         |                             |                     |                  |
|    |          |            |         |                             |                     |                  |
|    |          |            |         |                             |                     |                  |
|    |          |            |         |                             |                     |                  |
|    |          |            |         |                             |                     |                  |
|    |          |            |         |                             |                     |                  |

,查詢或列印預約變更之相關資料。

(六)作業表單及參考文件

- 第二節、基本資料查詢作業
  - 一、機構資料查詢(BAS031)
    - (一)使用時機

基金機構查詢交易平台上機構及銷售機構銷售之境 內基金資料時使用。

- (二)作業程序
  - 使用人員選擇『交易平台-資料管理』後,點選 網頁上方『共用基本資料-機構資料查詢( BAS031)』交易,進入網頁對話視窗。
  - 2、選擇「機構代碼」或輸入「機構名稱」,再點 選「查詢」,系統自行帶出該機構基本資料。
  - 3、點選「機構代碼」,系統自行帶出該機構基本 資料。
  - 4、點選「銷售(代理)境內基金」,系統自行帶 出該機構代理銷售之基金資料。
  - 5、機構狀態若為非「營業」狀態,點選「機構狀 態」,系統自行帶出該機構目前狀態及其基金 銷售機構資料。
- (三)作業範例
  - 大吉投信完成機構資料維護及其銷售機構之相關資 料維護,而銷售機構亦完成基本資料維護作業後, 大吉投信查詢機構基本相關資料。
  - 使用人員點選網頁上方『共用基本資料-機構 資料查詢(BAS031)』交易,進入網頁對話視 窗。

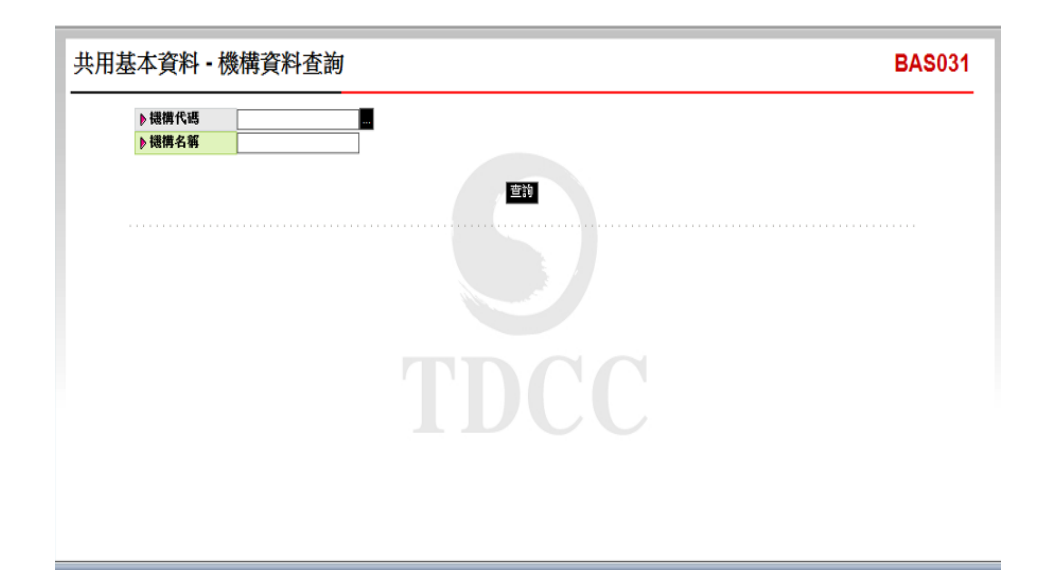

2、輸入「機構代碼」C90010000,點選「查詢」, 系統自行帶出機構資料。

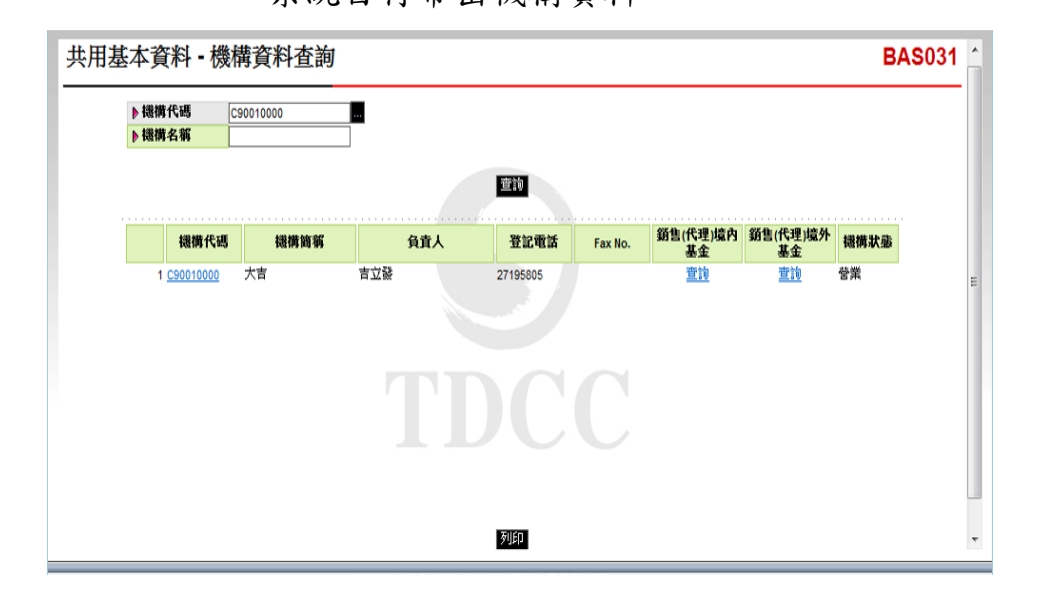

3、點選「機構代碼」C90010000,查詢一般基本資料。(有關機構之營利事業統一編號及款項帳號等資料,請至『共用基本資料-機構基本資料 維護(BAS030)交易查詢)

| ▶ 機構名                                                                                                    | ▶ 機構代碼      | 🟉 BAS031 網頁對話           |                                |             |          |  |
|----------------------------------------------------------------------------------------------------|-------------|-------------------------|--------------------------------|-------------|----------|--|
| 機構音料室詢         り機構名第(F3)         り 数部         管葉           1 050010000         ▶ 数部         管葉         ▶ 80C Code         ▶ 80C Code           1 050010000         ▶ 磁構名第(英文)         以CK COMPANY         ▶ 磁構算第(中文)         大吉           1 050010000         ▶ 公司負責人         吉立診         ▶ 公司資素額(百萬)         ▶ 公司資素額(百萬)           ▶ 公司登記地址         台北市復興北路363號3棟         ▶ 公司資本額(百富)         ▶ 公司資金           ▶ 公司遵証地址         台北市復興北路363號3棟         ▶ 日         ▶ 公司第本額(百富)           ▶ 公司現址         ▶ 1000         ▶ 1000         ▶ 1000           ▶ 投行式項報號         ▶ 1000         ▶ 1000         ▶ 1000           ▶ 分行代碼         ▶ 9分行名         ▶ 9500         ▶ 1000           ▶ 報給人         aa         ▶ 1000         ▶ 1000                                                                                                    | ▶ 機構名稱      | http://trade-t.fundclea | ar.com.tw/trade/Viewer?progNam | e=BAS031S02 |          |  |
| 機構代碼     C90010000     放振     管業       1 C90010000     ▶ 数添     ● 数示     ● 数示     ● ※     ● ※     ● ※     ● ※     ● ※     ● ※     ● ※     ● ※     ● ※     ● ※     ● ※     ● ※     ● ※     ● ※     ● ※     ● ※     ● ※     ● ※     ● ※     ● ※     ● ※     ● ※     ● ※     ● ※     ● ※     ● ※     ● ※     ● ※     ● ※     ● ※     ● ※     ● ※     ● ※     ● ※     ● ※     ● ※     ● ※ <th></th> <th>機構資料查詢</th> <th></th> <th></th> <th></th> <th></th> |             | 機構資料查詢                  |                                |             |          |  |
| 漫樹和築築(編)         ● 傍利事業築(編)         ● BIC Code           機構代码         ● 機構名領(天文)         人吉公司         ● 機構首領(中文)         大吉公司           1 C90010000         ● 機構名領(天文)         LUCK COMPANY         ● 機構首領(天文)         LUCK           1 C90010000         ● 公司資宜人         吉立谷         ● 公司支加         ● 公司支加         ● 公司支加           9 公司登記地址         台北市復典北路363號3棟         ● 公司支加         ● 公司支加         ● 公司支加         ● 公司支加           ● 登記電話         27195805         ● Fax No.         ● e-mail         ●           ● 没行現場址         ● 分行名         ● 分行名         ● 分行名           ● 鄂銘人         aa         ● 鄂銘人電話         25141491                                                                                                    |             | ▶機構代碼                   | C90010000                      | ▶狀態         | 營業       |  |
| 提供代码   機構名稱(中文) 大吉公司   機構箇稱(中文) 大吉<br>(90010000 )   機構名稱(英文)   UUCK COMPANY   ▶ 機構箇稱(英文)   UUCK<br>  公司負責人 吉立發   ▷ 公司資本額(百萬)   ○公司資金地址 台北市採典北路365號3株<br>  ▷ 公司建築地址 台北市採典北路365號3株<br>  ▷ 公司運整地址 台北市採典北路365號3株   ▷ 公司資本額(百萬)   ○公司運動址 台北市採典北路365號3株   ○公司第本額(百萬)   ○○○○○○○○○○○○○○○○○○○○○○○○○○○○○○○○○○○                                                                                                    |             | ▶ 營利事業統一編號              |                                | BIC Code    |          |  |
| 1 (29001000)     1 (29001000)     1 (29001000)     1 (2001000)     1 (2001000)     1 (2001000)     1 (2001000)     1 (2001000)     1 (2001000)     1 (2001000)     1 (2001000)     1 (2001000)     1 (2001000)     1 (2001000)     1 (2001000)     1 (2001000)     1 (2001000)     1 (2001000)     1 (2001000)     1 (2001000)     1 (2001000)     1 (2001000)     1 (2001000)     1 (2001000)     1 (2001000)     1 (2001000)     1 (2001000)     1 (2001000)     1 (2001000)     1 (2001000)     1 (2001000)     1 (2001000)     1 (2001000)     1 (2001000)     1 (2001000)     1 (2001000)     1 (2001000)     1 (2001000)     1 (2001000)     1 (2001000)     1 (2001000)     1 (20010000)     1 (20010000)     1 (20010000)     1 (20010000)     1 (20010000)     1 (20010000)     1 (20010000)     1 (200100000)     1 (200100000)     1 (20010000000)     1 (20010000000000000000)     1 (2001000000000000000000000000000000000                                                                                                    | 機構代碼        | ▶ 機構名稱(中文)              | 大吉公司                           | ▶ 機構簡稱(中文)  | 大吉       |  |
| ▶ 公司負責人     吉立禄     ▶ 公司資本額(百萬)       ▶ 公司貸記地址     台北市淮県北路363號3棟       ▶ 公司建築地址     台北市淮県北路368號3棟       ▶ 公司建築地址     台北市淮県北路368號3棟       ▶ 公司期址     ● Fax No.       ▶ 公司期址     ● Fax No.       ▶ 公司期址     ● Fax No.       ▶ 公司規址     ● Porta       ▶ 分行代碼     ▶ 分行名       ▶ 聯絡人     aa                                                                                                    | 1 00010000  | ▶ 機構名稱(英文)              | LUCK COMPANY                   | ▶ 機構簡稱(英文)  | LUCK     |  |
| ● 公司登記地址     台北市復興北路363號3棟       ● 公司連絡地址     台北市復興北路363號3棟       ● 登記電話     27195805       ● 全mail     ● をmail       ● 銀行款項集號     ● 股行名       ● 分行名     ● 粉谷人       ● 聯絡人電話     25141491                                                                                                    | 1 290010000 | ▶ 公司負責人                 | 吉立談                            | ▶ 公司資本額(百萬) |          |  |
| ● 公司連絡地址     台北市復興北路383號3推       ● 登記電話     27195805       ● 公司網址     ● e-mail       ● 銀行款項帳號     ● 没行名       ● 分行名     ● 分行名       ● 聯絡人     aa                                                                                                    |             | ▶公司登記地址                 | 台北市復興北路363號3樓                  |             |          |  |
| ●登記電話     27195805     ▶Fax No.       ▶公司明址     ▶e-mail       ▶銀行弦項単跳     ▶銀行名       ▶分行名     ▶研行名       ▶聯絡人     aa                                                                                                    |             | ▶公司連絡地址                 | 台北市復興北路363號3樓                  |             |          |  |
| ▶公司網址<br>▶ 銀行款項帳班<br>▶ 分行代碼<br>▶ 歸絡人 aa ▶ 聯絡人電話 25141491                                                                                                    |             | ▶登記電話                   | 27195805                       | Fax No.     |          |  |
| ▶ 銀行弦項報班<br>▶ 分行代调<br>▶ 聯絡人 aa ▶ 錄名人電話 25141491                                                                                                    |             | ▶公司網址                   |                                | 🕨 e-mail    |          |  |
| ▶分行代調<br>▶聯絡人 aa ▶聯絡人電話 25141491                                                                                                    |             | ▶銀行款項帳號                 |                                | ▶銀行名        |          |  |
| ▶ 聯絡人 aa ▶ 聯絡人電話 25141491                                                                                                    |             | ▶分行代碼                   |                                | ▶ 分行名       |          |  |
|                                                                                                    |             | ▶ 聯絡人                   | aa                             | ▶ 聯絡人電話     | 25141491 |  |
|                                                                                                    |             |                         |                                | WIED ROLL   |          |  |

4、點選「銷售(代理)境內基金」,查詢大吉投

信之銷售機構及代理銷售之境內基金資料。

| 共用基本             | <b>达資料 - 機構資料</b>                                        | 查詢                    |           |         |      |                        |                 |                                                                            | BAS                                       | 031 |
|------------------|----------------------------------------------------------|-----------------------|-----------|---------|------|------------------------|-----------------|----------------------------------------------------------------------------|-------------------------------------------|-----|
| 🦲 BAS031         | 網頁對話                                                     |                       |           |         |      |                        |                 |                                                                            |                                           | x   |
| 🤌 http://trac    | de-t.fundclear.com.tw/trade/\                            | /iewer?progNa         | me=BAS03  | 1503    |      |                        |                 |                                                                            |                                           |     |
| 基金代碼             | 基金名麗                                                     | 基金状態                  |           | 基本資料    |      | 線代理代碼                  | 線代理簡耀           | 銷售織權代碼                                                                     | 銷售穩描簡霜                                    | · · |
| 100 AL 1 4 40    |                                                          | 10.00                 | 計價幣別      | 投資標的    | 投資區域 | 10014-114-0            | 10111-1-1-1-111 | 301E10111110                                                               | 301 E3 P4 17 P4 17                        |     |
| AA0001<br>AA0002 | AA0001<br>AA0001<br>AA0001<br>AA0001<br>AA0001<br>AA0002 | 正常常常常常常               | 美元<br>美元  | 中小型     | 全球型  | C90010000<br>C90010000 | 大吉              | B00010000<br>C99020000<br>K00010000<br>K00020000<br>K00110000<br>B00010000 | 甲銷售<br>大發<br>大順公司<br>大利公司<br>K11公司<br>甲銷售 |     |
|                  | AA0002<br>AA0002<br>AA0002<br>AA0002                     | 正常定正定                 |           | 47.5V44 | 8 @± |                        | -1.ete          | C99020000<br>K00010000<br>K00020000<br>K00110000                           | 大發<br>大順公司<br>大利公司<br>K11公司               |     |
| AA0003           | 中度基金<br>印度基金<br>印度基金<br>印度基金<br>印度基金                     | 正常<br>正定常<br>正定<br>定常 | ex.       | 一般科技    | 車一國家 | C90010000              | 大吉              | B00010000<br>C99020000<br>K00010000<br>K00020000<br>K00110000              | 平朝舊<br>大發<br>大順公司<br>大利公司<br>K11公司        |     |
| http://trade-t.  | fundclear.com.tw/trade/View                              | er?progName=          | BAS031503 | 3       |      | 😜 網際維                  | 登保護模            | 式: 啟動                                                                      |                                           |     |

(四)作業表單及參考文件

- 二、境內基金款項匯入帳號查詢(DBAS052)
  - (一)使用時機
    - 1、銷售機構款項收付作業透過集保結算所辦理。
    - 2、查詢銷售機構向基金機構辦理開戶時,集保結 算所指定之買回款項帳戶資料時使用。
  - (二)作業程序
    - 使用人員點選網頁上方『基本資料維護-境內 基金款項匯入帳號查詢(DBAS052)』交易, 進入網頁對話視窗。
    - 2、於「款項匯入帳號」欄位點選「買回」,輸入 「銷售機構代碼」,點選「查詢」,系統自行 帶出買回款項匯入帳號及集保結算所開立之銀 行帳戶相關資料。
  - (三)作業範例
    - 大順投信查詢 K11 銷售機構 (機構代碼 K00110000
    - )向大順投信(機構代碼 A00980000)辦理開戶時,於大發投信填寫境內基金開戶申請書之買回款項帳戶資料。
    - 使用人員點選網頁上方『基本資料維護-境內 基金款項匯入帳號查詢(DBAS052)』交易, 進入網頁對話視窗。

| - 境內基金 | 款項匯入帳號查詢 DBA                                                                                                    | S052 |
|--------|----------------------------------------------------------------------------------------------------|------|
| ± ●    | 3購 ○ 買回<br>銀行                                                                                                    |      |
|        | N細人士(浜一躍號) III 開始頃(浜一編號) III 開始頃(公置人幅號) III 目前 III 目前 III 目 |      |
| õ      | 27 - FILO (12 日 (1993))<br>男外法人(投資人條號)<br>重約                                                                                                    |      |
|        |                                                                                                    |      |

2、點選「買回」,輸入「銷售機構代碼」K0011 後,點選「查詢」,系統自行帶出買回時集保 結算所規定之匯入款項帳號及銀行帳戶資料。

| ▶ 款項匯入帳<br>▶ 基金機構代<br>▶ 鈵售機構代 | 號 (<br>碼 ▲                                                   | )申購 ● 買回<br>0098 0000<br>0011 0000 |                                                                               |                     |           |                    |                                                                         |   |
|-------------------------------|--------------------------------------------------------------|------------------------------------|-------------------------------------------------------------------------------|---------------------|-----------|--------------------|-------------------------------------------------------------------------|---|
|                               |                                                              |                                    |                                                                               |                     |           |                    |                                                                         |   |
| 基金機構                          | 受款人名稱                                                        | 受款人帳號                              | 受款人銀行                                                                         | 銀行代碼                | 幣別        | 中間銀行代碼             | 中間銀行名稱                                                                  |   |
| 基金機構<br>AD0980000             | 受款人名稱<br>Taiwan<br>Depository<br>and Clearing<br>Corporation | 受款人帳號<br>93610098110011            | 受款人銀行<br>HUA NAN COMMERCIAL BANK<br>LTD.<br>FUHSING BRANCH, TAIPEI,<br>TAIWAN | 銀行代碼<br>HNBKTWTP127 | 幣別<br>AUD | 中間銀行代碼<br>ANZBAU3M | 中間銀行名稱<br>AUSTRALIA AND NEW<br>ZEALAND BANKING GROUP<br>LTD., MELBOURNE | ^ |

(四)作業表單及參考文件

- 三、境內基金資料查詢(DBAS061)
  - (一)使用時機

基金機構查詢交易平台上境內基金之資料時使用。 (二)作業程序

- 使用人員點選網頁上方『基本資料維護-境內 基金資料查詢(DBAS061)』交易,進入網頁 對話視窗。
- 2、輸入欲查詢之「基金機構」、「基金種類」、
   「基金代碼」、「計價幣別」等資料,點選「
   查詢」,系統自行帶出境內基金資料。
- 3、點選「基金代碼」,系統自行帶出該境內基金 基本資料。
- 4、點選「銷售機構」,系統自行帶出該境內基金 之銷售機構資料。
- 5、使用人員另可點選網頁上方『上傳下載區一檔 案資料下載(DFUD020)』交易,查詢基金基 本資料。

(三)作業範例

大吉投信完成機構資料維護、銷售機構維護及境內 基金基本資料維護作業後,查詢該公司境內基金相 關資料。

 使用人員點選網頁上方『基本資料維護-境內 基金資料查詢(DBAS061)』交易,進入網頁 對話視窗。

| 資料維護 - 境 | 內基金資料查詢 | DBAS06 |
|----------|---------|--------|
| ▶基金機構    |         |        |
| ▶ 基金代碼   |         |        |
| ▶ 計價幣別   | V       |        |
|          |         |        |
|          |         |        |
|          |         |        |
|          |         |        |
|          |         |        |
|          |         |        |
|          |         |        |
|          |         |        |

2、輸入「基金機構」C90010000,點選「查詢」,

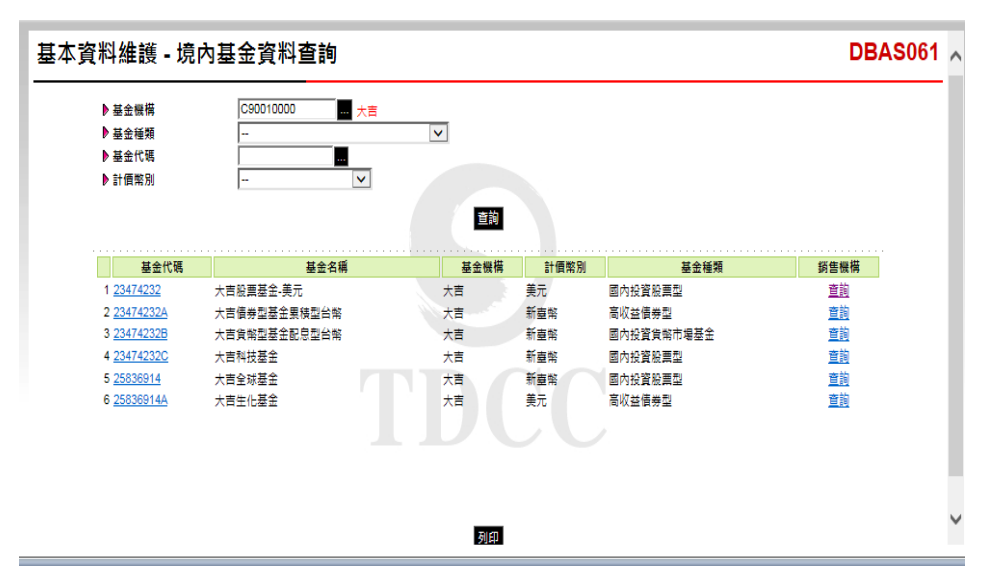

系統自行帶出境內基金相關資料。

3、點選「基金代碼」23474232A,查詢大吉債券型 基金累積型台幣之基本資料。

| DBAS061 網頁對話                                                                                                    | The Party and                                                                                                    | 100 million (1990)     |                                                                                                    |                 |                              |        |
|----------------------------------------------------------------------------------------------------|----------------------------------------------------------------------------------------------------|------------------------|----------------------------------------------------------------------------------------------------|-----------------|------------------------------|--------|
| http://trade-t.fundclear.com.tv                                                                                                    | v/trade/DViewer?prog                                                                                                    | Name=DBAS061S03        |                                                                                                    |                 |                              |        |
| <ul> <li>● 基金代碼</li> <li>&gt; ISIN CODE</li> <li>&gt; ISIN CODE</li> <li>&gt; 基金代碼</li> <li>&gt; 基金代碼(中)</li> <li>&gt; 基金代碼(兩)</li> <li>&gt; 基金代理(兩)</li> <li>&gt; 基金代理(兩)</li> <li>&gt; 本語主義報(項面)</li> <li>&gt; 本語主義報(項面)</li> <li>&gt; 本語主義報(項面)</li> <li>&gt; 本語主義報(項面)</li> <li>&gt; 本語主義報(可面)</li> <li>&gt; 本語主義報(可面)</li> <li>&gt; 本語主義報(可面)</li> <li>&gt; 本語主義報(可面)</li> <li>&gt; 本語主義報(可面)</li> <li>&gt; 体認為重要的</li> </ul> | 23474232A     EL5562314568     C90010000 - 大曹公1     大百祭章辺道室原係     2015/07/07     面で延続寺型     3     10000     100     100     直流指言機構     《    《 | 1<br>8<br>21 के लग<br> | <ul> <li>○交配項目</li> <li>基金状態</li> <li>基金状態</li> <li>基金状態</li> <li>第二期之間基金</li> <li>予式和立間基金</li> <li>予式和立間基金</li> <li>予式和立間基金</li> <li>予式和立即支援(引気)</li> <li>単成形形成数(引気)</li> <li>単式和立動差(如今用金額(引気的))</li> <li>単式和立動差(如今用金額(引気的))</li> <li>単式和立動差(如今用金額(引気的))</li> <li>単式和立動差(如今用金額(引気))</li> <li>単式和立動差(四句)</li> <li>単式和立動差(四句)</li> <li>単式和立動素(四句)</li> <li>単式和立動素(四句)</li></ul> |                 | ▼ 輸出 ☑ 定期定額申目<br>和回台所<br>~ ■ | 碑 ☑ 雜入 |
| ▶ 保警機構款項端號<br>類 國別 募5                                                                                                    | dif                                                                                                    | 銀行代碼 Swift Code        | 銀行名稱                                                                                                    | off Stt         | 城戶名稱                         | 銀行分析   |
|                                                                                                    | ○上午 ● 下午(2<br>]<br>]                                                                                                    | 008                    | No.65回照(f)<br>► 其四/特殊役面約開                                                                                                    | 85<br>〇 上午 ⑧ 下午 | 員等型諸主導戶                      | 1038   |

4、點選「銷售機構」,查詢銷售大吉債券型基金 累積型台幣之銷售機構相關資料。

| 基本資料維護 - 境内                                                                         | 內基金資料查詢                                          |                                    |                           |                          |                              | DB      | AS061    | ^ |
|-------------------------------------------------------------------------------------|--------------------------------------------------|------------------------------------|---------------------------|--------------------------|------------------------------|---------|----------|---|
| ▶ 基金機構<br>▶ 基金種類                                                                    | C90010000 大吉                                     | ∂ DBAS061 網頁對記                     | f<br>lear.com.tw/trade/D\ | Viewer?prog              | Name=DBAS061S0               | 2       |          | x |
| ▶ 基金代碼<br>▶ 計價幣別                                                                    | -                                                | 機構代碼<br>1 C90010000<br>2 K00010000 | 機構簡稱<br>大吉<br>大順公司        | <b>負責人</b><br>吉立發<br>林至齡 | 登記電話<br>27195805<br>27195805 | Fax No. | <u></u>  | ^ |
| 基金代碼           1 23474232                                                           | 基金名稱<br>大吉脫票基金-美元                                | 3 K00110000<br>4 K00990000         | K11公司<br>九九總公司            | 陳吉利                      | 27195805                     |         | 営業<br>営業 |   |
| 2 <u>23474232A</u><br>3 <u>23474232B</u><br>4 <u>23474232C</u><br>5 <u>25526014</u> | 大吉債券型基金累積型台幣<br>大吉貨幣型基金配息型台幣<br>大吉科技基金<br>上主人本甘今 |                                    |                           |                          |                              |         |          |   |
| 6 <u>25636914</u>                                                                   | 大吉生小基金                                           |                                    |                           |                          |                              |         |          |   |
|                                                                                     |                                                  |                                    |                           |                          |                              |         |          |   |
|                                                                                     |                                                  |                                    |                           | 離開 列印                    |                              |         |          | ~ |

(四)作業表單及參考文件

- 四、境內基金狀態查詢(DBAS062)
  - (一)使用時機

基金機構查詢交易平台上境內基金可執行交易之相 關資料時使用。

- (二)作業程序
  - 使用人員點選網頁上方『基本資料維護-境內 基金狀態查詢(DBAS062)』交易,進入網頁 對話視窗。
  - 2、輸入欲查詢之「基金機構」、「基金種類」、 「基金代碼」及「計價幣別」以設定查詢範圍 ,點選「查詢」系統自行帶出境內基金資料。
  - 3、點選「基金代碼」,系統自行帶出該境內基金 基本資料。
  - 4、勾選「基金代碼」,點選「查詢設定」系統自 行帶出該境內基金之可交易項目。
- (三)作業範例

大吉投信(機構代碼 C90010000)完成發行銷售之大 吉股票基金-美元暫停交易之設定後,查詢基金相關 資料。

 使用人員點選網頁上方『基本資料維護-境內 基金狀態查詢(DBAS062)』交易,近入網頁 對話視窗。

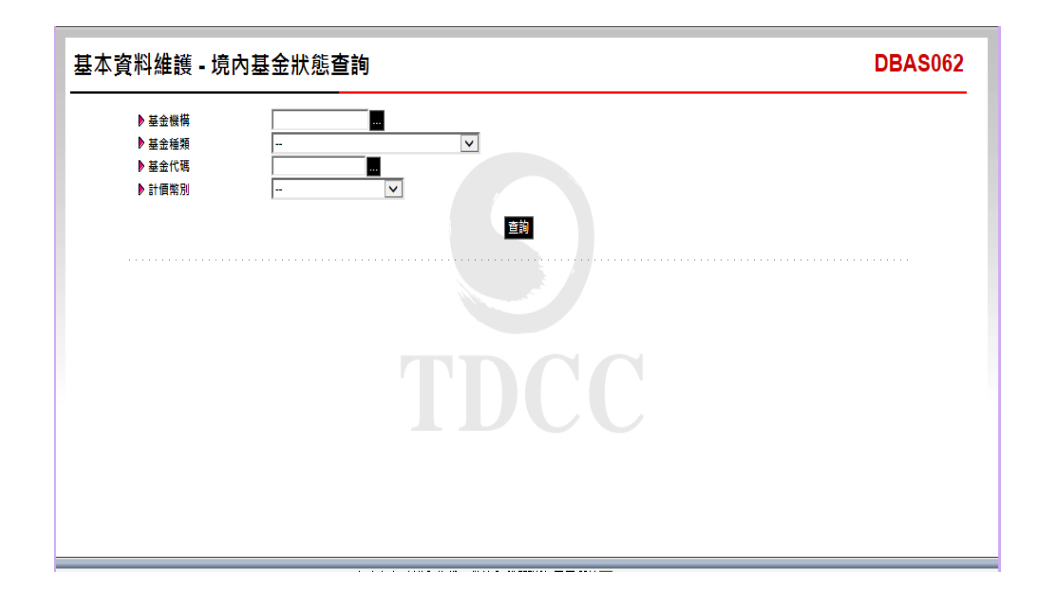

2、輸入「基金機構」C90010000,點選「基金代碼

| 基本資料維                        | 護 - 境內基             | 金狀態查詢              |      |      |            | DBAS | 062 |
|------------------------------|---------------------|--------------------|------|------|------------|------|-----|
| ● 基金<br>● 基金<br>● 基金<br>● 計價 | 機構<br>種類<br>代碼<br>別 | C90010000 量 大百<br> | 查詢   |      |            |      |     |
|                              | 基金代碼                | 基金名稱               | 基金機構 | 計價幣別 | 基金種類       | 基金狀態 |     |
| □1                           | 23474232            | 大吉股票基金-美元          | 大吉   | 美元   | 國內投資股票型    | 正常   |     |
| 2                            | 23474232A           | 大吉債券型基金累積型台幣       | 大吉   | 新臺幣  | 高收益債券型     | 正常   |     |
| 3                            | 23474232B           | 大吉貨幣型基金配息型台幣       | 大吉   | 新臺幣  | 國內投資貨幣市場基金 | 正常   |     |
| 4                            | 23474232C           | 大吉科技基金             | 大吉   | 新臺幣  | 國內投資股票型    | 正常   |     |
| 5                            | 25836914            | 大吉全球基金             | 大吉   | 新臺幣  | 國內投資股票型    | 正常   |     |
| 6                            | 25836914A           | 大吉生化基金             | 大吉   | 美元   | 高收益債券型     | 正常   |     |
|                              |                     |                    |      |      |            |      |     |
|                              |                     |                    | 查詢設定 |      |            |      |     |

」,出現代理銷售之基金基本資料。

3、勾選「基金代碼」23474232後,點選「查詢設定」系統自行帶出該境內基金之可交易項目。

| 序號         基金代碼         基金名稱         基金批         申請         頁         時換         日期(起)         日期(起)           1         23474232         大市松田奈金・<br>美元         正常         X         V         V         X         2015/07/20 2015/09/23 | 序號  | 序 | -  |          |    |               |     |                 |             |         |           |            |            |    |
|----------------------------------------------------------------------------------------------------|-----|---|----|----------|----|---------------|-----|-----------------|-------------|---------|-----------|------------|------------|----|
| 小田田         単単         次前         時間         時内         時内         日           1         23474232         大百般高整金・<br>美元         正常         X         V         V         X         2015/07/20 2015/09/23                                 |     |   | 序號 | 基金       | 代碼 | 基金名稱          | 基金狀 | 申)              |             | 轉       | 换<br>++ 、 | 日期(起)      | 日期(迄)      | 說朋 |
| 大ル                                                                                                    | 1 2 |   | 1  | 23474232 |    | 大吉股票基金-<br>美元 | 正常  | <b>≇</b> ≇<br>X | ご期 □<br>∨ ∨ | v<br>製品 | ×<br>₩    | 2015/07/20 | 2015/09/23 | 3  |
|                                                                                                    |     |   |    |          |    | 天儿            |     |                 |             |         |           |            |            |    |
|                                                                                                    |     |   |    |          |    |               |     |                 |             |         |           |            |            |    |
|                                                                                                    |     |   |    |          |    |               |     |                 |             |         |           |            |            |    |
|                                                                                                    |     |   |    |          |    |               |     |                 |             |         |           |            |            |    |
|                                                                                                    |     |   |    |          |    |               |     |                 |             |         |           |            |            |    |
|                                                                                                    |     |   |    |          |    |               |     |                 |             |         |           |            |            |    |
|                                                                                                    |     |   |    |          |    |               |     |                 |             |         |           |            |            |    |

(四)作業表單及參考文件

- 五、 銷售機構帳號資料查詢 (DBAS122)
  - (一)使用時機

基金機構查詢其銷售機構開戶帳戶及買回款項帳戶之相關資料時使用。

- (二)作業程序
  - 使用人員點選網頁上方『基本資料維護-銷售 機構帳號資料查詢(DBAS122)』交易,進入 網頁對話視窗。
  - 2、輸入「銷售機構代碼」,點選「查詢」,系統 自行帶出於銷售機構開戶帳號資料。
  - 3、點選「買回帳號」,出現留存於基金機構買回 款項帳戶之相關資料。
  - 4、點選「列印」,即可產生查詢報表。
- (三)作業範例
  - 大吉投信查詢 K11 銷售機構之開戶帳戶等相關資料。
  - 使用人員點選網頁上方『基本資料維護-銷售 機構帳號資料查詢(DBAS122)』交易,進入 網頁對話視窗。
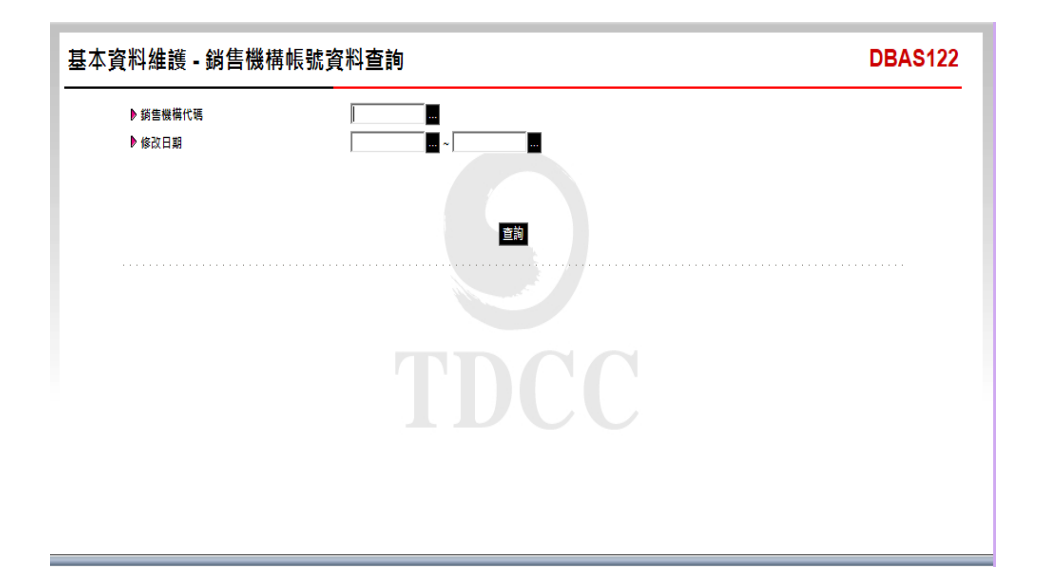

2、點選「銷售機構代碼」K00110000,再點選「查

| 基本資料維         | 讀 - 銷售機               | 構帳號資料  | 查詢                  |                     |                 |                   | DBAS12                      |
|---------------|-----------------------|--------|---------------------|---------------------|-----------------|-------------------|-----------------------------|
| ▶ 銷售 <br>▶ 修改 | 機構代碼<br>日朝            | K      | 00110000 K          | 11公司<br>            |                 |                   |                             |
| 序號<br>1       | <b> 新告機構名編</b> (11公司) | 新告機構状態 | <u>基金機構名稱</u><br>大吉 | 國戶戶名<br>K11證券發份有限公司 | 間戶幅號<br>K11-854 | <b>買回帳號</b><br>查詢 | 修改日期<br>2015/06/25 16:10:00 |
|               |                       |        |                     | 列印                  |                 |                   |                             |

**詢」**,系統自行帶出帳號相關資料。

3、點選「買回帳號」,出現 K11 銷售機構留存大 吉投信之買回款項帳號資料。

| ▶ 縦告機模代碼                                                        | 511円11以加具1                              | K00110000                                        | 1公司                                  |                |                              |                             |                                                    | 00,                         |
|-----------------------------------------------------------------|-----------------------------------------|--------------------------------------------------|--------------------------------------|----------------|------------------------------|-----------------------------|----------------------------------------------------|-----------------------------|
| 修改日期                                                            |                                         |                                                  |                                      |                |                              |                             |                                                    |                             |
| 19 IX I 30                                                      |                                         | * ]                                              |                                      |                |                              |                             |                                                    |                             |
|                                                                 |                                         |                                                  |                                      |                |                              |                             |                                                    |                             |
|                                                                 |                                         |                                                  | ***                                  |                |                              |                             |                                                    |                             |
|                                                                 |                                         |                                                  | 世詞                                   |                |                              |                             |                                                    |                             |
| 序號 銷售機構名稱                                                       | 銷售機構狀態                                  | 基金機構名稱                                           | 間戶戶名                                 | 5              | 間戶                           | 長號 買回                       | 帳號 修改日                                             | 期                           |
| 1 K11公司                                                         | 營業                                      | 大吉                                               | K11證券股份有限公司                          | 5              | K11-654                      | <u>1</u>                    | 前 2015/06/25                                       | 16:10:00                    |
| (2) DBAS122 網頁對                                                 | 話                                       |                                                  |                                      |                |                              |                             |                                                    | ×                           |
|                                                                 |                                         | do/D\/iowor?procN                                | Iama-DBAS12250                       | 2              |                              |                             |                                                    |                             |
| A http://trade_t fun                                            | delear com tw/tra                       |                                                  | anne=DDM312230                       | 4              |                              |                             |                                                    |                             |
| Attp://trade-t.fun                                              | dclear.com.tw/tra                       | ide/Dviewersprogra                               |                                      |                |                              |                             |                                                    |                             |
| ⊘ http://trade-t.fun<br>序號 基金機構代碼                               | dclear.com.tw/tra<br>基金機構名稱             | 間戶戶名                                             | 日日本                                  | 客戶類別           | 幣別                           | 款項帳號                        | 修改日期                                               | 狀態                          |
| 於 http://trade-t.fun<br>序號 基金機構代碼<br>1 C90010000                | dclear.com.tw/tra<br>基金機構名稱<br>大吉       | 間戶戶名<br>K11證券股份有限公司                              | 開戶帳號<br>同 K11-654                    | 客戶類別<br>1      | 幣別<br>美元                     | <u>款項帳號</u><br>1236585      | 修改日期<br>2015/07/09 09:23:11                        | <b>狀態</b><br>使用             |
| 於 http://trade-t.fun<br>序號 基金機構代碼<br>1 C90010000<br>2 C90010000 | dclear.com.tw/tra<br>基金機構名稱<br>大吉<br>大吉 | 關戶戶名           K11證券股份有限公司           K11證券股份有限公司 | 開戶帳號<br>同 K11-654<br>同 K11-654       | 客戶類別<br>1<br>1 | <b>幣別</b><br>美元<br>新臺幣       | 款項帳號<br>1236585<br>14326598 | 修改日期<br>2015/07/09 09:23:11<br>2015/07/09 09:20:53 | <mark>狀態</mark><br>使用<br>使用 |
| http://trade-t.fun<br>序號 基金機構代碼<br>1 CS0010000<br>2 CS0010000   | dclear.com.tw/tra<br>基金機構名稱<br>大吉<br>大吉 | 關戶戶名           K11證券股份有限公司           K11證券股份有限公司 | 間戶帳號<br>司 K11-654<br>司 K11-654       | 客戶類別<br>1<br>1 | <mark>幣別</mark><br>美元<br>新臺幣 | 款項帳號<br>1236585<br>14326598 | 修改日期<br>2015/07/09 09:23:11<br>2015/07/09 09:20:53 | <b>狀態</b><br>使用<br>使用       |
| 於 http://trade-t.fun<br>序號 基金機構代碼<br>1 C90010000<br>2 C90010000 | dclear.com.tw/tra<br>基金機構名稱<br>大吉<br>大吉 | 關戶戶名           K11證券股份有限公司           K11證券股份有限公司 | 間戶帳號<br>司 K11-654<br>司 K11-654<br>第問 | 客戶類別<br>1<br>1 | <b>幣別</b><br>美元<br>新臺幣       | 款項帳號<br>1236585<br>14326598 | 修改日期<br>2015/07/09 09:23:11<br>2015/07/09 09:20:53 | <b>狀態</b><br>使用<br>使用       |

## 4、點選「列印」,即可產生查詢報表。

| \$全機構代碼: C90010000   | 基金機材   | \$名稱: 大吉    |                  | 列印日期<br>頁 次 | : 2017/07/25 15:32:29<br>: 1 / 1 |
|----------------------|--------|-------------|------------------|-------------|----------------------------------|
| 銷售機構代碼<br>銷售機構名稱     | 銷售機構狀況 | 開戶戶名        | 開户 帳 號<br>客户 類 別 |             | 幣別<br>:項帳號                       |
| K00110000<br>K11 会 司 | **     | K11證券股份有限公司 | K11-654          | 美元          | 1236585                          |
| K00110000<br>K11 ல ஏ | 삼 朱    | K11證券股份有限公司 | K11-654          | 新畫幣         | 14326598                         |
|                      |        |             |                  |             |                                  |
|                      |        |             |                  |             |                                  |
|                      |        |             |                  |             |                                  |
|                      |        |             |                  |             |                                  |
|                      |        |             |                  |             |                                  |
|                      |        |             |                  |             |                                  |
|                      |        |             |                  |             |                                  |
|                      |        |             |                  |             |                                  |
|                      |        |             |                  |             |                                  |
|                      |        |             |                  |             |                                  |

(四)作業表單及參考文件

銷售機構帳號資料查詢表

- 六、境內基金申購手續費分配比率查詢(DBAS155)
  - (一)使用時機
    - 1、銷售機構款項收付作業透過集保結算所辦理。
    - 基金機構查詢與銷售機構間銷售境內基金申購
       手續費之分配比率時使用。
  - (二)作業程序
    - 使用人員點選網頁上方『基本資料維護-境內 基金申購手續費分配比率查詢(DBAS155)』
       交易,進入網頁對話視窗。
    - 2、輸入欲查詢之「基金代碼」、「申購類別」及
       「日期區間」以設定特定查詢範圍。
    - 3、點選「查詢」,系統自行帶出查詢之境內基金 分配比率資料。
    - 4、點選「適用基金」,出現適用該分配比率之基金。
  - (三)作業範例
    - 大順投信查詢與 K11 銷售機構之大順股票型基金-台幣(基金代碼 12345678),其申購手續費分配比率。
    - 使用人員點選網頁上方『基本資料維護-境內 基金申購手續費分配比率查詢(DBAS155)』
       交易,進入網頁對話視窗。

| A00980000<br>■<br>● 全部 ○ 単筆申購 ○ 定期定額<br>● 全部 ○ 一般期間            |                    |   |
|----------------------------------------------------------------|--------------------|---|
| <ul> <li>● 全部 ○ 単筆申購 ○ 定期定額</li> <li>● 全部 ○ 一般期間</li> </ul>    |                    |   |
| <ul> <li>● 全部 () 単筆申購 () 定期定額</li> <li>● 全部 () 一般期間</li> </ul> |                    |   |
| ● 全部 ○ 一般期間                                                    |                    |   |
|                                                                | (ana/mm)) 〇 结定第日 ( | 6 |
|                                                                | DCC                |   |
|                                                                |                    |   |

2、輸入「基金代碼」12345678,點選「查詢」,

系統帶出基金資料。

| 本資料          | ₩護 - 境                                                      | 內基金甲      | 申購手約  | 賣費分    | 配比率  | 查詢                 |                             |      |    |              |                      |                      | DBA       | <mark>s</mark> 155 ^ |
|--------------|-------------------------------------------------------------|-----------|-------|--------|------|--------------------|-----------------------------|------|----|--------------|----------------------|----------------------|-----------|----------------------|
| ▶ 基:         | 金機構代碼                                                       | A0098000  |       |        |      |                    |                             |      |    |              |                      |                      |           |                      |
| 基            | 金代碼                                                         | 12345678  |       |        |      |                    |                             |      |    |              |                      |                      |           |                      |
| ▶ <b>申</b> ! | 購麵別                                                         | ① 全部(     | ◯單筆申購 | ○ 定期定額 | Ā    |                    |                             |      |    |              |                      |                      |           |                      |
| ▶ ⊟;         | ● 日期區間<br>○ 全部 ○ 一級範疇<br>○ 要專 區體 ( ~ (yyyy/mm)) ○ 特定輩日 ( ●) |           |       |        |      |                    |                             |      |    |              |                      |                      |           |                      |
| 序號           | 基金機構名稱                                                      | 鈵售機構      | 適用期間  | 日期區間   | 申購類別 | 重韵<br>單筆申購<br>拆帳方式 | <b>單筆申購</b><br>基金機構<br>拆帳比率 | 單筆申購 | 縀距 | 定期定額<br>折帳方式 | 定期定額<br>基金機構<br>折帳比率 | 定期定額<br>鎬售機構<br>拆帳比率 | 適用基金      |                      |
| 1            | 大順投信                                                        | K00010000 | 一般期間  |        | 單筆申購 | 按比率分配              | 10%                         | 90%  | 無  | -            | -                    | -                    | <u>查詢</u> |                      |
| 2            | 大順投信                                                        | K00110000 | 一般期間  | -      | 單筆申購 | 按比率分配              | 10%                         | 90%  | 無  | -            | -                    | -                    | <u>查詢</u> |                      |
| 3            | 大順投信                                                        | K00660000 | 一般期間  |        | 單筆申購 | 按比率分配              | 20%                         | 80%  | 無  | -            | -                    | -                    | <u>查詢</u> |                      |
| 4            | 大順投信                                                        | K00110000 | 一般期間  | -      | 單筆申購 | -                  | -                           | -    | -  | -            | -                    | -                    | <u>童詢</u> |                      |
|              |                                                             |           |       |        |      |                    |                             |      |    |              |                      |                      |           | ~                    |

3、點選「適用基金」,出現適用該分配比率之基金。

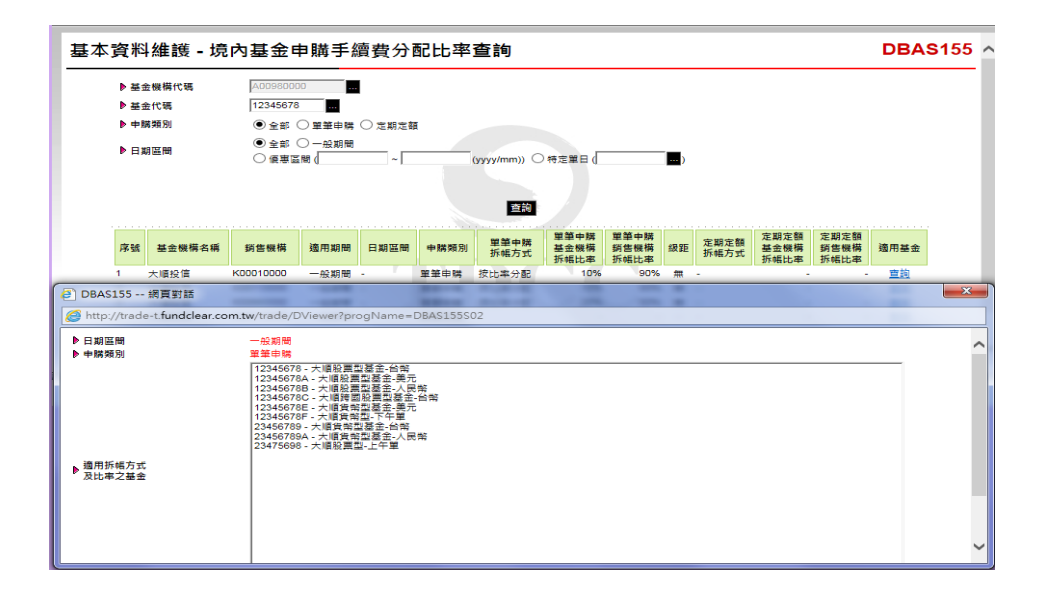

(四)作業表單及參考文件

無

- 七、境內基金淨值查詢(DBAS160)
  - (一)使用時機
    - 基金機構查詢境內基金淨值時使用。
  - (二)作業說明
    - 證券投資信託基金淨值資料,由投信投顧公會 提供。
    - 2、期貨信託基金淨值資料,由期信基金申報平台 提供。
    - 3、基金機構如變更歷史淨值資料,本系統資料不 予更新。
  - (三)作業程序
    - 使用人員點選網頁上方『基本資料維護-境內 基金淨值查詢(DBAS160)』交易,進入網頁 對話視窗。
    - 2、輸入欲查詢之「基金機構代碼」或「基金代碼」 」等資料,並輸入欲查詢之「淨值日期」,再 點選「查詢」,系統自行帶出查詢範圍之境內 基金淨值。
    - 3、使用人員另可點選網頁上方『上傳下載區一檔 案資料下載 (DFUD020)』交易,查詢基金淨 值。
  - (四)作業範例

康康期貨公司(機構代碼 T00990000)查詢7月10日 至7月20日大吉槓桿型指數股票型基金(基金代碼 95672461)淨值。

1、使用人員點選網頁上方『基本資料維護-基金

淨值資料查詢(DBAS160)』交易,進入網頁 對話視窗。

| 基本資料維護 - 境口                  | 的基金淨值查詢                                                                                                    | DBAS160 |
|------------------------------|----------------------------------------------------------------------------------------------------|---------|
| ▶ 基金機構代碼<br>▶ 基金代碼<br>▶ 淨值日期 | 2017/06/25 四 ~ 2017/07/25 回<br>2017/06/25 四 ~ 2017/07/25 回<br>查防<br>本作業種提供直线去年至今的資料,著有歷史資料查換團求,請預先下載儲容或治集保基金豐 | 透照部。    |
|                              |                                                                                                    |         |
|                              |                                                                                                    |         |

2、點選「基金機構代碼」T0099、「基金代碼」 95672461,並輸入淨值日期 2017/07/10-2017/07/20,點選「查詢」,系統自行帶出大吉 槓桿型指數股票型基金淨值。

| ▶基金機構代碼<br>▶基金代碼<br>▶淨值日期 | 700<br>956<br>201 | 990000 康<br>72461 大<br>7/07/10 ~ 2 | 表期負公司<br>吉槓桿型指數股票型基部<br>2017/07/20 | £                      |            |            |            |
|---------------------------|-------------------|------------------------------------|------------------------------------|------------------------|------------|------------|------------|
|                           |                   | 本作業僅提供查詢去年                         | ₽至今的資料,若有歷史                        | 查前<br>資料查詢需求, 請預先      | 下載儲存或洽集保基金 | 暨國際部.      |            |
| 日期 201                    | 7/07/09           | 2017/07/10                         | 2017/07/11                         | 2017/07/12             | 2017/07/13 | 2017/07/14 | 2017/07/15 |
| 淨值                        |                   | 94.0000                            | 95.0000                            | 96.0000                | 89.0000    | 95.0000    | N/A        |
| 日期 201                    | 7/07/16           | 2017/07/17                         | 2017/07/18                         | 2017/07/19             | 2017/07/20 | 2017/07/21 | 2017/07/22 |
| 淨值                        | 1/A               | 98.0000                            | 100.0000                           | 102.0000               | N/A        |            |            |
| 日期 201<br>淨值 1            | //07/16<br>//A    | 2017/07/17<br>98.0000              | 2017/07/18 100.0000                | 2017/07/19<br>102.0000 | N/A        | 2017/07/21 | 2017/07/22 |

(五)作業表單及參考文件

無

- 八、境內基金代碼查詢(DBAS210)
  - (一)使用時機
    - 基金機構查詢境內基金相關代碼時使用。
  - (二)作業程序
    - 使用人員點選網頁上方『基本資料維護-境內 基金代碼查詢(DBAS210)』交易,進入網頁 對話視窗。
    - 2、輸入欲查詢之款項帳戶國別(外幣)、境內基金幣 別、基金種類、款項收付機構及交易狀態之「 代碼」資料,再點選「查詢」,系統自行帶出 查詢資料。
  - (三)作業範例

大吉投信查詢幣別代碼。

 使用人員點選網頁上方『基本資料維護-境內 基金代碼查詢(DBAS210)』交易,進入網頁 對話視窗。

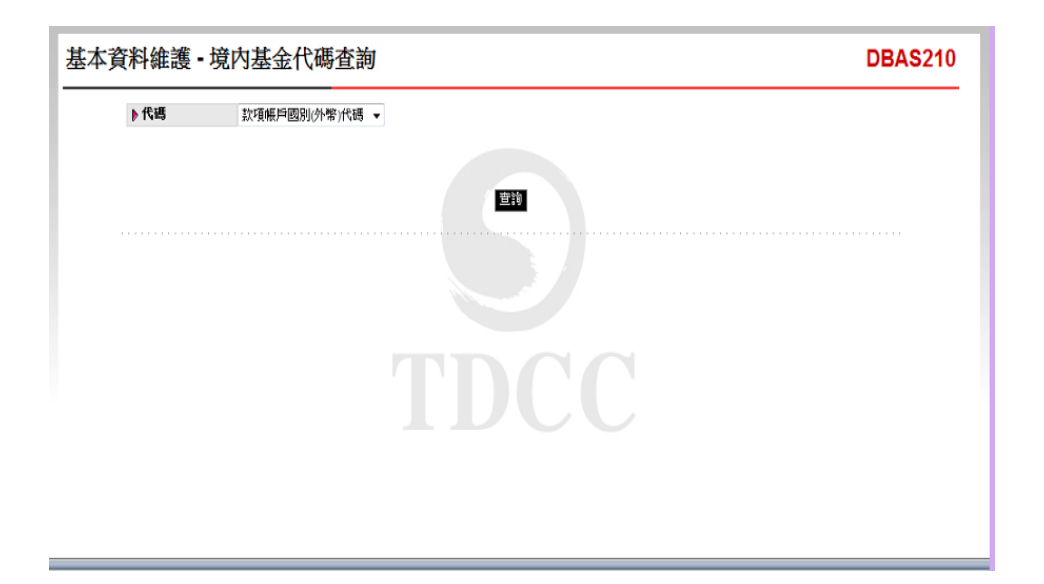

2、選擇「境內基金幣別代碼」,點選「查詢」,
 系統自行帶出各幣別代碼資料。

| ▶代碼                    | 境內基金幣別代碼 <b>→</b>     |                     |                          |          |
|------------------------|-----------------------|---------------------|--------------------------|----------|
| <mark>代碼</mark><br>ATS | <b>中文名</b> 編<br>奥地利先令 | <b>宣</b> 詞<br>奥地利先令 | 中文簡稱                     | <u>^</u> |
| AUD                    | 決幣<br>LL 和int the fi  | 連幣                  |                          |          |
| CAD                    | にて不り44号/太同P<br>力の整    | CC不可時分去用P<br>力の整    |                          | =        |
| CHF                    | 瑞士法郎                  | 瑞士法郎                |                          |          |
| CNY                    | 人民幣                   | 人民幣                 |                          |          |
| CZK                    | 捷克克郎                  | 捷克克郎                |                          |          |
| DEM                    | 德國馬克                  | 德國馬克                |                          |          |
| DKK                    | 丹麥克即                  | 丹螢兒醉                | (共 4 頁, 筆資料) 📢 1 2 3 4 🕨 | •        |

(四)作業表單及參考文件

無

九、境內基金買回款項匯出與交易確認檢核(DBAS360)

(一)使用時機

基金機構查詢逾期尚未辦理交易確認時使用。 (二)作業說明

- 基金機構有新增基金時,應將基金申購交易確認、買回交易確認及買回款項匯出周期,通知 集保算結算所辦理設定,變更時亦同。
- 2、使用人員應每日列印報表交主管覆核,以確保 每日應執行作業均確實辦理。
- (三)作業程序
  - 使用人員點選網頁上方『基本資料維護-境內 基金買回款項匯出與交易確認檢核(DBAS360) )』交易,進入網頁對話視窗。
  - 2、系統自行帶出「檢核日期」為當日,使用人員 亦可自行輸入欲查詢之「檢核日期」,以設定 特定查詢範圍。

3、輸入完成,點選「列印」即可產生查詢報表。
 (四)作業範例

大順投信查詢截至 6 月 8 日尚未辦理交易確認之資料。

 使用人員點選網頁上方『基本資料維護-境內 基金買回款項匯出與交易確認檢核(DBAS360) )』交易,進入網頁對話視窗。

| 基本資料維護 - 境內                | 基金買回款項匯出與交易確認檢核                                                                         | DBAS360 |
|----------------------------|-----------------------------------------------------------------------------------------|---------|
| ▶ 報表類別<br>▶ 檢技日期<br>▶ 基金機構 | 「現內歷金交易尚未確認報表 ✓<br>2017/06/09<br>A00960000<br>註:實回款徑出日-甚全學值日(N)+週期,申集/實面交易確認日=下單日(T)+週期 |         |
|                            | मुह्य                                                                                   |         |
|                            |                                                                                         |         |
|                            |                                                                                         |         |

2、使用人員輸入檢核日期6月8日。

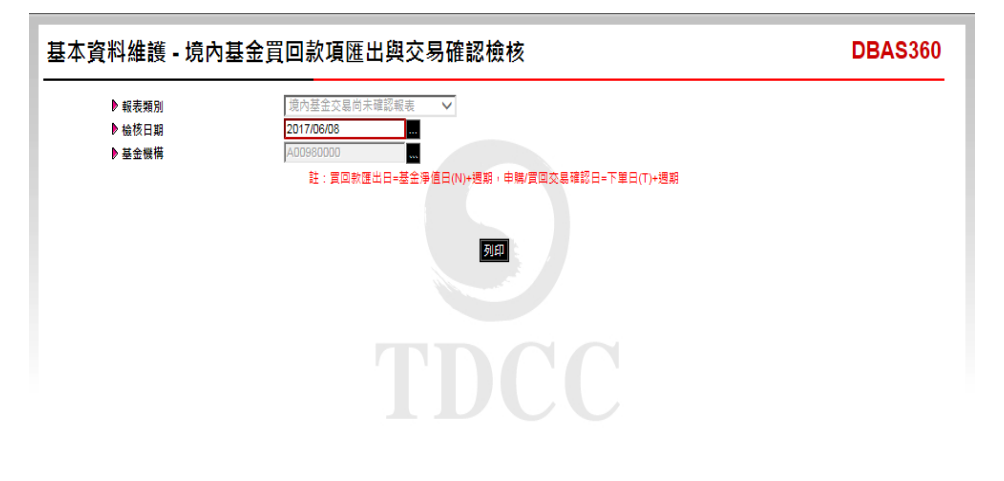

3、輸入完成,點選「列印」即可產生查詢報表。

|           |                   |                     | 境内基金交易尚才    | 、確認報表   |                             |                  |          |
|-----------|-------------------|---------------------|-------------|---------|-----------------------------|------------------|----------|
|           |                   |                     |             |         |                             | 列和 图: 2017/06/09 | 14:42:16 |
|           |                   |                     |             |         |                             | 頁 夫: 1 / 2       |          |
|           |                   |                     | 查询日期 : 2017 | //06/08 |                             |                  |          |
| 下單日期      | 基金機構              | 銷售機構                | 關戶帳號        | 交易型態    | 下單編號                        | 應交易確認日期          | 狀態       |
| 017/01/06 | A00980000<br>大順投信 | K00010000<br>大順公司   | K0001       | 中略      | K000120170106A0098<br>P0001 | 2017/01/06       | 已回覆      |
| 017/01/06 | A00980000<br>大项表信 | K00010000<br>大順公司   | K0001       | 中期      | K000120170106A0098<br>P0002 | 2017/01/06       | 已旧覆      |
| 017/01/06 | A00980000<br>大項投信 | K00110000<br>K11会司  | K11-般帐户     | 中助      | K001120170106A0098<br>P0001 | 2017/01/06       | 已回覆      |
| 017/01/10 | A00980000<br>大順投信 | K00010000<br>大項公司   | K0001       | 中城      | K000120170110A0098<br>P0002 | 2017/01/10       | 已回覆      |
| 017/01/10 | A00980000<br>大順投信 | K00010000<br>大順公司   | K0001       | 中城      | K000120170110A0098<br>P0003 | 2017/01/10       | 己田覆      |
| 017/01/10 | A00980000<br>大项表信 | K00110000<br>K11会司  | K11一般帐户     | 中城      | K001120170110A0098<br>P0005 | 2017/01/10       | 已回覆      |
| 017/01/10 | A00980000<br>大順我信 | K00110000<br>K11会 町 | K11         | 中期      | K001120170110A0098<br>P0002 | 2017/01/10       | 已回覆      |
| 017/01/10 | A00980000<br>大項投信 | K00110000<br>K11会司  | K11-氟桥户     | 中期      | K001120170110A0098<br>P0003 | 2017/01/10       | 已回覆      |
| 017/01/12 | A00980000<br>大項投信 | K00110000<br>K11会司  | K11-板根户     | 中城      | K001120170112A0098<br>P0001 | 2017/01/12       | 已回覆      |
| 017/01/18 | A00980000<br>大项投信 | K00660000<br>境內無款公司 | K0066-1     | 中城      | K006620170118A0098<br>P0001 | 2017/01/18       | 己回覆      |

(五)作業表單及參考文件

境內基金交易尚未交易確認報表

第三節、申購作業

- 一、境內基金銷售機構申購彙總資料查詢(DAPL040)
  - (一)使用時機

基金機構使用人員依申請日期或申購日期查詢經系統比對完成並彙總後之銷售機構申購申請資料時使 用。

- (二)作業程序
  - 使用人員點選網頁上方『申購作業-境內基金 銷售機構申購彙總資料查詢(DAPL040)』交 易,進入網頁對話視窗。
  - 2、系統自行帶出「申購日期」為當日,使用人員 亦可自行輸入「申請日期」、「申購日期」、 「銷售機構代碼」或「基金代碼」及選擇「報 表類別」以設定特定查詢範圍。
- 3、輸入完成,點選「列印」即可產生查詢報表。
   (三)作業範例

大吉投信欲查詢7月13日K11 銷售機構(機構代碼 K00110000)之申購申請資料。

 使用人員點選網頁上方『申購作業-境內基金 銷售機構申購彙總資料查詢(DAPL040)』交 易,進入網頁對話視窗。

| 申購作業 - 境內基                                                                         | 金銷售機構申購彙總資料查詢(基金機構)                                                                                 | DAPL040 |
|------------------------------------------------------------------------------------|----------------------------------------------------------------------------------------------------|---------|
| <ul> <li>申請日期</li> <li>申請日期</li> <li>好雪機構代碼</li> <li>基金代碼</li> <li>報表類別</li> </ul> | 201507/13<br>201507/13<br>東京至全島軍職項申願時級表 ✓<br>東京王<br>本作業種提供查詢去年至今約資料, 若有型交貨款查詢要求, 諸預先下數儲存或治集保基金豐國際部. |         |

2、輸入「申購日期」2015/07/13、「銷售機構代碼」K00110000及選擇「報表類別」境內基金銷售機構申購明細表以設定特定查詢範圍。

| 申購作業 - 境內基                                                                                   | 金銷售機構申購彙總資料查詢(基金機構)                                                                                            | DAPL040 |
|----------------------------------------------------------------------------------------------|----------------------------------------------------------------------------------------------------|---------|
| <ul> <li>▶ 申請日期</li> <li>▶ 申請日期</li> <li>▶ 頻告機構代碼</li> <li>▶ 凝差代碼</li> <li>▶ 報表規則</li> </ul> | 2015/07/13<br>K00110000<br>東<br>東<br>京の至金翁雪糠隔申編時細表 ✓<br>東<br>本<br>作業催提供査論去在至今的資料,結有歴史資料査論業求,議稿先下監督存或治集保基金豐置開創. |         |
|                                                                                              |                                                                                                    |         |

3、輸入完成,點選「列印」即可產生查詢報表。

|                       |                               |         | 境             | 內基  | 金銷售機構       | 申購明  | 細表  |               |                |                   |                   |              |
|-----------------------|-------------------------------|---------|---------------|-----|-------------|------|-----|---------------|----------------|-------------------|-------------------|--------------|
| 投信公司代碼:<br>申購日期: 2015 | C90010000 機構名和<br>5/07/13     | §: 大吉   |               |     |             |      |     | 列印日页          | 期:201<br>次:1 / | 5/7/14 14<br>1 秋  | :51:45<br>悲:交易中(下 | 千 <u>盤</u> ) |
| 機構代碼<br>機構名稱          | 基金代码<br>基金简称                  | 周户帐号    | 斗價幣利<br>↑續費類型 |     | 服款会類        | 中時個  | 秋   | 全新            | 10             | 中 <b>時</b><br>北会新 | 子埃费               | 会類           |
| K00110000<br>K11公司    | 23474232<br>大古贩票基金-美元         | K11-654 | 美元<br>前收型     | 美元  | 50, 000, 00 | 1.00 | 美元  | 50,000.00     | 美元             | 0.00              | 1.00              | 0.0          |
| 金額小計                  | •                             |         |               |     |             |      |     | 50,000.00     | 巾赋于嫧           | 費小計               |                   | 0.0          |
| K00110000<br>K11公司    | 23474232A<br>大古債券型基金累積型公<br>幣 | K11-654 | 新臺幣<br>前收型    | 新查努 | 80,000.00   | 1.00 | 新查帮 | 80,000.00     | 财业帮            | 800.00            | 1.00              | 800.0        |
| 金額小計                  |                               |         |               |     |             |      |     | _ 80, 000, 00 | 中 ș 于 墳        | 費小計               |                   | 800.0        |
| K00110000<br>K11 ☆ 퀵  | 25836914<br>大古全球基金            | K11-654 | 新查幣<br>前收型    | 新畫幣 | 32, 000, 00 | 1.00 | 新查努 | 32,000,00     | 断查努            | 640.00            | 1.00              | 640.0        |
| 全額小計                  |                               |         |               |     |             |      |     | 32,000.00     | 中購手續           | 費小計               |                   | 640.0        |
|                       |                               |         |               |     |             |      |     |               |                |                   |                   |              |
| FL040A                |                               |         |               |     |             |      |     |               |                |                   |                   |              |

(四)作業表單及參考文件

境內基金銷售機構申購明細表

境內基金銷售機構申購彙總表

- 二、境內基金下單資料查詢(DAPL070)
  - (一)使用時機
    - 基金機構於 11:00 或 16:00 後查詢或列印經交易 平台彙總後之申購資料時使用。
  - (二)使用時間
    - 上午收單:交易平台開放時間11:00後。
    - 下午收單:交易平台開放時間16:00後。
    - 公開募集:交易平台開放時間16:00後。
  - (三)查詢項目
    - 1、申購交易、買回交易及轉換交易。
    - 2、買回及轉換之短線交易明細相關資料。
  - (四)作業程序
    - 使用人員登入點選網頁上方『申購作業-境內 基金下單資料查詢(申/贖/轉)(DAPL070) ) 或易,進入網頁對話視窗。
    - 2、系統自行帶出「下單日期」為當日,使用人員 亦可自行輸入「下單日期」、「銷售機構代碼」、「收單時間」及「報表類別」以設定特定 查詢範圍。
    - 3、輸入完成,點選「列印」即可產生查詢報表。
    - 4、使用人員列印「境內基金下單彙總表」查詢確 認當日銷售機構申購、買回及轉換交易相關資 料。
    - 5、使用人員另可列印「境內基金短線交易明細表」查詢短線交易相關資料。
    - 6、使用人員另可點選網頁上方『上傳下載區一檔 案資料下載(DFUD020)』交易,查詢下單資

料。

(五)作業範例

大吉投信於7月13日16:00後欲查詢7月13日其 K11 銷售機構申購基金之全部下單相關資料,另於7 月20日查詢短線交易明細資料。

 使用人員點選網頁上方『申購作業-境內基金 下單資料查詢(申/贖/轉)(DAPL070)』 交易,進入網頁對話視窗。

| <ul> <li>▶ 下草日期</li> <li>2015/07/13</li> <li>第 3984株御代塔</li> <li>● 松東時間</li> <li>全部</li> <li>● 桜表翅別</li> <li>下草葉絶表</li> </ul>                                                                                                    | F業 - 境内基金 | 金下單資料      | 查詢(申/贖/轉) | DAPL0 |
|----------------------------------------------------------------------------------------------------|-----------|------------|-----------|-------|
| ▶ 額告機構代碼<br>▶ 敬軍時間<br>▶ 報表類別<br>下型葉絶表<br>▼                                                                                                    | ▶下單日期     | 2015/07/13 |           |       |
| ▶ 牧軍時間<br>全部 ▼<br>下型葉絶表 ▼                                                                                                    | ▶ 銷售機構代碼  |            |           |       |
| ▶ 報表類別<br>下単単絶表<br>下単単単絶表<br>下<br>単<br>単<br>単<br>の<br>で<br>単<br>単<br>絶表<br>下<br>単<br>単<br>絶表<br>下<br>単<br>単<br>絶表<br>下<br>単<br>単<br>絶表<br>下<br>単<br>単<br>絶表<br>下<br>目<br>の<br>の<br>の<br>の<br>の<br>の<br>の<br>の<br>の<br>の<br>の<br>の<br>の | ▶收單時間     | 全部 ▼       |           |       |
| TDCC                                                                                                    | ▶ 報表類別    | 下單彙總表      | •         |       |
|                                                                                                    |           |            |           |       |
|                                                                                                    |           |            |           |       |
|                                                                                                    |           |            |           |       |

2、輸入「下單日期」2015/07/13、「銷售機構代碼」K00110000、「收單時間」全部及選擇「報表 類別」下單彙總表。

| 下草日期     2015/07/13       第 3售機構代碼     K00110000       收草時間     全部       ● 穀麦類別     下草葉總表                                               | 作業 - 境内基金 | 下單資料查詢(申/贖/轉) | DAPL070 |
|----------------------------------------------------------------------------------------------------|-----------|---------------|---------|
| <ul> <li>         ・ 新告機構代碼         <ul> <li></li></ul></li></ul>                                                                        | ▶下單日期     | 2015/07/13    |         |
| ▶ 收革時間       全部 ▼         ▶ 報表類別       下草葉能表 ▼         ▶ 町       万町         万町       万町                                                 | ▶ 銷售機構代碼  | K00110000     |         |
| ▶ 報表類別<br>下単集絶表<br>下単集絶表<br>下<br>単集絶表<br>下<br>単集絶表<br>下<br>単<br>単<br>一<br>の<br>の<br>の<br>の<br>の<br>の<br>の<br>の<br>の<br>の<br>の<br>の<br>の | ▶收單時間     | 全部 ▼          |         |
| TDCC                                                                                                    | ▶報表類別     | 下單葉總表 ▼       |         |
|                                                                                                    |           |               |         |
|                                                                                                    |           |               |         |
|                                                                                                    |           |               |         |

3、輸入完成,點選「列印」即可產生查詢報表。

|                                   |                                               |      | 境內基金7          | 下單彙總表          |                         |                                       | 下單表                   |
|-----------------------------------|-----------------------------------------------|------|----------------|----------------|-------------------------|---------------------------------------|-----------------------|
| 基全機構:<br>前包機構:<br>下單日期;<br>手續費前收型 | C90010000 大さ<br>K00110000 K11公司<br>2015/07/13 |      | 地下早始或: 11      | CC-C9001150713 | 91 ftP<br>Ti            | н期: 2017/06/09 15:48:59<br>火:1/1 炊態:下 | 單資料量總完成               |
| 足易型 题:中日<br>基金代码                  | \$<br>基金名稱                                    | 计信号测 | 刻户铁笔           | 下单金额           | 下草编统                    | 客户快速                                  | 交易狀態                  |
| 23474232                          | 大吉股栗基金-美元                                     | 美元   | K11-654        | 50, 000, 00    | K001120150713C9001P0001 |                                       | 入客户根<br>2015071315311 |
| 28474282A                         | 大古债券型基金累積型台勢                                  | 斯查努  | K11-654        | 80, 000. 00    | K001120150713C9001P0002 |                                       | へ客戸祇<br>2015071315311 |
| 25836914                          | 大古全球基金                                        | 新委努  | K11-654        | 32, 000. 00    | K001120150713C9001P0003 |                                       | 八春戸橋<br>2015071315311 |
|                                   |                                               |      |                |                |                         | <b>按章成</b>                            |                       |
|                                   |                                               |      | <i>4</i> 6 A A | t &            |                         |                                       |                       |

4、依步驟 2,輸入「下單日期」2015/07/20、「銷 售機構代碼」K00110000、「收單時間」全部及 選擇「報表類別」短線交易明細表。

| τ Ø        | to the -   | 2015/07/20              |           | 其人。                       | 4.25-      | + +              |               |          | की दिय स | tu: 9017/ | 06/00 15-52-37 |              |
|------------|------------|-------------------------|-----------|---------------------------|------------|------------------|---------------|----------|----------|-----------|----------------|--------------|
| 銷售         | - 機構:      | K00110000               | K11公司     | - A 4                     | uc, 1999 - | ~ *              |               |          | 真次:      | 1/1       | 政態:下單實/        | <b>外囊地完成</b> |
|            |            |                         |           |                           |            |                  |               |          |          |           |                |              |
| 短線         | 交易到初表      |                         |           |                           |            |                  |               |          |          |           |                | ]            |
| <b>2</b> , | 下單日        | 下旱煸焼                    | 新各株捐      | 墨全代號/簡稱                   | 交易型態       | 客户帐號             | 尽动作聘/<br>轉入日期 | 原始市 骑单位数 | 短線買回單位數  | 交易状態      | 下草時間           |              |
| 1          | 2015/07/20 | K001120150720C9001R0002 | K00110000 | 28474282A<br>大古債券型基金累積型台1 | 貫田         | K001100000000518 | 2015/07/18    | 400.0000 | 50, 0000 | 付款        | 20150720158112 | 1            |
|            | 小計         |                         |           | 1                         |            |                  |               |          | 50. (    | 0000      |                | 1            |
|            | 總計         |                         |           | 1                         |            |                  |               |          | 50. (    | 0000      |                | 1            |
|            |            |                         |           |                           |            |                  |               |          |          |           |                |              |
|            |            |                         |           |                           |            |                  |               |          |          |           |                |              |
|            |            |                         |           |                           |            |                  |               |          |          |           |                |              |

(六)作業表單及參考文件

境內基金下單彙總表

境內基金短線交易明細表

- 三、銀行匯率查詢(APL117)
  - (一)使用時機
    - 使用人員欲查詢集保結算所每日各幣別之買入或賣 出匯率時使用。
  - (二)作業程序
    - 使用人員選擇『交易平台-資料管理』後,點選
       『共用基本資料-銀行匯率查詢(APL117)』
       交易,進入網頁對話視窗。
    - 2、系統自行帶出當天日期,使用人員亦可選擇輸 入欲查詢之日期後點選「查詢」,即出現相關 資料。
    - 3、點選「列印」即可產生查詢報表。
    - 4、使用人員另可點選網頁上方『上傳下載區一檔 案資料下載(DFUD020)』交易,查詢客戶換 匯匯率資料。

(三)作業範例

大吉投信查詢6月5日之各幣別換匯匯率。

 1、使人員點選『共用基本資料-銀行匯率查詢( APL117)』交易,進入網頁對話視窗。

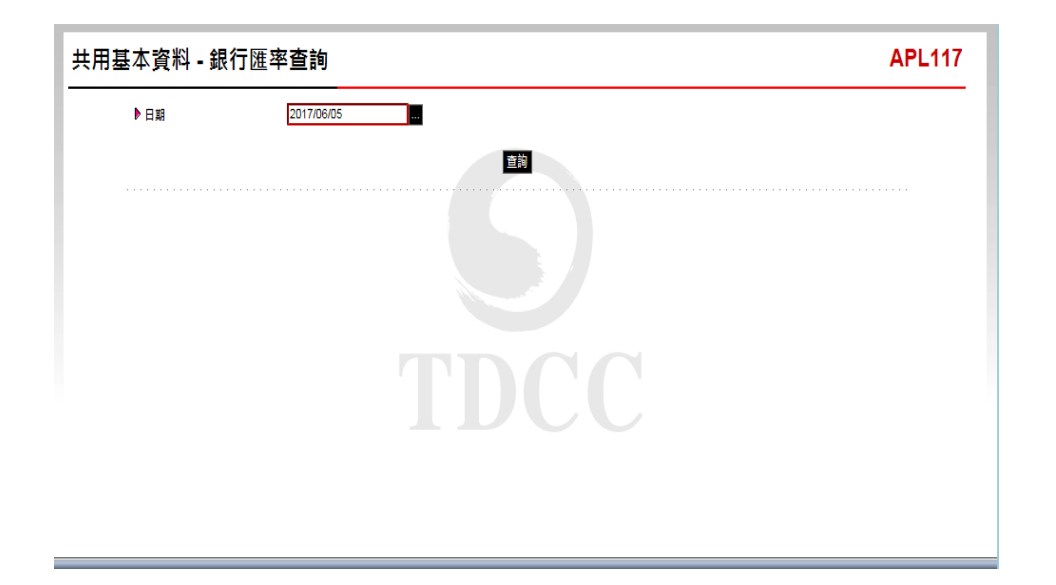

2、輸入日期6月5日後點選「查詢」即出現各幣 別之買入及賣出匯率。

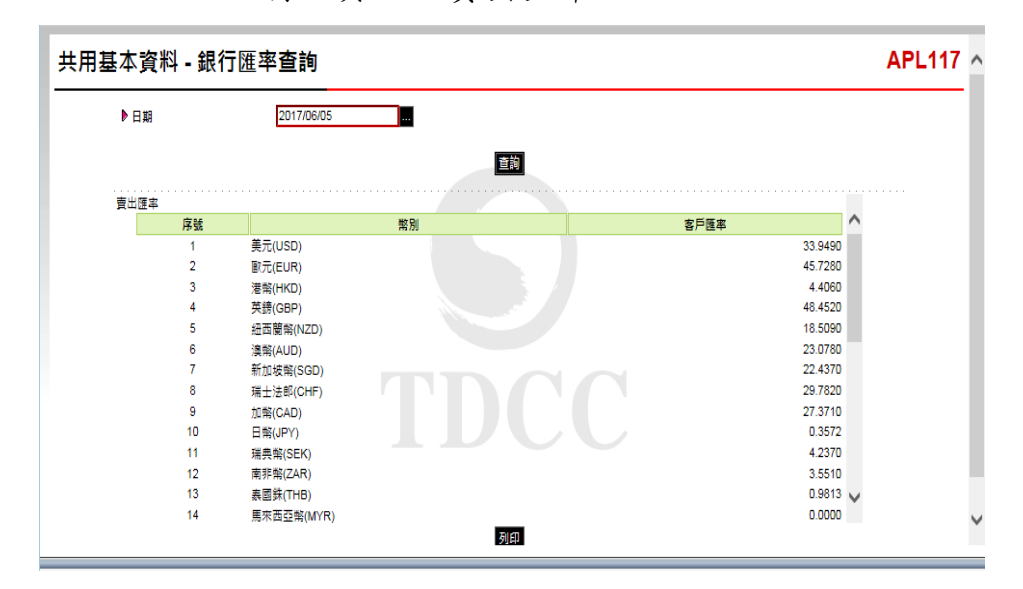

3、點選「列印」即可產生查詢報表。

| ▶日期            | 2017/06/05                             |                                |                |                            |  |
|----------------|----------------------------------------|--------------------------------|----------------|----------------------------|--|
| http://trade   | -t.fundclear.com.tw/trade/AP           | PS/APL117/APL117S02.htm - Inte | ernet Explorer | X                          |  |
| A http://trade | e-t. <b>fundclear.com.tw</b> /trade/AP | PS/APL117/APL117S02.htm        |                |                            |  |
| 賣出匯率           |                                        |                                |                |                            |  |
| 序              | 54                                     | 幣別                             | 客戶匯率           |                            |  |
| 1              | 美元(USD)                                |                                |                | 33.9490                    |  |
| 2              | ! 歐元(EUR)                              |                                |                | 45.7280                    |  |
| 3              | ) 港幣(HKD)                              |                                |                | 4.4060                     |  |
| 4              | 英鎊(GBP)                                |                                |                | 48.4520                    |  |
|                | : (NZD)                                |                                |                | 18.5090                    |  |
| 6              | 清南(AUD)                                |                                |                | 23.0780                    |  |
| 7              | 新加坡幣(SGD)                              |                                |                | 22.4370                    |  |
| 3              | 3 瑞士法郎(CHF)                            |                                |                | 29.7820                    |  |
| 9              | /加索(CAD)                               |                                |                | 27.3710                    |  |
| 1              | D 日幣(JPY)                              |                                |                | 0.3572                     |  |
| 1              | 1 瑞典幣(SEK)                             |                                |                | 4.2370                     |  |
| 1              | 2 南非能(ZAR)                             |                                |                | 3.5510                     |  |
| 1              | 3 表面銖(THB)                             |                                |                | 0.9813                     |  |
| 1              | 4 <b>馬东西亞幣(MYR</b> )                   |                                |                | 0.0000                     |  |
| 1              | 5 人民幣(CNY)                             |                                |                | 0.2000                     |  |
|                |                                        |                                |                |                            |  |
| 軍人匯率           |                                        |                                |                |                            |  |
| 序              | 9.6                                    | 間約 別                           | 客戶匯率           |                            |  |
| 1              | 美元(USD)                                |                                |                | 33.8960                    |  |
| 2              | ( 歐元(EUR)                              |                                |                | 45.4990                    |  |
| 3              | 港幣(HKD)                                |                                |                | 4.3460                     |  |
| 4              | 英鎊(GBP)                                |                                |                | 48.0520                    |  |
| 6              | (NZD)                                  |                                |                | 18.3090                    |  |
| • •            | 演蝣(AUD)                                |                                |                | 22.8780                    |  |
| 7              | 新加坡暆(SGD)                              |                                |                | 22.2370                    |  |
| 8              | 瑞士法郎(CHF)                              |                                |                | 29.5820                    |  |
| 9              | 加幣(CAD)                                |                                |                | 27.1710                    |  |
|                | D 日幣(JPY)                              |                                |                | 0.3532                     |  |
|                | a statistic and constrained            |                                |                | 4.1370                     |  |
|                | I J用供助(SEK)                            |                                |                |                            |  |
| 1              | 2 南非將(ZAR)                             |                                |                | 3.4510                     |  |
| 1              | 1 通典策(SER)<br>2 南非幣(ZAR)<br>3 泰國銖(THB) |                                |                | 3.4510<br>0.9418           |  |
| 1              |                                        |                                |                | 3.4510<br>0.9418<br>0.0000 |  |

(四)作業表單及參考文件

銀行匯率表

- 四、境內基金下單失敗交易取消(DAPL150)
  - (一)使用時機

基金機構於銷售機構之某筆交易下單失敗時,操作 交易以取消該筆交易時使用。

(二)使用時間

交易平台開放時間。

- (三)使用項目
  - 款項收付作業由銷售機構辦理:申購交易、買
     回交易、轉換交易及公開募集不成立。
  - 2、款項收付作業由集保結算所辦理:買回交易、
     轉換交易。
- (四)使用限制
  - 基金機構尚未辦理交易確認前,方得執行此交易。
  - 2、基金機構操作本交易後,系統於次一營業日還 原客戶單位數。
- (五)作業程序
  - 使用人員點選網頁上方『申購作業-境內基金 下單失敗交易取消(DAPL150)』交易,進入 網頁對話視窗。
  - 2、使用人員輸入「下單日期」、「銷售機構代碼」、「下單編號」或「交易類別」以設定特定 查詢範圍。
  - 3、輸入完成後,點選「查詢」,系統自行帶出查 詢範圍之相關資料。
  - 4、勾選欲取消下單之該筆交易後點選「下單退回」,經主管覆核並確定後即完成下單退回作業

5、使用人員得點選『申購作業-境內基金交易狀況 查詢(DAPL240)』交易,查詢下單退回之資料。

(六)作業範例

о

K11 銷售機構(機構代碼 K00110000)於6月12日 買回大吉貨幣型基金配息型台幣之交易,因故遭大 吉投信取消該筆下單資料。

 使用人員點選網頁上方『申購作業-境內基金 下單失敗交易取消(DAPL150)』交易,進入 網頁對話視窗。

| 申購作業 - 境內基金                            | 下單失敗交易取消(基金機構) | DAPL150 |
|----------------------------------------|----------------|---------|
| ▶ 下筆日頭<br>▶ 頻告機構代碼<br>▶ 下筆編號<br>▶ 交易規則 |                |         |
|                                        |                |         |

2、輸入「下單日期」2017/06/12、「銷售機構代碼」K00110000及「交易類別」買回,以設定特定 查詢範圍。

| 申購作業 - 境內基金                            | 下單失敗交易取消(基金機構)                          | DAPL150 |
|----------------------------------------|-----------------------------------------|---------|
| ▶ 下單日期<br>▶ 新售機構代碼<br>▶ 下單編號<br>▶ 交易預別 | 2017/06/12 <u>-</u> 2017/06/12 <u>-</u> |         |
|                                        |                                         |         |

3、輸入完成後,點選「查詢」即可帶出相關查詢 資料。

| 申購作業                   | - 境內基金下望                   | 單失敗交易取                          | 消(基金機        | 幾構)        |           |           |         |       | DA  | PL150 ^ |
|------------------------|----------------------------|---------------------------------|--------------|------------|-----------|-----------|---------|-------|-----|---------|
| ▶下:<br>▶銷<br>▶下:<br>▶交 | 單日調<br>售機構代碼<br>單頻號<br>易類別 | 2017/06/12<br>K00110000<br>頁回 V | - 2017/06/12 | L.<br>直渕   |           |           |         |       |     |         |
| 序號                     |                            | 下單編號                            | 交易類別         | 下單日期       | 基金機構      | 銷售機構      | 閳戶帳號    | 手續費類型 | 狀態  |         |
| _                      | 1 K001120170612            | 2C9001R0001                     | 買回           | 2017/06/12 | C90010000 | K00110000 | K11-654 | 前收型   | 已回要 |         |
|                        | 2 🗌 K001120170612          | 2C9001R0002                     | <u>⊒</u> □   | 2017/06/12 | C90010000 | K00110000 | K11-654 | 前收型   | 已回覆 |         |
|                        |                            |                                 |              |            |           |           |         |       |     | ~       |

- 4、勾選欲取消下單之該筆交易後點選「下單退回
  - 」,確定下單退回。

| <ul> <li>▶ 下單日期</li> <li>▶ 訴書機構代碼</li> <li>▶ 下單編號</li> <li>▶ 交易預別</li> </ul> | 2017/06/12<br>K00110000<br>耳回 V |      |            |           |           |                        |                 |            |  |
|------------------------------------------------------------------------------|---------------------------------|------|------------|-----------|-----------|------------------------|-----------------|------------|--|
| 序號 🗌                                                                         | 下單編號                            | 交易類別 | 下單日期       | 基金機構      | 葯售機構      | 閳戶帳號                   | 手續費類型           | 狀態         |  |
| 1 🖌 K00112017                                                                | 0612C9001R0001                  | 買回   | 2017/06/12 | C90010000 | K00110000 | K11-654                | 前收型             | 已回覆        |  |
| 2 🗌 KOO112017                                                                | 0612C9001R0002                  | Ϊ    | 2017/06/12 | C90010000 | K00110000 | K11 <u>-654</u><br>網頁訂 | <u>前以型</u><br>限 | 已回焉<br>退回? |  |

5、經主管覆核並確定後即完成下單退回作業。

| 業 - 境內基                                                                      | 金下單失敗交易取                              | 又消(基金 | 機構)        |           |           |         |       | DA   |
|------------------------------------------------------------------------------|---------------------------------------|-------|------------|-----------|-----------|---------|-------|------|
| <ul> <li>▶ 下單日期</li> <li>▶ 銷售機構代碼</li> <li>▶ 下單編號</li> <li>▶ 交易預別</li> </ul> | 2017/06/12<br> K00110000<br> <br>夏回 マ |       | :          |           |           |         |       |      |
| 序號                                                                           | 下單編號                                  | 交易類別  | 下單日期       | 基金機構      | 銷售機構      | 閨戶帳號    | 手結費類型 | 狀態   |
| 1 K0011                                                                      | 20170612C9001R0001                    | 買回    | 2017/06/12 | C90010000 | K00110000 | K11-654 | 前收型   | 下單失敗 |
| 2 🗌 KOO11                                                                    | 20170612C9001R0002                    | 買回    | 2017/06/12 | C90010000 | K00110000 | K11-654 | 前收型   | 已回覆  |
|                                                                              |                                       |       |            |           |           |         |       |      |

- 6、使用人得點選網頁上方『申購作業-境內基金交易狀況查詢(DAPL240)』交易,查詢下單退回之資料。
- (七)作業表單及參考文件
  - 無

- 五、境內基金下單回覆(DAPL160)
  - (一)使用時機
    - 基金機構使用人員於完成下單作業完成後,操作交 易以通知集保結算所及銷售機構時使用。
  - (二)使用時間

交易平台開放時間。

(三)使用項目

申購交易、買回交易及轉換交易。

- (四)作業說明
  - 當日交易截止下單後,如遇有銷售機構申請重 新辦理申購/買回/轉換交易時,基金機構須重新 辦理「境內基金下單回覆」交易。
  - 2、基金機構辦理下單回覆之當日,得取消回覆, 交易狀態修正為「已下單」狀態,次一營業日 後即不得辦理取消。
- (五)作業程序
  - 使用人員點選網頁上方『申購作業-境內基金 下單回覆(DAPL160)』交易,進入網頁對話 視窗。
  - 2、系統自行帶出「下單日期」為當日,使用人員 亦可自行輸入欲查詢之「下單日期」、「銷售 機構代碼」、「下單編號」、「交易類別」並 點選「狀態」以設定特定查詢範圍。
  - 3、輸入完成後點選「查詢」即出現查詢範圍內之 各筆交易,勾選欲回覆之該筆交易後點選「確 定下單成功」,即完成下單回覆。

4、點選「列印」,即可產生查詢報表。(六)作業範例

大吉投信 6 月 2 日於下單完成後,當日回覆下單完成訊息通知集保結算所。

 使用人員點選網頁上方『申購作業-境內基金 下單回覆(DAPL160)』交易,進入網頁對話 視窗。

| ⁼購作業 - 境內基金                    | 下單回覆(基金機構)                                                                           | DAPL160 |
|--------------------------------|--------------------------------------------------------------------------------------|---------|
| 下單日期 所書無機構代碼 下單編號 交易規則 收單時間 狀態 | 2017/06/02     ■       全部     ▼       全部     ▼       全部     ▼       ● 未図長 ○ 己図長 ○ 全部 |         |
|                                | TDCC                                                                                 |         |
|                                |                                                                                      |         |

2、輸入「下單日期」2017/06/02 及「交易類別」全 部後,點選「查詢」後即出現查詢範圍內之資 料。

| 申購作 | 乍業 <b>- 境內基金</b>                                                                                           | 下單回覆(基金                                                                                                    | 機構)           |                  |      |           |               |      | DA   | PL160 ^ |
|-----|----------------------------------------------------------------------------------------------------|----------------------------------------------------------------------------------------------------|---------------|------------------|------|-----------|---------------|------|------|---------|
|     | <ul> <li>▶ 下望日期</li> <li>▶ 新售機構代碼</li> <li>▶ 下望螺號</li> <li>▶ 交易規則</li> <li>▶ 交易規則</li> <li>▶ 次應</li> </ul> | 2017/06/02       全部       全部       全部       ・       ・       ・       ・       ・       ・       ・       ・       ・       ・       ・       ・       ・       ・       ・       ・       ・       ・       ・       ・       ・       ・       ・       ・       ・       ・       ・       ・       ・       ・       ・       ・       ・       ・       ・       ・       ・       ・       ・       ・       ・       ・       ・       ・       ・       ・       ・       ・       ・       ・       ・       ・       ・       ・       ・       ・       ・       ・       ・       ・       ・       ・       ・       ・ <th>2017/06/0<br/></th> <th>22 <b></b><br/>查詢</th> <th></th> <th></th> <th></th> <th></th> <th></th> <th></th> | 2017/06/0<br> | 22 <b></b><br>查詢 |      |           |               |      |      |         |
|     | 序號 🗌                                                                                                    | 下單編號                                                                                                    | 銷售機構          | 基金機構             | 交易類別 | 基金代號      | 間戶帳號          | 回覆狀態 | 回要日期 | Î.      |
|     | 1 🗌 КОО9920170                                                                                             | 3602C9001P0001                                                                                                    | K00990000     | C90010D00        | 一般申購 | 23474232A | C9001_KD099_1 | 單可已  |      | ~       |

3、勾選欲回覆之該筆交易,點選「確定下單成功

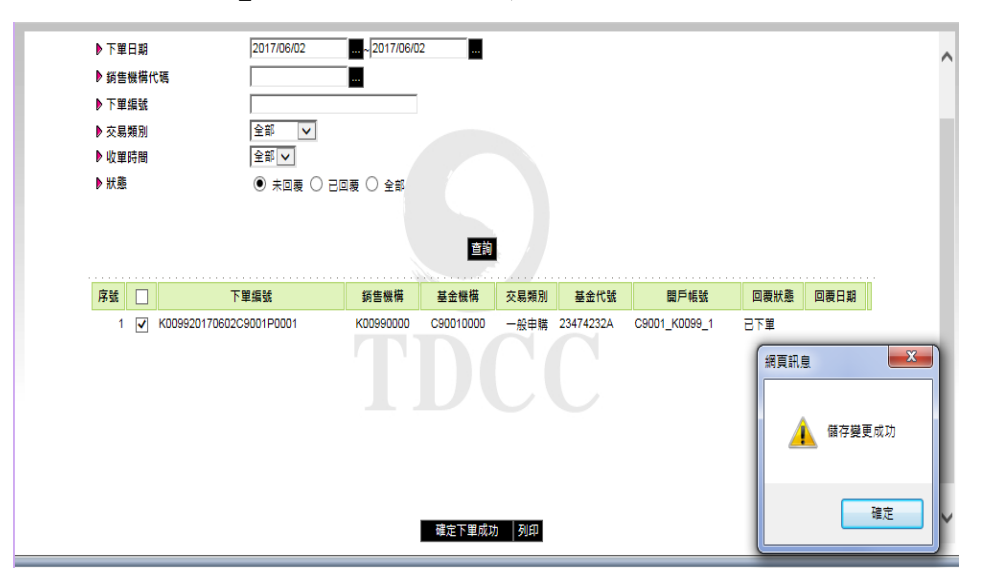

」後,即完成下單回覆。

4、點選「列印」,即可產生查詢報表。

| 『草印刻: 2017/06/0         | 2                |                    |                           | 列印日期:2<br>頁 次:1 | 017/6/13 11:55:<br>/ 1 秋態:交 | 52<br>易中(下午盤)      |
|-------------------------|------------------|--------------------|---------------------------|-----------------|-----------------------------|--------------------|
| 下草编號                    | 基金機構代碼<br>基金機構簡解 | 销售换挤代码<br>销售换捐简称   | 基金代码<br>基金简确              | 間戶帳號            | 交易 颇为]                      | 回覆状態<br>回覆日期       |
| (009920170602C9001P0001 | C90010000<br>大古  | K00990000<br>九九總公司 | 23474232A<br>大古債券型基金業積型台幣 | C9001_K0099_1   | 一般中 鴟                       | 르면 復<br>2017/06/12 |
|                         |                  |                    |                           |                 |                             |                    |
|                         |                  |                    |                           |                 |                             |                    |
|                         |                  |                    |                           |                 |                             |                    |
|                         |                  |                    |                           |                 |                             |                    |
|                         |                  |                    |                           |                 |                             |                    |
|                         |                  |                    |                           |                 |                             |                    |
|                         |                  |                    |                           |                 |                             |                    |
|                         |                  |                    |                           |                 |                             |                    |
|                         |                  |                    |                           |                 |                             |                    |
|                         |                  |                    |                           |                 |                             |                    |
|                         |                  |                    |                           |                 |                             |                    |
|                         |                  |                    |                           |                 |                             |                    |

(七)作業表單及參考文件

境內基金下單回覆查詢表

- 六、境內基金付款明細(DAPL175)
  - (一)使用時機
    - 1、銷售機構款項收付作業透過集保結算所辦理。
    - 2、基金機構提供基金保管機構由集保結算所匯出 銷售機構之申購款項明細資料時使用。
  - (二)作業程序
    - 使用人員點選『申購作業-境內基金付款明細
       (DAPL175)』交易,進入網頁對話視窗。
    - 2、系統自行帶出「回覆日期」為當日,使用人員 亦可選擇輸入欲查詢之日期及「收單時間」, 點選「列印」,即出現相關資料。
    - 3、使用人員另可點選網頁上方『上傳下載區一檔 案資料下載(DFUD020)』交易,查詢申購付 款明細。
  - (三)作業範例
    - 大吉投信查詢 6 月 12 日辦理下單回覆,集保結算所於 6 月 13 日匯至基金機構之申購款項明細。
    - 使用人員點選『申購作業-境內基金付款明細
       (DAPL175)』交易,進入網頁對話視窗。

| 申購作業 - 境內                            | 基金付款明細                         | DAPL175 |
|--------------------------------------|--------------------------------|---------|
| ● 基金無構<br>● 基金代碼<br>● 同慶日期<br>● 收筆時間 | C90010000<br>2017/06/13<br>全部マ |         |
|                                      | <b>TDCC</b>                    |         |

## 2、輸入回覆日期6月12日後,點選「列印」即產

## 生查詢報表。

| 基全機構 :<br>基金代碼 :<br>可覆目朔 : | C90010000<br>23474232A<br>2017/06/12-2017/ | 大吉公司<br>大吉債券型基金累積型<br>(06/12 | <i>ज</i> ो<br>म       | 列印日期:2017/6/13 11:52:26<br>頁 次:1 / 2 |             |    |  |  |
|----------------------------|--------------------------------------------|------------------------------|-----------------------|--------------------------------------|-------------|----|--|--|
| 回復日期                       | 19 RI                                      | 下單日期                         | 销售换得代號<br>销售换得名稱      | 間产帐號                                 | 運飲金額        | 備註 |  |  |
| 2017/06/12                 | TWD                                        | 2017/05/02                   | K00990000<br>K99 ☆ 리  | C9001_K0099_1                        | 30, 021, 00 |    |  |  |
|                            |                                            |                              | K00990000-j- 2†       |                                      | 30, 021. 00 |    |  |  |
|                            |                                            |                              | 2017/05/02 (> #)      |                                      | 30, 021. 00 |    |  |  |
| 2017/06/12                 | TWD                                        | 2017/05/08                   | K00990000<br>K99 쇼 리  | C9001_K0099_1                        | 60, 042, 00 |    |  |  |
|                            |                                            |                              | K00990000-t- 51       |                                      | 60, 042, 00 |    |  |  |
|                            |                                            |                              | 2017/05/08-(+ #)      |                                      | 60, 042, 00 |    |  |  |
| 2017/06/12                 | TWD                                        | 2017/05/12                   | K00990000<br>K99 x -3 | C9001_K0099_1                        | 30, 021. 00 |    |  |  |
|                            |                                            |                              | K00990000-5-\$}       |                                      | 30, 021, 00 |    |  |  |
|                            |                                            |                              | 2017/05/12小計          |                                      | 30, 021. 00 |    |  |  |
| 2017/06/12                 | TWD                                        | 2017/05/16                   | K00990000<br>K99 ⇔ ⊲J | C9001_K0099_1                        | 30, 021, 00 |    |  |  |
|                            |                                            |                              | K00990000小 計          |                                      | 30, 021, 00 |    |  |  |
|                            |                                            |                              | 2017/05/16-1-s}       |                                      | 30, 021. 00 |    |  |  |
| 2017/06/12                 | TWD                                        | 2017/05/18                   | K00990000<br>K99 ☆ 리  | C9001_K0099_1                        | 30, 021, 00 |    |  |  |
|                            |                                            |                              | K00990000-t- \$       |                                      | 30, 021, 00 |    |  |  |
|                            |                                            |                              | 2017/05/18-5-8†       |                                      | 30, 021, 00 |    |  |  |
| 2017/06/12                 | TWD                                        | 2017/05/22                   | K00990000             | C9001_K0099_1                        | 30, 021, 00 |    |  |  |

(四)作業表單及參考文件

境內基金申購付款明細表

- 七、境內基金申購交易確認(DAPL180)
  - (一)使用時機
    - 基金機構回覆申購交易確認資料時使用。
  - (二)使用時間
    - 交易平台開放時間至17:30內。
  - (三)說明
    - 基金機構接獲銷售機構當日下單資料後,須操 作「境內基金下單回覆」交易,方能辦理申購 交易確認作業。
    - 2、基金機構上午收單之基金,須於銷售機構申購 當日17:30前辦理申購交易確認。
    - 3、系統於基金機構辦理申購交易確認次一營業日
       ,紀錄客戶單位數。
  - (四)作業程序
    - 使用人員點選網頁上方『申購作業-境內基金 申購交易確認(DAPL180)』交易,進入網頁 對話視窗。
    - 2、系統自行帶出「下單日期」為當日,使用人員 亦可自行輸入「下單日期」、「銷售機構代碼 」、「下單編號」並輸入「狀態」及「申購類 別」以設定特定查詢範圍。
    - 3、輸入完成後點選「查詢」即出現查詢範圍內之 各筆交易。
    - 4、於各筆交易中輸入「申購單位數」、「淨值日」及「淨值」等資料,輸入完成後點選「儲存」即完成申購交易確認。
    - 5、使用人員若欲於系統執行分配後更改當日輸入

之交易確認資料,則須填寫「交易確認資料更 正申請書」簽蓋原留印鑑章及取得銷售機構同 意(填寫「交易確認資料更正同意書」簽蓋原 留印鑑章)向集保結算所申請放行後,依前述 步驟重新輸入正確之交易確認資料。

6、使用人員另可點選網頁上方『上傳下載區一檔 案資料上傳(DFUD010)』交易,依照檔案規 格說明,將交易確認資料上傳交易平台。

(五)作業範例

大吉投信於 6 月 21 日回覆 6 月 14 日 K11 銷售機構 申購交易確認資料如下:

| 基金名稱    | 申購單位數 | 淨值日             | 淨值  |
|---------|-------|-----------------|-----|
| 大吉債券型基金 | 150   | <u>6 Н 14 П</u> | 200 |
| 累積型台幣   | 150   | 0月14日           | 200 |
| 大吉全球基金  | 433   | 6月15日           | 150 |

 使用人員點選網頁上方『申購作業-境內基金 申購交易確認(DAPL180)』交易,進入網頁 對話視窗。

| 申購作業 - 境內基                                     | 金申購交易確認(基金機構)                                               | DAPL180 |
|------------------------------------------------|-------------------------------------------------------------|---------|
| ▶ 下單日期<br>▶ 病售機橫代碼<br>▶ 下單編號<br>▶ 狀態<br>▶ 申關碼別 | 2017/06/21<br>■<br>● 未確認 ○ 己確認 ○ 全部<br>全部   ▼<br><b>直</b> 前 |         |
|                                                |                                                             |         |

2、輸入「下單日期」2017/06/14、「狀態」未確認 及「申購類別」全部後,點選「查詢」即出現 查詢範圍內之各筆交易。

| 期TF末 • 現内者                                                          | <b>基金申購</b>                         | 交易確認(                                 | 基金機構)                      |       |     |        |                    |                                           | DAPL180                                            |
|---------------------------------------------------------------------|-------------------------------------|---------------------------------------|----------------------------|-------|-----|--------|--------------------|-------------------------------------------|----------------------------------------------------|
| ▶下單日朝<br>▶ 誘售機構代碼<br>▶ 下單編號<br>▶ 狀態                                 | 2017/06/14<br>① 未確認 〇               | ····<br>····<br>····<br>····<br>····· | 1                          |       |     |        |                    |                                           |                                                    |
| ▶申購類別                                                               | 全部                                  | V                                     |                            | 直詢    |     |        |                    |                                           |                                                    |
| 手續費前收型)                                                             |                                     |                                       |                            |       |     |        |                    |                                           |                                                    |
| 手續費前收型)<br>下單編號                                                     | 基金代碼                                | 銷售機構代碼                                | 關戶帳號                       | 申購單位數 | 淨值日 | 淨值     | 計價幣別               | 申購金額                                      | 確認狀態                                               |
| 手續費前收型)<br>下單編號<br>K001120170614C9001P000                           | 基金代碼<br>01 23474232A                | 新售機構代碼 K00110000                      | 間戶帳號<br>K11-654            | 申購單位數 | 淨值日 | 淨值     | 計價幣別               | 申購金額<br>30,000.0000                       | 確認狀態<br>) 已回要                                      |
| 手續要前收型)<br>下單編號<br><001120170614C9001P000<br><001120170614C9001P000 | 基金代碼<br>01 23474232A<br>02 25836914 | 新售機構代碼<br>K00110000<br>K00110000      | 間戶帳號<br>K11-654<br>K11-654 |       |     | 淨值<br> | 計價幣別<br>新臺幣<br>新臺幣 | <b>申購金額</b><br>30,000.0000<br>65,000.0000 | <ul><li>確認狀態</li><li>) 己回奏</li><li>) 己回奏</li></ul> |

3、選擇「下單編號」或「基金代碼」,輸入「申 購單位數」150、「淨值日」2017/06/14 及「淨 值」200。

| □購 <mark>作業 - 境内</mark> 碁                                                                                | 基金申購                        | 交易確認                      | (基金機構       | )     |            |     |      |           | DAPL18   |
|----------------------------------------------------------------------------------------------------|-----------------------------|---------------------------|-------------|-------|------------|-----|------|-----------|----------|
| <ul> <li>▶ 下並日期</li> <li>▶ 折告機構代碼</li> <li>▶ 下型编號</li> <li>▶ 状趣</li> <li>▶ 休趣</li> <li>▶ 中陽類別</li> </ul> | 2017/06/14<br>① 未確認 〇<br>全部 | □<br>□<br>〕 己確認 ○ 全前<br>▼ | β           | 童狗    |            |     |      |           |          |
| (手續費前收型)<br>下開 <del>炉時</del>                                                                             | 其全代研                        | 裕生織描代研                    | PR ES AE SE | 由陸開位數 | 强结日        | 运店  | 計價数別 | 由磁全額      | 確認計能     |
| K001120170614C9001P00                                                                                    | 01 23474232A                | K00110000                 | K11-654     | 150   | 2017/06/14 | 200 | 新喜繁  | 30,000.00 | 12:00/02 |
| K001120170614C9001P00                                                                                    | 02 25836914                 | K00110000                 | K11-654     |       |            |     | 新臺幣  | 65,000.00 | 00 已回夏   |
|                                                                                                    |                             |                           |             |       |            |     |      |           |          |

4、依步驟 3 輸入其它交易確認資料,輸入完成, 點選「儲存」並確定後,即完成交易確認資料 輸入。

| ■購作業 - 境內基                                                                                              | 金申購                         | 交易確認(     | 基金機構    | )     |            |     |      |          | DAPL180 |
|----------------------------------------------------------------------------------------------------|-----------------------------|-----------|---------|-------|------------|-----|------|----------|---------|
| <ul> <li>&gt; 下單口說</li> <li>&gt; 訴當機場代碼</li> <li>&gt; 下單虛號</li> <li>&gt; 計應</li> <li>&gt; 計應</li> </ul> | 2017/06/14<br>● 未確認 (<br>全部 | <br><br>  |         | 童韵    | )          |     |      |          |         |
| (手續費前收型)<br>下單編號                                                                                        | 基金代碼                        | 銷售機構代碼    | 留戶帳號    | 申諾單位數 | 淨值日        | 淨值  | 計價幣別 | 申購金額     | 確認狀態    |
| K001120170614C9001P000                                                                                  | 1 23474232A                 | K00110000 | K11-654 | 150   | 2017/06/14 | 200 | 新臺幣  | 網頁訊息     | X       |
| K001120170614C9001P000                                                                                  | 2 25836914                  | K00110000 | K11-654 | 433   | 2017/06/15 | 150 | 新臺幣  |          |         |
|                                                                                                    |                             |           |         |       |            |     |      | <b>A</b> | 儲存變更成功  |
|                                                                                                    |                             |           |         |       |            |     |      |          |         |

(六)作業表單及參考文件

交易確認資料更正申請書

交易確認資料更正同意書
- 八、境內基金申購交易確認資料查詢(DAPL190)
  - (一)使用時機

基金機構於完成申購交易確認資料輸入後,操作交 易檢核輸入之資料是否正確時使用。

- (二)作業程序
  - 使用人員點選網頁上方『申購作業-境內基金
     申購交易確認資料查詢(DAPL190)』交易,
     進入網頁對話視窗。
  - 2、系統自行帶出「交易確認日期」為當日,使用 人員亦可自行輸入欲查詢之「交易確認日期」
     、「下單日期」、「銷售機構代碼」或「基金 代碼」以設定特定查詢範圍。

3、輸入完成,點選「列印」即可產生查詢報表。
 (三)作業範例

大吉投信於6月21日回覆K11銷售機構(機構代碼 K00110000)6月14日申購之交易資料後,於當日查 詢其所輸入之交易確認資料是否正確。

使用人員點選網頁上方『申購作業-境內基金
 申購交易確認資料查詢(DAPL190)』交易,
 進入網頁對話視窗。

| 申購作業 - 境內基金                              | è申購交易確認資料查詢(基金機構) | DAPL190 |
|------------------------------------------|-------------------|---------|
| ● 交易確認日期<br>● 下輩日期<br>● 新香廠構代碼<br>● 基金代碼 |                   |         |

2、輸入「交易確認日期」2017/06/21及「銷售機構

代碼」K00110000,以設定特定查詢範圍。

| 申購作業 - 境內基金申購交易確認資料查詢(基金機構)                                                                                                    | DAPL190 |
|----------------------------------------------------------------------------------------------------|---------|
| • 次昇確認日期       2017/06/21         • 下筆日期       単         • 將告偿時代碼       K0110000         • 除合偿時代碼       ●         • 發金代碼       ●         ● 報告       ●         ● 新合       ●         ● 新合       ●         ● 新合       ●         ● 新合       ●         ● 新合       ●         ●       ●         ●       ●         ●       ●         ●       ●         ●       ●         ●       ●         ●       ●         ●       ●         ●       ●         ●       ●         ●       ●         ●       ●         ●       ●         ●       ●         ●       ●         ●       ●         ●       ●         ●       ●         ●       ●         ●       ●         ●       ●         ●       ●         ●       ●         ●       ●         ●       ●         ●       ● <t< th=""><th></th></t<> |         |

| 上查日        | 基金代码<br>基金简称                  | 计價幣別<br>中購類別 | 同戸帳號    | 辅售换编代码<br>辅售换编名码   | 下草端號<br>客户 張號           |     | 中端全额        | 淨值日<br>淨值                | 中購單位數    |
|------------|-------------------------------|--------------|---------|--------------------|-------------------------|-----|-------------|--------------------------|----------|
| 2017/06/14 | 23474232A<br>大古債券型基金累積型<br>台幣 | 新畫黎<br>一般中購  | K11-654 | K00110000<br>K11会司 | K001120170614C9001P0001 | 新查努 | 30, 000, 00 | 2017/06/14<br>200.00000  | 150.000  |
| 2017/06/14 | 25836914<br>大吉全球基金            | 新臺幣<br>一般中 購 | K11-654 | K00110000<br>K11会司 | K001120170614C9001P0002 | 折查努 | 65, 000. 00 | 2017/06/15<br>150, 00000 | 433, 000 |
| 申請總金       | 額                             |              |         |                    |                         |     | 95, 000     | . 00                     |          |
|            |                               |              |         |                    |                         |     |             |                          |          |
|            |                               |              |         |                    |                         |     |             |                          |          |

(四)作業表單及參考文件

境內基金申購交易確認資料查詢表

- 九、境內基金銷售機構定期定額申購彙總資料查詢(DRAP190)(一)使用時機
  - 1、銷售機構款項收付作業透過集保結算所辦理。
  - 基金機構使用人員依扣款日期查詢經系統彙總 後之銷售機構定期定額申請資料時使用。
  - (二)作業程序
    - 使用人員點選網頁上方『申購作業-境內基金 銷售機構定期定額申購彙總資料查詢( DRAP190)』交易,進入網頁對話視窗。
    - 2、系統自行帶出「扣款日期」為當日,使用人員 亦可自行輸入「扣款日期」、「銷售機構代碼」、「基金代碼」及選擇「報表類別」以設定 特定查詢範圍。
  - 3、輸入完成,點選「列印」即可產生查詢報表。
     (三)作業範例
    - 大吉投信查詢 K99 銷售機構(機構代碼 K00990000) 6 月6日之定期定額申購資料。
    - 使用人員點選網頁上方『申購作業-境內基金 銷售機構定期定額申購彙總資料查詢( DRAP190)』交易,進入網頁對話視窗。

| 申購作業 - 境內基金銷售機構定期定額申購彙總資料查詢(基金機構)                                                                                                    | DRAP190 |
|----------------------------------------------------------------------------------------------------|---------|
| <ul> <li>         ・ 新音機構代碼         <ul> <li>             11款日期             2017/06/13             </li> <li>             登金代碼             </li> <li>             登金代碼             </li> <li>             現内選             </li> <li>             現市             </li> </ul> </li> <li>             現市         <ul> <li>             現市             </li> </ul> </li> <li>             現市         <ul> <li>             現市         </li> </ul> </li> </ul> |         |

2、使用人員自行輸入「銷售機構代碼」K00990000 及「扣款日期」6月6日及以設定特定查詢範圍

| 申購作業 - 境內基金銷售機構定期定額申購彙總資料查詢(基金機構)                                                                                                    | DRAP190 |
|----------------------------------------------------------------------------------------------------|---------|
| <ul> <li>         ・ 頻整無構代碼         <ul> <li>             K00960000             </li> <li>             11股日期             2017/06/06             </li> <li>             基金代碼             </li> <li>             報表欄別             </li> <li>             報表現別             現内             </li> <li>             和表定認識算種編車職業編碼             </li> <li>             和表現             </li> <li>             和表現             </li> <li>             和表現             </li> <li>             ・             ・</li></ul></li></ul> |         |

0

|                           |                      |                 | 和款日期:  | 2017/06/02     | 列印日期<br>頁 次  | :2017/6/13 1<br>:1/4 \$ | :39:45<br>:#5: |
|---------------------------|----------------------|-----------------|--------|----------------|--------------|-------------------------|----------------|
| 機構代碼:K00990000<br>基金代碼    | 提構名稱:九九述:<br>計價幣別    | 公司              |        |                | 巾赚手          | 中端手續費                   |                |
| 基金简称                      | 開戶帳號                 | 扣款金額            | 医伞     | 全額             | 扣款金額         | 医卒                      | 全額             |
| 28474282A<br>大古債券型基金業積型台幣 | 約金幣<br>C9001_K0099_1 | TWD 30, 021, 00 | 1.0000 | TWD 30, 021, 0 | 0 TND 150.00 | 1.0000                  | TVD 150        |
| 小計:                       |                      | 30, 021. 00     |        |                | 150.00       |                         | 150            |
|                           |                      |                 |        |                |              |                         |                |

(四)作業表單及參考文件

境內基金定期定額銷售機構申購彙總表

境內基金定期定額銷售機構申購明細表

- 十、境內基金交易狀況查詢(DAPL240)
  - (一)使用時機

基金機構欲查詢境內基金公開募集/申購/買回/轉 換交易進度時使用。

(二)查詢項目

公開募集、申購交易、買回交易及轉換交易。 (三)作業程序

- 使用人員點選網頁上方『申購作業-境內基金 交易狀況查詢(DAPL240)』交易,進入網頁 對話視窗。
- 2、系統自行帶出「下單日期」為當日,使用人員 亦可自行輸入欲查詢之「銷售機構代碼」、「 下單日期」,並點選「交易狀態」及「交易類 別」以設定特定查詢範圍。
- 3、輸入完成,點選「列印」即可產生查詢報表。(四)作業範例

大吉投信查詢 K11 銷售機構(機構代碼 K00110000) )7月13日下單之交易進度。

 使用人員點選網頁上方『申購作業-境內基金 交易狀況查詢(DAPL240)』交易,進入網頁 對話視窗。

| 申購作業 - 境內基金                                                                                    | ☆易狀況查詢                                                                                                    | DAPL240 |
|------------------------------------------------------------------------------------------------|----------------------------------------------------------------------------------------------------|---------|
| <ul> <li>▶ 基金服裝代碼</li> <li>▶ 資金服裝代碼</li> <li>▶ 下里日期</li> <li>▶ 交易狀態</li> <li>▶ 交易爆別</li> </ul> | C90010000     C     2015/07/13     C     2015/07/13     C     元確認     ○ 注確認     ○ 主確認     ○ 全部     ④ 全部     ○ 一般申稿(準単→定期定額)     ○ 公職募集     ○ 頁回     ○ 輯摘     刃印 |         |
|                                                                                                |                                                                                                    |         |

2、輸入「銷售機構代碼」K00110000及「下單日 期」2015/07/13,「交易狀態」及「交易類別」 選擇全部。

| 申購作業 - 境內基金                             | 交易狀況查詢                                                                                                    | DAPL240 |
|-----------------------------------------|----------------------------------------------------------------------------------------------------|---------|
| ●基金暖構代碼<br>● 好售製構代碼<br>● 下里日期<br>● 文易類別 | C90010000       E         K00110000       E         X01507/13       C         未確認       三相認         全部       一会串購(重量+定期定額)         公開 |         |
|                                         |                                                                                                    |         |

|            |                  |                      |                           |       | 頁 次:1/1                 | 14.00.0 |
|------------|------------------|----------------------|---------------------------|-------|-------------------------|---------|
| 下草日期       | 基金機構代碼<br>基金機構簡編 | 销售撤售代码<br>新售换得到解     | 基金代码<br>基金图称              | 交易類別  | 下草编號                    | 交易状態    |
| 2015/07/13 | C90010000<br>大古  | K00110000<br>K11☆ -J | 23474232<br>大古殿県基金-美元     | 公局募集  | K001120150713C9001P0001 | 人客戶帳    |
| 2015/07/13 | C90010000<br>大古  | K00110000<br>K11순 3  | 23474232A<br>大古債券型基金累積型お幣 | 一般中 隅 | K001120150713C9001P0002 | 人客戶帳    |
| 2015/07/13 | C90010000<br>大古  | K00110000<br>K11☆ 3  | 25836914<br>大古全球基金        | 一般中 端 | K001120150713C9001P0003 | 入客戶帳    |
|            |                  |                      |                           |       |                         |         |

(五)作業表單及參考文件

境內基金交易狀況查詢表

- 十一、境內基金申購交易確認更正(DAPL961)
  - (一)使用時機

基金機構辦理更正非當日輸入之申購交易確認資料 時使用。

(二)使用時間

交易平台開放時間16:00後。

- (三)使用說明
  - 基金機構須先填具申請文件,向集保結算所申 請放行,並於集保結算所放行當日操作本交易。
  - 2、本交易限於該筆更正交易之申購淨值日(含)後88 天內辦理更正。
  - 3、如銷售機構客戶已將分配之單位數辦理買回, 導致個人單位數餘額不足,集保結算所依基金 機構指示處理扣除至該客戶單位數至0為止。
  - 4、銷售機構客戶得於更正後次一營業日申請買回 更正後之單位數。
- (四)作業程序
  - 使用人員填寫「交易確認資料更正申請書」簽
     蓋原留印鑑章及取得銷售機構同意(填寫「交易
     確認資料更正同意書」簽蓋原留印鑑章),向集
     保結算所申請放行。
  - 2、使用人員接獲集保結算所通知後,點選網頁上 方『申購作業-境內基金申購交易確認更正( DAPL961)』交易,進入網頁對話視窗。
  - 3、使用人員輸入「申購日期」、「銷售機構代碼」或「下單編號」後,點選「查詢」,即可出

現欲更正之原始資料。

4、使用人員重新輸入正確資料,點選「儲存」, 經主管覆核後,即更正相關資料。

(五)作業範例

大吉投信於6月14日申請更正K11銷售機構6月12 日申購之大吉貨幣型基金累積型台幣(基金代碼 23474232A)交易確認資料,更正其淨值、申購淨值

| 日及申購單位數。 |
|----------|
|----------|

|     | 淨值  | 申購淨值日 | 申購單位數 |
|-----|-----|-------|-------|
| 更正前 | 200 | 6/12  | 2,870 |
| 更正後 | 250 | 6/12  | 2,296 |

 使用人員點選網頁上方『申購作業-境內基金申購交 易確認更正(DAPL961)』交易,進入網頁對話視窗
 。

| 申購作業 - 境内                   | ]基金申購交易確認更正(基金機構) | DAPL961 |
|-----------------------------|-------------------|---------|
| ▶ 下單日期<br>▶ 鈵售機構代<br>▶ 下單編號 |                   |         |
|                             |                   |         |
|                             |                   |         |
|                             |                   |         |

2、輸入「申購日期」2017/06/12、「銷售機構代碼」 K00110000,點選「查詢」系統即出現該筆交易確認 相關資料。

| (子援費前以型)           下筆編號         基金代碼         期戸<br>代碼         評価日         評価         評価         計価密<br>別         申酬金額         庫符單位数           (K001120170612C9001P000123474232A         554         K00110000         2870.000         2017/06/12         200.000         新音報         574,000.0000 2870.000           2870.000         2017/06/12         200.000         新音報         574,000.0000 2870.000         2870.000         2017/06/12         200.000         計価報         日         日 | ▶ 下單日期<br>▶ 銷售機構代碼<br>▶ 下單編號 | 2017/<br>K001 | 06/12     |             | ₩<br>K11公司 | Ĭ        |            |         |      |              |          |
|----------------------------------------------------------------------------------------------------|------------------------------|---------------|-----------|-------------|------------|----------|------------|---------|------|--------------|----------|
| K001120170612C9001P000123474232A <sup>K11</sup> <sub>654</sub> K001120170612C9001P000123474232A <sup>K11</sup> <sub>654</sub> K00110000       2870.000       2017/06/12       200.000       新宣館       574,000.00002870.000         2870.000       2017/06/12       200.000       新宣館       574,000.00002870.000         2870.000       2017/06/12       200.000       新宣館       574,000.00002870.000         2870.000       2017/06/12       200.000       計算算                                                                                                    | (手續費前收型)                     | 192           | 基金代碼      | 間戶          | 鎬售機構<br>代碼 | 申購單位數    | 淨值日        | 淨值      | 計價幣別 | 申購金額         | 庫存單位數    |
| 2670.000 2017/06/12 200.000 日放行                                                                                                    | K001120170612                | C9001P0001    | 234742324 | K11-<br>654 | K00110000  | 2870.000 | 2017/06/12 | 200.000 | 新臺幣  | 574,000.0000 | 2870.000 |
|                                                                                                    |                              |               |           |             | Τ          | 2870.000 | 2017/06/12 | 200,000 |      |              | 已放行      |

3、勾選該筆資料,輸入變更後之交易確認資料, 「淨值」250及「申購單位數」2,296,並經主 管覆核確認後完成該筆更正。

| ▶ 下單日期<br>▶ 銷售機構代碼 | 2017/      | 06/12     |             | <br>K11公司   |          |            |         |            |              |          |
|--------------------|------------|-----------|-------------|-------------|----------|------------|---------|------------|--------------|----------|
| ▶下單編號              |            |           |             | ]           | 查詢       |            |         |            |              |          |
| (手續費前收型)           | itt        | 基金代碼      | 間戶          | <b>新告機構</b> | 申購單位數    | 淨值日        | 淨值      | 計價幣        | 申購金額         | 庫存單位數    |
| K001120170612      | C9001P0001 | 23474232A | K11-<br>654 | K00110000   | 2870.000 | 2017/06/12 | 200.000 | /川<br>)新壺幣 | 574,000.0000 | 2870.000 |
|                    |            |           |             | T           | 2296     | 2017/06/12 | 250     | ]          |              | ADDA     |

(六)作業表單及參考文件

交易確認資料更正申請書

交易確認資料更正同意書

十二、境內基金申購交易確認更正查詢(DAPL962)

(一)使用時機

基金機構查詢更正後之交易確認資料時使用。 (二)作業說明

更正後次一營業日始能查詢庫存餘額變動。 (三)作業程序

- 使用人員點選網頁上方『申購作業-境內基金 申購交易確認更正查詢(DAPL962)』交易, 進入網頁對話視窗。
- 2、系統自行帶出「交易確認更正日期」為當日, 使用人員亦可輸入欲查詢之「銷售機構代碼」
   、「交易確認更正日期」或「基金代碼」以設定特定查詢範圍。

3、輸入完成,點選「列印」即可產生查詢報表。
 (四)作業範例

大吉投信查詢於 6 月 14 日申請更正 K11 銷售機構申購交易確認之相關資料。

使用人員點選網頁上方『申購作業-境內基金
 申購交易確認更正查詢(DAPL962)』交易,
 進入網頁對話視窗。

| 申購作業 - 境內基金申                                                                       | 購交易確認更正查詢 | DAPL962 |
|------------------------------------------------------------------------------------|-----------|---------|
| <ul> <li>▶ 基金機構代碼</li> <li>▶ 原告機構代碼</li> <li>▶ 交易構設更正日期</li> <li>▶ 基金代碼</li> </ul> |           |         |
|                                                                                    |           |         |

2、系統自行帶出「交易確認更正日期」為當日, 輸入「銷售機構代碼」K00110000。

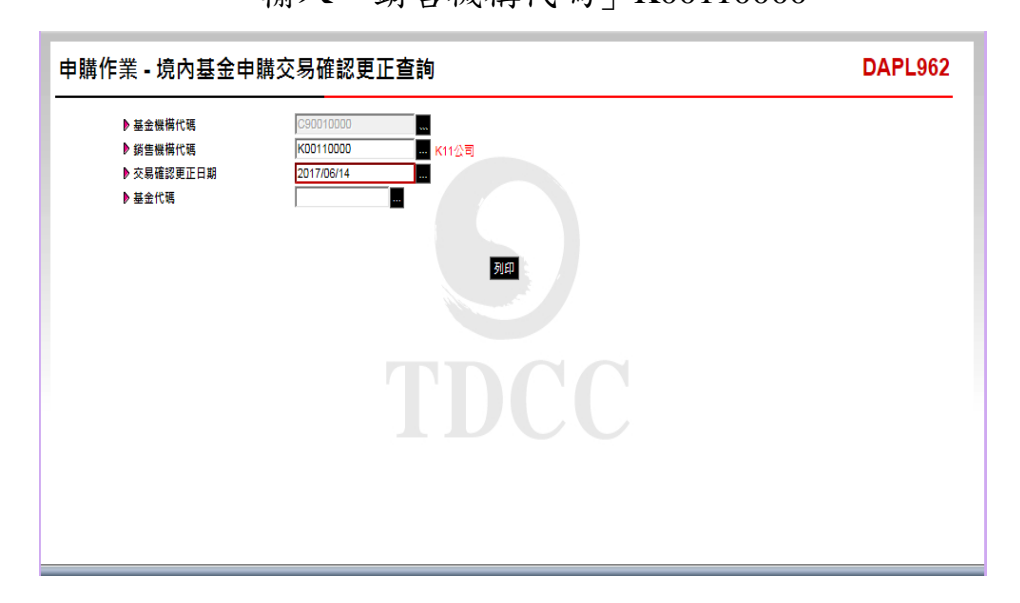

| 交易唯纪史正日期: 2017/06/14 |                          |                |                      |                             | 頁 次:1/1 狀態:片單資料業總定成 |                              |                          |                            |          |      |  |
|----------------------|--------------------------|----------------|----------------------|-----------------------------|---------------------|------------------------------|--------------------------|----------------------------|----------|------|--|
| 齐續費前:<br>下第日期        | 发型<br>易全代碼<br>三人称单       | 计信号列           | 朝祭换煤代码               | 下草地就                        | 亨明会相                | 更上前中 靖華 位赴<br>年上 治中 靖華 位赴    | 更正前泽值日                   | 更正有净值                      | 實際更正後單位數 | 更王族  |  |
| 2017/08/12           | 23474232A<br>大吉信养型基金菜積型台 | 料金祭<br>图11-654 | K00110000<br>K11 ☆ 이 | K001120170612C9001P000<br>1 | 574, 000.00         | 2, 870, 0000<br>2, 296, 0000 | 2017/06/12<br>2017/06/12 | 200, 000000<br>250, 000000 |          | C.45 |  |
|                      |                          |                |                      |                             |                     |                              |                          |                            |          |      |  |
|                      |                          |                |                      |                             |                     |                              |                          |                            |          |      |  |

(五)作業表單及參考文件

境內基金申購交易確認更正資料查詢表

第四節、買回作業

- 一、境內基金銷售機構買回彙總資料查詢(DRDP025)
  - (一)使用時機
    - 基金機構使用人員依申請日期查詢經系統彙總後之 銷售機構買回申請資料時,操作此交易。
  - (二)作業程序
    - 使用人員點選網頁上方『買回作業-境內基金 銷售機構買回彙總資料查詢(DRDP025)』交 易,進入網頁對話視窗。
    - 2、系統自行帶出「申請日期」為當日,使用人員 亦可自行輸入「申請日期」、「銷售機構代碼 」或「基金代碼」及選擇「報表類別」以設定 特定查詢範圍。
  - 3、輸入完成,點選「列印」即可產生查詢報表。
     (三)作業範例
    - 大吉投信查詢 6 月 12 日 K11 銷售機構(機構代碼 K00110000)之買回申請資料。
    - 使用人員點選網頁上方『買回作業-境內基金 銷售機構買回彙總資料查詢(DRDP025)』交 易,進入網頁對話視窗。

| 買回作業 - 境內基金                                                                               | 銷售機構買回彙總資料查詢(基金機構)                                                          | DRDP025 |
|-------------------------------------------------------------------------------------------|-----------------------------------------------------------------------------|---------|
| 第日該中 《<br>第5日<br>第7日<br>第5日<br>第5日<br>第5日<br>第5日<br>第5日<br>第5日<br>第5日<br>第5日<br>第5日<br>第5 | 2017/06/12<br>□<br>□<br>□<br>□<br>□<br>□<br>□<br>□<br>□<br>□<br>□<br>□<br>□ |         |
|                                                                                           |                                                                             |         |

2、輸入「申請日期」2017/06/12、「銷售機構代碼」K00110000及選擇「報表類別」境內基金銷售機構買回明細表,以設定特定查詢範圍。

| 買回作業 - 境內基金                            | 銷售機構買回彙總資料查詢(基金機構)                                                                                                    | DRDP025 |
|----------------------------------------|----------------------------------------------------------------------------------------------------|---------|
| ▶ 申請日期<br>▶ 病告偿借代碼<br>▶ 基金代碼<br>▶ 報表感別 | 2017/06/12<br>K00110000 ■ K11公司<br>「現內基金銷售機構頁回明細表 ▼<br>現內基金銷售機構頁回明細表 ▼<br>本作業産提供查詢去年至今的資料, 若有歷史資料查詢需求, 議預先下載儲存或治集保基金豐曆展部. |         |
|                                        |                                                                                                    |         |
|                                        |                                                                                                    |         |

| ≠靖酉朔: 20  | 17/06/12 |           |              |         | 页 次:1/1 状態:交易中(下午盤) |       |         |  |  |
|-----------|----------|-----------|--------------|---------|---------------------|-------|---------|--|--|
| 新售機構代碼    | 新售换铺名柄   | 基全代码      | 基金簡稱         | 周广博就    | 计信誉对                | 于续费频型 | 買凶單位數   |  |  |
| 00110000  | K11会司    | 23474232  | 大古服禁基金-美元    | K11-654 | 关元                  | 前收望   | 2.0000  |  |  |
| 小計        |          |           |              |         |                     | 1 🛠   | 2.0000  |  |  |
| 000110000 | K日公司     | 23474232A | 大古債券型基金累積型台幣 | K11-654 | 新查餐                 | 前收型   | 20.0000 |  |  |
| 小計        |          |           |              |         |                     | 1.46  | 20,0000 |  |  |
|           |          |           |              |         |                     |       | 20.000  |  |  |
|           | 1        |           |              |         |                     |       |         |  |  |
|           | -        |           |              |         |                     |       |         |  |  |

(四)作業表單及參考文件

境內基金銷售機構買回明細表

境內基金銷售機構買回彙總表

- 二、境內基金買回交易確認(DRDP070)
  - (一)使用時機
    - 基金機構回覆買回交易確認資料時使用。
  - (二)使用時間

交易平台開放時間至17:30前。

## (三)作業說明

- 基金機構接獲銷售機構當日下單資料後,須操 作「境內基金下單回覆」交易,方能辦理買回 交易確認作業。
- 2、基金機構上午收單之基金,須於銷售機構買回 當日17:30前辦理買回交易確認。
- 3、系統於基金機構辦理買回交易確認次一營業日
   ,扣除客戶單位數。
- 4、付款日係指基金機構預估之款項匯款日。
- (四)作業程序
  - 使用人員點選網頁上方『買回作業-境內基金 買回交易確認(DRDP070)』交易,進入網頁 對話視窗。
  - 2、系統自行帶出「下單日期」為當日,使用人員 亦可自行輸入或點選欲查詢之「下單日期」、 「銷售機構代碼」、「買回下單編號」或選擇 「回覆狀態」以設定特定查詢範圍。
  - 3、輸入完成,點選「查詢」即出現查詢範圍內之 交易。
  - 4、於交易中輸入「基金淨值」、「淨值日」、「
     買回金額」、「遞延手續費」、「其他費用」
     、「短線交易費用」、「買回給付淨額」及「

付款日」等資料,輸入完成後點選「儲存」即 完成買回交易確認。

- 5、使用人員若欲於系統執行分配後更改當日輸入 之交易確認資料,則須填寫「交易確認資料更 正申請書」簽蓋原留印鑑章及取得銷售機構同 意(填寫「交易確認資料更正同意書」簽蓋原 留印鑑章)向集保結算所申請放行後,依前述 步驟重新輸入正確之交易確認資料。
- 6、使用人員另可點選網頁上方『上傳下載區一檔 案資料上傳(DFUD010)』交易,依照檔案規 格說明,將交易確認資料上傳交易平台。

(五)作業範例

大吉投信於 6 月 15 日回覆 6 月 12 日 K11 銷售機構 買回交易確認資料如下:

| 基金名稱   | 淨值  | 淨值日     | 買回金額  | 其他費用 |
|--------|-----|---------|-------|------|
| 大吉債券型基 | 200 | 6日17日   | 4 000 | 0    |
| 金累積型台幣 | 200 | ОД 12 Ц | 4,000 | 0    |

 使用人員點選網頁上方『買回作業-境內基金 買回交易確認(DRDP070)』交易,進入網頁 對話視窗。

| 買回作業 - 境內基金                              | 買回交易確認(基金機構)                  | DRDP070 |
|------------------------------------------|-------------------------------|---------|
| ▶ 下單日期<br>▶ 類售機帯作碼<br>▶ 買回下單編號<br>▶ 回硬狀態 | 2017/06/15 ■ ○ 未確認 ○ 己確認 ○ 全部 |         |
|                                          |                               |         |

2、輸入「下單日期」2017/06/12 及「銷售機構代碼」K00110000後,點選「查詢」即出現查詢範圍內之交易。

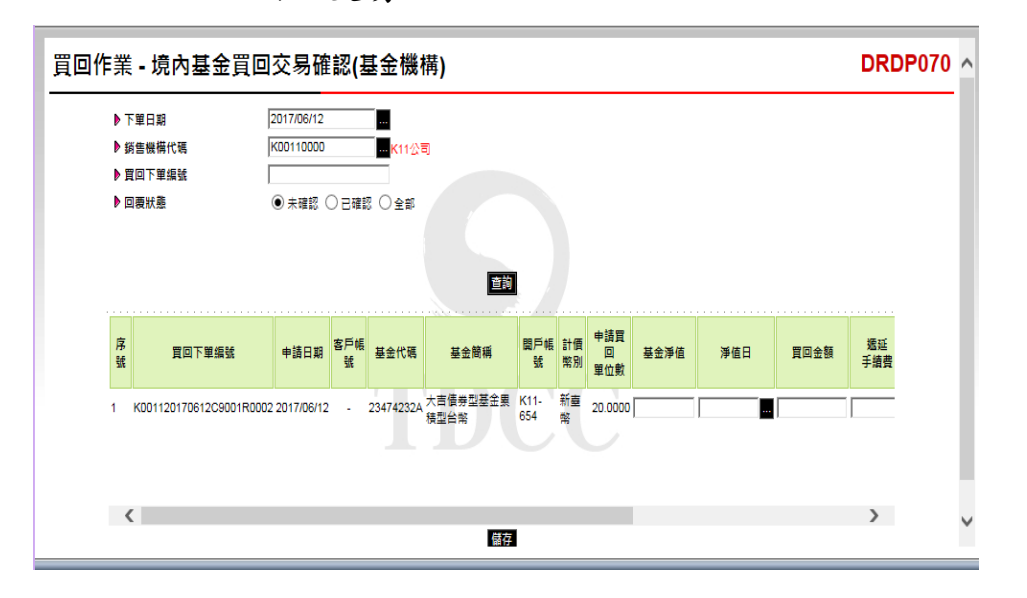

 3、輸入「基金淨值」200、「淨值日」2017/06/12
 、「買回金額」4,000、「遞延手續費」0、「其 他費用」0、「短線交易費用」0、「買回給付 淨額」4,000及預估「付款日」2017/06/15。

| 買回作 | F業                | - 境內基金買                               | 回交易確                    | 認(基      | 基金機       | 構)               |             |          |                 |      |            |      | DRD       | P070 ^ |
|-----|-------------------|---------------------------------------|-------------------------|----------|-----------|------------------|-------------|----------|-----------------|------|------------|------|-----------|--------|
|     | ▶ T<br>▶ 爺<br>▶ 買 | 單日期<br>售偿橫桁<br>碼<br>2回下單銀<br>號<br>慶狀墨 | 2017/06/12<br>K00110000 | ) eat    |           | 司                |             |          |                 |      |            |      |           |        |
|     | 序<br>號            | 買回下單編號                                | 申請日期                    | 客戶帳<br>號 | 基金代碼      | 基金簡稱             | 間戶帳<br>號    | 計價<br>幣別 | 申請買<br>回<br>單位數 | 基金淨值 | 淨值日        | 買回金額 | 遞延<br>手續費 |        |
|     | 1                 | KD01120170612C9001R0                  | 002 2017/06/12          | -        | 234742324 | 大吉債券型基金累<br>積型台幣 | K11-<br>654 | 新臺幣      | 20.0000         | 200  | 2017/06/12 | 4000 |           |        |
|     | <                 |                                       |                         |          |           | 儲存               | 1           |          |                 |      |            |      | >         | Ŷ      |

4、輸入完成點選「儲存」並確定後,即完成交易 確認資料輸入。

| 買回作業 - 境內基金                              | 2買回交易確認(基金機構)                                                | DRDP070                   |
|------------------------------------------|--------------------------------------------------------------|---------------------------|
| ● 下單日期<br>● 孫善職構代碼<br>● 頁回下單編號<br>● 回要狀應 | 2017/06/12<br>K00110000<br>■ K11公司<br>● 未確認 ○ 己確認 ○ 全部<br>重該 |                           |
|                                          | TDCC                                                         | 網頁訊息<br>本<br>儲存聲更成功<br>確定 |

(六)作業表單及參考文件

交易確認資料更正申請書

交易確認資料更正同意書

- 三、境內基金買回交易確認資料查詢(DRDP071)
  - (一)使用時機

基金機構使用人員於完成買回交易確認資料輸入後 ,操作交易檢核輸入之資料是否正確時使用。

- (二)作業程序
  - 使用人員點選網頁上方『買回作業-境內基金 買回交易確認資料查詢(DRDP071)』交易, 進入網頁對話視窗。
  - 2、使用人員自行輸入「買回淨值日期」、「交易 確認日期」、「下單日期」、「銷售機構代碼」或「基金代碼」以設定特定查詢範圍。

3、輸入完成,點選「列印」即出現查詢報表。
 (三)作業範例

大吉投信於6月15日回覆K11 銷售機構(機構代碼 K00110000)6月12日買回之交易確資料後,於當日 查詢其所輸入之交易確認資料是否正確。

 使用人員點選網頁上方『買回作業-境內基金 買回交易確認資料查詢(DRDP071)』交易, 進入網頁對話視窗。

| 買回作業 - 境內基金買回交易確認資料查詢(基金機構)                                                                                                    | DRDP071 |
|----------------------------------------------------------------------------------------------------|---------|
| ●   ●   ●   ●   ●   ●   ●   ●   ●   ●   ●   ●   ●   ●   ●   ●   ●   ●   ●   ●   ●   ●   ●   ●   ●   ●   ●   ●   ●   ●   ●   ●   ●   ●   ●   ●   ●   ●   ●   ●   ●   ●   ●   ●   ●   ●   ●   ●   ●   ●   ●   ●   ●   ●   ●   ●   ●   ●   ●   ●   ●   ●   ●   ●   ●   ●   ●   ●   ●   ●   ●   ●   ●   ●   ●   ●   ●   ●   ●   ●   ●   ●   ●   ●   ●   ●   ●   ●   ●   ●   ●   ●   ● </th <th></th> |         |

2、輸入「交易確認日期」2017/06/15 及「銷售機構

代碼」K00110000以設定特定查詢範圍。

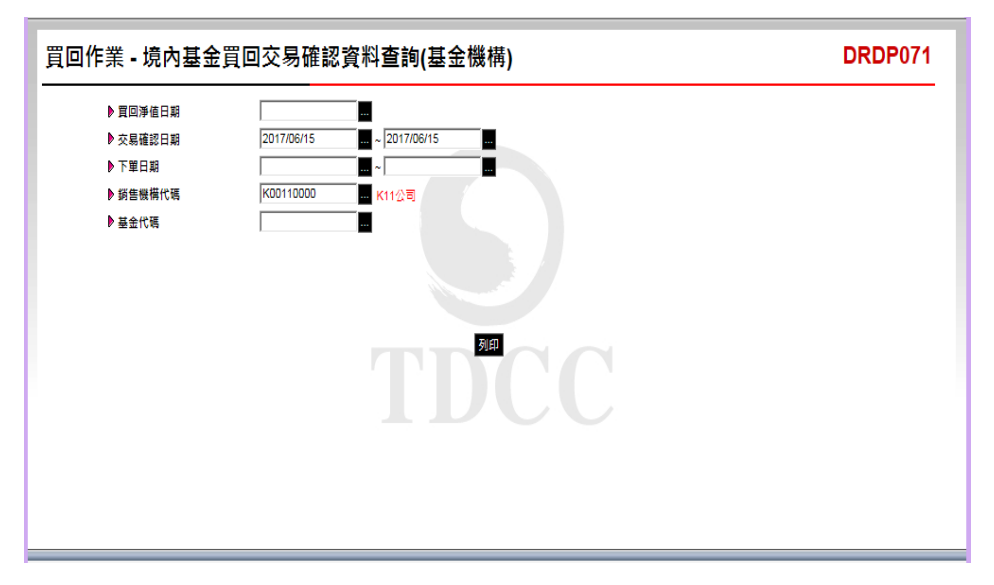

| 基金機構代碼<br>用回译的月期      | : C90010000                  | 基金   | ·機構名稱: 大 ! | 5                    |                         |          |                           | 列印日月       | H: 2017/6/15<br>⊨: 1 / 1 | 15:00:13        | 44 45 49 4-        |
|-----------------------|------------------------------|------|------------|----------------------|-------------------------|----------|---------------------------|------------|--------------------------|-----------------|--------------------|
| 夏1079-111日的<br>定易模認目期 | 2017/06/15                   |      |            |                      |                         |          |                           |            |                          | 10.20 - 10.7M R | 4446.21 4          |
| F.續費前收型               |                              |      |            |                      |                         |          |                           |            |                          |                 |                    |
| 下單目期                  | 基合代码<br>基合名稱                 | 计信参列 | 周产核就       | 機構代碼<br>機構名稱         | 下草烯酸                    | 買回單位數    | 洋值日<br>洋值                 | 買田全職       | 递延于费用                    | 短線交易費用<br>其他費用  | 付款日<br>買回沖額        |
| 2017/06/12            | 3474232A<br>し古債券型基金累<br>■型台幣 | 新妻祭  | K11-654    | K00110000<br>K11 순 리 | K001120170612C9001R0002 | 20. 0000 | 2017/06/12<br>200, 000000 | 4, 000, 00 | 0.00                     | 0,00            | 2017/06/1<br>4,000 |
|                       |                              |      |            |                      |                         |          |                           |            |                          |                 |                    |
|                       |                              |      |            |                      |                         |          |                           |            |                          |                 |                    |
|                       |                              |      |            |                      |                         |          |                           |            |                          |                 |                    |
|                       |                              |      |            |                      |                         |          |                           |            |                          |                 |                    |
|                       |                              |      |            |                      |                         |          |                           |            |                          |                 |                    |
|                       |                              |      |            |                      |                         |          |                           |            |                          |                 |                    |
|                       |                              |      |            |                      |                         |          |                           |            |                          |                 |                    |
|                       |                              |      |            |                      |                         |          |                           |            |                          |                 |                    |
|                       |                              |      |            |                      |                         |          |                           |            |                          |                 |                    |
|                       |                              |      |            |                      |                         |          |                           |            |                          |                 |                    |
|                       |                              |      |            |                      |                         |          |                           |            |                          |                 |                    |
|                       |                              |      |            |                      |                         |          |                           |            |                          |                 |                    |
|                       |                              |      |            |                      |                         |          |                           |            |                          |                 |                    |
|                       |                              |      |            |                      |                         |          |                           |            |                          |                 |                    |
|                       |                              |      |            |                      |                         |          |                           |            |                          |                 |                    |
|                       |                              |      |            |                      |                         |          |                           |            |                          |                 |                    |
|                       |                              |      |            |                      |                         |          |                           |            |                          |                 |                    |
|                       |                              |      |            |                      |                         |          |                           |            |                          |                 |                    |
|                       |                              |      |            |                      |                         |          |                           |            |                          |                 |                    |
|                       |                              |      |            |                      |                         |          |                           |            |                          |                 |                    |
|                       |                              |      |            |                      |                         |          |                           |            |                          |                 |                    |
|                       |                              |      |            |                      |                         |          |                           |            |                          |                 |                    |
|                       |                              |      |            |                      |                         |          |                           |            |                          |                 |                    |
|                       |                              |      |            |                      |                         |          |                           |            |                          |                 |                    |

(四)作業表單及參考文件

境內基金買回交易確認資料查詢表

- 四、境內基金買回/配息匯入款項查詢(DRDP230)
  - (一)使用時機
    - 1、銷售機構款項收付作業透過集保結算所辦理。
    - 基金機構查詢基金保管機構買回/配息款項匯 款情形時使用。
  - (二)作業程序
    - 使用人員點選網頁上方『買回作業-境內基金 買回/配息匯入款項查詢(DRDP230)』交易
       ,進入網頁對話視窗。
    - 2、使用人員輸入「匯款日期」以設定特定查詢範 圍。
    - 3、輸入完成,點選「列印」即可帶出相關查詢資料。
  - (三)作業範例
    - 金如意投信於6月19日查詢(機構代碼A00970000)6 月12日自境內基金保管機構匯至集保結算所買回專 戶之明細資料。
    - 使用人員點選網頁上方『買回作業-境內基金 買回/配息匯入款查詢(DRDP230)』交易, 進入網頁對話視窗。

| 買回作業 - 境內基 | 金買回/配息匯入款項查詢 | DRDP230 |
|------------|--------------|---------|
| ▶ 匯款日期     | 2017/06/19   |         |
|            | TDCC         |         |

## 2、系統自行帶出當日日期,點選「列印」即可產

生相關報表。

| 購代碼: A00970000     | 印日期:2017/6/19 14:26:<br>次:1 / 1 |      |          |      |
|--------------------|---------------------------------|------|----------|------|
| 匯款日期               | 虚擬帳號                            | 匯款幣別 | 医八全额     | 是否沖銷 |
| 20170619<br>142555 | 93610097110011                  | 新臺幣  | 2,000.00 | -    |
|                    |                                 |      |          |      |
|                    |                                 |      |          |      |
|                    |                                 |      |          |      |
|                    |                                 |      |          |      |
|                    |                                 |      |          |      |
|                    |                                 |      |          |      |
|                    |                                 |      |          |      |
|                    |                                 |      |          |      |
|                    |                                 |      |          |      |
|                    |                                 |      |          |      |
|                    |                                 |      |          |      |
|                    |                                 |      |          |      |
|                    |                                 |      |          |      |
|                    |                                 |      |          |      |
|                    |                                 |      |          |      |
|                    |                                 |      |          |      |
|                    |                                 |      |          |      |

(四)作業表單及參考文件

境內基金買回匯入款項明細表

- 五、境內基金買回交易確認更正(DRDP971)
  - (一)使用時機

基金機構辦理更正非當日輸入之買回交易確認資料 使用。

(二)使用時間

交易平台開放時間16:00後。

## (三)作業說明

- 基金機構須先填具申請文件,向集保結算所申 請放行,並於集保結算所放行當日操作本交易。
- 2、本交易限於該筆更正交易之買回淨值日(含)後
   88 天內辦理,若該筆買回款項已匯入客戶帳戶 者,則不得辦理更正。
- 3、由集保結算所辦理款項收付作業者,僅得於該 款項尚未匯入集保買回專戶且尚未銷帳前辦理 更正。
- (四)作業程序
  - 使用人員填寫「交易確認資料更正申請書」簽
     蓋原留印鑑,並取得銷售機構同意(填寫「交易
     確認資料更正同意書」簽蓋原留印鑑)向集保結
     算所申請放行。
  - 2、使用人員接獲集保結算所通知後,點選網頁上 方『買回作業-境內基金買回交易確認更正( DRDP971)』交易,進入網頁對話視窗。
  - 3、使用人員輸入「下單日期」、「銷售機構代碼」或「買回下單編號」後,點選「查詢」,即可出現欲更正之原始資料。

4、勾選欲更正之該筆資料,輸入欲更正之資料後 ,點選「儲存」,經主管覆核後,即更正相關

資料。

(五)作業範例

大吉投信於6月19日申請更正K11銷售機構年6月 12日申購之大吉債券型基金累積型台幣(基金代碼 23474232A)交易確認資料,更正其買回淨值日、買 回淨值及買回金額。

|     | 淨值  | 買回淨值日 | 買回金額  |
|-----|-----|-------|-------|
| 更正前 | 200 | 6/12  | 4,000 |
| 更正後 | 210 | 6/12  | 4,200 |

 使用人員點選網頁上方『買回作業-境內基金 買回交易確認更正(DRDP971)』交易,進入 網頁對話視窗。

| 乍業 - 境內基金                      | ⋮買回交易確認更正(基金機構) | DRDP971 |
|--------------------------------|-----------------|---------|
| ▶ 下單日期<br>▶ 銷售機構代碼<br>▶ 買回下單編號 |                 |         |
|                                |                 |         |
|                                |                 |         |

2、輸入「下單日期」2017/06/12 及「銷售機構代碼」K00110000,點選「查詢」,出現該筆資料。

| ▶ 下單日期                                         |                          |          |           |             |                  |          |                 |         |            |
|------------------------------------------------|--------------------------|----------|-----------|-------------|------------------|----------|-----------------|---------|------------|
| <ul> <li>▶ 銷售機構代碼</li> <li>▶ 買回下單編號</li> </ul> | 2017/06/12<br> K00110000 |          | K112      |             | 直的               |          |                 |         |            |
| <ul> <li>(手續費前收型)</li> <li>買回下單編</li> </ul>    | \$<br>下單日期               | 客戶帳<br>號 | 基金代碼      | 開戶帳<br>號    | 基金簡稱             | 計價<br>幣別 | 申請買<br>回<br>單位數 | 基金淨值    | 淨值日        |
| K001120170612C9                                | 01R0002 2017/06/1        | 2 -      | 23474232A | K11-654     | 大吉儀芳型基金累積型台<br>幣 | 新臺幣      | 20.0000         | 200.000 | 2017/06/12 |
| <                                              |                          |          | [         | 董<br>李<br>章 | 新输入   取消確認       |          |                 |         | >          |

3、勾選欲更正之該筆資料,輸入變更後之交易確 認資料,「淨值」210及「買回金額」4,200, 並經主管覆核確認後完成該筆更正。

| ▶ 下單日期 ▶ 訪告機構代碼 ▶ 買回下單編號 | 2017/06/12<br>K00110000 |          | <mark></mark> K11⊘ | 23       | 查詢               |          |                 |         |            |
|--------------------------|-------------------------|----------|--------------------|----------|------------------|----------|-----------------|---------|------------|
| (手續費前收型)                 |                         |          |                    |          |                  |          |                 |         |            |
| 1 買回下單編號                 | 下單日期                    | 客戶帳<br>號 | 基金代碼               | 開戶帳<br>號 | 基金簡稱             | 計價<br>幣別 | 申請買<br>回<br>單位數 | 基金淨值    | 淨值日        |
| K001120170612C900        | 1R0002 2017/06/12       | 2 -      | 23474232A          | K11-654  | 大吉債券型基金累積型台<br>容 | 計<br>新臺  | 20.0000         | 200.000 | 2017/06/12 |
|                          |                         |          |                    |          |                  |          |                 | 200.000 | 2017/06/12 |
| /                        |                         |          |                    |          |                  |          |                 |         | >          |

(六)作業表單及參考文件

交易確認資料更正申請書

交易確認資料更正同意書

六、境內基金買回交易確認更正查詢(DRDP972)

(一)使用時機

基金機構查詢更正後之交易確認資料時使用。 (二)作業說明

更正後次一營業日始能查詢庫存餘額變動。 (三)作業程序

- 使用人員點選網頁上方『買回作業-境內基金 買回交易確認更正查詢(DRDP972)』交易, 進入網頁對話視窗。
- 2、系統自行帶出「交易確認更正日期」為當日, 使用人員亦可輸入欲查詢之「銷售機構代碼」
   、「交易確認更正日期」或「基金代碼」以設定特定查詢範圍。

3、輸入完成,點選「列印」即可產生查詢報表。
 (四)作業範例

大吉投信查詢 6 月 19 日申請更正大吉債券型基金累 積型台幣 (基金代碼 23474232A) 之更正後之交易確 認資料。

 使用人員點選網頁上方『買回作業-境內基金 買回交易確認更正查詢(DRDP972)』交易, 進入網頁對話視窗。

| 買回作業 - 境內基金買                                                                       | 回交易確認更正查詢                                                                                                    | DRDP972 |
|------------------------------------------------------------------------------------|----------------------------------------------------------------------------------------------------|---------|
| <ul> <li>▶ 基金機構代碼</li> <li>▶ 終音機構代碼</li> <li>▶ 交易確認更正日期</li> <li>▶ 基金代碼</li> </ul> | С90010000<br>2017/06/19<br>В<br>Т<br>Т<br>Т<br>Т<br>Т<br>Т<br>Т<br>Т<br>Т<br>Т<br>Т<br>Т<br>Т<br>Т<br>Т<br>Т<br>Т<br>Т |         |
|                                                                                    |                                                                                                    |         |

2、系統自行帶出「交易確認更正日期」為當日,輸入「 銷售機構代碼」K00110000。

| 買回作業 - 境內基金買                                                                       | 回交易確認更正查詢                                                                                             | DRDP972 |
|------------------------------------------------------------------------------------|----------------------------------------------------------------------------------------------------|---------|
| <ul> <li>● 基金機構代碼</li> <li>● 錄信機構代碼</li> <li>● 交易確認更正日期</li> <li>● 基金代碼</li> </ul> | С90010000<br>КО0110000<br>2017/06/19<br>В<br>В<br>В<br>В<br>В<br>В<br>В<br>В<br>В<br>В<br>В<br>В<br>В |         |
|                                                                                    |                                                                                                    |         |

| 機構代碼<br>交易確認 | : C90010000<br>上日期: 2017/     | 機構名稱:<br>06/19 | 大古                 |                             |                                         |                          |                            | 列 fip<br>页               | 1 期:20<br>次:1 | 17/6/19<br>/ 1 | 17:31:4<br>秋島:下 | 0<br>單資料囊總完成             |     |
|--------------|-------------------------------|----------------|--------------------|-----------------------------|-----------------------------------------|--------------------------|----------------------------|--------------------------|---------------|----------------|-----------------|--------------------------|-----|
| 前收型          |                               |                |                    |                             | ~                                       |                          |                            |                          |               |                |                 |                          |     |
| 下菜日期         | 基金代码<br>基金简确                  | 計價要約<br>阿卢紙號   | 销售烧得代码<br>销售统情名码   | 下早端號<br>客戶帳號                | 買切平位数                                   | 净值日                      | 基金净值                       | 胃田金額                     | 遇延<br>手續費     | 其他背所           | 短線交易<br>費用      | 胃田硷付净糖                   | 走正找 |
| 2017/06/12   | 23474232A<br>大言语希望基金第<br>積型台幣 | 新臺幣<br>K11-654 | K00110000<br>K11승리 | K001120170612C9001R00<br>02 | 20, 0000                                | 2017/06/12<br>2017/06/12 | 200, 000000<br>210, 000000 | 4, 000, 00<br>4, 200, 00 | 0.00          | 0,00<br>0,00   | 0.00<br>0.00    | 4, 000, 00<br>4, 200, 00 | 已線1 |
|              |                               |                | 17 G 44 10 / 18    | "确定内止为母丈工务                  | I M 97 - 7 73                           | 尚史止後寶                    | #+ *                       |                          |               |                |                 |                          |     |
|              |                               |                | T G ALMAN          | · 國軍內上內有支工方                 | 1 1 1 1 1 1 1 1 1 1 1 1 1 1 1 1 1 1 1 1 | 两史止後百                    | #F *                       |                          |               |                |                 |                          |     |
|              |                               |                | 7.6 4 10 / 4       | ,國政行士刘州大平市                  | . # ** - 7 71                           | 的史止後冒                    | #+ ·                       |                          |               |                |                 |                          |     |
|              |                               |                | 7 6 4 10 1 2       | ・ 時は13上 73時 天 二方            | . # ** * 7 73                           | 局更正後冒                    | 存4 。                       |                          |               |                |                 |                          |     |
|              |                               |                |                    | - 1661473-12749天平市          | . # ** - 7 75                           | 的更正復買                    | 存于 。                       |                          |               |                |                 |                          |     |

(五)作業表單及參考文件

境內基金買回交易確認更正資料查詢表

第五節、轉換作業

- 一、境內基金銷售機構轉換彙總資料查詢(DSWH030)
  - (一)使用時機
    - 基金機構使用人員依申請日期查詢經系統彙總後之 銷售機構轉換申請資料時,操作此交易。
  - (二)作業程序
    - 使用人員點選網頁上方『轉換作業-境內基金 銷售機構轉換彙總資料查詢(DSWH030)』交 易,進入網頁對話視窗。
    - 2、系統自行帶出「申請日期」為當日,使用人員 亦可自行輸入「申請日期」、「銷售機構代碼」、「基金代碼」及選擇「報表類別」以設定 特定查詢範圍。
  - 3、輸入完成,點選「列印」即可產生查詢報表。
     (三)作業範例
    - 大吉投信欲查詢 6 月 12 日 K11 銷售機構(機構代碼 K00110000)之轉換申請資料。
    - 使用人員點選網頁上方『轉換作業-境內基金 銷售機構轉換彙總資料查詢(DSWH030)』交 易,進入網頁對話視窗。

| 轉換作業 - 境內基                            | 基金銷售機構轉換彙總資料查詢                                                                   | DSWH030 |
|---------------------------------------|----------------------------------------------------------------------------------|---------|
| ▶ 申請日期<br>▶ 類舊機構代碼<br>▶ 羅金代碼<br>▶ 報表別 | 2017/06/12<br>遠內盔金錢舊鹽橫麵換明紙表 ✓<br>本作業僅提供畫調去年至今的資料, 若有歷史資料重調素求, 請預先下數錄符或治集保基金豐盛開部. |         |

2、輸入「申請日期」2017/06/12、「銷售機構代碼」K00110000及選擇「報表類別」境內基金銷售機構轉換明細表以設定特定查詢範圍。

| <ul> <li>▶ 申請日期</li> <li>2017/06/12</li> <li>▶ 新告機構代碼</li> <li>▶ 延会代碼</li> <li>▶ 総表別</li> <li>2018</li> <li>2011/2010</li> <li>※11公司</li> <li>※11公司</li>      &lt;</ul> | 轉換作業 - 境內基                                                                  | 金銷售機構轉換彙總資料查詢                                                                               | DSWH030 |
|----------------------------------------------------------------------------------------------------|-----------------------------------------------------------------------------|---------------------------------------------------------------------------------------------|---------|
|                                                                                                    | <ul> <li>▶ 申請日期</li> <li>▶ 好音帳構代碼</li> <li>▶ 基金代碼</li> <li>▶ 報表別</li> </ul> | 2017/06/12<br>  K11公司<br>  図<br>「別<br>「別<br>本作業催提供直調去年至今的資料, 若有歴史資料直調需求, 諸焼た下載値存或法集候基金算感解却. |         |

| (株成代語: C9010000 秋成名称: 大吉 金均)<br>中は日前: 2017/06/12 頁<br>十項章世紀章 |                           |               |         |                           |                    |               | 3期: 2017/06/15 15:39:46<br>次: 1 / 1 下早資料棄總完成 |  |
|--------------------------------------------------------------|---------------------------|---------------|---------|---------------------------|--------------------|---------------|----------------------------------------------|--|
| 機構代碼<br>機構名碼                                                 | 申請轉換基金代碼<br>申請轉換基金簡編      | 計價幣別<br>子續貨類型 | 本文辨出單位数 | 转换後基金代码<br>转换後基金简明        | 转出間戶張號<br>轉入開戶張號   | 計價幣別<br>千續費類型 | 极猿交易                                         |  |
| 00110000<br>011 හ ම                                          | 23474232<br>大古股票基金-美元     | 美元<br>除收型     | 15,0000 | 25836914A<br>大古生化基金       | K11-654<br>K11-654 | 為元<br>前收型     | 5                                            |  |
| 00110000<br>(11 중 왕                                          | 23474232A<br>大古信乔型基金某種型台管 | 利圭努<br>有收型    | 12.0000 | 234742328<br>大言資幣型基金配息型力量 | K11-654<br>K11-654 | 新查替<br>前收型    | 4                                            |  |
|                                                              |                           |               |         |                           |                    |               |                                              |  |

(四)作業表單及參考文件

境內基金銷售機構轉換明細表

境內基金銷售機構轉換彙總表
- 二、境內基金轉換交易確認(DSWH040)
  - (一)使用時機
    - 基金機構回覆轉換交易確認資料時使用。
  - (二)使用時間
    - 交易平台開放時間至17:30內。
  - (三)作業說明
    - 基金機構接獲銷售機構當日下單資料後,須操 作「境內基金下單回覆」交易,方能辦理轉換 交易確認作業。
    - 2、基金機構上午收單之基金,須於銷售機構轉換 當日17:30前辦理轉換交易確認。
    - 3、系統於基金機構辦理轉換交易確認次一營業日 ,紀錄客戶轉入基金單位數及扣除客戶轉出基 金單位數。
  - (四)作業程序
    - 使用人員點選網頁上方『轉換作業-境內基金
       轉換交易確認(DSWH040)』交易,進入網頁
       對話視窗。
    - 2、系統自行帶出「下單日期」區間,使用人員亦 可自行輸入或點選欲查詢之「下單日期」。
    - 3、使用人員得點選「銷售機構代碼」、「下單編號」或輸入「回覆狀態」以設定特定查詢範圍。
    - 4、輸入完成後點選「查詢」即出現查詢範圍內之 交易。
    - 5、於各筆交易中輸入「轉出入淨值日」、「轉出 入淨值」、「短線交易費用」、「轉出入金額

」及「轉入單位數」等資料,輸入完成後點選 「儲存」即完成轉換交易確認。

- 6、使用人員若欲於系統執行分配後更改當日輸入 之交易確認資料,則須填寫「交易確認資料更 正申請書」簽蓋原留印鑑章及取得銷售機構同 意(填寫「交易確認資料更正同意書」簽蓋原 留印鑑章)向集保結算所申請放行後,依前述 步驟重新輸入正確之交易確認資料。
- 7、使用人員另可點選網頁上方『上傳下載區一檔 案資料上傳(DFUD010)』交易,依照檔案規 格說明,將交易確認資料上傳交易平台。

(五)作業範例

大吉投信於 6 月 15 日回覆 6 月 12 日 K11 銷售機構 轉換交易確認資料如下:

| 轉出基金          | 轉出淨值日 | 轉出淨值 | 轉出金額  | 短線交易費用 |
|---------------|-------|------|-------|--------|
| 轉入基金          | 轉入淨值日 | 轉入淨值 | 轉入金額  | 轉入單位數  |
| 大吉股票基金-<br>美元 | 6月12日 | 200  | 3,000 | 0      |
| 大吉全球基金        | 6月15日 | 150  | 3,000 | 20     |

使用人員點選網頁上方『轉換作業-境內基金
 轉換交易確認(DSWH040)』交易,進入網頁
 對話視窗。

| 轉換作業 - 境內基                             | 金轉换交易確認(基金機構)                                                                        | DSWH040 |
|----------------------------------------|--------------------------------------------------------------------------------------|---------|
| ▶ 下單日類<br>▶ 病告覺備代碼<br>▶ 下單編號<br>▶ 回费状感 | 2017/06/11 ■ ~ 2017/06/15 ■ ● ● 未確認 ○ 己確認 ○ 全部 ■ ■ ■ ■ ■ ■ ■ ■ ■ ■ ■ ■ ■ ■ ■ ■ ■ ■ ■ |         |
|                                        |                                                                                      |         |

2、輸入「下單日期」2017/06/12、「銷售機構代碼」K00110000,選擇「狀態」未確認,再點選「 查詢」即出現查詢範圍內之交易。

|                    | 2017/06/12 |          | ~          | 2017/06/12             |                                      |    |                       |                  |         |    |       |               |     |
|--------------------|------------|----------|------------|------------------------|--------------------------------------|----|-----------------------|------------------|---------|----|-------|---------------|-----|
| · 銷售機構代碼           | K00110000  |          | K          | 11公司                   |                                      |    |                       |                  |         |    |       |               |     |
| 下單編號               |            |          |            |                        |                                      |    |                       |                  |         |    |       |               |     |
|                    |            |          |            |                        |                                      | 訽  |                       |                  |         |    |       |               |     |
|                    |            |          | 安白峰        | 戦山基金代<br>碼             | 轉出基金名稱                               | 幣別 | 轉五開 P 帳<br>號          | 轉出單位數            | 淨值日     | 淨值 | 類型    | 短線交易費         | 轉出金 |
| - 90 46 2 <i>4</i> | 도원모병       | 銷售機      | H/ 12      |                        |                                      |    |                       |                  |         |    |       |               |     |
| 單編號                | 下單日期       | 銷售機<br>構 | 8/ 10<br>號 | 轉入基金代<br>碼             | 轉入基金名稱                               | 幣別 | 轉入開戶帳<br>號            | 轉入單位數            | 淨值日     | 淨值 | 類型    | 內扣轉換費         | 轉入金 |
| 單編號                | 下單日期       | 銷售機<br>構 | St.        | 轉入基金代<br>碼<br>23474232 | <mark>轉入基金名稱</mark><br>大吉股票基金-美<br>元 | 幣別 | 轉入開戶帳<br>號<br>K11-654 | 轉入單位數<br>15.0000 | 淨值日<br> | 淨值 | 類型 前収 | 内扣轉換費<br>0.00 | 轉入金 |

3、輸入「轉出淨值日」2015/06/12、「淨值」200 、「短線交易」0、「轉出金額」3,000、「轉入 淨值日」2017/06/15、「轉入淨值」150、「內 扣轉換費」0、「轉入金額」3,000、「轉入單位 數」20。

| 1.11日期                    | 2017/06/12                |                     | ~        | 2017/06/12                                                                                                    |                                             |                     |                                                                                                    |                           |                            |    |       |                                       |                        |              |
|---------------------------|---------------------------|---------------------|----------|----------------------------------------------------------------------------------------------------|---------------------------------------------|---------------------|----------------------------------------------------------------------------------------------------|---------------------------|----------------------------|----|-------|---------------------------------------|------------------------|--------------|
| ▶ 銷售機構代碼                  | K00110000                 |                     | к        | 11公司                                                                                                    |                                             |                     |                                                                                                    |                           |                            |    |       |                                       |                        |              |
| 下單編號                      |                           |                     |          |                                                                                                    |                                             |                     |                                                                                                    |                           |                            |    |       |                                       |                        |              |
| ▶回覆狀態                     | ● 未確認(                    |                     |          | 8                                                                                                    |                                             |                     |                                                                                                    |                           |                            |    |       |                                       |                        |              |
|                           |                           |                     |          |                                                                                                    |                                             |                     |                                                                                                    |                           |                            |    |       |                                       |                        |              |
|                           |                           |                     |          |                                                                                                    |                                             |                     |                                                                                                    |                           |                            |    |       |                                       |                        |              |
|                           |                           |                     |          |                                                                                                    |                                             |                     |                                                                                                    |                           |                            |    |       |                                       |                        |              |
|                           |                           |                     |          |                                                                                                    |                                             | -                   |                                                                                                    |                           |                            |    |       |                                       |                        |              |
|                           |                           |                     |          |                                                                                                    |                                             | 動                   |                                                                                                    |                           |                            |    |       |                                       |                        |              |
|                           |                           | 额售機                 | 客戶嶋      | 轉出基金代<br>碼                                                                                                    | 重<br>蒔出基金名稱                                 | <b>前</b><br>幣別      | 轉出臘戶帳<br>號                                                                                                    | 轉出單位數                     | 淨值日                        | 淨值 | 2     |                                       | 短線交易費                  | 轉出金          |
| 7單編號                      | 下單日期                      | 鈵售機<br>構            | 客戶帳<br>號 | 轉出基金代<br>碼<br>轉入基金代<br>碼                                                                                                    | 韓出基金名稱           韓入基金名稱                     | 前幣別幣別               | 轉出聞戶帳<br>號<br>轉入聞戶帳<br>號                                                                                                    | 韩出單位數<br>韩入單位數            | 淨值日<br>淨值日                 | 淨值 | 2     | · · · · · · · · · · · · · · · · · · · | 短線交易費<br>內扣轉換費         | 轉出金!<br>轉入金! |
| 下單編號                      | 下單日期                      | <b>药告機</b><br>構     | 客戶帳<br>號 | <ul> <li>         蒂出基金代         <ul> <li>                  ······</li></ul></li></ul>                                                                 | Ħ出基金名稱<br>韩入基金名稱<br>大吉聡亜基金美                 | 前期開始                | 轉出關戶帳<br>號<br>轉入關戶帳<br>號 K11-654                                                                                                    | 转出單位數<br>转入單位數<br>15.0000 | 淨值日<br>淨值日<br>2017/06/12   | 淨值 | 200 J | <b>東型</b><br>東型                       | 短線交易費<br>內扣轉換費         | 韩出金!<br>韩入金! |
| 下單編號<br>001120170612C9001 | 下單日期<br>150001 2017/06/12 | 頻售機<br>構<br>2 K11公司 | 客戶帳<br>號 | <ul> <li>         → 詳述基金代         </li> <li>         → 詳入基金代         </li> <li>         → 詳入基金代         </li> <li>         → 23474232     </li> </ul> | 轉出基金名稱           轉入基金名稱           共吉股票基金、美元 | 動<br>幣別<br>幣別<br>幣別 | <ul> <li>         時出間戶帳</li> <li>         號         </li> <li>         時入間戶帳</li> <li>         號         </li> <li>         K11-654     </li> </ul> | 转出單位數<br>转入單位數<br>15.0000 | 淨值日<br>淨值日<br>2017/06/12 . | 淨值 | 200   | 願型  夏型  夏型  夏型                        | 短線交易費<br>內扣轉換費<br>0.00 | 韩出金!<br>韩入金! |

4、輸入完成點選「儲存」並確定後,即完成交易 確認資料輸入。

| 轉換作業 - 境內基                             | 金轉換交易確認(基金機構)                                                         | DSWH040                           |
|----------------------------------------|-----------------------------------------------------------------------|-----------------------------------|
| ▶ 下單日期<br>▶ 婿書機構代碼<br>▶ 下單握號<br>▶ 回覆狀戀 | 2017/06/12 ■ ~ [2017/06/12 ■<br>K00110000 ■ K11公司<br>● 末確認 ○ 已確認 ○ 全部 |                                   |
|                                        | TDCC                                                                  | (相互訊息)<br>(項互訊)<br>(相存要更成功)<br>確定 |

(六)作業表單及參考文件

交易確認資料更正申請書

交易確認資料更正同意書

- 三、境內基金轉換交易確認資料查詢(DSWH050)
  - (一)使用時機
    - 基金機構使用人員於完成轉換交易確認資料輸入後 ,得操作此交易檢核輸入之資料是否正確。
  - (二)作業程序
    - 使用人員點選網頁上方『轉換作業-境內基金
       轉換交易確認資料查詢(DSWH050)』交易,
       進入網頁對話視窗。
    - 2、系統自行帶出「交易確認日期」為當日,使用 人員亦可自行輸入「交易確認日期」、「下單 日期」、「銷售機構代碼」或「申請轉換基金 代碼」以設定特定查詢範圍。
  - 3、輸入完成,點選「列印」即產生查詢報表。
     (三)作業範例
    - 大吉投信於6月15日回覆K11 銷售機構(機構代碼 K00110000)6月12日轉換之交易確認資料後,於當 日查詢其所輸入之交易確認資料是否正確。
    - 使用人員點選網頁上方『轉換作業-境內基金
       轉換交易確認資料查詢(DSWH050)』交易,
       進入網頁對話視窗。

| 轉換作業 | 業 - 境內基金                             | :轉換交易確認資料查詢(基金機構) | DSWH050 |
|------|--------------------------------------|-------------------|---------|
| 8    | 交易確認日期<br>下單日期<br>歸舊機橫代碼<br>申請轉換磁金代碼 |                   |         |
|      |                                      |                   |         |

2、系統自行帶出「交易確認日期」為當日,輸入 「銷售機構代碼」K00110000以設定特定查詢範

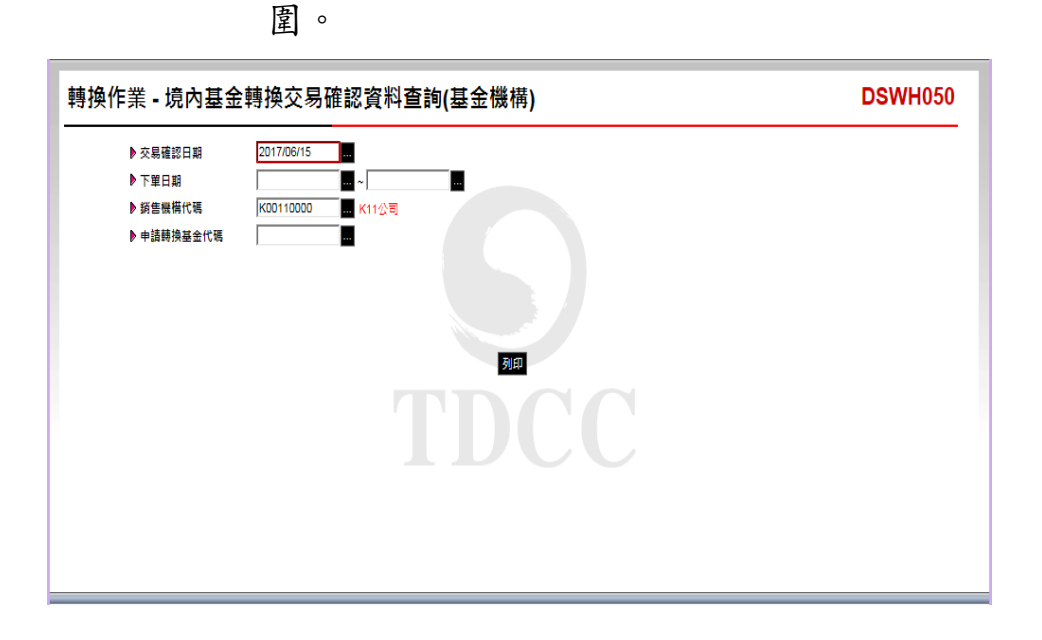

3、輸入完成,點選「列印」即可產生查詢報表。

|          |             |                         |                      |              |                 | 5- 18          |                    |               |                 |                 |                |              |
|----------|-------------|-------------------------|----------------------|--------------|-----------------|----------------|--------------------|---------------|-----------------|-----------------|----------------|--------------|
|          |             |                         |                      | 境F           | 內基金轉換           | 交易確認貢          | 料查询表               |               |                 |                 |                |              |
| 基全機相     | 隽代碼: C9001  | 0000 基金機構名              | 稱:大吉                 |              |                 |                |                    | Ŧ             | Ep 日 助: 2017/6/ | 15 15:59:10     | )              |              |
| 交易確認     | 忍日期: 2017/  | 06/15                   |                      |              |                 |                |                    | 页             | 次: 1/1          | 欣慈:7            | 單資料彙總》         | 已成           |
| *49%     | 8 T         |                         |                      |              |                 |                |                    |               |                 |                 |                |              |
| 下单日      | 助 機構代碼 機構簡稱 | 下草編號                    | 中请转换基金代码<br>中请转换基金照码 | 计信号对<br>于储量级 | 株出間戸帳號<br>株出早位数 | 申請轉換基金淨值<br>13 | 轉換後基金代碼<br>轉換後基金簡稱 | 計價發別<br>手續費額型 | 轉換後基金淨值<br>1    | 林八周戶低號<br>林八早位數 | 短線交易費<br>用內和轉接 | 特出金額<br>株八金額 |
|          | K00110000   | K001120170612C9001S0001 | 23474232             | 美元           | K11-654         | 2017/06/12     | 25836914A          | 美元            | 2017/06/15      | K11-654         | 0,00           | 3,000.00     |
| 2017/06  | 12<br>K11公司 |                         | 大古股票基金-美元            | 前收型          | 15,0000         | 200.000000     | 大古生化基金             | 前代型           | 150.000000      | 20.0000         | 0.00           | 3,000.00     |
| 0017 (00 | K00110000   | K001120170612C9001S0002 | 23474232A            | 新景琴          | K11-654         | 2017/06/12     | 23474232B          | 利查努           | 2017/06/15      | K11-654         | 0.00           | 2, 400. 00   |
| 2017/06/ | 12<br>K11公司 |                         | 大古債券型基金累積            | 前我型          | 12,0000         | 200. 000000    | 大古貨幣型基金配息          | 前收型           | 150.000000      | 32, 0000        | 0.00           | 2, 400, 00   |
|          |             |                         |                      |              |                 |                |                    |               |                 |                 |                |              |
| DSV      | VH050       |                         |                      |              |                 |                |                    |               |                 |                 |                |              |

(四)作業表單及參考文件

境內基金轉換交易確認資料查詢表

- 四、境內基金轉換交易確認更正(DSWH941)
  - (一)使用時機

基金機構辦理更正非當日輸入之轉換交易確認資料 時使用。

(二)使用時間

交易平台開放時間16:00後。

- (三)作業說明
  - 基金機構須先填具申請文件,向集保結算所申 請放行,並於集保結算所放行當日操作本交易。
  - 2、本交易限於該筆更正交易之轉換淨值日(含)後88 天內辦理。
  - 3、如銷售機構客戶已將分配之單位數辦理買回, 導致個人單位數餘額不足,集保結算所依基金 機構指示處理扣除至該客戶單位數至0為止。
  - 4、銷售機構客戶得於更正後次一營業日申請轉換 更正後之單位數。
- (四)作業程序
  - 使用人員填寫「交易確認資料更正申請書」簽
     蓋原留印鑑,並取得銷售機構同意(銷售機構填
     寫「交易確認資料更正同意書」並簽蓋原留印
     鑑)向集保結算所申請放行。
  - 2、使用人員接獲集保結算所通知後,點選網頁上 方『轉換作業-境內基金轉換交易確認更正( DSWH941)』交易,進入網頁對話視窗。
  - 3、使用人員輸入「下單日期」、「銷售機構代碼」或「下單編號」後,點選「查詢」,即可出

現欲更正之原始資料。

4、使用人員重新輸入欲更正之資料,點選「儲存」,經主管覆核後,即更正相關資料。

(五)作業範例

大吉投信於 6 月 20 日申請更正 K11 銷售機構之 20017年6月12日申請大吉股票基金-美元(基金代碼 23474232)轉換至大吉生化基金(基金代碼 25836914A)之交易確認資料,更正其轉入淨值日、 轉入淨值及買回金額。

|     | 轉入淨值 | 轉入淨值日 | 轉入單位數 |
|-----|------|-------|-------|
| 更正前 | 150  | 6/15  | 20    |
| 更正後 | 120  | 6/15  | 25    |

使用人員點選網頁上方『轉換作業-境內基金
 轉換交易確認更正(DSWH941)』交易,進入
 網頁對話視窗。

| 轉換作業 - 境內基金轉換                | 交易確認更正(基金機構) | DSWH941 |
|------------------------------|--------------|---------|
| ● 下単日期<br>● 弱售機模代碼<br>● 下單編號 |              |         |
|                              |              |         |
|                              |              |         |
|                              |              |         |

2、輸入「下單日期」2017/06/12、「銷售機構代碼」K00110000,點選「查詢」系統即出現該筆交

易確認相關資料。

|     | 「單日期         | 2017/06/12  | 2          |         |      |           |           |         |    |       |                 |
|-----|--------------|-------------|------------|---------|------|-----------|-----------|---------|----|-------|-----------------|
| •   | 商售機構代碼       | K0011000    | )          | K11½    | (司)  |           |           |         |    |       |                 |
| •   | 「單編號         |             |            |         |      |           |           |         |    |       |                 |
|     |              |             |            |         |      |           |           |         |    |       |                 |
| (手續 | (費前收型)       |             |            |         |      | 轉出基金代碼    | 轉出基金名稱    | 開戶帳號    | 幣別 | 轉出單位數 | 淨值日             |
|     | 下單編號         |             | 下單日期       | 銷售機構    | 客戶帳號 | 轉入基金代碼    | 轉入基金名稱    | 関戶帳號    | 幣別 | 轉入單位數 | 淨值日             |
|     | K00112017061 | 20900150001 | 2017/06/12 | K11/2司  |      | 23474232  | 大吉股票基金-美元 | K11-654 | 美元 | 1     | 5.00 2017/06/12 |
|     |              |             | 201100112  | NIT AND |      | 25836914A | 大吉生化基金    | K11-654 | 美元 | 20.0  | 0000 2017/06/15 |
|     |              |             |            |         |      |           |           |         |    | 1     | 5.00 2017/06/12 |
|     |              |             |            |         |      |           |           |         |    | 20.0  | 000 2017/06/15  |
|     |              |             |            |         |      |           |           |         |    |       |                 |
|     |              |             |            |         |      |           |           |         |    |       |                 |
|     |              |             |            |         |      |           |           |         |    |       |                 |
|     |              |             |            |         |      |           |           |         |    |       | >               |

3、勾選欲更正之該筆資料,重新輸入交易確認資料後,輸入轉入「淨值」120及「轉入單位數」 25,點選「儲存」,經主管覆核確認後完成更 正交易。

| ▶ 「単日期<br>▶ 銷售機構代碼<br>▶ 下單編號 | 2017/06/12<br> K0011000 | 2          |             | )<br>(可 | 查詢                              |                               |                            |                       |       |                  |                              |
|------------------------------|-------------------------|------------|-------------|---------|---------------------------------|-------------------------------|----------------------------|-----------------------|-------|------------------|------------------------------|
| (手續費前收型)                     |                         | 下單日期       | <b>鋝售機構</b> | 客戶帳號    | 轉出基金代碼                          | 轉出基金名稱                        | 関戶帳號                       | 幣別                    | 轉出單位數 |                  | 淨值日                          |
| K00112017061                 | 2C9001S0001             | 2017/06/12 | K11公司       | -       | 較入並並代碼<br>23474232<br>25836914A | ₩八型並沿標<br>大吉股票基金-美元<br>大吉生化基金 | 国戸喉虹<br>K11-654<br>K11-654 | <u>幣別</u><br>美元<br>美元 | 時八単位数 | 15.00            | ) 2017/06/12<br>) 2017/06/15 |
|                              |                         |            |             |         |                                 |                               |                            |                       |       | 15.00<br>25.0000 | 2017/06/12<br>網頁訊息           |
|                              |                         |            |             |         |                                 |                               |                            |                       |       |                  | <u>A</u> 2                   |
|                              |                         |            |             |         |                                 |                               |                            |                       |       |                  |                              |

(六)作業表單及參考文件

交易確認資料更正申請書

交易確認資料更正同意書

五、境內基金轉換交易確認更正查詢(DSWH942)

(一)使用時機

基金機構查詢更正後之交易確認資料時使用。 (二)作業說明

更正後次一營業日始能查詢庫存餘額變動。 (三)作業程序

- 使用人員點選網頁上方『轉換作業-境內基金
   轉換交易確認更正查詢(DSWH942)』交易,
   進入網頁對話視窗。
- 2、系統自行帶出「交易確認更正日期」為當日, 使用人員亦可輸入欲查詢之「銷售機構代碼」 「交易確認更正日期」或「基金代碼」以設定 特定查詢範圍。

3、輸入完成,點選「列印」即可產生查詢報表。
 (四)作業範例

- 大吉投信查詢 2017 年 6 月 20 日更正之轉換交易確認之相關資料。
- 使用人員點選網頁上方『轉換作業-境內基金
   轉換交易確認更正查詢(DSWH942)』交易,
   進入網頁對話視窗。

| <ul> <li>▶ 基金機模代碼</li> <li>▶ 拆售機模代碼</li> <li>▶ 大県確認更正日期</li> <li>▶ 名金代碼</li> </ul> | 操作業 - 境內基金轉                                                                        | <b>唤交易確認更正查詢</b> | DSWH942 |
|------------------------------------------------------------------------------------|------------------------------------------------------------------------------------|------------------|---------|
| TDCC                                                                               | <ul> <li>▶ 基金機構代碼</li> <li>◆ 好音機構代碼</li> <li>▶ 交易確認更正日期</li> <li>▶ 基金代碼</li> </ul> |                  |         |

2、系統自行帶出「交易確認更正日期」為當日, 輸入「銷售機構代碼」K00110000。

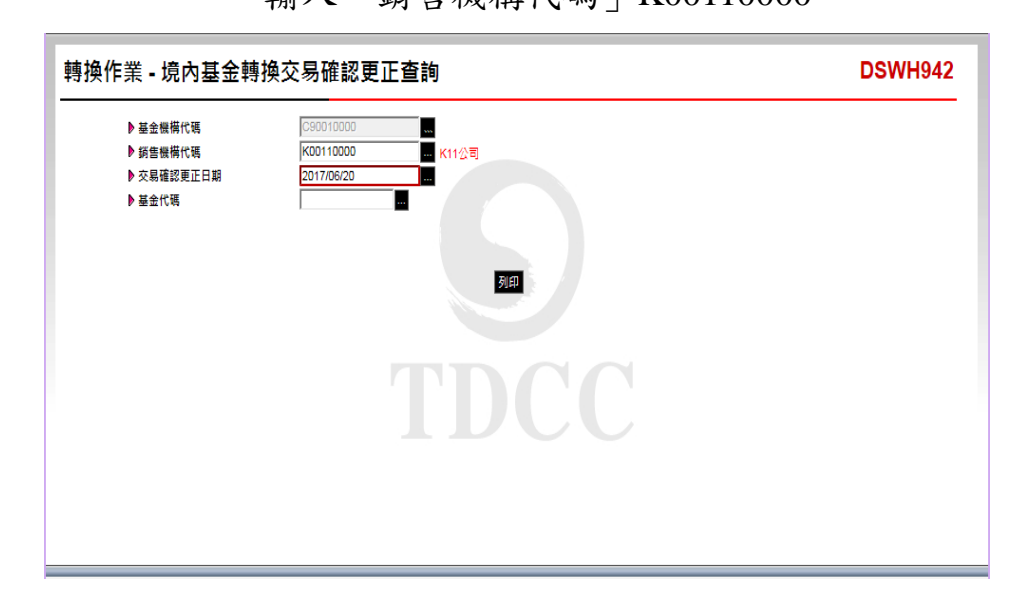

3、輸入完成,點選「列印」即可產生查詢報表。

| 交易確認        | 更正日期: 2017/0            | 6/20             |                         |                  |             |         |                    |                          | Д                          | 次:1 /          | 1 gr       | .態:下單資料彙總完                   | 成             |
|-------------|-------------------------|------------------|-------------------------|------------------|-------------|---------|--------------------|--------------------------|----------------------------|----------------|------------|------------------------------|---------------|
| 收型<br>下單11期 | 下草编號<br>客户领號            | 胡鲁掩摸代码<br>胡鲁掩摸名稱 | <b>样出基金代码</b><br>榫入基金代码 | 释出墨金名稱<br>样八墨金名稱 | <b>9</b> .M | 局产核能    | 樽出單位數<br>樽入單位數     | 净值日                      | 净值                         | 核線交易費<br>內扣轉換費 | 三年         | 样出 全联<br>样八 全联               | 實際更正書<br>更正以應 |
|             | K001120170612C9001S0001 | K00110000        | 23474232                | 大言股票基金-美元        | 美元          | K11-654 | 15.0000<br>20.0000 | 2017/06/12<br>2017/06/15 | 200. 000000<br>150. 000000 | 0.00           | 1.00000000 | 3, 000. 0000<br>3, 000. 0000 |               |
| 17706/12    |                         | K11会司            | 25836914A               | 大古生化基金           | 美元          |         | 15,0000<br>25,0000 | 2017/06/12<br>2017/06/15 | 200. 000000<br>120. 000000 | 0.00<br>0.00   | 1.00000000 | 3,000.0000<br>3,000.0000     | 己磺醌           |
|             |                         |                  |                         |                  |             |         |                    |                          |                            |                |            |                              |               |
|             |                         |                  |                         |                  |             |         |                    |                          |                            |                |            |                              |               |
|             |                         |                  |                         |                  |             |         |                    |                          |                            |                |            |                              |               |
|             |                         |                  |                         |                  |             |         |                    |                          |                            |                |            |                              |               |

(五)作業表單及參考文件

境內基金轉換交易確認更正資料查詢表。

第六節、收益分配作業

- 一、境內基金收益分配公告資料通知(DASI010)
  - (一)使用時機

基金機構於每年度結束後檢視該年度之收益情況, 決定應分配之收益金額時,將收益分配等相關資料 輸入交易平台時使用。

(二)使用時間

交易平台開放時間。

(三)使用限制

基金機構應於境內基金收益分配基準日五營業日前 執行本交易。

- (四)作業程序
  - 使用人員點選網頁上方『收益分配作業-境內 基金收益分配公告資料通知(DASI010)』交易
     ,進入網頁對話視窗。
  - 2、點選「新增」,輸入「基金代碼」、「手續費 類型」、「基準日」、「預估發放日」、「除 息日」及「每單位可分配金額」等資料。
  - 3、收益分配通知異動時,點選「查詢」,系統自 行帶出收益分配資料後,勾選「基金代碼」, 再點選「維護」,更新收益分配通知資料。
  - 4、前揭資料儲存成功後,使用人員另得點選網頁 上方『收益分配作業-境內基金收益分配公告 資料查詢(DASI110)』交易,查詢或列印收益 分配相關資料。
  - 5、使用人員另可點選網頁上方『上傳下載區一檔 案資料上傳(DFUD010)』交易,依照檔案規

格說明,將收益分配公告等相關資料上傳交易 平台。

(五)作業範例

大吉投信代理之大吉債券型基金累積型台幣於 2015/07/21 基準日配息,預估發放日為 2015/07/24, 除息日為 2015/07/22,每單位可分配金額 0.045。

 使用人員點選網頁上方『收益分配作業-境內 基金收益分配公告資料通知(DASI010)』交易
 ,進入網頁對話視窗。

|                                | 基金收益分配公告資料通知(基金機構)              | DASI010 |
|--------------------------------|---------------------------------|---------|
| ▶ 基金代碼<br>▶ 收益分配基準日<br>▶ 預估發放日 | □<br>□<br>□<br>□<br>□<br>□<br>□ |         |
|                                |                                 |         |
|                                |                                 |         |
|                                |                                 |         |

2、點選「新增」,輸入大吉債券型基金累積型台 幣資料如下: 基金代碼:23474232A 手續費類型:前收型 基準日:2017/06/19 預估發放日:2017/06/21 除息日:2017/06/30 每單位可分配金額:0.045

| 收益分配作業 - 境內基金收益分配公告資料通知(基金機                                              | 構)                                                                                                    | DASIO                                                                                                    | 10                |
|--------------------------------------------------------------------------|----------------------------------------------------------------------------------------------------|----------------------------------------------------------------------------------------------------|-------------------|
| > 基金代碼     二       > 收益分配基準日     二       > 預估銀双日     二       重約1番茄     二 | <ul> <li>              ASI010 網頁對話             <i>○</i>             http://trade-t fundclea      </li> <li>             基金代碼         </li> <li>             基進費獨型         </li> <li>             基準日         </li> <li>             孤は貴獨型         </li> <li>             基準日         </li> <li>             私年日         </li> <li>             私年日         </li> <li>             私年日         </li> <li>             私年日         </li> <li>             私年日         </li> <li>             私年日         </li> <li>             私年日         </li> </ul> | n.com.tw/trade/DViewer?progName=DASI<br>23474232A<br>前収置 マ<br>2017/06/19<br>2017/06/21<br>2017/06/20<br>0.045 | <b>X</b><br>10502 |

3、輸入完成點選儲存後,新增資料完成。

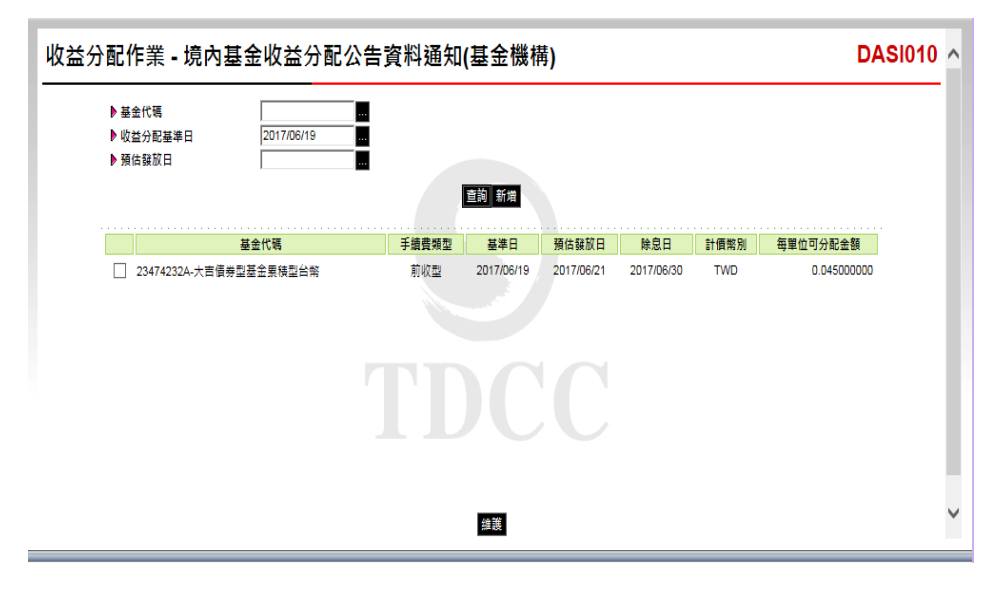

4、使用人員另得點選網頁上方『收益分配作業-境內基金收益分配公告資料查詢(DASI110)』 交易,查詢或列印查詢或列印收益分配相關資料。

(六)作業表單及參考文件

無

- 二、境內基金配息資料通知(DASI020)
  - (一)使用時機

基金機構將配息發放之相關資料,輸入交易平台時 使用。

(二)使用時間

交易平台開放時間至17:30內。

- (三)作業程序
  - 使用人員點選網頁上方『收益分配作業-境內 基金配息分配資料通知(DASI020)』交易,進 入網頁對話視窗。
  - 2、點選「新增」,輸入「銷售機構代碼」、「基 金代碼」、「手續費類型」、「開戶帳號」、 「收益分配基準日」、「收益分配發放日」、 「有權參與配息單位數」、「每單位可分配金 額」及「收益分配金額」,如手續費為後收型 基金須另輸入客戶帳號。
  - 3、收益分配資料異動時,點選「查詢」,系統自 行帶出收益分配資料後,勾選「基金代碼」, 再點選「維護」,更新收益分配資料。
  - 4、該銷售機構收益分配金額未達基金機構規定發放之金額,改以再申購受益權單位數時,勾選「配息轉再投資註記」後,輸入「再投資淨值日」、「再投資淨值」及「配息再投資分配單位數」等資料。
  - 5、使用人員若欲於系統執行分配後更改原輸入之 交易確認資料,則須填寫「交易確認資料更正 申請書」簽蓋原留印鑑,並取得銷售機構同意

(銷售機構填寫「交易確認資料更正同意書」 簽蓋原留印鑑)向集保結算所申請放行後,更 正該筆交易。

- 6、使用人員另得點選網頁上方『收益分配作業-境內基金配息資料查詢(DASI120)』交易,查 詢或列印境內基金收益分配資料。
- 7、使用人員另可點選網頁上方『上傳下載區一檔 案資料上傳(DFUD010)』交易,依照檔案規 格說明,將配息分配等相關資料上傳交易平台。
- (四)作業範例

大吉投信通知大吉股票基金-美元配息資料,收益分配基準日 2017/06/19,K11 銷售機構客戶有權參與配息分配單位數 5,065 單位,每一單位可分配金額 1.6,分配金額 8,104 元,K11 銷售機構向大吉基金機構開戶之帳號為 K11-654。

 使用人員點選網頁上方『收益分配作業-境內 基金配息資料通知(DASI020)』交易,進入網 頁對話視窗。

| 收益分配作業 - 境內                                                     | ]基金配息資料通知(基金機構) | DASI020 |
|-----------------------------------------------------------------|-----------------|---------|
| <ul> <li>▶ 基金代碼</li> <li>▶ 銷售機構代碼</li> <li>▶ 收益分配基準日</li> </ul> |                 |         |
|                                                                 |                 |         |
|                                                                 |                 |         |
|                                                                 |                 |         |

2、點選「新增」,輸入資料如下: 銷售機構代碼:K00110000 基金代碼:23474232 開戶帳號:K11-654 手續費類型:前收型 收益分配基準日:2017/06/19 收益分配發放日:2017/06/21 有權參與配息單位數:5,065 每單位可分配金額:1.6 收益分配金額:8,104

| 分配作業 - 境  | 內基金配息資料通知(基金機構) |                         | DASI                                 |
|-----------|-----------------|-------------------------|--------------------------------------|
|           |                 | 網頁對話                    |                                      |
| ▶ 基金代碼    |                 | Attp://trade-t.fundclea | ar.com.tw/trade/DViewer?progName=DAS |
| ▶ 銷售機構代碼  |                 | ▶ 銷售機構代碼                | K00110000                            |
| ▶ 収益分配基準日 |                 | ▶ 基金代碼                  | 23474232                             |
|           | · 直詢 希          | 増▶手續費類型                 | 前收型 🔽                                |
|           |                 | ···· ▶ 客戶帳號             |                                      |
|           |                 | ▶開戶帳號                   | K11證券股份有限公司-K11-654 🗸                |
|           |                 | ▶ 收益分配基準日               | 2017/06/19                           |
|           |                 | ▶ 收益分配發放日               | 2017/06/21                           |
|           |                 | ▶ 有權參與配息單位數             | 5065                                 |
|           |                 | ▶ 每單位可分配金額              | USD                                  |
|           |                 | ▶ 收益分配金額                | 8104 ×                               |
|           |                 |                         | DOO                                  |
|           |                 | P 記忌時再投資註記              |                                      |
|           |                 | ▶ 再投資滞値日                |                                      |
|           |                 | ▶ 冉投資淨值                 |                                      |
|           |                 | 配息再投資分配單位數              |                                      |

3、輸入完成點選「儲存」後,新增資料完成。

| 益分配作業 -                         | 境內基                                 | 金配息資料           | 通知(基    | 基金機  | 構)                  |            |               |          |              |          | DA           | SI02 |
|---------------------------------|-------------------------------------|-----------------|---------|------|---------------------|------------|---------------|----------|--------------|----------|--------------|------|
| ▶ 基金代碼<br>▶ 銷售機構代碼<br>▶ 收益分配基準日 | 23474232<br>K00110000<br>2017/06/19 |                 |         |      |                     |            |               |          |              |          |              |      |
| □ 基金代                           | 碼                                   | <b>銷售機構別</b>    | 開戶帳號    | 客戶帳號 | <u>三詞</u> 制力<br>基準日 | 發放日        | 有權參與<br>配息單位數 | 計價<br>幣別 | 每單位可<br>分配金額 | 收益分配金額   | 配息轉<br>再投資註記 | 狀態   |
| 23474232-大吉股員                   | ≣基金-美元                              | K00110000-K11公司 | K11-654 | -    | 2017/06/19          | 2017/06/21 | 5,065.000000  | USD      | 1.600000000  | 8,104.00 |              | 已確認  |
|                                 |                                     |                 |         |      |                     |            |               |          |              |          |              |      |
|                                 |                                     |                 |         |      | 维護 取湯               | 704        |               |          |              |          |              |      |
|                                 |                                     |                 |         |      |                     | -          |               |          |              |          |              |      |

(五)作業表單及參考文件

交易確認資料更正申請書

交易確認資料更正同意書

- 三、境內基金配息再投資資料通知(DASI030)
  - (一)使用時機

基金機構於每年度結束後檢視該年度之收益情況, 決定應分配之收益金額,並於收益分配發放日再申 購基金受益權單位時,將收益分配等相關資料輸入 交易平台時使用。

(二)使用時間

交易平台開放時間至17:30內。

- (三)作業程序
  - 使用人員點選網頁上方『收益分配作業-境內 基金配息再投資資料通知(DASI030)』交易, 進入網頁對話視窗。
  - 2、點選「新增」,輸入「銷售機構代碼」、「基金代碼」、「手續費類型」、「開戶帳號」、「收益分配基準日」、「有權參與收益分配單位數」、「每單位可分配金額」、「收益分配金額」、「再投資淨值日」、「再投資淨值日」、「再投資分配單位數」等資料,如手續費為後收型基金須另輸入「客戶帳號」。
  - 3、收益分配資料異動時,點選「查詢」,系統自 行帶出收益分配資料後,勾選基金代碼,再點 選「維護」,更新收益分配資料。
  - 4、使用人員若欲於系統執行分配後更改當日輸入 之交易確認資料,則須填寫「交易確認資料更 正申請書」簽蓋原留印鑑,並取得銷售機構同 意(銷售機構填寫「交易確認資料更正同意書 」簽蓋原留印鑑)向集保結算所申請放行後,

更正該筆交易。

- 5、基金機構點選網頁上方『收益分配作業-境內 基金配息再投資資料查詢(DASI170)』交易, 查詢或列印境內基金收益分配資料。
- 6、使用人員另可點選網頁上方『上傳下載區一檔 案資料上傳(DFUD010)』交易,依照檔案規 格說明,將配息再投資分配等相關資料上傳交 易平台。
- (四)作業範例
  - 大吉投信通知大吉債券型基金累積型台幣配息再投 資資料,收益分配基準日 2017/06/19,K11 銷售機構 客戶有權參與收益分配單位數 2,597.12 單位,每單 位可分配金額 0.045,收益分配金額 117 元,再投資 淨值日 2017/06/26,再投資日淨值 50,再投資分配 單位數 2.34 單位,K11 銷售機構向大吉基金機構開 戶之帳號為 K11-654。
  - 使用人員點選網頁上方『收益分配作業-境內 基金配息再投資資料通知(DASI030)』交易, 進入網頁對話視窗。

| 分配作業 - 境                        | 內基金配息再投資資料通知(基金機構) | DASI03 |
|---------------------------------|--------------------|--------|
| ▶ 基金代碼<br>▶ 銷售機構代碼<br>▶ 收益分配基準日 |                    |        |
|                                 | <u>38</u> 57       |        |
|                                 |                    |        |
|                                 |                    |        |

2、點選「新增」,輸入資料如下: 銷售機構代碼:K00110000 開戶帳號:K11-654 基金代碼:23474232 收益分配基準日:2017/06/19 有權參與收益分配單位數:2,597.12 每單位可分配金額:0.045 收益分配金額:117 再投資淨值日:2017/06/26 再投資淨值:50 再投資分配單位數:2.34

| 收益分配作業 - 境內基金配息再投資資料通知(基金機構                                                                                                    | ) DASI030                                                                                                    |
|----------------------------------------------------------------------------------------------------|----------------------------------------------------------------------------------------------------|
| ▶ 基金代碼     ■       ▶ 師書機構作碼     ■       ▶ 收益分配基準日     ■       ■     ■       ■     ■       ■     ■       ■     ■       ■     ■       ■     ■       ■     ■       ■     ■       ■     ■       ■     ■       ■     ■       ■     ■       ■     ■       ■     ■       ■     ■       ■     ■       ■     ■       ■     ■       ■     ■       ■     ■       ■     ■       ■     ■       ■     ■       ■     ■       ■     ■       ■     ■       ■     ■       ■     ■       ■     ■       ■     ■       ■     ■       ■     ■       ■     ■       ■     ■       ■     ■       ■     ■       ■     ■       ■     ■       ■     ■       ■     ■       ■     ■       ■     ■ <th>DASI030 網頁對話     Kup://trade-t.fundclear.com.tw/trade/DViewer?progName=DASI030502     新生産代稿     医存毛线     医疗毛线     原行毛线     原行毛线     原行毛线     原行毛线     原行毛线     原行毛线     原行毛线     原行毛线     和位司分配全額     ①0706/19     和位司分配全額     ①01706/26     和技道分配單位數     2017/06/26     和技道分配單位數     234×</th> | DASI030 網頁對話     Kup://trade-t.fundclear.com.tw/trade/DViewer?progName=DASI030502     新生産代稿     医存毛线     医疗毛线     原行毛线     原行毛线     原行毛线     原行毛线     原行毛线     原行毛线     原行毛线     原行毛线     和位司分配全額     ①0706/19     和位司分配全額     ①01706/26     和技道分配單位數     2017/06/26     和技道分配單位數     234× |

3、輸入完成點選儲存後,新增資料完成。

| ▶基金代碼<br>▶ 銷售機構代碼<br>▶ 收益分配基準日 | 23474232A<br>K00110000<br>2017/06/19 |                 | 直詢                                      | 新増   |            |                  |          |              |            |          |
|--------------------------------|--------------------------------------|-----------------|-----------------------------------------|------|------------|------------------|----------|--------------|------------|----------|
|                                | 基金代碼                                 | 銷售機構            | 日月月月月月月月月月月月月月月月月月月月月月月月月月月月日日日日日日日日日日日 | 客戶帳號 | 基準日        | 有權參與再投資<br>分配單位數 | 計價<br>幣別 | 每單位<br>可分派金額 | 收益分配<br>金額 | 再投<br>淨值 |
| □ 23474232A-大                  | 吉儀券型基金里積型台幣                          | K00110000-K11公司 | K11-654                                 | C    | 2017/06/19 | 2,597.1200       | TWD      | 0.042000000  | 117.0000   | 2017/0   |
|                                |                                      |                 |                                         |      |            |                  |          |              |            |          |

(五)作業表單及參考文件

交易確認資料更正申請書

交易確認資料更正同意書

- 四、境內基金收益分配公告資料查詢(DASI110)
  - (一)使用時機

基金機構查詢境內基金收益分配基準日及分配比率等相關資料時使用。

- (二)作業程序
  - 使用人員點選網頁上方『收益分配作業-境內 基金收益分配公告資料查詢(DASI110)』交易
     ,進入網頁對話視窗。
  - 2、輸入「基金機構代碼」、「基金代碼」或「收益分配基準日」,點選「查詢」,系統自行帶出所查詢之境內基金收益分配相關資料。
  - 3、輸入完成後,點選「列印」即可產生查詢報表。
  - 4、使用人員另可點選網頁上方『上傳下載區一檔 案資料下載(DFUD020)』交易,查詢收益分 配相關資料。
- (三)作業範例

大吉投信查詢境內基金收益分配之相關資料。

 使用人員點選網頁上方『收益分配作業-境內 基金收益分配公告資料查詢(DASI110)』交易
 ,進入網頁對話視窗。

| 分配作業 - 境內基                      | 金收益分配公告資料查詢 | DASI11 |
|---------------------------------|-------------|--------|
| ▶ 基金機構代碼<br>▶ 基金代碼<br>▶ 收益分配基準日 |             |        |
|                                 |             |        |
|                                 |             |        |
|                                 |             |        |
|                                 |             |        |
|                                 |             |        |

2、輸入「基金機構代碼」C90010000、「收益分配 基準日」2017/06/19-2017/06/19,點選「查詢」

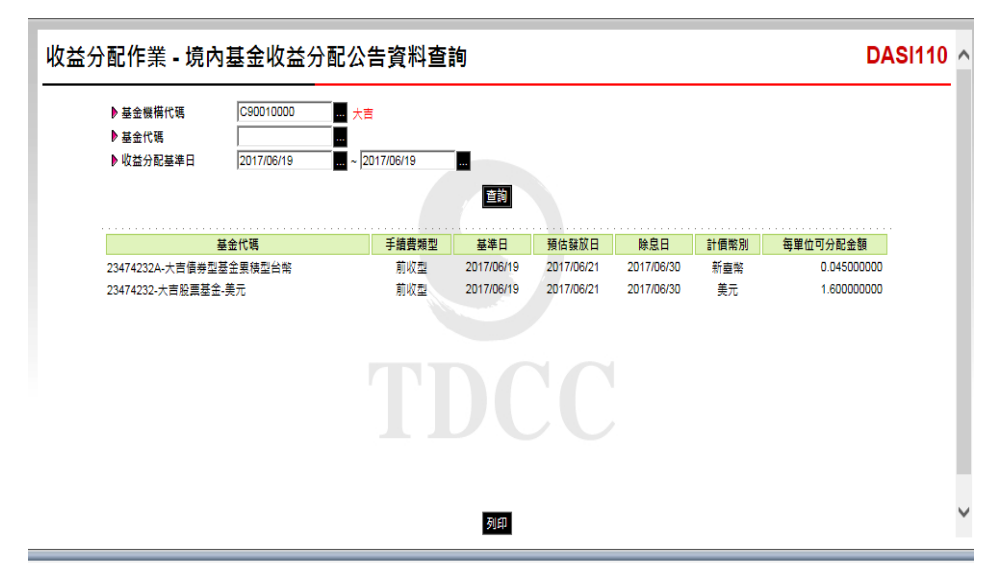

, 系統自行帶出收益分配相關資料。

3、輸入完成,點選「列印」即可產生查詢報表。

| 201<br>基金代碼 | 17/06/19<br>基金簡稱 | 千墳景類型 | 计信誉对 | 收益分配基準日    | 收益分配释放日    | 頁 火: 1 / 1<br>除息日 | 款態:下單資料彙總完<br>每單位可分配金額 |
|-------------|------------------|-------|------|------------|------------|-------------------|------------------------|
| 23474232A   | 大古債券型基金業積型台幣     | 前收型   | 新查察  | 2017/06/19 | 2017/06/21 | 2017/06/30        | 0.045000000            |
| 23474232    | 大古股票基金-美元        | 前收型   | 美元   | 2017/06/19 | 2017/06/21 | 2017/06/30        | 1.600000000            |
|             |                  |       |      |            |            |                   |                        |
|             |                  |       |      |            |            |                   |                        |
|             |                  |       |      |            |            |                   |                        |
|             |                  |       |      |            |            |                   |                        |
|             |                  |       |      |            |            |                   |                        |
|             |                  |       |      |            |            |                   |                        |
|             |                  |       |      |            |            |                   |                        |
|             |                  |       |      |            |            |                   |                        |
|             |                  |       |      |            |            |                   |                        |
|             |                  |       |      |            |            |                   |                        |
|             |                  |       |      |            |            |                   |                        |

(四)作業表單及參考文件

境內基金收益分配公告查詢表

- 五、境內基金配息資料查詢(DASI120)
  - (一)使用時機

基金機構查詢境內基金配息分配等相關資料時使用 。

(二)作業程序

- 使用人員點選網頁上方『收益分配作業-境內 基金配息資料查詢(DASI120)』交易,進入網 頁對話視窗。
- 2、輸入「銷售機構代碼」、「基金代碼」、「交 易確認日」或「收益分配基準日」以設定查詢 範圍。

3、輸入完成,點選「列印」即可產生查詢報表。
 (三)作業程序

大吉投信查詢 K11 銷售機構大吉股票基金-美元配息 之相關資料。

 使用人員點選網頁上方『收益分配作業-境內 基金配息資料查詢(DASI120)』交易,進入網 頁對話視窗。

| 收益分配作業 - 境內                                                                      | 內基金配息資料查詢(基金機構) | DASI120 |
|----------------------------------------------------------------------------------|-----------------|---------|
| <ul> <li>● 孫警職欄代碼</li> <li>● 基金代碼</li> <li>◆ 文母確認日</li> <li>● 收益分配基準日</li> </ul> |                 |         |
|                                                                                  |                 |         |

2、輸入「銷售機構代碼」K00110000 及「收益分 配基準日」2017/06/19-2017/06/19。

| 收益分配作業 - 境內                                                                      | 基金配息資料查詢(基金機構) | DASI120 |
|----------------------------------------------------------------------------------|----------------|---------|
| <ul> <li>▶ 频售無橫代碼</li> <li>▶ 基金代碼</li> <li>▶ 次見確認日</li> <li>▶ 收益分配基準日</li> </ul> |                |         |

3、輸入完成,點選「列印」即可產生查詢報表。

| 心神中<br>資註記<br>交易政則<br>2017/06/2<br>已確認 |
|----------------------------------------|
| 2017/06/2<br>己確認                       |
|                                        |
|                                        |
|                                        |
|                                        |
|                                        |
|                                        |
|                                        |
|                                        |
|                                        |
|                                        |
|                                        |
|                                        |
|                                        |

(四)作業表單及參考文件

境內基金配息資料查詢表

- 六、境內基金配息再投資資料查詢(DASI170)
  - (一)使用時機

基金機構查詢境內基金配息再投資等相關資料時使 用。

- (二)作業程序
  - 使用人員點選網頁上方『收益分配作業-境內 基金配息再投資資料查詢(DASI170)』交易, 進入網頁對話視窗。
  - 2、輸入「銷售機構代碼」、「基金代碼」、「交 易確認日」或「收益分配基準日」等資料,以 設定查詢範圍。

3、輸入完成,點選「列印」即可產生查詢報表。
 (三)作業範例

大吉投信查詢 K11 銷售機構基金配息再投資之相關 資料。

 使用人員點選網頁上方『收益分配作業-境內 基金配息再投資資料查詢(DASI170)』交易, 進入網頁對話視窗。

| 收益分配作業 - 境內基                                 | 基金配息再投資資料查詢(基金機構)                                                                                  | DASI170 |
|----------------------------------------------|----------------------------------------------------------------------------------------------------|---------|
| ▶ 新售無欄代碼<br>  基金代碼<br>  次見書節日<br>  ▶ 收益分派基準日 | □<br>□<br>2017/06/21 □<br>2017/06/21 □<br>3日<br>3日<br>3日<br>3日<br>3日<br>3日<br>3日<br>3日<br>3日<br>3日 |         |
|                                              |                                                                                                    |         |

2、輸入「銷售機構代碼」K00110000 及「收益分 配基準日」2017/06/19-2017/06/19。

| 收益分配作業 - 境內                                | 9基金配息再投資資料查詢(基金機構) | DASI170 |
|--------------------------------------------|--------------------|---------|
| ▶ 踩籃機構代碼<br>▶ 基金代碼<br>▶ 交易確認日<br>▶ 收益分派基準日 |                    |         |

3、輸入完成,點選「列印」即可產生查詢報表。

|              |                                  |                           | 境內           | 基金配息再                      | 投資資料         | 查詢表        |                        |                            |                   |                   |
|--------------|----------------------------------|---------------------------|--------------|----------------------------|--------------|------------|------------------------|----------------------------|-------------------|-------------------|
| 基金機移<br>收益分析 | 専代碼: C90010000<br>と基準日 : 2017/06 | ) 基金機構名稱: 大<br>3/19       | 4            |                            |              |            | 列印日期:<br>頁 次:          | 2017/6/21 11::<br>1 / 1 秋月 | 19:04<br>8:交易中 (下 | 午 <b>望</b> )      |
| 收益分配<br>基準日  | 機構代碼<br>機構名稱                     | 基金代码<br>基金简确              | 間戸帳號<br>客戸帳號 | 計價幣別<br>有權參與再投資<br>單位數     | 每單位<br>可分配金額 | 收益分配<br>金額 | 再投資淨值日<br>再投資淨值        | 再投資單位數                     | 配息轉再<br>投資註記      | 交易確認日<br>交易狀態     |
| 2017/06/19   | K00110000<br>K11소 리              | 23474232A<br>大古債券型基金累積型台幣 | K11-654      | 新 <b>圭</b> 幣<br>2,597.1200 | 0.042000000  | 117.00     | 2017/06/26<br>50.00000 | 2.3400                     |                   | 2017/06/21<br>己確認 |
|              |                                  |                           |              |                            |              |            |                        |                            |                   |                   |
|              |                                  |                           |              |                            |              |            |                        |                            |                   |                   |
|              |                                  |                           |              |                            |              |            |                        |                            |                   |                   |
|              |                                  |                           |              |                            |              |            |                        |                            |                   |                   |
|              |                                  |                           |              |                            |              |            |                        |                            |                   |                   |
|              |                                  |                           |              |                            |              |            |                        |                            |                   |                   |
|              |                                  |                           |              |                            |              |            |                        |                            |                   |                   |
|              |                                  |                           |              |                            |              |            |                        |                            |                   |                   |
|              |                                  |                           |              |                            |              |            |                        |                            |                   |                   |
|              |                                  |                           |              |                            |              |            |                        |                            |                   |                   |
|              |                                  |                           |              |                            |              |            |                        |                            |                   |                   |
| DASI170      |                                  |                           |              |                            |              |            |                        |                            |                   |                   |

(四)作業表單及參考文件

境內基金配息再投資資料查詢表

七、境内基金有權參與收益分配單位數資料查詢(DASI190)(一)使用時機

基金機構查詢境內基金有權參與收益分配單位數明 細資料時使用。

(二)作業程序

- 使用人員點選網頁上方『收益分配作業-境內 基金有權參與收益分配單位數資料查詢( DASI190)』交易,進入網頁對話視窗。
- 2、輸入「銷售機構代碼」、「基金代碼」、「手 續費類型」或「收益分配基準日」等資料,以 設定查詢範圍。

3、輸入完成,點選「列印」即可產生查詢報表。
 (三)作業範例

大吉投信查詢 K11 銷售機構銷售之基金 7 月 1 日有 權參與收益分配單位數資料。

 使用人員點選網頁上方『收益分配作業-境內 基金有權參與收益分配單位數資料查詢( DASI190)』交易,進入網頁對話視窗。

| 收益分配作業 - 境內基金有權參與收益分配單位數資料查詢(基金機構)                                                                                                    | DASI190 |
|----------------------------------------------------------------------------------------------------|---------|
| <ul> <li>         ・ 新告報構代碼         ・ 単一         ・ 単一         ・ 単一         ・ 単の         ・ 単の         ・ 単の         ・ 単の         ・         ・         ・</li></ul> |         |

2、輸入「銷售機構代碼」K00110000、「手續費類型」前收型及「收益分配基準日」2017/06/19。

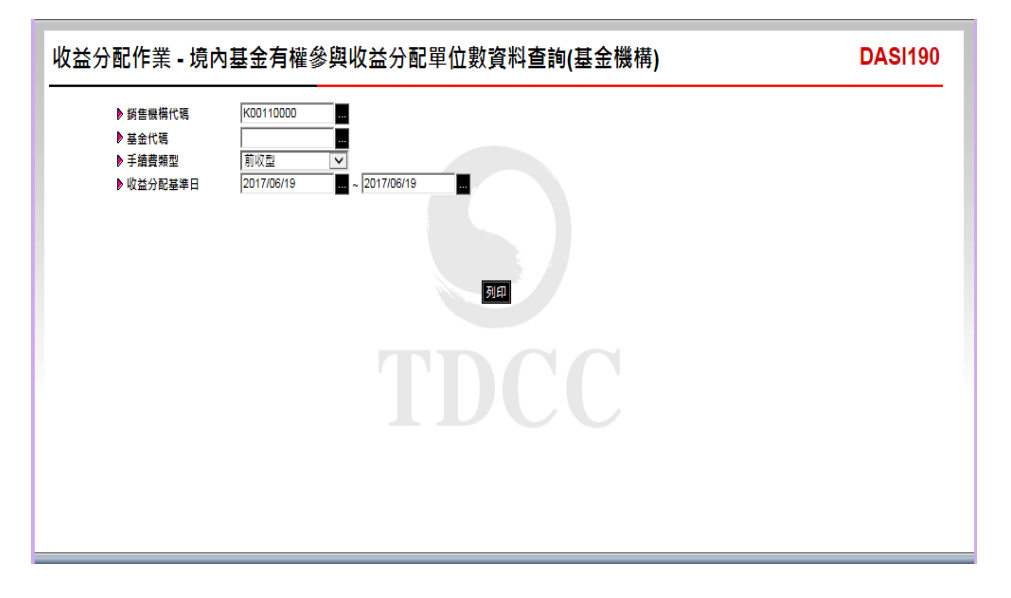

3、輸入完成,點選「列印」即可產生查詢報表。

| 成長で会場集単用開く: 2017/06/19 - 2017/06/19 - 2017/06/19         月 広: 1/1         K悪:下享背非機構な<br>構成で高<br>構成で高<br>に成立つつつつつつつつつつつつつつつつつつつつつつつつつつつつつつつつつつつつ                                                                                                    | Lý AL & 2017/06/19 - 2017/06/19 - 2017/06/19 - 2017/06/19 - 2017/06/19 - 2017/06/19         月 低比 1/1         秋島: 下草菜計畫也完成           構成式<br>(1415-56)         基金代格         基金商務         等广机能         计增整时         内户低能         产增量期型         化品: 下草菜計畫也完成           12017         2317/2221         人方度用量金-兆化         「         新点         N1-054         前收型         2017/06/19         5.005.00           1000<br>129         2317/2224         人方信告が生産金素配置機可分型         利止型         N1-054         前収型         2017/06/19         2.007.12                                                                                                    | <ul> <li>         、良益や起基単日類前: 2017/06/19 -<br/>、<br/>(株式の<br/>本条代<br/>(110605)         </li> <li>         (2474232<br/>K101-0605)         (2474232<br/>K10-0         </li> <li>         (2474232<br/>K10-0         </li> </ul> | - 2017/06/19<br>碼 基金換稿<br>人立文書集全-美ん<br>人立演奏が基金業績が分号 | 事产性就        | 计 <b>债</b> 努则<br>其元<br>新查努 | 所户机就<br>K11-654<br>K11-654 | 直 次:<br>予續費類型<br>前收型<br>前收型 | 1 / 1 / 1 / 1<br>較益分配基準 8<br>2017/06/19<br>2017/06/19 | 政態: 7 單資料臺總完成<br>有 權參與收益分配單位要<br>5,065,00<br>2,597,12 |
|----------------------------------------------------------------------------------------------------|----------------------------------------------------------------------------------------------------|----------------------------------------------------------------------------------------------------|-----------------------------------------------------|-------------|----------------------------|----------------------------|-----------------------------|-------------------------------------------------------|-------------------------------------------------------|
| 機構式码<br>(構成码)         基金代码         基金目柄         第戶性號         対理等列         因戶性說         予備費類型         化血分配基準目         名權多典の品分配           LEE11000         23474232         人立理集集金系系化         新人         第1-654         福祉学         2017766/19         5.           LEE101000         234742323         人立理集型集全集構型分句         新士等         K11-654         福祉学         2017766/19         5.           LEE201         234742323         人立理集型集会業構成分句         新士等         K11-654         福祉学         2017766/19         2.3                                                                                                    | 構成的         基々代格         基々代格         日前号         月月午報         日月午         日前号         日前号         日前日         日前日         日前                                                                                                    | 機構式構成 基金代<br>機構式構成 基金代<br>151×ペ<br>25474232<br>151×ペ<br>25474232<br>151×ペ<br>25474232<br>151×ペ                                                                                                    | 6. 基金貨碼<br>人言葉素素金-其ん<br>人言葉素が基金業種が分等                | <b>客户休说</b> | 计 <b>侦</b> 禁则<br>其元<br>副查帮 | 府戸株號<br>K11-654<br>K11-654 | 予續費類型<br>前截型<br>前截型         | 收益分配基準日<br>2017/06/19<br>2017/06/19                   | 有權李與收益分配單位劃<br>5,065,000<br>2,597,120                 |
| X00110000<br>X11 + 2         X474222         A ÷ R = S · A Å         K · A         X11 - 64         R = S · V         X17760-70         5.           X00110000<br>X1 + 2         2474222.X         A ÷ R = S · S · A Å         M = B · S · V         M = S · V         M = M · S · V         M = M · S · V · S · V         M = M · S · V · S · V         M = M · S · V · S · V · S · V         M = M · S · V · S · V · S · V · S · V         M = M · S · V · S · V · S · V · S · V · S · V · S · V · S · V · S · V · S · V · S · V · S · V · S · V · S · V · S · V · S · V · S · V · S · V · S · V · S · V · S · V · S · V · S · V · S · V · S · V · S · V · S · V · S · V · S · V · S · V · S · V · S · V · S · V · S · V · S · V · S · V · S · V · S · V · S | 10000<br>(3)         2474222         A Statilization (3)         A Statilization (3)         A Statili | 20011000<br>XIIS≥A 23474222<br>X0011000<br>XIIS≥A 23474222A                                                                                                    | 大方服兼基金-美元<br>大方像条型基金黑模型台等                           |             | 具 元<br>新 臺 幣               | K11-654<br>K11-654         | 前截型                         | 2017/06/19<br>2017/06/19                              | 5, 065, 00<br>2, 597, 124                             |
| 20011000<br>11 2 4                                                                                                    | 10000<br>3-3<br>22474222A A.5.2.4.6-9.5.4.2.5.4.9.6.9<br>8.4.2.9<br>10.1-0.54 8.4.2.9<br>2017.06/19<br>2.597.12                                                                                                    | 28474232A<br>211 ⊗ 4                                                                                                    | 大古债券望屬金黑橋望白幣                                        |             | 新查答                        | K11-654                    | 前截型                         | 2017/06/19                                            | 2, 597, 124                                           |
|                                                                                                    |                                                                                                    |                                                                                                    |                                                     | 1           |                            | 1                          | -                           | 1                                                     | 1                                                     |
|                                                                                                    |                                                                                                    |                                                                                                    |                                                     |             |                            |                            |                             |                                                       |                                                       |
|                                                                                                    |                                                                                                    |                                                                                                    |                                                     |             |                            |                            |                             |                                                       |                                                       |
|                                                                                                    |                                                                                                    |                                                                                                    |                                                     |             |                            |                            |                             |                                                       |                                                       |
|                                                                                                    |                                                                                                    |                                                                                                    |                                                     |             |                            |                            |                             |                                                       |                                                       |
|                                                                                                    |                                                                                                    |                                                                                                    |                                                     |             |                            |                            |                             |                                                       |                                                       |
|                                                                                                    |                                                                                                    |                                                                                                    |                                                     |             |                            |                            |                             |                                                       |                                                       |
|                                                                                                    |                                                                                                    |                                                                                                    |                                                     |             |                            |                            |                             |                                                       |                                                       |
|                                                                                                    |                                                                                                    |                                                                                                    |                                                     |             |                            |                            |                             |                                                       |                                                       |
|                                                                                                    |                                                                                                    |                                                                                                    |                                                     |             |                            |                            |                             |                                                       |                                                       |
|                                                                                                    |                                                                                                    |                                                                                                    |                                                     |             |                            |                            |                             |                                                       |                                                       |
|                                                                                                    |                                                                                                    |                                                                                                    |                                                     |             |                            |                            |                             |                                                       |                                                       |
|                                                                                                    |                                                                                                    |                                                                                                    |                                                     |             |                            |                            |                             |                                                       |                                                       |
|                                                                                                    |                                                                                                    |                                                                                                    |                                                     |             |                            |                            |                             |                                                       |                                                       |
|                                                                                                    |                                                                                                    |                                                                                                    |                                                     |             |                            |                            |                             |                                                       |                                                       |
|                                                                                                    |                                                                                                    |                                                                                                    |                                                     |             |                            |                            |                             |                                                       |                                                       |
|                                                                                                    |                                                                                                    |                                                                                                    |                                                     |             |                            |                            |                             |                                                       |                                                       |
|                                                                                                    |                                                                                                    |                                                                                                    |                                                     |             |                            |                            |                             |                                                       |                                                       |
|                                                                                                    |                                                                                                    |                                                                                                    |                                                     |             |                            |                            |                             |                                                       |                                                       |
|                                                                                                    |                                                                                                    |                                                                                                    |                                                     |             |                            |                            |                             |                                                       |                                                       |
|                                                                                                    |                                                                                                    |                                                                                                    |                                                     |             |                            |                            |                             |                                                       |                                                       |
|                                                                                                    |                                                                                                    |                                                                                                    |                                                     |             |                            |                            |                             |                                                       |                                                       |
|                                                                                                    |                                                                                                    |                                                                                                    |                                                     |             |                            |                            |                             |                                                       |                                                       |
|                                                                                                    |                                                                                                    |                                                                                                    |                                                     |             |                            |                            |                             |                                                       |                                                       |
|                                                                                                    |                                                                                                    |                                                                                                    |                                                     |             |                            |                            |                             |                                                       |                                                       |
|                                                                                                    |                                                                                                    |                                                                                                    |                                                     |             |                            |                            |                             |                                                       |                                                       |
|                                                                                                    |                                                                                                    |                                                                                                    |                                                     |             |                            |                            |                             |                                                       |                                                       |
|                                                                                                    |                                                                                                    |                                                                                                    |                                                     |             |                            |                            |                             |                                                       |                                                       |
|                                                                                                    |                                                                                                    |                                                                                                    |                                                     |             |                            |                            |                             |                                                       |                                                       |
|                                                                                                    |                                                                                                    |                                                                                                    |                                                     |             |                            |                            |                             |                                                       |                                                       |
|                                                                                                    |                                                                                                    |                                                                                                    |                                                     |             |                            |                            |                             |                                                       |                                                       |
|                                                                                                    |                                                                                                    |                                                                                                    |                                                     |             |                            |                            |                             |                                                       |                                                       |
|                                                                                                    |                                                                                                    |                                                                                                    |                                                     |             |                            |                            |                             |                                                       |                                                       |
|                                                                                                    |                                                                                                    |                                                                                                    |                                                     |             |                            |                            |                             |                                                       |                                                       |
|                                                                                                    |                                                                                                    |                                                                                                    |                                                     |             |                            |                            |                             |                                                       |                                                       |

(四)作業表單及參考文件

境內基金有權參與收益分配單位數明細表
八、境內基金收益分配狀況查詢(DASI200)

(一)使用時機

基金機構欲查詢收益分配進度時使用。 (二)作業程序

- 使用人員點選網頁上方『收益分配作業-境內 基金收益分配狀況查詢(DASI200)』交易,進 入網頁對話視窗。
- 2、系統自行帶出「收益分配基準日期」為當日, 使用人員亦可自行輸入欲查詢之「銷售機構代 碼」、「收益分配基準日期」、「基金代碼」 及「交易狀態」以設定特定查詢範圍。

3、輸入完成,點選「列印」即可產生查詢報表。
 (三)作業範例

大吉投信查詢6月19日至6月26日間,K11銷售機 構客戶收益分配之進度。

 使用人員點選網頁上方『收益分配作業-境內 基金收益分配狀況查詢(DASI200)』交易,進 入網頁對話視窗。

| 收益分配作業 - 境內基金                                          | 收益分配狀況查詢                                                                      | DASI200 |
|--------------------------------------------------------|-------------------------------------------------------------------------------|---------|
| ▶ 基金機構代碼<br>▶ 拆售機構代碼<br>▶ 收益分配基準日期<br>▶ 基金代碼<br>▶ 交易狀態 | 【390110000<br>2017/06/28<br>① ☆ 部<br>● ①<br>● ①<br>■<br>■<br>■<br>■<br>■<br>■ |         |
|                                                        |                                                                               |         |

2、輸入「銷售機構代碼」K00110000、「收益分配 基準日期」2017/06/19-2017/06/26 及「交易狀態」選擇全部。

| 收益分配作業 - 境內基金4                                                                                     | <b>女益分配狀況查詢</b>                                       | DASI200 |
|----------------------------------------------------------------------------------------------------|-------------------------------------------------------|---------|
| <ul> <li>▶ 至金銀編代碼</li> <li>▶ 好音展編代碼</li> <li>▶ 收益分配基準日期</li> <li>▶ 基金代碼</li> <li>▶ 交易狀態</li> </ul> | C90010000<br>K00110000<br>2017/06/19<br>全部<br>▼<br>第目 |         |
|                                                                                                    |                                                       |         |

3、輸入完成,點選「列印」即可產生查詢報表。

|            |                  | 境」                  | 內基金收益分配狀況畫                | 查詢表            |             |                        |                       |      |
|------------|------------------|---------------------|---------------------------|----------------|-------------|------------------------|-----------------------|------|
|            |                  |                     |                           |                | 列印日期<br>页 决 | : 2017/6/26<br>: 1 / 1 | 14:59:07<br>肤態:交易中(下午 | 盘)   |
| 收益分配基準目    | 基金機構代碼<br>基金機構題編 | 辅售换锡代码<br>新售换揭局码    | 基金代码<br>基金简稱              | 周戸帳號<br>千墳費類型  |             | 間<br>客户                | (別<br>帳號              | 交易狀態 |
| 2017/06/19 | C90010000<br>大古  | K00110000<br>K11승 리 | 23474232<br>大吉股票基金-美元     | K11-654<br>前收型 |             | 配息                     |                       | 預分配  |
| 2017/06/19 | C90010000<br>大古  | K00110000<br>K11会司  | 23474232A<br>大古債券型基金累積型台幣 | K11-654<br>前收型 |             | 再投資                    |                       | 已分派  |
|            |                  |                     |                           |                |             |                        |                       |      |
|            |                  |                     |                           |                |             |                        |                       |      |
|            |                  |                     |                           |                |             |                        |                       |      |
|            |                  |                     |                           |                |             |                        |                       |      |
|            |                  |                     |                           |                |             |                        |                       |      |
|            |                  |                     |                           |                |             |                        |                       |      |
|            |                  |                     |                           |                |             |                        |                       |      |
|            |                  |                     |                           |                |             |                        |                       |      |
|            |                  |                     |                           |                |             |                        |                       |      |
|            |                  |                     |                           |                |             |                        |                       |      |
|            |                  |                     |                           |                |             |                        |                       |      |
| 1491900    |                  |                     |                           |                |             |                        |                       |      |

(四)作業表單及參考文件

境內基金收益分配狀況查詢表

- 九、境內基金配息再投資更正(DASI941)
  - (一)使用時機

基金機構辦理更正非當日輸入之配息再投資資料使 用。

(二)使用時間

交易平台開放時間16:00後。

- (三)作業說明
  - 基金機構須先填具申請文件,向集保結算所申 請放行,並於集保結算所放行當日操作本交易。
  - 2、本交易得於基準淨值日(含)後88天內辦理。
  - 3、如銷售機構客戶已將分配之單位數辦理買回, 導致個人單位數餘額不足,集保結算所依基金 機構指示處理扣除至該客戶單位數至0為止。
  - 4、銷售機構客戶得於更正後次一營業日申請買回 更正後之單位數。
- (四)作業程序
  - 使用人員填寫「交易確認資料更正申請書」簽
     蓋原留印鑑,並取得銷售機構同意(銷售機構填
     寫「交易確認資料更正同意書」並簽蓋原留印
     鑑)向集保結算所申請放行。
  - 2、使用人員接獲集保結算所通知後,點選網頁上 方『收益分配作業-境內基金配息再投資更正 (DASI941)』交易,進入網頁對話視窗。
  - 3、輸入「收益分配基準日」、「銷售機構代碼」 、「開戶帳號」及「基金代碼」後,點選「查 詢」,即可出現欲更正之原始資料。

ニ-150

4、使用人員重新輸入欲更正之資料,點選「儲存」,經主管覆核後,即更正相關資料。

(五)作業範例

大吉投信於 6 月 26 日申請更正大吉債券型基金累積 型台幣(基金代碼 23474232A),收益分配基準日 2017 年 6 月 19 日之配息再投資資料。

|     | 每單位可  | 收益分配金額 | 再投資單位數 |
|-----|-------|--------|--------|
|     | 分配金額  |        |        |
| 更正前 | 0.042 | 117    | 1.5    |
| 更正後 | 0.045 | 118    | 15.4   |

 使用人員點選網頁上方『收益分配作業-境內 基金配息再投資更正(DASI941)』交易,進入 網頁對話視窗。

| 收益分配作業 - 境                                | 內基金配息再投資更正(基金機構) | DASI941 |
|-------------------------------------------|------------------|---------|
| ▶ 收益分配基準日<br>▶ 拆售機構代碼<br>▶ 開戶帳號<br>▶ 基金代碼 |                  |         |
|                                           | TDCC             |         |
|                                           |                  |         |

2、輸入「收益分配基準日」2015/07/21及「銷售機構代碼」K00110000,點選「查詢」系統即出現該筆配息再投資交易確認相關資料。

| 配作業 - 境內基金配息再投資更正(基金機構)                                                         |                                           |                                       |              |        |            |      |  |  |
|---------------------------------------------------------------------------------|-------------------------------------------|---------------------------------------|--------------|--------|------------|------|--|--|
| <ul> <li>▶ 收益分配基準日</li> <li>▶ 銷售機構代碼</li> <li>▶ 開戶帳號</li> <li>▶ 基金代碼</li> </ul> | 2017/06/19<br> K00110000<br> K11-654(K11罰 | # # # # # # # # # # # # # # # # # # # | -            |        |            |      |  |  |
| (手續費前收型)                                                                        |                                           |                                       |              |        |            |      |  |  |
| □ 基金代碼                                                                          | 收益分配 銷售機構<br>基準日 客戶帳號                     | 間戶帳號 有權參與 幣別<br>單位數                   | 毎単位<br>可分配金額 | 收益分配金額 | 再投資淨值日     | 再投資源 |  |  |
| 23474232A 2                                                                     | 017/06/19 K00110000                       | K11-654 2597.1200 TWD                 | 0.042000000  | 117.00 | 2017/06/26 | 5    |  |  |
|                                                                                 |                                           |                                       |              |        |            |      |  |  |

3、勾選欲更正之該筆資料,重新輸入正確資料, 「每單位可分配金額」0.045、「收益分配金額」 118及「再投資單位數」2.36,點選儲存經主 管覆核後完成更正交易。

| 收益分配作業 - 境内                               | 內基金配息再投資                                       | 更正(基金機         | 幾構)          |        |                          | DAS  | 1941             |
|-------------------------------------------|------------------------------------------------|----------------|--------------|--------|--------------------------|------|------------------|
| ▶ 收益分配基準日<br>▶ 銷售機構代碼<br>▶ 關戶幅號<br>▶ 基金代碼 | 2017/06/19<br> K00110000<br> K11-654(K11證券股份有则 | 松司) ✔          |              |        |                          |      |                  |
| (手續費前收型)<br>基金代碼 收                        | 益分配 銷售機構 閏戶帳號                                  | 有權參與<br>留位數 幣別 | 毎單位<br>可分配余額 | 收益分配金額 | 再投資淨值日                   | 再投資消 |                  |
| ✓ 23474232A 201                           | 7/06/19 K00110000 K11-654                      | 2597.1200 TWD  | 0.042000000  | 117.00 | 2017/06/26<br>2017/06/26 | 網頁訊息 | <b>— X</b><br>完成 |
| <                                         |                                                | 儲存             | ē新輪入 │ 取消確認  |        |                          |      | 龍之               |

(六)作業表單及參考文件

交易確認資料更正申請書

交易確認資料更正同意書

- 十、境內基金配息再投資更正查詢(DASI942)
  - (一)使用時機
  - 基金機構查詢更正後之交易確認資料時使用。 (二)作業說明

更正後次一營業日始能查詢庫存餘額變動。 (三)作業程序

- 使用人員點選網頁上方『收益分配作業-境內 基金配息再投資更正查詢(DASI942)』交易, 進入網頁對話視窗。
- 2、系統自行帶出「交易確認更正日期」為當日, 使用人員亦可輸入欲查詢之「銷售機構代碼」 「交易確認更正日期」或「基金代碼」以設定 特定查詢範圍。
- 3、輸入完成,點選「列印」即可帶出相關查詢資料。
- (四)作業範例

大吉投信查詢 6 月 26 日更正大吉債券型基金累積型 台幣(基金代碼 23474232A),收益分配基準日 2017 年 6 月 19 日之配息再投資資料。

 使用人員點選網頁上方『收益分配作業-境內 基金配息再投資更正查詢(DASI942)』交易, 進入網頁對話視窗。

| 收益分配作業 - 境內基                                                                                                    | 金配息再投資更正查詢 | DASI942 |
|----------------------------------------------------------------------------------------------------|------------|---------|
| <ul> <li>&gt;&gt;&gt;&gt;&gt;&gt;&gt;&gt;&gt;&gt;&gt;&gt;&gt;&gt;&gt;&gt;&gt;&gt;&gt;&gt;&gt;&gt;&gt;&gt;&gt;&gt;&gt;&gt;&gt;&gt;&gt;&gt;</li></ul> |            |         |
|                                                                                                    |            |         |

2、系統自行帶出「交易確認更正日期」為當日, 輸入「銷售機構代碼」K00110000。

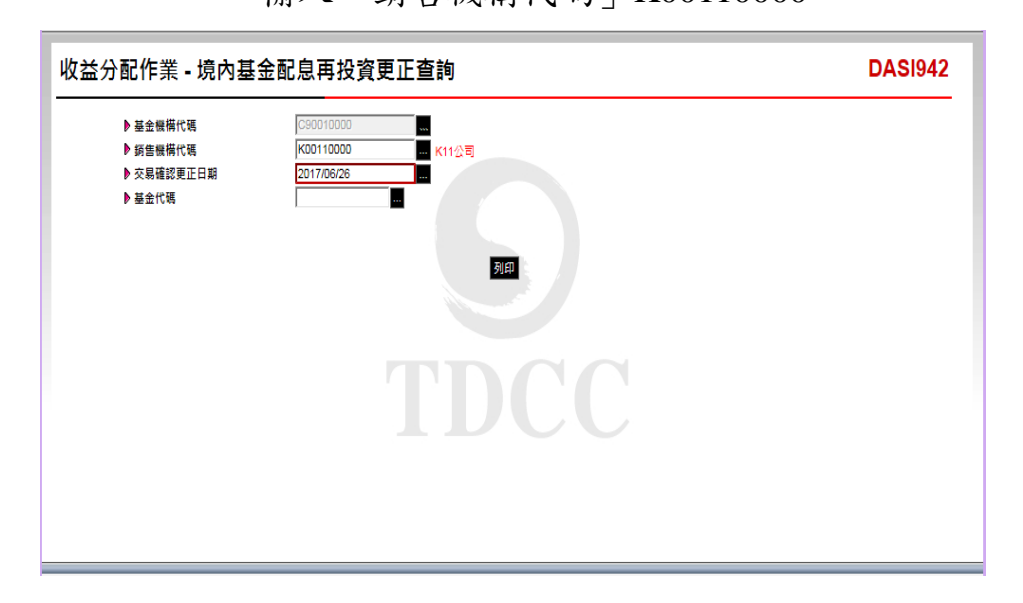

3、輸入完成,點選「列印」即可產生查詢報表。

| 收益分配基準日<br>收益分配方式  | 销售懊情代码<br>销售懊情名词    | 基金代码<br>基金简编                  | 同户係號<br>客戶係號     | 計 價 幣 別<br>有服务與收益分配單位数 | 每單位可<br>分配全額               | 收益分配<br>金額       | 再投資<br>淨值日               | 再找资净值                    | 配急再投资<br>分配单位数     | 實際更正後單位数 | 更正识 |
|--------------------|---------------------|-------------------------------|------------------|------------------------|----------------------------|------------------|--------------------------|--------------------------|--------------------|----------|-----|
| 2017/06/19<br>齐校室  | K00110000<br>K11⊗ 4 | 23474232A<br>大古債券型基金累積型台<br>幣 | K11-654          | 新畫堂<br>2,597.1200      | 0.042000000<br>0.045000000 | 117.00<br>118.00 | 2017/06/26<br>2017/06/26 | 50. 000000<br>50. 000000 | 2. 3400<br>2. 3600 |          | 已爆站 |
| *母軍首科除:<br>*實際更正後; | <b>平位数:交易</b> 確     | 188更正日之次一替業日                  | ·產生實際更正後單        | 位載。                    |                            |                  |                          |                          |                    |          |     |
| *母葉首料除:<br>*實際更正後: | <b>正位数:交易</b> 確     | :認更正日之次一營業日                   | · 達生實際更正後單       | 位数。                    |                            |                  |                          |                          |                    |          |     |
| *每案資料除:<br>*實際更正後: | <b>并位数:交易</b> 哺     | 188更正日之火一營業日                  | (產生實際更正後單)       | 位数。                    | ₩ <b>2</b> = 10, 11 11     |                  |                          |                          |                    |          |     |
| *每苯首补除:<br>*實際更正後: | 単位数: 交易 備           | <b>这更正日之大一管案日</b>             | 1度生育际更正後單        | 位数。                    |                            |                  |                          |                          |                    |          |     |
| *谷章背科除:<br>*寛際更王後: | <b>单位数:交易</b> 哺     | 182更正日之 文一 <b>学業日</b>         | ·產生 實際更正後單       | (2.载 -                 |                            |                  |                          |                          |                    |          |     |
| *谷章背科除。<br>*宵際更王俊: | <b>单位数:交易</b> 哺     | 182更正日之 次一 <b>学</b> 常日        | · 產生 首称更正 後早     | (2.载)-                 |                            |                  |                          |                          |                    |          |     |
| *谷章背补除             | 単位数:交易磁             | 198 <b>史王日之</b> 次一祭堂日         | <b>走主有你</b> 更正後早 | 位载 -                   |                            |                  |                          |                          |                    |          |     |

(五)作業表單及參考文件

境內基金配息再投資更正資料查詢表

- 十一、境內基金配息更正(DASI951)
  - (一)使用時機

基金機構辦理更正非當日輸入之配息交易確認資料時使用。

(二)使用時間

交易平台開放時間16:00後。

- (三)作業說明
  - 基金機構須先填具申請文件,向集保結算所申 請放行,並於集保結算所放行當日操作本交易。
  - 2、本交易限於該筆更正交易之買回淨值日(含)後
     88 天內辦理,若該筆買回款項已匯入客戶帳戶 者,則不得辦理更正。
  - 3、由集保結算所辦理款項者,僅得於該款項尚未
     匯入集保買回專戶且尚未銷帳前辦理更正。
- (四)作業程序
  - 使用人員填寫「交易確認資料更正申請書」簽
     蓋原留印鑑,並取得銷售機構同意(銷售機構填
     寫「交易確認資料更正同意書」並簽蓋原留印
     鑑)向集保結算所申請放行。
  - 2、使用人員接獲集保結算所通知後,點選網頁上 方『收益分配作業-境內基金配息更正( DASI951)』交易,進入網頁對話視窗。
  - 3、使用人員輸入「收益分配基準日」、「銷售機構代碼」、「開戶帳號」及「基金代碼」後, 點選「查詢」,即可出現欲更正之原始資料。
  - 4、使用人員重新輸入欲更正之資料,點選「儲存

」,經主管覆核後,即更正相關資料。

(五)作業範例

大吉投信於 6 月 26 日申請更正大吉股票基金-美元(基金代碼 23474232),收益分配基準日 2017 年 6 月 19 日之配息資料。

|     | 每單位可分配金額 | 收益分配金額 |
|-----|----------|--------|
| 更正前 | 1.60     | 8,104  |
| 更正後 | 1.56     | 7,901  |

 使用人員點選網頁上方『收益分配作業-境內 基金配息更正(DASI951)』交易,進入網頁對 話視窗。

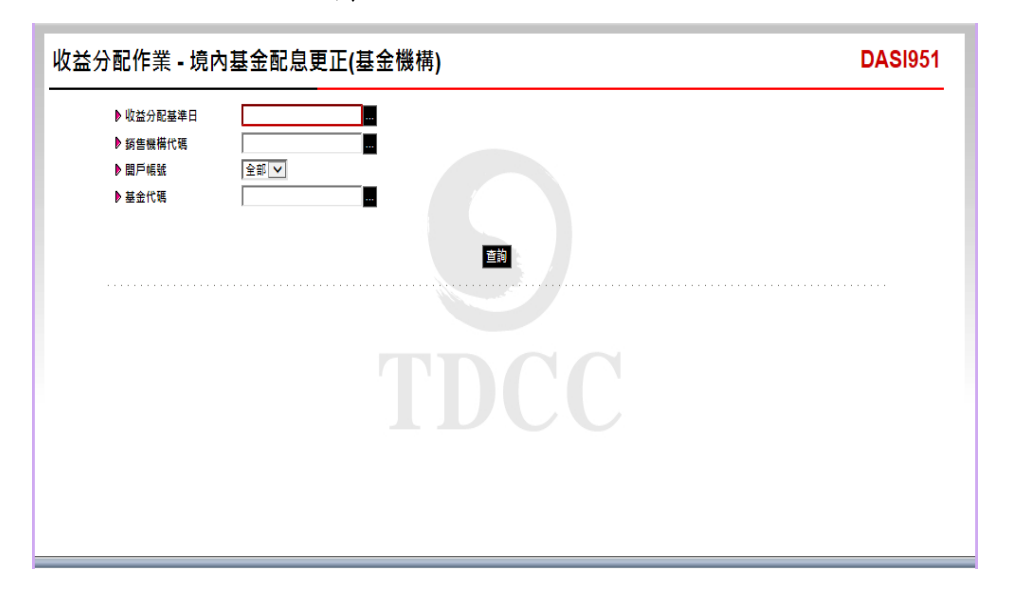

2、輸入「收益分配基準日」2017/06/19 及「銷售機 構代碼」K00110000,「開戶帳號」選擇全部, 點選「查詢」系統即出現該筆配息相關資料。

| <b>ሏ益分配作業</b> -境                          | 記內基金配息更正                                  | E(基金機相  | 冓)               |        |              |            | DA   | <b>S</b> 195 |
|-------------------------------------------|-------------------------------------------|---------|------------------|--------|--------------|------------|------|--------------|
| ▶ 收益分配基準日<br>▶ 調告機構代碼<br>▶ 關戶幅號<br>▶ 基金代碼 | 2017/06/19<br>K00110000<br>K11-654(K11證券服 |         |                  |        |              |            |      |              |
| (手續費前收型)                                  |                                           |         |                  |        |              |            |      |              |
| 基金代碼                                      | 收益分配 銷售機構<br>基準日 客戶帳號                     | 關戶帳號    | 有權參與<br>單位數      | 5月)    | 每單位可<br>分配金額 | 收益分配<br>金額 | 更正狀態 |              |
| 23474232                                  | 2017/06/19 K00110000                      | K11-654 | 5065.000000 U    | SD     | 1.600000000  | 8104.00    | 已放行  |              |
|                                           |                                           |         | <b>儲存   重新始)</b> | ↓ 取消確認 |              |            |      |              |

3、勾選欲更正之該筆資料,重新輸入正確資料, 「每單位可分配金額」1.56及「收益分配金額」 7,901,點選儲存經主管覆核後完成更正交易

| 收益分配(                        | 乍業 - 境                        | 內基金                       | 配息更I                         | E(基金機   | 幾構)         |           |              |            | DA          | <b>S</b> I951     |
|------------------------------|-------------------------------|---------------------------|------------------------------|---------|-------------|-----------|--------------|------------|-------------|-------------------|
| ● 收益<br>● 類聲<br>● 題月<br>● 基金 | ≦分配基準日<br>書機構代碼<br>≦帳號<br>全代碼 | 2017/<br> K0011<br> K11-6 | 06/19<br>10000<br>554(K11龍券股 |         |             | 宣詢        |              |            |             |                   |
|                              | 基金代碼                          | 收益分配<br>基準日               | 銷售機構<br>客戶嶋號                 | 關戶帳號    | 有權參與<br>單位軟 | 幣別        | 每單位可<br>分配金額 | 收益分配<br>金額 | 更正狀態        |                   |
| V                            | 23474232                      | 2017/06/19                | K00110000                    | K11-654 | 5065.000000 | USD       | 1.60000000   | 8104/      | 網頁訊息<br>▲ 3 | <b>王</b><br>2.易完成 |
|                              |                               |                           |                              |         | 儲存 重新       | 鱠入 │ 取消確認 | 8            |            |             | 確定                |

(六)作業表單及參考文件

0

交易確認資料更正申請書 交易確認資料更正同意書 十二、境內基金配息更正查詢(DASI952)

(一)使用時機

基金機構查詢更正後之通知資料時使用。 (二)作業說明

更正後次一營業日始能查詢庫存餘額變動。 (三)作業程序

- 使用人員點選網頁上方『收益分配作業-境內 基金配息更正查詢(DASI952)』交易,進入網 頁對話視窗。
- 2、系統自行帶出「交易確認更正日期」為當日, 使用人員亦可輸入欲查詢之「銷售機構代碼」
   、「交易確認更正日期」或「基金代碼」以設定特定查詢範圍。

3、輸入完成,點選「列印」即可產生查詢報表。
 (四)作業範例

大吉投信查詢 6 月 26 日更正大吉股票基金-美元(基 金代碼 23474232),收益分配基準日 2017 年 6 月 19 日之配息更正資料。

 使用人員點選網頁上方『收益分配作業-境內 基金配息更正查詢(DASI952)』交易,進入網 頁對話視窗。

| 收益分配作業 - 境內基                                 | 金配息更正查詢 | DASI952 |
|----------------------------------------------|---------|---------|
| ● 基金服備代碼<br>● 拆售服備代碼<br>● 次息確認更正日期<br>● 基金代碼 |         |         |
|                                              |         |         |

2、系統自行帶出「交易確認更正日期」為當日, 輸入「銷售機構代碼」K00110000。

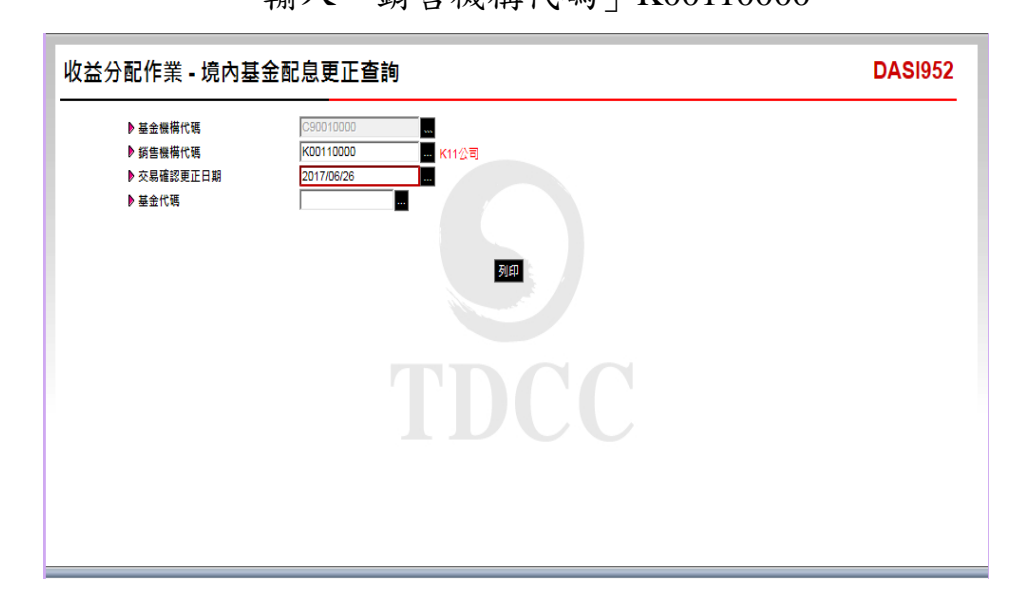

3、輸入完成,點選「列印」即可產生查詢報表。

| 收益分配基準日<br>收益分配方式  | 銷售機構代碼<br>銷售機構名稱     | 基金代码<br>基金简编          | 間戶帳號<br>客戶帳號 | 计债努则<br>有服务内收益分配单位数 | 每單位可<br>分配金額               | 化益分配<br>金額               | 更正欣勉 |
|--------------------|----------------------|-----------------------|--------------|---------------------|----------------------------|--------------------------|------|
| 2017/06/19<br>#c.9 | K00110000<br>K11 순 리 | 23474232<br>大古股票基金-美元 | K11-654      | 美元<br>5,065.0000    | 1.600000000<br>1.560000000 | 8, 104, 00<br>7, 901, 00 | 更正完成 |
|                    |                      |                       |              |                     |                            |                          |      |
|                    |                      |                       |              |                     |                            |                          |      |

(五)作業表單及參考文件

境內基金配息更正資料查詢表

第七節、帳務管理作業

- 一、境內基金異動餘額彙總查詢(DACT421)
  - (一)使用時機

基金機構每日作業結束後,查詢當日各銷售機構所 銷售基金之申購、買回、轉換及收益分配等資料異 動後之庫存單位數時使用。

(二)作業說明

提供查詢3個月內之資料。

- (三)作業程序
  - 使用人員點選網頁上方『帳務作業-境內基金 異動餘額彙總查詢(DACT421)』交易,進入 網頁對話視窗。
  - 2、系統自行帶出「餘額基準日期」為當日,使用 人員亦可自行輸入欲查詢之「銷售機構代碼」
     、「餘額基準日期」、「基金代碼」及「報表 別」以設定特定查詢範圍。
  - 3、輸入完成,點選「列印」即可產生查詢報表。
  - 4、使用人員另可點選網頁上方『上傳下載區一檔 案資料下載(DFUD020)』交易,查詢境內基 金異動資料。

(四)作業範例

大吉投信查詢 K11 銷售機構截至 2017 年 6 月 27 日 境內基金之庫存異動情形。  使用人員點選網頁上方『帳務作業-境內基金 異動餘額彙總查詢(DACT421)』交易,進入 網頁對話視窗。

| <mark>帳務作業 - 境内</mark> 基                                                      | 基金異動餘額彙總 <b>查詢(基</b> 金機構)                        | DACT421 |
|-------------------------------------------------------------------------------|--------------------------------------------------|---------|
| <ul> <li>▶ 新售機構代碼</li> <li>▶ 赫額基準日期</li> <li>▶ 基金代碼</li> <li>▶ 報表別</li> </ul> | 2017/06/27<br>2017/06/27<br>通<br>境內甚金異動鈔類棄總日報表 ✓ |         |
|                                                                               | त्रम                                             |         |
|                                                                               |                                                  |         |
|                                                                               |                                                  |         |

2、輸入「銷售機構代碼」K00110000 及「餘額基 準日期」2017/06/27。

| 帳務作業 - 境內基金異動餘額彙總查詢(基金機構)                                                                              | DACT421 |
|----------------------------------------------------------------------------------------------------|---------|
| <ul> <li>▶ 好告機機代碼</li> <li>▶ 結婚基準目期</li> <li>▶ 結表形碼</li> <li>▶ 報表別</li> <li>境内茎全員動診顕泉途日報表 ▼</li> </ul> |         |

3、輸入完成,點選「列印」即可產生查詢報表。

| 8.00 B                                                                                     | 12 0 46 M                                                                         |                                                                        | 中職軍                                                                  | 位載                                                   | 買的單位數                                      | 轉換單          | 位數      | 收益分配單位數 |            |
|--------------------------------------------------------------------------------------------|-----------------------------------------------------------------------------------|------------------------------------------------------------------------|----------------------------------------------------------------------|------------------------------------------------------|--------------------------------------------|--------------|---------|---------|------------|
| 基金防病                                                                                       | 小植家锦灯                                                                             | 前日餘額                                                                   | *11.9                                                                | 38 f                                                 | 1.0.00                                     |              |         | 1.0 8 6 | 本日餘額       |
|                                                                                            | 1.44.000                                                                          |                                                                        | 早筆中購<br>(公局募集)                                                       | 定期定額                                                 | A 11 R 117                                 | * 11 10 25   | *****   | 本日配修    |            |
| 23474232<br>大古殿栗墓金-美元                                                                      | K11-654<br>肩 化型                                                                   | 5, 065, 0000                                                           | 0.0000                                                               | 0.0000                                               | 0.0000                                     | 0.0000       | 0, 0000 | 0.0000  | 5, 065, 00 |
| 23474232A<br>大古债券型基金累積型白幣                                                                  | K11-654<br>肩收型                                                                    | 2, 749, 4800                                                           | 0, 0000                                                              | 0.0000                                               | 0.0000                                     | 0.0000       | 0.0000  | 0.0000  | 2, 749, 48 |
| 234742328<br>大古貨幣型基金配息型白幣                                                                  | K11-654<br>肩收型                                                                    | 32,0000                                                                | 0,0000                                                               | 0.0000                                               | 0.0000                                     | 0.0000       | 0, 0000 | 0.0000  | 32, 00     |
| 23474232B<br>大古貨幣型基金配息型白幣                                                                  | K11-654<br>使收型                                                                    | 124, 9800                                                              | 0.0000                                                               | 0,0000                                               | 0, 0000                                    | 0.0000       | 0,0000  | 0.0000  | 124.98     |
| 25836914<br>大吉全球基金                                                                         | K11-654<br>前收型                                                                    | 8, 351, 3300                                                           | 0,0000                                                               | 0, 0000                                              | 0,0000                                     | 0.0000       | 0,0000  | 0.0000  | 8, 351, 33 |
| 25836914<br>大古全球基金                                                                         | K11-654<br>後收型                                                                    | 328, 5700                                                              | 0.0000                                                               | 0, 0000                                              | 0, 0000                                    | 0. 0000      | 0,0000  | 0.0000  | 328, 57    |
| 25836914A<br>大古生化基金                                                                        | K11-654<br>肩收型                                                                    | 250.1100                                                               | 0, 0000                                                              | 0.0000                                               | 0.0000                                     | 0.0000       | 0, 0000 | 0.0000  | 250, 11    |
| 本日谷類一前日谷類斗<br>「中購早位数]之[本日3<br>[買四單位数]之[本日3<br>[轉橋單位数]之[本日4<br>[林橋單位数]之[本日4<br>[收益分配單位数]之[/ | P 購早位數一頁的早<br>分配]:基金機構以同書<br>等回]:基金機構以同書<br>專出]:基金機構以前<br>專入]:基金機構以<br>於日配發]:基金機構 | 位數一轉機單位數(一種數)<br>建受易確認資料日,<br>實<br>包傷機構別之本日申<br>建交易確認資料日,<br>集收益分配資料通知 | ▲日轉出)→轉換至<br>以前售機構教查:<br>目申請單位換款<br>請轉接基金單位:<br>以銷售機構別查:<br>日,以銷售機構) | ・位数(木目轉入)<br>向之申 購基金分析<br>数。<br>向之轉換後基金分<br>別查询之收益分析 | +收益分配单位数<br>2單位数(含公開着<br>2配単位数。<br>2配發單位数。 | <b>k朱)</b> 。 |         |         |            |

(五)作業表單及參考文件

境內基金異動餘額彙總日報表

- 二、基金機構申購手續費金額查詢(DACT660)
  - (一)使用時機
    - 銷售機構款項收付作業透過集保結算所辦理時。
    - 基金機構核對其與銷售機構分拆之前月份申購
       手續費金額及明細資料時使用。
  - (二)作業程序
    - 使用人員於月初點選網頁上方『帳務作業-總 代理申購手續費金額查詢(ACT660)』交易, 進入網頁對話視窗。
    - 2、系統自行帶出「日期」為當日,使用人員輸入 「日期」(日期應輸入上月初至上月底之整月 份期間,若輸入其他期間,查詢金額僅係參考 使用)以設定特定查詢範圍。

(三)作業範例

- 大吉投信查詢 2017 年 5 月份其銷售機構銷售境內基 金之申購手續費金額。
- 使用人員點選網頁上方『帳務作業-基金機構 申購手續費金額查詢(DACT660)』交易,進 入網頁對話視窗。

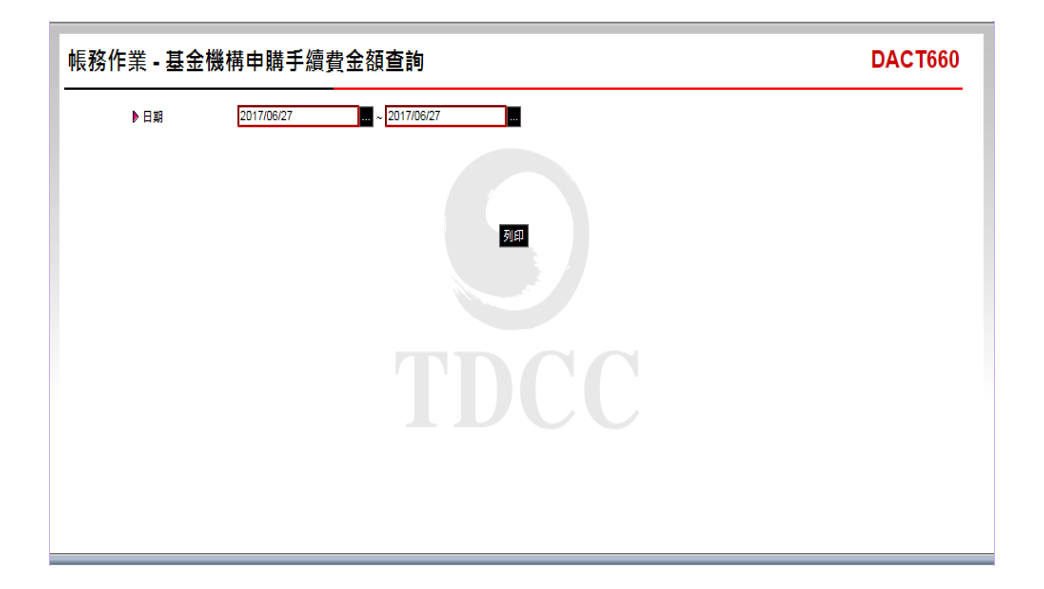

2、輸入「日期」2017/05/01-2017/05/31。

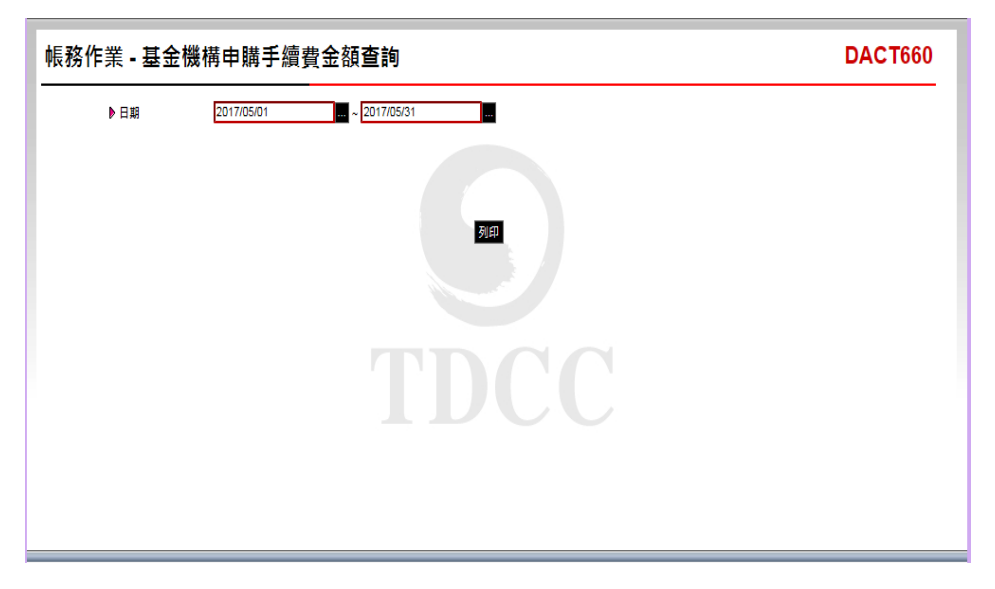

3、點選「列印」,即可產生查詢報表。

| 中請日期       | 前售機構  | 基金名稱             | 基金代码      | 中请荣数 | 中联方式 | 總中購價款            | 地中瑞千墳費     | 拆帐方式 | 拆帐比单   | 應收申購干損力 |
|------------|-------|------------------|-----------|------|------|------------------|------------|------|--------|---------|
| 2017/05/02 | 九九總公司 | 大古債券型基金累<br>積型台幣 | 23474232A | 6    | 定期定额 | TWD 30,021.00    | 150.00     |      | 0.0000 | 0.      |
| 2017/05/08 | 九九總公司 | 大古債券型基金累<br>積型台幣 | 23474232A | 12   | 定期定额 | TWD 60,042.00    | 300.00     |      | 0.0000 | 0.      |
| 2017/05/12 | 九九總公司 | 大古債券型基金累<br>積型台幣 | 23474232A | 6    | 定期定额 | TWD 30,021.00    | 150.00     |      | 0.0000 | 0.      |
| 2017/05/16 | 九九總公司 | 大古債券型基金累<br>積型台幣 | 23474232A | 6    | 定期定额 | TWD 30,021.00    | 150.00     |      | 0.0000 | 0.      |
| 2017/05/18 | 九九總公司 | 大古債券型基金累<br>積型白幣 | 23474232A | 6    | 定期定额 | TWD 30,021.00    | 150.00     |      | 0.0000 | 0.      |
| 2017/05/22 | 九九總公司 | 大古債券型基金累<br>積型白幣 | 23474232A | 6    | 定期定额 | TWD 30,021.00    | 150.00     |      | 0.0000 | 0.      |
| 2017/05/26 | 九九總公司 | 大古債券型基金累<br>積型台幣 | 23474232A | 6    | 定期定额 | TWD 30,021.00    | 150.00     |      | 0.0000 | 0.      |
| 2017/05/31 | 九九總公司 | 大古債券型基金累<br>積型白幣 | 23474232A | 6    | 定期定額 | TWD 30,021.00    | 150.00     |      | 0.0000 | 0.      |
|            |       |                  |           | 54   |      | TWD 270, 189, 00 | 1,350.00   |      |        | 0.      |
| 合計         |       |                  |           | 54   |      | 270, 189, 00     | 1, 350, 00 |      |        | 0.      |

(四)作業表單及參考文件

基金機構申購手續費對帳單

- 三、申購手續費分配金額查詢(ACT665)
  - (一)使用時機
    - 1、銷售機構款項收付作業透過集保結算所辦理。
    - 2、基金機構核對其發行之境內基金前月份與各銷 售機構分配申購手續費金額及明細資料時使用
  - (二)作業程序
    - 使用人員於月初點選網頁上方『帳務作業-境
       內基金申購手續費分配金額查詢(DACT665)
       ,進入網頁對話視窗。
    - 2、系統自行帶出「日期」為當日,使用人員輸入 「銷售機構代碼」、「日期」(日期應輸入上 月初至上月底之整月份期間,若輸入其他期間 ,查詢金額僅係參考使用)以設定特定查詢範 圍。
    - 3、輸入完成,點選「列印」即可產生查詢報表。
    - 4、使用人員另可點選網頁上方『上傳下載區一檔 案資料下載(DFUD020)』交易,查詢手續費 分配相關資料。

(三)作業範例

大吉投信於 2017 年 7 月初查詢 2017 年 6 月與 K11 銷售機構申購手續費之分配金額。

 使用人員點選網頁上方『帳務作業-境內基金 申購手續費分配金額查詢(DACT665)』交易
 ,進入網頁對話視窗。

二-169

| <u>帳務作業 - 境</u> 內基                  | 基金申購手續費分配金額查詢                                                                         | DACT665 |
|-------------------------------------|---------------------------------------------------------------------------------------|---------|
| ▶ 基金機構<br>▶ 好售機構代碼<br>▶ 日期<br>▶ 報表別 | [30010000<br>2017/07/03<br>  (法書金編编排寫 ▼ 2017/07/03<br>  目<br>  目<br>  目<br>  目<br>  目 |         |

2、輸入「銷售機構代碼」K00110000 及「日期」區間 2017/0/01/-2016/06/30。

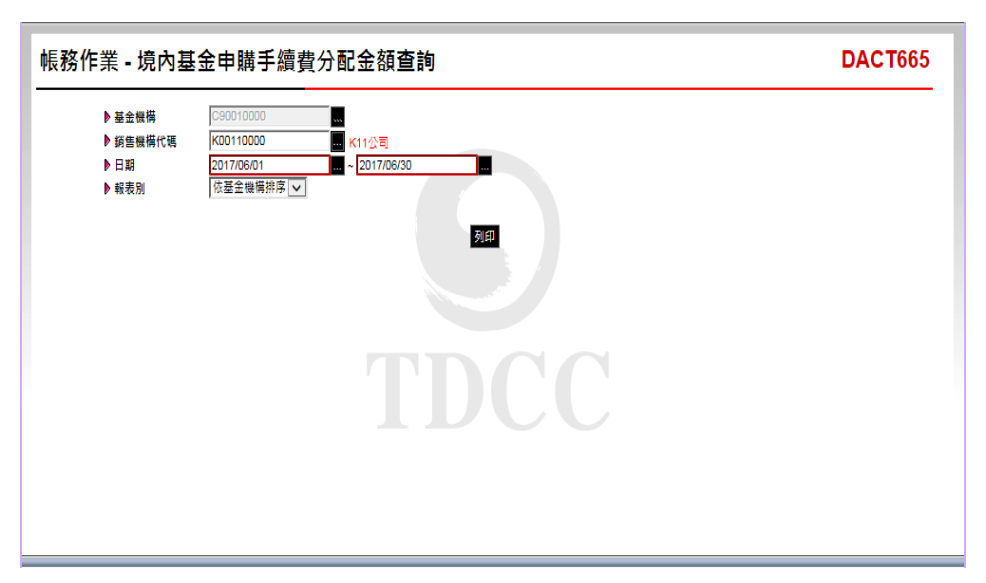

3、輸入完成,點選「列印」即可產生查詢報表。

| 金機構代碼: C90010000<br>金機構名稿: 大吉 |            |           |                             |           |      |     |          | 頁 次: 1 / 1 |         |
|-------------------------------|------------|-----------|-----------------------------|-----------|------|-----|----------|------------|---------|
| 新售换摘名码                        | 中期日期       | 銷售機構代碼    | 基金名稱                        | 基金代码      | 中请筆数 | 방 저 | 總守購子續費   | 新售换稿子续货    | 基全機構小續費 |
| 11公司                          | 2017/06/12 | K00110000 | 大古债券型基金累積型台<br><sup>都</sup> | 23474232A | 2    | 新查努 | 5,000.00 | 5,000.00   | 0.0     |
| 11会司                          | 2017/06/12 | K00110000 | 大吉全球墓金                      | 25836914  | 2    | 新查努 | 0.00     | 0.00       | 0.0     |
| 11公司                          | 2017/06/14 | K00110000 | 大古債券型基金累積型台<br>幣            | 23474232A | 1    | 新查努 | 0.00     | 0.00       | 0.0     |
| 11会司                          | 2017/06/14 | K00110000 | 大吉全球暴金                      | 25836914  | 1    | 新查努 | 0.00     | 0.00       | 0.0     |
| K11公司 小計                      |            |           |                             |           | 6    | à   | 5,000.00 | 5,000.00   | 0.0     |
| 新臺幣 小計                        |            |           |                             |           | 6    | ž   | 5,000.00 | 5,000.00   | 0.00    |
| 승计                            |            |           |                             |           | (    | 3   | 5,000.00 | 5,000,00   | 0.0     |
|                               |            |           |                             |           |      |     |          |            |         |

(四)作業表單及參考文件

境內基金申購手續費分配明細表

二-172

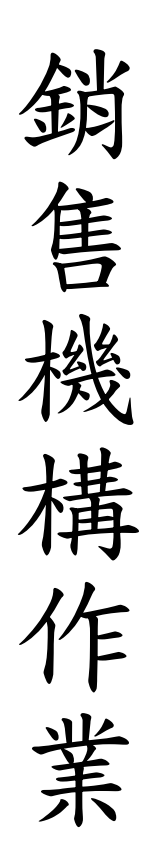

## 第三章 銷售機構作業

- 第一節、基本資料維護作業
  - 一、機構基本資料維護(BAS030)
    - (一)使用時機
      - 機構基本資料新增或異動時使用。
    - (二)使用時間

交易平台開放時間。

- (三)作業程序
  - 使用人員點選擇『交易平台-資料管理』後,選 網頁上方『共用基本資料-機構基本資料維護 (BAS030)』交易,點選「查詢」,系統自行 帶出機構資料。
  - 2、勾選「機構代碼」,再點選「維護」,進入基本資料維護畫面。
  - 3、點選「匯入機構資料」,系統自行帶出與申報 平台相同之資料,另依畫面欄位指示輸入交易 平台應建置之機構基本資料。
  - 4、點選「匯入機構資料」,如出現「申報平台查 無此機構」文字時,系統將會開放所有欄位, 使用人員須自行輸入所有欄位資料。
  - 5、勾選分公司機構代碼,再點選「維護」,進入 基本資料維護畫面,依前項作業程序逐一輸入 分公司基本資料(分公司申請使用交易平台者 ,可自行新增維護機構基本資料)。
  - 6、前揭資料儲存成功後,使用人員得點選「列印」欄位,查詢或列印「機構基本資料查詢表」 核對公司之基本資料。

三-1

- 7、申報平台之資料異動時,應登入申報平台辦理 更新後,再登入交易平台點選「匯入機構資料」,匯入成功後點選「儲存」,系統自動更新 資料。
- 8、交易平台之資料異動時,點選「查詢」,系統 自行帶出機構資料後,勾選機構代碼,再點選 「維護」,更新機構資料。
- 9、機構之銀行款項帳號異動時,須經主管覆核, 方可執行。
- 10、使用人員得點選『共用基本資料-機構資料 查詢(BAS031)』交易,查詢或列印機構之基 本資料。

(四)作業範例

K11 銷售機構(機構代碼 K00110000)與集保結算所 完成簽約及連線申請作業後,將 K11 銷售機構、第 一分公司(機構代碼 K00110021)、第二分公司(機 構代碼 K00110022)之基本資料輸入交易平台。

 使用人員點選網頁上方『共用基本資料-機構 基本資料維護(BAS030)』交易,進入網頁對 話視窗。

| 共用基本資料 • 機       | 構基本資料維護 | BAS030 |
|------------------|---------|--------|
| ▶ 穩備代碼<br>▶ 機構名額 |         |        |
|                  |         |        |
|                  |         |        |
|                  |         |        |

2、點選「查詢」,系統自行帶出機構資料後,勾 選機構代碼 K00110000,再點選「維護」,進入

基本資料維護畫面。

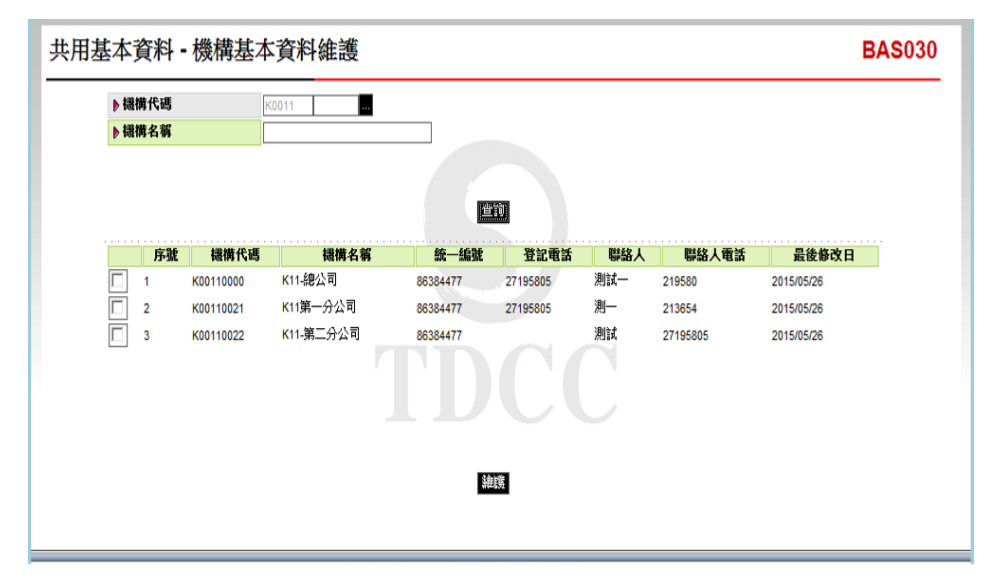

3、點選「匯入機構資料」,系統自行帶出與申報 平台相同之資料,另依畫面欄位指示輸入交易 平台應建置之機構基本資料(紅色線框為必輸 欄位)。

| 共用基                            | 本資        | 料 -      | 機構基本資                 | 科維護                    |          |           |     |                   |            | BAS030 |
|--------------------------------|-----------|----------|-----------------------|------------------------|----------|-----------|-----|-------------------|------------|--------|
|                                | ▶极病       | 代碼<br>名稱 | KD                    | D11                    |          |           |     |                   |            |        |
|                                |           | 序號       | 続相代碼                  | 数码名柄                   | 統一編號     | 11年51日    | 取结人 | 聯結人電話             | 藏装修改目      |        |
|                                | -         | 1        | K00110000             | K11公司                  | 23474232 | 27195805  | 泡就— | 27195805          | 2015/06/26 |        |
| BAS030                         | 網頁3       | 日話       |                       |                        |          |           | -   |                   |            |        |
| ahttp://tr                     | rade-t.f  | undclear | .com.tw/trade/Vie     | ewer?progName=BAS0     | 30502    |           | -   |                   |            |        |
| ▶ 機模代碼<br>▶ 営利事業<br>▶ BIC Code | 110-11232 |          | K00110000<br>23474232 | _                      | •        | 狀叢        |     | 20%               | ~          | ^      |
| ▶機模名稱                          | (中文)      |          | K11公司                 |                        | •        | 機構簡稱(中文)  |     | K11公司             |            |        |
| ▶极碳合稱                          | (英文)      |          | K11 Comp              | any                    | •        | 极弱意稱(英文)  |     | K11 Company       |            |        |
| ▶ 公司負責                         | *         |          | 陰古利                   |                        | •        | 公司資本額(百墓) |     | 120               |            |        |
| ▶ 公司登記                         | 地址        |          | 台北市松山                 | 111<br>111             |          |           |     |                   |            |        |
| ▶ 公司 <del>建</del> 结            | 地址        |          | 同量範<br>台北市松山          | 1년<br>1월               |          |           |     |                   |            |        |
| ▶ 登記電話                         |           |          | 27195805              |                        |          | Fax No.   |     |                   |            |        |
| ▶ 公司網址                         |           |          |                       |                        | •        | e-mail    |     |                   |            |        |
| ▶ 台幣<br>▶ ##日幣/(F)             |           |          | an                    | an 18 at the 110 64 04 |          |           |     | the second second |            |        |
|                                | 08 55     |          | 1358                  | \$5.44 (MAR)           |          | 0.54      |     | 四一回到1017          |            |        |
| ▶ 外端                           |           |          | 1356                  |                        |          | 212.44    |     | 1 100 100 Ad      |            |        |
| ● 外期課:                         | 合帳戶       |          |                       |                        |          |           |     |                   |            |        |
| 國別 臺灣                          |           | ~        | 銀行帳號                  | -                      |          | 行名稿       |     | SWIFT_CODE        |            |        |
| ○ 外間押詞                         | 法合嘱户      |          |                       | _                      |          |           |     |                   |            |        |
| ▶聯續人                           |           |          | 則就—                   |                        |          | 聯始人電話     |     | 27195805          |            |        |
|                                |           |          |                       |                        |          |           |     |                   |            | ~      |
|                                |           |          |                       |                        |          |           |     |                   |            |        |

4、依前項作業程序,輸入分公司之基本資料。

5、點選「列印」,查詢或列印「機構基本資料查 詢表」,核對公司之基本資料。

| 機構局稱(中文) K11公司 機構局稱(英文) K11 Company<br>公司負責人 陳吉利 B1C Code<br>公司員本額(百萬元) 120                                                                                                    |       |
|----------------------------------------------------------------------------------------------------|-------|
| 公司負責人         除古利         BIC Code           公司員本額(百萬元)         120         營利事業統一确定         23474232           公司並本額(百萬元)         120         營利事業統一确定         23474232           公司並本額(百萬元)         台北市松山區         銀行款項帳號         135626           公司通路地址         台北市松山區         銀行款項帳號(片幣)         53017 (CODE           公司得路地址         台北市松田         銀行款項帳號(片幣)         新田田                                                                                                    |       |
| ☆9資本額(百萬元) 120                                                                                                    |       |
| 公司登記地址         台北市松山區         銀行款項帳號         銀行款項帳號         銀行款         1007         算           公司署務地址         台北市松山區         銀行款項帳號(外幣)         5%107 (CODE         5%107 (CODE <t< td=""><td></td></t<>                                                                                                    |       |
| マリエルルル<br>コステキン山岳<br>会引導路地址<br>台北市か山岳<br>和行政代統(外智)<br>加行政代統(大智)<br>加行政代統(大智)<br>加丁(<br>加丁(<br>加丁(<br>加丁(<br>加)<br>加丁(<br>加丁(<br>加丁(<br>加丁(<br>加丁(<br>加丁(<br>加丁(<br>加丁(                                                                                                    | 一商業銀行 |
| 公司導路地址 台北市松山區 銀行款項帳號(外幣) 25000 25000000 250000 250000 250000 25000 250000 25000 25000 25000 2500000000 | - 氣劍潭 |
| 一 銀行款項帳號(外幣) 款項帳號                                                                                                    |       |
|                                                                                                    |       |
| 公司網址                                                                                                    |       |
| <b>単持人 湖はー 登記電話 27195805</b>                                                                                                    |       |
| ₩H6人電16 27195805 FAX NO.                                                                                                    |       |
| c-mail 款苑 景東                                                                                                    |       |
|                                                                                                    |       |
|                                                                                                    |       |
|                                                                                                    |       |

6、使用人員得點選網頁上方『共用基本資料-機構資料查詢(BAS031)』交易,查詢機構之相關資料。

(五)作業表單或參考文件

機構基本資料查詢表

- 二、客户基本資料維護(BAS140)
  - (一)使用時機

銷售機構於接受客戶申購境內基金前,新增或維護 客戶基本資料時使用。

(二)使用時間

交易平台開放時間。

- (三)作業說明
  - 1、外幣綜合帳戶係指客戶於金融機構開立之外幣
     帳戶為不分幣別之帳戶。
  - 2、外幣非綜合帳戶係指客戶於金融機構開立之外 幣帳戶依幣別之不同而有多組帳戶。
  - 3、客戶身份識別碼非屬身分證字號、統一編號、 統一證號及分戶編號者,由集保結算所統一編 製匯款之虛擬帳號。
  - 4、證券商辦理 OSU 業務,須於「客戶類別」欄位 選擇「證券商 OSU 專戶」,該類客戶買回/配息 款項匯入證券商指定之銀行專戶。
  - 5、證券商辦理交割專戶客戶分戶帳業務,須於「 客戶類別」欄位選擇「證券商交割分戶帳戶」 ,該類客戶買回/配息款項匯入證券商指定之銀 行專戶。
  - 6、依客戶申請業務別區分,該客戶可辦理境內基金、境內基金或境內外基金之業務。
  - 7、本交易為境內、境外共用交易,故境內基金客 戶如僅有一組中文或英文之客戶姓名時,請於 「客戶姓名(中文)」欄位中輸入。
  - 8、增加『長戶名』欄位,提供法人分戶、OSU 業

務及交割專戶客戶分戶帳等長戶名,建置客戶 第二名稱之需求。

- 9、如銷售機構可同時辦理境內及境外業務時,辦 理客戶基本資料新增時,客戶「業務別」欄位 系統自行帶出境內外業務均可執行,如該客戶 只能辦理境內基金或境內基金業務者,經辦人 員須特別取消境內或境外業務註記。
- (四)使用限制
  - 銷售機構如註銷客戶可辦理境內基金業務時,
     系統將會檢核客戶是否尚有境內基金在途帳、
     庫存單位數及定期定額契約。
  - 2、銷售機構如註銷客戶可辦理境內基金業務時, 系統將會檢核客戶是否尚有境內基金在途帳及 庫存單位數。
  - 3、銷售機構如註銷客戶可辦理境內及境外業務時 ,系統將會檢核境內及境外資料,客戶均無前 述資料時,方可註銷。
- (五)作業程序
  - 使用人員選擇『交易平台-資料管理』後,點選 網頁上方『共用基本資料-客户基本資料維護 (BAS140)』交易,進入網頁對話視窗。
  - 2、點選「新增」,輸入客戶帳號流水編號 6 碼( 系統自行帶出檢查碼 1 碼),再依畫面欄位指 示輸入客戶基本資料。
  - 3、客戶留存之買回款項帳號非屬本國(台灣地區)之金融機構時,「金融機構代碼」欄位請勿 輸入本國金資代碼。

三-7

- 4、客戶基本資料異動時,點選「查詢」,系統自 行帶出客戶資料後,點選「客戶帳號」,系統 自行帶出客戶資料後,更新客戶基本資料。
- 5、客戶之身分證字號/營利事業統一編號/統一 證號/稅籍編號或銀行款項帳號異動時,須經 主管覆核後,方可執行。
- 6、使用人員得點選『共用基本資料-客戶基本資料查詢(BAS141)』交易,查詢或列印客戶基本資料。
- 7、使用人員另可點選網頁上方『上傳下載區一檔 案資料上傳(DFUD010)』交易,依照檔案規 格說明,將客戶基本資料上傳交易平台。
- 8、使用人員亦可點選網頁上方『上傳下載區一檔 案資料下載(DFUD020)』交易,查詢客戶基 本資料。
- (六)作業範例

K11 銷售機構接受客戶王小姐開戶並申購境內基金, K11 銷售機構於申購下單前辦理客戶基本資料建檔。

 使用人員點選網頁上方『共用基本資料-客戶 基本資料維護(BAS140)』交易,進入網頁對 話視窗。
| ▶ 各戶畢或<br>▶ 身份違字致微一編就<br>▶ 客戶名稱<br>▶ 業務別 全部 ▼<br>壹询 新帶                                               |              |                |  |
|----------------------------------------------------------------------------------------------------|--------------|----------------|--|
| <ul> <li>▶ 身份證字號級一編號</li> <li>▶ 客戶名稱</li> <li>▶ 業務別</li> <li>全部 ▼</li> <li>         童钟 新僧</li> </ul> | ▶ 客戶帳號       | K0011          |  |
| ▶ 容戶名稱<br>▶ 業務別<br>全部 ▼<br>董讷 新僧                                                                     | ▶ 身份證字號/統一編號 |                |  |
| ▶ 業務別 全部 ▼<br>室前 新増                                                                                  | ▶ 客戶名稱       |                |  |
| 童詢」新增                                                                                                | ▶ 業務別        | 全部 ▼           |  |
| 2.57 1/1/8                                                                                           |              | <b>查</b> 論  新物 |  |
|                                                                                                    |              | <b>三</b> 詩 新作者 |  |
|                                                                                                    |              |                |  |
|                                                                                                    |              |                |  |
|                                                                                                    |              |                |  |
|                                                                                                    |              |                |  |
|                                                                                                    |              |                |  |
|                                                                                                    |              |                |  |
|                                                                                                    |              |                |  |
|                                                                                                    |              |                |  |
|                                                                                                    |              |                |  |
| TDCC                                                                                                 |              | TDCC           |  |
| TDCC                                                                                                 |              | TDCC           |  |
| TDCC                                                                                                 |              | TDCC           |  |
| TDCC                                                                                                 |              | TDCC           |  |
| TDCC                                                                                                 |              | TDCC           |  |

## 2、點選「新增」,輸入客戶王小姐帳號 K00110000000518及其基本資料。

| 共用基本資料 • 客月                        | 日基本資料維護                                                                                                    |                                                                |                                | BAS140   |
|------------------------------------|----------------------------------------------------------------------------------------------------|----------------------------------------------------------------|--------------------------------|----------|
| 🟉 BAS140 網頁對話                      |                                                                                                    |                                                                |                                | <b>x</b> |
| http://trade-t.fundclear.com.t     | tw/trade/Viewer?progName=BAS140S02                                                                                                    |                                                                |                                |          |
| ▶ 客戶帳號                             | K0011 0000 000051 8                                                                                                    | ▶狀態                                                            | ● 有效 ◎ 註銷                      | <b>^</b> |
| ▶ 業務別                              | 「「「「」」「「「」」「「「」」「「」」「「」」「「」」「」」「」」「」」「」                                                                                                    | <ul> <li>客戶姓名</li> <li>▶(法人戶須為經濟部登記<br/>註冊之完整中英文名稱)</li> </ul> | 中文: 王小雨       英文:       公司負責人: |          |
| ▶ 客戶類別                             | 個人(自然人) ▼                                                                                                    | ▶ 客戶長戶名                                                        |                                |          |
| ▶蟲紛                                | <ul> <li>本個人士(身份證字號) A12345678</li> <li>外線入士(病一證號)</li> <li>本個職構(統一編號)</li> <li>人協職構(統計編號)</li> <li>法人分戶(分號-統編)</li> <li>遺份(法人供)</li> <li>遺外(台然人(就開題號))</li> <li>眞外(台然人(就開題號))</li> <li>眞外(法人(就開題號))</li> </ul> | ▶帳單鏈取方式                                                        | ● 郵客 ① E-MAIL ① 親取             | E        |
| ▶開戶日期                              | 2015/06/26                                                                                                    | ▶ 客戶生日/設立日期                                                    | 2015/06/26                     |          |
| ▶戶籍地址<br>▶通訊地址(中文)                 | 動態區號( )地址 台北市中正路一段200號 動態區號( )地址 台北市中正路一段200號                                                                                                    |                                                                | 同戶籍地址                          |          |
| ▶ 通訊地址(英文)                         |                                                                                                    |                                                                |                                |          |
| ▶ 聯絡電話                             |                                                                                                    | ▶ 行動電話                                                         |                                |          |
| ▶傳真電話                              |                                                                                                    | ▶ 電子郵件                                                         |                                |          |
| http://trade-t.fundclear.com.tw/tr | ade/Viewer?progName=BAS140S02                                                                                                    | 😜 網際                                                           | 緊網路   受保護模式: 啟動                |          |

3、輸入完成,點選「列印」即可產生查詢報表。

| 线構代碼: K00110000   | 機構简稱: K11公司     |              | 頁 水: 1 / 1                      |
|-------------------|-----------------|--------------|---------------------------------|
| 客户帐號              | K00110000000518 | 業務別          | 境內/外                            |
| 客户姓名(中文)          | 王 小 雨           | 公司负责人        |                                 |
| 客户长户名             |                 | 帐单领取方式       | 赤赤                              |
| 客户姓名(英文)          |                 | 銀行款項帳號(台幣)   | <u>線行列</u> 007<br>款項係號 13589620 |
| 客戶生日/設立日期         | 2015/06/26      | 銀行款項帳號(外幣)   | 銀行別<br>款項係號                     |
| 投资人身分证字号/<br>地一编号 | A123456789      | 聯络電話         |                                 |
| 郊送医院              |                 | 行動電話         |                                 |
| 户籍地址              | 台北市松山医一股200號    | FAX NO.      |                                 |
| 道訊地址              | 台北市松山區一般200號    | 秋態           | 有效                              |
| e-mail            |                 | 往秦娘行BIC Code |                                 |
|                   |                 |              |                                 |
|                   |                 |              |                                 |

- 4、使用人員得點選網頁上方『共用基本資料-客 戶基本資料查詢(BAS141)』交易,查詢或列 印客戶基本資料。
- (七)作業表單及參考文件

客户基本資料查詢表

- 三、網路查詢暨語音查詢申請(BAS190)
  - (一)使用時機
    - 銷售機構接受客戶申請使用集保結算所之「集 保帳戶及基金資料查詢系統」查詢基金相關資 料,設定客戶網路密碼或客戶密碼遺忘重設時 使用。
    - 2、客戶輸入密碼連續四次錯誤該帳號暫停使用, 通知銷售機構重新設定時使用。

#### (二)作業說明

- 集保結算所網路查詢系統開放時間為每日 6:
   00~24:00(國定假日及例假日暫停服務),系
   統服務專線 02-37897555。
- 2、集保帳戶及基金資料查詢系統網址:www. tdcc.com.tw。
- 3、客戶當日輸入密碼錯誤未超過四次時,可於次 一營業日重新登入,惟若錯誤已達四次或密碼 遺忘,則須通知銷售機構重新設定使用。
- 4、網路查詢系統可查詢境內及境外基金相關資料。
- 5、語音系統限查詢境外基金相關資料。

### (三)作業程序

- 1、設定密碼或密碼遺忘重設時
  - (1)使用人員選擇『交易平台-資料管理』後, 點選網頁上方『共用基本資料―網路查詢 暨語音查詢申請(BAS190)』交易,進入 網頁對話視窗。
  - (2) 輸入「客戶帳號」、「身分證字號/統一

編號」或「客戶名稱」等資料,點選「查 詢」,系統自行帶出客戶資料。

- (3)勾選「客戶帳號」,點選「維護」,依客 戶需求點選「網路查詢(境內外基金)」,輸 入初始密碼。
- (4)「網路查詢密碼」為 8-12 位文字或文數字 組合。
- 2、客戶輸入錯誤遭鎖定重設時
  - (1)使用人員點選網頁上方『共用基本資料-網路查詢暨語音查詢申請(BAS190)』交 易,進入網頁對話視窗。
  - (2)輸入「客戶帳號」、「身分證字號/統一 編號」或「客戶名稱」等資料,點選「查 詢」,系統自行帶出客戶資料。
  - (3)勾選「客戶帳號」,點選「維護」,將「 網路查詢狀態」欄位從「鎖定」狀態更改 為「正常」狀態後,依客戶需求重新設定 「網路查詢」。
- (四)作業範例
  - K11 銷售機構客戶張先生申請使用「集保帳戶及基金 資料查詢系統」之網路查詢密碼。
  - 使用人員點選網頁上方『共用基本資料-網路 查詢暨語音查詢申請(BAS190)』交易,進入 網頁對話視窗。

| 共用基本資料 - 網路查                     | 詢暨語音查詢申請 | BAS190 |
|----------------------------------|----------|--------|
| ▶ 客戶帳號<br>▶ 身份證字號/成一編號<br>▶ 客戶名稱 | KDD11    |        |
|                                  |          |        |
|                                  |          |        |

2、輸入陳先生帳號 K00110000000107,點選「查 詢」,系統自行帶出客戶資料,勾選「客戶帳 號」後,點選「維護」。

| 共用基本;             | 資料                | 4 -            | <b>網路查詢</b> 曁講   | 吾音查詢申請          |      |          |             | В          | AS190 |
|-------------------|-------------------|----------------|------------------|-----------------|------|----------|-------------|------------|-------|
| 客 (<br>良 (<br>客 ( | 戶帳號<br>份證字<br>戶名稱 | :<br>"號/統<br>[ | <br> - 編號   <br> | 00011 000000107 | 豑    |          |             |            |       |
| 序                 | ŧ                 |                | 客戶帳號             |                 | 客戶名稱 |          | 網路查詢(境內外基金) | 語音查詢(境外基金) |       |
|                   | - [               |                |                  |                 |      | <b>C</b> |             |            |       |

3、勾選「網路查詢(境內外基金)」輸入密碼。

| 共用基本資料 - 網路查詢暨語音查詢申請                                                                                                    | BAS190                                                                                                    |
|----------------------------------------------------------------------------------------------------|----------------------------------------------------------------------------------------------------|
| ● 客戶帳號       K0011       000000107         ● 身份證字號/成一编號       ●         ● 客戶名稱       ●         ● 客戶名稱       ●         ● 客戶名稱       ●         ● 客戶400000000107       强调壹 | P BAS190 線頁對話             P http://trade-t.fundclear.com.tw/trade/Viewer?progName=BAS190S02             P 客戶幅號         K00110000000107             S 客戶転去         張魯童             翊路查詢歌碼             ·  // // // // // // // // // // |
|                                                                                                    |                                                                                                    |

4、輸入完成,點選「儲存」並「確定」後,新增 資料完成。

| 共用基本資料 - 網路查詢暨                          | 語音查詢申請             | BAS190                                                                                                    |
|-----------------------------------------|--------------------|----------------------------------------------------------------------------------------------------|
| ▶ 客戶帳號<br>▶ 身份證字號/統一編號<br>▶ ★ 5 ★ 5 ★ 5 | K0011 000000107    | BAS190 網頁對話     BAS190 網頁對話     Get the progenet of the progenet of the progenetof the progenet of the progenet of the progenet of the progene |
| P 各户名档<br>序號 客戶結號                       | <b>重</b> 約<br>客戶4編 | <ul> <li>▶ 客戶紙號 K00110000000107</li> <li>▶ 客戶紙號 藻動置</li> <li>▶ 網路直動(境内外基金) ジ</li> <li>▶ 網路直詢試驗 正室</li> <li>▶ 網路直詢試驗 (正室)</li> </ul>                                                                                                    |
| 1 🗹 K00110000000107                     |                    | ▶ 確認規範直期委         ●           ▶ 請當直說(現外基金)         □           ▶ 請當直說(就產         正常 ∨           ▶ 講當音說就產         正常 ∨                                                                                                    |
| <b>企</b> 儲存變更成功                         |                    | ▶ 確認語音畫詞密碼                                                                                                    |
| 確定                                      |                    |                                                                                                    |

5、重新點選「查詢」,確認申請完成。

| 本資料・                      | 網路查詢暨語          | 語音查詢申請          |      |             | BA         |
|---------------------------|-----------------|-----------------|------|-------------|------------|
| ▶客戶帳號<br>▶身份證字號/<br>▶客戶名稱 | 烧一编號            | K0011 000000107 | 截    |             |            |
| 序號                        | 客戶帳號            |                 | 客戶名稱 | 網路查詢(境內外基金) | 語音查詢(境外基金) |
| 1                         | K00110000000107 | 張測章             |      | 1           |            |
|                           |                 |                 | 維護   |             |            |

(五)作業表單及參考文件

第二節、基本資料查詢作業

- 一、機構資料查詢(BAS031)
  - (一)使用時機

銷售機構查詢交易平台上機構及其銷售之境內基金 資料時使用。

- (二)作業程序
  - 使用人員選擇『交易平台-資料管理』後,點選 網頁上方『共用基本資料-機構資料查詢( BAS031)』交易,進入網頁對話視窗。
  - 2、選擇「機構代碼」或輸入「機構名稱」,再點 選「查詢」,系統自行帶出該機構基本資料。
  - 3、點選「機構代碼」,系統自行帶出該機構基本 資料。
  - 4、點選「銷售(代理)境內基金」,系統自行帶 出該機構代理銷售之基金資料。
  - 5、機構狀態若為非「營業」狀態,點選「機構狀 態」,系統自行帶出該機構目前狀態及其基金 銷售機構資料。
- (三)作業範例
  - K11 銷售機構完成機構資料維護後,查詢 K11 銷售機構基本之相關資料。
  - 使用人員點選網頁上方『共用基本資料-機構 資料查詢(BAS031)』交易,進入網頁對話視 窗。

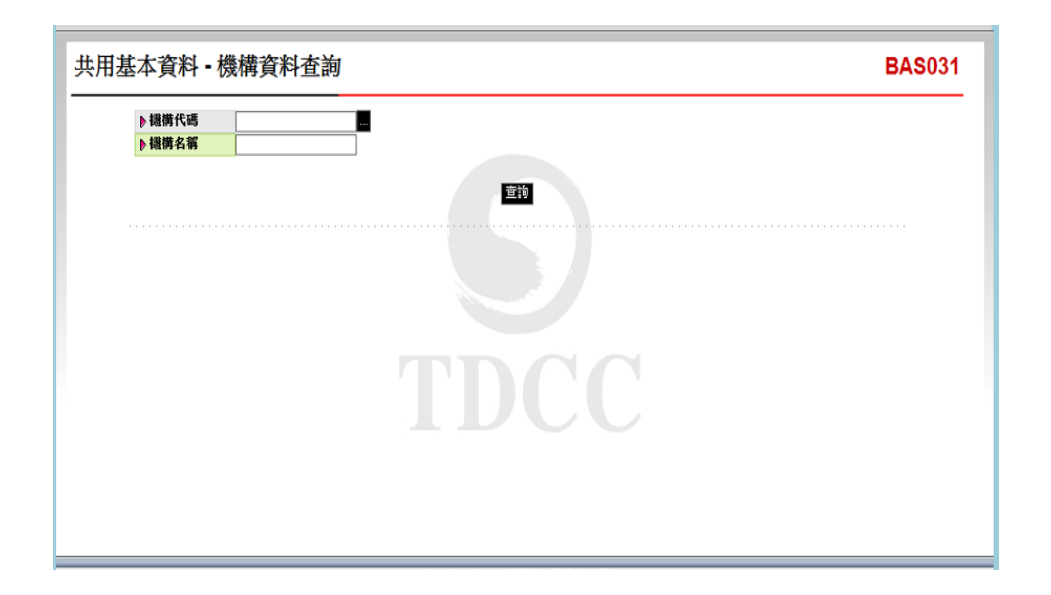

2、輸入「機構代碼」K00110000,點選「查詢」, 系統自行帶出機構資料。

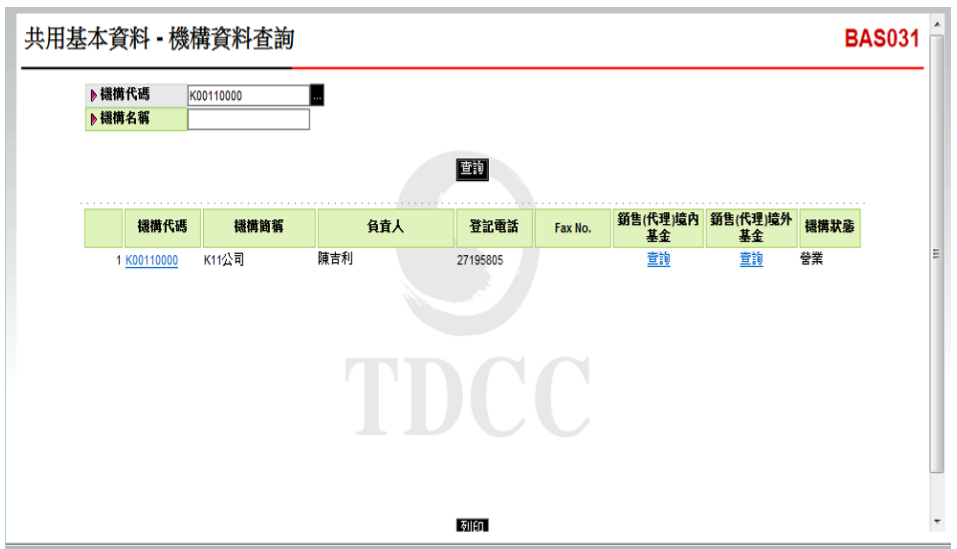

3、點選「機構代碼」K00110000,查詢該機構之基 本資料。(有關機構之營利事業統一編號及款 項帳號等資料,請至『共用基本資料-機構基本 資料維護(BAS030)』交易查詢)

| ▶ 提供名等       ● 計時://trade-t.fundclear.com.tw/trade/Viewer?progName=BAS031S02         機構方碼       ● 微描介碼         ● 微描介碼       ● 数量         ● 微描介碼       ● 数量         ● 微描介碼       ● BIC Code         ● 機構名範(中文)       ▶ 11公司         ● 機構名範(中文)       ▶ 11公司         ● 機構名範(中文)       ▶ 11公司         ● 機構名範(中文)       ▶ 11公司         ● 機構名範(中文)       ▶ 11公司         ● 機構名範(中文)       ▶ 11公司         ● 強備方面       ▶ 公司資査人         ▶ 公司資査人       ● 活用利         ▶ 公司資金總地       台北市松山區         ▶ 公司資金總地       台北市松山區         ▶ 公司資金總地       台北市松山區         ▶ 公司資金總地       台北市松山區         ▶ 公司資金總地       ● Fax No.         ▶ 公司資金總地       ● 分百名         ▶ 公司資金總       ▶ 分百名         ▶ 公司資金總       ▶ 分百名         ▶ 公司行作面       ▶ 分行名         ▶ 数行名       ▶ 初行         ▶ 数新公       潮試一                                                                                                    | ▶ 機構代碼 🔣           | @ BAS031 網頁對話          |                            |                 |             |  |
|----------------------------------------------------------------------------------------------------|--------------------|------------------------|----------------------------|-----------------|-------------|--|
| 機構名碼                                                                                                    | ▶ 機構名稱             | http://trade-t.fundcle | ar.com.tw/trade/Viewer?pro | gName=BAS031S02 |             |  |
| 機構代碼     b 磁構代碼     K00110000     b 状態     登 標準       9 登利事業統一編號     b BIC Code     b BIC Code     b H湿滑箔(中文)     K11公司     b 程滑箔第(中文)     K11公司       1 K00110000     b 磁滑名箱(研文)     K11公司     b 磁滑箔(中文)     K11公司     b 磁滑箔第(中文)     K11公司       1 K00110000     b 公司資金     b 公司資金     b 公司資金     b 公司資金     K11公司     b 磁滑箔第(中文)     K11公司       1 K00110000     b 公司資金     b 公司資金     b 公司資金     b 公司資金     k11公司     b 公司資金       9 公司資金     b 公司資金     b 公司資金     b 公司資金     b 公司資金     b 公司資金     b 公司資金       b 公司資金     b 公司資金     b 公司資金     b 金     b 公司資金     b 公司資金     b 公司資金       b 公司資金     b 公司資金     b 金     b 金     b 金     b 金     c mail       b 没行式     b 公司行     b 公行代名     b 公行代名     b 公行名     p 公行代名     p 公行                                                                                                    | 11.7 Ke            | 機構資料查詢                 |                            |                 |             |  |
|                                                                                                    |                    | ▶機構代碼                  | K00110000                  | ▶ 狀態            | <b>營業</b>   |  |
| 提供代码 ▶機構名等(中文) K11公司 ▶提供描写(中文) K11公司          1 K00110000       ▶機構名等(天文) K11 Company       ▶提供描写(大文) K11 Company         ● 没司負責人 障害利       ▶公司資本額(百萬)         ● 公司資本額(百萬)       ● 公司資本額(百萬)         ● 公司資本額(百萬)       ● 公司資本額(百萬)         ● 登記電話       27195805       ● Fax No.         ● 没行知明址       ● 公司資本額(百萬)         ● 公司資本額(百萬)       ● 公司資本額(百萬)         ● 公司資本額(百萬)       ● 公司資本額(百萬)         ● 公司資本額(百萬)       ● 公司資本額(百萬)         ● 公司資本額(百萬)       ● 公司資本額(百萬)         ● 公司資本額(百萬)       ● 公司資本額(百萬)         ● 公司資本額(百萬)       ● 公司資本額(百萬)         ● 公司資本額(百萬)       ● 公司資本額(百萬)         ● 公司資本額(百萬)       ● 公司資本額(百萬)         ● 公司資本額(百萬)       ● 公司資本額(百萬)         ● 公司第二       ● 公司資本額(百萬)         ● 公司第二       ● 公司第二                                                                                                    |                    | ▶ 營利事業統一編號             |                            | BIC Code        |             |  |
| <ul> <li>● 機構名稱(英文) K11 Company</li> <li>● 公司貸査人 陳吉利</li> <li>● 公司貸査人 陳吉利</li> <li>● 公司資記地址</li> <li>● 公司資記地址</li> <li>● 公司</li> <li>● 公司<!--</td--><td>機構代碼</td><td>▶ 機備名稱(中文)</td><td>K11公司</td><td>▶ 機構簡稱(中文)</td><td>K11公司</td><td></td></li></ul> | 機構代碼               | ▶ 機備名稱(中文)             | K11公司                      | ▶ 機構簡稱(中文)      | K11公司       |  |
| 1 K00110000     ▶ 公司負責人 陳吉利    ▶ 公司資本額(百萬)     ▶ 公司資金額地址    台北市松山區     ▶ 公司建築地址    台北市松山區     ▶ 公司建築地址    台北市松山區     ▶ 登記電話    27195805     ▶ 6 - anall     ▶ 銀行款項帳號     ▶ 分行名     ▶ 分行名     ▶ 分行名     ▶ 別試一    ▶ 昭島人電話    27195805                                                                                                    |                    | ▶ 機構名稱(英文)             | K11 Company                | ▶ 機構簡稱(英文)      | K11 Company |  |
| <ul> <li>▶公司登記地址</li> <li>⇒公司建築地址</li> <li>⇒公司建築地址</li> <li>⇒台北市松山區</li> <li>▶登記電話</li> <li>▶ 27195005</li> <li>▶ Fax No.</li> <li>▶ canjut</li> <li>▶ 金行政項帳號</li> <li>▶ 金行衣</li> <li>▶ 分行名</li> <li>▶ 分行名</li> <li>▶ 分行名</li> <li>▶ 陽絡人</li> <li>湖試一</li> <li>▶ 鄂絡人電話</li> <li>27195005</li> </ul>                                                                                                    | 1 <u>K00110000</u> | ▶ 公司負責人                | 陳吉利                        | ▶ 公司資本額(百萬)     |             |  |
| <ul> <li>▶ 公司連絡地址</li> <li>▶ 登記電話</li> <li>▶ 公司銅址</li> <li>▶ 没司銅址</li> <li>▶ 後行款項帳號</li> <li>▶ 分行名</li> <li>▶ 分行名</li> <li>▶ 分行名</li> <li>▶ 別式一</li> <li>▶ 鄂島人電話</li> <li>27195805</li> </ul>                                                                                                    |                    | ▶ 公司登記地址               | 台北市松山區                     |                 |             |  |
| <ul> <li>▶登記電話</li> <li>▶公司明址</li> <li>▶很行款項帳號</li> <li>▶分行名</li> <li>▶分行名</li> <li>▶分行名</li> <li>▶중行名</li> <li>▶중行名</li> <li>▶중行名</li> <li>▶중行名</li> </ul>                                                                                                    |                    | ▶公司連絡地址                | 台北市松山區                     |                 |             |  |
| ●公司網址         ● e-mail           ●銀行次項帳號         ●銀行名           ●分行代碼         ●分行名           ●聯絡人         測試一         ●聯絡人電話         27195805                                                                                                    |                    | ▶登記電話                  | 27195805                   | Fax No.         |             |  |
| <ul> <li>▶銀行款項帳號</li> <li>▶分行代碼</li> <li>▶分行名</li> <li>▶陽銘人</li> <li>&gt;別試一</li> <li>▶陽路人電話</li> <li>27195805</li> </ul>                                                                                                    |                    | ▶ 公司網址                 |                            | e-mail          |             |  |
| <ul> <li>▶ 分行代碼</li> <li>▶ 勝絡人</li> <li>▶ 開給人</li> <li>▶ 開給人電話</li> <li>27195805</li> </ul>                                                                                                    |                    | ▶銀行款項帳號                |                            | ▶銀行名            |             |  |
| ▶聯絡人 測试— ▶聯絡人電話 27195805                                                                                                    |                    | ▶分行代碼                  |                            | ▶ 分行名           |             |  |
|                                                                                                    |                    | ▶ 聯絡人                  | 測試一                        | ▶ 聯絡人電話         | 27195805    |  |
|                                                                                                    |                    |                        |                            | 70 AV MILL      |             |  |

4、點選「銷售(代理)境內基金」,查詢 K11 銷

售機構代理銷售之境內基金資料。

| ▶ \$<br>▶ \$              | 機構代碼 機構名稱               | K00110000                     |                       |             |       |                 |                |                |       |
|---------------------------|-------------------------|-------------------------------|-----------------------|-------------|-------|-----------------|----------------|----------------|-------|
|                           |                         |                               |                       | 查           | ð     |                 |                |                |       |
|                           | 機構代碼                    | 機構簡稱                          | 負責人                   | <b>1</b>    | 許記電話  | Fax No.         | 銷售(代理)境内<br>基金 | 銷售(代理)境外<br>基金 | 穩構狀態  |
|                           | 1 <u>K00110000</u>      | K11公司                         | 陳吉利                   | 271         | 95805 |                 | <u>查詢</u>      | <u>查詢</u>      | 營業    |
| 031 網<br>p://trade<br>全代碼 | 頁對話<br>-t.fundclear.com | n.tw/trade/Viewer?pro<br>基金名和 | ogName=BAS031<br>基金狀態 | S05<br>計價幣別 |       | 基金種類            | Ű              | 售機橫代碼          | 銷售機構  |
| 232                       | 大吉股票基金-美                | 元                             | 正常                    | 美元          | 國內投資  | 設票型             | K00110         | 000            | (11公司 |
| 4232A                     | 大吉債券型基金                 | 累積型台幣                         | 正常                    | 新臺幣         | 高收益值  | 黄参型             | K00110         | 000            | (11公司 |
| 4232B                     | 大吉貨幣型基金                 | 配息型台幣                         | 正常                    | 新臺幣         | 國內投資  | <b>役幣市場基金</b>   | K00110         | 000            | (11公司 |
| 36914                     | 大吉全球基金                  |                               | 正常                    | 新臺幣         | 國內投資  | 8股票型<br>1997年1月 | K00110         | 000            | (11公司 |
|                           | 大吉生化基金                  |                               | 正常                    | <b>美元</b>   | 高收益值  | 積券型             | K00110         | 000 1          | (11公司 |
| 6914A                     |                         |                               |                       |             |       |                 |                |                |       |

(四)作業表單及參考文件

- 二、境內基金款項匯入帳號查詢(DBAS052)
  - (一)使用時機
    - 1、銷售機構款項收付作業透過集保結算所辦理。
    - 2、查詢銷售機構向基金機構辦理開戶時,集保結 算所指定之買回款項帳戶資料時使用。
  - (二)作業程序
    - 使用人員點選網頁上方『基本資料維護-境內 基金款項匯入帳號查詢(DBAS052)』交易, 進入網頁對話視窗。
    - 2、於「款項匯入帳號」欄位點選「買回」,輸入 「銷售機構代碼」,點選「查詢」,系統自行 帶出買回款項匯入帳號及集保結算所開立之銀 行帳戶相關資料。
  - (三)作業範例
    - K11 銷售機構(機構代碼 K00110000)查詢向大順投 信(機構代碼 A0098)辦理開戶時,於大發投信填 寫境內基金開戶申請書之買回款項帳戶資料。
    - 使用人員點選網頁上方『基本資料維護-境內基金款項匯入帳號查詢(DBAS052)』交易, 進入網頁對話視窗。

| 基本資料維護 - 境内       | 內基金款項匯入帳號查詢                                                                                                    | DBAS052 |
|-------------------|----------------------------------------------------------------------------------------------------|---------|
| ▶ 款項匯入帳號<br>▶ 銀行別 | <ul> <li>● 申購 ○ 買回</li> <li>草萊頗行</li> <li>本 國人士(身份寵字發)</li> <li>○ 外總人士(病"指發)</li> <li>○ 外總人士(病"指發)</li> <li>○ 本國聯構(病"4時)</li> </ul> |         |
| ▶9份               | <ul> <li>○ 外醫機構(投資人機號)</li> <li>○ 法人分戶(分號+抗編)</li> <li>○ 團體(抗編或分戶編號)</li> <li>○ 環外無赦人(投資人機號)</li> <li>○ 境外法人(投資人機號)</li> </ul>      |         |

2、點選「買回」,輸入「銷售機構代碼」K0011 後,點選「查詢」,系統自行帶出買回時集保 結算所規定之匯入款項帳號及銀行帳戶資料。

| ▶ <b>推護</b><br>款項匯入幅<br>基金機構代<br>銷售機構代 | - 境內基<br><sup>號</sup> (<br><sup>號</sup> 戶           | 金款項匯♪<br>□=== ● g□<br>0008 0000<br>0011 0000 | <b>↓帳號查詢</b><br>■                                                    | 0           |     |          |                                                               | DBAS |
|----------------------------------------|-----------------------------------------------------|----------------------------------------------|----------------------------------------------------------------------|-------------|-----|----------|---------------------------------------------------------------|------|
| 基金機構                                   | 受款人名稱                                               | 受款人帳號                                        | 受款人銀行                                                                | 銀行代碼        | 幣別  | 中間銀行代碼   | 中間銀行名稱                                                        |      |
| A0098000                               | Taiwan<br>Depository<br>and Clearing<br>Corporation | 93610098110011                               | HUA NAN COMMERCIAL BANK<br>LTD.<br>FUHSING BRANCH, TAIPEI,<br>TAIWAN | HNBKTWTP127 | AUD | ANZBAU3M | AUSTRALIA AND NEW<br>ZEALAND BANKING GROUP<br>LTD., MELBOURNE |      |
| A0098000                               | Taiwan<br>Depository<br>and Clearing<br>Corporation | 93610098110011                               | HUA NAN COMMERCIAL BANK<br>LTD.<br>FUHSING BRANCH, TAIPEI,<br>TAIWAN | HNBKTWTP127 | CAD | NOSCCATT | THE BANK OF NOVA SCOTIA,<br>TORONTO                           | ~    |

(四)作業表單及參考文件

- 三、境內基金資料查詢(DBAS061)
  - (一)使用時機

銷售機構查詢交易平台上境內基金之資料時使用。 (二)作業程序

- 使用人員點選網頁上方『基本資料維護-境內 基金資料查詢(DBAS061)』交易,進入網頁 對話視窗。
- 2、輸入欲查詢之「基金機構」、「基金種類」、
   「基金代碼」、「計價幣別」等資料,點選「
   查詢」,系統自行帶出境內基金資料。
- 3、點選「基金代碼」,系統自行帶出該境內基金 基本資料。
- 4、點選「銷售機構」,系統自行帶出該境內基金 之銷售機構資料。
- 5、使用人員另可點選網頁上方『上傳下載區一檔 案資料下載(DFUD020)』交易,查詢基金基 本資料。
- (三)作業範例

大順投信完成機構資料維護、銷售機構維護及境內基金基本資料維護作業後,K11 銷售機構查詢大順投信境內基金相關資料。

 使用人員點選網頁上方『基本資料維護-境內 基金資料查詢(DBAS061)』交易,進入網頁 對話視窗。

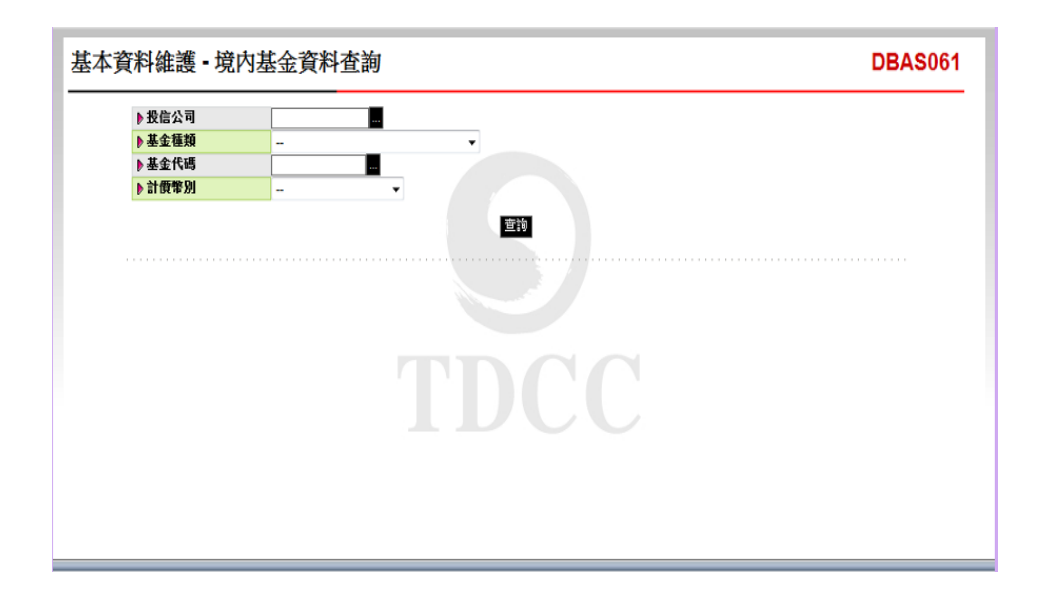

2、點選「基金機構」大順投信,點選「查詢」, 系統自行帶出境內基金相關資料。

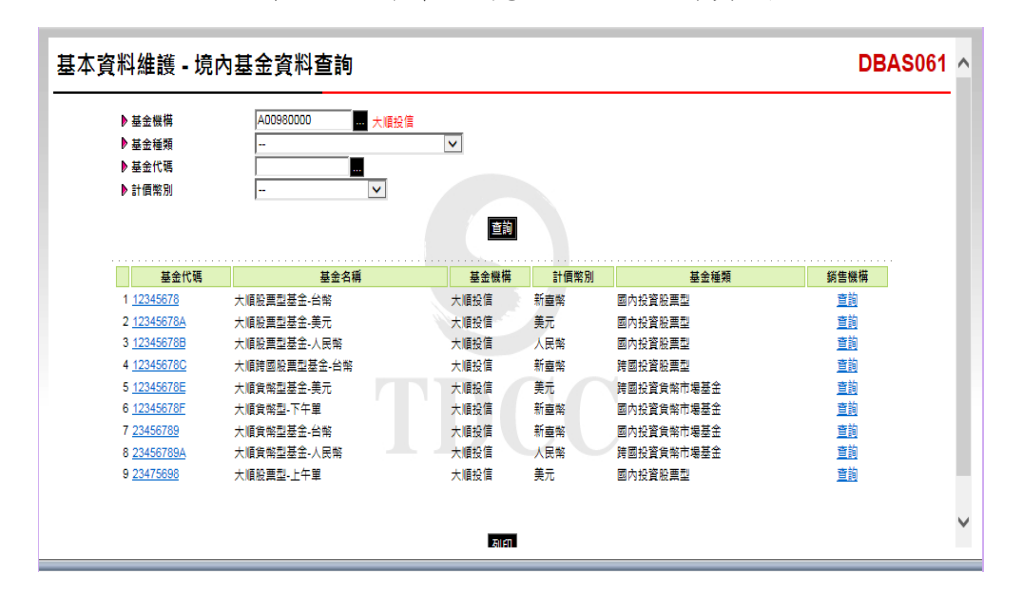

3、點選「基金代碼」12345678,查詢大順股票型 基金-台幣之基本資料。

| DBAS061 網頁對話                 |                       | Contract of Contract of Contra |               |              |                        |
|------------------------------|-----------------------|----------------------------------------------------------------------------------------------------|---------------|--------------|------------------------|
| http://trade-t.fundclear.com | .tw/trade/DViewer?pro | gName=DBAS061S03                                                                                                    |               |              |                        |
| 基金代碼                         | 12345678              |                                                                                                    |               |              |                        |
| ISIN CODE                    |                       |                                                                                                    | ▶ 可交易項目       | ☑ 申號         | ☑ 貫岡 ☑ 時出 ☑ 定期定額:      |
| 基金機構                         | A00980000 - 大順折       | 信                                                                                                    | ▶ 基金狀態        | 正常           | ~                      |
| 基金名稱(中)                      | 大順脫票型基金-台             | 第                                                                                                    | 基金簡稱(中)       | 大順般調         | 型基金。台幣                 |
| 基金名稱(英)                      |                       |                                                                                                    | ▶ 募集期間(起~迄)   | 2016/12/     | D8 ~ 2016/12/16        |
| 基金成立日                        | 2016/12/08            |                                                                                                    | ▶ 定期定額基金      | ○ <b>西</b> ④ | り是                     |
| 基金種類                         | 國內投資給運型               | ~                                                                                                    | ► 五十 4面 雪む 分U | 新行编制的        | ~                      |
| 淨值小數位數                       | 4                     |                                                                                                    | ▶單位數小數位數      | 2            |                        |
| 最低中購金額(計價幣別)                 | 3000                  |                                                                                                    | ▶ 壘低申購金額(台幣)  | 3000         |                        |
| 定期定額中隣级距金額(計廣幣別)             | 100                   |                                                                                                    | ▶ 定期定額最低中隣金額( | 計價幣別) 100    |                        |
| 定期定額申購級距金額(台幣)               | 100                   |                                                                                                    | ▶ 定期定額最低中膦金額( | 台幣) 100      |                        |
| 最低募集金額(計價幣別)                 |                       | _                                                                                                    | ▶ 最低募集金額(台幣)  |              |                        |
| 申購款匯出方式<br>保營機構款頂帳號          | 與絕銷苦機構                | ~                                                                                                    | ▶ 實回數匯回方式     | 依關戶輔         | Re 🗸                   |
| R (131 70) A                 | ₩分ID                  | 銀行代碼 Swift Code                                                                                                    | 銀行名稱          | 96 36 B      | 结戶古綱                   |
|                              |                       |                                                                                                    |               |              |                        |
| ▲第 ¥ 123456                  | 378                   | 822                                                                                                    | 中國信託商業銀行      | 852632       | 大順股票型基金-台幣             |
|                              |                       |                                                                                                    |               |              |                        |
| 中購收單時間                       | ○上午 ⑧下午               | 公蘭募集期間(一律下午収單)                                                                                                    | ▶ 實回/轉換收單時關   | ○ 上午         | <ul> <li>下午</li> </ul> |
| 短線交易天數                       | 0                     |                                                                                                    |               |              |                        |
| 是否有發行台幣级別基金                  | ○ 是 ⑧ 酉               |                                                                                                    |               |              |                        |
| and the first the set        |                       |                                                                                                    |               |              |                        |

4、點選「銷售機構」,查詢銷售大順股票型基金-台幣之銷售機構相關資料。

| ▶ 基金機構<br>▶ 基金種類                                                                                             | A00980000 <b>—</b> 大順投信                                                                                     | <ul> <li>DBAS061 親貢對話</li> <li>Mitp://trade-t.fundclear.com.tw/trade/DViewer?progName=DBAS061S02</li> </ul>                                                                                                    |
|----------------------------------------------------------------------------------------------------|----------------------------------------------------------------------------------------------------|----------------------------------------------------------------------------------------------------|
| ▶ 基金代碼<br>▶ 計價幣別                                                                                             | - V                                                                                                    | 機構代碼         優構簡編         負責人         登記電話         Fax No.         脱量           1 K00010000         大康公司         杯至鈴         27195805         営業           2 K00110000         K11公司         陽吉利         27195805         営業           3 K00660000         境内無款公司         営業         営業 |
| 基金代碼<br>1 12345678<br>2 12345678A<br>3 12345678B<br>4 12345678B<br>4 12345678E<br>5 12345678E<br>6 12345678F | 基金名稱<br>大順點重型基金 共和<br>大順點重型基金 美元<br>大順點重型基金 美元<br>大順對重點調型基金 关元<br>大順對電影量 基金 关元<br>大順資物型 基金 美元<br>大順資物型 天平午單 |                                                                                                    |
| 7 <u>23456789</u><br>3 <u>23456789A</u><br>9 <u>23475698</u>                                                 | 大順貨幣型基金:台幣<br>大順貨幣型基金:人民幣<br>大順股票型:上午單                                                                      | TDCC                                                                                                    |

(四)作業表單及參考文件

- 四、 境內基金狀態查詢 (DBAS062)
  - (一)使用時機

銷售機構查詢基金機構於交易平台上境內基金可執 行交易之相關資料時使用。

- (二)作業程序
  - 使用人員點選網頁上方『基本資料維護-境內 基金狀態查詢(DBAS062)』交易,進入網頁 對話視窗。
  - 2、輸入欲查詢之「基金機構」、「基金種類」、「基金代碼」及「計價幣別」以設定查詢範圍,點選「查詢」系統自行帶出境內基金資料。
  - 3、點選「基金代碼」,系統自行帶出該境內基金 基本資料。
  - 4、勾選「基金代碼」,點選「查詢設定」系統自 行帶出該境內基金之可交易項目。
- (三)作業範例

大吉投信(機構代碼 C90010000)完成代理銷售之大 吉股票基金-美元暫停交易之設定後,K11 銷售機構 查詢基金相關資料。

 使用人員點選網頁上方『基本資料維護-境內 基金狀態查詢(DBAS062)』交易,近入網頁 對話視窗。

| 基本資料維護 - 境                                                                 | 內基金狀態查詢 | DBAS062 |
|----------------------------------------------------------------------------|---------|---------|
| <ul> <li>▶ 基金農業</li> <li>▶ 基金素化</li> <li>▶ 基金素化</li> <li>▶ 計価常別</li> </ul> |         |         |
|                                                                            |         |         |
|                                                                            |         |         |

2、點選「基金機構」C90010000,出現代理銷售之 基金基本資料。

| <ul> <li>▶ 基金機構</li> <li>▶ 基金代碼</li> <li>▶ 計價幣別</li> </ul> |                 | C90010000 量 大吉<br><br>型<br>又 | ▼    |      |            |      |
|------------------------------------------------------------|-----------------|------------------------------|------|------|------------|------|
|                                                            | 基金代碼            | 基金名編                         | 基金機構 | 計價幣別 | 基金種類       | 基金狀態 |
| 1                                                          | 23474232        | 大吉股票基金-美元                    | 大吉   | 美元   | 國內投資股票型    | 正常   |
| 2                                                          | 23474232A       | 大吉債券型基金累積型台幣                 | 大吉   | 新臺幣  | 高收益債券型     | 正常   |
| 3                                                          | 23474232B       | 大吉貨幣型基金配息型台幣                 | 大吉   | 新臺幣  | 國內投資貨幣市場基金 | 正常   |
|                                                            | 23474232C       | 大吉科技基金                       | 大吉   | 新臺幣  | 國內投資股票型    | 正常   |
| 4                                                          |                 | 工業入场基金                       | 大吉   | 新臺幣  | 國內投資股票型    | 正常   |
| 5                                                          | <u>25836914</u> | 大百王冰荃士                       |      |      |            |      |

3、勾選「基金代碼」23474232後,點選「查詢設定」系統自行帶出該境內基金之可交易項目。

| 基本資料維護 - 境內基                                                               | 金狀態查               | 訽                 |               |          |         |         |    |         |         |            | DBAS       | 062 | ^ |
|----------------------------------------------------------------------------|--------------------|-------------------|---------------|----------|---------|---------|----|---------|---------|------------|------------|-----|---|
| <ul> <li>▶ 基金银構</li> <li>▶ 基金紙構</li> <li>▶ 基金代碼</li> <li>▶ 計價幣別</li> </ul> | C90010000  DBAS062 | ■ 大吉<br>▼<br>網頁對話 | iewer?progNam | e=DBAS0  | 062502  | _       | _  | _       | _       |            |            |     | 3 |
| 基金代碼<br>✓ 1 2 <u>3474232</u>                                               | 説明:「∨」為<br>目       | 可交易項目;「X」為不可交易項   |               |          |         |         |    |         |         |            |            |     | ^ |
| 2 <u>23474232A</u>                                                         | 序號                 | 基金代碼              | 基金名稱          | 基金狀<br>態 | 申<br>單筆 | 購<br>定期 | ŢΟ | 轉<br>轉出 | 換<br>轉入 | 日期(起)      | 日期(迄)      | 說明  |   |
| ☐ 3 254742526<br>☐ 4 234742320<br>☐ 5 25836914<br>☐ 6 25836914A            | 1                  | 23474232          | 大吉股票基金-美元     | 正常       | x       | V       | V  | V       | x       | 2015/07/20 | 2015/09/23 | 3   | ~ |

(四)作業表單及參考文件

- 五、銷售機構款項帳號設定(DBAS120)
  - (一)使用時機

銷售機構設定留存於基金機構之買回款項帳號,提 供給基金機構於下單檢視或集保結算所辦理款項收 付作業時使用。

(二)使用時間

交易平台開放時間。

- (三)作業說明
  - 銷售機構須完成買回款項帳號設定後,方能進 行申購及買回作業。
  - 2、款項帳號輸入:
    - (1)001:銷售機構自行辦理款項收付作業,於
       金融機構開立之基金款項收付專戶(
       客戶非屬 062 及 063 之一般客戶)。
    - (2)062:銷售機構辦理 OSU 業務,於金融機構開立之 OSU 款項專戶。
    - (3)063:銷售機構辦理交割專戶客戶分戶帳業務,於金融機構開理之交割分戶款項 專戶。

(四)作業程序

- 使用人員點選網頁上方『基本資料維護-銷售 機構款項帳號設定(DBAS120)』交易,進入 網頁對話視窗。
- 2、點選「新增」,選擇「基金機構代碼」,選擇 「開戶帳號」,再選擇「幣別」,再依欄位指 示輸入買回之款項帳號。台幣款項帳號須另行 於「銀行分行代碼」輸入分行金資代碼(4碼),

外幣款項帳號於「銀行代碼」欄位,輸入 SWIFT CODE。

- 3、款項帳號資料有異動時,點選「查詢」,系統 自行帶出款項帳號 資料,勾選「基金機構代碼 」,再點選「維護」或「刪除」,更新款項帳 號資料或刪除該筆資料。
- 4、前揭資料儲存成功後,使用人員得點選『基本 資料維護-銷售機構帳號資料查詢(DBAS122)。

交易,查詢或列印款項帳號之相關資料。 (五)作業範例

K11 銷售機構與大順投信簽訂銷售契約,並向大順投 信申請開戶(開戶帳號 A-0001),另為辦理申請 OSU 業務,申請開立另一帳戶(開戶帳戶 B-0002),使用人 員逐一輸入前項二帳號各幣別之買回款項帳號。

 使用人員點選網頁上方『基本資料維護-銷售 機構款項帳號設定(DBAS120)』交易,進入 網頁對話視窗。

| 本資料維護 - 鎚          | 售機構款項帳號設定 | DBAS120 |
|--------------------|-----------|---------|
| ▶ 基金機構代碼<br>▶ 閱戶帳號 |           |         |
|                    |           |         |
|                    |           |         |
|                    |           |         |

2、點選「新增」,點選「基金機構代碼」 A00980000、「開戶帳號」A0001、「幣別」台幣,勾選「使用」欄位,再依欄位指示輸入款 項帳號。

| 1  | ¥,                                                                                                    | 基本資料維護 - 銷售機構款項帳號設定 DBAS120 |    |                      |                 |          |      |            |        |              |                                       |  |
|----|----------------------------------------------------------------------------------------------------|-----------------------------|----|----------------------|-----------------|----------|------|------------|--------|--------------|---------------------------------------|--|
| e  | DBAS120 網頁對語                                                                                                    |                             |    |                      |                 |          |      |            |        |              |                                       |  |
|    | http://trade-t.fundclear.com.tw/trade/DViewer?progName=DBAS120502                                                                              |                             |    |                      |                 |          |      |            |        |              |                                       |  |
| ۱, | ▶ 基金機構代碼                                                                                                    |                             |    |                      |                 |          |      |            |        |              |                                       |  |
| 1  | <ul> <li>● 間戶結結</li> <li>▲0001(K11公司支託申稿基主等戶)</li> <li>▼</li> <li>● 幣別</li> <li>新豊希</li> </ul>                                                 |                             |    |                      |                 |          |      |            |        |              |                                       |  |
| ź  | <b>果</b> 號                                                                                                    | 客戶類別                        | 使用 | 銀行                   | 國別              | 身份ID     | 銀行代碼 | Swift Code | 銀行名稱   | <b>9長 5成</b> | 帳戶名稱                                  |  |
|    | D01                                                                                                    | 一般客戶                        | ✓  | 收款銀<br>行<br>中間銀<br>行 | 臺灣 ×            | 23474232 | 008  |            | 華南商業銀行 | 56234        | 華銀受託大順基全専戶                            |  |
| •  | D62                                                                                                    | OSU專戶                       |    | 收款銀<br>行<br>中間銀<br>行 | 1월년 <b>&gt;</b> |          |      |            |        |              | [                                     |  |
| •  | D63                                                                                                    | 交割分戶                        |    | 收款銀<br>行<br>中間銀<br>行 | 臺灣 ×            |          |      |            |        |              | · · · · · · · · · · · · · · · · · · · |  |
| 1  | :001: 該各書機局行階理設項收付作業,於金融機構做立之基金設項役付専戶(客戸非漏062及063之一般客戶)<br>062: 該各書機構辦理交影専戶客戶分戶編業務,於金融機構關理之交影分戶款項専戶<br>063: 該各製構辦理交影専戶客戶分戶編業務,於金融機構關理之交影分戶款項専戶 |                             |    |                      |                 |          |      |            |        |              |                                       |  |
|    | <                                                                                                    |                             |    |                      |                 |          |      |            |        |              | >                                     |  |

o

3、依前項作業程序新增 OSU 專戶美元之款項帳號

| ł          | [7                                                                | 2資料                      | 維                    | 镬 - 銟                           | <b>酱售機構款</b> 項                          | 帳號設定                             |        |                      |                        |        | DBAS120     |
|------------|-------------------------------------------------------------------|--------------------------|----------------------|---------------------------------|-----------------------------------------|----------------------------------|--------|----------------------|------------------------|--------|-------------|
| <b>e</b> ) | ) DBAS120 網頁對話                                                    |                          |                      |                                 |                                         |                                  |        |                      |                        |        |             |
| 0          | http://trade-t.fundclear.com.tw/trade/DViewer?progName=DBAS120S02 |                          |                      |                                 |                                         |                                  |        |                      |                        |        |             |
| Þ          | 基金                                                                | 機構代碼                     |                      | A009800                         | 000                                     |                                  |        |                      |                        |        |             |
|            | 開戸                                                                | 帳號                       |                      | B0001(H<br>学示                   | (11公司OSU專戶)                             | ~                                |        |                      |                        |        |             |
| 15         | 96 /25                                                            | 友白語別                     | 使田                   | #8/7                            | E SI                                    | 自 (QID                           | 编行代码   | Swift Code           | 编行文画                   | 4E 345 | 相巨名道        |
| 0          | 21 ·                                                              | 一般客戶                     |                      | 收款銀<br>行<br>中間銀<br>行            | 請選擇     ▼       請選擇     ▼               | 3800                             |        |                      |                        |        |             |
| o          | 62 (                                                              | OSU専戶                    | <b>&gt;</b>          | 收款銀<br>行<br>中間銀<br>行            | <b>臺灣</b> マ<br>諸選擇 マ                    | 23474232                         | 007    | FCBKTWTP             | First Commercial Bank  | 258741 | BIG COMPANY |
| o          | 53 j                                                              | 交割分戶                     |                      | 收款銀<br>行<br>中間銀<br>行            | 諸選揮 ✓<br>請選揮 ✓                          |                                  |        |                      |                        |        | [           |
| ₿È :       | 00                                                                | 11:銷售#<br>2:銷售#<br>3:銷售# | 號構白1<br>號構辦引<br>號構辦引 | ラ辦理款項<br>里 <b>OSU業</b><br>里交割専戸 | 1岐付作業,於金融農構<br>第、於金融機構開立之<br>客戶分戶編業務,於金 | 關立之基金款項收付<br>SU款項専戶<br>融機橫關理之交割分 | 專戶(客戶非 | ⊧ <b>屬062</b> 及063之- | - 教客戶)<br>- 蘇芬<br>- 歐洲 |        |             |
|            |                                                                   |                          |                      |                                 |                                         |                                  |        |                      |                        |        | >           |

# 4、儲存後,點選「查詢」,即核對相關資料是否

正確。

| 資料         | 維護 - 鎚         | 售機構款功     | 頁帳號設定             |         |     |                 | DB/                 | AS120 |
|------------|----------------|-----------|-------------------|---------|-----|-----------------|---------------------|-------|
| ▶ 5<br>▶ 8 | 基金機構代碼<br>∄戶幅號 | A00980000 |                   | 章詞 新增   |     |                 |                     |       |
|            | 基金機構代碼         | 基金機構名稱    | 開戶戶名              | 間戶帳號    | 幣別  | 款項帳號            | 修改日期                |       |
|            | A00980000      | 大順投信      | K11公司支託中期基金等<br>戶 | A0001   | TWD | 008-56234       | 2017/06/28 15:54:17 |       |
|            | A00980000      | 大順投信      | K11公司OSU專戶        | B0001   | USD | FCBKTWTP-258741 | 2017/06/28 16:00:13 |       |
|            | A00980000      | 大順投信      | K11公司             | K11-般帳戶 | TWD | 009-58962       | 2016/12/08 16:42:14 |       |
|            |                |           |                   | 維護 删除   |     |                 |                     |       |

5、使用人員得點選『基本資料維護一銷售機構帳 號資料查詢(DBAS122)』交易,查詢或列印款項 帳號之相關資料。

(六)作業表單及參考文件

- 六、銷售機構帳號資料查詢(DBAS122)
  - (一)使用時機

銷售機構查詢其向基金機構開戶帳戶及買回款項帳 戶之相關資料時使用。

- (二)作業程序
  - 使用人員點選網頁上方『基本資料維護-銷售 機構帳號資料查詢(DBAS122)』交易,進入 網頁對話視窗。
  - 2、輸入「基金機構代碼」,點選「查詢」,系統 自行帶出於基金機構開戶帳號資料。
  - 3、點選「買回帳號」,出現留存基金機構買回款 項帳戶之相關資料。
  - 4、點選「列印」,即可產生查詢報表。
- (三)作業範例
  - K11 銷售機構查詢於大順投信之開戶帳戶等相關資料。
    - 使用人員點選網頁上方『基本資料維護-銷售 機構帳號資料查詢(DBAS122)』交易,進入 網頁對話視窗。

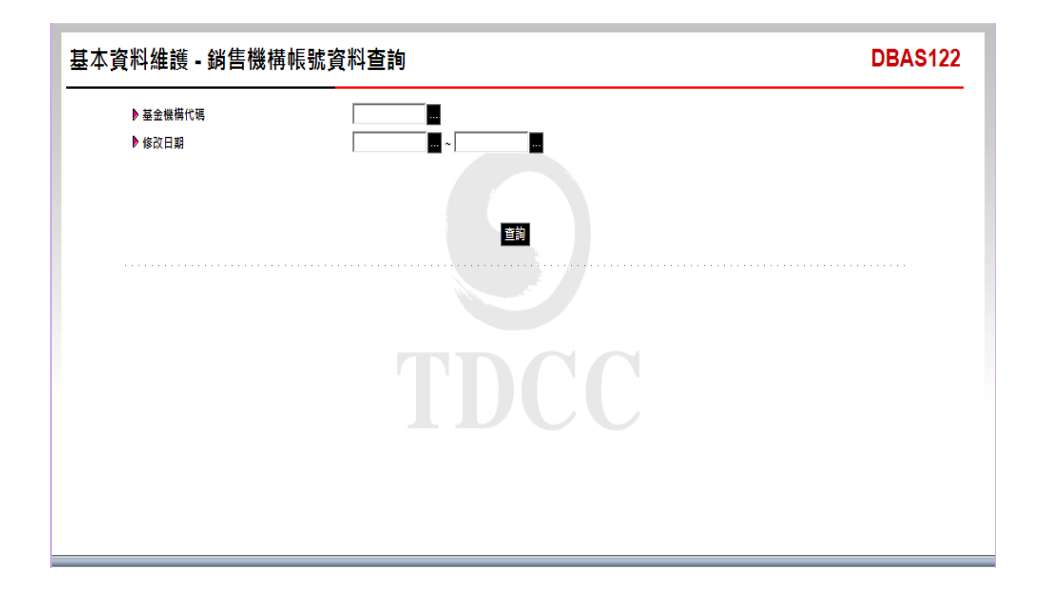

2、點選「基金機構代碼」A009800000,再點選「

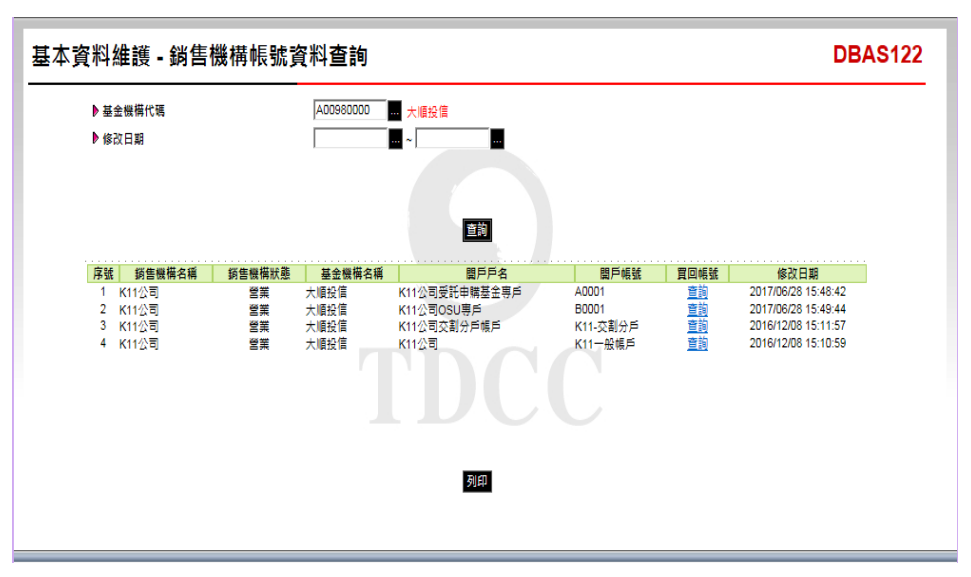

查詢」,系統自行帶出帳號相關資料。

3、點選「買回帳號」,出現 K11 銷售機構留存大 順投信之買回款項帳號資料。

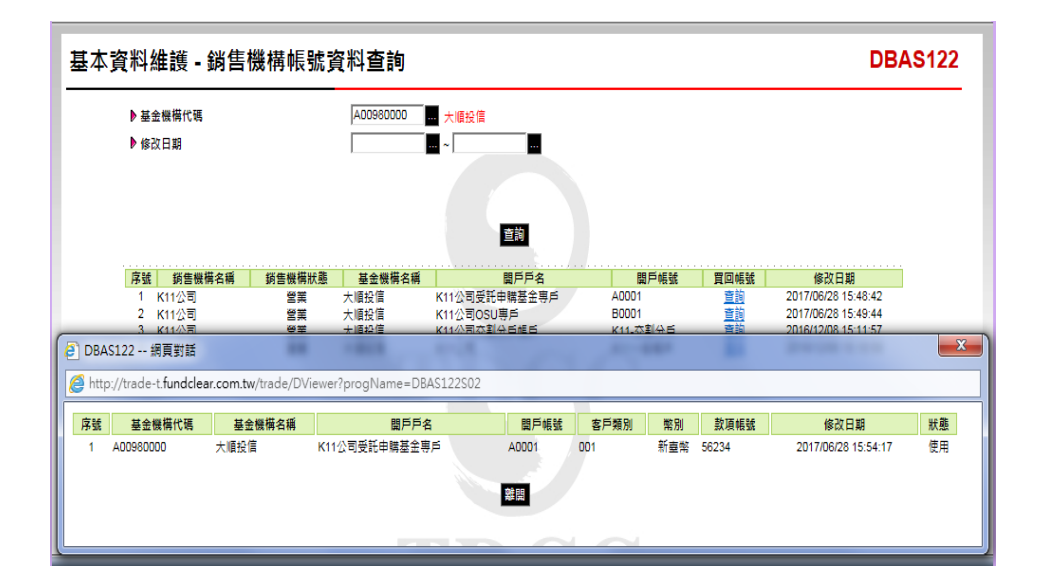

# 4、點選「列印」,即可產生查詢報表。

| 金機構代碼: A00980000     | 基金機材       | <b>第名稿:</b> 大順投信 | 3稿: 大順投信               |     |            |  |  |
|----------------------|------------|------------------|------------------------|-----|------------|--|--|
| 銷售機構代碼<br>銷售機構名稱     | 銷售機構狀況     | 关户户名             | 開戶帳號<br>客戶類別           | *   | 幣別<br>收項帳號 |  |  |
| K00110000<br>K11 ☆ 리 | 苦菜         | K11公司受託申購基金專戶    | A0001<br>一般客户          | 新臺幣 | 56234      |  |  |
| K00110000<br>K11公司   | 营業         | K11公司OSU專户       | B0001<br>遊 赤 南 OSU 専 戸 | 美元  | 258741     |  |  |
| K00110000<br>K11公司   | 营業         | K11公司            | K11一般帳户<br>證券商交割分戶中    | 新臺幣 | 2659       |  |  |
| K00110000<br>K11公司   | <b>춯</b> 案 | K11公司            | K11一般帳户<br>證券商OSU專户    | 新臺幣 | 56982      |  |  |
| K00110000<br>K11公司   | 营業         | K11公司            | K11一般帳户<br>一般客户        | 新臺幣 | 58962      |  |  |
| K00110000<br>K11公司   | 营業         | K11公司交割分户帳户      | K11-支制分户               |     |            |  |  |
|                      | - <b>i</b> |                  | 1                      | ·   |            |  |  |
|                      |            |                  |                        |     |            |  |  |
|                      |            |                  |                        |     |            |  |  |
|                      |            |                  |                        |     |            |  |  |
|                      |            |                  |                        |     |            |  |  |
|                      |            |                  |                        |     |            |  |  |

(四)作業表單及參考文件

銷售機構帳號資料查詢表

- 七、客户基本資料查詢(BAS141)
  - (一)使用時機

銷售機構查詢客户基本資料時使用。

- (二)作業程序
  - 使用人員選擇『交易平台-資料管理』後,點選 網頁上方『共用基本資料-客户基本資料查詢 (BAS141)』交易,進入網頁對話視窗。
  - 2、輸入欲查詢之「客戶帳號」、「身分證字號/ 統一編號」、「客戶名稱」或「客戶生日/設立 日期」等資料,點選「查詢」,系統自行帶出 之客戶資料。
  - 3、點選「客戶帳號」,系統自行帶出客戶基本資料。
  - 4、點選「定期定額」,系統自行帶出客戶境外定 期定額申購之扣款資料。
  - 5、使用人員另可點選網頁上方『上傳下載區一檔 案資料下載(DFUD020)』交易,查詢客戶基 本資料。
- (三)作業範例
  - K11 銷售機構查詢客戶王小姐之基本資料。
  - 使用人員點選網頁上方『共用基本資料-客户 基本資料查詢(BAS141)』交易,進入網頁對 話視窗。

| ▶ 客戶帳號      | K0011                                                                                                  | • |
|-------------|----------------------------------------------------------------------------------------------------|---|
| ▶身份證字號統一編號  | <ul> <li>本國人士(身份證字號)</li> <li>外籍人士(統一證號)</li> <li>本國機構(統一編號)</li> <li>外國機構(稅銷編號)</li> </ul>            |   |
|             | <ul> <li>○ 法人分戶(分號・統編)</li> <li>■ 圍體(統編或分戶編號)</li> <li>● 境外自然人(該照號碼)</li> <li>● 境外法人(稅額編號等)</li> </ul> | E |
| 客戶名稱        |                                                                                                    |   |
| ▶ 客戶生日/設立日期 |                                                                                                    |   |
| ▶ 業務別       | 全部 ▼                                                                                                   | - |
|             |                                                                                                    |   |

2、輸入「客戶帳號」K00110000000518,點選「

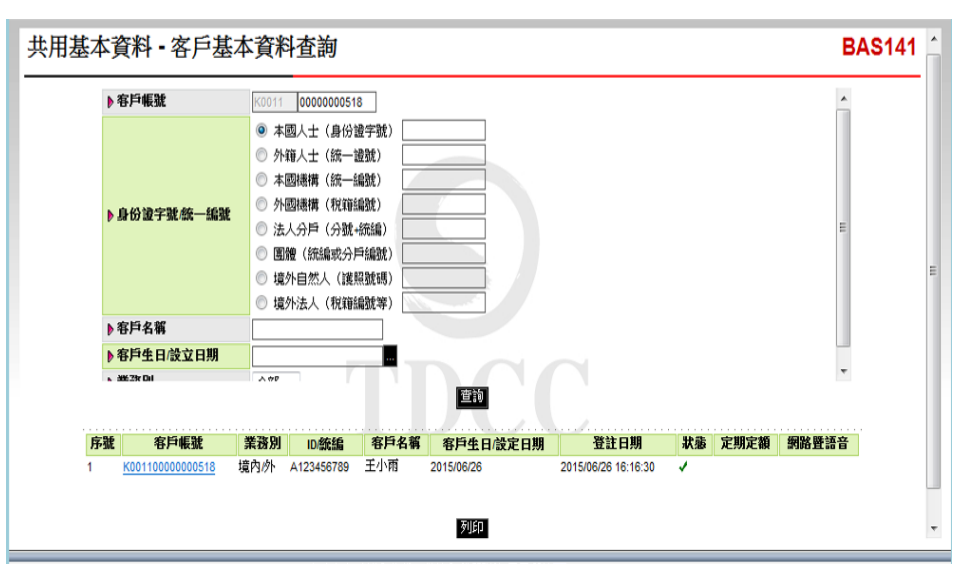

查詢」,系統自行帶出客戶資料。

3、點選「客戶帳號」,出現王小姐基本資料。

| 共用基本資料                      | - 客戶基本資料查詢                                                                                                    |                                     | BAS141                           |  |  |  |  |  |  |  |
|-----------------------------|----------------------------------------------------------------------------------------------------|-------------------------------------|----------------------------------|--|--|--|--|--|--|--|
| 2 BAS141 網頁對話               | a contract of                                                                                                    |                                     | ×                                |  |  |  |  |  |  |  |
| Dhttp://trade-t.fundclea    | r.com.tw/trade/Viewer?progName=BAS141S03                                                                                                    |                                     |                                  |  |  |  |  |  |  |  |
| ▶ 客戶帳號                      | 客戶報號 K00110000000518 ▶ 狀態 ◎ 有效 ◎ 註鎖                                                                                                    |                                     |                                  |  |  |  |  |  |  |  |
| ▶ 業務別                       | ▶ □ 遠內 ▶ 遠外                                                                                                    | 客戶姓名<br>▶(法人戶須為經濟部登記<br>註冊之完整中英文名稱) | 中文:     三小雨       英文:     公司負責人: |  |  |  |  |  |  |  |
| ▶ 客戶類別                      | 個人(自然人) 👻                                                                                                    | ▶ 客戶長戶名                             |                                  |  |  |  |  |  |  |  |
| ) <del>இ</del> (6)          | ・         本国人士債付證字號         A123450709           ・         外容人士債一證號            ・         本國總構成一論就            ・         大田陽構成「論就」            ・         大田陽構成「論就」            ・         大田陽構成「論就」            ・         法人の分声(効素)            ・         国産(成績政分) 戸(論葉)            ・         国会人の教師(第一)            ・         (法別就成為)            ・         (法別該議案) | ▶帳單領取方式                             | ● 新容 ○ E-MAIL ○ 税收               |  |  |  |  |  |  |  |
| ▶開戶日期                       | 2015/06/26                                                                                                    | ▶出生日期                               | 2015/06/26                       |  |  |  |  |  |  |  |
| ▶戶籍地址                       | 郵遞區號( )地址 台北市松山區一段                                                                                                    | 200%                                | ]                                |  |  |  |  |  |  |  |
| ▶ 通訊地址(中文)                  | 郵遞區號()地址 台北市松山區一段                                                                                                    | 200號                                | 同戶籍地址                            |  |  |  |  |  |  |  |
| ▶ 通訊地址(英文)                  |                                                                                                    |                                     |                                  |  |  |  |  |  |  |  |
| ▶聯絡電話                       |                                                                                                    | ▶ 行動電話                              |                                  |  |  |  |  |  |  |  |
| ▶傳真電話                       |                                                                                                    | ▶ 電子郵件                              |                                  |  |  |  |  |  |  |  |
| ▶ 往來銀行BIC Code              |                                                                                                    |                                     |                                  |  |  |  |  |  |  |  |
| ▶款項帳號(台幣)                   | 臺灣 - [13589                                                                                                    | 620 第一商業銀行 —<br>分行代碼 (1358          |                                  |  |  |  |  |  |  |  |
| http://trade-t.fundclear.co | m.tw/trade/Viewer?progName=BAS141S03                                                                                                    | ee #                                | 周際網路   受保護模式: 啟動                 |  |  |  |  |  |  |  |

4、點選「定期定額」,出現王小姐定期定額扣款 資料。

| 共用基本資料                      | 田基本資料 - 客戶基本資料查詢 BAS141                                         |              |                  |                   |            |                 |       |       |        |     |  |  |  |
|-----------------------------|-----------------------------------------------------------------|--------------|------------------|-------------------|------------|-----------------|-------|-------|--------|-----|--|--|--|
| ▶ 客戶帳                       | 🙆 BAS                                                           | 141 網頁對      | 的話               |                   |            |                 |       |       |        | X   |  |  |  |
|                             | http://trade-t.fundclear.com.tw/trade/Viewer?progName=BAS141S02 |              |                  |                   |            |                 |       |       |        |     |  |  |  |
|                             | 序號                                                              | 申請日期         | 申請流水序號           | 投資人帳號             | 投資人姓名      | 基金代碼            | 扣款日   | 申購幣別  | 申購金額   | 手讀費 |  |  |  |
| <b>人自必</b> 諾                | <b></b> 1                                                       | 2015/06/26   | 1506260001       | K00110000000518   | 王小雨        | AA0001 - AA0001 | 二日    | 美元    | 5,000  | 100 |  |  |  |
| 17 Ser 10 au                | 2                                                               |              | 1506260001       |                   |            | -               | 六日    | 美元    | 0      | 0   |  |  |  |
|                             | 3                                                               |              | 1506260001       |                   |            | •               | 八日    | 美元    | 6,000  | 120 |  |  |  |
|                             | 4                                                               |              | 1506260001       |                   |            | - ·             | 十二日   | 美元    | 0      | 0   |  |  |  |
|                             | 5                                                               |              | 1506260001       |                   |            |                 | 十六日   | 美元    | 0      | 0   |  |  |  |
|                             | 6                                                               |              | 1506260001       |                   |            | ÷ /             | 十八日   | 美元    | 0      | 0   |  |  |  |
| ▶ 客戶名                       | 1 7                                                             |              | 1506260001       |                   |            | 4 / L           | 二十二日  | 美元    | 10,000 | 200 |  |  |  |
| ▶ 客戶生                       | <b>E</b> 8                                                      |              | 1506260001       |                   |            | -               | 二十六日  | 美元    | 0      | 0   |  |  |  |
| s 8627 D                    | 9                                                               |              | 1506260001       |                   |            |                 | 二十八日  | 美元    | 0      | 0   |  |  |  |
| <b>序號</b><br>1 <u>K0011</u> | <b>4</b>                                                        |              |                  |                   | 列的一致       | ×               |       |       |        |     |  |  |  |
|                             | http://t                                                        | rade-t.fundc | lear.com.tw/trad | e/Viewer?progName | =BAS141S02 | 🚷 網際網路          | 受保護模: | 式: 啟動 |        |     |  |  |  |

(四)作業表單及參考文件

- 八、開戶基本資料異常查詢(BAS142)
  - (一)使用時機

銷售機構檢核建置之客戶基本資料是否有誤時使用。

(二)異常檢核說明

- 集保結算所彙整當月客戶開戶資料,於每月底 編製報表,銷售機構可查詢最近3個月的檢核 結果。
- 2、戶籍地址異常-不符合 2010 年 5 都縣市及 2014 年桃園縣改制地址轉換原則者。
- 3、通訊地址異常-不符合 2010 年 5 都縣市及 2014 年桃園縣改制地址轉換原則者。
- 4、客戶戶名異常-中文名稱少於2個字或含非全型 字或非 BIG5 編碼。
- 5、分行代碼異常-未填分行代碼或長度不為4。

(三)作業程序

- 使用人員選擇『交易平台-資料管理』後,點選 網頁上方『共用基本資料-開戶基本資料查詢 (BAS142)』交易,進入網頁對話視窗。
- 2、輸入欲查詢之「異常日期」、「銷售機構」、
   「客戶帳號」或「異常欄位」,以設定查詢範 圍。

3、點選「列印」,即可產生查詢報表。
 (四)作業範例

大順銷售機構(機構代碼 K00010000)查詢 2015 年 5 月建置之客户基本資料情形。

 使用人員點選網頁上方『共用基本資料-開戶 基本資料查詢(BAS142)』交易,進入網頁對 話視窗。

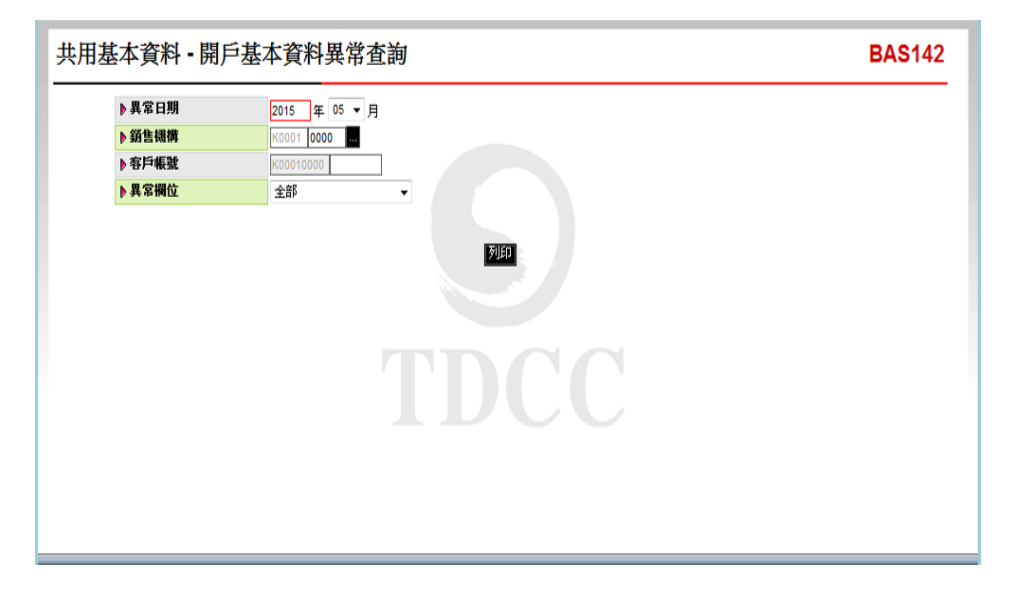

2、輸入「異常日期」2015年5月,於「異常欄位」選擇「全部」,點選「列印」,即可產生查 詢報表。

| 銷售機構代碼: K0001<br>銷售機構名稱: 大項公司 |        | 两户 盔 举 員 杆 兵 事 周 平<br>2015/05 | 列印日期: 6/26/2015 17:11:02<br>百 本: 1 / 2 非載:工業委員会会 |
|-------------------------------|--------|-------------------------------|--------------------------------------------------|
|                               |        |                               | הארדעידרו שניים איני ביי א                       |
| 客户帐號                          | 異常欄位名稱 | 具常欄位資料內容                      | 8.                                               |
| K00010000000518               | 客户户名   | TEST                          |                                                  |
| K00010000000563               | 分行代码   |                               |                                                  |
| K00010000000699               | 分行代码   |                               |                                                  |
| K00010000000990               | 客户户名   | 寶寶1號                          |                                                  |
| K00010000002228               | 客户户名   | Foreign company               |                                                  |
| K000100000011332              | 客户户名   | TT                            |                                                  |
| K000100000012551              | 客戶戶名   | SS                            |                                                  |
| K000100000125697              | 客户户名   | tt                            |                                                  |
| K000100000326548              | 客户户名   | сс                            |                                                  |
| K000100000526319              | 客户户名   | ТТ                            |                                                  |
| K000100000746623              | 客户户名   | TEST                          |                                                  |
| K00010000990013               | 客户户名   | TDCC                          |                                                  |
| K000100001232356              | 客户户名   | 55                            |                                                  |
| K000100001256390              | 客户户名   | PP                            |                                                  |
| K000100001256934              | 客户户名   | ууу                           |                                                  |

(五)作業表單及參考文件

開戶基本資料異常清單

- 九、境內基金申購手續費分配比率查詢(DBAS155)
  - (一)使用時機
    - 1、銷售機構款項收付作業透過集保結算所辦理。
    - 基金機構查詢與銷售機構間銷售境內基金申購
       手續費之分配比率時使用。
  - (二)作業程序
    - 使用人員點選網頁上方『基本資料維護-境內 基金申購手續費分配比率查詢(DBAS155)』
       交易,進入網頁對話視窗。
    - 2、輸入欲查詢之「基金機構代碼」、「基金代碼」、「申購類別」及「日期區間」以設定特定 查詢範圍。
    - 3、點選「查詢」,系統自行帶出查詢之境內基金 分配比率資料。
    - 4、點選「適用基金」,出現適用該分配比率之基金。
  - (三)作業範例
    - K11 銷售機構查詢銷售大順投信之大順股票型基金-美元(基金代碼 12345678A),其申購手續費分配 比率。
    - 使用人員點選網頁上方『基本資料維護-境內 基金申購手續費分配比率查詢(DBAS155)』
       交易,進入網頁對話視窗。

| 基本資料維護 - 境内                  | 內基金申購手續費分配比率查詢                                   | DBAS155 |
|------------------------------|--------------------------------------------------|---------|
| ▶ 基金機構代碼<br>▶ 基金代碼<br>▶ 申購預別 | ■<br>●<br>● 全部 ○ 里筆申時 ○ 定期定額                     |         |
| ▶日期區間                        | <ul> <li>● 全部 ○ 一般期間</li> <li>○ 復尊蓝嶺 (</li></ul> |         |
|                              | 重調                                               |         |
|                              |                                                  |         |
|                              |                                                  |         |
|                              |                                                  |         |

2、輸入「基金機構代碼」A00980000、「基金代碼」 12345678A,點選「查詢」,系統帶出基金資料。

| <ul> <li>▶ 基金標構代碼</li> <li>▶ 基金代碼</li> <li>▶ 基金代碼</li> <li>12345678A</li> <li>▶ 申購預別</li> <li>● 全部 ○ 里筆中時 ○ 定販定額</li> </ul> |        |               |                |      |      |                     |                      |                      |    |              |                      |                      |           |  |
|----------------------------------------------------------------------------------------------------|--------|---------------|----------------|------|------|---------------------|----------------------|----------------------|----|--------------|----------------------|----------------------|-----------|--|
| ▶ ⊟;                                                                                                    | 朝圖問    | ● 全部<br>○ 優惠區 | ○ 一般期間<br> 間 ( | ~    |      | (yyyy/mm)) 〇<br>重韵  | )特定單日 (              |                      |    |              |                      |                      |           |  |
| 序號                                                                                                    | 基金機構名稱 | 銷售機構          | 適用期間           | 日期區間 | 申購類別 | <b>單筆申購</b><br>拆帳方式 | 單筆申購<br>基金機構<br>折帳比率 | 單筆申購<br>銷售機構<br>拆嶋比塞 | 銀距 | 定期定額<br>拆帳方式 | 定期定額<br>基金機構<br>折帳比率 | 定期定額<br>銷售機構<br>折嶋比率 | 適用基金      |  |
| 1                                                                                                    | 大順投信   | K00110000     | 一般期間           | . /  | 單筆申購 | 按比率分配               | 10%                  | 90%                  | 無  | -            |                      |                      | <u>查詢</u> |  |
|                                                                                                    | 大順投信   | K00110000     | 一般期間           | •    | 單筆申購 | • / / /             |                      | -                    | -  | -            | -                    | -                    | <u>查詢</u> |  |

3、點選「適用基金」,出現適用該分配比率之基金。

| 基本           | 資料                           | ↓維護-境                       | 內基金日                                                                | 申購手約                                                                         | 賣費分前                                            | 配比率          | 查詢                   |                      |                      |        |              |                      |                      | DBA             | s155 🔨 |
|--------------|------------------------------|-----------------------------|---------------------------------------------------------------------|------------------------------------------------------------------------------|-------------------------------------------------|--------------|----------------------|----------------------|----------------------|--------|--------------|----------------------|----------------------|-----------------|--------|
|              | ▶ 基:<br>▶ 基:<br>▶ 中!<br>▶ 日; | & 機構代碼<br>全代碼<br>開類別<br>阴區間 | A0098000<br>12345678<br>④ 全部(<br>○ 受部(<br>○ 優勝區                     | 10<br>A<br>単<br>単<br>単<br>単<br>単<br>単<br>単<br>単<br>単<br>単<br>単<br>単<br>単     | 大順投信<br>○ 定期定額<br>~ ~                           | ł            | (yyyy/mm)) 〇<br>查賞   | ●特定單日(               |                      |        |              |                      |                      |                 |        |
|              | 序號                           | 基金機構名稱                      | 銷售機構                                                                | 適用期間                                                                         | 日期區間                                            | 中購類別         | 單 <b>筆申購</b><br>拆帳方式 | 単筆申購<br>基金機構<br>拆幅比率 | 單筆申購<br>銷售機構<br>拆幅比率 | 銀距     | 定期定額<br>拆帳方式 | 定期定額<br>基金機構<br>拆幅比率 | 定期定額<br>銷售機構<br>拆幅比率 | 適用基金            |        |
|              | 1<br>2                       | 大順投信<br>大順投信                | K00110000<br>K00110000                                              | 一般期間<br>一般期間                                                                 | :                                               | 單筆申購<br>單筆申購 | 按比率分配<br>-           | 10%                  | 90%                  | 無<br>- |              | -                    | -                    | <u>宣詢</u><br>宣詢 |        |
| 🕘 DBAS       | 155                          | 網頁對話                        |                                                                     |                                                                              |                                                 |              |                      | -                    |                      |        |              |                      |                      |                 | ×      |
| Shttp:       | //trade                      | e-t.fundclear.co            | m.tw/trade/D                                                        | Viewer?pr                                                                    | ogName=[                                        | DBAS155S     | )2                   |                      |                      |        |              |                      |                      |                 |        |
| ▶日期區<br>▶中購発 | [開]<br>第月1                   |                             | 一般期間<br>單筆申購<br>1234567<br>1234567<br>1234567<br>2345678<br>2345678 | 3 - 大順股票)<br>3A - 大順股票<br>3B - 大順股票<br>3B - 大順投票<br>3B - 大順貨幣]<br>9A - 大順貨幣] | 型基金-台幣<br>電基金-美元<br>電基金-人民<br>型基金-台解<br>修型基金-人民 |              |                      |                      |                      |        |              |                      |                      |                 | ^      |
| ▶ 適用排<br>及比判 | \$幅方式<br>\$之基金               |                             |                                                                     |                                                                              |                                                 |              |                      |                      |                      |        |              |                      |                      |                 | ~      |

(四)作業表單及參考文件

- 十、客戶基本資料異動查詢(BAS144)
  - (一)使用時機

使用人員查詢異動客戶基本資料之客戶戶名、身分 證字號或款項帳號等特定欄位,變更前及變更後之 資料時使用。

- (二)作業程序
  - 使用人員選擇『交易平台-資料管理』後,點選 網頁上方『共用基本資料-客户基本資料異動 查詢(BAS144)』交易,進入網頁對話視窗。
  - 2、輸入欲查詢之「異動日期」期間、「銷售機構」、「客戶帳號」、「異動欄位」及「報表類別」等資料。

3、輸入完成,點選「列印」即可產生查詢報表。
 (三)作業範例

K11 銷售機構查詢9月2日客戶基本資料異動情形。

 使用人員點選網頁上方『共用基本資料-客户 基本資料異動查詢(BAS144)』交易,進入網 頁對話視窗。

| 目基本資料・客戶 | 基本資料異動查詢          | BAS144 |
|----------|-------------------|--------|
| ▶ 異動日期   | 2015/09/02        |        |
| ▶ 銷售機構   | K0011 <b>p000</b> |        |
| ▶ 客戶帳號   | K00110000         |        |
| ▶異動欄位    | 全部 ▼              |        |
| ▶ 報表類別   | 答戶基本資料異動清單 ▼      |        |
|          |                   |        |
|          |                   |        |
|          |                   |        |
|          |                   |        |

2、系統自行帶出「異動日期」為當日、「異動欄 位」選擇全部及選擇「報表類別」之客戶基本 資料異動清單。

| 共用基本 <b>資料</b> - 客戶 | 基本資料異動查詢          | BAS144 |
|---------------------|-------------------|--------|
| ▶異動日期               | 2015/09/02        |        |
| ▶ 銷售機構              | K0011 <b>D000</b> |        |
| ▶ 客戶帳號              | K00110000         |        |
| ▶異動欄位               | 全部 ▼              |        |
| ▶ 報表類別              | 客戶基本資料與動清單 ▼      |        |
|                     |                   |        |
|                     |                   |        |

3、輸入完成,點選「列印」即可產生查詢報表。

|                    | 客户基本資料異動清單                                                                                      |                 |        |                  |            |          |       |             |        |      |               |                        |               |
|--------------------|-------------------------------------------------------------------------------------------------|-----------------|--------|------------------|------------|----------|-------|-------------|--------|------|---------------|------------------------|---------------|
| 销售機構代码             | 新客機構であ: K0011                                                                                   |                 |        |                  |            |          |       |             |        |      |               |                        |               |
| 新售機構名稱             | 朝198(196-09) - Al1221 - 2015/02/2 9:49:07<br>王和日期: 2015/02/2 9:49:07<br>王和日期: 2015/02/2 9:49:07 |                 |        |                  |            |          |       |             |        |      |               |                        | 9:07          |
| - 104 ET (200 - 14 | (株面に約, 2015/09/01 ~ 2015/09/02 (株) 1 / 1 株飾:文角学                                                 |                 |        |                  |            |          |       |             |        |      |               |                        |               |
| 客户帳號               | 具動日期                                                                                            | 身份划             |        | 户名(中文)<br>白名(第六) | 身分 ID      | 身分ID 業務別 |       | 白幣款項帳號      |        |      |               | 外帮款项帐号                 |               |
|                    |                                                                                                 |                 |        | 7.0(#2)          |            |          | 銀行代碼  | <b>氟行帳號</b> |        | _    | <b>参</b> 別/國3 | 91/銀行代碼/銀行帳號/銀行名稿<br>1 | SWIFT (1, 4%) |
|                    | 2015/09/02                                                                                      |                 | 變更前    | 王小雨              | A123456789 | 境内外      | 007   | 13589620    |        |      |               |                        |               |
| K001100000000518   | 09:41:39                                                                                        | 個人(自然人)         |        | 正小雨              | 4102450790 | an on al | *009  | 405608201   |        |      |               |                        |               |
|                    |                                                                                                 |                 | 天 天 10 |                  | A123430789 |          | *008  | #20096321   |        |      |               |                        |               |
|                    |                                                                                                 |                 | -      | 郭小速              | 4901654970 | 10.00.00 | 999   | 002750860   |        | TW   | 822           | 003759860              | CTURTETR      |
| K00110000000534    | 2015/09/02                                                                                      | 個人(自然人)         | 2~//   | TOM              | 1021001010 | 2017     | 1 022 | 003138800   | Chinat | rust | Commercial    | Bank                   | CICBINIF      |
|                    | 09:42:59                                                                                        |                 | 變更後    | #郭小答             | A321654879 | 现内外      | F 822 | 003759860   |        | TW   | 822           | 003759860              | CTCBTWTP      |
|                    |                                                                                                 |                 |        | TOM              |            |          |       |             | Chinat | rust | Commercial    | Bank                   |               |
| 사카                 |                                                                                                 |                 |        | 1                | 0          | 0        |       | 1           |        |      |               |                        |               |
| 습차                 |                                                                                                 |                 |        | 1                | 0          | 0        |       | 1           |        |      |               |                        |               |
| <b>註:欄(瓜)內有非</b> 就 | 者。表示该相                                                                                          | <b>《</b> 位內容有異動 | , -    |                  |            |          |       |             |        |      |               |                        |               |
| BAS144-1           |                                                                                                 |                 |        |                  |            |          |       |             |        |      |               |                        |               |

(四)作業表單及參考文件

客户基本資料異動清單

客户基本資料異動統計表
- 十一、境內基金淨值查詢(DBAS160)
  - (一)使用時機
    - 銷售機構查詢境內基金淨值時使用。
  - (二)作業說明
    - 證券投資信託基金淨值資料,由投信投顧公會 提供。
    - 2、期貨信託基金淨值資料,由期信基金申報平台 提供。
    - 3、基金機構如變更歷史淨值資料,本系統資料不 予更新。
  - (三)作業程序
    - 使用人員點選網頁上方『基本資料維護-境內 基金淨值查詢(DBAS160)』交易,進入網頁 對話視窗。
    - 2、輸入欲查詢之「基金機構代碼」或「基金代碼」 」等資料,並輸入欲查詢之「淨值日期」,再 點選「查詢」,系統自行帶出查詢範圍之境內 基金淨值。
    - 3、使用人員另可點選網頁上方『上傳下載區一檔 案資料下載 (DFUD020)』交易,查詢基金淨 值。

(四)作業範例

K11 銷售機構查詢大順投信 2017 年 6 月 1 日至 2017 年 6 月 7 日大順股票型基金-台幣(基金代碼 12345678)淨值。

1、使用人員點選網頁上方『基本資料維護-基金

淨值資料查詢(DBAS160)』交易,進入網頁 對話視窗。

| ▶ 基金機構代碼<br>▶ 基金代碼<br>▶ 淨值日期 | 2017/05/29 | 2017/06/28          |                        |          |  |
|------------------------------|------------|---------------------|------------------------|----------|--|
|                              |            |                     |                        |          |  |
|                              | 本作業僅提供查詢去給 | 重<br>年至今的資料, 若有歷史資料 | )<br>直詢需求, 請預先下載儲存或洽集低 | 呆基金暨國際部。 |  |
|                              |            |                     |                        |          |  |
|                              |            |                     |                        |          |  |

2、點選「基金機構代碼」A0098、「基金代碼」 12345678,並輸入淨值日期 2017/06/01-2017/06/07,點選「查詢」,系統自行帶出大順 股票型基金-台幣淨值。

| ▶ 基金代<br>▶ 基金代<br>▶ 淨值E | 機構代碼 AD<br>代碼 12:<br>日期 20: | 0980000 - 大<br>345678 - 大<br>17/06/01 - 大<br>本作業僅提供查詢去部 | 順投信<br><u>俱設票型基金-台幣</u><br>2017/06/07 | <u>宣询</u><br>2資料查詢需求,請預先 | 下載儲存或治集保基金 | 暨國際部。      |            |
|-------------------------|-----------------------------|---------------------------------------------------------|---------------------------------------|--------------------------|------------|------------|------------|
| 日期                      | 2017/05/28                  | 2017/05/29                                              | 2017/05/30                            | 2017/05/31               | 2017/06/01 | 2017/06/02 | 2017/06/03 |
| 淨值                      |                             |                                                         |                                       |                          | 10.0100    | 10.0200    | 10.0300    |
| 日期                      | 2017/06/04                  | 2017/06/05                                              | 2017/06/06                            | 2017/06/07               | 2017/06/08 | 2017/06/09 | 2017/06/10 |
| 淨值                      | 10.0400                     | 10.0500                                                 | 10.0600                               | 10.0700                  |            |            |            |
| TDCC                    |                             |                                                         |                                       |                          |            |            |            |

(五)作業表單及參考文件

無

十二、境內基金代碼查詢(DBAS210)

(一)使用時機

銷售機構查詢境內基金相關代碼時使用。

(二)作業程序

使用人員點選網頁上方『基本資料維護—境內基金 代碼查詢(DBAS210)』交易,進入網頁對話視窗。

- (三)輸入欲查詢之款項帳戶國別(外幣)、境內基金幣別、 基金種類、款項收付機構及交易狀態之「代碼」資 料,再點選「查詢」,系統自行帶出查詢資料。
- (四)作業範例

K11 銷售機構查詢幣別代碼。

 使用人員點選網頁上方『基本資料維護-境內 基金代碼查詢(DBAS210)』交易,進入網頁 對話視窗。

2、選擇「境內基金幣別代碼」,點選「查詢」,

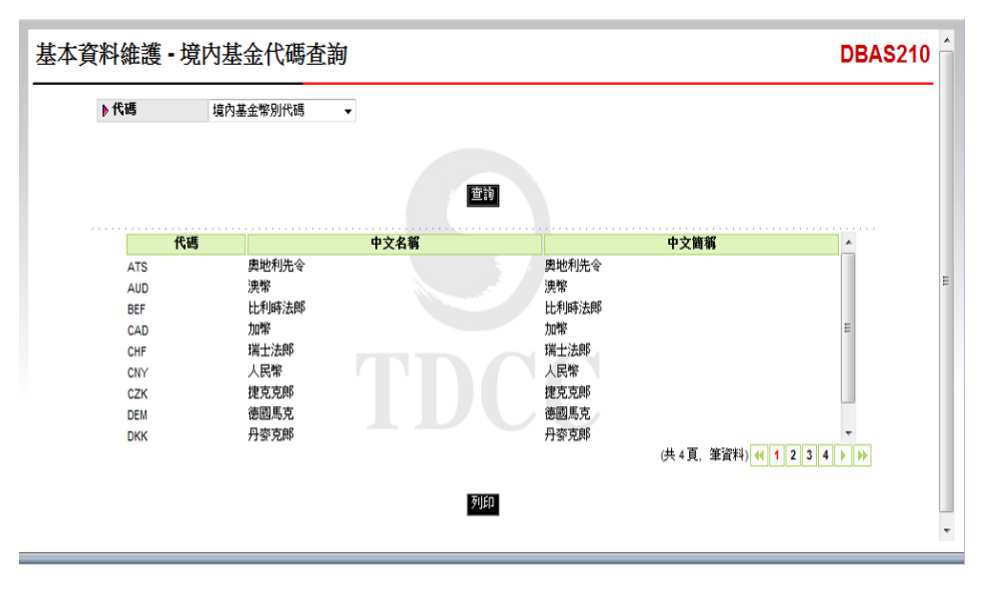

系統自行帶出各幣別代碼資料。

(五)作業表單及參考文件

無

第三節、申購作業

- 一、境內基金申購申請(DAPL010)
  - (一)使用時機
    - 銷售機構客戶至銷售機構辦理單筆申購、定期定額申購或公開募集認購申請時使用。
  - (二)使用時間
    - 1、款項收付作業由銷售機構自行辦理:
      - (1)上午收單:交易平台開放時間內至 10:30止。
      - (2)下午收單:交易平台開放時間內至 15:00止。
    - 2、款項收付作業由集保結算所辦理:
      - (1)上午收單(匯款):交易平台開放時間內至10:30止
      - (2)下午收單(匯款):交易平台開放時間內至15:00止。
      - (3)下午收單(扣款):交易平台開放時間內至14:00止。
      - (4)公開募集(匯款):交易平台開放時間內至15:00止。
      - (5)公開募集(扣款):交易平台開放時間內至14:00止。

(三)作業說明

- 銷售機構辦理客戶申購申請時,以基金計價幣
   別之金額辦理,不接受申購單位數之申請。
- 2、系統於基金機構辦理申購交易確認之次一營業
   日,記錄客戶單位數。

三-49

(四)作業程序

- 使用人員點選網頁上方『申購作業-境內基金 申購申請(DAPL010)』交易,進入網頁對話 視窗。
- 2、使用人員擇一輸入客戶帳號或身分證字號/統 一編號後點選身分證字號/統一編號欄位右邊
   之■鍵,系統即自動帶出投資人資料。
- 3、點選「基金機構」,選擇客戶欲申購之「基金 代碼」,並輸入客戶選擇之「申購類別」、「 手續費類型」及「申購金額」。
- 4、前揭資料輸入後,輸入手續費費率或費用,系 統即自行計算應付手續費及申購金額,另選擇 銷售機構於基金機構開戶之「開戶帳號」。
- 5、使用人員得點選『申購作業-境內基金申購資料 查詢(DAPL020)』交易,核對客戶申請之相關資料。
- 6、款項收付作業由銷售機構自行辦理者,使用人員若於當日交易截止時間(上午收單 10:30,下午收單 15:00)後,欲新增客戶申購資料,填寫「交易資料更正申請書」簽蓋原留印鑑章,及取得基金機構同意(填寫「交易資料更正同意書」),向集保結算所申請放行,俟接獲集保結算所放行通知,使用人員操作本交易,以畫面輸入方式新增客戶申請資料。
- 7、款項收付作業由集保結算所辦理者,使用人員 若於當日交易截止時間後,欲更正客戶不涉及

三-50

款項之申購資料,填寫「交易資料更正申請書」簽蓋原留印鑑章,及取得基金機構同意(填寫「交易資料更正同意書」),向集保結算所申請 放行,俟接獲集保結算所放行通知,使用人員 操作本交易,以畫面輸入方式新增客戶申請資 料。

- 8、使用人員另可點選網頁上方『上傳下載區一檔 案資料上傳(DFUD010)』交易,依照檔案規 格說明,將客戶申購等相關資料上傳交易平台。
- (五)作業範例

範例一:銷售機構自行辦理款項收付作業 客戶吳先生(客戶帳號 K00660000000563)於7月 13 日至金如意投信(機構代碼 A00970000)認購手 續費前收型之熱銷公開基金(基金代碼 99999999AA )50,000元(該基金於公開募集期間)。另單筆申購手 續費前收型之如意基金(基金代碼 25391648A) 25,000元。

 使用人員點選網頁上方『申購作業-境內基金 申購申請(DAPL010)』交易,進入網頁對話 視窗。

| 申購作業 - 境內基金® | 申購申請(銷售機構)                                                                                                    | DAPL010 |
|--------------|----------------------------------------------------------------------------------------------------|---------|
| ▶ 客戶資料       | KUD65 0000<br>トロッカック 1000<br>トロッカック 1000<br>トロック 1000<br>トロッカック 1000<br>トロック 1000<br>トロック 1000<br>トロック 1000<br>トロック 1000 |         |
| ▶基金機構        |                                                                                                    |         |
| ▶基金代碼        | □                                                                                                    |         |
| ▶ 申購類別       | 或17年稿主報:<br>● 重筆申購 ○ 定期定額 ○ 公開募集 ▶ 手續費発型 ● 前收型 ○ 後收型                                                                                                    |         |
| ▶ 申購金額       |                                                                                                    |         |
| ▶ 申購手續費      | 費収手達費費率: 0% 適付手導置: 0                                                                                                    |         |
| ▶ 匯款金額       |                                                                                                    |         |
| ▶間戶帳號        | ▼                                                                                                    |         |
|              | 都符                                                                                                    |         |

2、輸入「客戶帳號」K0066000000563後,點選 「身分證字號/統一編號」欄位右邊之■鍵, 系統即自動帶出客戶吳先生之資料。

| 申購作業 - 境內基金申 | 申購申請(銷售機構)                                   | DAPL010 |
|--------------|----------------------------------------------|---------|
| ▶ 客戶資料       | K00660000000563 - 呉新二 - A123456789           |         |
| ▶ 客戶帳號       | K0066 0000 0000563 ▶ 身分證字號/統一編號 A123456789 . |         |
| ▶ 基金機構       |                                              |         |
| ▶ 基金代碼       |                                              |         |
| ▶ 繳款幣別       | 最低申購金額:                                      |         |
| ▶ 申購類別       | ● 單筆申購 ○ 定期定額 ○ 公留募集 ▶ 手續費類型 ● 前收型 ○ 後收型     |         |
| ▶申購金額        |                                              |         |
| ▶ →₩ゴ結業      | 實收手續費費率: 0 %                                 |         |
| ▶ 甲病于旗賞      | 應付手續費: 0                                     |         |
| ▶ 匯款金額       | D                                            |         |
| ▶開戶帳號        | ✓ >>>>>>>>>>>>>>>>>>>>>>>>>>>>>>>>>>>        |         |
|              |                                              |         |
|              |                                              |         |
|              |                                              |         |
|              | 儲存                                           |         |
|              |                                              |         |
|              |                                              |         |

3、點選「基金機構」A00970000、點選「基金代碼」99999999AA、「申購類別」公開募集、「手續費類型」前收型,申購金額 50,000 元、「申購手續費」0,並選擇「開戶帳號」K66-123。

| 申購作業 - 境內基金       | 申購申請(銷售機構)                       |         |                    | DAPL010 |
|-------------------|----------------------------------|---------|--------------------|---------|
| ▶ 客戶資料<br>▶ 左戶編時  | K00660000000563 - 吳款二 - A1234567 | 89      | 4123456789         |         |
| ▶基金機構             | A00970000                        |         | A120400700         |         |
| ▶ 基金代碼<br>▶ 繳款幣別  | 999999999AA                      | ▶ 基金簡稱  | 熱鑽公開基金             |         |
| ▶申購類別             | ○ 單筆申購 ○ 定期定額 ⑨ 公開募算             | ▶ 手續費類型 | ◉ 前收型 ○ 後收型        |         |
| ▶ 申購金額<br>▶ 申購手讀費 | 賣収手續費費率:<br>應付手續費: 新臺幣           | 0 %     |                    |         |
| ▶ 匯款金額<br>▶ 關戶帳號  | 新豊幣<br> K66-123(K66公司一般専戶) ▼     | 50000   | 2017/07/14 9:43:28 |         |
|                   |                                  | 儲存      |                    |         |

4、輸入完成,點選「儲存」,即完成公開募集基

金認購申請。

| 申購作業 - 境內基金                | 申購申請(銷售機構)                                                                     |                    | DAPL010                          |
|----------------------------|--------------------------------------------------------------------------------|--------------------|----------------------------------|
| ▶ 客戶資料<br>▶ 客戶帳號<br>▶ 基金機構 | K006600000000563 - 典款二 - A123456789<br>K0068 0000 0000563 ▶ 身分證<br>A00970000 ■ | 字號統一編號 A123456769  | 1                                |
| ▶ 基金代碼<br>▶ 繳款幣別           | 99999999AA ▶ 基金簡<br>新直幣                                                        | <b>嘶</b> 熱錢公開基金    |                                  |
| ▶ 申購類別<br>▶ 申購金額           | ○ 單筆申購 ○ 定期定額 ● 公開募集 ▶ 手續費<br>50000                                            | 續型 ④ 前收型 〇 後收型     |                                  |
| ▶申購手讀費                     | 喪以手續費費率: 0%     應付手續費: 新臺幣 0                                                   |                    |                                  |
| ▶ 匯款金額<br>▶ 關戶帳號           | 新豊齢 <mark>50000</mark><br>K66-123(K66公司一般専戶) ✓ ▶ 交易日                           | 2017/07/14 9:43:28 | 網頁訊息         X            新增資料成功 |
|                            | 儲存                                                                             |                    | 確定                               |

5、使用人員依上述相同程序,辦理手續費前收型 之如意基金(基金代碼 25391648A) 25,000 元 申購資料,手續費率 1%,使用人員另可自行輸 入手續費用 250。

| 申購作業 - 境內基金                | 申購申請(銷售機構)                                                                 |                        | DAPL010 |
|----------------------------|----------------------------------------------------------------------------|------------------------|---------|
| ▶ 客戶資料<br>▶ 客戶帳號<br>▶ 基金機構 | K00660000000563 - 典款二 - A123456789<br>K0066 0000 0000563 ▶ 身分<br>A00970000 | 分證字號/統一編號 A123456789   | ]       |
| ▶ 基金代碼<br>▶ 激款幣別           | 25391648A · · · · · · · · · · · · · · · · · · ·                            |                        |         |
| ▶申購救別<br>▶申購金額             | <ul> <li>● 車車申購 ○ 定期定額 ○ 公留券洗 ● 手#</li> <li>25000</li> <li></li></ul>      | 編貫規型 ● 則以型 ○ 後以型       |         |
| ▶ 申購手讀費<br>▶ 匯款金額          | 應付手續費: 新臺幣 250<br>新臺幣 25250                                                |                        | 網頁訊息    |
| ▶開戶帳號                      | (K66-123(K66公司一般専序))⊻                                                      | 易日期 2017/07/14 9:51:54 | 新增資料成功  |
|                            | 儲存                                                                         |                        | 確定      |

6、使用人員另得點選『申購作業-境內基金申購資料查詢(DAPL020)』交易,查詢或列印客戶申請之相關資料。

範例二:由集保結算所辦理款項收付作業 客戶張先生(客戶帳號 K00110000000107)於7月 14日至 K11 銷售機構(機構代碼 K00110000)以匯 款方式申購手續費前收型之大順股票型基金-台幣( 基金代碼 12345678)100,000元,申購手續費1,500 元。

 使用人員點選網頁上方『申購作業-境內基金 單筆申購(DAPL010)』交易,進入網頁對話 視窗。

| 申購作業 - 境內基金                                                                                           | 申購申請(銷售機構)                                        |                                                       |             | DAPL010 |
|----------------------------------------------------------------------------------------------------|---------------------------------------------------|-------------------------------------------------------|-------------|---------|
| > 客戶資料           > 客戶編號           > 基金機構           > 基金代碼           > 서称大伴                            |                                                   | ▶ 身分證字號/統一編號<br>▶ 基金簡編                                |             |         |
| <ul> <li>▶ (335) 366</li> <li>▶ 繳款幣別</li> <li>▶ 申購類別</li> <li>▶ 申請金額</li> <li>&gt; ▶ 申請子請素</li> </ul> | <ul> <li>● 建築中稿 〇 定期定額 〇 公類募集</li> <li></li></ul> | ▶ 手續費類型<br>〕<br>〕 %                                   | ● 前收型 ○ 後收型 |         |
| ▶ 王將子相名<br>▶ 匯款金額<br>▶ 匯款銀行<br>▶ 關戶帳號                                                                 | 唐村手編 <b>貫:</b><br>華雨銀行(投資人帳戶)  マ                  | <ul> <li>□</li> <li>▶ 匯款帳號</li> <li>▶ 交易日期</li> </ul> |             |         |
|                                                                                                    |                                                   | 儲存                                                    |             |         |

2、輸入「客戶帳號」K00110000000107後,點選 「身分證字號/統一編號」欄位右邊之■鍵, 系統即自動帶出客戶張先生之資料。

| ▶ 客戶資料 | K00110000000107 - 張測壹 - A123456789 |              |             |  |
|--------|------------------------------------|--------------|-------------|--|
| ▶ 客戶帳號 | K0011 0000 0000107                 | ▶ 身分證字號/統一編號 | A123456789  |  |
| ▶基金機構  |                                    |              |             |  |
| ▶ 基金代碼 |                                    | ▶ 基金簡稱       |             |  |
| ▶ 付款方式 | ◉ 匯款 ○ 扣款                          |              |             |  |
| ▶ 繳款幣別 |                                    |              |             |  |
| ▶申購類別  | ● 単筆申購 ○ 定期定額 ○ 公開募集               | ▶ 手續費類型      | ◉ 前收型 ○ 後收型 |  |
| ▶ 申購金額 |                                    |              |             |  |
| ▶申職手續書 | <b>唐</b> 収手續費費率:                   | 0 %          |             |  |
|        | 應付手續費:                             |              |             |  |
| ▶匯款金額  |                                    |              |             |  |
| ▶ 匯款銀行 | 華南銀行(投資人帳戶) 🗸                      | ▶ 匯款帳號       |             |  |
| ▶聞戶帳號  | <b>v</b>                           | ▶ 交易日期       |             |  |
|        |                                    |              |             |  |

3、點選「基金機構」A00980000、點選「基金代碼」12345678、「申購類別」單筆申購、「手續費型」前收型,申購金額100,000元、「申購手續費」1,500元,「匯款銀行」選擇華銀,於「開戶帳號」選擇K11一般帳戶。

| 申購作業 - 境內基金 | 申購申請(銷售機構)                          |                       | DAPL010 |
|-------------|-------------------------------------|-----------------------|---------|
| ▶ 客戶資料      | K001100000000107 - 張測壹 - A123456789 |                       |         |
| ▶ 客戶帳號      | K0011 0000 0000107                  | 證字號/統一編號 A123456789   |         |
| ▶基金機構       | A00980000                           |                       |         |
| ▶ 基金代碼      | 12345678 ▶ 基金                       | 簡稱 大順股票型基金-台幣         |         |
| ▶ 付款方式      | ● 匯款 ○ 扣款                           |                       |         |
| ▶ 繳款幣別      | 新臺幣最低申購金額:3000                      |                       |         |
| ▶申購類別       | ● 單筆申購 ○ 定期定額 ○ 公開募集 ▶ 手續           | ·費類型 ● 前收型 ○ 後收型      |         |
| ▶申購金額       | 100000                              |                       |         |
| ▶★₩ギ糖業      | 實收手續費費率: 1.5000 %                   |                       |         |
| 中語于講員       | 應付手續費: 新臺幣 1500                     |                       |         |
| ▶匯款金額       | 新臺幣 101500                          |                       |         |
| ▶ 匯款銀行      | 華南銀行(投資人帳戶) ▶ 匯款                    | 帳號 931-01-123456789   |         |
| ▶開戶帳號       | K11一般帳戶(K11公司) 🗸 🕨 交易               | 日期 2017/07/14 9:19:19 |         |
|             |                                     |                       |         |
|             | 儲存                                  |                       |         |
|             | —                                   |                       |         |
|             |                                     |                       |         |

4、輸入完成,點選「儲存」,即完成基金申購申

請。

| 申購作業 - 境內基金                | 申購申請(銷售機構)                                                |                                            |                                        | DAPL010  |
|----------------------------|-----------------------------------------------------------|--------------------------------------------|----------------------------------------|----------|
| ▶ 客戶資料<br>▶ 客戶帳號<br>▶ 基金機構 | K001100000000107 - 張浪壹 - A123456789<br>K0011 0000 0000107 | ▶ 身分證字號/統一編號                               | A123456789                             |          |
| ▶ 基金代碼<br>▶ 付款方式<br>▶ 缴款弊别 | 12345678<br>② 匯款 〇 扣款<br>新書堂最低白糖全額:3000                   | ▶ 基金簡稱                                     | 大順股票型基金-台幣                             |          |
| ▶ 申購類別<br>▶ 申購金額           | <ul> <li>● 単筆申購 ○ 定期定額 ○ 公閣募集</li> <li>1000</li> </ul>    | ▶ 手結費類型<br>00                              | ◉ 前收型 ○ 後收型                            |          |
| ▶ 申購手續費                    | 害収手續費書率: 1.50 應付手續費: 新臺幣 15                               |                                            | ſ                                      | 網頁訊息     |
| ▶ 進設金額<br>▶ 匯款銀行<br>▶ 關戶帳號 | 新夏翰 1015<br>草南銀行(投資人帳戶) マ<br>K11-舩帳戶(K11公司) マ             | <ul> <li>▶ 匯款帳號</li> <li>▶ 交易日期</li> </ul> | 931-01-123456789<br>2017/07/14 9:19:19 | 1 新增資料成功 |
|                            |                                                           | 儲存                                         |                                        | 確定       |

(六)作業表單及參考文件

交易資料更正申請書

交易資料更正同意書

- 二、境內基金申購資料查詢(DAPL020)
  - (一)使用時機

銷售機構使用人員依申請日期或申購日期查詢客戶 申購等相關明細或彙總資料時使用。

## (二)作業程序

- 使用人員點選網頁上方『申購作業-境內基金
   申購資料查詢(DAPL020)』交易,進入網頁
   對話視窗。
- 2、系統自行帶出「申請日期」之區間,使用人員 亦可自行輸入「申請日期」、「申購日期」、 「基金代碼」、「客戶帳號」、「申購類別」 或「銷帳狀況」及選擇「報表類別」以設定特 定查詢範圍。
- 3、輸入完成,點選「列印」即可產生查詢報表。
- 4、使用人員另可點選網頁上方『上傳下載區一檔 案資料下載(DFUD020)』交易,查詢客戶申 購資料。
- (三)作業範例

K11 銷售機構於 7 月 13 日查詢客戶王小姐(客戶帳號 K00110000000518)當日申購申請之所有交易資料。

使用人員點選網頁上方『申購作業-境內基金
 申購資料查詢(DAPL020)』交易,進入網頁
 對話視窗。

| K0011                                                                                 |                                                                                                    |
|---------------------------------------------------------------------------------------|----------------------------------------------------------------------------------------------------|
| 2015/07/09                                                                            |                                                                                                    |
| [王冊<br> 潤内 至金申購明組裹 - 至全別  ▼ <br>月印<br>本作業種提供查詢去年至今的資料, 若有歷史資料查詢集求, 請預先下數儲存或治集候基金豐圖開創. |                                                                                                    |
|                                                                                       | 2015/07/09 ■- 2015/07/15 ■<br>全部 ▼<br>全部 ▼<br>受部 ▼<br>漫新 ▼<br>東京 ▼<br>東京 ▼<br>東京 ▼<br>東京 ▼<br>東京 ▼<br>東京 ▼<br>東京 ▼<br>東京 ▼<br>東京 ▼<br>東京 ▼<br>東京 ▼<br>東京 ▼<br>東京 ▼<br>東京 ▼<br>東京 ▼<br>東京 ▼<br>東京 ▼<br>東京 ▼<br>東京 ▼<br>東京 ▼<br>東京 ▼<br>東京 ▼<br>東京 ▼<br>東京 ▼<br>東京 平<br>東京 平<br>東京 王<br>東京 平<br>東京 王<br>東京 平<br>東京 王<br>東京 王<br>東<br>東<br>東<br>東<br>東<br>東<br>東<br>東 |

2、輸入「申請日期」2015/07/13、「客戶帳號」 K00110000000518 及選擇「報表類別」境內基 金單筆申購明細表-基金別,以設定特定查詢 範圍。

| 乍業 - 境內基金 | 申購資料查詢(銷售機構)                                  | DAPL02 |
|-----------|-----------------------------------------------|--------|
| ▶ 銷售機構代碼  | K0011 0000                                    |        |
| ▶ 申請日期    | 2015/07/13                                    |        |
| ▶申購日期     |                                               |        |
| ▶ 基金代碼    |                                               |        |
| ▶ 客戶帳號    | K00110000 0000518                             |        |
| ▶ 申購類別    | 全部                                            |        |
| ▶ 銷帳狀況    | 全部 🗸                                          |        |
| ▶ 報表類別    | 境內基金申購明細表 - 基金別 🔽                             |        |
|           | 本作葉僅提供直詢去年至今的資料,若有歷史資料直詢集求,請預先下戰儲存或治集保基金豐國開部。 |        |
|           |                                               |        |
|           |                                               |        |

3、輸入完成,點選「列印」即可產生查詢報表。

| 機構代      | 45 : K00110000                | 機構名           | 病: K11公司                   |         |                                          |     |                        | 케     | 「中日初」: 2015/7/13 15:00:49    |
|----------|-------------------------------|---------------|----------------------------|---------|------------------------------------------|-----|------------------------|-------|------------------------------|
| 17 39(1) | M · 2015/07/09                | - 2015/07/1   | 13                         |         |                                          |     |                        | A.    | : 次: 1 / 1 秋島:父帝平(下千盤)       |
| 计语口期     | 基金代码<br>基金简编                  | 计值等别<br>个模赏频型 | 客户帳號<br>客户名稱               | 閒户慎號    | 交易序號<br>交易時間                             |     | 中 瑞金額<br>中 瑞子續費        | 章 重   | 建收金额<br>化软金额 中磷酸剂 义易欣然       |
| 15/07/13 | 23474232<br>大古取県基金-美元         | 美元<br>前收型     | K00110000000518<br>正小雨     | K11-654 | 150713K0011500001<br>2015/07/13 14:57:28 | 美元  | 50, 000, 00<br>0, 00   | 1. 00 | 50,000,00<br>0.00公网基集 未确     |
|          | 金額小計                          |               |                            |         |                                          |     |                        |       | 50, 000. 00                  |
|          | 中联總公額                         |               |                            |         |                                          |     |                        |       | 50, 000. 00                  |
| 15/07/13 | 23474232A<br>大古債券型基金累積<br>型白幣 | 新臺幣<br>前收型    | K00110000000518<br>.£g-iig | K11-654 | 150713K0011500002<br>2015/07/13 14:58:33 | 新查察 | 25, 000, 00<br>250, 00 | 1. 00 | 25, 250, 00<br>0, 00 單筆中端 未銷 |
|          | 金額小計                          |               |                            |         |                                          |     |                        |       | 25, 250. 00                  |
|          | <b>半 踌鸪</b> 金額                |               |                            |         |                                          |     |                        |       | 25, 250. 00                  |
|          |                               |               |                            |         |                                          |     |                        |       |                              |
|          |                               |               |                            |         |                                          |     |                        |       |                              |
|          |                               |               |                            |         |                                          |     |                        |       |                              |
|          |                               |               |                            |         |                                          |     |                        |       |                              |
|          |                               |               |                            |         |                                          |     |                        |       |                              |
|          |                               |               |                            |         |                                          |     |                        |       |                              |
|          |                               |               |                            |         |                                          |     |                        |       |                              |

(四)作業表單及參考文件

境內基金申購明細表-基金別 境內基金申購明細表-客戶別 境內基金申購彙總表-基金別 境內基金申購彙總表-分公司別 境內基金申購彙總表

- 三、境內基金申購資料維護(DAPL030)
  - (一)使用時機

銷售機構核對原輸入之申購申請資料有誤或客戶欲 取消原申購申請時,操作交易以取消該筆申購申請 時使用。

(二)使用時間

上午收單:交易平台開放時間內至10:30止。

下午收單:交易平台開放時間內至15:00止。

公開募集:交易平台開放時間內至15:00止。

- (三)作業程序
  - 使用人員點選網頁上方『申購作業-境內基金
     單筆申購資料維護(DAPL030)』交易,進入
     網頁對話視窗。
  - 2、系統自行帶出「申請日期」之區間,使用人員 亦可自行輸入「申請日期」、「基金機構代碼」、「基金代碼」、「交易序號」、「客戶帳 號」或「申購類別」以設定特定查詢範圍。
  - 3、輸入完成後點選「查詢」即出現查詢範圍內之 各筆交易,勾選欲取消之該筆交易後點選「取 消交易」,經主管覆核並確定後即可取消該筆 交易。
  - 4、使用人員若於當日交易截止時間(上午收單 10 :30、下午收單 15:00)前,欲刪除客戶申購 資料,可自行操作本交易取消。
  - 5、使用人員若欲於當日交易時間截止(上午收單 10 :30,下午收單 15:00)後,取消申購申請資料 ,則須填寫「交易資料更正申請書」簽蓋原留

印鑑章及取得基金機構同意(基金機構填具「交 易資料更正同意書」)向集保結算所申請放行後 ,依前述步驟取消該筆交易(限款項收付作業由

銷售機構自行辦理者)。

(四)作業範例

客戶王先生(客戶帳號 K00110000000071)於7月 14日至 K11 銷售機構申請取消當日申購手續費前收 型之金如意大中華基金(美元)(基金代碼 159264778USD)。

使用人員點選網頁上方『申購作業-境內基金
 單筆申購資料維護(DAPL030)』交易,進入
 網頁對話視窗。

| 『業 - 境內基金 | を申購資料維護    | 售(銷售機構)      | DAPL03 |
|-----------|------------|--------------|--------|
| ▶申請日期     | 2017/07/10 | ~ 2017/07/14 |        |
| ▶ 基金機構代碼  |            |              |        |
| ▶ 基金代碼    |            |              |        |
| ▶ 交易序號    |            | K0D11        |        |
| ▶ 客戶帳號    |            |              |        |
| ▶ 申購類別    | 全部         | 蓟            |        |
|           |            |              |        |
|           |            |              |        |
|           |            |              |        |
|           |            |              |        |
|           |            |              |        |

2、輸入「申請日期」2017/07/14,「客戶帳號」 K00110000000071後,點選「查詢」,即出現 客戶王先生2017/07/14日申購之交易資料。

| 申購作業 - 境內基金申開                                                                                                | 構資料維護(銷售機構)                                                                                                    | APL030 |
|----------------------------------------------------------------------------------------------------|----------------------------------------------------------------------------------------------------|--------|
| <ul> <li>▶ 申請日期</li> <li>▶ 基金帳標代碼</li> <li>▶ 基金代碼</li> <li>▶ 交易序號</li> <li>▶ 客戶幅號</li> <li>▶ 申購預別</li> </ul> | 2017/07/14 2017/07/14 2017/07/14 2017/07/14 2017/07/14 2017/07/14 2017/07/14 2017/07/14 2017/07/14 2017/07/14 2017/07/14 2017/07/14 2017/07/14 2017/07/14 2017/07/14 2017/07/14 2017/07/14                                                                                                    |        |
| 序         交易序號           1         170714K001150000                                                          | 申請日期         申請用         基金代碼         屋台簡相         開戶幅號         手摘費         客戶幅號         各戶名         繳款幣<br>月         塵咬金額         解標<br>孔           2017/07/14<br>期         聖筆申         159264778USD 全印意大中草茎         K00110001 前以型         K001100000000071 王小字         美元         454,500.00 正常 | 請      |
|                                                                                                    | IDUU                                                                                                    | Ŷ      |

3、勾選欲取消之該筆交易後點選「取消交易」,

| ▶ 申請日期<br>▶ 基金機構代碼    | 2017/07/14                     | ~ 2017/07/14<br>   | 4        |             |               |            |          |            |          |
|-----------------------|--------------------------------|--------------------|----------|-------------|---------------|------------|----------|------------|----------|
| ▶基金代碼                 |                                |                    |          |             |               |            |          |            |          |
| ▶ 交易序號<br>▶ 支戶框號      | K00110000000071                | K0011              |          |             |               |            |          |            |          |
| ▶申購類別                 | 全部 🔽                           |                    |          |             |               |            |          |            |          |
|                       |                                |                    | 直詢       |             |               |            |          |            |          |
| □ 序<br>號 交易序號         | 申請日期別                          | 基金代碼               | 基金簡稱     | 開戶帳號        | 手續費<br>類型 客戶帳 | 號 客戶名<br>題 | 繳款幣<br>別 | 應收金額       | 銷帳情<br>形 |
| ✓ 1 170714K0011500003 | 2 2017/07/14 <sup>單筆申</sup> 15 | 59264778USD 金<br>全 | :<br>(   | K00110001 前 | 收型 K001100000 | 000071 王小宇 | 美元       | 454,500.00 | 正常       |
|                       |                                | 1                  | (()()()) |             |               |            | 網        | 頁訊息        | ×        |
|                       |                                |                    |          |             |               |            |          |            |          |
|                       |                                |                    |          |             |               |            |          |            | 儲存變更成功   |
|                       |                                |                    |          |             |               |            |          |            |          |
|                       |                                |                    | 取消交易     | 2           |               |            |          |            |          |
|                       |                                |                    |          |             |               |            |          |            | 確定       |

經主管覆核並確定後即可取消該筆交易。

(五)作業表單及參考文件

交易資料更正申請書

交易資料更正同意書

四、境內基金下單資料查詢(DAPL071)

(一)使用時機

銷售機構於 11:00 或 16:00 後查詢或列印經交易 平台彙總後之申購資料時使用。

(二)使用時間

上午收單:交易平台開放時間11:00後。

下午收單:交易平台開放時間16:00後。

公開募集:交易平台開放時間16:00後。 (三)使用項目

1、申購交易、買回交易及轉換交易。

- 2、買回及轉換之短線交易明細相關資料。
- (四)作業程序
  - 使用人員登入點選網頁上方『申購作業-境內 基金下單資料查詢(申/贖/轉)(DAPL071) ) 或易,進入網頁對話視窗。
  - 2、系統自行帶出「下單日期」為當日,使用人員 亦可自行輸入「下單日期」、「基金機構」、 「收單時間」及「報表類別」以設定特定查詢 範圍。
  - 3、輸入完成,點選「列印」即可產生查詢報表。
  - 4、使用人員得列印「境內基金下單彙總表」查詢 確認當日銷售機構申購、買回及轉換交易相關 資料。
  - 5、使用人員另得列印「境內基金短線交易明細表」查詢買回及轉換短線交易相關資料。
  - 6、使用人員亦可點選網頁上方『上傳下載區一檔 案資料下載(DFUD020)』交易,查詢下單資

三-63

料。

(五)作業範例

K11 銷售機構於7月13日16:00後,欲查詢7月 13日銷售大吉投信之基金下單資料,另於7月20日 查詢買回及轉換之短線交易明細資料。。

 使用人員點選網頁上方『申購作業-境內基金 下單資料查詢(申/贖/轉)(DAPL071)』 交易,進入網頁對話視窗。

| ▶ 預告講構代碼<br>▶ 下軍目期<br>▶ 投信公司<br>▶ 牧軍時間<br>全部 ~<br>▶ 報表類別<br>下單葉總表 ◆                                                                  | F業 • 境内基金 | 下單資料查詢(申/贖/轉)(銷售機構) | DAPLO |
|----------------------------------------------------------------------------------------------------|-----------|---------------------|-------|
| <ul> <li>▶ 丁里白翔</li> <li>2015/07/13</li> <li>▶ 投告公司</li> <li>● 牧単時間</li> <li>全部</li> <li>▶ 報表類別</li> <li>下草葉錦表</li> <li>▼</li> </ul> | ▶ 銷售機構代碼  | K00110000           |       |
| ▶ 投告公司<br>▶ 牧軍師圏<br>全部 ▼<br>▶ 報表類別<br>下草葉錦表<br>▼<br>列印                                                                               | ▶下單日期     | 2015/07/13          |       |
| ▶ 牧草崎圏<br>▶ 報表類別 下草葉錦表 ▼<br>ア<br>ア<br>ア<br>ア<br>ア<br>ア<br>ア<br>ア<br>ア                                                                | ▶投信公司     |                     |       |
| ▶ 椴表類別<br>下単葉絶表<br>TDCC                                                                                                    | ▶收單時間     | 全部 -                |       |
| TDCC                                                                                                    | ▶ 報表類別    | 下單葉總表 ▼             |       |
|                                                                                                    |           |                     |       |
|                                                                                                    |           |                     |       |
|                                                                                                    |           |                     |       |
|                                                                                                    |           |                     |       |

2、輸入「下單日期」2015/07/13、「基金機構」 C90010000、「收單時間」全部及選擇「報表類別」下單彙總表。

| 申購作業・境内基金 | 定單資料查詢(申/贖/轉)(銷售機構) | DAPL071 |
|-----------|---------------------|---------|
| ▶ 銷售機構代碼  | K00110000           |         |
| ▶下單日期     | 2015/07/13          |         |
| ▶ 投信公司    | C90010000 ····大吉    |         |
| ▶收單時間     | 全部 -                |         |
| ▶報表類別     | 下單彙總表 ▼             |         |
|           |                     |         |
|           |                     |         |
|           |                     |         |
|           |                     |         |
|           |                     |         |

3、輸入完成,點選「列印」即可產生查詢報表。

|                                                    |                                               |                         | 境內基金了                          | 下單彙總表                 |                         |      | 下單表                    |  |  |  |
|----------------------------------------------------|-----------------------------------------------|-------------------------|--------------------------------|-----------------------|-------------------------|------|------------------------|--|--|--|
| 投信公司:<br>銷售機構:<br>下單目期:<br>予續費前收型<br>○19 約約 · 19 8 | C90010000 大吉<br>K00110000 K11公司<br>2015/07/13 | 列印                      | 日期: 2015/07/14 14:1<br>夫:1/1 浪 | [7:32<br>慈:交易中(下午盤)   |                         |      |                        |  |  |  |
| 又为 £18· 干 M                                        | * 基金名稱                                        | 计微整别                    | 間户帳號                           | 下单金额                  | 下草端號                    | 客户帳號 | 交易狀態                   |  |  |  |
| 23474232                                           | 大古版票基金-美元                                     | 美元                      | K11-654                        | 50,000.00             | K001120150713C9001P0001 |      | C 下単<br>20150713153112 |  |  |  |
| 23474232A                                          | 大古債养型基金累積型台幣                                  | 新查察                     | K11-654                        | 80, 000. 00           | K001120150713C9001P0002 |      | 已下享<br>20150713153112  |  |  |  |
| 25836914                                           | 大古全球基金                                        | K001120150713C9001P0003 |                                | こ下単<br>20150713153112 |                         |      |                        |  |  |  |
|                                                    |                                               | [                       | t <del>ă</del>                 | ¥.¢.                  |                         |      |                        |  |  |  |
|                                                    |                                               |                         |                                |                       |                         |      |                        |  |  |  |
|                                                    |                                               |                         |                                |                       |                         |      |                        |  |  |  |
|                                                    |                                               |                         |                                |                       |                         |      |                        |  |  |  |
|                                                    | 推長結束                                          |                         |                                |                       |                         |      |                        |  |  |  |
|                                                    |                                               |                         |                                |                       |                         |      |                        |  |  |  |
|                                                    |                                               |                         |                                |                       |                         |      |                        |  |  |  |
| DAPL071                                            |                                               |                         |                                |                       |                         |      |                        |  |  |  |

4、依前項程序,輸入「下單日期」2015/07/20、 「銷售機構代碼」K00110000、「收單時間」全 部及選擇「報表類別」短線交易明細表。

| 「東山餅: 2015/07/29     役公司: 大吉     外行印刷: 2015/07/21     計2:21:50       18 株純     11公司     東火: 1/1     水市: 大吉     東火: 1/1     水市: 大市                                                                                                    | Y 第 1 時     2015/07/22     技会引: 大吉     外空期: 2015/07/21     11:23:05       現象機構:     K0110000     K110-3     R     R <th>Y. F. JI N:     2015/07/22     Http://tit.cl//tit.cl//tit</th> <th></th> <th></th> <th></th> <th></th> <th>境内</th> <th>基金短</th> <th>i線交易明約</th> <th>田表</th> <th></th> <th></th> <th></th> <th></th> | Y. F. JI N:     2015/07/22     Http://tit.cl//tit.cl//tit                                                                                                    |    |               |                         |           | 境内                        | 基金短  | i線交易明約           | 田表            |          |         |          |                |
|----------------------------------------------------------------------------------------------------|----------------------------------------------------------------------------------------------------|----------------------------------------------------------------------------------------------------|----|---------------|-------------------------|-----------|---------------------------|------|------------------|---------------|----------|---------|----------|----------------|
| 16 株株:         K00110000         K11公司         真火:         1/1         状態くなるや           マタイロー         アメール         クリーム         クリーム         アメール         クリーム         クリーム         クリーム         クリーム         クリーム         クリーム         クリーム         アメール         クリーム         クリーム         <                                                                                                    | 해 등 義靖: K0110000 K11☆-J 되었는 11☆-J 되었는 11☆-J 되었는 11☆-J (11☆-J) (11☆-J) (11@-J) (11@-J) (11@-J) (11@-J) (11@-J) (11@-J) (11@-J) (11@-J) (11@-J) (11@-J) (11@-J) (11@-J) (11@-J                                                                                                    | 해 황 義稱: K0110000 K113-9 되었는 1/1 3, 26,244<br>URL2,8494A<br><u>국 부 시 7 부 44%, 제 방 속 전 통 소 (12,24%, 12,24%, 24,25%, 12,24%, 12,24\%, 12,24\%, 12,24\%, 1</u> | FA | 尾日期:          | 2015/07/20              |           | 投信                        | 公司:  | 大吉               |               |          | 列印日     | 朔: 2015/ | 07/21 11:24:05 |
| AB 文 単 内 ム<br>T 平 A T T 平 A M A M M A M A A T X X X X X X X X X X X X X X X X X                                                                                                    | x 2 4 1 1 2 1 2 1 2 1 2 1 2 1 2 2 2 2 2 2                                                                                                    | ALR 文 전 サム                                                                                                    | 硝( | <b>5 桃橘</b> : | K00110000               | K11公司     |                           |      |                  |               |          | 貢次:     | 1/1      | 狀態;交易)         |
| 構える時本<br>- 丁字中化 相号电機 整合代化/内積 ななが物 保存性化/内積 人名希 かん 日本 日本 日本 日本 日本 日本 日本 日本 日本 日本 日本 日本 日本                                                                                                    | A         7 R o         7 R 48,         48 64,44,         8.64,52,04,04         2.64,25         57.64,25         8.64,74,74         8.64,74,74         8.64,76,74         8.64,76,74         8.64,76,74         8.64,76,74         8.64,76,74         8.64,76,74         8.64,76,74         8.64,76,74         8.64,76,74         8.64,76,74         8.64,76,74         8.64,76,74         8.64,76,74         8.64,76,74         8.64,76,74         8.64,76,74         8.64,76,74         8.64,76,74         8.64,76,74         8.64,76,74         8.64,76,74         8.64,76,74         8.64,76,76         8.64,76,74         8.64,76,74         8.64,76,74         8.64,76,74         8.64,76,74         8.64,76,74         8.64,76,74         8.64,76,76         8.64,76,74         8.64,76,76         8.64,76         7.7.7         8.64,76         8.64,76         7.7.7         8.64,76         8.64,76         7.7.7         8.64,76         8.64,76         7.7.7         8.64,76         9.66,76         9.66,76         9.66,76         9.66,76         9.66,76         9.66,76         9.66,76         9.66,76         9.66,76         9.66,76         9.66,76         9.66,76         9.66,76         9.66,76         9.66,76         9.66,76         9.66,76         9.66,76         9.66,76         9.66,76         9.66,76         9.66,76         9.66,76 <th< th=""><th>TPR-4K         #8444         844(R)(R)         0.605         SCH ML         844/R         844(R)(R)         0.405         844/R         0.44R)         0.407         0.44R)         0.44R)         0.407         0.44R)         0.44R)         0.407         0.44R)         0.44R)         0.407         0.44R)         0.44R)         0.407         0.401         0.407         0.401         0.407         0.401         0.407         0.401         0.407         0.401         0.401         0.401         0.401         0.401         0.401         0.401         0.401         0.401         0.401         0.401         0.401         0.401         0.401         0.401         0.401         0.401         0.401         0.401         0.401         0.401         0.401         0.401         0.401         0.401         0.401         0.401         0.401         0.401         0.401         0.401         0.401         0.401         0.401         0.401         0.401         0.401         0.401         0.401         0.401         0.401         0.401         0.401         0.401         0.401         0.401         0.401         0.401         0.401         0.401         0.401         0.401         0.401         0.401         0.401         0.401<th></th><th></th><th></th><th></th><th></th><th></th><th></th><th></th><th></th><th></th><th></th><th></th></th></th<>                                                                                                    | TPR-4K         #8444         844(R)(R)         0.605         SCH ML         844/R         844(R)(R)         0.405         844/R         0.44R)         0.407         0.44R)         0.44R)         0.407         0.44R)         0.44R)         0.407         0.44R)         0.44R)         0.407         0.44R)         0.44R)         0.407         0.401         0.407         0.401         0.407         0.401         0.407         0.401         0.407         0.401         0.401         0.401         0.401         0.401         0.401         0.401         0.401         0.401         0.401         0.401         0.401         0.401         0.401         0.401         0.401         0.401         0.401         0.401         0.401         0.401         0.401         0.401         0.401         0.401         0.401         0.401         0.401         0.401         0.401         0.401         0.401         0.401         0.401         0.401         0.401         0.401         0.401         0.401         0.401         0.401         0.401         0.401         0.401         0.401         0.401         0.401         0.401         0.401         0.401         0.401         0.401         0.401         0.401         0.401         0.401 <th></th> <th></th> <th></th> <th></th> <th></th> <th></th> <th></th> <th></th> <th></th> <th></th> <th></th> <th></th>                                                                                                    |    |               |                         |           |                           |      |                  |               |          |         |          |                |
| R 7 年 7 年 7 年 40 天 40 日 7 年 40 天 40 天 40 天 40 天 40 天 40 天 40 天 40                                                                                                    | 2         7         7         2         66         66         5         7         2         5         7         2         5         7         2         5         7         2         6         1         2         1         2         1         7         2         0         1         2         1         2         1         1         1         1         1         1         1         1         1         1         1         1         1         1         1         1         1         1         1         1         1         1         1         1         1         1         1         1         1         1         1         1         1         1         1         1         1         1         1         1         1         1         1         1         1         1         1         1         1         1         1         1         1         1         1         1         1         1         1         1         1         1         1         1         1         1         1         1         1         1         1         1         1         1         1         1 <td>2         1         7         2         66         6         5         6         7         2         0         7         2         0         7         2         0         7         2         0         7         2         0         7         2         0         1         1         0         1         0         0         0         0         0         0         0         0         0         0         0         0         0         0         0         0         0         0         0         0         0         0         0         0         0         0         0         0         0         0         0         0         0         0         0         0         0         0         0         0         0         0         0         0         0         0         0         0         0         0         0         0         0         0         0         0         0         0         0         0         0         0         0         0         0         0         0         0         0         0         0         0         0         0         0         0         0</td> <td>规棉</td> <td>1.交易明细表</td> <td></td> <td></td> <td></td> <td></td> <td></td> <td></td> <td></td> <td></td> <td></td> <td></td>                                                                                                    | 2         1         7         2         66         6         5         6         7         2         0         7         2         0         7         2         0         7         2         0         7         2         0         7         2         0         1         1         0         1         0         0         0         0         0         0         0         0         0         0         0         0         0         0         0         0         0         0         0         0         0         0         0         0         0         0         0         0         0         0         0         0         0         0         0         0         0         0         0         0         0         0         0         0         0         0         0         0         0         0         0         0         0         0         0         0         0         0         0         0         0         0         0         0         0         0         0         0         0         0         0         0         0         0         0         0         0                                                                                                    | 规棉 | 1.交易明细表       |                         |           |                           |      |                  |               |          |         |          |                |
| 1         012-07/70         140112015/72020300188002         K0011000         251/72233         X001100000000518         2015/07/13         460,0000         C, T, W         2015/7201501121           4·T <td>1         2015/07/20         R001100012/278253003100002         K001100002/27825300310000         2017/2730         400.0000         50.0000         C.7.V         2015/07/013102           · + 1         I         I         I         IIIII         IIIIIIIIIIIIIIIIIIIIIIIIIIIIIIIIIIII</td> <td>1         2015/07/20         R00110016/27285/003100000         2017 (232)////20         Mer         R001100000000310         2015/07/10         460.0000         C.7.9         2015/07/1031212           - + 1                    2015/07/10         460.0000         C.7.9         2015/07/10         2015/07/10         460.0000         C.7.9         2015/07/10         2015/07/10         460.0000         C.7.9         2015/07/10         2015/07/10         460.0000         C.7.9         2015/07/10         2015/07/10         460.0000         C.7.9         2015/07/10         2015/07/10         2015/07/10         2015/07/10         2015/07/10         2015/07/10         2015/07/10         2015/07/10         2015/07/10         2015/07/10         2015/07/10         2015/07/10         2015/07/10         2015/07/10         2015/07/10         2015/07/10         2015/07/10         2015/07/10         2015/07/10         2015/07/10         2015/07/10         2015/07/10         2015/07/10         2015/07/10         2015/07/10         2015/07/10         2015/07/10         2015/07/10         2015/07/10         2015/07/10         2015/07/10         2015/07/10         2015/07/10         2015/07/10         2015/07/10         2015/07/10</td> <td>子號</td> <td>下單日</td> <td>下旱ѩ號</td> <td>刘各挑揖</td> <td>基金代號/簡稱</td> <td>交易型寫</td> <td>客户帐號</td> <td>原始平庸/<br/>林八日期</td> <td>原始申購單位數</td> <td>短線買同單位數</td> <td>交易状态</td> <td>下草時間</td> | 1         2015/07/20         R001100012/278253003100002         K001100002/27825300310000         2017/2730         400.0000         50.0000         C.7.V         2015/07/013102           · + 1         I         I         I         IIIII         IIIIIIIIIIIIIIIIIIIIIIIIIIIIIIIIIIII                                                                                                    | 1         2015/07/20         R00110016/27285/003100000         2017 (232)////20         Mer         R001100000000310         2015/07/10         460.0000         C.7.9         2015/07/1031212           - + 1                    2015/07/10         460.0000         C.7.9         2015/07/10         2015/07/10         460.0000         C.7.9         2015/07/10         2015/07/10         460.0000         C.7.9         2015/07/10         2015/07/10         460.0000         C.7.9         2015/07/10         2015/07/10         460.0000         C.7.9         2015/07/10         2015/07/10         2015/07/10         2015/07/10         2015/07/10         2015/07/10         2015/07/10         2015/07/10         2015/07/10         2015/07/10         2015/07/10         2015/07/10         2015/07/10         2015/07/10         2015/07/10         2015/07/10         2015/07/10         2015/07/10         2015/07/10         2015/07/10         2015/07/10         2015/07/10         2015/07/10         2015/07/10         2015/07/10         2015/07/10         2015/07/10         2015/07/10         2015/07/10         2015/07/10         2015/07/10         2015/07/10         2015/07/10         2015/07/10         2015/07/10         2015/07/10                                                                                                    | 子號 | 下單日           | 下旱ѩ號                    | 刘各挑揖      | 基金代號/簡稱                   | 交易型寫 | 客户帐號             | 原始平庸/<br>林八日期 | 原始申購單位數  | 短線買同單位數 | 交易状态     | 下草時間           |
| ·++            50.000           it             50.000           it              50.000                                                                                                    | -++            50.000           #+             50.000           #+ <td>+++          1          50.000           #+           1           50.000</td> <td>1</td> <td>2015/07/20</td> <td>K001120150720C9001R0002</td> <td>K00110000</td> <td>23474232A<br/>大古債券型基金累積型台*</td> <td>買印</td> <td>K001100000000518</td> <td>2015/07/13</td> <td>400.0000</td> <td>50.0000</td> <td>已下單</td> <td>20150720153112</td>                                                                                                    | +++          1          50.000           #+           1           50.000                                                                                                    | 1  | 2015/07/20    | K001120150720C9001R0002 | K00110000 | 23474232A<br>大古債券型基金累積型台* | 買印   | K001100000000518 | 2015/07/13    | 400.0000 | 50.0000 | 已下單      | 20150720153112 |
| 48+7         1         50.0000                                                                                                    | 48.17         1         50.0000                                                                                                    | 46.9 <sup>+</sup> 1         50,0000                                                                                                    |    | 小計            |                         |           | 1                         |      |                  |               |          | 50.0000 |          |                |
|                                                                                                    |                                                                                                    |                                                                                                    |    | 總計            |                         |           | 1                         |      |                  |               |          | 50,0000 |          |                |
|                                                                                                    |                                                                                                    |                                                                                                    |    |               |                         |           |                           |      |                  |               |          |         |          |                |
|                                                                                                    |                                                                                                    |                                                                                                    |    |               |                         |           |                           |      |                  |               |          |         |          |                |

(六)作業表單及參考文件

境內基金下單彙總表

境內基金短線交易明細表

- 五、境內基金單筆匯款申購匯款來源確認(DAPL080)
  - (一)使用時機
    - 1、銷售機構款項收付作業透過集保結算所辦理。
    - 2、銷售機構確認客戶申購匯款來源,通知集保結 算所時使用。
  - (二)使用時間

交易平台開放時間。

- (三)作業說明
  - 為落實洗錢防制法規定,銷售機構客戶以匯款 方式辦理基金申購時,應確認客戶匯款來源。
  - 2、銷售機構於客戶申購次一營業日操作交易辦理 來源確認通知集保結算所。
- (四)作業程序
  - 使用人員登入點選網頁上方『申購作業-境內 基金單筆匯款申購匯款來源確認(DAPL080)
     』交易,進入網頁對話視窗。
  - 2、系統自行帶出「申請日期」區間,使用人員亦 可自行輸入「申請日期」、「申購日期」、「 客戶帳號」及選擇「匯款來源確認」以設定特 定查詢範圍。
  - 3、輸入完成,點選「查詢」即出現查詢範圍內之 各筆交易,勾選欲確認知該筆交易後,點選「 確認匯款來源」,即完成確認。
- (五)作業範例
  - 使用人員檢視客戶7月20日客戶申購匯款之來源資 料無誤後,操作交易通知集保結算所。

使用人員點選網頁上方『申購作業-境內基金
 單筆匯款申購匯款來源確認(DAPL080)』交易,進入網頁對話視窗。

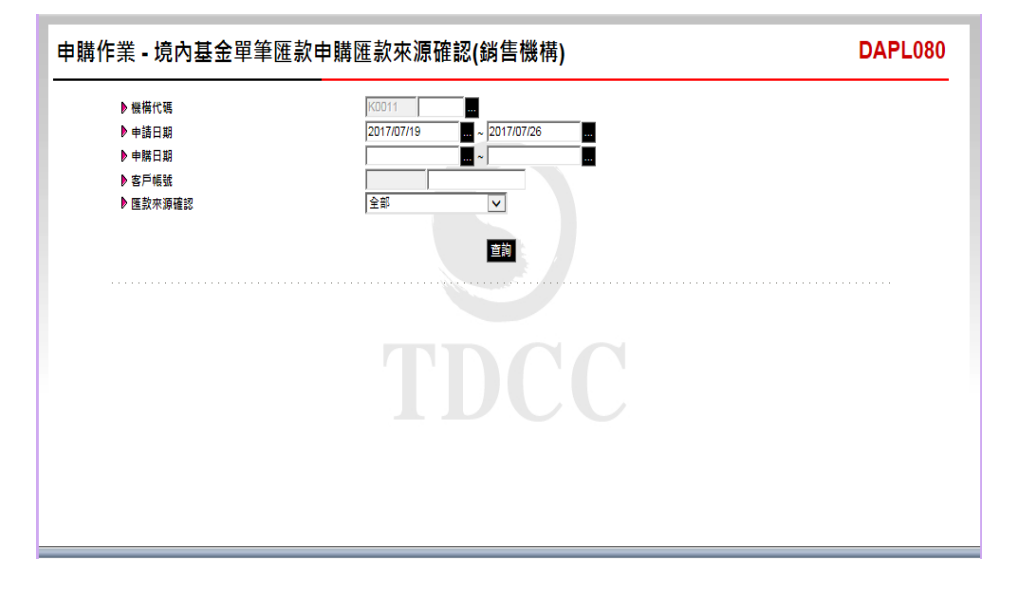

2、使用人員於「申請日期」欄位輸入7月20日點 選「查詢」即出現查詢範圍內之交易。

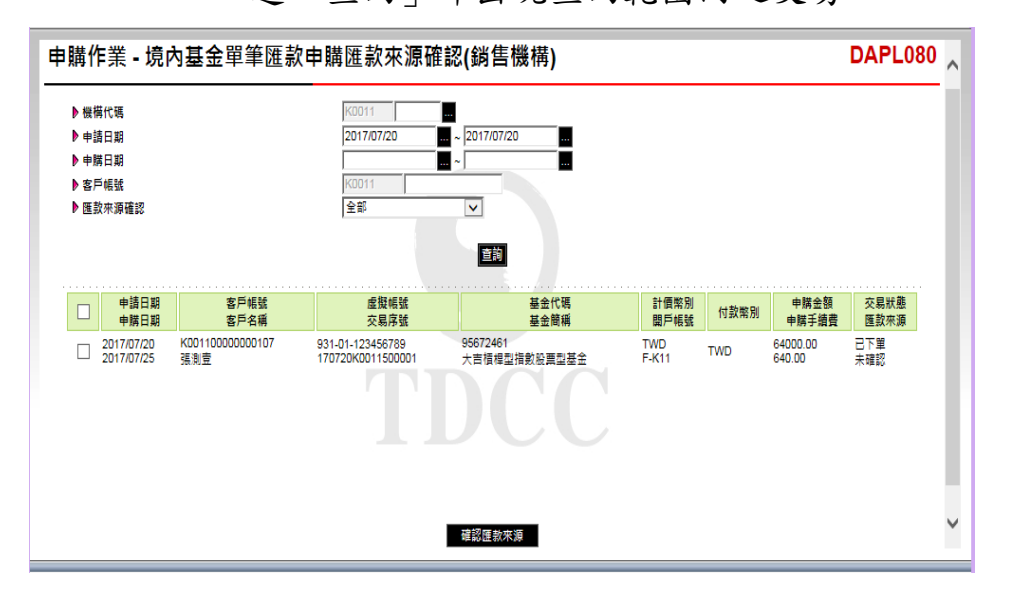

3、勾選欲確認之該筆交易完成後,點選「確認匯 款來源」即完成確認。

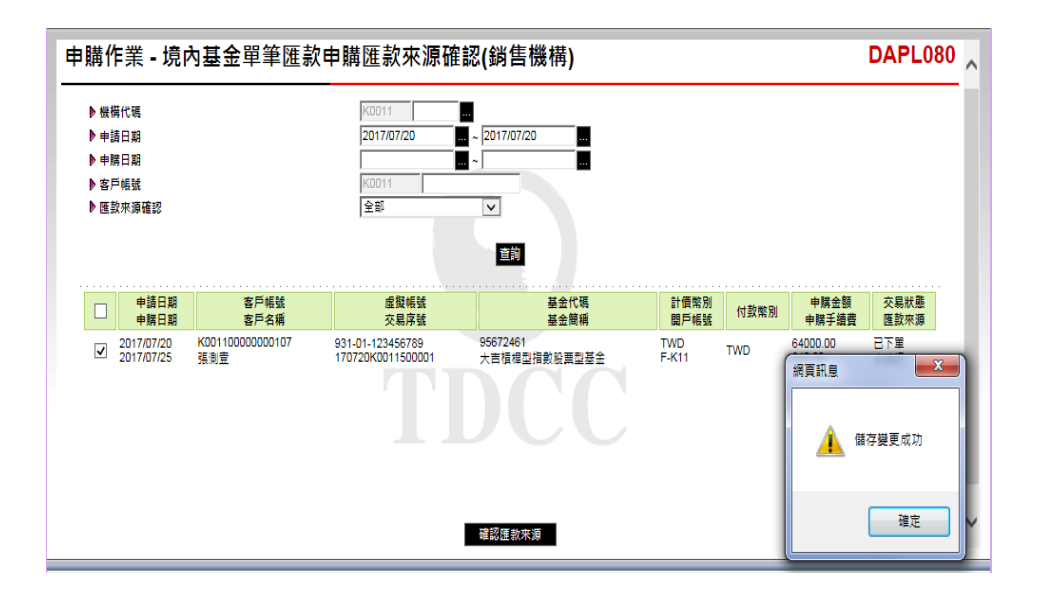

(六)作業表單及參考文件

無

- 六、銀行匯率查詢(APL117)
  - (一)使用時機
    - 使用人員欲查詢各幣別申購、買回或配息款項換匯 之買入或賣出匯率時使用。
  - (二)作業程序
    - 使用人員選擇『交易平台-資料管理』後,點選
       『共用基本資料-銀行匯率查詢(APL117)』
       交易,進入網頁對話視窗。
    - 2、系統自行帶出當天日期,使用人員亦可選擇輸入欲查詢之日期後點選「查詢」,即出現相關 資料。
    - 3、輸入完成,點選「列印」即可產生查詢報表。
    - 4、使用人員另可點選網頁上方『上傳下載區一檔 案資料下載(DFUD020)』交易,查詢客戶換 匯匯率資料。

(三)作業範例

K11 銷售機構查詢6月5日之各幣別換匯匯率。

 1、使人員點選『共用基本資料-銀行匯率查詢( APL117)』交易,進入網頁對話視窗。

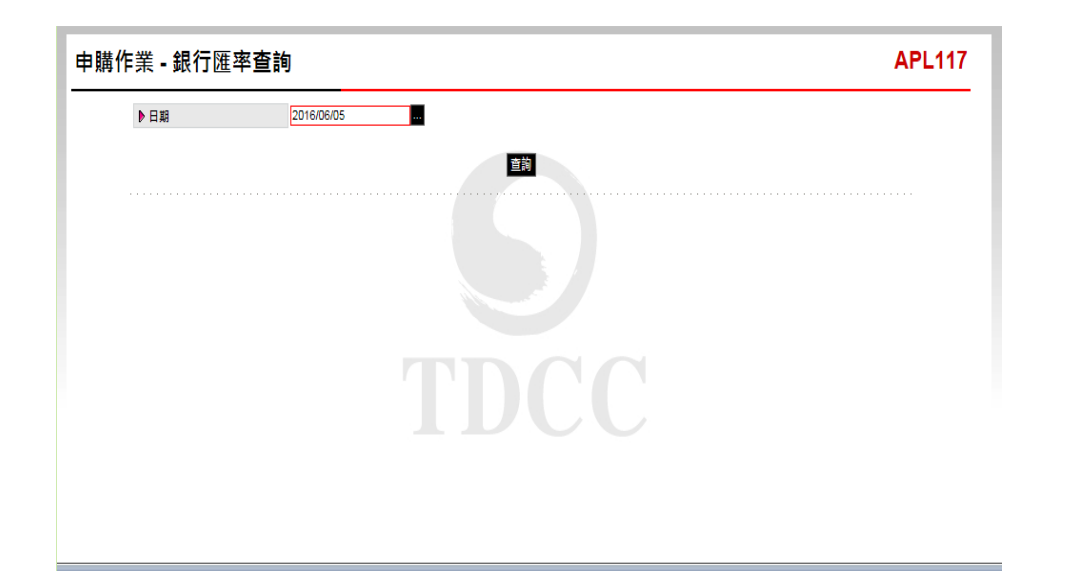

2、輸入日期6月5日後點選「查詢」即出現各幣 別之買入及賣出匯率。

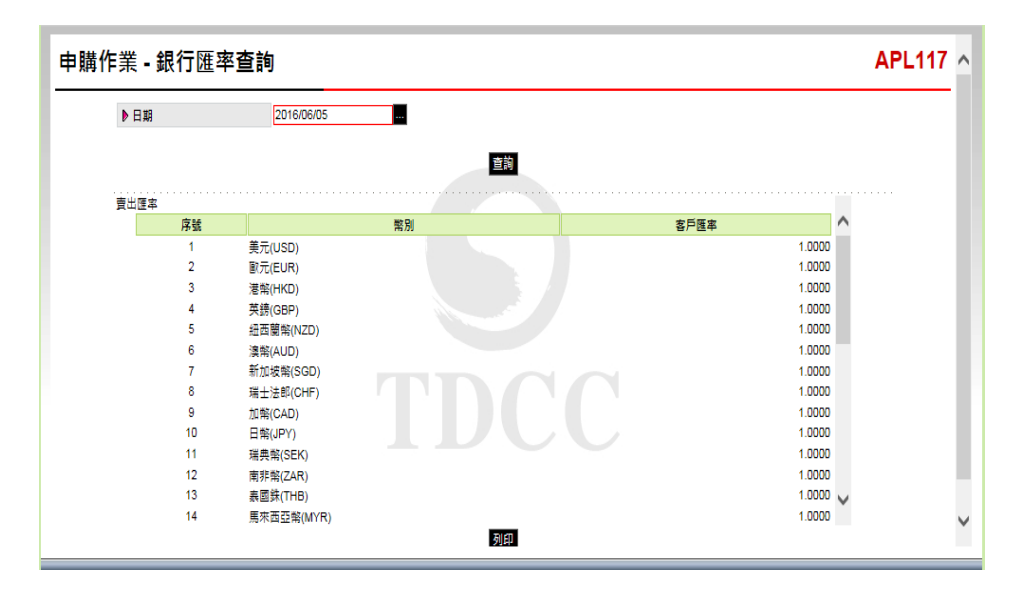

3、點選「列印」即可產生查詢報表。

| ▶日期                                                            | 2017/06/05                                                                                                    |                          |                   |                                                                                                    |        |
|----------------------------------------------------------------|----------------------------------------------------------------------------------------------------|--------------------------|-------------------|----------------------------------------------------------------------------------------------------|--------|
| http://trade-1                                                 | .fundclear.com.tw/trade/APP                                                                                                    | S/APL117/APL117S02.htm - | Internet Explorer |                                                                                                    | ×      |
| Attp://trade-                                                  | t.fundclear.com.tw/trade/APF                                                                                                    | PS/APL117/APL117S02.htm  |                   |                                                                                                    |        |
| 賣出匯率                                                           |                                                                                                    |                          |                   |                                                                                                    |        |
| 序號                                                             |                                                                                                    | 幣別                       | 3                 | 8戶匯率                                                                                                   | $\sim$ |
| 1                                                              | 美元(USD)                                                                                                    |                          |                   | 33.9490                                                                                                |        |
| 2                                                              | 歐元(EUR)                                                                                                    |                          |                   | 45.7280                                                                                                |        |
| 3                                                              | 港幣(HKD)                                                                                                    |                          |                   | 4.4060                                                                                                 |        |
| 4                                                              | 英鎊(GBP)                                                                                                    |                          |                   | 48.4520                                                                                                |        |
| 5                                                              | 紐西蘭幣(NZD)                                                                                                    |                          |                   | 18.5090                                                                                                |        |
| 6                                                              | 瀋南(AUD)                                                                                                    |                          |                   | 23.0780                                                                                                |        |
| 7                                                              | 新加坡幣(SGD)                                                                                                    |                          |                   | 22,4370                                                                                                |        |
| 8                                                              | 瑞士·赤郎(CHF)                                                                                                    |                          |                   | 29.7820                                                                                                |        |
| 9                                                              | TITE (CAD)                                                                                                    |                          |                   | 27.3710                                                                                                |        |
| 10                                                             | 日報(JPY)                                                                                                    |                          |                   | 0.3572                                                                                                 |        |
| 11                                                             | 選盡幣(SEK)                                                                                                    |                          |                   | 4.2370                                                                                                 |        |
| 12                                                             | DETERS(ZAR)                                                                                                    |                          |                   | 3.5510                                                                                                 |        |
| 13                                                             | 奏回获(THB)                                                                                                    |                          |                   | 0.9813                                                                                                 |        |
| 14                                                             | 團束西亞幣(MYR)                                                                                                    |                          |                   | 0.0000                                                                                                 |        |
| 15                                                             | 人 民幣(CNY)                                                                                                    |                          |                   | 0.2000                                                                                                 |        |
|                                                                | ,,                                                                                                    |                          |                   |                                                                                                    |        |
| 日本町本                                                           |                                                                                                    |                          |                   |                                                                                                    |        |
| 序號                                                             |                                                                                                    | MQ 73U                   | *                 | 「「「「」」「「」」「」」「」」「」」「」」「」」                                                                              |        |
| 1                                                              | 美元(USD)                                                                                                    |                          |                   | 33.8960                                                                                                |        |
| 2                                                              | 歐元(EUR)                                                                                                    |                          |                   | 45.4990                                                                                                |        |
|                                                                | have been as a second                                                                                                    |                          |                   | 4.3460                                                                                                 |        |
| 3                                                              | 港幣(HKD)                                                                                                    |                          |                   |                                                                                                    |        |
| 3                                                              | 港南(HKD)<br>英鎊(GBP)                                                                                                    |                          |                   | 48.0520                                                                                                |        |
| 3 4 5                                                          | 港南(HKD)<br>英鎊(GBP)<br>纽西蘭南(NZD)                                                                                                    |                          |                   | 48.0520<br>18.3090                                                                                     |        |
| 3<br>4<br>5<br>6                                               | 港幣(HKD)<br>英鎊(GBP)<br>纽西蘭幣(NZD)<br>演幣(AUD)                                                                                                    |                          |                   | 48.0520<br>18.3090<br>22.8780                                                                          |        |
| 3<br>4<br>5<br>6<br>7                                          | 港南(HKD)<br>英镑(GBP)<br>纽西蘭南(NZD)<br>漫報(AUD)<br>新加坡報(SGD)                                                                                        |                          |                   | 48.0520<br>18.3090<br>22.8780<br>22.2370                                                               |        |
| 3<br>4<br>5<br>6<br>7<br>8                                     | 港南(HKD)<br>英雄(GBP)<br>細面藺菊(NZD)<br>満南(AUD)<br>新加坡幣(SGD)<br>瑞士法部(CHF)                                                                           |                          |                   | 48.0520<br>18.3090<br>22.8780<br>22.2370<br>29.5820                                                    |        |
| 3<br>4<br>5<br>6<br>7<br>8<br>9                                | 港幣(HKD)<br>英醇(GBP)<br>纽回閣幣(NZD)<br>澳船(AUD)<br>新加坡幣(SGD)<br>瑞士法部(CHF)<br>加幣(CAD)                                                                |                          |                   | 48.0520<br>18.3090<br>22.8780<br>22.2370<br>29.5820<br>27.1710                                         |        |
| 3<br>4<br>5<br>7<br>8<br>9<br>10                               | 港町(HKD)<br>英雄(GBP)<br>紐西蘭幣(NZD)<br>満知(AUD)<br>新加坡幣(SGD)<br>瑞士法部(CHF)<br>加幣(CAD)<br>日幣((JPY)                                                    |                          |                   | 48.0520<br>18.3090<br>22.8760<br>22.2370<br>29.5820<br>27.1710<br>0.3532                               |        |
| 3<br>4<br>5<br>6<br>7<br>8<br>9<br>10                          | :著明(HKD)<br>英額(GBP)<br>超面離第(NZD)<br>満加級第(SGD)<br>新加級第(SGD)<br>瑞士法部(CHF)<br>加幣(CAD)<br>日幣(JPY)<br>選奏第(SEK)                                      |                          |                   | 48.0520<br>18.3090<br>22.8760<br>22.2370<br>29.5820<br>27.1710<br>0.3532<br>4.1370                     | I      |
| 3<br>4<br>5<br>7<br>8<br>9<br>10<br>11                         | 港町(HKD)<br>英雄(GBP)<br>細面蘭第(NZD)<br>満加成衛(GD)<br>新加成衛(GD)<br>加第(GAD)<br>日期(JPY)<br>瑞典龍(GEK)<br>南東第(ZAR)                                          |                          |                   | 48.0520<br>18.3090<br>22.8780<br>22.2370<br>29.5820<br>27.1710<br>0.3532<br>4.1370<br>3.4510           | I      |
| 3<br>4<br>5<br>6<br>7<br>8<br>9<br>10<br>11<br>12<br>12<br>13  | 漫解((HCD))<br>英鏡(GBP)<br>起西鐵解(NZD)<br>漫解(AUD)<br>期126第(GD)<br>期126第(GD)<br>用126第(GD)<br>日常(JPY)<br>陽亮戰(SEK)<br>南那報(CAR)<br>兩那報(CAR)<br>兩期報(THB) |                          |                   | 46.0520<br>18.3090<br>22.8760<br>22.2370<br>28.5820<br>27.1710<br>0.3532<br>4.1370<br>3.4510<br>0.9418 | ł      |
| 3<br>4<br>5<br>7<br>8<br>9<br>10<br>11<br>11<br>12<br>13<br>14 | 漫解((HCD)<br>英健(GBP)<br>起西酸能(NZD)<br>漫解(AUD)<br>新加坡病(SD)<br>期生注約(CHF)<br>加解(CAD)<br>日幣((DPY)<br>陽亮解(SEK)<br>兩死病(ZAR)<br>表面錄(THB)<br>概次而亞黎(NYR)  |                          |                   | 46.0520<br>18.3090<br>22.2770<br>29.5520<br>29.5520<br>0.3532<br>4.1370<br>3.4510<br>0.9416<br>0.0000  | ł      |

(四)作業表單及參考文件

銀行匯率表

- 七、境內基金申購單位數分配資料查詢(DAPL220)
  - (一)使用時機

銷售機構於基金機構回覆申購交易確認資料並經系統執行分配後(基金機構辦理交易確認後次一營業日)

 ·查詢其客戶申購單位數分配資料時使用。

- (二)使用時間
  - 基金機構於 12:00 前回覆交易確認時,則得於
     14:00後操作此交易查詢。
  - 基金機構於 12:00 後回覆交易確認時,則得於
     17:00 後操作此交易查詢。
- (三)作業說明
  - 申購單位數計算至基金機構通知單位數小數位 數,剩餘之畸零單位數,依交易平台尾數分配 原則處理。
  - 2、系統於基金機構交易確認後之次一營業日記錄
     客戶單位數。
- (四)作業程序
  - 使用人員點選網頁上方『申購作業-境內基金
     申購單位數分配資料查詢(DAPL220)』交易
     ,進入網頁對話視窗。
  - 2、系統自行帶出「交易確認(更正)日期」為當日, 使用人員亦可自行輸入「交易確認(更正)日期」
     、「下單日期」、「基金代碼」或「客戶帳號」及選擇「報表類別」以設定特定查詢範圍。
  - 3、輸入完成,點選「列印」即可產生查詢報表。
  - 4、使用人員另可點選網頁上方『上傳下載區一檔 案資料下載(DFUD020)』交易,查詢客戶單

三-73

位數分配資料。

(五)作業範例

K11 銷售機構查詢客戶王小姐(客戶帳號
K00110000000518)7月13日申購,經大吉投信於7
月15日回覆交易確認之交易單位數分配資料。

使用人員點選網頁上方『申購作業-境內基金
 申購單位數分配資料查詢(DAPL220)』交易

| , | 進 | λ | 網 | 頁 | 對 | 話 | 視 | 窗 | 0 |
|---|---|---|---|---|---|---|---|---|---|
|---|---|---|---|---|---|---|---|---|---|

| 申購作業 - 境內基金                                                                                                    | 申購單位數分配資料查詢(銷售機構)                                                                                                    | DAPL220 |
|----------------------------------------------------------------------------------------------------|----------------------------------------------------------------------------------------------------|---------|
| <ul> <li>▶ 新售機構</li> <li>▶ 次県確認(更正)日期</li> <li>▶ 下單日期</li> <li>&gt; 基金代碼</li> <li>&gt; 基金代碼</li> <li>&gt; 都表類別</li> </ul> | 1     1       2015/07/16     1       1     1       1     1       1     1       1     1       1     1       1     1       1     1       1     1       1     1       1     1       1     1       1     1       1     1       1     1       1     1       1     1       1     1       1     1       1     1       1     1       1     1       1     1       1     1       1     1       1     1       1     1       1     1       1     1       1     1       1     1       1     1       1     1       1     1       1     1       1     1       1     1       1     1       1     1       1     1       1     1       1     1       1     1       1     1 |         |

2、輸入「交易確認(更正)日期」2015/07/15 及「客 戶帳號」K00110000000518 以設定特定查詢範 圍。

| 新生態描                   | K0011 0000        |  |
|------------------------|-------------------|--|
| ▶ 約百萬時<br>▶ 六日疏物/東正\口期 |                   |  |
| ▶ 大箭推动(史正)口船           |                   |  |
| ▶ 其全代確                 |                   |  |
| 多戶框號                   | K00110000 0000518 |  |
| ▶報表類別                  | 遠內基金申購單位數分配明細表 ▼  |  |
|                        |                   |  |

3、輸入完成,點選「列印」即可產生查詢報表。

|                               |                                        |                           |         |               | 9<br>3 | 回印日期:<br>〔 | 1/1 床奥      | 04:33<br>5:交易中(下午盤       | 0       |
|-------------------------------|----------------------------------------|---------------------------|---------|---------------|--------|------------|-------------|--------------------------|---------|
| 客户情號<br>客戶名稱                  | 交易序號<br>交易時間                           | 基金代码<br>基金简稱              | 周户核就    | 计信号列<br>壬续黄频型 | 中國祭司   |            | ♀ 赐金颖       | 净值口<br>净值                | 分配單位數   |
| 00110000000518 150<br>在小町 201 | 713K0011500004 2<br>5/07/13 15:09:04 2 | 23474232A<br>大吉債券型基金累積型合幣 | K11-654 | 新量幣<br>所收型    | 新畫幣    | 新量幣        | 80, 000, 00 | 2015/07/13<br>200. 00000 | 400,000 |
| 00110000000521 150<br>れ小永 201 | 713K0011500003 2<br>5/07/13 15:08:32 2 | 25830914<br>大吉全球暴金        | K11-654 | 新畫幣<br>前收型    | 新士爷    | 新豐幣        | 32, 000, 00 | 2015/07/14 150. 00000    | 213.330 |
|                               |                                        |                           |         |               |        |            |             |                          |         |
|                               |                                        |                           |         |               |        |            |             |                          |         |

(六)作業表單及參考文件

境內基金申購單位數分配明細表

境內基金申購單位數分配彙總表

八、境內基金交易申請資料(DAPL230)

(一)使用時機

使用人員欲重新列印各交易之申請資料時使用。 (二)作業程序

- 使用人員點選『申購作業-境內基金交易申請 資料(DAPL230)』交易,進入網頁對話視窗
   。
- 2、系統自行帶出「交易日期」為當日,使用人員 亦可自行輸入「交易日期」、「基金機構代碼」、「基金代碼」、「客戶帳號」、「交易種 類」或「交易序號」以設定特定之查詢範圍。
- 3、選擇「交易種類」後點選「查詢」即可產生相 關之交易資料。
- 4、勾選欲查詢之交易資料後點選「列印」即可產 生查詢報表。

(三)作業範例

K11 銷售機構列印客戶張先生於 6 月 12 日當日申請 之單筆申購大順股票型基金-台幣之申購款項匯款通 知單。

 使用人員點選『申購作業-境內基金交易申請 資料(DAPL230)』交易,進入網頁對話視窗
 。

| 作業 <b>- 境</b> 內基金 | 交易申請資料          |                     |              | DAPL230 |
|-------------------|-----------------|---------------------|--------------|---------|
| ▶ 銷售機構代碼          | K0011           | ▶基金機構代碼             |              |         |
| ▶ 交易日期<br>▶ 客戶帳號  | K00110000       | ▶ 基金代碼<br>▶ 交易序號    |              |         |
| ▶ 交易種類            | 申購/公開募集(匯款) 🗸   |                     |              |         |
|                   |                 | 直詢                  |              |         |
|                   | 本作業僅提供查詢去年至今的資料 | 料,若有歷史資料查詢需求,請預先下載儲 | 存或洽集保基金暨國際部。 |         |
|                   |                 |                     |              |         |
|                   |                 |                     |              |         |
|                   |                 |                     |              |         |
|                   |                 |                     |              |         |
|                   |                 |                     |              |         |
|                   |                 |                     |              |         |
|                   |                 |                     |              |         |
|                   |                 |                     |              |         |
|                   |                 |                     |              |         |

2、系統自行帶出交易日期為當日,使用人員輸入 客戶帳號 K00110000000107 並選擇交易類別「 申購/公開募集(匯款)」後點選「查詢」即可 產生有關資料。

| 申購作業 - 境內基金                            | 金交易申                                    | 請資料                                       |                      |                                                              |                  |                |            |        | DAPL23 | ) |
|----------------------------------------|-----------------------------------------|-------------------------------------------|----------------------|--------------------------------------------------------------|------------------|----------------|------------|--------|--------|---|
| ▶ 拆售機構代碼<br>▶ 交易日期<br>▶ 客戶幅號<br>▶ 交易種類 | K0011<br>2017/06/1<br>K0011000<br>申購/公園 | 0000<br>2<br>0 0000107<br>募集(匯款) <b>、</b> |                      | <ul> <li>▶ 基金機構代碼</li> <li>▶ 基金代碼</li> <li>▶ 交易序號</li> </ul> |                  |                |            |        |        | - |
| 交易序號                                   | 本作                                      | 業僅提供查詢<br>基金代碼                            | 去年至今的資料,若有歷史<br>基金簡稱 | 當料查詢需求,請預先下載<br>客戶帳號                                         | 5.儲存或洽集係<br>客戶名稱 | 基金暨國際部<br>繳款幣別 | 5.<br>應收金額 | 手續費類型  | 繳歖類別   |   |
| 170612KD011500005                      | 2017/06/12                              | 12345678                                  | 大順股票型基金-台幣           | K001100000000107                                             | 張測壹              | 新臺幣            | 420,000.00 | 手續費前收型 | 匯款     |   |
|                                        |                                         |                                           |                      |                                                              |                  |                |            |        |        |   |
|                                        |                                         |                                           |                      | 列印                                                           |                  |                |            |        |        |   |

3、勾選該筆交易資料後點選「列印」即可產生查 詢報表。

| 客户: 引                                | 長測壹                                                        |                               | 客户                                     | 帳號:               | KO                | 01100                    | 0000001                                        | 07                                                                                                    | 日期:                  | 2017                                | /06/30                                |                  |             |     |              |
|--------------------------------------|------------------------------------------------------------|-------------------------------|----------------------------------------|-------------------|-------------------|--------------------------|------------------------------------------------|----------------------------------------------------------------------------------------------------|----------------------|-------------------------------------|---------------------------------------|------------------|-------------|-----|--------------|
| 解款行                                  |                                                            | 匯入銀                           | 行                                      |                   |                   | 帐号                       |                                                |                                                                                                    |                      | 户名                                  |                                       |                  |             |     |              |
| V                                    | 008 華南                                                     | 与銀行(                          | 台)                                     |                   | 931-01            | -1234                    | 56789                                          |                                                                                                    | 臺灣集中                 | 中保管                                 | 結算                                    | ΙΓ               | 申購金額        | 新臺幣 | 420,000.00   |
|                                      | 猫頭                                                         | 社会行                           |                                        |                   |                   |                          |                                                |                                                                                                    | 所股份才                 | 有限公                                 | 5]                                    |                  | 申購手續費       |     | 0.00         |
|                                      | 16.9                                                       | \$711                         |                                        |                   |                   |                          |                                                |                                                                                                    |                      |                                     |                                       |                  | 申購應付<br>總金額 |     | 420, 000. 00 |
| 費用,其                                 | 里外帑匯非<br>匯至集保 (                                            | 款時,<br>唐算所⇒                   | 息於匯                                    | 软申 請<br>應為申       | 書中加<br>購應付        | 註願自<br>總金寫               | 行負擔<br>(之全額                                    | 匯款。                                                                                                    | ;時國外4                | 银行所                                 | 收取                                    | JL               |             |     |              |
| 费用,其1<br>機構名利                        | 里外帝匯<br>匯至集保。<br>9 : K11公                                  | 飲時, <i>則</i><br>結算所⇒<br>司     | 息於匯:<br>全額<br>境ト                       | 款申請<br>應為申<br>勾基金 | 書中加<br>購應付<br>交易目 | 註願自<br>總金留<br>申請資        | 行負擔<br>(之全額                                    | 匯款 交易                                                                                                    | ;時國外4                | 銀行所<br>2017/                        | 收取<br>/06/12                          | , L              |             |     |              |
| 费用,其<br>機構名和<br>自名                   | 里外幣匯<br>重至集保<br>等: K11公<br>張測書                             | 款時,<br>唐所式<br>司               | 惠於匯<br>企金額<br>境1                       | 款申請申<br>內基金       | 書中加付交易申           | 註願自<br>總金部<br>申請資        | 行員擔                                            | 匯款 交易 代碼                                                                                                    | :時國外4<br>時間:         | 銀行所<br>2017/<br>流                   | 收取<br>(06/12<br>水編號                   |                  | 檢           |     |              |
| 費用,其1<br>機構名和<br>戶名<br>身分證字號         | 里外带匯3<br>萬至集保約<br>為: K11公<br>張測引<br>: A1234                | 款時,                           | 惠於匯<br>之金額<br>境1                       | 款申請<br>總為申<br>勾基金 | 書中加付 交易目 帳 號      | 註願自<br>總金朝<br>申請資<br>K 0 | 行負擔<br>(之全額<br>料<br>機構(<br>0 1 1               | 逐。<br>交易<br>(代码<br>0                                                                                                    | 時國外4 時間:             | 银行所<br>2017/<br>流<br>0 0            | 收取<br>(06/12<br>水編號<br>0 0 1          |                  | 校<br>7      |     |              |
| 費用,其]<br>機構名和<br>6名<br>身分證字號<br>基金代碼 | 22 外 幣 匯 4<br>至 集 保 4<br>展 7<br>目<br>2<br>12345            | 歌時,<br>新<br>前<br>56789<br>678 | 惠於匯額<br>境下<br>基金                       | 款申請申<br>g基金<br>簡稱 | 書購應 交易 唯 號 順朋     | 註願自<br>總金<br>寄           | 行負擔<br>(之全額<br>料<br><u>機構(</u><br>0 <u>1</u> 1 | 逐。     交 码                                                                                                    | 時國外4 時間: 0 0 0 手續考   | 銀行所<br>2017/<br>流<br>0 0            | 收取<br>(06/12<br>水編號<br>0 0 1<br>前收    |                  | łóc<br>7    |     |              |
| 费用,其:<br>機構名和<br>戶名<br>身分證字號<br>基金代碼 | 22外幣匯3<br>至柔集保3<br>集: K11公<br>張測引<br>: A1234<br>12345<br>於 |                               | 息於匯<br>第<br>境<br>月<br>天<br>金<br>領<br>仟 | 軟應                | 書購 交易 帳 號 順朋 拾    | 註願自<br>總金                | 行負擔<br>(之全額<br>料<br>機構(<br>0 1 1<br>基金-台<br>仟  | 匪。     交 代     何     你     何     你     何     你     何     你     何     你     何     你     何     你     何     你     何     你     何     "     "     "     "     "     "     "     "     "     "     "     "     "     "     "     "     "     "     "     "     "     "     "     "     "     "     "     "     "     "     "     "     "     "     "     "     "     "     "     "     "     "     "     "     "     "     "     "     "     "     "     "     "     "     "     "     "     "     "     "     "     "     "     "     "     "     "     "     "     "     "     "     "     "     "     "     "     "     "     "     "     "     "     "     "     "     "     "     "     "     "     "     "     "     "     "     "     "     "     "     "     "     "     "     "     "     "     "     "     "     "     "     "     "     "     "     "     "     "     "     "     "     "     "     "     "     "     "     "     "     "     "     "     "     "     "     "     "     "     "     "     "     "     "     "     "     "     "     "     "     "     "     "     "     "     "     "     "     "     "     "     "     "     "     "     "     "     "     "     "     "     "     "     "     "     "     "     "     "     "     "     "     "     "     "     "     "     "     "     "     "     "     "     "     "     "     "     "     "     "     "     "     "     "     "     "     "     "     "     "     "     "     "     "     "     "     "     "     "     "     "     "     "     "     "     "     "     "     "     "     "     "     "     "     "     "     "     "     "     "     "     "     "     "     "     "     "     "     "     "     "     "     "     "     "     "     "     "     "     "     "     "     "     "     "     "     "     "     "     "     "     "     "     "     "     "     "     "     "     "     "     "     "     "     "     "     "     "     "     "     "     "     "     "     "     "     "     "     "     "     "     "     "     "     "     "     "     "     "     "     "     "     "     "     "     "     "     " | 時國外4 時間: 0 0 0 手續5 拾 | 銀行所<br>2017/<br>流<br>0 0<br>載型<br>元 | 收取<br>(06/12<br>水編號<br>001<br>前收<br>角 | ·<br>1<br>型<br>分 | 校<br>7      |     |              |

(四)作業表單及參考文件

申購款項匯款通知單

申購款項扣款通知單

境內基金交易申請資料

- 九、境內基金交易狀況查詢(DAPL240)
  - (一)使用時機

銷售機構欲查詢境內基金申購/買回/轉換交易進度時使用。

(二)查詢項目

申購交易、買回交易及轉換交易。

- (三)作業程序
  - 使用人員點選網頁上方『申購作業-境內基金 交易狀況查詢(DAPL240)』交易,進入網頁 對話視窗。
  - 2、系統自行帶出「下單日期」為當日,使用人員 亦可自行輸入欲查詢之「基金機構代碼」、「 下單日期」並點選「交易狀態」及「交易類別」以設定特定查詢範圍。
- 3、輸入完成,點選「列印」即可產生查詢報表。(四)作業範例

K11 銷售機構查詢 6 月 12 日至 6 月 16 日向大順投信 公司下單之交易進度。

 使用人員點選網頁上方『申購作業-境內基金 交易狀況查詢(DAPL240)』交易,進入網頁 對話視窗。

| 申購作業 - 境內基金                                        | ☆易狀況查詢                                                                                                    | DAPL240 |
|----------------------------------------------------|----------------------------------------------------------------------------------------------------|---------|
| ▶ 基金無機代碼<br>▶ 師皇無機代碼<br>▶ 下里日期<br>▶ 交易狀趣<br>▶ 交易類別 | K00110000     M       2017/08/16     M       ④ 未確認 ○ 己確認 ○ 全部     ●       ④ 全部 ○ 一般中頃(筆筆+定期定額) ○ 公開勞集 ○ 貫回 ○ 簡換 |         |
|                                                    |                                                                                                    |         |

2、輸入「基金機構代碼」C90010000,「下單日期」2017/06/12-2017/06/16,「交易狀態」全部及 「交易類別」全部。

| 申購作業 - 境內基金                                                                                    | 交易狀況查詢                                                                                                  | DAPL240 |
|------------------------------------------------------------------------------------------------|----------------------------------------------------------------------------------------------------|---------|
| <ul> <li>● 基金價備代碼</li> <li>● 評售機構代碼</li> <li>● 評量日期</li> <li>● 交易狀態</li> <li>● 交易類別</li> </ul> | A00980000<br>(30110000<br>2017/06/12<br>一 未確認 ○ 日確認 ④ 全部<br>④ 全部 ○ 一般中期(重要+定期定額) ○ 公嬰際県 ○ 買回 ○ 額換<br>可知 |         |
|                                                                                                |                                                                                                    |         |

3、輸入完成,點選「列印」即可產生查詢報表。
|            |                   |                    |                         |       | 列印日期:2017/6/<br>頁 次:1/1 | 30 16:32:05 |
|------------|-------------------|--------------------|-------------------------|-------|-------------------------|-------------|
| 下草日期       | 基金機構代碼<br>基金機構簡構  | 销售掩缚代码<br>销售换揭筒码   | 基金代码<br>基金简稱            | 交易類別  | 下草稿號                    | 交易状態        |
| 2017/06/12 | A00980000<br>大項投信 | K00110000<br>K11公司 | 12345678<br>大项股票型基金-台幣  | 一般中 購 | K001120170612A0098P0001 | 已下單         |
| 2017/06/12 | A00980000<br>大項投信 | K00110000<br>K11公司 | 12345678A<br>大项股票型基金-美元 | 一般中 購 | K001120170612A0098P0002 | 巴下草         |
|            |                   |                    |                         |       |                         |             |
|            |                   |                    |                         |       |                         |             |
|            |                   |                    |                         |       |                         |             |

(五)作業表單及參考文件

境內基金交易狀況查詢表

- 十、申購匯款銷帳狀況查詢(DAPL280)
  - (一)使用時機
    - 1、銷售機構款項收付作業透過集保結算所辦理。
    - 2、銷售機構查詢客戶匯款情形時使用。
  - (二)使用限制
    - 1、銷售機構輸入客戶申購資訊後,始能查詢。
    - 2、客戶匯款金額與銷售機構輸入之申購金額誤差 +-10%以內者,方列示查詢資料。
  - (三)作業說明
    - 1、實收金額與應收金額欄位資料相符,交易狀態
       「已銷」,表示該客戶已完成申購比對。
    - 2、實收金額與應收金額欄位資料相符,交易狀態 「未銷」,表示客戶款項已匯達集保結算所申 購專戶但系統尚未完成申購比對。
    - 3、實收金額與應收金額欄位資料不符,交易狀態 「未銷」,表示客戶匯款金額與銷售機構輸入 資訊不符。
    - 4、實收金額欄位空白無資料,交易狀態「未銷」 ,表客戶款項尚未到達集保結算所申購專戶。
  - (四)作業程序
    - 使用人員點選『申購作業-申購匯款銷帳狀況 查詢(DAPL280)』交易,進入網頁對話視窗
       。
    - 2、系統自行帶出「申請日期」為當日,使用人員 亦可自行輸入「申請日期」之區間、「基金代 碼」、「客戶帳號」或「銷帳狀況」以設定特 定之查詢範圍。

3、輸入完成,點選「列印」即可產生查詢報表。
 (五)作業範例

客戶張先生於 6 月 29 日至 K11 銷售機構申請以單筆 匯款方式申購大發股票-台幣基金(基金代碼 25836914)台幣 65,650(含手續費),李先生申購 大發公開募集基金台幣 81,160(含手續費),K11 銷 售機構使用人員輸入申購資訊後,欲查詢金先生匯 款情形,以了解客戶銷帳狀況。

 使用人員點選『申購作業-申購匯款銷帳狀況 查詢(APL280)』交易,進入網頁對話視窗。

| 申購作業 - 申購匯款                                      | 銷帳狀況查詢                                                                                                    | DAPL280 |
|--------------------------------------------------|----------------------------------------------------------------------------------------------------|---------|
| ▶ 妖臣機構代碼<br>▶ 申請日期<br>▶ 基金代碼<br>▶ 室戶帳號<br>▶ 货帐狀況 | K0011 2016/06/29 2016/06/29 2010/000<br>末時 🔽 |         |
|                                                  | 列印<br>本作業僅提供查詢去年至今約資料,若有歷史資料查詢集求,請預先下載儲存或治集候基金寶國際部.                                                                                                    |         |
|                                                  |                                                                                                    |         |

2、使用人員輸入機構代碼 K00110000,銷帳狀況 選擇「全部」以設定查詢範圍。

| 申購作業 - 申購匯款                                      | 2銷帳狀況查詢                                                                     | DAPL280 |
|--------------------------------------------------|-----------------------------------------------------------------------------|---------|
| ● 預售機構代碼<br>● 申請日期<br>● 基金代碼<br>● 客戶幅號<br>● 發幅狀況 | K0011     0000       2016/06/29     B-       K00110000     B       ¥#     ▼ |         |
|                                                  | 列印<br>本作業重提供查詢去年至今的資料,著有型史資料查詢黨求,請預先下載儲存或治集保基金暨書解創.                         |         |
|                                                  |                                                                             |         |

3、輸入完成後點選「列印」即產生查詢報表。( 此例中可發現張先生匯款金額短少 650 元,導 致無法完成申購。

| T # D # D - 2010 |                       |               |                         |                  |                                          |     | я -X: 17               | 1 0.15:2.01                |              |
|------------------|-----------------------|---------------|-------------------------|------------------|------------------------------------------|-----|------------------------|----------------------------|--------------|
| 申請日期             | 春堂代码<br>基金簡編          | 计信号列<br>千续费频型 | 客户依號<br>客户名稱            | 度使恢筑             | 交易序號<br>交易時間                             | +   | 9.瑞公职<br>.靖千续费         | 應收金額<br>實收金額               | 义 希 訳        |
| 2016/06/29       | 25836914<br>大發展素-台幣   | 新臺幣<br>前收型    | K001100000000013<br>張二  | 931-01-123456789 | 160629K0011500001<br>2016/06/29 09:58:25 | 新查察 | 65, 000, 00<br>650, 00 | 65, 650, 00<br>65, 000, 00 | 木朝           |
| 2016/06/29       | 25836914E<br>大發公開基集基金 | 新臺幣<br>前收型    | K00110000000026<br>† 17 | 931-02-236515698 | 160629K0011500002<br>2016/06/29 10:00:09 | 折查祭 | 80,000,00<br>1,600,00  | 81, 600, 00<br>81, 600, 00 | こ朝<br>11:00: |
|                  |                       |               |                         |                  |                                          |     |                        |                            |              |

(六)作業表單或參考文件

申購匯款銷帳狀況表

- 十一、公開募集超額認購調整(DAPL510)
  - (一)使用時機

銷售機構遇基金機構通知調整公開募集認購資料, 欲調整客戶公開募集金額時使用。

- (二)使用限制
  - 1、銷售機構自行辦理款項收付作業:
    - (1)交易狀態為「已下單」及「已回覆」得辦 理調整。
    - (2)可調整購金額及手續費。
    - (3)申購金額可增加或減少。
  - 2、由集保結算所辦理款項收付作業:
    - (1)交易狀態為「已下單」得辦理調整。
    - (2)限調整申購金額。
    - (3)申購金額可減少,減少至金額為0時,變
       更為「取消」。
- (三)作業說明
  - 銷售機構須先填具申請文件,向集保結算所申 請放行,並於集保結算所放行當日操作本交易。
  - 2、銷售機構調整後,下單表即變更為調整後金額,如銷售機構欲再次調整則需於次一營業日重新申請。
- (四)作業程序
  - 1、使用人員填寫「交易資料更正申請書」簽蓋原 留印鑑章及取得基金機構同意(填寫「交易資料 更正同意書」簽蓋原留印鑑章),向集保結算所 申請放行。

- 2、使用人員接獲集保結算所通知後,點選網頁上 方『申購作業-公開募集超額募集調整( DAPL510)』交易,進入網頁對話視窗。
- 3、系統自行帶出「開放調整日期」為當日,使用 人員亦可自行輸入「基金機構代碼」、「下單 日期」、「基金代碼」或「下單編號」後,點 選「查詢」,即可出現欲調整之原始資料。
- 4、勾選該筆資料,點選「調整」,勾選客戶帳號 輸入調整後金額,經主管覆核後,系統重新計 算調整後下單金額。
- 5、確認調整後下單金額後,點選「確定」,即完成調整作業。
- (五)作業範例
  - K11 銷售機構於7月7日接獲金如意投信通知,調整 該公司客戶張先生於7月5日認購之熱銷公開基金 ,將金額56,000 調整為50,000。
  - 使用人員點選網頁上方『申購作業-公開募集 超額認構調整(DAPL510)』交易,進入網頁 對話視窗。

| 申購作業 - 公開募集                                        | 超額認購調整(銷售機構)                                                                                                    | DAPL510 |
|----------------------------------------------------|----------------------------------------------------------------------------------------------------|---------|
| ▶ 基金機構代碼<br>▶ 下單日期<br>▶ 關於調整日期<br>▶ 基金代碼<br>▶ 下單編號 | □<br>□<br>2017/07/07<br>□<br>□<br>□<br>□<br>□<br>□<br>□<br>□<br>□<br>□<br>□<br>□<br>□<br>□<br>□<br>□<br>□<br>□<br>□ |         |
|                                                    |                                                                                                    |         |

2、輸入「基金機構代碼」A00970000,「下單日期」2017/07/05,點選「查詢」系統即出現該筆相關資料。

| 申購作業 - 公開募                                                                                     | <b>龒</b> 集超額認購調整                      | (銷售機構)                       |            |           |          |           | DAPL5   | 10 ^ |
|------------------------------------------------------------------------------------------------|---------------------------------------|------------------------------|------------|-----------|----------|-----------|---------|------|
| <ul> <li>▶ 基金機構代碼</li> <li>▶ 下單日期</li> <li>▶ 開設調整日期</li> <li>▶ 基金代碼</li> <li>▶ 下單編號</li> </ul> | A00970000<br>2017/07/05<br>2017/07/07 | - 2017/07/05<br>- 2017/07/07 | 重約         |           |          |           |         |      |
| 開放調整<br>日期 下單日期                                                                                | 下單編號                                  | 基金機構 銷售機構                    | 基金代號       | 閳戶帳號      | 計價<br>幣別 | 調整前申購金額   | 調整後申購金額 |      |
| 2017/07/07 2017/07/05                                                                          | K001120170705A0097P0001               | A00970000 K00110000          | 99999999AA | K00110001 | TWD      | 56000.00  |         |      |
| 2017/07/07 2017/07/05                                                                          | K001120170705A0097P0002               | A00970000 K00110000          | 99999999BB | K00110001 | EUR      | 478000.00 |         |      |
|                                                                                                |                                       |                              |            |           |          |           |         | ~    |

3、勾選該筆資料,點選「調整」,出現該筆下單 編號下之所有客戶資料,勾選「客戶帳號」 K00110000000071,輸入調整後金額 50,000 系 統自動計算調整差額為-6,000,由主管辦理覆核 ,系統重新計算申購金額後,出現「調整後下 單金額為 50,000」,使用人員點選「確定」。

|          | ▶<br>▶ 下<br>▶ 開<br>▶ 下             | 金機構代碼<br>單日期<br>放調整日期<br>金代碼<br>單編號          | 1                                                                    | A00970000<br>2017/07/05<br>2017/07/07 | 2017/07/<br>2017/07/<br>2017/07/ | /05                |                    |              |                 |          |          |               | ^      |
|----------|------------------------------------|----------------------------------------------|----------------------------------------------------------------------|---------------------------------------|----------------------------------|--------------------|--------------------|--------------|-----------------|----------|----------|---------------|--------|
|          |                                    | 開放調整<br>日期                                   | 下單日期                                                                 | 下單編號                                  | 基金機構                             | <b></b><br><b></b> | 基金                 | <b>è代號</b>   | 臘戶帳號            | 計價<br>幣別 | 調整前申購金額  | 調整後申購金額       |        |
|          |                                    | 2017/07/07                                   | 2017/07/05 K0                                                        | 01120170705A0097P0001                 | A00970000                        | K0011000           | 0 9999             | 9999AA       | K00110001       | TWD      | 56000.00 |               |        |
| <b>a</b> | DAPL                               | 510 網頁                                       | 到話                                                                   |                                       |                                  |                    |                    |              | -               | 10.00    | -        |               | 23     |
|          | http:/<br>下單日<br>下單編<br>基金代<br>下單金 | //trade-t.fu<br>期 20<br>號 K0<br>碼 99<br>額 T\ | undclear.com<br>017/07/05<br>001120170705<br>9999999AA<br>WD 56000.0 | n.tw/trade/DViewer?prog<br>A0097P0001 | Name=DA                          | APL510S0.          | 2                  |              |                 | 網頁       | 訊息       |               | ^<br>× |
| E        | ~                                  | 交I<br>170705Ki                               | 易序號                                                                  | 客戶帳號<br>K00110000000071               | 申購<br>TV                         | 幣別<br>VD           | 部<br>申購金額<br>56000 | 1整前<br>申購手績費 | 申購金額<br>0 50000 | ij       | 調整後下單金額  | 順為:TWD 50000? |        |
|          |                                    |                                              |                                                                      |                                       | Ί                                | ľ                  | 儲存耳                | ză           |                 |          | 確定       | 取満            |        |

4、重新點選「查詢」確認調整前及調整後金額。

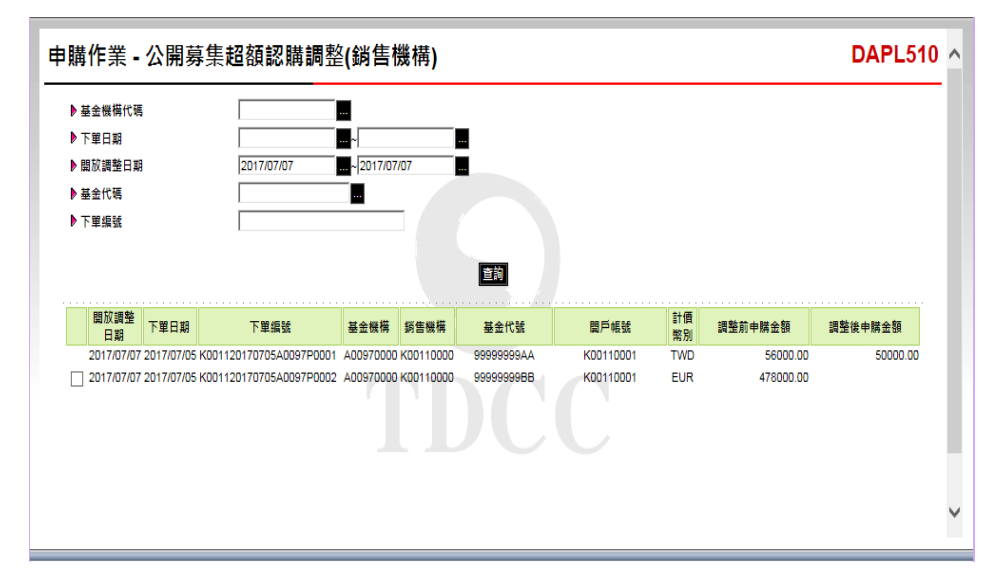

(六)作業表單及參考文件

交易資料更正申請書

交易資料更正同意書

- 十二、境內基金申購交易確認更正查詢(DAPL962)
  - (一)使用時機

銷售機構查詢基金機構交易確認資料更正後之資料時使用。

(二)作業說明

基金機構更正後次一營業日始能查詢庫存餘額變動。 (三)作業程序

- 使用人員點選網頁上方『申購作業-境內基金
   申購交易確認更正查詢(DAPL962)』交易,
   進入網頁對話視窗。
- 2、系統自行帶出「交易確認更正日期」為當日, 使用人員亦可輸入欲查詢之「基金機構代碼」
   、「交易確認更正日期」或「基金代碼」以設定特定查詢範圍。
- 3、輸入完成,點選「列印」即可產生查詢報表。
   (四)作業範例
  - K11 銷售機構於 6 月 14 日查詢大吉投信 6 月 14 日 申請更正交易確認之相關資料。
  - 使用人員點選網頁上方『申購作業-境內基金
     申購交易確認更正查詢(DAPL962)』交易,
     進入網頁對話視窗。

| 申購作業 - 境內基金申                                                                       | 購交易確認更正查詢 | DAPL962 |
|------------------------------------------------------------------------------------|-----------|---------|
| <ul> <li>● 基金服精代碼</li> <li>● 原告服柄代碼</li> <li>● 次馬屠該更正日期</li> <li>● 基金代碼</li> </ul> |           |         |
|                                                                                    |           |         |

2、輸入「基金機構代碼」C90010000及「交易確認更正

日期」2017/06/14。

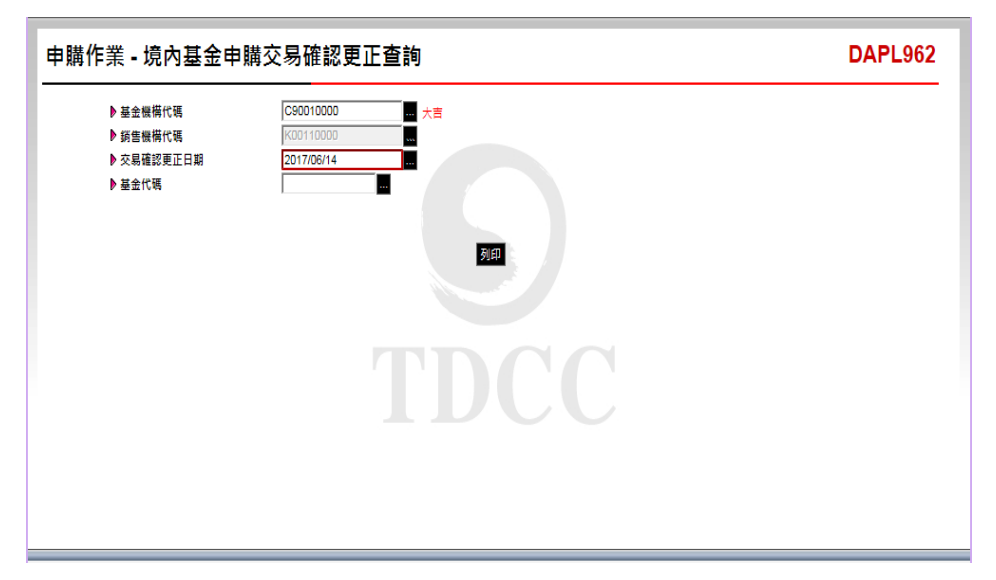

3、輸入完成,點選「列印」即可產生查詢報表。

| 下草正期       | 基金代码<br>基金局码             | 計價幣列<br>關戶帳號   | 销售换搞代码<br>销售换储名桶   | 下原端號<br>客戶帳號                | 中間全領         | 更正前中 開軍位数<br>更正後中 開軍位数       | 更正前净值日<br>更正後净值日         | 更正射净值<br>更正镜净值             | 官际更正後單位数     | 更正伙 |
|------------|--------------------------|----------------|--------------------|-----------------------------|--------------|------------------------------|--------------------------|----------------------------|--------------|-----|
| 2017/06/12 | 23474232A<br>大古债券型基金累積型台 | 新圭华<br>K11-654 | K00110000<br>K11会可 | K001120170612C9001P000<br>1 | 574, 000, 00 | 2, 870, 0000<br>2, 296, 0000 | 2017/06/12<br>2017/06/12 | 200, 000000<br>250, 000000 | 2, 296, 0000 | 更正定 |
|            |                          |                |                    |                             |              |                              |                          |                            |              |     |

(五)作業表單及參考文件

境內基金申購交易確認更正資料查詢表

- 十三、境內基金定期定額申購(DRAP010)
  - (一)使用時機
    - 1、銷售機構款項收付作業透過集保結算所辦理。
    - 2、客戶至銷售機構辦理定期定額申購申請時使用。
  - (二)作業說明
    - 1、定期定額扣款日為2、6、8、12、16、18、22、
       26、28等9個扣款日。
    - 2、客戶定期定額申購手續費,選擇「手續費費率」時,系統自動計算手續費用(四捨五入),選擇「手續費費用」時,銷售機構須自行逐筆輸入手續費用。
    - 3、銷售機構每日新增定期定額客戶數不得超過 99,999筆。
  - (三)作業程序
    - 使用人員點選『申購作業-境內基金定期定額
       申購(DRAP010)』交易,進入網頁對話視窗
       。
    - 2、輸入客戶帳號後,點選「新增」以輸入相關申 請資料。
    - 3、輸入基金代碼、手續費費率或手續費用、開戶 帳號、扣款幣別及其他相關資料後點選「儲存」即完成該筆定期定額申購作業。
    - 4、客戶若欲修改當日申請之定期定額資料,選擇 輸入「客戶帳號」、「申請日期」或「基金代 碼」後點選「查詢」即出現相關申請資料。
    - 5、勾選欲修改之該筆交易資料後點選「維護」,

輸入欲更改之資料後點選「儲存」,經主管覆 核並確認後即完成該筆申購資料之修改。

- 6、客戶若欲取消當日申請之定期定額申購,選擇 輸入「客戶帳號」、「申請日期」或「基金代 碼」後點選「查詢」即出現相關申請資料。
- 7、勾選欲取消之資料後點選「取消」,經主管覆 核並確認後即可取消該筆交易。
- 8、使用人員另可點選網頁上方『上傳下載區一檔 案資料上傳(DFUD010)』交易,依照檔案規 格說明,將客戶定期定額等相關資料上傳交易 平台。
- (四)作業範例

客戶張先生 7 月 5 日至 K11 銷售機構(機構代碼 K00110000)辦理定期定額申購金如意投信之如意基 金(基金代碼 25391648A),開戶帳戶 K11-654,並分 別於每月選 6 日、8 日各扣款新台幣 5,000 元;申購 手續費 1.5%後客戶於當日申請更改 8 日之扣款金額 為 3,000 元;又於當日交易截止時間前申請取消該筆 交易。

使用人員點選『申購作業-境內基金定期定額
 申購(DRAP010)』交易,進入網頁對話視窗
 。

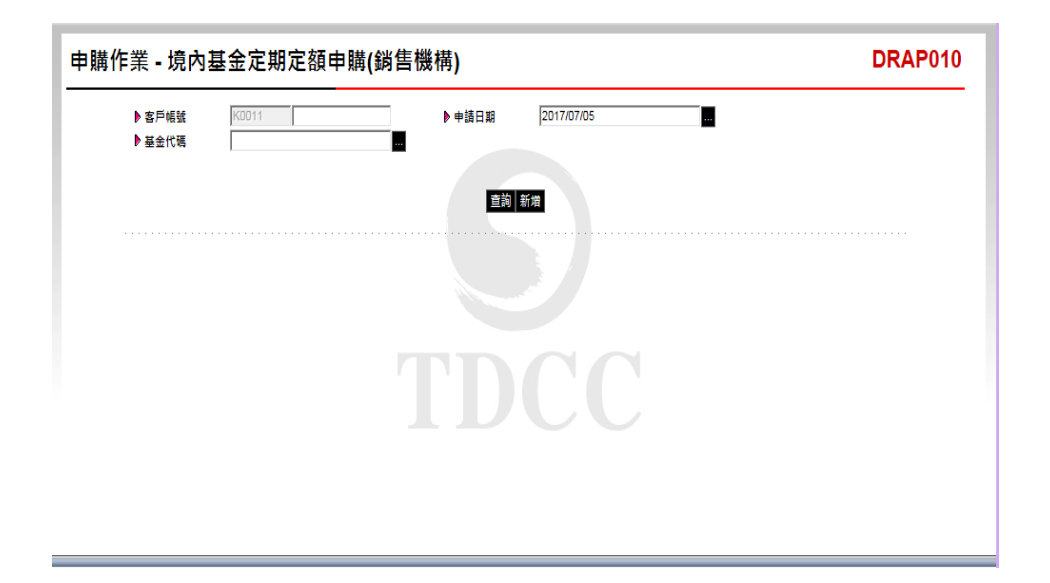

2、輸入客戶帳號 K00110000000107 後點選「新增

|                              | _ °                                                           |            |                  |                                      |         |
|------------------------------|---------------------------------------------------------------|------------|------------------|--------------------------------------|---------|
| 申購作業 - 境內                    | ງ基金定期定額申購 <b>(</b> 銷售機                                        | 幾構)        |                  |                                      | DRAP010 |
| ▶ 客戶幅號<br>▶ 基金代碼             | K0011 0000000107                                              | ▶申請日期 2017 | 07/05            |                                      |         |
|                              |                                                               | 查詢 新增      |                  |                                      |         |
| ② DRAP010 網頁對話               |                                                               |            |                  |                                      |         |
| Attp://trade-t.fundcle       | ar.com.tw/trade/DViewer?progName=DR                           | AP010S02   |                  |                                      |         |
| ▶ 機構代碼<br>▶ 申請流水序號<br>▶ 基金代碼 | K00110000K11公司                                                |            | ▶ 申請日期<br>▶ 客戶幅號 | 2017/07/05<br>K001100000000107 - 張測壹 |         |
| ▶ 手續費方式                      | <ul> <li>● 手續費費本</li> <li>0.00 96</li> <li>○ 手續費費用</li> </ul> |            | ▶ 扣款帳號           | -                                    |         |
| ▶闘戶帳號                        | K11-654(K11證券股份有限公司) V                                        |            | ▶ 扣數幣別           | ~                                    |         |
| 扣款日                          | 預計開始扣款日                                                       | 中購金額       |                  | 中購手續費                                | 中購總金額   |
| <b>二日</b>                    | 2017/08/02                                                    | 0.00       |                  | 0.00                                 | 0.00    |
| 六日                           | 2017/08/06                                                    | 0.00       |                  | 0.00                                 | 0.00    |
| 八日                           | 2017/07/08                                                    | 0.00       |                  | 0.00                                 | 0.00    |
| +==                          | 2017/07/12                                                    | 0.00       |                  | 0.00                                 | 0.00    |
| 十六日                          | 2017/07/16                                                    | 0.00       |                  | 0.00                                 | 0.00    |
| 十八日                          | 2017/07/18                                                    | 0.00       |                  | 0.00                                 | 0.00    |
| =+==                         | 2017/07/22                                                    | 0.00       |                  | 0.00                                 | 0.00    |
| 二十六日                         | 2017/07/26                                                    | 0.00       |                  | 0.00                                 | 0.00    |
| 二十八日                         | 2017/07/28                                                    | 0.00       |                  | 0.00                                 | 0.00    |
|                              |                                                               | 儲存 離開      |                  |                                      |         |
|                              |                                                               |            |                  |                                      |         |
|                              |                                                               |            |                  |                                      |         |

3、選擇 25391648A 基金、點選手續費率 1.5%,扣 款幣別新台幣、扣款日期勾選6日、8日,申購 金額 5,000 元後點選「儲存」即完成該筆定期定 額申購。

| 申購作業 - 境内                                                                                     | 內基金定期定額申購(                                                                                                   | 銷售機構)           |                                                                      |                                                               | DRAP010                                                                                                    |
|-----------------------------------------------------------------------------------------------|----------------------------------------------------------------------------------------------------|-----------------|----------------------------------------------------------------------|---------------------------------------------------------------|----------------------------------------------------------------------------------------------------|
| ▶ 客戶帳號<br>▶ 基金代碼                                                                              | K0011 0000000107                                                                                             | ▶ 申請日期          | 2017/07/05<br>95#8                                                   |                                                               |                                                                                                    |
| Ø DRAP010 網頁對話                                                                                |                                                                                                    |                 |                                                                      |                                                               | ß                                                                                                    |
| Attp://trade-t.fundcl                                                                         | ear.com.tw/trade/DViewer?progi                                                                               | Name=DRAP010S02 |                                                                      |                                                               |                                                                                                    |
| <ul> <li>▶ 機構代碼</li> <li>▶ 申請流水序號</li> <li>▶ 基金代碼</li> <li>▶ 手續費方式</li> <li>▶ 翻戶幅號</li> </ul> | K00110000K11公司<br>25391648A<br>● 手續度資本<br>「手續度資用<br>K00110001(K00110001)」                                    | 1.5 96          | ▶ 申請日期<br>▶ 客戶幅號<br>▶ 扣款幅號<br>▶ 扣款幣別                                 | 2017/07/05<br>K00110000000107<br>-<br>新靈幣                     | - 張剛立                                                                                                    |
| 扣款日                                                                                           | 預計開始扣款日                                                                                                    | 中購              | 金額                                                                   | 中購手續費                                                         | 中開總金額                                                                                                    |
| 二日<br>大日<br>八日<br>十六日<br>十六日<br>十八月<br>二十二日<br>二十二日<br>二十八日                                   | 2017/08/02<br>2017/08/06<br>2017/07/08<br>2017/07/12<br>2017/07/16<br>2017/07/16<br>2017/07/28<br>2017/07/28 |                 | 0 000<br>50000<br>50000<br>0 000<br>0 000<br>0 000<br>0 000<br>0 000 | 0.00<br>75.00<br>75.00<br>0.00<br>0.00<br>0.00<br>0.00<br>0.0 | 0.00<br>S.075.00<br>0.00<br>0.00<br>0.00<br>0.00<br>第四章<br>第一章<br>第一章<br>第一章<br>第二章<br>第二章<br>第二章<br>第二章<br>第二章<br>第二章<br>第二章<br>第二章<br>第二章<br>第二 |

4、進入網頁對話視窗後,系統自行帶出申請日期為當日,使用人員輸入客戶帳號 K0001100000001047及基金代碼 25391648A後 點選「查詢」即帶出客戶張先生當日之定期定 額申購資料。

| 購作業 - | 境內基金            | 金定期定額        | 申購(銷售機構          | )        |                |     |      |          | DR    | AP010 |
|-------|-----------------|--------------|------------------|----------|----------------|-----|------|----------|-------|-------|
| ▶ 客戶  | ·帳號 [<br>- 代確 [ | K0011 000000 | 00107            | 申請日期     | 2017/07/05     |     | I    |          |       |       |
| · **  |                 |              |                  |          |                |     |      |          |       |       |
|       |                 |              |                  | 直詢       | <u> </u>       |     |      |          |       |       |
|       | 申請日期            | 申請流水序號       | 客戶帳號             | 客戶名稱     | 基金代碼           | 扣數日 | 申購幣別 | 申購金額     | 手續費   |       |
|       | 2017/07/05      | 170705000001 | K001100000000107 | 張測壹      | 25391648A-如意基金 | 六日  | 新臺幣  | 5,000.00 | 75.00 |       |
|       |                 |              |                  |          | -              | 八日  | 新臺幣  | 5,000.00 | 75.00 |       |
|       |                 |              |                  |          |                |     |      |          |       |       |
|       |                 |              |                  |          |                |     |      |          |       |       |
|       |                 |              |                  |          |                |     |      |          |       |       |
|       |                 |              |                  |          |                |     |      |          |       |       |
|       |                 |              |                  |          |                |     |      |          |       |       |
|       |                 |              |                  |          |                |     |      |          |       |       |
|       |                 |              |                  | THOMAN A | a #2           |     |      |          |       |       |
|       |                 |              |                  | 取消       | ŧĕ             |     |      |          |       |       |

5、勾選欲修改之該筆交易資料後點選「維護」, 進入網頁對話方塊輸入 8 日之申購金額為 3,000 元,點選「儲存」,經主管覆核並確認後即完 成該筆申購之修改。

| Þ a<br>Þ a                          | 客戶帳號<br>基金代碼       | K0011 000000                                                      | 00107                    | ▶申請日期             | 2017/07/05                           |                         | 8                             |                                     |                       |            |
|-------------------------------------|--------------------|-------------------------------------------------------------------|--------------------------|-------------------|--------------------------------------|-------------------------|-------------------------------|-------------------------------------|-----------------------|------------|
|                                     | 申請日期<br>2017/07/05 | 申請流水序號<br>170705000001                                            | 客戶帳號<br>K001100000000107 | 宣約<br>客戶名稱<br>張測室 | 新招<br>基金代碼<br>25391648A-如意基金         | <b>扣款日</b><br>六日<br>八日  | <b>中購幣別</b><br>新臺幣            | <b>申購金額</b><br>5,000.00<br>5.000.00 | 手續費<br>75.00<br>75.00 |            |
| DRAP010                             | 網頁對話               |                                                                   |                          |                   |                                      |                         |                               |                                     |                       | 8          |
| ●申請流水序號<br>●基金代碼<br>●手續費方式<br>●開戶幅號 |                    | 0705000001<br>5391648A<br>● 手道芸芸本<br>○ 手道芸芸用<br>00110001(K0011000 | 1.5 %                    |                   | ▶ 申請日期<br>▶ 客戶幅號<br>▶ 扣款帳號<br>▶ 扣款幣別 | 2017<br>K001<br>-<br>新喜 | 7/07/05<br>11000000001(<br>画幣 | 07 - 張測室                            |                       |            |
| 扣数日                                 |                    | 預計開始扣款                                                            | B                        | 中國会會              | ă.                                   | 中國手術                    | 告告                            |                                     | 中國總余額                 |            |
| 8                                   |                    | 2017/08/02                                                        | -                        | 0                 | 00                                   |                         | 0.00                          |                                     |                       | 0.00       |
| 8                                   |                    | 2017/08/06                                                        |                          | 5000              | 00                                   | 7                       | 5.00                          |                                     |                       | 5,075.00   |
| E                                   |                    | 2017/07/08                                                        |                          | 30                | 000                                  | - 4                     | 5.00                          |                                     |                       | 3,045.00   |
| <b>_</b> 8                          |                    | 2017/07/12                                                        |                          | 0                 | 00                                   |                         | 0.00                          |                                     |                       | 0.00       |
| 六日                                  |                    | 2017/07/16                                                        |                          | 0                 | 00                                   |                         | 0.00                          |                                     |                       | 0.00       |
| 八日                                  |                    | 2017/07/18                                                        |                          | 0                 | 00                                   |                         | 0.00                          |                                     |                       | 0.00       |
| +==                                 |                    | 2017/07/22                                                        |                          | 0                 | 00                                   |                         | 0.00                          |                                     |                       | 0.00       |
|                                     |                    | 2017/07/26                                                        |                          | 0                 | 00                                   |                         | 0.00                          | 網頁訊                                 | 2                     |            |
| 十六日                                 |                    | 2017/07/28                                                        |                          | 0                 | 00                                   |                         | 0.00                          |                                     | (15 77 83             | THE ART TH |

6、進入網頁對話視窗後,系統自行帶出「申請日 期」為當日,使用人員輸入客戶帳號 K000110000000107後點選「查詢」即帶出客戶 張先生當日之定期定額申購資料。

| ▶客戶<br>基金 | 帳號  <br> <br> 代碼 | K0011 000000 | 00107                    | 申請日期        | 2017/07/05             |        | I            |          |              |
|-----------|------------------|--------------|--------------------------|-------------|------------------------|--------|--------------|----------|--------------|
|           |                  | 1440,600     | +=+=16                   | 直詢は         | 新聞                     | 1025 0 | ± 611 26 Dal | +        |              |
|           | 甲請日期 2017/07/05  | 甲請流水序號       | 客户帳號<br>K001100000000107 | 客尸名構<br>調測者 | 基苯代碼<br>253016484.出音并全 |        | 甲腈幣別         | 甲腈金银     | 手續質<br>75.00 |
|           |                  |              |                          | JANNELL     | -                      | 八日     | 新臺幣          | 3,000.00 | 45.00        |
|           |                  |              |                          |             |                        |        |              |          |              |
|           |                  |              |                          |             |                        |        |              |          |              |

7、勾選欲取消之該筆資料後點選「取消」,經主 管覆核並確認後即可取消該筆交易(整筆交易均 取消)。

| 業 - 境內基   | 金定期定額          | 申購(銷售機構          | )    |                |     |      |          | DRA   |
|-----------|----------------|------------------|------|----------------|-----|------|----------|-------|
| ▶ 客戶帳號    | K0011 000000   | 00107            | 申請日期 | 2017/07/05     |     |      |          |       |
| ▶ 基金代碼    |                | •••              |      |                |     |      |          |       |
|           |                |                  | 查詢 兼 | 所増             |     |      |          |       |
|           |                |                  |      |                |     |      |          |       |
| □ 申請日期    | 申請流水序號         | 客戶帳號             | 客戶名稱 | 基金代碼           | 扣款日 | 申購幣別 | 申購金額     | 手續費   |
| 2017/07/0 | 5 170705000001 | K001100000000107 | 張測壹  | 25391648A-如意基金 | 六日  | 新臺幣  | 5,000.00 | 75.00 |
|           |                |                  |      | ÷.             | 八日  | 新臺幣  | 3,000.00 | 45.00 |
|           |                |                  |      |                |     |      | 網頁訊息     | 取消執行另 |
|           |                |                  | 取消   | 進護             |     |      |          | -     |

(五)作業表單及參考文件

無

十四、境內基金定期定額申購資料查詢(DRAP015)

(一)使用時機

1、銷售機構款項收付作業透過集保結算所辦理。

2、銷售機構使用人員依申請日期別或扣款日期查

詢客戶定期定額申購申請之相關資料時使用。(二)作業程序

- 使用人員點選網頁上方『申購作業-境內基金 定期定額申購資料查詢(DRAP015)』,進入 網頁對話視窗。
- 2、使用人員得選擇輸入「客戶帳號」、「申請日 期」、「基金代碼」、「報表類別」或「最後 異動日期」後點選「查詢」即可帶出查詢範圍 內之所有定期定額申購相關資料。
- 3、輸入完成,點選「列印」即可產生查詢報表。
- 4、使用人員另可點選網頁上方『上傳下載區一檔 案資料下載(DFUD020)』交易,查詢客戶定 期定額資料。

(三)作業範例

K11 銷售機構使用人員欲查詢客戶張先生(客戶帳號 K00110000000107)之定期定額申購相關資料。

 使用人員點選網頁上方『申購作業-境內基金 定期定額申購資料查詢(DRAP015)』,進入 網頁對話視窗。

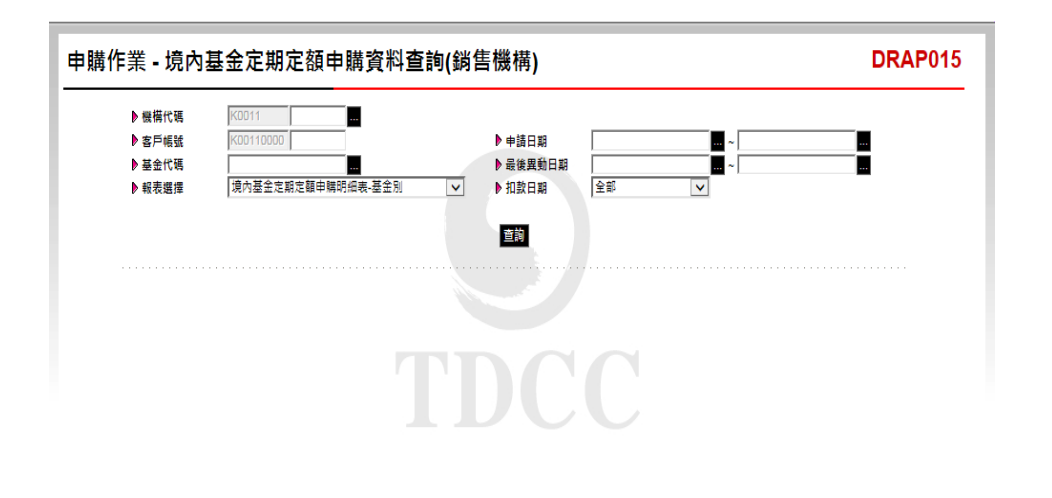

2、輸入「客戶帳號」K00110000000107,「申請 日期」2017/07/05後,點選「查詢」即可帶出客 戶張先生之所有定期定額申購相關資料。

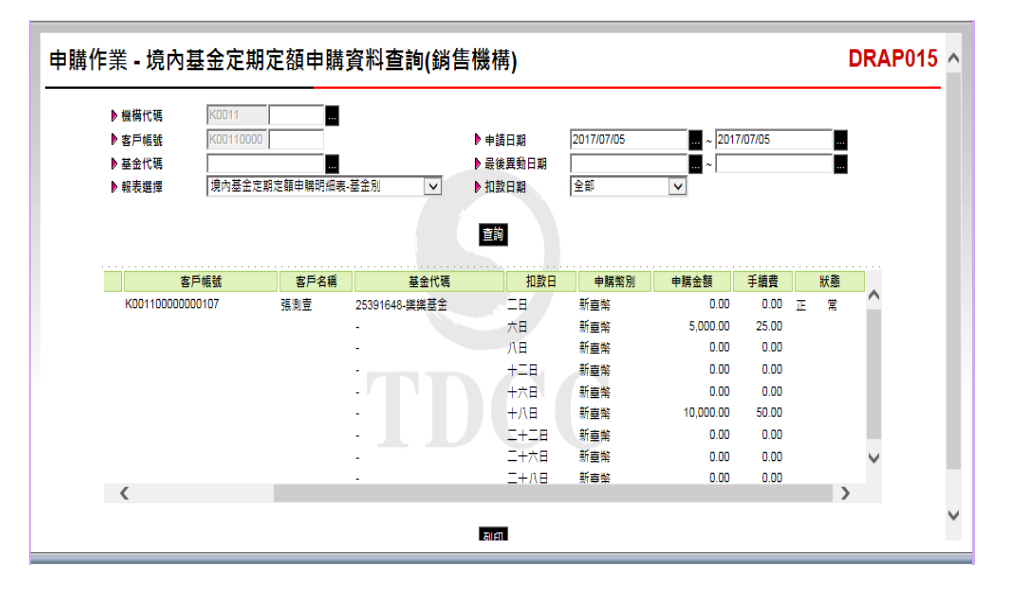

3、輸入完成,點選「列印」即可產生查詢報表。

| 機構代碼:      | K00110000 機構     | 名稿: K11公司        | 10 45 mb                |              | ta.        | th all, the | 4   | 睡心筋                | 经损害款的 |        | · 读 續 集 10 4 . 於 卡 章 |
|------------|------------------|------------------|-------------------------|--------------|------------|-------------|-----|--------------------|-------|--------|----------------------|
| 中靖編號       | 基全简称             | 同戶帳號             | 客户名稿                    | 扣款日期         | 40<br>銀行代號 | 板號          | +   | 時手續費               | 和款肤態  | 最後扣款日期 | 累計成功扣款次載             |
| 2017/07/05 | 25391648<br>県県基金 | 新查幣<br>K00110001 | K001100000000107<br>張湖査 | - H          |            |             | 新畫왕 | 0.00               | 王常    |        | 0                    |
|            |                  |                  |                         | 六日           |            |             | 新臺幣 | 5,000.00<br>25.00  | 王常    |        | 0                    |
|            |                  |                  |                         | A 8          |            |             | 新查幣 | 0.00               | 王常    |        | 0                    |
|            |                  |                  |                         | + = 0        |            |             | 新查努 | 0.00               | £\$   |        | 0                    |
|            |                  |                  |                         | 十六日          |            |             | 新查餐 | 0.00               | 王常    |        | 0                    |
|            |                  |                  |                         | + ^ 8        |            |             | 新查餐 | 10.000.00<br>50.00 | 王常    |        | 0                    |
|            |                  |                  |                         | <u>_+_</u> 0 |            |             | 新臺幣 | 0.00               | 王常    |        | 0                    |
|            |                  |                  |                         | 二十六日         |            |             | 新臺幣 | 0.00               | 王常    |        | 0                    |
|            |                  |                  |                         | -+~B         |            |             | 新查察 | 0.00               | 王常    |        | 0                    |
|            |                  |                  |                         |              |            |             |     | 0.00               | \$ £  |        | 0                    |

(四)作業表單及參考文件

境內基金定期定額申購明細表-基金別

境內基金定期定額申購明細表-客戶別

十五、境內基金定期定額申購資料維護(DRAP050)

- (一)使用時機
  - 1、銷售機構款項收付作業透過集保結算所辦理。
  - 3 銷售機構使用人員於定期定額申請之次一營業
     日後,核對原輸入之資料有誤或客戶欲取消原
     申請或變更定期定額申購資料時使用。

## (二)作業說明

- 銷售機構須將變更資料於扣款日前二營業日通 知集保結算所。
- 2、生效日期需早於等於扣款日前一營業日才能參 與該次扣款。
- 3、銷售機構客戶「連續失敗扣款次數」與「累計 扣款成功次數」計算方式如下表。

| 客户原始扣款狀態 | 銷售機構選擇<br>扣款狀態 | 連續失敗扣款次數 | 累計扣款成功次數 |
|----------|----------------|----------|----------|
| 正常扣款     | 正常扣款           | 原扣款日累積數  | 原扣款日累積數  |
| 正常扣款     | 永久終止扣款         | 原扣款日累積數  | 原扣款日累積數  |
| 正常扣款     | 停止扣款           | 原扣款日累積數  | 原扣款日累積數  |
| 連續扣款失敗停扣 | 正常扣款           | 0        | 原扣款日累積數  |
| 連續扣款失敗停扣 | 永久終止扣款         | 原扣款日累積數  | 原扣款日累積數  |
| 連續扣款失敗停扣 | 停止扣款           | 原扣款日累積數  | 原扣款日累積數  |
| 停止扣款     | 正常扣款           | 0        | 原扣款日累積數  |
| 停止扣款     | 停止扣款           | 原扣款日累積數  | 原扣款日累積數  |

- 4、客戶連續三次扣款失敗後,集保結算所自動將 該客戶資料調整為「暫停扣款」,嗣後銷售機 構異動該客戶任一欄位資料時,系統自動調整 為「恢復扣款」。
- 5、輸入客戶定期定額申購手續費,選擇「手續費 費率」時,系統自動計算手續費用(四捨五入),

選擇「手續費費用」時,銷售機構須逐一自行 輸入手續費用。

(三)作業程序

- 使用人員點選網頁上方『申購作業-境內基金 定期定額申購資料維護(DRAP050)』,進入 網頁對話視窗。
- 2、系統自行帶出申請日期為當日,使用人員亦可 自行輸入「客戶帳號」、「申請日期」或「基 金代碼」以設定特定之查詢範圍。
- 3、輸入完成,點選「查詢」即可帶出查詢之各筆 交易資料。
- 4、勾選欲更改之該筆交易資料後點選「維護」, 輸入欲更改之資料後點選「儲存」,經主管覆 核並確認後即完成該筆申購資料之修改。
- 5、使用人員另可點選網頁上方『上傳下載區一檔 案資料上傳(DFUD010)』交易,依照檔案規 格說明,將客戶定期定額維護等相關資料上傳 交易平台。

(四)作業範例

K11 銷售機構客戶張先生原於 2017 年 7 月 11 日申請 於 2 日及 8 日定期定額申購大順股票型基金-美元, 現於 2017 年 7 月 12 日申請停止每月 2 日之定期定 額扣款,另將每月 8 日扣款金額變更為 3,000 元。  使用人員點選網頁上方『申購作業-境內基金 定期定額申購資料維護(DRAP050)』,進入 網頁對話視窗。

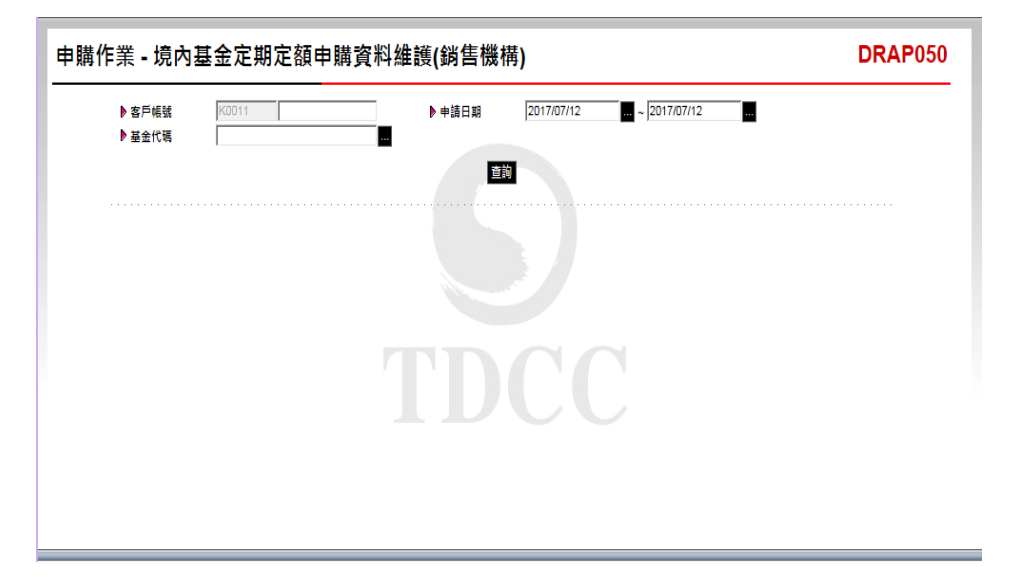

2、輸入申請日期7月11日及客戶帳號 K00110000000107後點選「查詢」後即帶出客 戶張先生之交易資料。

| 客戶帳號<br>基金代碼 | K0011 00     |                  | ▶申請日期 | g 2017/07/11 ~ 2     | 017/07/11 |      |          |       |        |    |
|--------------|--------------|------------------|-------|----------------------|-----------|------|----------|-------|--------|----|
|              |              |                  |       | 直詢                   |           |      |          |       |        |    |
| 申請日期         | 申請流水序號       | 客戶帳號             | 客戶名稱  | 基金代碼                 | 扣款日       | 申購幣別 | 申購金額     | 手續費   | 累計成功次數 | 蓮讀 |
| 2017/07/11   | 170711000001 | K001100000000107 | 張測壹   | 12345678A-大順股票型基金-美元 | ΞB        | 美元   | 3,000.00 | 30.00 | 0      |    |
|              |              |                  |       |                      | 六日        | 美元   | 0.00     | 0.00  | 0      |    |
|              |              |                  |       |                      | 八日        | 美元   | 5,000.00 | 50.00 | 0      |    |
|              |              |                  |       |                      | +=8       | 美元   | 0.00     | 0.00  | 0      |    |
|              |              |                  |       |                      | 十六日       | 美元   | 0.00     | 0.00  | 0      |    |
|              |              |                  |       | • <b>A D V A</b>     | 十八日       | 美元   | 0.00     | 0.00  | 0      |    |
|              |              |                  |       |                      | 二十二日      | 美元   | 0.00     | 0.00  | 0      |    |
|              |              |                  |       | •                    | 二十六日      | 美元   | 0.00     | 0.00  | 0      |    |
|              |              |                  |       |                      | 二十八日      | 美元   | 0.00     | 0.00  | 0      |    |
|              |              |                  |       |                      |           |      |          |       |        |    |

3、勾選該筆交易資料後點選「維護」,於網頁對 話視窗中出現9個扣款日資料欄位,於「2日」 之「變更扣款狀態」欄位選擇「停止扣款」,

| ▶ 基金代碼       | K0011 000                              | 000000107         | ▶ 申請日期         | 2017/07/11 | ~ 2017/07/11 |                          |          |
|--------------|----------------------------------------|-------------------|----------------|------------|--------------|--------------------------|----------|
|              |                                        |                   |                |            | 宣詢           |                          |          |
| DRAP050 -    | - 網頁對話                                 | and the second    | -              | -          |              | -                        |          |
| http://trac  | le-t.fundclear.com.tw                  | /trade/DViewer?pr | ogName=DRAP050 | 0\$02      |              |                          |          |
| 機構代碼         | K00110000K1                            | 1公司               |                |            |              |                          |          |
| 基金代碼         | 12345678A                              |                   | _              |            | ▶ 申請流水序號     | 170711000001             |          |
| 手續費方式        | <ul> <li>手續費費</li> <li>千條書書</li> </ul> | ¤                 | 1 96           |            | ▶ 申請日期       | 2017/07/11               |          |
| 間戶編號         | A0001(K112)                            | カ<br>2回受託申購基金専戶)  |                |            | ▶ 客戶編號       | K0011000000001           | 07 - 張洵妻 |
| 牛效日期         | 2017/07/13                             |                   |                |            | ▶扣款施報        | 008-1236548              |          |
| 扣款幣別         | 美元                                     | ~                 |                |            |              |                          |          |
|              |                                        |                   |                |            |              |                          |          |
| 扣款日          | 預計開始扣款日<br>2017/08/02                  | 中購金額              | 中勝手續費          | 中勝總金額      | 累計成功突敷 運動    | 責失敗次数 現行状態<br>○ 工学 印む    | 慶更扣款狀態   |
| -0           | 2017/08/06                             | 0.00              | 0.00           | 0.00       |              | の正常知識                    | 下型相数 マ   |
|              | 2017/08/08                             | 3000              | 30.00          | 3 030 00   | 0            | 0 正常归款                   | 正常扣款     |
|              | 2017/08/12                             | 0.00              | 0.00           | 0.00       | 0            | 0<br>正常扣款                | 正常扣款     |
| 六日           | 2017/07/16                             | 0.00              | 0.00           | 0.00       | 0            | <ul> <li>正常扣款</li> </ul> | 正常扣款 🗸   |
| 十八日          | 2017/07/18                             | 0.00              | 0.00           | 0.00       | 0            | 0 正常扣款                   | 正常扣款 💙   |
|              | 2017/07/22                             | 0.00              | 0.00           | 0.00       | 0            | □ 正常扣款                   | 正常扣款 🗸   |
| -+=8         | 0017/07/00                             | 0.00              | 0.00           | 0.00       | 0            | 0 正常扣款                   | 正常扣款 🗸   |
| 二十二日<br>二十六日 | 2017/07/26                             |                   |                |            |              |                          |          |

4、輸入完成後,點選「儲存」,出現「你要變更 整份契約(含所有扣款日)的狀態嗎?」視窗 ,點選「確定」。

「8日」之「申購金額」欄位輸入「3000」。

| 申購作         | ἔ - 境內基金Σ                 | 定期定額申購            | <b>冓資料</b> 維護( | 銷售機構)      |          |        |                 |              | ^     |
|-------------|---------------------------|-------------------|----------------|------------|----------|--------|-----------------|--------------|-------|
| ▶客戶帳號       | K0011 000                 | 00000107          | ▶申請日期          | 2017/07/11 | ~ 2017/0 | 7/11   |                 |              |       |
| ▶ 基金代碼      |                           | ***               |                |            | 查詢       |        |                 |              |       |
| @ DRAP050 - | - 網頁對話                    | -                 |                | -          | _        | -      | -               |              | 23    |
| Attp://trac | le-t.fundclear.com.tw,    | /trade/DViewer?pr | ogName=DRAP05  | DS02       |          |        |                 |              |       |
| ▶機構代碼       | K00110000K1               | 1公司               |                |            |          |        |                 |              |       |
| ▶基金代碼       | 12345678A                 |                   |                |            | ▶ 申請流水   | 芳號 170 | 711000001       |              |       |
| ▶ 手續費方式     | <ul> <li>手續費費率</li> </ul> | 2                 | 1 96           |            | ▶ 申請日期   | 201    | 7/07/11         |              |       |
| ▶開戶帳號       | A0001(K11公                | 。<br>司受託申購基金専戶)   | $\checkmark$   |            | ▶客戶帳號    | KOC    | 11000000000     | 07 - 張測壹     |       |
| ▶生效日期       | 2017/07/13                |                   |                |            | ▶扣款帳號    | 008    | 1236548         |              |       |
| ▶ 扣款幣別      | 美元                        | ~                 |                |            |          |        |                 |              |       |
| 扣数日         | 預計開始初款日                   | 电磁余额              | 电膛手摘费          | 中陸總余額      | 里計成功次數   | 補持失敗攻勢 | 眼行狀部            | 樂東扣款壯準       |       |
| <b>二日</b>   | 2017/08/02                | 3000.00           | 30.00          | 3,030.00   | 0        |        | 正常扣款            | 停止扣款 🗸       |       |
| 六日          | 2017/08/06                | 0.00              | 0.00           | 0.00       | 0        | c      | 正常扣款            | 正常扣款 🗸       |       |
| 八日          | 2017/08/08                | 3000              | 30.00          | 3,030.00   | 0        | c      | 正常扣款            | 正常扣款 🖌       |       |
| +==         | 2017/08/12                | 0.00              | 0.00           | 0.00       | 0        | c      | )正常扣款           | 正常扣款 🗸       |       |
| 十六日         | 2017/07/16                | 0.00              | 0.00           | 0.00       | 0        | c      | 正常扣款            | 正常扣款 🖌       |       |
| 十八日         | 2017/07/18                | 0.00              | 0.00           | 0.00       | 0        | 網頁訊息   |                 |              | - ×   |
| =+==        | 2017/07/22                | 0.00              | 0.00           | 0.00       | 0        |        |                 |              |       |
| 二十六日        | 2017/07/26                | 0.00              | 0.00           | 0.00       | 0        |        |                 |              |       |
| 二十八日        | 2017/07/28                | 0.00              | 0.00.          | 0.00       | 0        |        | 要 <b>提更登</b> 份契 | 約(當所有扣款日)的狀態 | ten 2 |
|             |                           |                   |                |            |          |        |                 |              |       |
|             |                           |                   |                | 儲存離開       | l        |        | 1               | 確定           | 取消    |
|             |                           |                   |                |            |          |        |                 |              |       |

5、確定客戶定期定額變更資料無誤後,點選「儲存」,經主管覆核並確認後即完成更改該筆交易資料。

| 申購作業            | - 境內基金定                   | Ξ期定額申則            | <b>萳資料</b> 維護( | 銷售機構)      |              |                |              | ^        |
|-----------------|---------------------------|-------------------|----------------|------------|--------------|----------------|--------------|----------|
| ▶客戶帳號           | K0011 0000                | 0000107           | ▶ 申請日期         | 2017/07/11 | ~ 2017/07/11 |                |              |          |
| ▶ 基金代碼          |                           |                   |                |            |              |                |              |          |
|                 | 網百對該                      |                   |                |            |              |                |              | 53       |
| A http://trade  | -t fundclear com tw/      | trade/D\/iewer2pr | ogName=DRAP05  | 0502       |              | to react react | THE BUILDING | Sectors. |
| A sector on the |                           |                   | - <u>-</u>     |            |              |                |              |          |
| ▶ 基金代碼          | 12345678A                 | 221               |                |            | ▶申請流水席號      | 170711000001   |              |          |
|                 | <ul> <li>手續費費率</li> </ul> |                   | 1 96           |            |              |                |              |          |
| ▶ 手續費方式         | ○ 手續費費用                   |                   |                |            | ▶ 申請日期       | 2017/07/11     |              |          |
| ▶開戶帳號           | A0001(K11公司               | 司受託申購基金専戶)        | ~              |            | ▶ 客戶帳號       | K0011000000010 | )7 - 張測壹     |          |
| ▶ 生效日期          | 2017/07/13                |                   |                |            | ▶ 扣款帳號       | 008-1236548    |              |          |
| ▶ 扣款幣別          | 美元                        | ~                 |                |            |              |                |              |          |
| 扣款日             | 預計開始扣款日                   | 申購金額              | 申勝手續費          | 申購總金額      | 累計成功次數       | 連續失敗次數 現行狀態    | 變更扣款狀態       |          |
| <b>二日</b>       | 2017/08/02                | 3000.00           | 30.00          | 3,030.00   | 0            | □正常扣款          | 停止扣款 🗸       |          |
| 六日              | 2017/08/06                | 0.00              | 0.00           | 0.00       | 0            | 0 正常扣款         | 正常扣款 🗸       |          |
| 八日              | 2017/08/08                | 3000              | 30.00          | 3,030.00   | 0            | 0 正常扣款         | 正常扣款 🖌       |          |
| +==             | 2017/08/12                | 0.00              | 0.00           | 0.00       | 0            | □正常扣款          | 正常扣款 🗸       |          |
| 十六日             | 2017/07/16                | 0.00              | 0.00           | 0.00       | 0            | 0 正常扣款         | 正常扣款 🗸       |          |
| 十八日             | 2017/07/18                | 0.00              | 0.00           | 0.00       | 0            | 0 正常扣款         | 網頁訊息         | x        |
| =+==            | 2017/07/22                | 0.00              | 0.00           | 0.00       | •            | 0 正常扣款         |              |          |
| 二十六日            | 2017/07/26                | 0.00              | 0.00           | 0.00       | 0            | 0 正常扣款         | A            |          |
| _+八日            | 2017/07/28                | 0.00              | 0.00           | 0.00       | 0            | ◎正常扣款          | ▲ 備存變更成)     | 1/1      |
|                 |                           |                   |                |            |              |                |              |          |
|                 |                           |                   |                | 儲存 離開      |              |                | 種類           | æ        |
|                 |                           |                   |                |            |              |                |              |          |

(五)作業表單及參考文件

無

- 十六、境內基金定期定額申購資料異動查詢(DRAP051)
  - (一)作業時機
    - 1、銷售機構款項收付作業透過集保結算所辦理。
    - 2、銷售機構使用人員於完成「境內基金定期定額 申購資料維護」交易後,操作此交易檢核輸入 之資料是否正確時使用。
  - (二)作業說明
    - 「申請日期」表示該客戶申請定期定額扣款之
       日期。
    - 2、「客戶最後異動日期」表示銷售機構接受客戶 申請異動時,辦理資料維護之日期。
  - (三)作業程序
    - 使用人員點選網頁上方『申購作業-境內基金 定期定額申購資料異動查詢(DRAP051)』,進入 網頁對話視窗。
    - 2、系統自行帶出「申請日期」為當日,使用人員 亦可自行輸入「申請日期」、「客戶最後異動 日期」或「客戶帳號」以設定特定查詢範圍。
    - 3、輸入完成,點選「列印」即可產生查詢報表。
    - 4、使用人員另可點選網頁上方『上傳下載區一檔 案資料下載(DFUD020)』交易,查詢客戶定 期定額維護資料。
  - (四)作業範例

K11 銷售機構於 7 月 12 日辦理客戶張先生(客戶帳號 K00110000000107)之定期定額申購異動後,查 詢異動資料。  使用人員點選網頁上方『申購作業-境內基金 定期定額申購資料異動查詢(DRAP051)』,
 進入網頁對話視窗。

| 申購作業 - 境內基金定期                  | <b>朋定額申購資料異動查詢(</b> 銷售機構)              | DRAP051 |
|--------------------------------|----------------------------------------|---------|
| ▶ 機構代碼<br>▶ 申請日期<br>▶ 本長同後回発口報 | K0011 2017/07/12 2017/07/12 2017/07/12 |         |
| ▶ 客戶廠使異勁日期<br>▶ 客戶帳號           | K00110000                              |         |
|                                | माम                                    |         |
|                                |                                        |         |
|                                |                                        |         |
|                                |                                        |         |
|                                |                                        |         |
|                                |                                        |         |
|                                |                                        |         |

2、系統自行帶出「申請日期」為當日,使用人員 自行輸入「客戶最後異動日期」7月12日,「 客戶帳號」K00110000000107以設定特定之查 詢範圍。

| 購作業 - 境內基金定期 | <b>別定額申購資料異動查詢(</b> 銷售機構) | DRAP051 |
|--------------|---------------------------|---------|
| ▶ 機構代碼       | K0011 0000                |         |
| ▶ 申請日期       |                           |         |
| ▶ 客戶最後異動日期   | 2017/07/12 ~ 2017/07/12   |         |
|              | TDCC                      |         |
|              |                           |         |
|              |                           |         |
|              |                           |         |
|              |                           |         |

3、輸入完成,點選「列印」即可產生查詢報表。

| 機構代碼:K             | 00110000   | 機構名 8<br>異動日期            | 两: K11公司<br>基金代码        | 计信誉对        | 客户帳號                    | 4v4  | 次帳號 |          |          | 異動序號    |                        |
|--------------------|------------|--------------------------|-------------------------|-------------|-------------------------|------|-----|----------|----------|---------|------------------------|
| 契约肤筋               | 中請日期       | 生效日期                     | 基金简称                    | 開戶帳號        | 客户名稿                    | 銀行代號 | 板號  | - 扣款日期   | 扣款狀態     | 扣款幣別    | 扣款金額                   |
| 170711000001<br>正常 | 2017/07/11 | 2017/07/11<br>2017/07/11 | 12345678A<br>大項股票型基金-美元 | 美元<br>A0001 | K001100000000107<br>乐间查 |      |     | 二日<br>八日 | 正常       | 0<br>美元 | 3, 000, 0              |
| 170711000001<br>まま | 2017/07/11 | 2017/07/12<br>2017/07/13 | 123456784<br>大項股票型基金-美元 | 美元<br>A0001 | -                       |      |     |          | 停止<br>正常 | 1<br>美元 | 3, 000, 0<br>3, 000, 0 |
|                    |            |                          |                         |             |                         |      |     |          |          |         |                        |

(五)作業表單及參考文件

境內基金定期定額申購資料異動查詢表-客戶別

+七、境内基金扣款資料查詢(DRAP180)

- (一)使用時機
  - 1、銷售機構款項收付作業透過集保結算所辦理。
  - 3) 銷售機構使用人員欲查詢客戶單筆申購或定期 定額申購之扣款結果時使用。

## (二)作業程序

- 使用人員點選網頁上方『申購作業-境內基金 扣款資料查詢(DRAP180)』,進入網頁對話 視窗。
- 2、系統自行帶出「扣款日期」為當日,使用人員 亦可自行輸入「扣款日期」、「銷售機構代碼 」、「客戶帳號」、「銀行別」或選擇「繳款 類別」、「扣款結果」以設定特定查詢範圍。
- 3、輸入完成,點選「列印」即可產生查詢報表。
- 4、使用人員如欲於 15:00 前查詢扣款結果,可列 印「境內基金單筆申購扣款明細表-銀行別」。
- 5、使用人員如欲於 15:00 後查詢扣款結果,可列 印「境內基金扣款明細表-銀行別」、「境內基 金扣款彙總表-銷售機構別」。

(三)作業範例

K11 銷售機構欲查詢客戶(客戶帳號 K00110000000107)於7月12日申請之扣款結果資料。 使用人員點選網頁上方『申購作業-境外基金
 申購扣款資料查詢(DRAP180)』,進入網頁
 對話視窗。

| 申購作業 - 境內基金扣款資料查詢(銷售機構)                                                                                                    | DRAP180 |
|----------------------------------------------------------------------------------------------------|---------|
| <ul> <li>● 読書機構代碼 (3011)</li> <li>● 客戶幅號 (30110000)</li> <li>● 知致日期 2017/07/12</li> <li>● 規文項別 全部 ↓</li> <li>● 知致相果 全部 ↓</li> <li>● 報表規別 環内語金和助時低表 • 銀行別 ↓</li> </ul> |         |

2、使用人員輸入「扣款日期」7月12日、「客戶 帳號」K00110000000107及「繳款類別」單筆 申購以設定特定之查詢範圍。

| 申購作業 - 境內基金扣款資料查詢(銷售機構)                                                                                      | DRAP180 |
|----------------------------------------------------------------------------------------------------|---------|
| <ul> <li>         り書書機代に編         「(2011 0000 0000107         ・1)         1)         1)         1)</li></ul> |         |

3、輸入完成,點選「列印」即可產生查詢報表。

|                 |              |              |      |              | 24 st a 341 s 2 | 2017/7/12 15:56:2 | 26        |
|-----------------|--------------|--------------|------|--------------|-----------------|-------------------|-----------|
|                 |              |              | 扣款日期 | : 2017/07/12 | 頁 次:1           | 1/1 狀態:下          | · 單資料彙總完成 |
| R行:006合作金庫)     | 商業銀行(全國性繳費() | <b>纪</b> ))  |      | 1 11 4 47    |                 | the decided of t  |           |
| 客户依戴            | 客户名柄         | 和款帐號         | 零別   | 和款金額         | 缴款填別            | 核印题別              | 和款糯米      |
| K00110000000107 | 張润査          | 006 - 789121 | 新查努  | 50, 000. 00  | 草葉小晴            | 書画植印              | 交易成功      |
| 扣款金額小計:         |              |              |      | 50,000.00    |                 |                   |           |
|                 |              |              |      |              |                 |                   |           |
|                 |              |              |      |              |                 |                   |           |
|                 |              |              |      |              |                 |                   |           |
|                 |              |              |      |              |                 |                   |           |
|                 |              |              |      |              |                 |                   |           |
|                 |              |              |      |              |                 |                   |           |
|                 |              |              |      |              |                 |                   |           |
|                 |              |              |      |              |                 |                   |           |
|                 |              |              |      |              |                 |                   |           |
|                 |              |              |      |              |                 |                   |           |
|                 |              |              |      |              |                 |                   |           |
|                 |              |              |      |              |                 |                   |           |
|                 |              |              |      |              |                 |                   |           |
|                 |              |              |      |              |                 |                   |           |
|                 |              |              |      |              |                 |                   |           |
|                 |              |              |      |              |                 |                   |           |
|                 |              |              |      |              |                 |                   |           |
|                 |              |              |      |              |                 |                   |           |
|                 |              |              |      |              |                 |                   |           |
|                 |              |              |      |              |                 |                   |           |
|                 |              |              |      |              |                 |                   |           |

(四)作業表單及參考文件

境內基金扣款資料明細表-銀行別 境內基金扣款彙總表-銷售機構別 境外基金單筆申購扣款明細表

- 十八、境內基金申購交易資料更正-彙總後(DAPL016)
  - (一)使用時機
    - 1、銷售機構款項收付作業透過集保結算所辦理。
    - 2、銷售機構使用人員於交易截止時間後欲更正已 完成交易資料及申購款項比對之單筆申購資料 時使用。
  - (二)使用限制
    - 1、限當日交易截止後,並尚未辦理下單回覆前更 正申購資料。
    - 2、限更正同一計價幣別之基金。
    - 3、銷售機構須洽基金機構同意,並於當日 17:30 前完成更正。
  - (三)作業程序
    - 使用人員須填寫「交易資料更正申請書」簽蓋 原留印鑑及取得基金機構同意(填寫「交易資 料更正同意書」簽蓋原留印鑑)向集保結算所 申請放行。
    - 2、使用人員點選網頁上方『申購作業-境內基金 申購交易資料更正-彙總後(DAPL016)』, 進入網頁對話視窗。
    - 3、系統自行帶出「申請日期」為當日,使用人員 亦可自行輸入「申請日期」、「基金代碼」、 「交易序號」或「客戶帳號」以設定特定之查 詢範圍。
    - 4、輸入完成,點選「查詢」即可帶出查詢之相關 交易資料。
    - 5、勾選欲更正之該筆交易資料,於網頁對話視窗

三-112

中輸入欲更正之交易資料後,點選「儲存」即 完成該交易資料之更正作業。

(四)作業範例

客戶張先生(客戶帳號 K00110000000107)於7月 11日至 K11 銷售機構申購大順跨國股票型基金-台幣 (基金代碼 12345678C)台幣 50,000元,惟於交易截 止後,發現銷售機構誤輸入為大順股票型基金-台幣 ,經基金機構同意後申請更正。

使用人員點選網頁上方『申購作業-境內基金
 申購交易資料更正-彙總後(DAPL016)』,
 進入網頁對話視窗。

| 申購作業 - 境內基金                          | 金申購交易資料更正-彙總後(銷售機構)            | DAPL016 |
|--------------------------------------|--------------------------------|---------|
| ▶ 申請日期<br>▶ 基金代碼<br>▶ 交易序號<br>▶ 客戶帳號 | 2017/07/11<br>四<br>K0011<br>音韵 |         |
|                                      |                                |         |
|                                      |                                |         |

2、系統自行帶出「申請日期」為當日,使用人員 自行輸入客戶帳號 K001100000000107 後點選 「查詢」即可帶出查詢之相關交易資料。

| <ul> <li>▶ 中語日期</li> <li>▶ 基金代碼</li> <li>▶ 交易序號</li> <li>▶ 客戶幅號</li> </ul> | 2017/07/11           | です。文 正・ 来 inio (文 知<br>(1)<br>10011 | 1日 102 119)                |             |                          |               |       |                     |
|----------------------------------------------------------------------------|----------------------|-------------------------------------|----------------------------|-------------|--------------------------|---------------|-------|---------------------|
| 序號 交易序链                                                                    | 申請日期<br>1 2017/07/11 | 基金代碼 基金簡稱<br>12345678 大順發票型基金-      | 客戶帳號<br>会解 K00110000000107 | 客戶名稱<br>張測壹 | <mark>繳款幣別</mark><br>新臺幣 | 應收金額<br>50000 | ● 前收型 | <b>銷帳情形</b><br>集保放行 |
|                                                                            |                      |                                     | 鐘護                         |             |                          |               |       |                     |

3、勾選欲更改之該筆交易資料後點選「維護」, 於網頁對話視窗中輸入基金代碼 25836914C 後 點選「儲存」即完成交易資料更正作業。

| 申購作           | 1業         | - 坊          | 記內基金       | 金申購       | 交易資               | 料更正      | -彙總後(銷售      | 『機構)             |      |        |           |       | DAI      | PL016 |
|---------------|------------|--------------|------------|-----------|-------------------|----------|--------------|------------------|------|--------|-----------|-------|----------|-------|
|               | Þ s<br>Þ s | ≠請日3<br>甚金代3 | 明          |           | 2017/07/11        |          |              |                  |      |        |           |       |          |       |
|               | • 3        | 5.息店:        |            |           | ,<br>             |          | 0011         |                  |      |        |           |       |          |       |
|               |            | F E HE       |            |           | ,<br>[K0011000000 | 00107    |              |                  |      |        |           |       |          |       |
|               |            |              |            |           |                   |          |              | 詢                |      |        |           |       |          |       |
|               |            | 席號           | 交易席被       |           | 申請日期              | 基金代碼     | 基金簡稱         | 家戶紙報             | 客戶名編 | 鐵款幣別   | 應收金額      | 手續書類型 | 鎖帳情形     |       |
|               |            | 1            | 170711K00  | 011500001 | 2017/07/11        | 12345678 | 大順股重型基金。台幣   | K001100000000107 | 福油寺  | 新喜報    | 50000     | 前收型   | 集保放行     |       |
| DAPL01        | 16 ;       | 網頁對          | 話          |           |                   |          |              |                  |      |        |           |       |          | Σ     |
|               | trade      | -t fun       | delear com | tw/trade  | /DViewer?pr       | ogName=  | DAPI 016502  |                  |      |        |           |       |          |       |
|               |            |              |            |           |                   | - 3      |              |                  |      |        |           |       |          |       |
| ▶ 客戶資料        | 1          |              |            | K00110    | 0000000107 -      | 張測壹 - A1 | 23456789     |                  |      |        |           |       |          |       |
| ▶ 客戶帳號        | E .        |              |            | K00110    | 0000 10000        |          |              | ▶ 身分證字號/統一編號     |      | A12345 | 6789      |       |          |       |
| P 整式就得        | 4<br>-     |              |            | 100300    | 780               |          |              | 人社会部項            |      |        | 프레보수 스테   | #7    |          |       |
| ▶ 伝数方式        | •          |              |            | FE 87     |                   |          | 片刻版美堂英士-古书   | 1 圣工间特           |      | 人順成:   |           | -     |          |       |
| ▶ 繳款幣別        | ŭ          |              |            | 新臺幣       |                   |          |              |                  |      |        |           |       |          |       |
| ▶申購類別         | 8          |              |            | 單筆申購      | 6                 |          |              | ▶ 手續費類型          |      | 前收型    |           |       |          |       |
| ▶ 申購金額        | ŧ          |              |            | 50000.0   | 0                 |          |              |                  |      |        |           |       |          |       |
| ▶申購手續         | 費          |              |            | 實收手術      | 清査査率:<br>         | 0        | .000000 %    |                  |      |        |           | C     |          | ~     |
| N 00 30 40 49 |            |              |            | 應何子的      |                   | *        | T臺幣 0.00     |                  |      |        |           |       | 利良訊息     |       |
| ▶ 匯数銀行        | R<br>T     |              |            | 20 - 越西   | 胡銀行               | 119276   | 50000.000000 | ▶ 匯款編號           |      | 931-01 | 123456789 |       |          |       |
| ▶ 開戶帳號        | ŧ          |              |            | K11-#     | 044月              |          |              | ▶交易日期            |      | 2017/0 | 7/11      |       | 1        | 易完成   |
|               |            |              |            |           |                   |          |              |                  |      |        |           | _     | <u> </u> |       |
|               |            |              |            |           |                   |          |              |                  |      |        |           |       |          |       |

(五)作業表單及參考文件 交易資料更正申請書 交易資料更正同意書 第四節、核印作業

- 一、扣款授權書核印建檔(RAP020)
  - (一)使用時機
    - 1、銷售機構款項收付作業透過集保結算所辦理。
    - 2、書面送核:銷售機構使用人員於客戶至銷售機 構辦理扣款授權申請時使用。
    - 3、自行送核:客戶自行將扣款授權核印資料送至 扣款行辦理,並將該筆核印完成之書件送交銷 售機構,銷售機構使用人員操作此交易將核印 成功資料通知集保結算所時使用。
  - (二)作業說明
    - 銷售機構使用自行送核功能者,係該銷售機構 與集保結算所指定之款項收付機構簽訂契約,
       雙方並完成系統開發後,由銷售機構填寫「基 金交易平台作業申請書」簽蓋原印鑑章向集保 結算所申請。
    - 2、集保結算所設定後通知銷售機構開始受理客戶 核印資料。
    - 3、銷售機構接受客戶自行送核之資料,均為核印 成功之資料。
    - 4、客戶申請扣款授權核印完成後,得辦理境內及 境外基金扣款作業。
    - 5、核印費用計列於境外基金核印項目,除該客戶 僅申請境內基金業務,則計列於境內基金核印 項目。

(三)作業程序

1、使用人員選擇『交易平台-資料管理』後,點選

『核印作業-扣款授權書核印建檔(RAP020)

』交易,進入網頁對話視窗。

- 2、系統自行帶出「申請日期」為當日,使用人員 輸入「客戶帳號」後點選「新增」。
- 3、系統自行帶出客戶留存之買回款項帳號,另可 自行輸入客戶欲辦理扣款之銀行別及款項帳號 後點選「儲存」即產生該筆申請之明細資料。
- 4、客戶扣款銀行屬非集保結算所款項收付機構之 全國性繳費(稅)業務扣款金融機構者,先選 擇「全國性繳費(稅)」欄位,再選擇客戶欲 扣款之金融機構代碼。
- 5、於「進度」選取「未送集保」點選「查詢」後 出現所有已申請未送集保結算所之申請資料。
- 6、勾選欲送集保結算所之申請資料後點選「送核」即完成送核作業。
- 7、若欲取消已送集保結算所且其尚未收件之申請 資料時,於「進度」選取「已送集保」點選查 詢即出現該相關資料。
- 8、勾選欲取消送集保結算所之申請資料後點選「 取消送集保」並經主管覆核確認後即可取消該 筆送核作業。
- 9、若欲修改原輸入之款項相關資料,於「進度」 選取「未送集保」點選查詢即出現相關資料。
- 10、勾選欲修改之申請資料後點選「維護」即可 修改原申請資料。
- 11、使用人員另可點選網頁上方『上傳下載區-檔案資料上傳(DFUD010)』交易,依照檔案

三-116
規格說明,將客戶核印等相關資料上傳交易平 台。

12、客戶如為自行送核者,銷售機構檢視客戶核 印成功之相關書件後,依程序 2 輸入客戶帳號 點選「新增」,系統自行帶出客戶留存之買回 款項帳號,另可自行輸入客戶核印扣款成功之 銀行別及款項帳號,並勾選「自行送核」後點 選「儲存」。

(四)作業範例

範例一:

客戶張先生於7月5日至K11 銷售機構申請以其華 南商業銀行帳號 1236548 之帳戶辦理外幣之扣款,合 作金庫商業銀行(全國繳費(稅)業務之金融機構) 帳號 789101 之帳戶辦理台幣扣款,申請後更正台幣 扣款帳號為789121 並取消外幣扣款申請。

 使用人員點選『核印作業-扣款授權書核印建 檔(RAP020)』交易,進入網頁對話視窗。

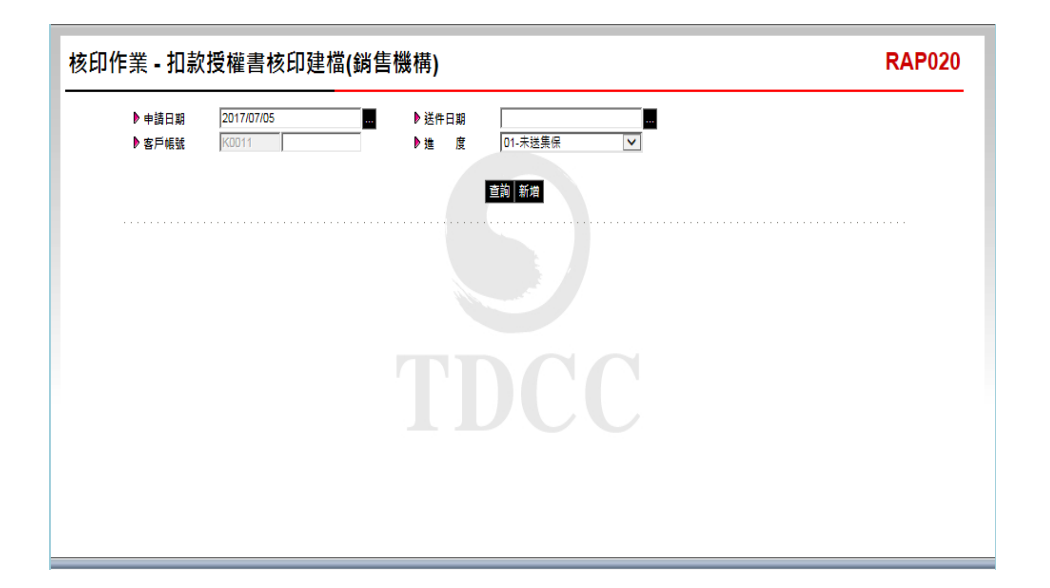

2、系統自行帶出「申請日期」為當日,使用人員 輸入張先生之客戶帳號 0000107 後點選「新增」,台幣扣款帳號選擇「017-全國性繳費(稅)」後,再選擇合作金庫 006 輸入帳號 789101;外幣扣款帳號選擇華南銀行 008 後,輸入帳號 1236548。

| 核印作業 - 扣款打       | 受權書核印建檔(銷售                     | 機構)                                   | R                                                                                                    | AP020 |
|------------------|--------------------------------|---------------------------------------|----------------------------------------------------------------------------------------------------|-------|
| ▶ +議日期<br>▶ 客戶帳號 | 2017/07/05<br>K0011 0000000107 | <ul> <li>送件日期</li> <li>連 度</li> </ul> | <ul> <li>RAP020 網頁對話</li> <li>http://trade-t fundclear.com.tw/trade/Viewer?progName=RAP020502</li> <li>機構化 K00110000K11公司</li> <li>申請日 2017/07/05</li> <li>事時 K00110000000107</li> <li>客戶名 强息童</li> <li>自行送核</li> <li>107-2 圖性線貫(稅) </li> <li>105-合作全庫商業銀行</li> <li>105-合作全庫商業銀行</li> <li>1128548 ×</li> </ul> |       |

3、輸入完成,點選「儲存」即產生申請之明細資料。

| 業 -          | 扣款授權書核印                        | l建檔(銷 | <mark>售機</mark> 構) |                     |     |                |       |      |    | RAF | <b>?</b> 0: |
|--------------|--------------------------------|-------|--------------------|---------------------|-----|----------------|-------|------|----|-----|-------------|
| ▶ 申請<br>▶ 客戶 | 日期 2017/07/05<br>「転號 K0011 000 |       | ▶送件日<br>▶進         | 期<br>度 01-未<br>宣詢 新 | 送集保 | ×              |       |      |    |     |             |
|              | 客戶帳號                           | 客戶名稱  | 申請日期               | 送件日期                | 幣別  | 扣款帳號           | 核印完成日 | 進度   | 狀態 | 備註  |             |
|              | K001100000000107               | 張測壹   | 2017/07/05         |                     | 外幣  | 008 - 1236548  |       | 未送集保 |    |     |             |
|              | K00110000000107                | 張測壹   | 2017/07/05         |                     | 台幣  | 006 - 789101   |       | 未送集保 |    |     |             |
|              |                                |       |                    |                     |     |                |       |      |    |     |             |
|              |                                |       | 送核 歐淵湖             | 送集保 取消 結            | 雞獸  | <b>揣 重新送</b> 核 |       |      |    |     |             |
|              |                                |       |                    |                     |     |                |       |      |    |     |             |

4、修改原輸入之台幣款項帳號,於「進度」選取 「未送集保」點選「查詢」,系統帶出相關資 料後,勾選欲修改之申請資料後點選「維護」 更正台幣帳號為789121。

| 作業 - 扣款           | <b>次授權書核</b>                     | 印建檔(銷                     | 售機構)                                                    |                     |                     | RAP020                                                                                                    |
|-------------------|----------------------------------|---------------------------|---------------------------------------------------------|---------------------|---------------------|----------------------------------------------------------------------------------------------------|
| ▶ 申請日期<br>▶ 客戶帳號  | 2017/07/05<br>K0011              |                           | ▶送件日<br>▶進                                              | 期<br>度 01-未<br>直詢 新 | 送集保                 |                                                                                                    |
| K0011 K0011 K0011 | 客戶補號<br>0000000107<br>0000000107 | <b>客戶名編</b><br>孫洵壹<br>孫洵壹 | <mark>申請日期</mark><br>2017/07/05<br>2017/07/05<br>送核 取減約 | 送作日期                | 幣別<br>外幣<br>台幣<br>養 | ○ RAP020 網頁對話         ● http://trade-t.fundclear.com.tw/trade/Viewer?progName=RAP02050         ● 機構花塔 K00110000K11公司         ● 申請日期 2017/07/05         ● 容年編議 2017/07/05         ● 客戶編議 2011/000000107         ● 客戶編議 2011         ● 期間         ● 常月機構 全器性密貫(税) - 0 ▼         ● 扣款編議         759121         ■         ■         ■         ■         ■         ■         ■         ■         ■         ■         ■         ■         ■         ■         ■         ■         ■         ■         ■         ■         ■         ■         ■         ■         ■       ●         ■       ●         ■       ●         ■       ●         ■       ●         ■       ●         ■       ●         ●       ●         ●       ●         ●       ●         ●       ●     < |

5、於「進度」選取「未送集保」點選「查詢」後 出現所有已申請未送集保結算所之申請資料, 勾選欲送集保結算所之申請資料後點選「送核」即完成送核作業。

| 核印作 | 業·          | ·扣款授權書核印                        | ]建檔(銷 | 售機構)         |                      |      |                 |       |      |      | RAP020 |
|-----|-------------|---------------------------------|-------|--------------|----------------------|------|-----------------|-------|------|------|--------|
|     | ▶ 申<br>▶ 客/ | 春日期 2017/07/05<br>5帳號 K0011 DOI |       | ▶ 送件日<br>▶ 進 | 日期<br>度 01-未<br>査詢 新 | 送集保  | ~               |       |      |      |        |
|     |             | 客戶帳號                            | 客戶名稱  | 申請日期         | 送件日期                 | 幣別   | 扣款帳號            | 核印完成日 | 進度   | 狀態   | 備註     |
|     | •           | K001100000000107                | 張測壹   | 2017/07/05   |                      | 外幣   | 008 - 1236548   |       | 未送集保 |      |        |
|     | ✓           | K00110000000107                 | 張測壹   | 2017/07/05   |                      | 台幣   | 006 - 789121    |       | 未送集保 |      |        |
|     |             |                                 |       |              |                      |      |                 |       |      | 網頁訊息 | 送核執行完畢 |
|     |             |                                 |       | ¥核 ▶淵        | 送難保 取消               | 推護 註 | 蟕│ <b>重</b> 斩选該 |       |      |      | 確定     |

6、若欲取消已送集保結算所且其尚未收件之外幣 申請,於「進度」選取「已送集保」點選「查 詢」,系統帶出相關資料後,於「客戶帳號」 勾選外幣申請資料後,點選「取消送集保」並 經主管覆核確認後即可取消該筆送核作業。

| 核印作 | 業          | ·扣款授權書                     | 核印建檔( | 銷售機構)          |                      |        |                |       |                                          |                   | RAP020             |
|-----|------------|----------------------------|-------|----------------|----------------------|--------|----------------|-------|------------------------------------------|-------------------|--------------------|
|     | ▶ 申<br>▶ 客 | 青日期 2017/07/0<br>ゴ帳號 K0011 | 5     | ■ ▶ 送件日<br>▶ 進 | 日期<br>度 02-已<br>章洵 新 | 送集保    | ~              |       |                                          |                   |                    |
|     |            | 客戶帳號                       | 客戶名稱  | ↓ 申請日期         | 送件日期                 | 幣別     | 扣款帳號           | 核印完成日 | 進度                                       | 狀態 備              | ŧ                  |
|     | ✓          | K001100000000107           | 張測壹   | 2017/07/05     | 2017/07/05           | 外幣     | 008 - 1236548  |       | 已送集保                                     |                   |                    |
|     |            | K001100000000107           | 張測壹   | 2017/07/05     | 2017/07/05           | 台幣     | 006 - 789121   |       | 已送集保                                     |                   |                    |
|     |            |                            |       |                |                      |        |                |       | a la la la la la la la la la la la la la | 順訊息<br><u>)</u> 取 | <b>王王</b><br>消執行完畢 |
|     |            |                            |       | <b>迷核</b> 取消   | 送集保 取満 🕯             | 100 Kt | 尚 <b>重新</b> 迷核 |       |                                          |                   | 確定                 |

範例二:

K11 銷售機構客戶王先生於7月5日自行兆豐銀行辦 理台幣扣款授權核印,銀行核印成功後,將扣款授權 書件送至 K11 銷售機構,K11 銷售機構審核相關書 件無誤後通知集保結算所。

 使用人員點選『核印作業-扣款授權書核印建 檔(RAP020)』交易,進入網頁對話視窗。

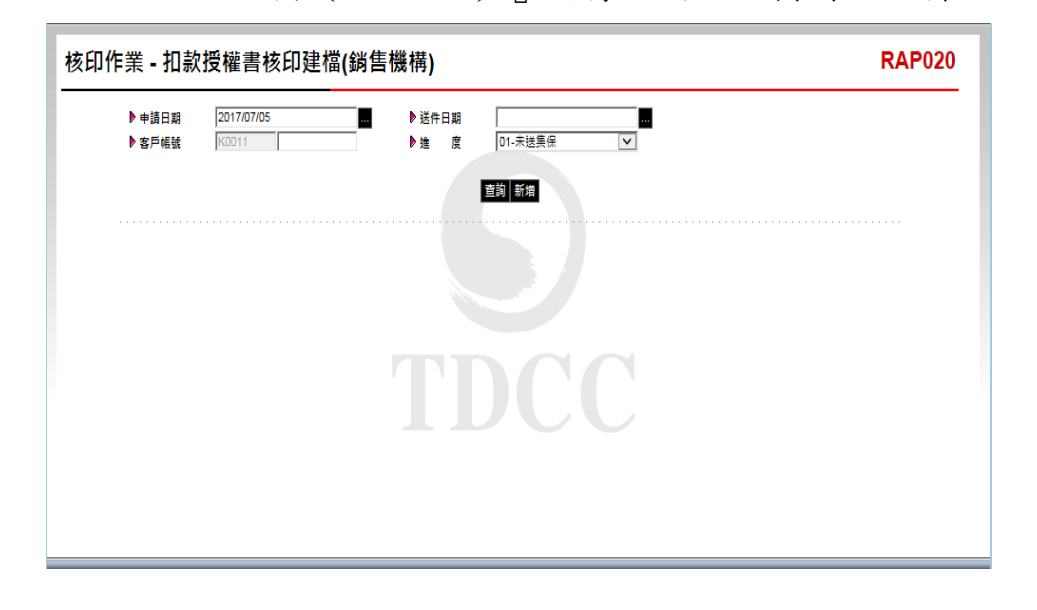

2、系統自行帶出「申請日期」為當日,使用人員 輸入張先生之客戶帳號 0000071 後點選「新增」,勾選「自行送核」,於台幣扣款帳號選擇 「008-華南銀行」後,再輸入帳號 123654。

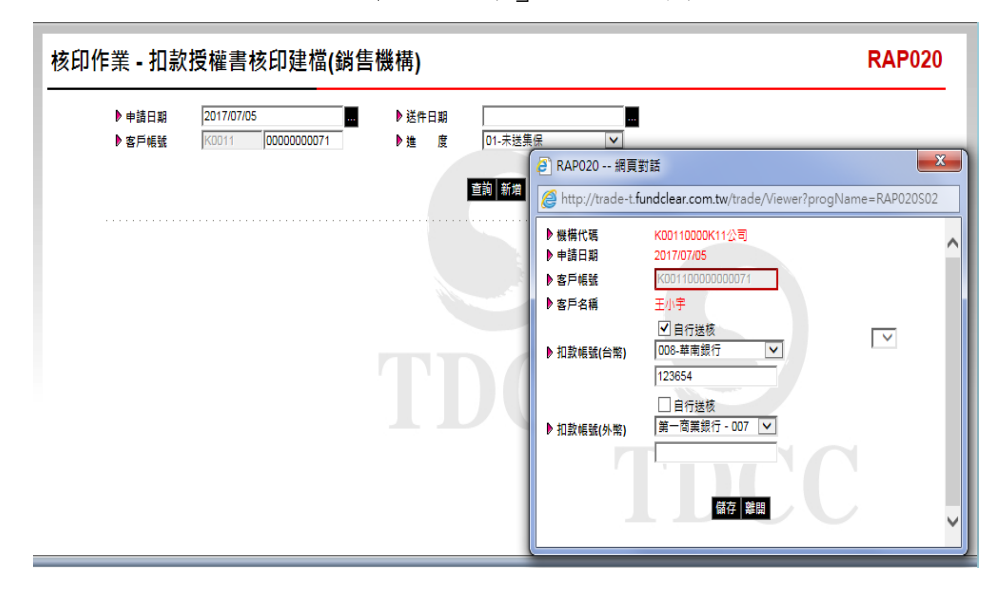

3、於「進度」選取「未送集保」點選「查詢」後

出現自行送核之申請資料,勾選欲送集保結算 所之申請資料後點選「送核」即完成送核作業

| 核印作 | 業・          | · 扣款授權書板                     | 亥印建檔(鎓     | <b>哟售</b> 機構) |                    |            |              |       |      |    | R    | AP020 |
|-----|-------------|------------------------------|------------|---------------|--------------------|------------|--------------|-------|------|----|------|-------|
|     | ▶ 申<br>▶ 客/ | 春日期 2017/07/05<br>544號 K0011 | 0000000071 |               | 日期 [<br>度 [0<br>查詢 | 1-未送<br>新增 | 義保 ▼         | ]     |      |    |      |       |
|     |             | 客戶帳號                         | 客戶名稱       | 申請日期          | 送件日期               | 幣別         | 扣款帳號         | 核印完成日 | 進度   | 狀態 | 備註   |       |
|     | •           | K001100000000071             | 王小宇        | 2017/07/05    |                    | 台幣         | 008 - 123654 |       | 未送集保 |    | 自行送核 |       |
|     |             |                              |            | 送核 取消         | 戦送業保 取             | 消 雜調       |              | 1     |      |    |      | 執行完單  |
|     |             |                              |            |               |                    |            |              | -     |      |    |      | · 確定  |

0

0

4、送核後,該筆資料進度變更為「銀行核印中」

| 客戶帳號         客戶名稱         申請日期         送件日期         取別         扣款帳號         核印完成日         進度         狀態         構註           K00110000000071         王小宇         2017/07/05         2017/07/05         台輪         008 - 123654         銀行核印中         自行送核 |        |    |    | 2     | §印中 💽 | 05-銀行<br>查詢 新增 | : 度  |      | 0000000071 | K0011 | 戶帳號 |
|----------------------------------------------------------------------------------------------------|--------|----|----|-------|-------|----------------|------|------|------------|-------|-----|
| K00110000000071 王小宇 2017/07/05 2017/07/05 台輪 008 - 123654 第行核印中 自行送核                                                                                                    | <br>備註 | 狀態 | 進度 | 核印完成日 | 扣款帳號  | 調 幣別           | 送件日期 | 申請日期 | 客戶名稱       | 客戶帳號  |     |
|                                                                                                    |        |    |    |       |       |                |      |      |            |       |     |

### (五)作業表單及參考文件

基金交易平台作業申請書

- 二、扣款授權書核印建檔資料查詢(RAP025)
  - (一)使用時機
    - 1、銷售機構款項收付作業透過集保結算所辦理。
    - 2、銷售機構使用人員查詢客戶銀行扣款授權書核 印作業之進度時使用。
  - (二)作業程序
    - 使用人員選擇『交易平台-資料管理』後,點選 『核印作業-扣款授權書核印建檔資料查詢( RAP025)』交易,進入網頁對話視窗。
    - 2、系統自行帶出「申請日期」為當日,使用者亦 可自行輸入「送件日期」、「客戶帳號」或「
       進度」以設定特定查詢範圍。
    - 3、書面送核者於「核印類型」選擇一般送核,「 進度」中選取「已送集保」,點選「列印」, 列印「扣款授權書核印申請資料明細表-客戶別 」簽蓋原留印鑑,連同客戶填具之扣款授權書 送交集保結算所。
    - 4、自行送核者於「核印類型」選擇自行送核,「 進度」中選取「銀行核印中」,點選「列印」 ,列印「扣款授權書核印申請資料明細表-客戶 別」簽蓋原留印鑑,連同客戶填具之扣款授權 書送交集保結算所。

(三)作業範例

K11 銷售機構欲查詢所有於7月5日申請扣款授權核 印之作業進度。

1、使用人員點選『核印作業-扣款授權書核印建

檔資料查詢(RAP025)』交易,進入網頁對話

視窗。

| 核印作業 - 扣款                  | 授權書核印建檔資料查詢                    | )(銷售機構)  | RAP025 |
|----------------------------|--------------------------------|----------|--------|
| ▶ 申請日期<br>▶ 客戶帳號<br>▶ 核印類型 | 2017/07/05<br>K0011<br>全部<br>V | ▲ ▶ 送侍日期 | •      |
|                            |                                |          |        |
|                            |                                |          |        |
|                            |                                |          |        |

2、系統自行帶出「申請日期」為當日,使用者於 「進度」選擇「全部」並點選「查詢」即出現 相關查詢資料。

| ▶ 申請日期<br>▶ 客戶帳號<br>▶ 核印類型 | 2017/07/05<br>K0011<br>全部 | 2017/07/05  |            | <ul> <li>▶送件日期</li> <li>▶進度</li> <li>重約 列</li> </ul> | (上)<br>(全)<br>(印) | <b></b> .    | ~     |       |    |      |
|----------------------------|---------------------------|-------------|------------|------------------------------------------------------|-------------------|--------------|-------|-------|----|------|
| 客戶帳號                       | 客戶名稱                      | 客戶身分<br>證字號 | 申請日期       | 送件日期                                                 | 幣別                | 扣款帳號         | 核印完成日 | 進度    | 狀態 | 備註   |
| K00110000000007            | 1 王小宇                     | A236549879  | 2017/07/05 | 2017/07/05                                           | 台幣                | 008 - 123654 |       | 銀行核印中 |    | 自行送核 |
| K00110000000010            | 7 張測壹                     | A123456789  | 2017/07/05 | 2017/07/05                                           | 台幣                | 006 - 789121 |       | 已送集保  |    |      |
|                            |                           |             |            |                                                      |                   |              |       |       |    |      |

3、輸入完成,點選「列印」即可產生查詢報表。

|              |                  | 4 AJ 117 - 1 |      |            |      |          | 客户扣款资料 |         |        |     |
|--------------|------------------|--------------|------|------------|------|----------|--------|---------|--------|-----|
| 申請日期         | 客户帐號             | 幣別           | 客户名稿 | 客户身分证字号    | 銀    | 行名稱      | 銀行代號   | 帳號      | 進度     | 備註  |
| 2017/07/05   | K001100000000071 | 新台幣          | 王小宇  | A236549879 | 華南銀行 |          | 008    | 123654  | 銀行核印中  | 自行送 |
| 2017/07/05   | K001100000000107 | 外幣           | 张测查  | A123456789 | 華南銀行 |          | 008    | 1236548 | 未送集保   |     |
| 2017/07/05   | K001100000000107 | 新台幣          | 張測查  | A123456789 | 合作金庫 | 商業銀行     | 006    | 789121  | 已送集保   |     |
| 小計           | :                |              |      |            |      |          |        |         |        | 3件  |
| 總計           | :                |              |      |            |      |          |        |         |        | 3件  |
|              |                  |              |      |            |      |          |        |         |        |     |
| 茲向 賞公司<br>此致 | 司申请辦理上列扣款授       | 權核印作         | ×    | 集          | 保力   | 古 箅 所    |        | 猜       | 售 機 構  |     |
| 臺灣集中保有       | 营结算所股份有限公司       |              | F    | 核印         |      | <u>.</u> | .件     |         |        |     |
|              |                  |              |      |            |      |          |        |         |        |     |
|              |                  |              | I    |            |      |          |        |         |        |     |
|              |                  |              | I    |            |      |          |        |         |        |     |
|              |                  |              |      |            |      |          |        | (請)     | 蓝原窗印鑑) |     |

(四)作業表單及參考文件

扣款授權書核印申請資料明細表-客戶別

- 三、扣款授權書核印資料查詢(RAP160)
  - (一)使用時機
    - 1、銷售機構款項收付作業透過集保結算所辦理。
    - 2、銷售機構使用人員查詢客戶銀行扣款授權結果時使用。
  - (二)作業程序
    - 使用人員選擇『交易平台-資料管理』後,點選 『核印作業-扣款授權書核印資料查詢( RAP160)』交易,進入網頁對話視窗。
    - 2、系統自行帶出「核印完成日」為當日,使用人員亦可自行輸入「申請日期」、「送件日期」、「集保核章日期(計費)」、「核印完成日」、「銀行別」、「核印結果」或「客戶帳號」以設定特定查詢範圍。
    - 3、輸入完成,點選「列印」即可產生相關報表。
    - 4、使用人員另可點選網頁上方『上傳下載區一檔 案資料下載(DFUD020)』交易,查詢客戶核 印資料。

(三)作業範例

- K11 銷售機構欲查詢客戶7月5日申請扣款授權之結果。
- 使用人員點選『核印作業-扣款授權書核印資 料查詢(RAP160)』交易,進入網頁對話視窗。

| 核印作業 - 扣款授權                                                                                                    | 書核印資料查詢(銷售機構)                                                                                                    | RAP160 |
|----------------------------------------------------------------------------------------------------|----------------------------------------------------------------------------------------------------|--------|
| <ul> <li>■構代碼</li> <li>申請日期</li> <li>送件日期</li> <li>送件日期</li> <li>集保該定成日</li> <li>数行別</li> <li>数行別</li> <li>数印規果</li> <li>核印規型</li> <li>客戶幅號</li> </ul> | K0011     0000       日     日       日     日 |        |

# 2、輸入申請日期7月5日後,點選「列印」即可

### 產生查詢報表。

|                          |                    |     |                  | 扣款授權書             | 核印約 | 吉果明細表  |                |          |              |               |         |                          |
|--------------------------|--------------------|-----|------------------|-------------------|-----|--------|----------------|----------|--------------|---------------|---------|--------------------------|
|                          |                    |     |                  |                   |     |        |                |          | <b>孙</b> ] 印 | 日 助: 201      | 7/07/05 | 5 16:35:37               |
| 客户申请日期                   | 機構代碼               |     |                  | 客户名称              | 4   | 口款帳號   | 核印類型           |          | 頁<br>核1      | 次:1 /<br>印结果  | 1       | 集保核章日期                   |
| 送件日期                     | 機構名稱               | 带列  | 客户帐号             | 身分證字號             | 銀行別 | 帳號     | 核印进度           | 核印<br>成功 | 印不符          | 《印不成功<br>帳號錯誤 | 其他      | 核印完成日期                   |
| 2017/07/05<br>2017/07/05 | K00110000<br>K11公司 | 新台幣 | K001100000000071 | 王小宇<br>A236549879 | 008 | 123654 | 自行送核<br>銀行核印完成 | v        |              |               |         | 2017/07/05<br>2017/07/05 |
| 2017/07/05<br>2017/07/05 | K00110000<br>K11公司 | 新台幣 | K001100000000107 | 张湖查<br>A123456789 | 006 | 789121 | 銀行核印完成         | v        |              |               |         | 2017/07/05<br>2017/07/05 |
| 小計                       | :                  |     |                  |                   |     |        | 2              | 2        | 0            | 0             | 0       | 件                        |
| 總計                       | :                  |     |                  |                   |     |        | 2              | 2        | 0            | 0             | 0       | 件                        |
|                          |                    |     |                  |                   |     |        |                |          |              |               |         |                          |
|                          |                    |     |                  |                   |     |        |                |          |              |               |         |                          |
|                          |                    |     |                  |                   |     |        |                |          |              |               |         |                          |
|                          |                    |     |                  |                   |     |        |                |          |              |               |         |                          |
|                          |                    |     |                  |                   |     |        |                |          |              |               |         |                          |

(四)作業表單及參考文件

扣款授權書核印結果明細表

- 四、線上扣款轉帳授權即時查詢(RAP161)
  - (一)使用時機
    - 1、銷售機構款項收付作業透過集保結算所辦理。
    - 3 銷售機構使用人員查詢客戶使用線上扣款轉帳 授權結果回覆資料時使用。
  - (二)作業說明
    - 銷售機構使用線上扣款轉帳授權服務者,須依
       「基金交易平台線上約定扣款帳戶媒體格式」
       進行系統開發。
    - 2、銷售機構系統開發完成,填寫「基金交易平台 作業申請書」簽蓋原印鑑章向集保結算所申請。
    - 3、客戶授權轉帳之金融機構應集保結算所公告參 與扣款轉帳授權作業之金融機構。
    - 4、客戶依集保結算所指定網頁及前條金融機構之 程序,辦理線上申請扣款轉帳授權作業。
    - 5、客户使用全國繳費稅之金融機構晶片金融卡辦 理授權業務時,須自行具備讀卡機設備,並安 裝兆豐銀行網路銀行元件程式(集保結算所辦理 全國繳費稅業務之代理行為兆豐銀行,如有變 更將另行公告)。
    - 6、客戶使用集保結算所指定之款項收付機構辦理 線上授權轉帳業務者,客戶須為該行之網路銀 行使用者。
    - 7、集保結算所每日將客戶線上申請扣款轉帳資料 與銷售機構提供客戶基本資料進行比對,比對 完成,才紀錄為「核印成功」。

(三)作業程序

- 使用人員選擇『交易平台-資料管理』後,點選 『核印作業-線上扣款轉帳授權即時查詢( RAP161)』交易,進入網頁對話視窗。
- 2、系統自行帶出「客戶申請日期」為當日,使用 人員亦可自行輸入「客戶帳號」、「申請進度
  - 」或「授權結果」以設定特定查詢範圍。
- 3、輸入完成,點選「列印」即可產生相關報表。
- 4、使用人員另可點選網頁上方『上傳下載區一檔 案資料下載(DFUD020)』交易,查詢客戶核 印資料。

(四)作業範例

о

九九銷售機構欲查詢客戶 6 月 14 日申請線上扣款轉 帳授權即時回覆之結果。

 使用人員點選『核印作業-線上扣款轉帳授權 即時查詢(RAP161)』交易,進入網頁對話視窗

| 核印作業 - 線上扣款                                      | 轉帳授權即時查詢                                                             | RAP161 |
|--------------------------------------------------|----------------------------------------------------------------------|--------|
| ▶ 客戶申請日期<br>▶ 銷售機擴化碼<br>▶ 客戶帳號<br>▶ 進度<br>▶ 授權結果 | 2017/06/14<br>10099<br>全部<br>全部<br>全部<br>全部<br>予<br>予<br>予<br>予<br>予 |        |

## 2、輸入客戶申請日期6月14日後,點選「列印」

### 即可產生查詢報表。

| at a de ale          | 10,100,00,00       |    |                  | 10 6 11 10        |     | 1. 14.45 10. |      |    | 10.34 | 頁 次:;;      | 3/3                  | * 4 # 4       |
|----------------------|--------------------|----|------------------|-------------------|-----|--------------|------|----|-------|-------------|----------------------|---------------|
| 各戶中所<br>日期時間         | 機構名稱               | 幣別 | 客戶代號             | キノる病<br>身分操字號     | 銀行別 | 和秋候號         | 進度   | 成功 | 火庫    | 98米<br>结果代碼 | 和行四復日期時間             | を戸 限戸<br>授權日期 |
| 20170614             | K00990000<br>九九總公司 | 综合 | K009900009000001 | 張劃壹<br>G220113990 | 008 | 000200000819 | 逾時   |    |       |             |                      |               |
| 20170614<br>15:06:08 | K00990000<br>九九總公司 | 综合 | K009900009000001 | 张劇壹<br>G220113990 | 008 | 000200000819 | 逾時   |    |       |             |                      |               |
| 20170614<br>15:07:07 | K00990000<br>九九總公司 | 综合 | K009900009000001 | 张劃壹<br>G220113990 | 008 | 000200000819 | 回覆授权 |    | v     | TD03        | 20170614<br>15:08:15 |               |
| 20170614<br>15:11:59 | K00990000<br>九九總公司 | 综合 | K009900009000001 | 张劃壹<br>G220113990 | 008 | 000200000819 | 核印完成 | v  |       | 4001        | 20170614<br>15:12:59 | 20170616      |
| 20170614<br>15:18:04 | K00990000<br>九九總公司 | 综合 | K009900009000001 | 張劃壹<br>G220113990 | 008 | 000200000819 | 核印完成 | v  |       | 4001        | 20170614<br>15:19:20 | 20170616      |
| 合計                   |                    |    | 25 筆             |                   |     |              |      |    |       |             |                      |               |
|                      |                    |    |                  |                   |     |              |      |    |       |             |                      |               |

(五)作業表單及參考文件

基金交易平台線上約定扣款帳戶媒體格式

基金交易平台作業申請書

線上扣款轉帳授權即時查詢

第五節、買回作業

- 一、境內基金買回申請(DRDP010)
  - (一)使用時機

銷售機構使用人員於客戶至銷售機構辦理買回申請時 使用。

(二)使用時間

上午收單:交易平台開放時間內至10:30止。

- 下午收單:交易平台開放時間內至15:00止。
- (三)作業說明
  - 銷售機構接受客戶買回申請時以單位數辦理, 不接受買回金額之申請。
  - 2、銷售機構辦理客戶買回申請時,系統自動辦理 客戶申請單位數之圈存,系統於基金機構辦理 買回交易確認之次一營業日,扣除客戶單位數。

(四)作業程序

- 使用人員點選網頁上方『買回作業-境內基金 買回申請(DRDP010)』交易,進入網頁對話 視窗。
- 2、使用人員輸入「客戶帳號」並選擇「基金代碼」、「買回幣別」、「手續費類型」及「開戶帳號」後,點選「查詢」即出現該客戶申購基金幣別之交易資料。
- 3、於欲申請買回之該筆基金「申請買回單位數」 欄位或選擇於「依先進先出原則買回」欄位輸 入買回單位數,若為短線交易則於「短線交易 註記」欄位勾選。

- 4、欲買回之基金若為後收手續費型之基金,需依 先進先出原則買回,則僅得於「依先進先出原 則買回」欄位輸入此次欲買回之總單位數。
- 5、輸入完成,點選「儲存」並確定後即完成買回 申請作業。
- 6、使用人員得於下單彙總完成後,點選網頁上方 『申購資料-境內基金下單資料查詢(DBAS071) 』交易,查詢或列印短線交易明細表,確認客 戶短線交易相關資料。
- 7、使用人員若於當日交易截止時間(上午收單 10: 30,下午收單 15:30)後,欲新增客戶買回資料 ,填寫「交易資料更正申請書」簽蓋原留印鑑 章,及取得基金機構同意(填寫「交易資料更正 同意書」),向集保結算所申請放行,俟接獲集 保結算所放行通知,使用人員操作本交易,以 畫面輸入方式新增客戶申請資料。
- 8、前揭資料輸入完成後,使用人員另得點選『買回作業-境內基金買回資料查詢(DRDP020)』交易,核對客戶申請之相關資料。
- 9、使用人員另可點選網頁上方『上傳下載區一檔 案資料上傳(DFUD010)』交易,依照檔案規 格說明,將客戶買回等相關資料上傳交易平台

(五)作業範例

客戶王小姐(客戶帳號 K00110000000518)於7月 20日至 K11 銷售機構辦理買回之大吉債券型基金累

積型台幣(基金代碼 23474232A)50 個單位數,該 筆交易為短線交易。

 使用人員點選網頁上方『買回作業-境內基金 買回申請(DRDP010)』交易,進入網頁對話 視窗。

| ▶ 至硫我類型       前收型 ▼       ▶ 買目幣別       ▼         ▶ 目時機號       ▼       ▶ 間時機號       ▼         ■ 国口 ● 間口 ● 間口 ● 間口 ● 間口 ● 間口 ● 間口 ● 間口 ● | は<br>住地<br>新政部<br>前<br>成型<br>「<br>前<br>成型<br>「<br>一<br>一<br>同<br>年<br>報<br>一<br>一<br>一<br>同<br>年<br>報<br>一<br>一<br>一<br>一<br>一<br>一<br>一<br>一<br>一<br>一<br>一<br>報<br>記<br>一<br>一<br>一<br>一<br>一<br>一<br>一<br>一<br>一<br>一<br>一<br>一<br>一 | 基金代碼<br>手續費類型<br>前收型 、<br>声音音音類型<br>前收型 、<br>声音音音類型<br>正面<br>正面<br>正面<br>正面<br>正面<br>正面<br>正面<br>正面<br>正面<br>正面 | 基金代碼<br>手續改類型<br>前收型 、<br>前收型 、 |
|----------------------------------------------------------------------------------------------------|----------------------------------------------------------------------------------------------------|----------------------------------------------------------------------------------------------------|---------------------------------|
| ▶ 手號收類型<br>前收型 ▼<br>IIIIIIIIIIIIIIIIIIIIIIIIIIIIIIIIIIII                                                                               |                                                                                                    | 手續發類型<br>前收型 、<br>正<br>可<br>TDCC                                                                                | 手続改類型<br>前校型 マ<br>単語<br>TDCC    |
| TDCC                                                                                                    | TDCC                                                                                                    | TDCC                                                                                                    | TDCC                            |
|                                                                                                    |                                                                                                    |                                                                                                    |                                 |
|                                                                                                    |                                                                                                    |                                                                                                    |                                 |
|                                                                                                    |                                                                                                    |                                                                                                    |                                 |
|                                                                                                    |                                                                                                    |                                                                                                    |                                 |
|                                                                                                    |                                                                                                    |                                                                                                    |                                 |
|                                                                                                    |                                                                                                    |                                                                                                    |                                 |
|                                                                                                    |                                                                                                    |                                                                                                    |                                 |
|                                                                                                    |                                                                                                    |                                                                                                    |                                 |
|                                                                                                    |                                                                                                    |                                                                                                    |                                 |
|                                                                                                    |                                                                                                    |                                                                                                    |                                 |
|                                                                                                    |                                                                                                    |                                                                                                    |                                 |
|                                                                                                    |                                                                                                    |                                                                                                    |                                 |
|                                                                                                    |                                                                                                    |                                                                                                    |                                 |
|                                                                                                    |                                                                                                    |                                                                                                    |                                 |
|                                                                                                    |                                                                                                    |                                                                                                    |                                 |
|                                                                                                    |                                                                                                    |                                                                                                    |                                 |
|                                                                                                    |                                                                                                    |                                                                                                    |                                 |
|                                                                                                    |                                                                                                    |                                                                                                    |                                 |
|                                                                                                    |                                                                                                    |                                                                                                    |                                 |
|                                                                                                    |                                                                                                    |                                                                                                    |                                 |

2、輸入「客戶帳號」K00110000000518 並選擇「 基金代碼」23474232A,「手續費類型」前收型 及「開戶帳號」K11-654 後點選「查詢」即出現 該客戶該基金之申購相關資料。

| 乍業           | - 境内基金           | 買回申              | 請                              |                     |              |              |               |           |                   |                 |            |             | DRDP01         |
|--------------|------------------|------------------|--------------------------------|---------------------|--------------|--------------|---------------|-----------|-------------------|-----------------|------------|-------------|----------------|
| ▶ 客)         | 戶帳號              | K0011            | 0000 0000518                   | ]王小雨                | ▶ 4          | 戶ID          |               |           |                   |                 |            |             |                |
| ▶ 基3<br>▶ 手持 | 金代碼<br>讀費類型      | 23474<br>前收费     | 232A大吉債券型基金\$<br>! ▼           | 载積型台幣 ▼             | • 3<br>• 8   | 『回幣別<br>副戶帳號 |               |           | 全部 、<br>K11證券服    | ,<br>2份有限       | 公司-K1      | -654 🔻      |                |
|              |                  |                  |                                |                     | 查詢           |              |               |           |                   |                 |            |             |                |
| 依先遭          | 進先出原則買回 🛛        | 單位               |                                |                     |              |              |               |           |                   |                 |            |             |                |
| 序號           | 原交易序號            | 原交<br>易 43<br>類別 | 基金名稱                           | 開戶 手結<br>帳號 費<br>類類 | ₽<br>」<br>予別 | 原交易<br>日期    | 原交<br>易<br>幣別 | 原有<br>單位數 | 已買回/轉<br>換<br>單位數 | 虚理<br>中 單位<br>約 | 可交易<br>單位數 | 申請買回<br>單位數 | 短線交<br>易<br>註記 |
| 1 15         | 50713K0011500004 | <b>非購</b> 234742 | 大吉債券型基金累<br><sup>124</sup> 型台幣 | 積 K11- 前收<br>654 型  | 新臺<br>幣      | 2015/07/1    | 新臺<br>3幣      | 400.0000  | 0.0000            | 0.0000          | 400.0000   | 0           |                |
|              |                  |                  |                                |                     |              |              |               |           |                   |                 |            |             |                |
|              |                  |                  |                                |                     |              |              |               |           |                   |                 |            |             |                |
|              |                  |                  |                                |                     |              |              |               |           |                   |                 |            |             |                |
|              |                  |                  |                                |                     | 儲存           |              |               |           |                   |                 |            |             |                |

3、使用先進先出法於「依先進先出原則買回單位 數」輸入 50,系統自動於「申請買回單位數」 帶出 50 單位數之資料,另於「短線交易註記」 欄位打勾。

| ▶ 客戶帳號               | K0011 0000 0000           | 518 王小雨            | ▶客戶ID                       |                                                                |               |
|----------------------|---------------------------|--------------------|-----------------------------|----------------------------------------------------------------|---------------|
| ▶ 基金代碼               | 23474232A大吉債券型。           | 基金累積型台幣 ▼          | ▶ 買回幣別                      | 全部 ▼                                                           |               |
| ▶ 手讀 <b>費類型</b>      | 前收型 ▼                     |                    | ▶開戶帳號                       | K11證券股份有限公司-K11-654 ▼                                          |               |
| 依先進先出原則買回 50         |                           |                    |                             |                                                                |               |
| 序 原交易序號 跳            | 京交<br>易<br>代碼<br>基金<br>名額 | 開戶<br>長<br>費<br>類型 | 計價 原交易 原交 原利<br>幣別 日期 幣別 單位 | 日間目標 虚理中 可交易 申請買回<br>換 単位数 単位数 単位数 単位数 単位数 単位数 単位数 単位数 単位数 単位数 | 譲交<br>易<br>註記 |
| I 150713K0011500004申 | 大吉債券型基<br>購 23474232A和台幣  | 金累積 K11- 前收 第      | 所臺 2015/07/13 新臺 400.00     | 20.0000 60.0000 320.0000 50.000                                | •             |
|                      |                           |                    |                             |                                                                |               |
|                      |                           |                    |                             |                                                                |               |
|                      |                           |                    |                             |                                                                |               |
|                      |                           |                    |                             |                                                                |               |
|                      |                           |                    |                             |                                                                |               |

4、輸入完成,點選「儲存」並確定後完成買回作業。

| 買回作業 - 境内基金買                    | 回申請                                                                                                    |                                |                                           | DRDP010 |
|---------------------------------|----------------------------------------------------------------------------------------------------|--------------------------------|-------------------------------------------|---------|
| ▶ 客戶帳號<br>▶ 基金代碼                | K0011 0000 0000518 王小雨<br>23474232A大吉債券型基金累積型台幣 ▼                                                                                              | ▶ 客戶 I D<br>▶ 買回幣別             | 全部 ▼                                      |         |
| ▶手讀費類型                          | 前收型 ▼                                                                                                    | ▶開戶帳號<br>勸                     | K11證券股份有限公司-K11-654 ▼                     |         |
| 依先進先出原則買回 50                    |                                                                                                    | - Ec                           | 口智同雄                                      | 新编立     |
| 序 原交易序號 易<br>類別                 | 基金         基金         開戶         費           代碼         名額         帳號         類型           大吉債券型基金累積 (11-前收 系)         約         10         10 | 計價原交易<br>常別 日期 常別 日期 常別 軍位數 新臺 | 口目目標 處理中 可交易 申請買回<br>換 單位數 單位數 單位數<br>單位數 |         |
| 1 150/13K0011500004 <b>49 M</b> | 23474232A型台幣 654 型 幣                                                                                                    | g 2015/07/13mg 400.0000        | 20.0000 60.0000 320.0000 50.000           |         |
|                                 |                                                                                                    |                                |                                           | 交易完成    |
|                                 | 12                                                                                                    | 12                             |                                           |         |
|                                 |                                                                                                    |                                |                                           | THE T   |

5、使用人員於下單彙總完成後,得點選網頁上方 『申購資料-境內基金下單資料查詢(DBAS071)

』交易,查詢客戶短線交易相關資料。

| F.I         | 单日期:       | 2015/07/20              |           | 投信                        | 公司:  | 大吉               |               |          | 列印日     | 期: 2015/ | 08/04 16:30:42<br>非統:下某業 | 5条稳定式 |
|-------------|------------|-------------------------|-----------|---------------------------|------|------------------|---------------|----------|---------|----------|--------------------------|-------|
| 纲           | 吉榄構:       | K00110000               | K11公司     |                           |      |                  |               |          | A       | .,.      |                          |       |
| <b>A2.4</b> | (交易明細表     |                         |           |                           |      |                  |               |          |         |          |                          | 1     |
| 宇號          | 下草日        | 下草编號                    | 销售换精      | 基金代號/簡稱                   | 交易型態 | 客户帐號             | 原始中期/<br>林八日期 | 原始中購單位數  | 短線買回單位數 | 交易状態     | 下草時間                     | 1     |
| 1           | 2015/07/20 | K001120150720C9001R0002 | K00110000 | 23474232A<br>大古債券型基金累積型台* | 黄田   | K001100000000518 | 2015/07/13    | 400.0000 | 50.0000 | 單位數扣除    | 20150720153112           | ]     |
|             | 小計         |                         |           | 1                         |      |                  |               |          | 50.0000 |          |                          |       |
|             | 總計         |                         |           | 1                         |      |                  |               |          | 50.0000 |          |                          | 1     |
|             |            |                         |           |                           |      |                  |               |          |         |          |                          |       |
|             |            |                         |           |                           |      |                  |               |          |         |          |                          |       |
|             |            |                         |           |                           |      |                  |               |          |         |          |                          |       |
|             |            |                         |           |                           |      |                  |               |          |         |          |                          |       |
|             |            |                         |           |                           |      |                  |               |          |         |          |                          |       |

6、使用人員另得點選『買回作業-境內基金買回資 料查詢(DRDP020)』交易,查詢或列印客戶申請

之相關資料。

(六)作業表單及參考文件

交易資料更正申請書

交易資料更正同意書

- 二、境內基金買回資料查詢(DRDP020)
  - (一)使用時機

銷售機構使用人員依申請買回日期查詢客戶申請買回之明細或彙總資料時使用。

- (二)作業程序
  - 使用人員點選網頁上方『買回作業-境內基金 買回資料查詢(DRDP020)』交易,進入網頁 對話視窗。
  - 2、系統自行帶出「申請日期」為當日,使用人員 亦可自行輸入「申請日期」、「基金代碼」或 「客戶帳號」及選擇「報表類別」以設定特定 查詢範圍。
  - 3、輸入完成,點選「列印」即可產生查詢報表。
  - 4、使用人員另可點選網頁上方『上傳下載區一檔 案資料下載(DFUD020)』交易,查詢客戶買 回資料。
  - 5、使用人員得於客戶申請買回次一營業日,列印 「境內基金買回款項付款異常彙總表」,查詢 客戶戶名及買回帳號是否有異常情形,如有異 常,須立即請客戶補正,減少買回款項匯款失 敗等情形。

(三)作業範例

K11 銷售機構於 7 月 16 日查詢客戶王小姐(客戶帳 號 K00110000000518)當日買回申請之交易資料。

 使用人員點選網頁上方『買回作業-境內基金 買回資料查詢(DRDP020)』交易,進入網頁

對話視窗。

| 買回作業 - 境內基                   | 金買回資料查詢(銷售機構)                                                                                                    | DRDP020 |
|------------------------------|----------------------------------------------------------------------------------------------------|---------|
| ▶ 鈵售機構代碼<br>▶ 申請日期<br>▶ 基金代碼 | K0011 2015/07/16 2015/07/16 2015/07/17/16 2015/07/16 2015/07/16 2015/07/16 2015/07/16 2015/07/16 2015/07/16 2015/07/16 2015/07/15 2015/07/16 2015/07/16 2015/00000000000000000000000000000000000 |         |
| ▶客戶帳號                        |                                                                                                    |         |
|                              | 例日<br>本作業僅提供查詢去年至今的資料, 若有歷史資料查詢素求, 請預先下數儲存或治集保基金豐國際部.                                                                                                    |         |
|                              |                                                                                                    |         |

2、系統自行帶出「申請日期」為當日,輸入客戶 王小姐「客戶帳號」K00110000000518 及選擇 「報表類別」境內基金買回明細表-客戶別, 以設定特定查詢範圍。

| <b>回作業 - 境內</b> 基 | 金買回資料查詢(銷售機構)                                 | DRDP020 |
|-------------------|-----------------------------------------------|---------|
| ▶ 銷售機構代碼          | K0011 0000                                    |         |
| ▶ 申請日期            | 2015/07/16 ~ 2015/07/16                       |         |
| ▶基金代碼             |                                               |         |
| ▶ 客戶帳號            | K00110000 0000518 王小雨                         |         |
| ▶ 報表類別            | 境內基金買回明細表 - 客戶別                               |         |
|                   | 利用                                            |         |
|                   | 本作業僅提供查詢去年至今的資料,若有歷史資料查詢需求,請預先下載儲存或治集保基金暨國際部。 |         |
|                   |                                               |         |
|                   |                                               |         |
|                   |                                               |         |
|                   |                                               |         |
|                   |                                               |         |
|                   |                                               |         |
|                   |                                               |         |
|                   |                                               |         |
|                   |                                               |         |
|                   |                                               |         |

3、輸入完成,點選「列印」即可產生查詢報表。

| 構代碼: K00110000              | 機構名稿: K11公:                              | อ                         |                | 利印日期: 2015/0   | 07/16 9:47:20       | 40)  |
|-----------------------------|------------------------------------------|---------------------------|----------------|----------------|---------------------|------|
| 靖日期: 2015/07/16             |                                          | 1                         |                | A 30:171       | 50 M . X M T (.L. 1 |      |
| 客户情貌<br>客户名構                | 定 再 序 號<br>交 局 時 間                       | 基金代码<br>基金简称              | 計值幣別<br>刷户帳號   | 原始中購幣別<br>組織交易 | 買田早但數<br>千續費額型      | 交易狀態 |
| 2001100000000518<br>I. dvdz | 150716K0011500001<br>2015/07/16 09:44:26 | 23474232A<br>大士債券型基金基積型公幣 | 新金幣<br>X11-654 | 新查帮<br>天       | 50,0000<br>病收型      | 1.*  |
| -1-21                       |                                          | •                         |                | 1 🕊            | 50, 0000            |      |
| 合計                          |                                          |                           |                | 1 🕸            | 50, 0000            |      |
|                             |                                          |                           |                |                |                     |      |

(四)作業表單及參考文件

境內基金買回明細表-客戶別 境內基金買回明細表-基金別 境內基金買回彙總表-基金別 境內基金銷售機構買回彙總表-分公司別 境內基金銷售機構買回彙總表 境內基金買回款項付款異常彙總表

- 三、境內基金買回資料維護(DRDP030)
  - (一)使用時機

銷售機構使用人員核對原輸入之買回申請資料有誤 或客戶欲取消原買回申請時,操作交易以取消該筆 買回申請時使用。

(二)使用時間

上午收單:交易平台開放時間內至10:30止。

下午收單:交易平台開放時間內至15:00止。

- (三)作業程序
  - 使用人員點選網頁上方『買回作業-境內基金 買回資料維護(DRDP030)』交易,進入網頁 對話視窗。
  - 2、系統自行帶出「申請日期」之區間,使用人員 亦可自行輸入「申請日期」、「基金代碼」、 「交易序號」或「客戶帳號」以設定特定查詢 範圍。
  - 3、輸入完成,點選「查詢」即出現查詢範圍內之 各筆交易,勾選欲取消之該筆交易後點選「取 消交易」,經主管覆核並確定後即可取消該筆 交易。
  - 4、使用人員若於當日交易截止時間(上午收單 10
     :30、下午收單 15:00)前,欲刪除客戶買回 資料,可自行操作本交易取消。
  - 5、使用人員若於當日交易截止時間(上午收單10 :30、下午收單15:00)後,欲刪除客戶買回 資料,填寫「交易資料更正申請書」簽蓋原留 印鑑章及取得基金機構同意(填寫「交易資料更

正同意書」)向集保結算所申請放行,俟接獲集 保結算所放行通知,使用人員操作本交易,以 畫面輸入方式刪除客戶申請資料。

(四)作業範例

客戶王小姐(客戶帳號 K00110000000518)於7月 16日至 K11 銷售機構申請取消當日申請買回之大吉 債券型基金累積型台幣(基金代碼 23474232A)。

 使用人員點選網頁上方『買回作業-境內基金 買回資料維護(DRDP030)』交易,進入網頁 對話視窗。

| ▶ 申請日期 2015/07/12 ■ ~ 2015/07/16 ■<br>▶ 基金代碼 | ● 描音明期       2015/07/12       ■          ● 基金代碼       ■         ● 文易序號       ■         ● 客戶帳號       0000 | ፪回作業 • 境内基₃ | 定買回資料維護                                                                                                    | DRDP030 |
|----------------------------------------------|----------------------------------------------------------------------------------------------------|-------------|----------------------------------------------------------------------------------------------------|---------|
| ▶ 基金代碼 □<br>▶ 交易序號 □<br>▶ 客戶帳號 K0011 0000 □  | ▶ 基金代碼<br>▶ 交易序號<br>▶ 各戶帳號 K0011 0000<br>EEE<br>TDCCC                                                    | ▶申請日期       | 2015/07/12 ~ 2015/07/16                                                                                                    |         |
| ▶ 交易序號<br>▶ 客戶帳號<br>K@011 0000               |                                                                                                    | ▶ 基金代碼      |                                                                                                    |         |
|                                              |                                                                                                    | ▶交易序號       |                                                                                                    |         |
|                                              | TDCC                                                                                                    | ▶ 客戶帳號      | K0011 0000                                                                                                    |         |
|                                              | TDCC                                                                                                    |             | Real Provide State Stat |         |
|                                              |                                                                                                    |             | 豊物                                                                                                    |         |
|                                              |                                                                                                    |             |                                                                                                    |         |
|                                              |                                                                                                    |             |                                                                                                    |         |
|                                              |                                                                                                    |             |                                                                                                    |         |
|                                              |                                                                                                    |             |                                                                                                    |         |
|                                              |                                                                                                    |             |                                                                                                    |         |
|                                              |                                                                                                    |             |                                                                                                    |         |

2、使用人員輸入「申請日期」2015/07/16 及客戶王 小姐「客戶帳號」K001100000000518 後,點選 「查詢」,即出現客戶王小姐7月16日當日所 有買回申請資料。

| · 24 24 128 22                        | 医月凹莨科器                      | 丧                                           |                           |                                 |                                           |                           |                            |                                                                                                    | DR                             |
|---------------------------------------|-----------------------------|---------------------------------------------|---------------------------|---------------------------------|-------------------------------------------|---------------------------|----------------------------|----------------------------------------------------------------------------------------------------|--------------------------------|
| ▶申請日期                                 | 2015/07/16                  | ~ 2015/07/                                  | 16                        |                                 |                                           |                           |                            |                                                                                                    |                                |
| 基金代碼                                  |                             |                                             |                           |                                 |                                           |                           |                            |                                                                                                    |                                |
| ▶ 交易序號                                |                             |                                             |                           |                                 |                                           |                           |                            |                                                                                                    |                                |
| ▶客戶帳號                                 | K0011 000                   | 00 0000518 王小                               | ন                         |                                 |                                           |                           |                            |                                                                                                    |                                |
| □ 買回交易序號                              | 客戶帳號                        | 客戶名<br>羅 基金代碼                               | 基金简稱                      | 開戶帳手                            | 續費<br><sup>新到幣別</sup>                     | 申請日期                      | 申請買<br>回                   | 付款 短約                                                                                                    | <sup>泉交</sup> 狀<br>湯 齢         |
| ☐ <b>買回交易序號</b><br>□ 150716K001150000 | 客戶帳號<br>011 K00110000000518 | <b>客戶名</b><br><b>基金代碼</b><br>3王小雨 234742324 | 基金簡稱<br>大吉債券型基金累<br>積型台幣  | 期 <b>戶帳 手</b><br>強<br>K11-654 前 | 積費 幣別   報型   報告  新会   新会   常              | <b>申請日期</b><br>2015/07/16 | 申請買<br>回<br>單位數<br>50.0000 | 付款 短続<br>「幣別<br>新臺幣                                                                                       | <b>康交</b><br>■<br>記<br>■<br>正常 |
| 買回交易序號           150716K001150000     | 客戶帳號<br>01 K00110000000518  | 客戶名<br>解 基金代碼<br>3王小雨 234742324             | 基金簡稱<br>大吉債券型基金累<br>積型台幣  | 開戶帳 手<br>號 敦<br>K11-654 前       | <u>績費</u> 幣別<br><u>東型</u> 新臺<br>收型新臺<br>幣 | <b>申請日期</b><br>2015/07/16 | 申請買<br>回<br>單位數<br>50.0000 | 付款 短紙<br>「「「「「」」<br>「「」」<br>「「」」<br>「」」<br>「」」<br>「」」<br>「」」<br>「」」                                       | <del>象交</del>                  |
| 買用交易序號           150716K001150000     | 客戶帳號<br>01 K00110000000518  | <b>客戶名</b><br>第 基金代碼<br>3 王小雨 234742324     | 基金簡稱<br>大吉俄券型基金累<br>、積型台幣 | 開戶帳 手<br>號 教<br>K11-654 前       | <b>績費 幣別</b><br><u>類型</u> 新臺<br>幣         | <b>申請日期</b><br>2015/07/16 | 申請買<br>回<br>單位數<br>50.0000 | <b>付幣</b><br>新幣<br>○<br>○<br>○<br>○<br>○<br>○<br>○<br>○<br>○<br>○<br>○<br>○<br>○<br>○<br>○<br>○<br>○<br>○ | <del>線交</del>                  |
| 丁目交易序数<br>150716K001150000            | 客戶帳號<br>01 K00110000000518  | 客戶名<br>輯 基金代碼<br>3 王小雨 234742324            | 基金簡編<br>大吉債券型基金累<br>積型台幣  | 開戶帳 手<br>號<br>K11-654 前         | <b>績費 幣別</b><br>收型 新臺                     | <b>申請日期</b><br>2015/07/16 | 申請買<br>回<br>單位數<br>50.0000 | <b>付款</b><br>響別<br>新臺<br>幣                                                                                | <b>躲交</b>                      |

3、勾選欲取消之該筆交易後點選「取消交易」,

| ▶ 申请日期       2015/07/16       - 2015/07/16         ▶ 基金代碼       -       -         ▶ 交易序號       -       -         文易序號       -       -         2011       0000       00000518       王小市         2011       0000       00000518       王小市         2011       0000       00000518       王小市         2011       0000       00000518       王小市         2011       0000       00000518       王小市         2011       150718K0011500001       K001100000000518       王小市         2011       150718K0011500001       K001100000000518       王小市         2011       150718K0011500001       K001100000000518       王小市         2011       150718K0011500001       K001100000000518       王小市         2011       150718K0011500001       K001100000000518       王小市         2011       150718K0011500001       K001100000000518       王小市         2011       150718K0011500001       K001100000000518       王小市         2011       150718K0011500001       K001100000000518       王小市                                                                                                    |
|----------------------------------------------------------------------------------------------------|
| ▶ 全代碼       ■         ▶ 交易序號       ■         ▶ 容戶帳號       ●         丁 頁回交易序號       客戶報       基金代碼       基金貨幣       習戶帳       予約費       幣別       中該日間       日放 短線交 款         ●       150718K0011500001 K00110000000518 王小市       234742324       大吉信券型基金常       K11-654       新吃型       幣       ●       ●       糸成公用量面 - 主管置核 梁頁       ●       ●       ●       ●       ●       ●       ●       ●       ●       ●       ●       ●       ●       ●       ●       ●       ●       ●       ●       ●       ●       ●       ●       ●       ●       ●       ●       ●       ●       ●       ●       ●       ●       ●       ●       ●       ●       ●       ●       ●       ●       ●       ●       ●       ●       ●       ●       ●       ●       ●       ●       ●       ●       ●       ●       ●       ●       ●       ●       ●       ●       ●       ●       ●       ●       ●       ●       ●       ●       ●       ●       ●       ●       ●       ●       ●       ●       ●       ●       ●       ●       ●       <                                                                                 |
| ▶ 交易序號<br>▶ 客戶帳號<br>▼ <u>夏目交易序號</u><br>▼ <u>150716K0011500001</u> K00110000000518 王小雨 23474232A<br>大吉信券型基金案<br>K11-654 新吹型<br>幣 21<br>● http://trade-tfundclear.com.tw/trade//<br>十登運移                                                                                                    |
| ▶ 客戶帳號 K0011 0000 0000518 主小雨                                                                                                    |
| 丁 頁回交易序號       容戶報       基金代碼       基金简等       間戶帳       手腕骨       序別       申該日       日 別       型       中       日 別       日 別       < |
|                                                                                                    |

經主管覆核並確定後即可取消該筆交易。

(五)作業表單及參考文件

交易資料更正申請書

交易資料更正同意書

四、境內基金買回款項預分配查詢(DRDP080)

(一)使用時機

銷售機構查詢境內基金買回款預分配資料時使用。 (二)使用時間

- 基金機構於 12:00 前回覆交易確認時,則得於
   14:00 後操作此交易查詢。
- 2、基金機構於 12:00 後回覆交易確認時,則得於 17:00 後操作此交易查詢。
- (三)作業說明

付款日期為基金機構於交易確認中通知之預估款項 發放日。

- (四)作業程序
  - 使用人員點選網頁上方『買回作業-境內基金 買回款項預分配查詢(DRDP080)』交易,進 入網頁對話視窗。
  - 2、系統自行帶出「交易確認(更正)日期」為當日, 使用人員亦可自行輸入「基金機構代碼」、「 買回淨值日期」、「交易確認(更正)日期」、「 下單日期」、「基金代碼」、「客戶帳號」、 「幣別」或「付款日期」以設定特定查詢範圍 。
  - 3、輸入完成,點選「查詢」即可產生交易之相關 查詢資料。

4、另得點選「列印」以產生查詢報表。(五)作業範例

K99 銷售機構查詢客戶於 6 月 8 日申請買回,金如 意投信並於 6 月 13 日回覆買回交易確認之買回金額

預分配資料。

 使用人員點選網頁上方『買回作業-境內基金 買回款項預分配查詢(DRDP080)』交易,進 入網頁對話視窗。

| 買回作業 - 境內基金買                                                                             | <b>闫回款項預分配查詢(</b> 銷售機構)                                                                                                    | DRDP080 |
|------------------------------------------------------------------------------------------|----------------------------------------------------------------------------------------------------|---------|
| 月四作美 - 境内基金員 第書機構代碼 ● 第書機構代碼 ● 第書機構代碼 ● 第回評進日期 ● 交易確認日期 ● 下單日期 ● 基金代碼 ● 客戶帳紙 ● 常別 ● 付数日期 | 其回訳項損分配 查問(納 告偿 梢)       Image: Image: | A<br>   |
|                                                                                          |                                                                                                    |         |

2、使用人員輸入「交易確認(更正)日期」 2016/06/13,客戶帳號 K009900008120018 以設

定查詢範圍。

| ▶ 銷售機構代碼 | K0099 0000                                 | •    |
|----------|--------------------------------------------|------|
| ▶ 基金機構代碼 |                                            |      |
| ▶ 買回淨值日期 |                                            |      |
| ▶ 交易確認日期 | 2016/06/13 ~ 2016/06/13                    |      |
| ▶ 下單日期   |                                            |      |
| ▶ 基金代碼   |                                            |      |
| ▶ 客戶帳號   | K00990000 8120018                          |      |
| ▶ 幣別     | 新臺幣 🗸                                      |      |
| ▶ 付款日期   | ~                                          | •    |
|          | 重調                                         |      |
|          | 本作業僅提供查詢去年至今的資料,若有歷史資料查詢需求,請預先下載儲存或洽集保基金暨國 | 國際部. |
|          |                                            |      |
|          |                                            |      |
|          |                                            |      |
|          |                                            |      |

3、輸入完成,點選「查詢」即可產生交易之相關

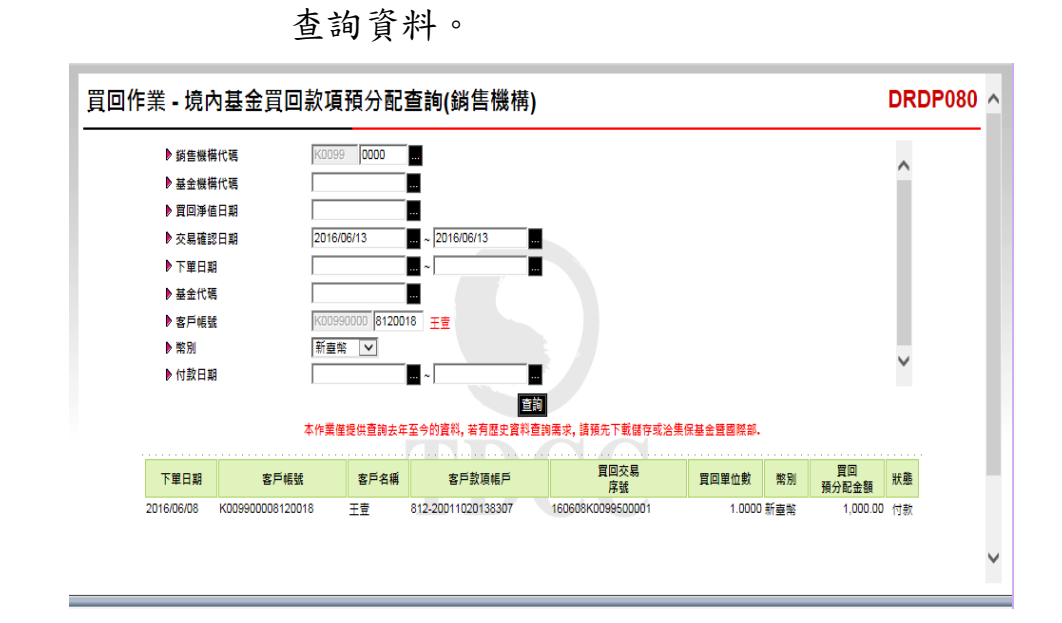

4、點選「列印」即可產生查詢報表。

| 買回淨值日               | 期: 全部                  |                                          |                  |                 |                  |            | 頁 次:     | 1 / 1 | 狀態:反另中         | (下午盤)             |
|---------------------|------------------------|------------------------------------------|------------------|-----------------|------------------|------------|----------|-------|----------------|-------------------|
| 交易確認日               | 助: 2016/06/13          |                                          |                  |                 |                  |            |          |       |                |                   |
| 下草目期                | 客戸係號<br>客戸名編           | 交易序號<br>交易時間                             | 基金代码<br>基金简编     | > 計價幣別<br>牛績貴額型 | 買可單位數<br>開戶帳號    | 浸值日<br>净值  | 页田全额     | 通延干燥费 | 紙線交易費用<br>其他費用 | 買回付款日期<br>買回預分配沖# |
| 2016/ <b>0</b> 6/08 | K009900008120018<br>正查 | 160608K0099560001<br>2016/06/08 14:00:00 | 25391648<br>県原基金 | 新查警<br>前代型      | 1,0000<br>K35812 | 2016/06/08 | 1,000.00 | 0, 00 | 0.00           | 2016/06/1         |
| 4.41                |                        |                                          |                  |                 |                  |            | ₩4L :    | 1     | 全 新 :          | 1,000,00          |
| 승차                  |                        |                                          |                  |                 |                  |            | 筆數:      | 1     | 金 额 :          | 1,000.00          |
|                     |                        |                                          |                  |                 |                  |            |          |       |                |                   |

(六)作業表單及參考文件

境內基金買回款項預分配明細表-客戶別

- 五、境內基金買回款項分配查詢(DRDP140)
  - (一)使用時機

銷售機構使用人員於基金機構回覆交易確認後,其 買回款項資料經系統執行分配後,查詢其客戶買回 款項分配金額時使用。

- (二)作業說明
  - 基金機構於 14:00 前匯入買回款項,集保結算 所於當日議定匯率辦理結匯。
  - 2、基金機構於 14:00 後匯入買回款項,集保結算 所於次一營業日議定匯率辦理結匯。
  - 3、買回款項分配之計算,新台幣及日圓計算至元為止,其他幣別則計算至分為止,若有剩餘之 畸零金額,依交易平台尾數分配原則辦理。
  - 4、款項分配日期為集保結算所辦理分配之日期。
  - 5、款項分配日期為集保結算所銷帳並辦理分配之 日期。
  - 6、付款日期為基金機構於交易確認中通知之預估 款項發放日。
- (三)作業程序
  - 使用人員點選網頁上方『買回作業-境內基金 買回款項分配查詢(DRDP140)』交易,進入 網頁對話視窗。
  - 2、系統自行帶出「款項分配日期」為當日,使用 人員亦可自行輸入「款項分配日期」、「下單 日期」、「交易確認日期」、「付款日期」、 「基金代碼」、「客戶帳號」或「買回幣別」 以設定特定查詢範圍。

3、輸入完成,點選「列印」即可產生查詢報表。

- 4、使用人員另可點選網頁上方『上傳下載區一檔 案資料下載(DFUD020)』交易,查詢客戶買 回款項資料。
- (四)作業範例

K99 銷售機構使用人員欲查詢客戶於 6 月 8 日申請 買回,並經金如意基金機構於 6 月 13 日回覆回交易 確認後之客戶買回款項金額資料。

 使用人員點選網頁上方『買回作業-境內基金 買回款項分配查詢(DRDP140)』交易,進入 網頁對話視窗。

| 買回作業 - 境內基金                                                              | 買回款項分配 <b>查詢(</b> 銷售機構)                                                                                                    | DRDP140 |
|--------------------------------------------------------------------------|----------------------------------------------------------------------------------------------------|---------|
| ▶ 銷售機橫代碼<br>▶ 鼓顶分配日期<br>▶ 下單日期<br>▶ 交易確認日期<br>▶ 付款日期<br>▶ 基金代碼<br>▶ 客戶帳號 | K0099       2016/06/14       2016/06/14       20       20       20       20       20       20       20       20       20       20       20       20       20       20       20       20       20       20       20       20       20       20       20       20       20       20       20       20       20       20       20       20       20       20       20       20       20       20       20       20       20       20       20       20       20       20       20       20       20       20       20       20       20       20       20       20       20       20       20       20       20       20       20 <th>≟繋▼</th> | ≟繋▼     |
|                                                                          |                                                                                                    |         |

2、輸入「下單日期」2016/06/08 及選擇「買回幣別」新台幣。

| 買回作業 - 境內基金                                                                                             | 買回款項分配查詢(銷售機構)                                                                                                    | DRDP140 |
|----------------------------------------------------------------------------------------------------|----------------------------------------------------------------------------------------------------|---------|
| ) 與書樂攝代碼       ) 鼓頂分配日期       ) 下單日期       ) 下葉日期       ) 大見確認日期       ) 付款日期       ) 昼金代碼       ) 客戶帳號 | Image: Second and the second and the second and | v       |
|                                                                                                    |                                                                                                    |         |

### 3、輸入完成,點選「列印」即可產生查詢報表。

|           |                           | 1                             |                    | 1<br>December 1997    |                  |                  |                              |            |            |                |       | 1.4.7                  |
|-----------|---------------------------|-------------------------------|--------------------|-----------------------|------------------|------------------|------------------------------|------------|------------|----------------|-------|------------------------|
| 原目期       | 客户機銃<br>客户名稱              | 交易序號<br>交易時間                  | 客户款项限號             | 基金代码<br>基金简编          | 计信号 20<br>千棱费 級引 | 買回單位數<br>周戶帳號    | 净值日<br>净值                    | 買切全額       | 透延小績<br>費用 | 組織交易費用<br>其他費用 | 法半    | 台幣買回淨職<br>付款日          |
| 16/06/08  | K009900008120018<br>工业    | 160608E0099500001<br>14:00:00 | 812-00200110201383 | 25391648<br>州州基金      | 新查帮<br>前收型       | 1,0000<br>£35812 | 2016/06/08<br>1,000.000000   | 1,000.00   | 0.00       | 0,00<br>0,00   | 1.00  | 1,000.00<br>2016/06/13 |
| ·나 #†     |                           |                               |                    |                       |                  | 1                | *                            |            |            |                |       |                        |
| 016/06/08 | K009900008120021<br>.⊏ ₡. | 160608K0099500002<br>14:00:00 | 812-00200138000000 | 25391648A<br>如意基金     | 新查帮<br>前我望       | 1.0000<br>£35812 | 2016/06/08<br>1, 100, 000000 | 1, 100, 00 | 0.00       | 0, 00<br>0, 00 | 1.00  | 1,100.00<br>2016/06/13 |
| 4.11      |                           |                               |                    |                       |                  | 1                | ¥                            |            |            |                |       |                        |
| 16/06/08  | K009900008120034<br>上 多   | 160608K0099500003<br>14:00:00 | 812-00200101001497 | 35792419<br>大中 華殿 常基金 | 新委替<br>前收望       | 2.0000<br>K35812 | 2016/06/08<br>980, 000000    | 1. 960. 00 | 0.00       | 0.00<br>0.00   | 1.00  | 1,960,00<br>2016/06/13 |
| 4.41      |                           |                               |                    |                       |                  | 1                | *                            |            |            |                |       |                        |
|           |                           |                               |                    |                       |                  |                  |                              |            |            |                | 48 st | 4, 060, 00             |
|           |                           |                               |                    |                       |                  |                  |                              |            |            |                |       |                        |
|           |                           |                               |                    |                       |                  |                  |                              |            |            |                |       |                        |
|           |                           |                               |                    |                       |                  |                  |                              |            |            |                |       |                        |
|           |                           |                               |                    |                       |                  |                  |                              |            |            |                |       |                        |
|           |                           |                               |                    |                       |                  |                  |                              |            |            |                |       |                        |
|           |                           |                               |                    |                       |                  |                  |                              |            |            |                |       |                        |

(五)作業表單及參考文件

境內基金買回款項分配明細表(新台幣)

境內基金買回款項分配明細表(外幣)

- 六、境內基金買回/配息應付未付款項查詢(DRDP190)
  - (一)使用時機
    - 1、銷售機構款項收付作業透過集保結算所辦理。
    - 2、銷售機構使用人員欲查詢買回/配息/清算之款 項及不足以支付匯費之小額款項時使用。

#### (二)作業說明

- 客戶台幣買回帳號之銀行,如非集保結算所之 款項收付機構,遇客戶款項低於匯款費用(台幣
   元起,依銀行公告匯款費用規定)時,暫不匯 出,累積至客戶款項高於匯費時,方才匯出。
- 2、客戶外幣買回帳號之銀行,如非集保結算所之 款項收付機構,遇客戶外幣款項低於等值台幣 1,500 元時,暫不匯出,累積至客戶款項高於 1,500 時,方才匯出。(外幣匯款費用為等值台幣 220 之外幣,但恐匯出後,客戶買回款項帳號之 銀行,另行收取通知費或解款費,故提高至等 值台幣1,500 元,方才匯出)

#### (三)使用程序

- 使用人員點選網頁上方『買回作業-境內基金 買回/配息應付未付款項查詢(DRDP190)』 交易,進入網頁對話視窗。
- 2、系統自行帶出「款項分配日期」為當日,使用 人員亦可自行輸入「款項分配日期」、「付款 日期」、「客戶帳號」、「付款狀況」及選擇 「報表類別」以設定特定查詢範圍。
- 3、輸入完成,點選「列印」即可產生查詢報表, 「付款日期」無資料,表示該筆款項暫留帳上

(四)使用範例

0

K11 銷售機構使用人員欲查詢客戶王先生 4/14 日買 回大中華股票基金(基金代碼 35792419)之款項,該筆 買回於7月18日款項分配後,因金額不足匯費暫留 存之客戶資料。

 使用人員點選網頁上方『買回作業-境內基金 買回/配息應付未付款項查詢(DRDP190)』 交易,進入網頁對話視窗。

| 買回作業 - 境內基金                                                  | 買回/配息應付未付款項查詢                                                                                         | DRDP190 |
|--------------------------------------------------------------|----------------------------------------------------------------------------------------------------|---------|
| ▶ 銷售機構代碼<br>▶ 就項分配日期<br>▶ 付数日期<br>▶ 客戶幅號<br>▶ 付数狀況<br>▶ 報表類別 | <ul> <li>K0011</li> <li>2017/07/18</li> <li>全部 ▼</li> <li>環内器主頁回/配息應付未付款項明編集 ▼</li> <li>可印</li> </ul> |         |

2、使用人員輸入「款項分配日期」2017/07/18、「 客戶帳號」K00110000000071 及選擇「報表類 別」「境外基金買回/配息應付未付款項明細 表」,以設定特定查詢範圍。

| 買回作業 - 境內基金                                                                  | 買回/配息應付未付款項查詢                                                                                         | DRDP190 |
|------------------------------------------------------------------------------|----------------------------------------------------------------------------------------------------|---------|
| 月山丁F末 - 児内本本<br>▶ 新書機構代碼<br>▶ 就項分配日期<br>▶ 付款田期<br>▶ 客戶幅號<br>▶ 付款狀況<br>▶ 報表類別 | 其山/4L 志/悠 19 木19 秋頃 里前<br>2017/07/18<br>2017/0000 0000071<br>主小宇<br>全部 マ<br>境内甚全頁回/記息應付未付新導路組表 マ<br>可 |         |
|                                                                              |                                                                                                    |         |

### 3、輸入完成,點選「列印」即可產生查詢報表。

| 奥構代碼: K00110000<br>奥構名稱: K11公司 |           |                     |                |     | 列印日期:2017/7/18<br>頁 次:1 / 1 | 15:37:59 |
|--------------------------------|-----------|---------------------|----------------|-----|-----------------------------|----------|
| 客户帐号<br>客户名称                   | 客户款项帐号    | 基金代码<br>基金简称        | 款項分配日期<br>付款日期 | 幣 別 | 應付金額                        | 款項種類     |
| K001100000000071<br>工小字        | 815-12365 | 35792419<br>大中華敗業基金 | 2017/07/18     | 新查努 | 12.00                       | 買回款      |
|                                | 小計        |                     |                |     | 12.00                       |          |
|                                |           |                     |                |     |                             |          |

(五)使用表單及參考文件

境內基金買回/配息應付未付款項明細表

- 七、境內基金投資人應付款項資料彙總查詢(DRDP195)
  - (一)使用時機
    - 1、銷售機構款項收付作業透過集保結算所辦理。
    - 2、銷售機構使用人員欲查詢客戶買回/配息/清算 款項資料時使用。
  - (二)作業說明
    - 1、付款日期係指集保結算所收到境外基金機構買
       回款項並完成比對銷帳日期,且客戶款項帳號
       無異常時,集保結算所將款項匯出之日期。
    - 2、境外基金投資人應付款項彙總表中之客戶款項
       係包含買回、配息及清算款項。
    - 3、當日客戶有多筆應付款項,集保結算所彙總所 有應付款項一筆匯出,使用人員得列印「境外 基金投資人應付款項明細表」查詢相關明細資 料。
    - 4、客戶台、外幣買回帳號之金融機構,如為集保 結算所之款項收付機構(請至 TDCC 網站『基金 資訊觀測站/境外基金資訊公告平台/辦理綜合帳 戶/款項收付機構』查詢),客戶無須負擔匯款費 用。
    - 5、客戶台、外幣買回帳號之金融機構,如非集保 結算所之款項收付機構,客戶須負擔匯款費用 ,台幣每筆 30 元起(依銀行公告匯款費用規定)
      - ,外幣每筆等值台幣220元之外幣。
  - (三)使用程序
    - 使用人員點選網頁上方『買回作業-境內基金 投資人應付款項資料彙總查詢(DRDP195)』

交易,進入網頁對話視窗。

 2、系統自行帶出「付款日期」為當日,使用人員 亦可輸入欲查詢之「付款日期」、「客戶帳號」、「交易種類」、「銀行別」及「報表類別」以設定特定查詢範圍。

3、輸入完成,點選「列印」即可產生查詢報表。(四)使用範例

K11 銷售機構欲查詢7月1日客戶買回款項付款情形。

 使用人員點選網頁上方『買回作業-境內基金 投資人應付款項資料彙總查詢(DRDP195)』 交易,進入網頁對話視窗。

| ▶ 師書報集代碼     K0013       ▶ 付款日期     2016/07/01       ▶ 客戶幅號     K0013       ▶ 交易種類     全部       ▶ 銀行別     全部       ▶ 報表類別     現内語金投資人層付款項明協總表 | 買回作業 - 境內基金排                                                                                    | 坄資人應付款項資料彙總查 <b>詢</b>                                            | DRDP195 |
|----------------------------------------------------------------------------------------------------|-------------------------------------------------------------------------------------------------|------------------------------------------------------------------|---------|
|                                                                                                    | <ul> <li>新售機構代碼</li> <li>付款口期</li> <li>客戶帳號</li> <li>交易種類</li> <li>銀行別</li> <li>報表類別</li> </ul> | K0011       2016/07/01       全部       全部       「南内蓋金投資人應付款運時細總要」 |         |

2、輸入「付款日期」7月1日,「交易種類」及「 銀行別」均選擇「全部」。
| 買回作業 - 境內基金                                                                                                 | 投資人應付款項資料彙總查詢                                                       | DRDP195 |
|----------------------------------------------------------------------------------------------------|---------------------------------------------------------------------|---------|
| <ul> <li>▶ 銷售機構代碼</li> <li>▶ 付款日期</li> <li>▶ 客戶幅號</li> <li>▶ 交易種類</li> <li>▶ 錄行別</li> <li>▶ 報表類別</li> </ul> | K0011<br>2016/07/01<br>全部<br>全部<br>通<br>通内語金投資人應付款項明価總要<br>可印<br>可印 |         |

## 3、輸入完成,點選「列印」即可產生查詢報表。

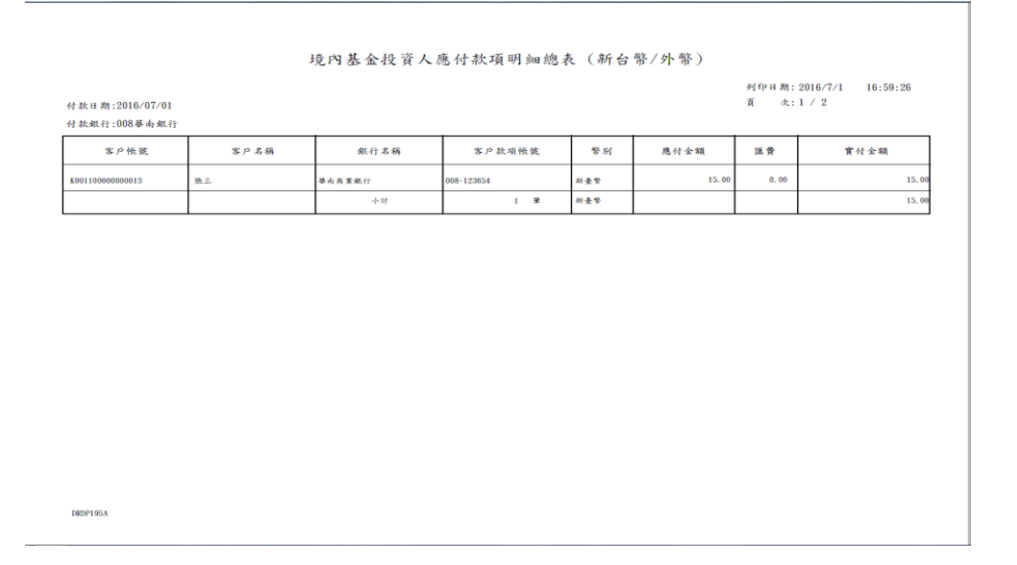

(五)使用表單及參考文件

境內基金投資人應付款項彙總表(新台幣/外幣) 境內基金投資人應付款項明細表

境內基金投資人應付款項明細彙總表

八、境內基金買回交易確認更正查詢(DRDP972)

(一)使用時機

銷售機構查詢更正後之交易確認資料時使用。 (二)作業說明

基金機構更正後次一營業日始能查詢庫存餘額變動。 (三)作業程序

- 使用人員點選網頁上方『買回作業-買回交易 確認更正查詢(DRDP972)』交易,進入網頁 對話視窗。
- 2、系統自行帶出「交易確認更正日期」為當日, 使用人員亦可輸入欲查詢之「基金機構代碼」
   、「交易確認更正日期」或「基金代碼」以設定特定查詢範圍。

3、輸入完成,點選「列印」即可產生查詢報表。
 (四)作業範例

- K11 銷售機構查詢大吉投信於 6 月 19 日申請更正之 買回交易確認更正資料。
- 使用人員點選網頁上方『買回作業-買回交易 確認更正查詢(DRDP972)』交易,進入網頁 對話視窗。

| ▶ 基金模模作语 ■                                                                | 買回作業 - 境內基金買回                                | 確認更正查詢 | DRDP972 |
|---------------------------------------------------------------------------|----------------------------------------------|--------|---------|
| ● 経雲横北隅     FK00110000       ● 次見優認更正日期     2017/06/19       ● 基金代現     国 | ▶ 基金無構代碼<br>▶ 筑盛鐵樹代碼<br>▶ 交易確認更正日期<br>▶ 基金代碼 |        |         |

2、輸入「基金機構代碼」C90010000及「交易確認 更正日期」2017/06/19。

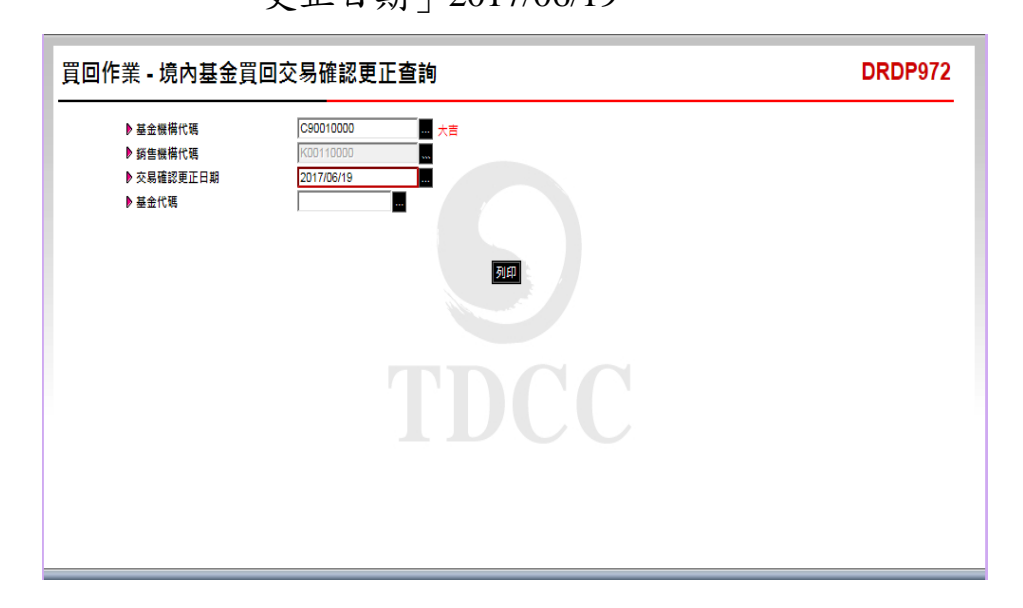

3、輸入完成,點選「列印」即可產生查詢報表。

| 機構代碼:<br>交易確認更 | C90010000<br>上日初: 2017/0      | 機構名稱:;<br>06/19    | 大古                    |                             |         |                          |                            | ३०] इति<br>इत्           | 1 期:20 次:1 | 17/7/13 | 15:45:2<br>秋島:下 | 0<br>. 單資料囊總完成           |     |
|----------------|-------------------------------|--------------------|-----------------------|-----------------------------|---------|--------------------------|----------------------------|--------------------------|------------|---------|-----------------|--------------------------|-----|
| 前收型            |                               |                    |                       |                             |         |                          |                            |                          |            |         |                 |                          |     |
| 下草日期           | 基金代码<br>基金简编                  | 計 偿 等 羽<br>同 戶 株 號 | 新售换得代码<br>新售换情名码      | 下草编號<br>客戶依號                | 贯田草位数   | 净值日                      | 基金泽值                       | 買田金額                     | 總廷<br>午順貴  | 其他費用    | 短線交易<br>費用      | 胃切除结滞额                   | 更正赦 |
| 2017/06/12     | 23474232A<br>人言债券型基金累<br>積型反整 | 新査等<br>K11-654     | K00110000<br>K11 ⇔ -7 | K001120170612C9001R00<br>02 | 20,0000 | 2017/06/12<br>2017/06/12 | 200, 000000<br>210, 000000 | 4, 000, 00<br>4, 200, 00 | 0.00       | 0.00    | 0.00            | 4, 000, 00<br>4, 200, 00 | 更正完 |
|                |                               |                    |                       |                             |         |                          |                            |                          |            |         |                 |                          |     |
|                |                               |                    |                       |                             |         |                          |                            |                          |            |         |                 |                          |     |
|                |                               |                    |                       |                             |         |                          |                            |                          |            |         |                 |                          |     |
|                |                               |                    |                       |                             |         |                          |                            |                          |            |         |                 |                          |     |
|                |                               |                    |                       |                             |         |                          |                            |                          |            |         |                 |                          |     |

(五)作業表單及參考文件

境內基金買回交易確認更正資料查詢表。

第六節、轉換作業

- 一、境內基金轉換申請(DSWH010)
  - (一)使用時機
  - 銷售機構客戶至銷售機構辦理轉換申請時使用。 (二)使用時間

上午收單:交易平台開放時間內至10:30止。

下午收單:交易平台開放時間內至15:00止。 (三)作業說明

銷售機構辦理客戶轉換申請時,集保結算所自動辦 理客戶申請單位數之圈存,俟基金機構辦理轉換交 易確認之次一營業日,扣除客戶單位數。

- (四)作業程序
  - 使用人員點選網頁上方『轉換作業-境內基金
     轉換申請(DSWH010)』交易,進入網頁對話
     視窗。
  - 2、使用人員輸入「客戶帳號」,選擇「基金代碼」、「轉出幣別」、「手續費類型」及「開戶帳號」後點選「查詢」即出現該客戶該基金之各筆交易資料。
  - 3、於欲申請轉換之該筆基金「申請轉換單位數」 欄位或選擇於「依先進先出原則轉換」欄位輸 入轉換單位數。
  - 4、點選「新增轉換單」,選擇「轉入基金代碼」 並勾選擇是否為「短線交易」註記,點選「確 定」即完成轉換申請作業。
  - 5、使用人員得於下單彙總完成後,點選網頁上方 『申購資料-境內基金下單資料查詢(DBAS071)

』交易,查詢或列印短線交易明細表,確認客 戶短線交易相關資料。

- 6、使用人員若於當日交易截止時間(上午收單 10: 30,下午收單 15:00)後,欲新增客戶轉換資料 ,填寫「交易資料更正申請書」簽蓋原留印鑑 章,及取得基金機構同意(填寫「交易資料更正 同意書」),向集保結算所申請放行,俟接獲集 保結算所放行通知,使用人員操作本交易,以 畫面輸入方式新增客戶申請資料。
- 7、前揭資料輸入完成後,使用人員另得點選『轉換作業-境內基金轉換資料查詢(DSWH021)』交易,核對客戶申請之相關資料。
- 8、使用人員另可點選網頁上方『上傳下載區一檔 案資料上傳(DFUD010)』交易,依照檔案規 格說明,將客戶轉換等相關資料上傳交易平台
- (五)作業範例

客戶王小姐(客戶帳號 K00110000000518)7月16 日至 K11 銷售機構(機構代碼 K00110000)申請大 吉股票基金-美元15 單位轉換為大吉生化基金,該筆 交易為短線交易。

使用人員點選網頁上方『轉換作業-境內基金
 轉換(交易代號 DSWH010)』交易,進入網頁
 對話視窗。

| <ul> <li>▶ 基金代碼</li> <li>▶ 手讀費類型</li> </ul> | <b>V</b>         | ▶ 轉出幣別 | - |  |
|---------------------------------------------|------------------|--------|---|--|
| ▶ 手續費類型                                     | abolication West |        |   |  |
|                                             | 則収益 ▼            | ▶開戶帳號  | - |  |
|                                             |                  | 查詢     |   |  |
|                                             |                  |        |   |  |
|                                             |                  |        |   |  |
|                                             |                  |        |   |  |
|                                             |                  |        |   |  |
|                                             |                  |        |   |  |
|                                             |                  |        |   |  |
|                                             |                  |        |   |  |
|                                             |                  |        |   |  |
|                                             |                  |        |   |  |
|                                             |                  |        |   |  |
|                                             |                  |        |   |  |
|                                             |                  |        |   |  |
|                                             |                  |        |   |  |
|                                             |                  |        |   |  |
|                                             |                  |        |   |  |
|                                             |                  |        |   |  |
|                                             |                  |        |   |  |
|                                             |                  |        |   |  |
|                                             |                  |        |   |  |

2、輸入客戶王小姐「客戶帳號」 K00110000000518 並選擇「基金代碼」 23474232 大吉股票基金-美元、「手續費類型」 前收型及「開戶帳號」K11-654後,點選「查詢」即出現客戶該基金之申購相關資料。

|     | 客戶帳號          | t              | K0011 0000   | 0000518  | 王小雨 ▶ 客J  | ₽ID       |             |       |            |            |           |             |
|-----|---------------|----------------|--------------|----------|-----------|-----------|-------------|-------|------------|------------|-----------|-------------|
|     | 基金代码          | 5              | 23474232-大吉股 | 票基金-美元   | - ▶ 轉(    | 出幣別       |             | 全部 ▼  | ·          |            |           |             |
|     | <b>) 手續費類</b> | 極              | 前收型 ▼        |          | り開        | 戶帳號       |             | K11證券 | 股份有限       | 公司-K11     | -654 🔻    |             |
|     |               |                |              |          | 查詢        |           |             |       |            |            |           |             |
|     |               |                |              |          |           |           |             |       |            |            |           |             |
| 依先  | 進先出原則         | 刂轉換 0          | 單位           |          |           |           |             |       |            |            |           |             |
| S/N | 交易日期          | 原交易序號          | 原交易類別        | 基金代碼     | 基金名稱      | 閱戶帳號 粪    | <b>貢型</b> 轉 | 出幣別   | 原申購<br>單位數 | 處理中<br>單位數 | 現存<br>單位數 | 申請轉換<br>軍位數 |
|     | 2015/07/16    | 150716K0011500 | 0001 申購      | 23474232 | 大吉股票基金-美元 | K11-654 前 | 加利型 美元      | ť     | 115.0000   | 30.0000    | 85.0000   | 0           |
| 1   |               |                |              |          |           |           |             |       |            |            |           |             |
| 1   |               |                |              |          |           |           |             |       |            |            |           |             |
| 1   |               |                |              |          |           |           |             |       |            |            |           |             |
| 1   |               |                |              |          |           |           |             |       |            |            |           |             |
| 1   |               |                |              |          |           |           |             |       |            |            |           |             |
| 1   |               |                |              |          |           |           |             |       |            |            |           |             |
| 1   |               |                |              |          |           |           |             |       |            |            |           |             |

3、使用先進先出法於「依先進先出原則轉換單位」欄位輸入轉換之單位數 15,系統自動於「申請轉換單位數」帶出 15 單位數之資料。

| 作業  | <b>-</b> 境内 | 基金轉換           | 申請(銷售         | 機構)      |              |         |     |       |            |            |           | DSV         | <b>VH01</b> 0 |  |
|-----|-------------|----------------|---------------|----------|--------------|---------|-----|-------|------------|------------|-----------|-------------|---------------|--|
|     | ▶ 客戶帳號      |                | K0011 0000    | 0000518  | 王小雨 ▶ 客」     | ≇ID     |     |       |            |            |           |             |               |  |
|     | 基金代碼        |                | 23474232-大吉股第 | 氰基金-美元   | - ▶ 韓        | 出幣別     |     | 全部    | •          |            |           |             |               |  |
|     | ▶手讀費類       | 型              | 前收型 ▼         |          | ト開           | ≦帳號     |     | K11證別 | 係股份有限      | 公司-K11     | -654 👻    |             |               |  |
|     |             |                |               |          | 查詢           |         |     |       |            |            |           |             |               |  |
| 依先  | 進先出原則       | 轉換 15 1        | 單位            |          |              |         |     |       |            |            |           |             |               |  |
| S/N | 交易日期        | 原交易序號          | 原交易類別         | 基金代碼     | 基金名稱         | 開戶帳號    | 類型  | 轉出幣別  | 原申購<br>單位數 | 處理中<br>單位數 | 現存<br>單位數 | 申請轉換<br>單位數 |               |  |
| 1   | 2015/07/16  | 150716K0011500 | 001 申購        | 23474232 | 大吉股票基金-美元    | K11-654 | 前收型 | 美元    | 115.0000   | 30.0000    | 85.0000   | 0 15.00     |               |  |
|     |             |                |               |          |              |         |     |       |            |            |           |             |               |  |
|     |             |                |               |          |              |         |     |       |            |            |           |             |               |  |
|     |             |                |               |          |              |         |     |       |            |            |           |             |               |  |
|     |             |                |               |          |              |         |     |       |            |            |           |             |               |  |
|     |             |                |               |          |              |         |     |       |            |            |           |             |               |  |
|     |             |                |               |          | priviante se | -       |     |       |            |            |           |             |               |  |
|     |             |                |               |          | 新唱時採里        |         |     |       |            |            |           |             |               |  |
|     |             |                |               |          |              |         |     |       |            |            |           |             |               |  |

4、點選「新增轉換單」,選擇轉入「基金代碼」 25836914A 大吉生化基金,並於「短線交易」 欄位打勾後,點選「確定」。

|                                         | 各戶帳號                   | K0011        | 0000         | 0000518  | 王小雨    | ▶ 客月 | ΞID           |             |                   |          |         |         |       |
|-----------------------------------------|------------------------|--------------|--------------|----------|--------|------|---------------|-------------|-------------------|----------|---------|---------|-------|
| Þ. 3                                    | 基金代碼                   | 234742       | 32-大吉股       | 票基金-美元   | •      | ▶轉日  | 出幣別           |             | 全部・               | •        |         |         |       |
| Þ₹                                      | 手續費類型                  | 前收型          | •            |          |        | ▶開月  | ≦帳號           |             | K11證引             | 影股份有限    | 公司-K1   | -654 👻  |       |
|                                         |                        |              |              |          | Ē      | E1D  |               |             |                   |          |         |         |       |
|                                         |                        | 7.00.45      |              |          |        |      |               |             |                   |          |         |         |       |
| 化光速                                     | 无出原则导强 15<br>夏日期 原交見序號 | 」車1位<br>原3   | 空息新闻         | 其全任理     | 其全々解   |      | PRIST         | 精制          | ant sta inter Cul | 原申購      | 處理中     | 現存      | 申請轉換  |
| 5/11 .2                                 | 37 LIN FX 37 PM        | <b>F</b> .   | X-39 -59 /71 |          | 至亚伯特   |      | HELF - 182,5% | *9 <u>5</u> | \$FILI + //]      | 單位數      | 單位數     | 單位數     | 單位數   |
| 1 20                                    | 15/07/16 150716K00115  | 00001 甲規     | ۶.           | 23474232 | 大吉股票基金 | É-美元 | K11-654       | 前收型         | <b></b>           | 115.0000 | 30.0000 | 85.0000 | 15.00 |
| /H010 網到                                | 真對話                    |              |              |          |        |      |               |             |                   |          |         |         |       |
| v//trade-tfi                            | indclear.com.tw/trade  | /D\/iewer?   | PorogNag     | ne=DSWH0 | 10502  |      |               |             |                   |          |         |         |       |
| .,,,,,,,,,,,,,,,,,,,,,,,,,,,,,,,,,,,,,, |                        | ,            | program      |          |        | _    |               |             |                   |          |         |         |       |
| 基金代碼                                    | 234742                 | 32大吉股票       | 基金-美元        |          |        |      |               |             |                   |          |         |         |       |
| - SE A.S ML                             | 85.0000                |              |              |          |        | ▶ 處理 | 中單位數          |             | 30.0              | 000      |         |         |       |
| 甲位数                                     | 15                     |              |              |          |        | ▶ 手讀 | 費類型           |             | 前地                | 型        |         |         |       |
| ·里包數<br>·轉換單位數                          |                        |              |              |          |        | ▶ 轉入 | 幣別            |             | 美元                | Ĉ.       |         |         |       |
| 「単位数<br>「轉換單位数<br>「帳號                   | K11-654                | •            |              |          |        |      |               |             |                   |          |         |         |       |
| 中区数<br>薄换單位数<br>帳號<br>基金代碼              | K11-654<br>258365      | •<br>14A大吉生· | 化基金 🔻        | -        |        |      |               |             |                   |          |         |         |       |
| 中区数<br>薄換單位数<br>帳號<br>、基金代碼<br>2交易      | K11-654<br>258365      | 114A大吉生      | 化基金 🔻        |          |        |      |               |             |                   |          |         |         |       |
| "里位數<br>i轉換單位數<br>i帳號<br>、基金代碼<br>较易    | K11-654<br>258365      | 14A大吉生       | 化基金 🔻        |          |        |      |               |             |                   |          |         |         |       |

5、出現交易成功訊息,即完成轉換申請作業。

| 作業  | - 境内           | 基金轉換           | 自請(銷售        | 機構)      |         |            |     |       |            |            |           | DSV             | VH010          |
|-----|----------------|----------------|--------------|----------|---------|------------|-----|-------|------------|------------|-----------|-----------------|----------------|
|     | ▶ <b>客戶帳</b> 號 | !              | K0011 0000   | 0000518  | 王小雨 🕨   | 客戶ID       |     |       |            |            |           |                 |                |
|     | > 基金代碼         | I              | 23474232-大吉股 | 票基金-美元   | • 1     | 轉出幣別       |     | 全部・   | •          |            |           |                 |                |
|     | ▶ 手續費類         | 湿              | 前收型 ▼        |          | 1       | 開戶帳號       |     | K11證参 | 影股份有限      | 公司-K11     | -654 👻    |                 |                |
| 依先  | 進先出原則          | 轉换 15 15       | 單位           |          |         |            |     |       |            |            |           |                 |                |
| S/N | 交易日期           | 原交易序號          | 原交易類別        | 基金代碼     | 基金名稱    | 開戶帳號       | 類型  | 轉出幣別  | 原申購<br>單位數 | 處理中<br>單位數 | 現存<br>單位數 | 申請轉換<br>單位數     |                |
| 1   | 2015/07/16     | 150716K0011500 | 001 申購       | 23474232 | 大吉股票基金身 | €元 K11-654 | 前收型 | 美元    | 115.0000   | 30.0000    | 85.0000   | 15.00           |                |
|     |                |                |              |          |         |            |     |       |            |            | 網頁        | स.च.<br>🗼 रुह्र | <b>又</b><br>完成 |
|     |                |                |              |          | 新增轉動    | 與單         |     |       |            |            |           | ł               | 淀              |

6、使用人員於下單彙總完成後,得點選網頁上方 『申購資料-境內基金下單資料查詢(DBAS071)

』交易,查詢客戶短線交易相關資料。

- 7、使用人員另得點選『轉換作業-境內基金轉換資料查詢(DSWH021)』交易,查詢或列印客戶申請之相關資料。
- (六)作業表單及參考文件
  - 交易資料更正申請書
  - 交易資料更正同意書

- 二、境內基金轉換資料維護(DSWH020)
  - (一)使用時機

銷售機構使用人員核對原輸入之轉換申請資料有誤或客戶欲取消原轉換申請時使用。

- (二)作業程序
  - 使用人員點選網頁上方『轉換作業-境內基金
     轉換資料維護(DSWH020)』交易,進入網頁
     對話視窗。
  - 2、系統自行帶出「申請日期」之區間,使用人員 亦可自行輸入「申請日期」、「基金代碼」、 「交易序號」或「客戶帳號」以設定特定查詢 範圍。
  - 3、輸入完成後點選「查詢」即出現查詢範圍內之 各筆交易,勾選欲取消之該筆交易後點選「取 消交易」,經主管覆核並確定後即可取消該筆 交易。
  - 4、使用人員若於當日交易截止時間(上午收單 10
     :30、下午收單 15:00)前,欲刪除客戶申購 資料,可自行操作本交易取消。
  - 5、使用人員若欲於當日交易時間截止(上午收單 10 :30,下午收單 15:00)後,取消申購申請資料 ,則須填寫「交易資料更正申請書」簽蓋原留 印鑑章及取得基金機構同意(基金機構填具「交 易資料更正同意書」)向集保結算所申請放行後 ,依前述步驟取消該筆交易。

(三)作業範例

客户王小姐(客戶帳號 K00110000000518)於7月

20 日至 K11 銷售機構申請取消當日申請大吉股票基 金-美元 15 單位數轉換為大吉生化基金之該筆交易。

使用人員點選網頁上方『轉換作業-境內基金
 轉換資料維護(DSWH020)』交易,進入網頁
 對話視窗。

| 業・境内基: | 金轉換資料維護    | (銷售機構) | DSWH020 |
|--------|------------|--------|---------|
| ▶申請日期  | 2015/07/16 |        |         |
| ▶ 基金代碼 |            |        |         |
| ▶ 交易序號 |            |        |         |
| ▶ 客戶帳號 | K0011 0000 |        |         |
|        |            | 來前     |         |
|        |            | 查詢     |         |
|        |            |        |         |
|        |            |        |         |
|        |            |        |         |
|        |            |        |         |
|        |            |        |         |
|        |            |        |         |
|        |            |        |         |
|        |            |        |         |
|        |            |        |         |
|        |            |        |         |

2、輸入「申請日期」2015/07/20 及「客戶帳號」 K00110000000518 後點選「查詢」,即出現客 戶當日所有轉換申請資料。

| <b>申請日</b> 期                                  | 明                                                             | 2015/07/20                                                                  | ~ 2015/07/20                                                         |                                                      |                                                                |                                                                       |                                       |                       |
|-----------------------------------------------|---------------------------------------------------------------|-----------------------------------------------------------------------------|----------------------------------------------------------------------|------------------------------------------------------|----------------------------------------------------------------|-----------------------------------------------------------------------|---------------------------------------|-----------------------|
| 》基金代码                                         | 5                                                             |                                                                             |                                                                      | -                                                    |                                                                |                                                                       |                                       |                       |
| ▶ 交易序翻                                        | ŧ                                                             |                                                                             | 1                                                                    |                                                      |                                                                |                                                                       |                                       |                       |
| 》 客戶帳到                                        | ŧ                                                             | K0011 0000 0                                                                |                                                                      |                                                      |                                                                |                                                                       |                                       |                       |
|                                               |                                                               |                                                                             |                                                                      |                                                      |                                                                |                                                                       |                                       |                       |
|                                               |                                                               |                                                                             |                                                                      | 2023-04                                              |                                                                |                                                                       |                                       |                       |
|                                               |                                                               |                                                                             |                                                                      | 查詢                                                   |                                                                |                                                                       |                                       |                       |
| 轉換                                            | 交易序號                                                          | 原交易序號                                                                       | 客戶帳號                                                                 | 查詢<br>申訪日期                                           | 轉出基金代碼                                                         | 轉出基金名稱                                                                | 置戶帳號                                  | 類型                    |
| · 轉换3                                         | 交易序號<br>)720K0011500001                                       | <b>原交易序號</b><br>150713K0011500004                                           | 客戶帳號<br>K00110000000518                                              | 查詢<br>申訪日期<br>2015/07/20                             | <b>轉出基金代碼</b><br>23474232A                                     | <b>轉出基金名稱</b><br>大吉債券型基金累積型台幣                                         | 間戶帳號<br>K11-654                       | 類型前收                  |
| <b>轉换</b> 3<br>□ 1 <u>50</u><br>□ 1 <u>50</u> | 交易序號<br>)720K0011500001<br>)720K0011500003                    | <b>原交易序號</b><br>150713K0011500004<br>150716K0011500001                      | 客戶帳號<br>K00110000000518<br>K00110000000518                           | 重韵<br>申訪日期<br>2015/07/20<br>2015/07/20               | <b>轉出基金代碼</b><br>23474232A<br>23474232                         | ·<br>                                                                 | 間戶帳號<br>K11-654<br>K11-654            | 類型前收前收                |
|                                               | 交易序號<br>)720K0011500001<br>)720K0011500003<br>)720K0011500004 | <b>原交易序號</b><br>150713K0011500004<br>150716K0011500001<br>150716K0011500001 | 客戶帳號<br>K00110000000518<br>K00110000000518<br>K00110000000518        | 章韵<br>申請日期<br>2015/07/20<br>2015/07/20<br>2015/07/20 | <b>轉出基金代碼</b><br>23474232A<br>23474232<br>23474232<br>23474232 | 轉出基金名額           大吉俊券型基金累積型台幣           大吉股票基金.券元           大吉股票基金.券元 | 関戶帳號<br>K11-654<br>K11-654<br>K11-654 | <b>類型</b><br>前收<br>前收 |
| 轉換3<br>150<br>150<br>150<br>150               | 交易序號<br>1720K0011500001<br>1720K0011500003<br>1720K0011500004 | <b>原交易序號</b><br>150713K0011500004<br>150716K0011500001<br>150716K0011500001 | お戸帳題<br>K00110000000518<br>K00110000000518<br>K00110000000518        | 世話日期<br>2015/07/20<br>2015/07/20<br>2015/07/20       | <b>韓出基金代碼</b><br>23474232A<br>23474232<br>23474232<br>23474232 | 转出基金名称<br>大吉俄券型基金累積型台幣<br>大吉股票基金 美元<br>大吉股票基金 美元                      | 間戶帳號<br>K11-654<br>K11-654<br>K11-654 | <b>類型</b><br>前收<br>前收 |
|                                               | 交易序號<br>0720K0011500001<br>0720K0011500003<br>0720K0011500004 | <b>原交易序號</b><br>150713K0011500004<br>150716K0011500001<br>150716K0011500001 | <b>客戸報題</b><br>K00110000000518<br>K00110000000518<br>K00110000000518 | 查询<br>申訪日期<br>2015/07/20<br>2015/07/20<br>2015/07/20 | <b>황出基金代碼</b><br>23474232A<br>23474232<br>23474232<br>23474232 | 转出基金名稱<br>大吉債券型基金累積型台幣<br>大吉股票基金,美元<br>大吉股票基金,美元                      | 間戶帳號<br>K11-654<br>K11-654<br>K11-654 | <b>類型</b><br>前收<br>前收 |

## 3、點選「轉換交易序號」,出現原始申購之交易

序號。

| 換            | 作業 - 境内基金               | 金轉換資料維                | 護(銷售機構)          |            |              |               | DSW     | /H02 |
|--------------|-------------------------|-----------------------|------------------|------------|--------------|---------------|---------|------|
| ▶申           | 請日期                     | 2015/07/20            | ~ 2015/07/20     |            |              |               |         |      |
| ▶ <b>基</b> : | 金代碼                     |                       |                  |            |              |               |         |      |
| ▶交           | 易序號                     |                       |                  |            |              |               |         |      |
| ▶客           | 戶帳號                     | K0011 0000 0          | 0000518 王小雨      |            |              |               |         |      |
|              | 轉換交易序號                  | 原交易序號                 | 客戶帳號             | 申請日期       | 轉出基金代碼       | 轉出基金名稱        | 関戶帳號    | 類型   |
|              | 150720K0011500001       | 150713K0011500004     | K00110000000518  | 2015/07/20 | 23474232A    | 大吉債券型基金累積型台幣  | K11-654 | 前收   |
|              | 150720K0011500003       | 150716K0011500001     | K00110000000518  | 2015/07/20 | 23474232     | 大吉股票基金-美元     | K11-654 | 前收   |
|              | 150720K0011500004       | 150716K0011500001     | K00110000000518  | 2015/07/20 | 23474232     | 大吉股票基金-美元     | K11-654 | 前收   |
| DSWH         | 020 網頁對話                |                       | 1.0.0            |            |              |               |         | - 2  |
| http://      | /trade-t.fundclear.com  | .tw/trade/DViewer?pro | gName=DSWH020S02 |            |              |               |         |      |
| 交易序          | F.W.                    | 原交易類型                 | 原始申購或轉入日期        |            | 原始申購或載       | <b>₽入單位數</b>  | 轉出單位數   |      |
| 0716K0       | 011500001               | A                     | 2015/07/16       |            | 115.0000     |               | 15.0000 |      |
|              |                         |                       |                  |            |              |               |         |      |
| 10           | lest fundclear com tw/t | rade/DViewer?progNa   | me=DSWH020S02    |            | <b>(</b> ) # | 図編路  毎保護模式・飲動 |         |      |

4、勾選欲取消之該筆交易後點選「取消交易」, 經主管覆核並確定後即可取消該筆交易。

| ▶ 申請日期                                                                                                    | 2015/07/20                                                                                | ~ 2015/07/20                                                         |                                                       |                                                                 |                                                                     |                                |                  |
|----------------------------------------------------------------------------------------------------|-------------------------------------------------------------------------------------------|----------------------------------------------------------------------|-------------------------------------------------------|-----------------------------------------------------------------|---------------------------------------------------------------------|--------------------------------|------------------|
| ▶ 基金代碼                                                                                                    |                                                                                           |                                                                      |                                                       |                                                                 |                                                                     |                                |                  |
| ▶ 交易序號                                                                                                    |                                                                                           | 3                                                                    |                                                       |                                                                 |                                                                     |                                |                  |
| ▶ 客戶帳號                                                                                                    | K0011 0000                                                                                | 0000518 王小雨                                                          |                                                       |                                                                 |                                                                     |                                |                  |
|                                                                                                    |                                                                                           |                                                                      | 查詢                                                    |                                                                 |                                                                     |                                |                  |
|                                                                                                    |                                                                                           |                                                                      |                                                       |                                                                 |                                                                     |                                |                  |
|                                                                                                    |                                                                                           |                                                                      |                                                       |                                                                 |                                                                     |                                |                  |
| 轉換交易序號                                                                                                    | 原交易序號                                                                                     | 客戶帳號                                                                 | 申請日期                                                  | 轉出基金代碼                                                          | 轉出基金名稱                                                              | 開戶帳號                           | 類型               |
| <b>轉換交易序號</b><br>150720K001150000                                                                                                    | 原交易序號<br>150716K0011500001                                                                | 客戶帳號<br>K00110000000518                                              | <b>申請日期</b><br>2015/07/20                             | <b>轉出基金代碼</b><br>23474232                                       | <b>轉出基金名稱</b><br>大吉股票基金-美元                                          | 開戶帳號<br>K11-654                | <b>類型</b><br>前收型 |
| 静换交易序號     150720K001150000     150720K001150000     150720K001150000                                                                                                    | <b>原交易序號</b><br>150716K0011500001<br>150713K0011500004                                    | 客戶帳號<br>K00110000000518<br>K00110000000518                           | <b>申請日期</b><br>2015/07/20<br>2015/07/20               | <b>轉出基金代碼</b><br>23474232<br>23474232A                          | <mark>轉出基金名稱</mark><br>大吉設票基金 <del>美</del> 元<br>大吉债券型基金累積型台幣        | 開戶帳號<br>K11-654<br>網頁訊息        | 前收型              |
| 轉換交易序號           150720K001150000           150720K001150000           150720K001150000                                                                                                    | 原交易序號           150716K0011500001           150713K0011500004           150716K0011500004 | 存戶帳號<br>K001100000000518<br>K00110000000518<br>K00110000000518       | <b>申請日期</b><br>2015/07/20<br>2015/07/20<br>2015/07/20 | <b></b>                                                         |                                                                     | 開戶帳號<br>K11-654<br>網頁訊息        | 前收型              |
| 轉換交易序號           150720K001150000           150720K001150000           150720K001150000                                                                                                    | 原交易序號           150716K0011500001           150713K0011500004           150716K0011500001 | 客戶帳號<br>K001100000000518<br>K00110000000518<br>K001100000000518      | <b>申請日期</b><br>2015/07/20<br>2015/07/20<br>2015/07/20 | <b>轉出基金代碼</b><br>23474232<br>23474232A<br>23474232A<br>23474232 | 转出基金名新<br>大吉股票基金 — 美元<br>大吉 使券型基金 黑積型台幣<br>大吉股票基金 — 美元              | 間戶帳號<br>K11-654<br>網頁訊息        | 類型前收型            |
| 静换交易序数     150720K001150000     150720K001150000 | 原交易序號     150716K0011500001     150713K0011500004     150716K0011500001                   | <b>客戸帳班</b><br>K00110000000518<br>K00110000000518<br>K00110000000518 | <b>申請日期</b><br>2015/07/20<br>2015/07/20<br>2015/07/20 | <b>轉出基金代碼</b><br>23474232<br>23474232A<br>23474232A<br>23474232 | <b>轉出基金名稱</b><br>大吉股票基金 美元<br>大吉後勞型基金累積型台幣<br>大吉股票基金 <del>美</del> 元 | <b>問戶帳號</b><br>K11-654<br>網頁訊息 | <b>類型</b><br>前收型 |

(四)作業表單及參考文件 交易資料更正申請書

交易資料更正同意書

- 三、境內基金轉換資料查詢(DSWH021)
  - (一)使用時機

銷售機構使用人員依申請轉換日期查詢客戶申請轉換之明細或彙總資料時使用。

- (二)作業程序
  - 使用人員點選網頁上方『轉換作業-境內基金
     轉換資料查詢(DSWH021)』交易,進入網頁
     對話視窗。
  - 2、系統自行帶出「申請日期」之區間,使用人員 亦可自行輸入「申請日期」、「基金代碼」或 「客戶帳號」及選擇「報表類別」以設定特定 查詢範圍。
  - 3、輸入完成,點選「列印」即可產生查詢報表。
  - 4、使用人員另可點選網頁上方『上傳下載區一檔 案資料下載(DFUD020)』交易,查詢客戶轉 換資料。
- (三)作業範例

K11 銷售機構於 7 月 20 日查詢客戶王小姐(客戶帳號 K00110000000518)當日申請轉換之所有交易資料。

使用人員點選網頁上方『轉換作業-境內基金
 轉換資料查詢(DSWH021)』交易,進入網頁
 對話視窗。

| 轉換作業 - 境內基 | 金轉換資料查詢                                               | DSWH021 |
|------------|-------------------------------------------------------|---------|
| ▶ 機構代碼     | K0011 0000                                            |         |
| ▶ 申請日期     | 2015/07/16 2015/07/20                                 |         |
| ▶ 基金代碼     |                                                       |         |
| ▶ 客戶帳號     | K00110000                                             |         |
|            | 万印<br>本作屬確提供童論去年至今的資料, 若有歷史資料童調需求, 請預先下數儲存或治集候基金暨國際部. |         |

2、輸入「申請日期」2015/07/20、「客戶帳號」 K00110000000518 及選擇「報表類別」境內基 金轉換明細表-基金別,以設定特定查詢範圍

| 轉換作業 - 境內基語 | 金轉換資料查詢                                                                  | DSWH021 |
|-------------|--------------------------------------------------------------------------|---------|
| ▶ 機構代碼      | K0011 <b>0000</b>                                                        |         |
| ▶ 申請日期      | 2015/07/20 ~ 2015/07/20                                                  |         |
| ▶ 基金代碼      |                                                                          |         |
| ▶ 客戶帳號      | K00110000 0000518 王小雨                                                    |         |
| ▶ 報表別       | 須戶基金轉編時組織 - 基金別<br>又印<br>本作業僅提供查詢去年至今的資料, 若有歷史資料查詢需求, 諸現无下載儲存或治集保基金豐團展却. |         |

0

3、輸入完成,點選「列印」即可產生查詢報表。

|                                     |                        |                        | 境內基金率                                    | 專換明細表   | 基金別                 |                    |                       |                 |      |
|-------------------------------------|------------------------|------------------------|------------------------------------------|---------|---------------------|--------------------|-----------------------|-----------------|------|
| 機構代碼: K00110000<br>申请日期: 2015/07/20 | 機構名:<br>0 ~ 2015/07/20 | 稱: K11公司<br>)          |                                          |         |                     | 列印日期: 20<br>頁 夫: 1 | 015/07/20 11:<br>/1 决 | :21:06<br>觞:交易中 |      |
| 申請轉換基金代碼<br>申請轉換基金簡稱                | 計價幣別<br>手續費類型          | 客户帳號<br>客户名稱           | 交易序號<br>交易時間                             | 本次轉出單位數 | 轉換後基金代碼<br>轉換後基金簡稱  | 林出同戶帳號<br>林入開戶帳號   | 計價幣別<br>千續費類型         | 短線交易            | 交易状態 |
| 13474232<br>大古股票基金-美元               | 美元<br>前收型              | K00110000000518<br>王小雨 | 150720K0011500003<br>2015/07/20 09:51:56 | 30.0000 | 25836914A<br>大古生化基金 | K11-654<br>K11-654 | 美元<br>斯收型             | 5               | ×.*  |
| 3474232A<br>し古債券型基金系積型台             | 新量幣<br>前收型             | K00110000000518<br>五小雨 | 150720K0011500001<br>2015/07/20 09:42:30 | 10.0000 | 25836914<br>大古全球基金  | K11-654<br>K11-654 | 新臺幣<br>扇收型            | 8               | £. * |
| 3474232<br>大吉股票基金-美元                | 具元<br>前收型              | K00110000000518<br>王小雨 | 150720K0011500004<br>2015/07/20 10:03:35 | 15.0000 | 25836014A<br>大吉生化基金 | K11-654<br>K11-654 | 美元<br>所收型             | ž               | 自行取消 |
| 小計                                  |                        |                        |                                          |         | 55, 0000            |                    |                       |                 |      |
|                                     |                        |                        |                                          |         |                     |                    |                       |                 |      |
|                                     |                        |                        |                                          |         |                     |                    |                       |                 |      |
|                                     |                        |                        |                                          |         |                     |                    |                       |                 |      |
|                                     |                        |                        |                                          |         |                     |                    |                       |                 |      |
|                                     |                        |                        |                                          |         |                     |                    |                       |                 |      |

(四)作業表單及參考文件

境內基金轉換明細表—客戶別 境內基金轉換明細表—基金別 境內基金轉換彙總表—分公司別 境內基金轉換彙總表—基金別 境內基金轉換彙總表

- 四、境內基金轉換單位數分配資料查詢(DSWH060)
  - (一)使用時機

銷售機構於基金機構回覆轉換交易確認資料並經系統執行分配後,查詢其客戶轉換單位數分配資料時 使用。

- (二)使用時間
  - 1、基金機構於 12:00 前回覆交易確認時,則得於
     14:00後操作此交易查詢。
  - 基金機構於 12:00 後回覆交易確認時,則得於
     17:00 後操作此交易查詢。
- (三)作業說明
  - 轉換單位數計算至基金機構通知單位數小數位 數,剩餘之畸零單位數,依交易平台尾數分配 原則處理。
  - 2、系統於基金機構交易確認後之次一營業日記錄
     客戶轉換單位數。
- (四)作業程序
  - 使用人員點選網頁上方『轉換作業-境內基金
     轉換單位數分配資料查詢(DSWH060)』交易
     ,進入網頁對話視窗。
  - 2、系統自行帶出「交易確認(更正)日期」之區間, 使用人員亦可自行輸入「交易確認(更正)日期」
     、「下單日期」、「基金機構代碼」、「基金 代碼」、「客戶帳號」及選擇「報表類別」以 設定特定查詢範圍。
  - 3、輸入完成,點選「列印」即可產生查詢報表。
     4、使用人員另可點選網頁上方『上傳下載區一檔

案資料下載(DFUD020)』交易,查詢客戶轉 換單位數分配資料。

(五)作業範例

K11 銷售機構查詢王小姐(客戶帳號 K00110000000518)於7月17日申請轉換,經大吉 投信於7月21日回覆交易確認後之交易單位數分配 資料。

使用人員點選網頁上方『轉換作業-境內基金
 轉換單位數分配資料查詢(DSWH060)』交易
 ,進入網頁對話視窗。

| 轉換作業 - 境內基金輔                                                                                                    | 專換單位數分配資料查詢(銷售機構)                                                                                                    | DSWH060 |
|----------------------------------------------------------------------------------------------------|----------------------------------------------------------------------------------------------------|---------|
| <ul> <li>              済書機構代碼          </li> <li>             ズ長確認(更正)日期         </li> <li>             下軍日期         </li> <li>             基金機構代碼         </li> <li>             基金代碼         </li> <li>             基金代碼         </li> <li>             基金代碼         </li> <li>             基金代碼         </li> <li>             私会代码         </li> </ul> | K0011     ■       ■     ■       ■     ■       ■     ■       □     ■       □     ■       □     ■       □     ■       □     ■       □     ■       □     ■       □     ■       □     ■       □     ■       □     ■       □     ■       □     ■       □     ■       □     ■       □     ■       □     ■       □     ■       □     ■       □     ■       □     ■       □     ■       □     ■       □     ■       □     ■       □     ■       □     ■       □     ■       □     ■       □     ■       □     ■       □     ■       □     ■       □     ■       □     ■       □     ■       □     ■       □     ■       □     ■       □     ■       □     ■ <t< th=""><th></th></t<> |         |
|                                                                                                    |                                                                                                    |         |

2、輸入「下單日期」2015/07/17 及「基金機構代碼」C90010000以設定特定查詢範圍。

| 轉換作業 - 境內基金轉        | <b>摶換單位數分配資料查詢(銷售機構)</b>                                                                                                    | DSWH060 |
|---------------------|----------------------------------------------------------------------------------------------------|---------|
| <ul> <li></li></ul> | K0011     ■       2015/07/17     ■       2015/07/17     ■       2000000     ■       大市     ■       項内甚至普灣總單位數分配時級表示     ■       項内     ■       第四     ● |         |

3、輸入完成,點選「列印」即可產生查詢報表。

| 廣費前收型    |                        |                               |                                                      |            |                          |                    |                    |            |                          |                    |                 |
|----------|------------------------|-------------------------------|------------------------------------------------------|------------|--------------------------|--------------------|--------------------|------------|--------------------------|--------------------|-----------------|
| 下草日期     | 客户情號<br>客戶名稱           | 交易 序號<br>交易 時間                | 中硝轉換<br>基金代碼 计偶整相 基金净值日 同戶帳號<br>基金發碼 牛續整相 基金净值 總立單位數 |            |                          |                    |                    |            |                          | 同戸帳號<br>韓八単位載      | 組線交易費用<br>內扣轉換費 |
| 15/07/17 | K00110000000518<br>正小雨 | 150717K0011500001<br>09:55:20 | 23474232A<br>大古債券型基金累積型                              | 新臺幣<br>前收型 | 2015/07/17<br>200.000000 | K11-654<br>50.0000 | 25836914<br>大吉全球基金 | 新量幣<br>前收型 | 2015/07/24<br>150.000000 | K11-654<br>66.6700 | 0.0<br>0.0      |
|          |                        |                               |                                                      |            |                          |                    |                    |            |                          |                    |                 |
|          |                        |                               |                                                      |            |                          |                    |                    |            |                          |                    |                 |
|          |                        |                               |                                                      |            |                          |                    |                    |            |                          |                    |                 |
|          |                        |                               |                                                      |            |                          |                    |                    |            |                          |                    |                 |
|          |                        |                               |                                                      |            |                          |                    |                    |            |                          |                    |                 |
|          |                        |                               |                                                      |            |                          |                    |                    |            |                          |                    |                 |
|          |                        |                               |                                                      |            |                          |                    |                    |            |                          |                    |                 |
|          |                        |                               |                                                      |            |                          |                    |                    |            |                          |                    |                 |
|          |                        |                               |                                                      |            |                          |                    |                    |            |                          |                    |                 |
|          |                        |                               |                                                      |            |                          |                    |                    |            |                          |                    |                 |

(六)作業表單及參考文件

境內基金轉換單位數分配明細表

境內基金轉換單位數分配彙總表

五、境內基金轉換交易確認更正查詢(DSWH942)

(一)使用時機

銷售機構查詢更正後之交易確認資料時使用。 (二)作業說明

基金機構更正後次一營業日始能查詢庫存餘額變動。 (三)作業程序

- 使用人員點選網頁上方『轉換作業-境內基金
   轉換交易確認更正查詢(DSWH942)』交易,
   進入網頁對話視窗。
- 2、系統自行帶出「交易確認更正日期」為當日, 使用人員亦可輸入欲查詢之「基金機構代碼」
   或「基金代碼」以設定特定查詢範圍。

3、輸入完成,點選「列印」即可產生查詢報表。
 (四)作業範例

K11 銷售機構查詢大吉投信於 6 月 20 日更正之轉換 交易確認相關資料。

使用人員點選網頁上方『轉換作業-境內基金
 轉換交易確認更正查詢(DSWH942)』交易,
 進入網頁對話視窗。

| 轉換作業 - 境內基金轉                                 | 换交易確認更正查詢 | DSWH942 |
|----------------------------------------------|-----------|---------|
| ● 基金機構代碼<br>● 新音機構代碼<br>● 交易確認更正日期<br>● 基金代碼 |           |         |
|                                              |           |         |

2、輸入「基金機構代碼」C90010000及「交易確認 更正日期」2017/06/20。

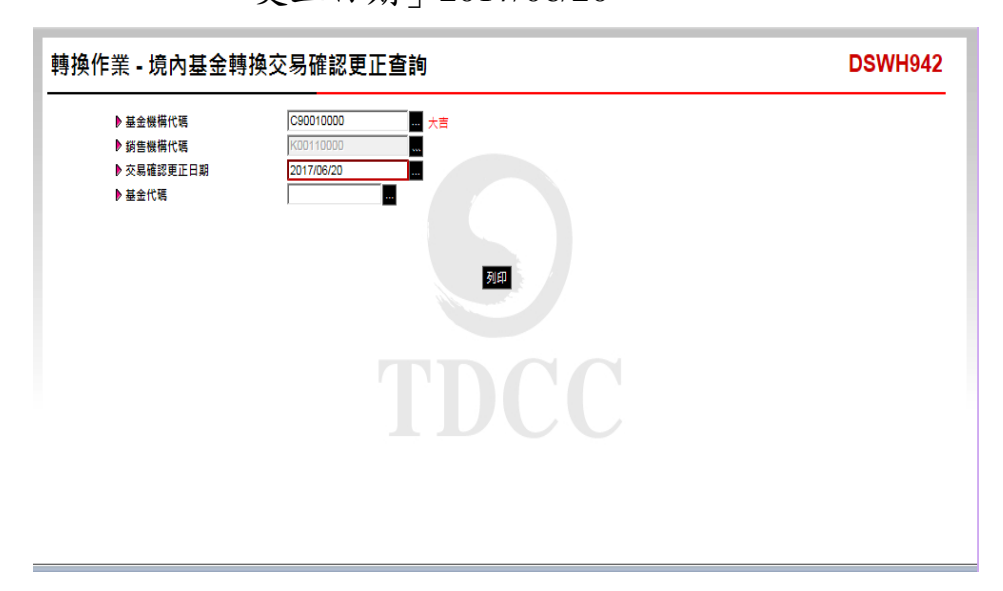

3、輸入完成,點選「列印」即可產生查詢報表。

| 交易確認更正日期: 2015/08/18 頁 次:1/1 狀態:交易中(上午盤)<br>前效型                                             |                         |                         |                   |                           |      |                 |                      |                          |                            | 頁 次:1/1 故應:定募中(上午難) |           |                              |                      |  |  | 頁 次:1/1 狀態:交易中(上午盤) |  |  |  |
|---------------------------------------------------------------------------------------------|-------------------------|-------------------------|-------------------|---------------------------|------|-----------------|----------------------|--------------------------|----------------------------|---------------------|-----------|------------------------------|----------------------|--|--|---------------------|--|--|--|
| 下草日期                                                                                        | 下單編號<br>客戶帳號            | <b>销售换损代码</b><br>销售换镇名稱 | 样出基金代码<br>样八基金代码  | 株出基金名稱<br>株入基金名稱          | 警测   | 間戸板筑            | 林出草位款<br>林八草位款       | 淨值日                      | ≫tak                       | 处珠交易费<br>门和稀摘费      | 8.8       | 林忠全联<br>林八全联                 | <b>實際更正書</b><br>更正於應 |  |  |                     |  |  |  |
| 915/07/20                                                                                   | F001100150700/000100801 | K00110000               | 23474232          | 大古股票基金-美元                 | 美元   | K11-654         | 30, 0000<br>28, 7500 | 2015/07/20<br>2015/07/20 | 115.000000<br>120.000000   | 0, 09<br>0, 09      | 1.0000000 | 3, 450, 0000<br>3, 450, 0000 | 31.36                |  |  |                     |  |  |  |
| 013/01/20                                                                                   | 1001120130120000130001  | K11 ☆ -3                | 25836914A         | 大吉生化基金                    | 美元   |                 | 30, 0000<br>31, 3600 | 2015/07/20<br>2015/07/22 | 115. 000000<br>110. 000000 | 0, 00<br>0, 00      | 1.0000000 | 3, 450, 0000<br>3, 450, 0000 | 更正完成                 |  |  |                     |  |  |  |
| 位說明:<br>計算際更正                                                                               | 4脸有特別標示說明欄<br>後單位數:交易確認 | 11位內容外,<br>3更正日之;       | , 其它永標示<br>文一營業日產 | ·者 · 欄位內上到為更<br>之實際更正後單位數 | 正前資率 | ↓<br>+ · 下列為更正行 | 1.資料。                |                          |                            |                     |           |                              |                      |  |  |                     |  |  |  |
| <b>位说明</b> 雪子<br>一般<br>一般<br>一般<br>一般<br>一般<br>一般<br>一般<br>一般<br>一般<br>一般<br>一般<br>一般<br>一般 | +焓有赫别糅示説研欄編示説研欄構        | ∥位內容外。<br>3更正日之↓        | · 其它未標示<br>之一營業日產 | 者,欄位內上到為定<br>之實際定主後單位數    | 正前費非 | 4,下列為更正(        | 2 實 44 -             |                          |                            |                     |           |                              |                      |  |  |                     |  |  |  |

(五)作業表單及參考文件

境內基金轉換交易確認更正資料查詢表。

第七節、收益分配作業

- 一、境內基金收益分配公告資料查詢(DASI110)
  - (一)使用時機

銷售機構查詢境內基金收益分配基準日及分配比率等相關資料時使用。

- (二)作業程序
  - 使用人員點選網頁上方『收益分配作業-境內 基金收益分配公告資料查詢(DASI110)』交易
     ,進入網頁對話視窗。
  - 2、輸入「基金機構代碼」、「基金代碼」或「收益分配基準日」,點選「查詢」,系統自行帶出查詢範圍之相關資料。
  - 3、輸入完成,點選「列印」即可產生查詢報表。
  - 4、使用人員另可點選網頁上方『上傳下載區一檔 案資料下載(DFUD020)』交易,查詢收益分 配相關資料。
- (三)作業範例

K11 銷售機構查詢大吉投信最近一期境內基金收益 分配之相關資料。

 使用人員點選網頁上方『收益分配作業-境內 基金收益分配公告資料查詢(DASI110)』交易
 ,進入網頁對話視窗。

| 益分配作業 - 境内                      | 基金收益分配公告資料查詢 | DASI110 |
|---------------------------------|--------------|---------|
| ▶ 基金機構代碼<br>▶ 基金代碼<br>▶ 收益分配基準日 |              |         |
|                                 |              |         |
|                                 |              |         |
|                                 |              |         |

2、輸入「基金機構代碼」C90010000、「收益分配 基準日」2017/06/01-2017/06/30,點選「查詢」 ,系統自行帶出收益分配相關資料。

| ·配作業 - 境内          | 为基金收益分配     | 公告資料查        | 詢          |            |            |      | DA          |
|--------------------|-------------|--------------|------------|------------|------------|------|-------------|
| ▶ 基金機構代碼<br>▶ 其全代碼 | C90010000 . | 大吉           |            |            |            |      |             |
| ▶ 业益分配基準日          | 2017/06/01  | ~ 2017/06/30 |            |            |            |      |             |
|                    |             |              | 董詢         |            |            |      |             |
|                    | 基金代碼        | 手續費類型        | 基準日        | 預估發放日      | 除息日        | 計價幣別 | 每單位可分配金額    |
| 23474232A-大吉債券雪    | 型基金累積型台幣    | 前收型          | 2017/06/19 | 2017/06/21 | 2017/06/30 | 新臺幣  | 0.045000000 |
|                    |             |              |            |            |            |      |             |
|                    |             |              | 利印         |            |            |      |             |

3、輸入完成,點選「列印」即可產生查詢報表。

| 基金代码      | 基金简称         | 子續費類型 | 计值鉴别 | 收益分配基準日    | 收益分配發放日    | 除息日        | 每單位可分配金額     |
|-----------|--------------|-------|------|------------|------------|------------|--------------|
| 23474232A | 大古債券型基金累積型台幣 | 前收型   | 新查答  | 2017/06/19 | 2017/06/21 | 2017/06/30 | 0. 045000000 |
| 23474232  | 大古贩票基金-美元    | 前收型   | 美元   | 2017/06/19 | 2017/06/21 | 2017/06/30 | 1.60000000   |
|           |              |       |      |            |            |            |              |
|           |              |       |      |            |            |            |              |
|           |              |       |      |            |            |            |              |
|           |              |       |      |            |            |            |              |
|           |              |       |      |            |            |            |              |
|           |              |       |      |            |            |            |              |

(四)作業表單及參考文件

境內基金收益分配公告查詢表

二、境內基金配息款項預分配查詢(DASI130)

(一)使用時機

銷售機構查詢境內基金配息款預分配資料時使用。 (二)使用時間

- 基金機構於 12:00 前回覆交易確認時,則得於
   14:00 後操作此交易查詢。
- 2、基金機構於 12:00 後回覆交易確認時,則得於 17:00 後操作此交易查詢。
- (三)作業說明

收益分配發放日為基金機構於交易確認中通知之預 估配息款項發放日。

- (四)作業程序
  - 使用人員點選網頁上方『收益分配作業-境內 基金配息款項預分配查詢(DASI130)』交易, 進入網頁對話視窗。
  - 2、系統自行帶出「收益分配基準日」為當日,使 用人員亦可自行輸入「基金機構」、「基金代 碼」、「交易確認日」、「收益分配基準日」 、「客戶帳號」或「收益分配發放日」以設定 特定查詢範圍。

3、輸入完成,點選「列印」即可產生查詢報表。
 (五)作業範例

K1 銷售機構查詢大順投信收益分配基準日 2017 年 7 月 18 日之大順股票基金-美元,客戶張先生(帳號 K00010000009302)配息款項預分配資料。

1、使用人員點選網頁上方『收益分配作業-境內

基金配息款項預分配查詢(DASI130)』交易,

進入網頁對話視窗。

| 益分配作業 - 境                                                          | 国基金配息款項預分配查詢(銷售機構)                       | DASI130 |
|--------------------------------------------------------------------|------------------------------------------|---------|
| ▶ 基金機構<br>▶ 新售機構代碼<br>▶ 基金代碼<br>▶ 交易確認日<br>▶ 收益分配基準日<br>▶ 收益分配基取日期 | K0011 0000 0 0 0 0 0 0 0 0 0 0 0 0 0 0 0 |         |
|                                                                    |                                          |         |

2、輸入「基金機構」A00980000、「收益分配基準 日」 2017/07/18 及「客戶帳號」 K00010000009302,並刪除系統帶出之「收益 分配發放日期」。

| ·分配作業 - 境内                            | 內基金配息款項預分配查詢(銷售機構)          | DASI13 |
|---------------------------------------|-----------------------------|--------|
| ▶基金機構<br>▶ 銹售機構代碼<br>▶基金代碼<br>▶ 交易確認日 |                             |        |
| ▶ 收益分配基準日<br>▶ 安白梅糖                   | 2017/07/18 a ~ 2017/07/18 a |        |
| ▶ 收益分配器放口期                            |                             |        |
|                                       |                             |        |

3、輸入完成,點選「列印」即可產生查詢報表。

|                     |           |           | 境內         | 基金配。 | 息款項預分費        | 配明細表          |                           |                             |                    |
|---------------------|-----------|-----------|------------|------|---------------|---------------|---------------------------|-----------------------------|--------------------|
| 機構代碼:<br>收益分配基準日:   | K00010000 | 機構名稱: ;   | 大顺公司       |      |               |               | 列印日期:<br>頁 次:             | 2017/07/20 16:2<br>1 / 1 秋葱 | 9:28<br>::下單資料葉總定成 |
| 客户帐号                | 客户名稱      | 基金代码      | 基金简稱       | 計價幣別 | 手續費額型<br>開戶帳號 | 有權參與<br>配息單位数 | 每單位可分配<br>金額              | 收益分配金額<br>發放日               | 交易確認日期             |
| K0001000000930<br>2 | 张岛壶       | 12345678A | 大項股票型基金-美元 | 关元   | 前收型<br>K0001  | 76.9750       | 0.650000000               | 50.04<br>2017/07/19         | 2017/07/19         |
| 4-41                |           |           |            |      |               | *             | <ol> <li>1 金額:</li> </ol> | 50, 0400                    |                    |
|                     |           |           |            |      |               |               |                           |                             |                    |
| DASI130             |           |           |            |      |               |               |                           |                             |                    |

(六)作業表單及參考文件

境內基金配息款項預分配明細表

- 三、境內基金配息款項分配查詢(DASI150)
  - (一)使用時機

銷售機構於基金機構回覆配息之交易確認後,其配 息款項資料經系統執行分配後,查詢其客戶配息款 項分配金額時使用。

- (二)作業說明
  - 配息款項分配之計算,新台幣及日圓計算至元為止 ,其他幣別則計算至分為止,若有剩餘之畸零金額 ,依交易平台尾數分配原則辦理。
- (三)作業程序
  - 使用人員點選網頁上方『收益分配作業-境內 基金配息款項分配查詢(DASI150)』交易,進 入網頁對話視窗。
  - 2、系統自行帶出「收益分配基準日」為當日,使 用人員亦可自行輸入「基金機構代碼」、「基 金代碼」、「交易確認日」、「收益分配基準 日」、「客戶帳號」及「付款幣別」以設定特 定查詢範圍。
  - 3、輸入完成,點選「列印」即可產生查詢報表。
  - 4、使用人員另可點選網頁上方『上傳下載區一檔 案資料下載(DFUD020)』交易,查詢客戶配 息款項資料。

(四)作業範例

K1 銷售機構查詢大順投信收益分配基準日 2017 年 7 月 18 日之大順股票型基金-美元,客戶張先生之配息 款項分配資料。  使用人員點選網頁上方『收益分配作業-境內 基金配息款項分配查詢(DASI150)』交易,進 入網頁對話視窗。

| 收益分配作業 - 境                                                       | 內基金配息款項分配查詢(銷售機構)                                                                                                    | DASI150 |
|------------------------------------------------------------------|----------------------------------------------------------------------------------------------------|---------|
| ▶ 類售機構代碼<br>▶ 基金機構代碼<br>▶ 交易確認日<br>▶ 收益分配基準日<br>▶ 客戶幅號<br>▶ 付款幣別 | K0001<br>2017/07/20<br>☆ 2017/07/20<br>☆ 2017/07/20<br>章 ~ 2017/07/20<br>章 ~ 2017/07/20 |         |

2、輸入「基金機構代碼」A00980000、「收益分配 基準日」 2017/07/18、「客戶帳號」 K00010000009302及「付款幣別」外幣。

| 【益分配作業 - 境                                                                                                    | 內基金配息款項分配查詢(銷售機構)                                                                                    | DASI150 |
|----------------------------------------------------------------------------------------------------|----------------------------------------------------------------------------------------------------|---------|
| <ul> <li>▶ 話告帳橫代碼</li> <li>▶ 基金帳橫代碼</li> <li>▶ 基金帳碼(</li> <li>▶ 交易確認已基準日</li> <li>▶ 收益分配基準日</li> <li>▶ 客戶帳號</li> <li>▶ 付款幣別</li> </ul> | K0001     0000       第1     第二       2017/07/18     第二       K00010000     0009302       外域で     第1部 |         |
|                                                                                                    |                                                                                                    |         |

3、輸入完成,點選「列印」即可產生查詢報表。

|                                   |                      | 境內                      | 基金配魚 | 息款項分配明約          | 細表(外幣)          |             |                                    |             |            |
|-----------------------------------|----------------------|-------------------------|------|------------------|-----------------|-------------|------------------------------------|-------------|------------|
| 機構代碼: K00010000<br>收益分配基準日: 2017, | 機構名稱: 大项 s<br>/07/18 | ÷ آ                     |      |                  |                 | 列印日美        | 初: 2017/7/20 16:4<br>火: 1 / 1 - 秋月 | 6<br>5:下草資料 | 囊熄完成       |
| 客戶帳號<br>客戶名稱                      | 客户款項帳户               | 基金代码<br>基金简稱            | 计值等别 | 新增開戶帳號/<br>手續費額型 | 有權參與收益分配<br>單位數 | 每單位可分配金額    | 外帮配息金额                             | 款填分配日       | 款項發放日      |
| K00010000009302<br>派為查            | 815-123456789111     | 12345678A<br>大項股票型基金-关元 | 其化   | K0001<br>千绩景前收型  | 76, 9750        | 0, 65000000 | 50.04                              | 2017/07/20  | 2017/07/19 |
|                                   |                      |                         |      |                  |                 | 小計          | 50.04                              |             |            |
|                                   |                      |                         |      |                  |                 | 絶対          | 50.04                              |             |            |
|                                   |                      |                         |      |                  |                 |             |                                    |             |            |
| DASI150B                          |                      |                         |      |                  |                 |             |                                    |             |            |

(五)作業表單及參考文件

境內基金配息款項分配明細表(新台幣)

境內基金配息款項分配明細表(外幣)

- 四、境內基金配息再投資單位數分配資料查詢(DASI180)
  - (一)使用時機

銷售機構查詢客戶之境內基金配息再投資單位數分配相關資料時使用。

- (二)使用時間
  - 基金機構於 12:00 前回覆交易確認時,則得於
     14:00 後操作此交易查詢。
  - 基金機構於 12:00 後回覆交易確認時,則得於
     17:00 後操作此交易查詢。
- (三)作業說明
  - 1、配息再投資單位數計算至基金機構通知單位數
     小數位數,剩餘之畸零單位數,依交易平台尾 數分配原則辦理。
  - 2、系統於基金機構辦理交易確認後之次一營業日 記錄客戶再投資(轉申購)單位數。
- (四)作業程序
  - 使用人員點選網頁上方『收益分配作業-境內基 金配息再投資單位數分配資料查詢(DASI180)
     』交易,進入網頁對話視窗。
  - 2、輸入「基金機構代碼」、「基金代碼」、「交 易確認日」、「收益分配基準日」、「客戶帳 號」及選擇「報表類別」以設定特定查詢範圍。
  - 3、輸入完成,點選「列印」即可產生查詢報表。
  - 4、使用人員另可點選網頁上方『上傳下載區一檔 案資料下載(DFUD020)』交易,查詢客戶配 息再投資單位數分配資料。

三-184

(五)作業範例

使用人員查詢大吉債券型基金累積型台幣,基準日7 月14日之客戶配息再投資分配資料。

 使用人員點選網頁上方『收益分配作業-境內 基金配息再投資單位數分配資料查詢(DASI180) )』交易,進入網頁對話視窗。

| 收益分配作業 - 境                                                                                                    | 內基金配息再投資單位數分配資料查詢(銷售機構)                                     | DASI180 |
|----------------------------------------------------------------------------------------------------|-------------------------------------------------------------|---------|
| <ul> <li>▶ 新售機構代碼</li> <li>▶ 基金機構代碼</li> <li>▶ 基金代碼</li> <li>▶ 交易化確認(更正)日</li> <li>▶ 收益分配基準日</li> <li>▶ 客戶輻號</li> <li>▶ 報表類別</li> </ul> | K0011<br>2017/07/18<br>2017/07/18<br>東内基金配息再投資分配時編表 ▼<br>可印 |         |
|                                                                                                    |                                                             |         |

2、輸入「基金機構代碼」C90010000、「收益分配 基準日」2017/07/12。

| 收益分配作業 - 境                                                                                                    | 內基金配息再投資單位數分配資料查詢(銷售機構)                                                                  | DASI180 |
|----------------------------------------------------------------------------------------------------|------------------------------------------------------------------------------------------|---------|
| <ul> <li>         新雪機構代碼         基金帳構代碼         基金帳構代碼         並金代碼         次易確認定更正)日         收益分配基準日         》客戶幅號         》報表類別         </li> </ul> | K0011<br>  □ 大吉<br>  □ ~ □ ~ □ ~ □ 1<br>  2017/07/12 □ ~ □ 1<br>  漬内醤金配皂再放賞分配明細表 ✓<br>万印 |         |

## 3、輸入完成,點選「列印」即可產生查詢報表。

| 客戶儀號                      | 基金代码<br>基金阶码                  | 計價<br>幣別 | 手續 費類型<br>間戶候號  | 原始申購<br>帮別 | 有權參與再投資<br>單位數 | 每單位<br>可分配金額 | 收益分配<br>金額 | 再投资净值日     | 再投资净值     | 再投資<br>分配單位数 | 交易確認目              |
|---------------------------|-------------------------------|----------|-----------------|------------|----------------|--------------|------------|------------|-----------|--------------|--------------------|
| K001100000000107<br>张河李   | 23474232A<br>大言債希型基金累積型有<br>零 | 相查帮      | 前此型<br>K11-654  | 新查努        | 150, 0000      | 2.30000000   | 345, 00    | 2017/07/19 | 26,00000  | 13. 2690     | 2017/07/14<br>42   |
| K001100000000110<br>法刘武   | 23474232A<br>大言值希望基金累積型力<br>整 | 相查努      | 前北5年<br>K11-654 | 新查努        | 2,001.8200     | 2. 30000000  | 4, 604, 00 | 2017/07/19 | 26,00000  | 177.0890     | 2017/07/14<br>- 42 |
| K001100000000136<br>强调 (a | 23474232A<br>大言债券型基金累積型力<br>型 | 新查帮      | 前收型<br>K11-654  | 新查努        | 296, 2680      | 2,30000000   | 682, 00    | 2017/07/19 | 26,00000  | 26, 2090     | 2017/07/14<br>一般   |
| K00110000000518<br>3{     | 23474232A<br>大言债券型基金累積型力<br>整 | 新臺幣      | 常改型<br>K11-654  | 新查替        | 272, 1040      | 2.30000000   | 626, 00    | 2017/07/19 | 26,00000  | 24.0710      | 2017/07/14<br>一般   |
| K00110000000521<br>陳小永    | 23474232A<br>大古值各型基金累積型台      | 利圭华      | 前收型<br>K11-654  | 新查努        | 29, 2880       | 2.30000000   | 67, 00     | 2017/07/19 | 26, 00000 | 2, 5920      | 2017/07/14<br>一般   |
| 4.51                      | 1                             |          |                 |            |                |              | 筆載:        | 5 %        | ·配單位數:    | 2            | 43.2300            |
|                           |                               |          |                 |            |                |              |            |            |           |              |                    |
|                           |                               |          |                 |            |                |              |            |            |           |              |                    |
|                           |                               |          |                 |            |                |              |            |            |           |              |                    |

(六)作業表單及參考文件

境內基金配息再投資分配明細表

境內基金配息再投資分配彙總表

- 五、境內基金收益分配狀況查詢(DASI200)
  - (一)使用時機

銷售機構欲查詢客戶收益分配進度時使用。 (二)作業程序

- 使用人員點選網頁上方『收益分配作業-境內 基金收益分配狀況查詢(DASI200)』交易,進 入網頁對話視窗。
- 2、系統自行帶出「收益分配基準日期」為當日, 使用人員亦可自行輸入欲查詢之「基金機構代 碼」、「收益分配基準日期」、「基金代碼」 及「交易狀態」以設定特定查詢範圍。

3、輸入完成,點選「列印」即可產生查詢報表。
 (三)作業範例

K11 銷售機構查詢客戶 6 月 19 日收益分配進度。

 使用人員點選網頁上方『收益分配作業-境內 基金收益分配狀況查詢(DASI200)』交易,進 入網頁對話視窗。

| 这益分配作業 - 境內基金                      | 收益分配狀況查詢                | DASI200 |
|------------------------------------|-------------------------|---------|
| ▶ 基金機構代碼<br>▶ 銅售機構代碼<br>▶ 收益分配基準日期 | x00110000<br>2017/06/19 |         |
| ▶ 垂玉代稿<br>▶ 交易狀態                   |                         |         |
|                                    |                         |         |
|                                    |                         |         |
|                                    |                         |         |
|                                    |                         |         |

2、輸入「基金機構代碼」C90010000、「收益分配 基準日期」2017/06/19及「交易狀態」全部。

| 收益分配作業 - 境內基金                                                                                      | 收益分配狀況查詢                                                        | DASI200 |
|----------------------------------------------------------------------------------------------------|-----------------------------------------------------------------|---------|
| <ul> <li>▶ 基金機構代碼</li> <li>▶ 該售機構代碼</li> <li>▶ 收益分配基準日期</li> <li>▶ 基金代碼</li> <li>▶ 交易款應</li> </ul> | C90010000 日<br>K00110000<br>2017/06/19 日 (2017/06/19 日<br>全部 (マ |         |
|                                                                                                    |                                                                 |         |
|                                                                                                    |                                                                 |         |
|                                                                                                    |                                                                 |         |

3、輸入完成,點選「列印」即可產生查詢報表。

|            |                  |                     |                           | 列印日            | 1 期: 2017/7/14 11:39:22<br>次: 1 / 1<br>秋慈:交易 | ▶(下午盤) |
|------------|------------------|---------------------|---------------------------|----------------|----------------------------------------------|--------|
| 收益分配基準目    | 基金機構代碼<br>基金機構簡編 | 销售機得代码<br>销售機得则编    | 基金代码<br>基金简码              | 周戶帳號<br>千續費類型  | 類別<br>客户帳號                                   | 交易狀態   |
| 2017/06/19 | C90010000<br>大古  | K00110000<br>K11승 리 | 23474232<br>大吉股票基金-美元     | K11-654<br>前改型 | ar. 5                                        | 預分配    |
| 2017/06/19 | C90010000<br>大吉  | K00110000<br>K11会司  | 23474232A<br>大吉債券型基金累積型台幣 | K11-654<br>前政型 | 再投資                                          | 已分涨    |
|            |                  |                     |                           |                |                                              |        |
|            |                  |                     |                           |                |                                              |        |

(四)作業表單及參考文件

境內基金收益分配狀況查詢表
六、境內基金配息再投資更正查詢(DASI942)

(一)使用時機

銷售機構查詢基金機構更正收益分配資料時使用。 (二)作業說明

更正後次一營業日始能查詢庫存餘額變動。 (三)作業程序

- 使用人員點選網頁上方『收益分配作業-境內 基金配息再投資更正查詢(DASI942)』交易, 進入網頁對話視窗。
- 2、系統自行帶出「交易確認更正日期」為當日, 使用人員亦可輸入欲查詢之「基金機構代碼」
   、「交易確認更正日期」或「基金代碼」以設定特定查詢範圍。

3、輸入完成,點選「列印」即可產生查詢報表。
 (四)作業範例

K11 銷售機構查詢大吉投信 2017 年 6 月 26 更正收益 分配基準日為 6 月 19 日之大吉債券型基金累積型台 幣(基金代碼 23474232A)配息再投資資料。

 使用人員點選網頁上方『收益分配作業-境內 基金配息再投資更正查詢(DASI942)』交易, 進入網頁對話視窗。

| 收益分配作業 - 境內基                                 | <b>宝</b> 金配息再投資更正查詢 | DASI942 |
|----------------------------------------------|---------------------|---------|
| ▶ 基金服裝代碼<br>▶ 詞書編指代碼<br>▶ 交易建設更正日期<br>▶ 基金代碼 |                     |         |
|                                              |                     |         |

2、系統自行帶出「交易確認更正日期」為當日, 輸入「基金機構代碼」C90010000及「交易確認 更正日期」017/06/19

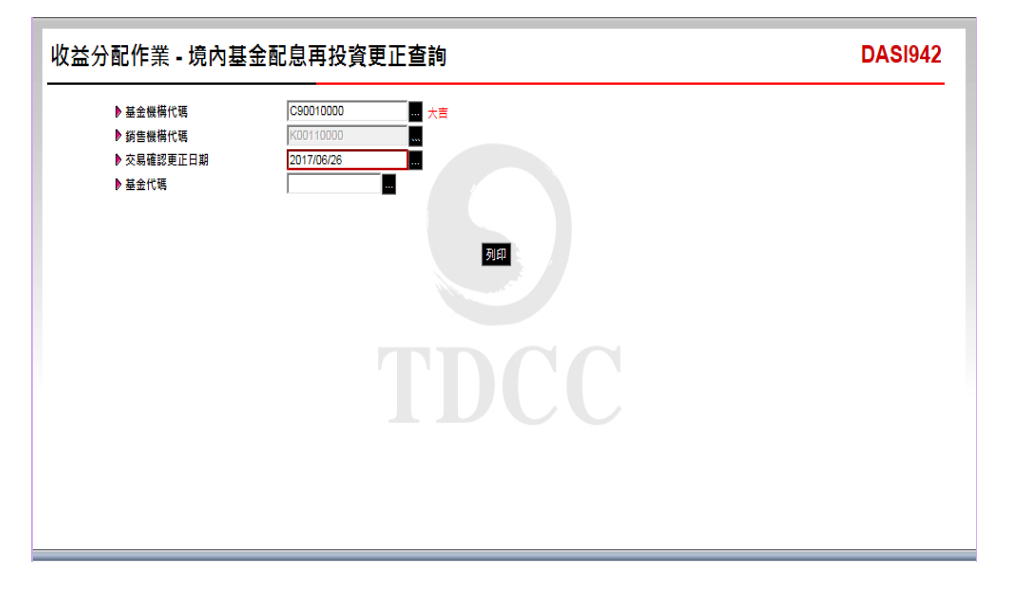

| 收益分配基单日<br>收益分配方式 | 新客换摄代码<br>新客换摄名码     | 基金代码<br>基金图编                    | 間戶帳號<br>客戶帳號         | 計價幣別<br>有國本典化品分配等分数 | 發單位可<br>分配金額               | 收益分配<br>金額       | 再 投 資<br>浄値日             | 并投资净值                    | 配急再投背<br>分配單位數     | 實際更正<br>後單位數 | 更正欲! |
|-------------------|----------------------|---------------------------------|----------------------|---------------------|----------------------------|------------------|--------------------------|--------------------------|--------------------|--------------|------|
| 2017/06/19<br>再投資 | K00110000<br>K11 ☆ 귀 | 23474232A<br>大古債券型基金累積型台<br>幣   | K11-654              | 新查왕<br>2,597,1200   | 0.042000000<br>0.045000000 | 117.00<br>118.00 | 2017/06/26<br>2017/06/26 | 50, 000000<br>50, 000000 | 2. 3400<br>2. 3600 | 2, 3600      | 更正党的 |
| *實際更正後            | 單位數:交易碼              | 朝田史王日之 火一餐業日                    | 亦者,欄位內上列<br>產生貫際更正後單 | 為更正前資料。下列<br>位數。    | 高更 <b>正後</b> 資料            |                  |                          |                          |                    |              |      |
| *貫際更正後            | 單位數:交易碼              | 1999年1993 大小餐業日<br>1992年日之次一餐業日 | 示者,欄位內上列<br>產生實際更正後單 | 马史玉肩资料。下列<br>位数。    | 為更正後資料                     | *                |                          |                          |                    |              |      |

(五)作業表單及參考文件

境內基金配息再投資更正資料查詢表。

七、境內基金配息更正查詢(DASI952)

(一)使用時機

1、銷售機構款項收付作業自行辦理。

2、基金機構查詢更正後之通知資料時使用。
 (二)作業說明

更正後次一營業日始能查詢庫存餘額變動。 (三)作業程序

- 使用人員點選網頁上方『收益分配作業-境內 基金配息更正查詢(DASI952)』交易,進入網 頁對話視窗。
- 2、系統自行帶出「交易確認更正日期」為當日, 使用人員亦可輸入欲查詢之「基金機構代碼」
   、「交易確認更正日期」或「基金代碼」以設定特定查詢範圍。
- 3、輸入完成,點選「列印」即可產生查詢報表。
   (四)作業範例

K11 銷售機構查詢大吉投信 6 月 26 更正之收益分配 基準日 6 月 19 日之大吉全球基金(基金代碼 25836914)配息再投資資料。

 使用人員點選網頁上方『收益分配作業-境內 基金配息更正查詢(DASI952)』交易,進入網 頁對話視窗。

| 收益分配作業 - 境內基                                                                       | 金配息更正查詢 | DAS1952 |
|------------------------------------------------------------------------------------|---------|---------|
| <ul> <li>● 基金振頻代碼</li> <li>● 約登最機代稿</li> <li>● 交易確認更正日期</li> <li>● 基金代碼</li> </ul> |         |         |
|                                                                                    |         |         |

2、系統自行帶出當日日期,輸入「基金機構代碼」 C90010000 及「交易確認更正日期」 2017/06/19。

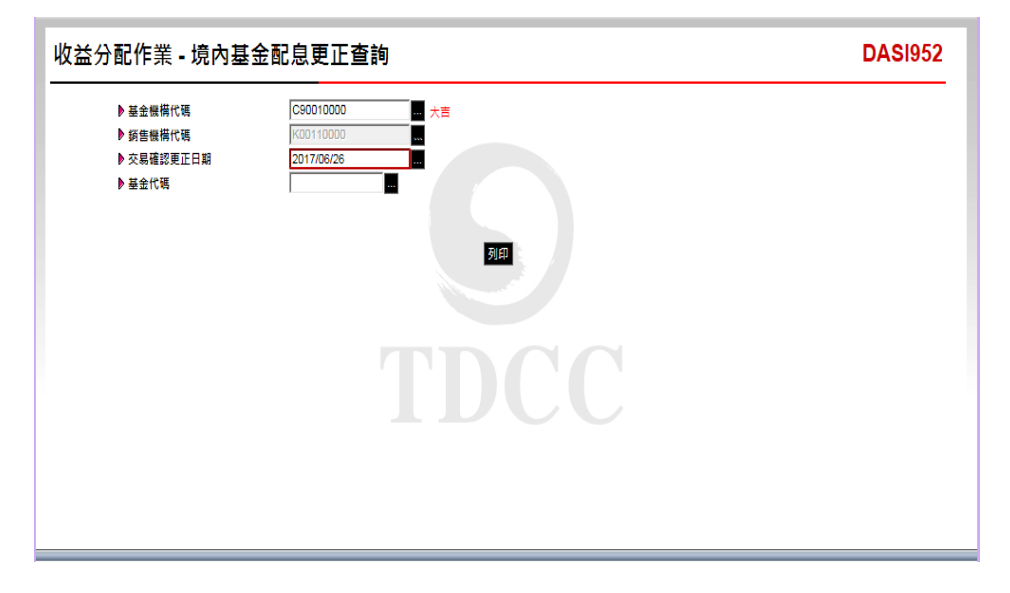

| 收益分配基準日<br>收益分配方式          | 销售换偶代码<br>销售换摄名稱     | 基金代码<br>基金简编          | 間戶帳號<br>客戶帳號 | 計價等別<br>有權步內收益分配單位數 | 每單位可<br>分配金額             | 化蓝分配<br>金額               | 更正欣怒 |
|----------------------------|----------------------|-----------------------|--------------|---------------------|--------------------------|--------------------------|------|
| 2017/06/19<br>ac. <u>@</u> | K00110000<br>K11 会 司 | 23474232<br>大古股票基金-美元 | K11-654      | 美元<br>5,065.0000    | 1.60000000<br>1.56000000 | 8, 104, 00<br>7, 901, 00 | 更正完成 |
|                            |                      |                       |              |                     |                          |                          |      |

(五)作業表單及參考文件

境內基金配息更正資料查詢表。

第八節、帳務管理作業

- 一、境內基金異動餘額查詢(DACT420)
  - (一)使用時機
    - 銷售機構每日作業結束後,查詢當日銷售基金之申 購、買回、轉換及收益分配等資料異動後之庫存單 位數時使用。
  - (二)作業說明

提供查詢3個月內之資料。

- (三)作業程序
  - 使用人員點選網頁上方『帳務作業-境內基金
     金異動餘額查詢(DACT420)』交易,進入網 頁對話視窗。
  - 2、系統自行帶出「餘額基準日期」為當日,使用
     人員亦可自行輸入欲查詢之「基金機構代碼」
     、「餘額基準日期」及「報表別」以設定特定
     查詢範圍。
  - 3、輸入完成,點選「列印」即可產生查詢報表。
  - 4、使用人員另可點選網頁上方『上傳下載區一檔 案資料下載(DFUD020)』交易,查詢境內基 金異動資料。

(四)作業範例

K11 使用人員查詢7月25日銷售大吉投信之境內基 金庫存異動情形。  使用人員點選網頁上方『帳務作業-境內基金 異動餘額查詢(DACT420)』交易,進入網頁 對視窗。

| <ul> <li>▶ 新書機構代碼 [0011]</li> <li>▶ 基金機構代碼 [0]</li> <li>▶ 基金機構代碼 [0]</li> <li>▶ 基金機構代碼 [0]</li> <li>▶ 議委部 2017/07/25 [2]</li> <li>▶ 職委別 [項內歷金里龜餘額日報表 ]&gt;</li> <li>&gt; 國法 (0)</li> <li>&gt; 國內 (0)</li> <li>&gt; 國內 (0</li></ul> | ● 帳務作業 - 境內基                                                     | 金異動餘額查詢(銷售機構)                                             | DACT420 |
|----------------------------------------------------------------------------------------------------|------------------------------------------------------------------|-----------------------------------------------------------|---------|
|                                                                                                    | ▶ 銅會機構代碼<br>▶ 基金機構代碼<br>▶ 建金代碼<br>▶ 餘額基率日期<br>▶ 報表別<br>境外基金属動於語日 | K0011 2017/07/25 復介澄金員動餘額 服暖表 ▼ 服表-提表, 斷實操集代碼僅使用前S碼直詢 BIT |         |

2、輸入「基金機構代碼」C90010000及「餘額基準 日期」2017/07/25。

| 帳務作業 - 境內基金異動餘額查詢(銷售機構)                                                                                                    | DACT420 |
|----------------------------------------------------------------------------------------------------|---------|
| <ul> <li>▶ 新音機構代碼 <u>K0011</u></li> <li>● 基金機構代碼 C50010000</li> <li>● 大吉</li> <li>● 基金機構代碼 2017/07/25</li> <li>● 純表別 預力理主風鈔範囲 転気 ≥</li> <li>地域一項力理主風鈔範囲 転気 ≥</li> <li>地方型主風鈔範囲 転気 を見まり</li> <li>第二</li> <li>第二</li> </ul> |         |

|                                                                                              | 周戶帳號                                                                          |                                                                            | 中 購着                                                                 | <b>L 位. 数</b>                                      | 買回單位數                                           | 棉纳马          | <b>L位数</b>                | 收益分配單位數 |             |
|----------------------------------------------------------------------------------------------|-------------------------------------------------------------------------------|----------------------------------------------------------------------------|----------------------------------------------------------------------|----------------------------------------------------|-------------------------------------------------|--------------|---------------------------|---------|-------------|
| 基全代碼/名稱                                                                                      | 不積費類型                                                                         | 前日餘額                                                                       | 本日<br>草葉中職                                                           | 分配                                                 | 本日買四                                            | 木日稗出         | 本日轉六                      | 本日配發    | 本日餘額        |
| 23474232<br>大古股票基金-美元                                                                        | K11-654<br>前代型                                                                | 5, 065. 0000                                                               | (公司募集)<br>0.0000                                                     | 0.0000                                             | 0.0000                                          | 0. 0000      | 0.0000                    | 0.0000  | 5, 065. 000 |
| 23474232A<br>大古債券型基金累積型台幣                                                                    | K11-654<br>前收型                                                                | 2, 992, 7100                                                               | 0.0000                                                               | 0.0000                                             | 0.0000                                          | 0. 0000      | 0.0000                    | 0.0000  | 2, 992, 710 |
| 23474232B<br>大古貨幣型基金配息型台幣                                                                    | K11-654<br>市代型                                                                | 32.0000                                                                    | 0.0000                                                               | 0.0000                                             | 0.0000                                          | 0.0000       | 0.0000                    | 0.0000  | 32.000      |
| 23474232B<br>大古貨幣型基金配息型台幣                                                                    | K11-654<br>後收型                                                                | 124.9800                                                                   | 0.0000                                                               | 0.0000                                             | 0.0000                                          | 0.0000       | 0.0000                    | 0.0000  | 124.980     |
| 25836914<br>大吉全球基金                                                                           | K11-654<br>前收型                                                                | 8, 351, 3300                                                               | 0.0000                                                               | 0.0000                                             | 0,0000                                          | 0.0000       | 0.0000                    | 0.0000  | 8, 351, 330 |
| 25836914<br>大吉全球基金                                                                           | K11-654<br>後代型                                                                | 328, 5700                                                                  | 0.0000                                                               | 0.0000                                             | 0.0000                                          | 0.0000       | 0.0000                    | 0.0000  | 328.570     |
| 25836914A<br>大吉生化基金                                                                          | K11-654<br>南收型                                                                | 250, 1100                                                                  | 0.0000                                                               | 0.0000                                             | 0.0000                                          | 0.0000       | 0.0000                    | 0.0000  | 250.110     |
| 欄位說明:<br>本日餘額=前日餘額+4<br>[胃閏單位數]之[本日]<br>[轉換單位數]之[本日]<br>[轉換單位數]之[本日]<br>[本日]<br>[收益分配單位數]之[× | P 購單位數-買回:<br>計配]:基金機構E<br>冒回]:銷售機構握<br>專出]:銷售機構握<br>專入]:基金機構E<br>k日配發]:基金機構E | 單位數-轉換單位約<br>同覆交易確認資料1<br>長安客戶之本日買口<br>長受客戶之本日可<br>1 覆交易確認資料1<br>民構收益分配資料約 | (本日轉出)+轉封<br>1,本公司辦理分<br>7申請單位數。<br>青轉換基金單位數<br>1,本公司辦理分<br>預知日,本公司辦 | 與單位數(本日轉)<br>配作業後,提供多<br>。<br>配作業後,提供多<br>理分配作業後,多 | ()+收益分配單位<br>肖售機構查詢之申<br>肖售機構查詢之轉<br>員供銷售機構查詢之轉 | 數<br>購基金分配單位 | 版(含公開募集)。<br>21数。<br>再位数。 |         |             |

(五)作業表單及參考文件

境內基金異動餘額日報表

- 二、境內基金客戶交易明細查詢(DACT430)
  - (一)使用時機

銷售機構於基金機構辦理申購、買回、轉換等交易 確認後次一營業日,查詢客戶相關交易資料,以利 銷售機構製作交易確認書交付客戶時使用。

#### (二)作業程序

- 使用人員點選網頁上方『帳務作業-境內基金
   客戶交易明細查詢(DACT430)』交易,進入
   網頁對話視窗。
- 2、系統自行帶出「入帳日期」為當日,使用人員 亦可自行輸入欲查詢之「客戶帳號」、「入帳 日期」、「淨值日」、或「基金代碼」以設定 特定查詢範圍。
- 3、輸入完成,點選「查詢」即可產生查詢資料。
- 4、點選「列印」,即可產生查詢報表。
- 5、使用人員另可點選網頁上方『上傳下載區一檔 案資料下載(DFUD020)』交易,查詢客戶交 易相關資料。
- (三)作業範例
  - K11 銷售機構查詢客戶王小姐於 2015/07/01 及 2015/07/31 之交易明細資料。
  - 使用人員點選網頁上方『帳務作業-境內基金
     客戶交易明細查詢(DACT430)』交易,進入
     網頁對話視窗。

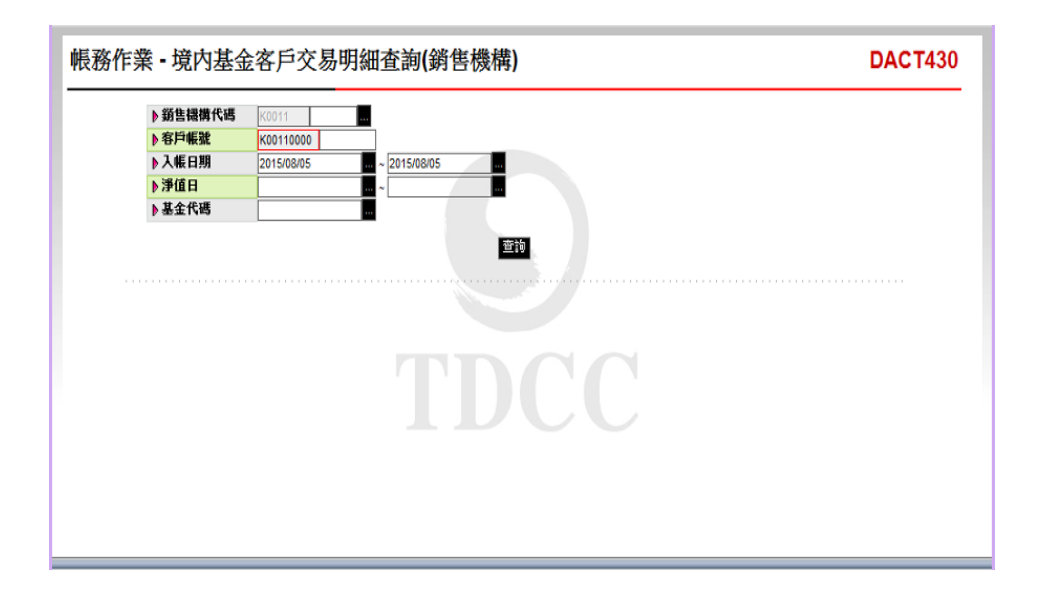

2、輸入「客戶帳號」K00110000000518 及「入帳 日期」2015/07/01-2015/07/31 後,點選「查詢」

| P 343 22 100 109 1 4 100                                                                                     | K0011                                                                                          |                                                                                                    |                                                                                                    |                                                                         |                                                              |                                                            |                                                                    |   |
|----------------------------------------------------------------------------------------------------|------------------------------------------------------------------------------------------------|----------------------------------------------------------------------------------------------------|----------------------------------------------------------------------------------------------------|-------------------------------------------------------------------------|--------------------------------------------------------------|------------------------------------------------------------|--------------------------------------------------------------------|---|
| ▶ 客戶帳號                                                                                                    | K00110000                                                                                      | 0000518                                                                                                    |                                                                                                    |                                                                         |                                                              |                                                            |                                                                    |   |
| ▶入帳日期                                                                                                    | 2015/07/01                                                                                     | ~ 2015/07/3                                                                                                    | 1                                                                                                    |                                                                         |                                                              |                                                            |                                                                    |   |
| ▶淨值日                                                                                                    |                                                                                                |                                                                                                    |                                                                                                    |                                                                         |                                                              |                                                            |                                                                    |   |
| ▶ 基金代碼                                                                                                    | -                                                                                              |                                                                                                    | 1                                                                                                    |                                                                         |                                                              |                                                            |                                                                    |   |
|                                                                                                    |                                                                                                |                                                                                                    |                                                                                                    |                                                                         |                                                              |                                                            |                                                                    |   |
| 入帳日期                                                                                                    | 日期                                                                                             | 客戶帳號                                                                                                    | 交易類型                                                                                                    | 基金代碼                                                                    | 轉入單位數                                                        | 轉出單位數                                                      | 淨值日                                                                |   |
| 2015/07/16                                                                                                   | 2015/07/13                                                                                     | K00110000000518                                                                                                | 定期定額                                                                                                    | 23474232A                                                               | 400.0000                                                     | 0.0000                                                     | 2015/07/13                                                         |   |
| 2015/07/17                                                                                                   | 2015/07/16                                                                                     | K00110000000518                                                                                                | 本日買回                                                                                                    | 23474232A                                                               | 0.0000                                                       | 20.0000                                                    | 2015/07/17                                                         |   |
| Lorenoititi                                                                                                  |                                                                                                | K00110000000519                                                                                                | 公開募集                                                                                                    | 23474232                                                                | 115.0000                                                     | 0.0000                                                     | 2015/07/16                                                         |   |
| 2015/07/20                                                                                                   | 2015/07/16                                                                                     | K0011000000000000                                                                                              |                                                                                                    |                                                                         |                                                              |                                                            |                                                                    |   |
| 2015/07/20<br>2015/07/20                                                                                     | 2015/07/16<br>2015/07/16                                                                       | K001100000000518                                                                                               | 定期定額                                                                                                    | 25836914                                                                | 40.0000                                                      | 0.0000                                                     | 2015/07/16                                                         |   |
| 2015/07/20<br>2015/07/20<br>2015/07/20                                                                       | 2015/07/16<br>2015/07/16<br>2015/07/16                                                         | K001100000000518<br>K001100000000518                                                                           | 定期定額<br>單筆申購                                                                                                    | 25836914<br>25836914A                                                   | 40.0000<br>193.7500                                          | 0.0000                                                     | 2015/07/16<br>2015/07/16                                           | Е |
| 2015/07/20<br>2015/07/20<br>2015/07/20<br>2015/07/22                                                         | 2015/07/16<br>2015/07/16<br>2015/07/16<br>2015/07/17                                           | K001100000000518<br>K001100000000518<br>K001100000000518                                                       | 定期定額<br>單筆申購<br>本日轉出                                                                                                    | 25836914<br>25836914A<br>23474232A                                      | 40.0000<br>193.7500<br>0.0000                                | 0.0000<br>0.0000<br>50.0000                                | 2015/07/16<br>2015/07/16<br>2015/07/17                             | н |
| 2015/07/20<br>2015/07/20<br>2015/07/20<br>2015/07/22<br>2015/07/22                                           | 2015/07/16<br>2015/07/16<br>2015/07/16<br>2015/07/17<br>2015/07/17                             | K00110000000518<br>K00110000000518<br>K00110000000518<br>K00110000000518                                       | 定期定額<br>單筆申購<br>本日轉出<br>本日轉入                                                                                                    | 25836914<br>25836914A<br>23474232A<br>25836914                          | 40.0000<br>193.7500<br>0.0000<br>66.6700                     | 0.0000<br>0.0000<br>50.0000<br>0.0000                      | 2015/07/16<br>2015/07/16<br>2015/07/17<br>2015/07/24               | E |
| 2015/07/20<br>2015/07/20<br>2015/07/20<br>2015/07/22<br>2015/07/22<br>2015/07/22                             | 2015/07/16<br>2015/07/16<br>2015/07/16<br>2015/07/17<br>2015/07/17<br>2015/07/20               | K00110000000518<br>K00110000000518<br>K00110000000518<br>K00110000000518<br>K00110000000518                    | 定期定額<br>單筆申購<br>本日轉出<br>本日買回                                                                                                    | 25836914<br>25836914A<br>23474232A<br>25836914<br>23474232A             | 40.0000<br>193.7500<br>0.0000<br>66.6700<br>0.0000           | 0.0000<br>0.0000<br>50.0000<br>0.0000<br>50.0000           | 2015/07/16<br>2015/07/16<br>2015/07/17<br>2015/07/24<br>2015/07/21 | н |
| 2015/07/20<br>2015/07/20<br>2015/07/20<br>2015/07/22<br>2015/07/22<br>2015/07/22<br>2015/07/22<br>2015/07/28 | 2015/07/16<br>2015/07/16<br>2015/07/16<br>2015/07/17<br>2015/07/17<br>2015/07/20<br>2015/07/27 | K00110000000518<br>K00110000000518<br>K00110000000518<br>K00110000000518<br>K00110000000518<br>K00110000000518 | 定期定額<br>單筆申購<br>本日時<br>野日<br>早<br>時<br>時<br>日<br>買<br>回<br>茶<br>息<br>陸<br>九<br>二<br>二<br>第<br>二<br>二<br>第<br>二<br>二<br>第<br>二<br>第<br>二<br>第<br>二<br>第<br>二<br>第<br>二<br>第 | 25836914<br>25836914A<br>23474232A<br>25836914<br>23474232A<br>25836914 | 40.0000<br>193.7500<br>0.0000<br>66.6700<br>0.0000<br>0.0000 | 0.0000<br>0.0000<br>50.0000<br>0.0000<br>50.0000<br>0.0000 | 2015/07/16<br>2015/07/16<br>2015/07/17<br>2015/07/24<br>2015/07/21 | Ш |

, 系統自行帶出客戶交易明細資料。

| 機構代碼:      | K00110 | 000                 | ,                         | 機構名稱                    | : K11公       | 4               |           |                      |                |           |            |            |             |             |         | 列印日:                                     | 9: 2015/   | 8/5          | 16:55:20      |
|------------|--------|---------------------|---------------------------|-------------------------|--------------|-----------------|-----------|----------------------|----------------|-----------|------------|------------|-------------|-------------|---------|------------------------------------------|------------|--------------|---------------|
| 客户依號:      | K00110 | 000000              | 0518                      | 客户名稿                    | : 王小(i       |                 |           |                      |                |           |            |            |             |             |         | Ā                                        | t: 1/2     |              |               |
| 資料日期:      | 2015/0 | 7/01 ~              | 2015/07/31                |                         |              |                 |           |                      |                |           |            |            |             |             |         |                                          |            |              |               |
| 中期日期       | 父弟朝    | 멘                   | 墨金代碼/                     | 简易                      | 计信参别         | - 胡戸市<br>壬棟黄    | 失號<br>類型  |                      | / 瑪金額          |           | 中期日孫卒      | <b>7</b> 4 | <u>8</u> .8 | *           | - (8.   |                                          | 單位數        |              | 中端千棱景         |
| 2015/07/16 | 公開著    | 橋                   | 23474232<br>大吉取業基金        | 美元                      | 美元           | K11-654<br>前代   | 2         | USD                  | 23, 0          | 10. 00    | 1.0000     | 2015/      | 07/16       | USD         | 200. 00 | 0000                                     | 115.       | . 0000       | USD 345.0     |
| 2015/07/13 | 定期支    | :45                 | 23474232A<br>人古債券型基金<br>琴 | 累積型台                    | 新畫幣          | K11-654<br>前代   | 2         | TWD                  | 80, 0          | 10.00     | 1.0000     | 2015/      | 07/13       | TWD         | 200. 00 | 0000                                     | 400.       | 0000         | TWD 800.0     |
| 2015/07/16 | 文则大    | 194                 | 25836914<br>大吉全球基金        |                         | 新查察          | K11-654<br>所代   | 2         | TWD                  | 6, 0           | 10. 00    | 1.0000     | 2015/      | 07/16       | TWD         | 150.00  | 0000                                     | 40.        | . 0000       | TWD 150.0     |
| 2015/07/16 | 唐黄巾    | 网                   | 25836914A<br>大古生化基金       |                         | 美元           | K11-654<br>新代   | 2         | USD                  | 31, 0          | 10. 00    | 1.0000     | 2015/      | 07/16       | USD         | 160.00  | 0000                                     | 193.       | 7500         | USD 310.0     |
| 中時日期       | 交易弊    | 1호                  | 基金                        | 代碼/簡稱                   |              | 计信号别            |           | M // 1<br>1 / 48 19  | 150.<br>최고     |           | 買回單位       | ≥敷         |             | 净值日         |         | 9                                        | F16.       |              | 買回金額          |
|            | 翼田     | <i>i</i>            | 23474232A<br>大古債券型基金      | 米積型台幣                   | -            | 新查努             |           | K11-654<br>前社:       | 2              |           |            | 20,000     | 00          | 2015/07/1   | 17      | TVD                                      | 200, 00000 | 0 TWD        | 4, 000. 0     |
| 2015/07/16 | 递延于1   | 使爱                  | я                         | 化費用                     |              | 超線交易費!          | 8         | 校                    | 5 会同结4         | 浄額        |            | 康始中)       | 曹帮 81       | 医牛          |         |                                          | 给人         | 计净额          |               |
|            | TWD    | 0.00                | TVD                       | 0.                      | . 00         | TWD (           | 0. 00     | TWD                  |                |           | 4,000.00   | 折景         | *           | 1.          | 0000    | T                                        | >          |              |               |
|            |        |                     |                           |                         |              |                 |           |                      |                |           |            |            |             |             |         |                                          |            |              | 4,000.00      |
| 中續日期       | 交易群    | 1.21                | 基金                        | 代碼/簡稱                   |              | 计偶势对            |           |                      | も此<br>執型       |           | 夏四早日       | ≿數         |             | 净值日         |         | я                                        | ►值         |              | 夏田金額          |
|            | 黄田     | 1                   | 23474232A<br>大古信券型基金      | 来確型合常                   |              | 新臺幣             |           | K11-654<br>所代:       | z              |           |            | 50,000     | 00          | 2015/07/3   | 21      | TVD                                      | 150.00000  | 0 TND        | 7, 492, 0     |
| 2015/07/20 | 送延于)   | **                  | R                         | 化費用                     |              | <b>班線交易費</b>    | 8         | 校                    | 信会间结子          | 净锅        |            | 原始中日       | 時幣:81       | 医牛          |         |                                          | 给在         | 沙锅           |               |
|            | TWD    | 0.00                | TND                       | 0.                      | .00          | TWD 8           | 8.00      | TWD                  |                |           | 7, 492, 00 | 新生         | *           | 1.0         | 0000    | TW                                       | >          |              |               |
|            |        |                     |                           |                         |              |                 |           |                      |                |           |            |            |             |             |         |                                          |            |              | 7, 492, 00    |
| 中請日期       | 交易類型   | 8                   | 金代碼/簡稱                    | 计偶常                     | - 20         | - 開戶情號<br>手續營類型 |           | 單位數                  | 净值日            |           | 净值         |            | 交易          | 会職          | 19      | 拉转换费                                     | 短線文        | 马 <b>費</b> 用 | 交易淬额          |
| 2015/07/17 | 木日林八   | 2583691<br>大吉全3     | 14<br>球基会                 | 하는                      | \$ K11-0     | 51<br>所收型       |           | 66, 6700             | 2015/07        | 24        | 150.00000  | 0          |             |             | TND     | 0.                                       | 00 TVD     | 0.00         |               |
| 2015/07/17 | 本日轉出   | 2347423<br>大古債<br>祭 | 32A<br>赤型基金素積型            | () 新查                   | \$ KII-      | 54<br>消費型       |           | 50,0000              | 2015/07        | 17        | 200.00000  | 0 TW       | D           | 10, 000, 00 |         |                                          |            |              | TWD 10,000.00 |
| 配息入帳日      | 交易類型   | 基金                  | :代碼/簡稱                    | 计信管网                    | - 開戶有<br>千棟費 | (武)<br>執인 · 1   | 化盐煤       | <b>単位数</b> 毎単<br>分配: | 10. 1<br>1-100 | 息分:<br>金額 | * 其他!      | <b>愛</b> 用 | 校林          | 信公司<br>付淨額  | 8.1     | р. — — — — — — — — — — — — — — — — — — — | 给付净额       |              | 給付淨額<br>(新台幣) |
| 2015/07/27 | 単息国へ   | 2583691<br>大吉全3     | 4<br>味墨金                  | <b>新景祭</b> <sup>8</sup> | 11-654<br>所收 | 2               | 1         | 10.0000 0.1400       | 00000          |           | TVD        | 0,00       | IND         | 6,00        |         | TND                                      | 6.         | . 00         |               |
| 分配人帳日      | 交易频型   | 基金                  | :代碼/簡稱                    | 计信誉别                    | M/           | 未就              | <b>受益</b> | 懂單位數 每.              | 1.但收益分         | 机金油       | < (《並分配    | 全額         | ā           | 投管净值日       |         | 再投資單                                     | 位净值        |              | 分配單位數         |

(四)作業表單及參考文件

境內基金交易確認書

- 三、境內基金客戶帳戶餘額查詢(DACT440)
  - (一)使用時機
    - 銷售機構查詢客戶境內基金庫存餘額時使用。
  - (二)作業說明
    - 本交易報表提供之淨值,僅供參考,基金機構
       若更改歷史淨值資料,本資料不予更新。
    - 2、本資料為月份資料,使用人員若於月中查詢, 則顯示截至查詢當日之庫存於額。
  - (三)作業程序
    - 銷售機構點選網頁上方『帳務作業-境內基金
       客戶帳戶餘額查詢(DACT440)』交易,進入
       網頁對話視窗。
    - 2、使用人員輸入「日期」、「客戶帳號」或「基金代碼」以設定特定查詢範圍。
    - 3、點選「列印」,即可產生查詢報表。
    - 4、使用人員另可點選網頁上方『上傳下載區一檔 案資料下載(DFUD020)』交易,查詢客戶庫 存餘額。
  - (四)作業範例
    - K11 銷售機構查詢客戶王小姐截至 2015 年 7 月底之 境內基金庫存餘額。
    - 使用人員點選網頁上方『帳務作業-境內基金
       客戶帳戶餘額查詢(DACT440)』交易,進入
       網頁對話視窗。

| 作業 - 境內 | 基金客戶帳戶餘額查詢(銷售機構)                                                                                  | DACT44 |
|---------|---------------------------------------------------------------------------------------------------|--------|
| ▶ 資料月份  | 2015/08                                                                                           |        |
| ▶ 客戶帳號  | K00110000                                                                                         |        |
| 1       | <b>列印</b><br>本作葉葉提供去年至今之資料查施,若有歷史資料查詢兩求,議題知本公司基金豐國際部.<br>還月份資料為截至查論會日之緣態.<br>加查調歷史對報畢,淨值資料催供參考使用. |        |
|         |                                                                                                   |        |
|         |                                                                                                   |        |
|         |                                                                                                   |        |

2、輸入「資料月份」2015/07 及「客戶帳號」

K00110000000518 °

| 帳務作業 - 境內                  | 基金客戶帳戶餘額查詢(銷售機構)                                                                           | DACT440 |
|----------------------------|--------------------------------------------------------------------------------------------|---------|
| ▶ 資料月份<br>▶ 客戶幅號<br>▶ 基金代碼 |                                                                                            |         |
|                            | 1.本作業僅提供去年至今之資料查請,若有歷史資料查詢案求,議題知本公司基金豐圖幣部.<br>2.每月份資料為截至查詢當日之論額.<br>3.如查詢歷史對幅單,淨值資料僅供參考使用. |         |
|                            |                                                                                            |         |

| 機構代碼:<br>客戶帳號:<br>截至2017/07       | K00110000<br>K001100000000518<br>7止                 | 機構 /<br>客戶文        | 3稿: K112<br>k名: 王小 | 2 司<br>雨 |       |          |              | 列               | 中日期: 2017/07/25 11:0<br>水: 1 / 1 | 06:08       |
|-----------------------------------|-----------------------------------------------------|--------------------|--------------------|----------|-------|----------|--------------|-----------------|----------------------------------|-------------|
| 基金换构代码<br>基金换构简称                  | 基金代码<br>基金简称                                        | 计债券列               | 手續費<br>頭型          | 累積單位数    | 參考淨值日 | 李考泽值     | 李考市值         | 原投資總金額          | 投資參考編員                           | 投资参考<br>报酬率 |
| C90010000<br>大古                   | 23474232A<br>大吉債券型基金累積型台<br>營                       | 新查察                | 前收型                | 24. 3170 |       | 1.000000 | 新圭왕<br>24.00 | 新圭擎<br>0.00     | 24. 00                           | 0.00        |
| C90010000<br>大吉                   | 23474232B<br>大吉貨幣型基金配息型台<br>幣                       | 折查禁                | 前收型                | 32. 0000 |       | 1.000000 | 하초왕<br>32.00 | 新查幣<br>4,800.00 | -4, 768. 00                      | -99. 33     |
|                                   |                                                     |                    |                    |          |       |          | 关元           | 美元              |                                  |             |
| C90010000<br>大古<br>注:投資參考<br>投資參考 | 258369144<br>大古生化基金<br>「模益=参考市值-原投<br>「報酬率(%)-投資參考招 | 美元<br>資金額<br>益/原投資 | 前收型<br>[金額         | 25, 0000 |       | 1.000000 | 25.00        | 3, 000. 00      | -2, 975, 00                      | -99, 17     |

# (五)作業表單及參考文件

境內基金對帳單

- 四、境內基金手續費金額查詢(DACT662)
  - (一)使用時機
    - 1、銷售機構款項收付作業透過集保結算所辦理。
    - 3、銷售機構核對其前月份銷售境內基金之手續費
       金額及明細資料時使用。
  - (二)作業程序
    - 使用人員於月初點選網頁上方『帳務作業-境
       內基金手續費金額查詢(DACT662)』交易,
       進入網頁對話視窗。
    - 2、系統自行帶出「日期」為當日,使用人員輸入 「基金機構」、「日期」(日期應輸入上月初 至上月底之整月份期間,若輸入其他期間,查 詢金額僅係參考使用)以設定特定查詢範圍。

3、輸入完成,點選「列印」即可產生查詢報表。
 (三)作業範例

- K11 銷售機構查詢 2017 年 6 月份銷售大吉投信基金 之申購手續費金額。
- 使用人員點選網頁上方『帳務作業-境內基金
   手續費金額查詢(DACT662)』交易,進入網 頁對話視窗。

| <mark>帳務作業 - 境內基</mark>                                                   | 金手續費金額查詢                                                                                                    | DACT662 |
|---------------------------------------------------------------------------|----------------------------------------------------------------------------------------------------|---------|
| <ul> <li>▶ 基金機構</li> <li>▶ 好き機構代碼</li> <li>▶ 日期</li> <li>▶ 報表別</li> </ul> | <ul> <li>○17/07/03</li> <li>○17/07/03</li> <li>○2017/07/03</li> <li>○2017/07/</li></ul> |         |
|                                                                           |                                                                                                    |         |

2、輸入「基金機構」代碼 C90010000 及「日期」 區間 2017/06/01/-2017/06/30。

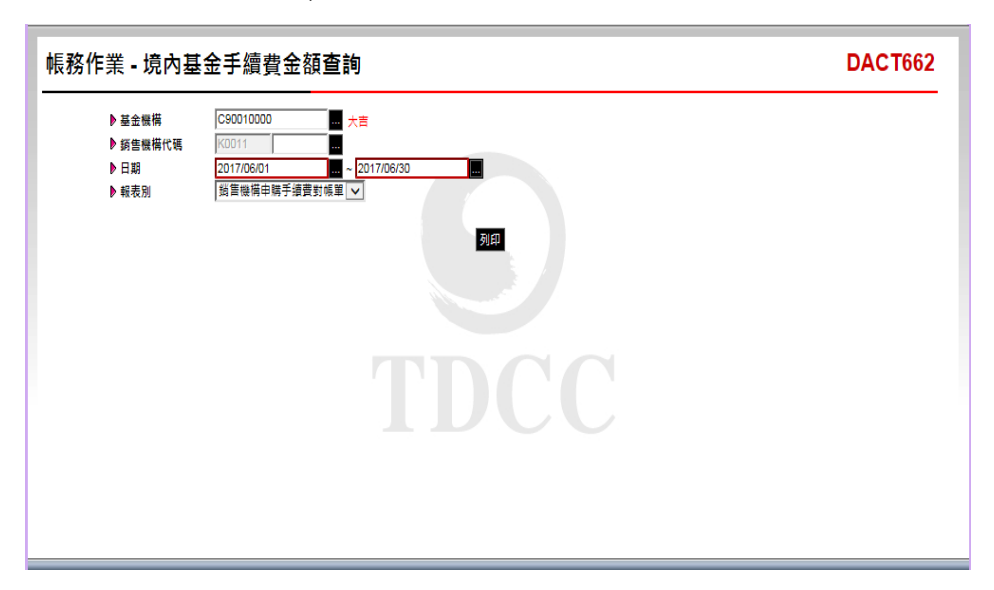

| 销售换摄代码     | : K00110000 |                        |           |      |      |            |                                |            |      |        |              |
|------------|-------------|------------------------|-----------|------|------|------------|--------------------------------|------------|------|--------|--------------|
| 销售機構名稱     | : K11公司     |                        |           |      |      |            |                                |            |      |        |              |
| 中請日期       | 基金機構        | 基金名稱                   | 基金代码      | 中请筆數 | 中庸方式 | <b>幣</b> 別 | 地中購貸款                          | 總中端千續費     | 拆帐方式 | 拆帳比庫   | 應收申購手續貫      |
| 2017/06/12 | 大古          | 大吉全球基金                 | 25836914  | 2    | 单簧中磷 | TWD        | 1, 083, 000. 00                | 0.00       |      | 1.0000 | 0.           |
| 2017/06/12 | 大古          | 大古債券型基金累積型台            | 23474232A | 2    | 单簧中磷 | TWD        | 574, 000, 00                   | 5, 000, 00 |      | 1.0000 | 5, 000.      |
| 2017/06/14 | 大古          | 10<br>大古債券型基金累積型台<br>幣 | 23474232A | 1    | 单簧巾購 | TWD        | 30, 000. 00                    | 0.00       |      | 1.0000 | 0.           |
| 2017/06/14 | 大古          | 大吉全球基金                 | 25836914  | 1    | 单簧中磷 | TWD        | 65, 000. 00                    | 0.00       |      | 1.0000 | 0.           |
|            |             |                        |           | 1    |      | TND        | 2, 172, 000, 00                | 5, 000, 00 |      |        | 5,000.       |
|            |             |                        | -         |      | -    |            |                                |            |      |        |              |
| 合計         |             |                        |           | 1    |      | USD        | 25, 000. 00<br>2, 197, 000. 00 | 0.00       |      |        | 5,000.       |
| 合計         |             |                        |           | 1    |      | USD        | 25, 000, 00<br>2, 197, 000, 00 | 0.00       |      |        | 5,000.       |
| 合計         |             |                        |           | 1    |      | USD        | 25, 000, 00<br>2, 197, 000, 00 | 0.00       |      |        | 0.<br>5,000. |
| 合封         |             |                        |           | 8    |      | USD        | 25,000.00<br>2,197,000.00      | 0.00       |      |        | 5,000        |
| 合計         |             |                        |           | 8    |      | USP        | 25,000.00<br>2,197,000.00      | 0.00       |      |        | 5, 000.      |
| 合計         |             |                        |           | 8    |      | USD        | 25,000.00<br>2,197,000.00      | 0.00       |      |        | 0.<br>5,000. |

(四)作業表單及參考文件

銷售機構申購手續費對帳單

銷售機構申購手續費彙總表

- 五、境內基金申購手續費分配金額查詢(DACT665)
  - (一)使用時機
    - 1、銷售機構款項收付作業透過集保結算所辦理。
    - 3 銷售機構核對其前月份銷售境內基金與基金機構分配申購手續費金額及明細資料時使用。

#### (二)作業程序

- 使用人員於月初點選網頁上方『帳務作業-境 內基金申購手續費分配金額查詢(DACT665)
   ,進入網頁對話視窗。
- 2、系統自行帶出「日期」為當日,使用人員輸入 「基金機構」、「日期」(日期應輸入上月初 至上月底之整月份期間,若輸入其他期間,查 詢金額僅係參考使用)以設定特定查詢範圍。
- 3、輸入完成,點選「列印」即可產生查詢報表。
- 4、使用人員另可點選網頁上方『上傳下載區一檔 案資料下載(DFUD020)』交易,查詢手續費 分配相關資料。
- (三)作業範例
  - K11 銷售機構於7月初查詢6月銷售大吉投信基金申購手續費之分配金額。
  - 使用人員點選網頁上方『帳務作業-境內基金 申購手續費分配金額查詢(DACT665)』交易
     ,進入網頁對話視窗。

| 帳務作業 - 境內基                                                                | 金申購手續費分配金額查詢                                                                                                    | DACT665 |
|---------------------------------------------------------------------------|----------------------------------------------------------------------------------------------------|---------|
| <ul> <li>● 至金振模</li> <li>● 好音振模化碼</li> <li>● 日期</li> <li>● 報表別</li> </ul> | K00110000<br>2017/07/03<br>☆<br>密<br>空<br>単<br>第<br>第<br>一<br>2017/07/03<br>一<br>で<br>三<br>2017/07/03<br>一<br>一<br>2017/07/03<br>一<br>一<br>2017/07/03<br>一<br>一<br>2017/07/03<br>一<br>一<br>の<br>三<br>の<br>一<br>の<br>二<br>の<br>一<br>の<br>二<br>の<br>一<br>の<br>二<br>の<br>一<br>の<br>一<br>の<br>一<br>の<br>一<br>の<br>一<br>の<br>一<br>の<br>一<br>の<br>一<br>の<br>一<br>の<br>の<br>の<br>の<br>の<br>の<br>の<br>の<br>の<br>の<br>の<br>の<br>の |         |
|                                                                           |                                                                                                    |         |

2、輸入「基金機構」代碼 C90010000 及「日期」 區間 2017/06/01/-2017/06/30。

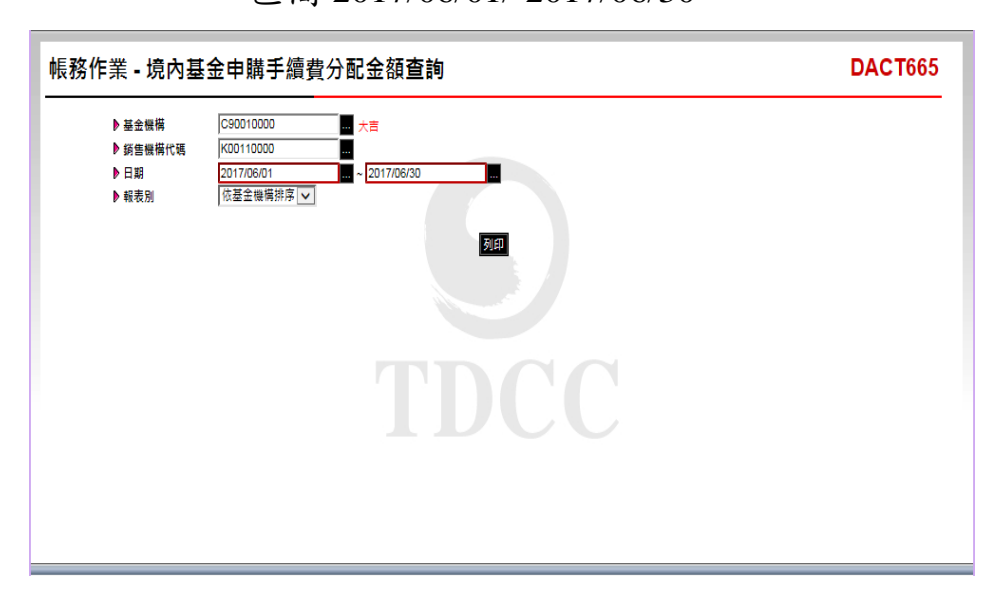

| 全機構代碼: C90010000<br>全機構名稱: 大吉 |            |           |                  |           |      |     |          | 列印日期: 2017/7.<br>頁 次: 1 / 1 | /25 11:21:06 |
|-------------------------------|------------|-----------|------------------|-----------|------|-----|----------|-----------------------------|--------------|
| 航售换铺名码                        | 中國日期       | 新售换摄代码    | 基金名稱             | 基金代码      | 中请筆數 | 祭羽  | 地中購子續費   | 新售機構干燥費                     | 基金機構手續費      |
| 1순리                           | 2017/06/12 | K00110000 | 大古债券型基金累積型台<br>幣 | 23474232A | 2    | 新查察 | 5,000.00 | 5,000.00                    | 0.0          |
| 1순과                           | 2017/06/12 | K00110000 | 大吉全球暴金           | 25836914  | 2    | 新查努 | 0.00     | 0.00                        | 0.0          |
| 1 순 리                         | 2017/06/14 | K00110000 | 大古債券型基金累積型台<br>幣 | 23474232A | 1    | 新查努 | 0.00     | 0.00                        | 0.0          |
| 1☆리                           | 2017/06/14 | K00110000 | 大吉全球墨金           | 25836914  | 1    | 新查努 | 0.00     | 0.00                        | 0.0          |
| K11公司 小計                      |            |           |                  |           | 6    | ŝ   | 5,000.00 | 5,000.00                    | 0.0          |
| 新臺幣 小封                        |            |           |                  |           | 6    | ž   | 5,000.00 | 5,000.00                    | 0.00         |
| 승차                            |            |           |                  |           | 6    | 5   | 5,000.00 | 5,000,00                    | 0.00         |
|                               |            |           |                  |           |      |     |          |                             |              |

(四)作業表單及參考文件

境內基金申購手續費分配明細表

- 六、境內基金應付作業服務費金額查詢(DACT680)
  - (一)使用時機

銷售機構核對應付集保結算所前月份銷售境內基金 之作業服務費金額及明細資料時使用。

(二)作業說明

境內基金核印處理費用與境外基金核印處理費用合 併計算,銷售機構客戶如同時申請辦理境內及境外 基金核印時,該項費用列示於境外基金項下。

- (三)作業程序
  - 使用人員於月初點選網頁上方『帳務作業-境 內基金應付作業服務費金額查詢(DACT680)
     』交易,進入網頁對話視窗。
  - 2、輸入「日期月份」,選擇「報表選擇」查詢或 列印特定查詢資料,核對應付集保結算所前月 份申購作業服務費及各項費用金額。

(四)作業範例

K11 銷售機構查詢 2017 年 6 月之服務費金額。

 使用人員點選網頁上方『帳務作業-境內基金 應付作業服務費金額查詢(DACT680)』交易
 ,進入網頁對話視窗。

| <mark>帳務作業 - 境</mark> 內 | 基金應付作業服務費金額查詢                    | DACT680 |
|-------------------------|----------------------------------|---------|
| ▶ 日期月份<br>▶ 報表選擇        | 2017 年 107 ▼ 月<br>境内基金銷售偿告件業記符■▼ |         |
| v ≋(432)≊               |                                  |         |
|                         |                                  |         |
|                         |                                  |         |
|                         |                                  |         |

2、輸入「日期月份」2017/06。

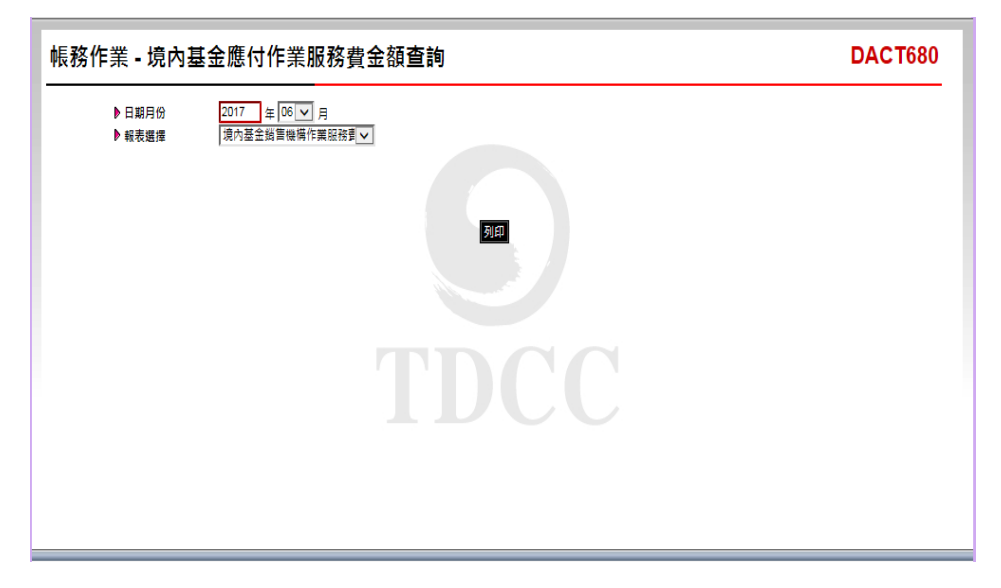

|                                    |            |             | 2017/0   | 6      | 页 次: 1 / 1 | 11.31.00 |
|------------------------------------|------------|-------------|----------|--------|------------|----------|
| 銷售機構代號: K00110000<br>銷售機構名稱: K11公司 |            |             |          |        |            | 單位:新台幣元  |
| 費用 項目                              | 交易日期       | 计费单位        | 计费费率     | 應收金額   | 借註         |          |
| 申購作業服務費−非貨幣型小<br>額−交易暨款項           |            |             |          |        |            |          |
|                                    | 2017/06/12 | 2, 924, 400 | 0.0700 % | 2, 047 |            |          |
|                                    | 2017/06/14 | 95,000      | 0.0700 % | 67     |            |          |
|                                    |            | 3, 019, 400 |          | 2, 114 |            |          |
| 薪售≌2.贷                             |            |             |          |        |            |          |
|                                    | 2017/06/30 | 3, 019, 400 | 0.00     | 0      |            |          |
|                                    |            | 3, 019, 400 |          | 0      |            |          |
| 轉換作業廠務費                            |            |             |          |        |            |          |
|                                    | 2017/06/12 | 2           | 20元/毎筆   | 40     |            |          |
|                                    | 2017/06/19 | 1           | 20元/每筆   | 20     |            |          |
|                                    |            | 3           |          | 60     |            |          |

(五)作業表單及參考文件

境內基金銷售機構作業服務費清單

境內基金各項服務費清單

境內基金回饋折扣清單

境內基金作業服務費彙總清單

境內基金作業服務費核對清單

檔 案 上 傳 下 載 作 業

## 第四章 檔案上傳下載作業

第一節、上傳下載區

- 一、檔案資料上傳(DFUD010)
  - (一)使用時機
    - 使用機構欲將相關之基本資料或交易資料以媒體方式傳送至基金交易平台時使用。
  - (二)使用機構

基金機構、銷售機構。

- (三)作業程序
  - 1、媒體製作要點:
    - (1)請依照集保結算所規定之檔案規格製作媒體
    - (2)檔案類型可接受文字檔(\*.txt)或 CSV(

\*.csv) 檔

- (3)媒體規格為變動長度,欄位間以','區隔
- (4)每個欄位不用補滿最大長度,該欄位無資料

仍應以','區隔。

- 2、使用人員點選網頁上方『上傳下載區一檔案資料上傳(DFUD010)』交易,以下拉方式選擇檔案種類後,開啟檔案,點選「上傳」選項,將檔案資料通知交易平台。
- 3、上傳檔案時,若檔案格式錯誤(資料欄位數與本公司規定不符),則整個檔案無法上傳;若 檔案格式正確,部分資料內容錯誤,則該檔案 可以成功上傳,惟資料內容正確者才會寫入交 易平台。
- 4、傳檔結束後可查詢每筆資料之處理結果,相關 錯誤訊息,系統留存7天。

(四)作業範例

K11 銷售機構傳送 2015 年 8 月 20 日之申購交易資料

1、使用人員點選網頁上方『上傳下載區-檔案資 料上傳(DFUD010)』交易。

| 下載區 • 檔案資                                       | 料上傳                                                                                       | DFUD010 |
|-------------------------------------------------|-------------------------------------------------------------------------------------------|---------|
| ▶ 檔案種類<br>▶ 上傳藝案<br>上傳藝因網路延遲或資料<br>定期定額申購交易傳檔與) | 客戶資料(銷售機構)<br>筆數眾多,偶有重面停準狀況,詳勿同時間設另一視窗上傳同筆資料。<br>定期定額中購資料給錢之變更契約狀態各針對整份契約(含所有如款日)。<br>上19 |         |
|                                                 | 5                                                                                         |         |
|                                                 |                                                                                           |         |

2、下拉『檔案種類』點選『申購交易(銷售機構)』。

|                                                 |                                                                                                    | DFUD010 |
|-------------------------------------------------|----------------------------------------------------------------------------------------------------|---------|
| ▶ 檔案種類<br>▶上傳檔案<br>上傳時因網路延遲或資料筆<br>定期定額申購交易傳檔與定 | 申購交易《銷售機構》) ▼<br>● 常戶資料《銷售機構》) ● 常戶次幣非於金條戶總該《銷售機構》) (得同筆資料。 (得同筆資料。 (得同筆資料。 (得同筆資料。 (得同筆資料。 (得同筆資料。 (得同筆資料。 (得同筆資料。 (得同筆資料。 (得同筆資料。 (得同筆資料。 (得同筆資料。 (得同筆資料。 (得同筆資料。 (得同筆資料。 (得同筆資料。 (得同筆資料。) (得同筆資料。 (得同筆資料。) (得同筆資料。) (得同一》) (得同筆資料。) (得同筆資料。)< |         |
|                                                 | 對售穗情合併、營業讓與」之客戶資料移轉                                                                                                    |         |
|                                                 |                                                                                                    |         |
|                                                 |                                                                                                    |         |

3、點選『瀏覽』按鈕,選擇上傳檔案名稱後,按

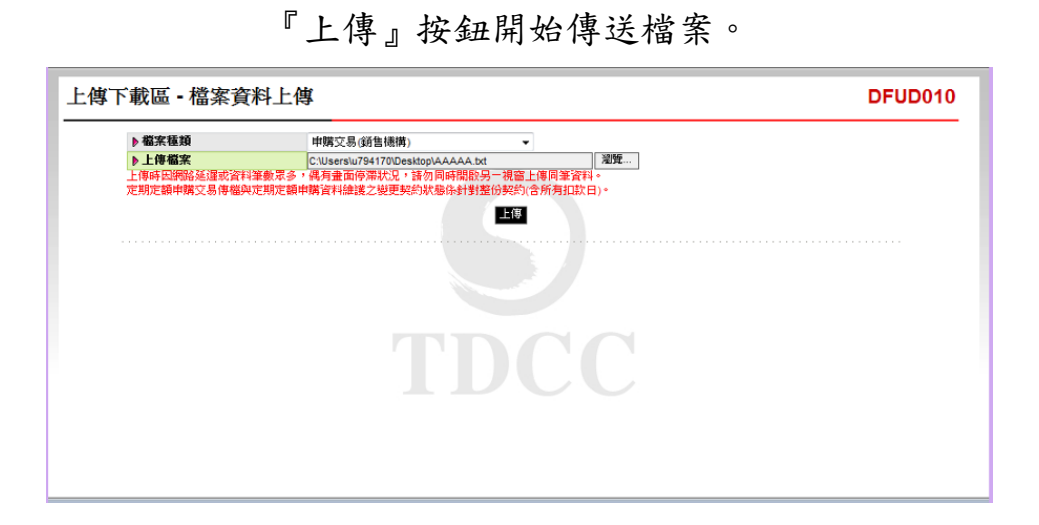

4、因檔案規格或欄位錯誤,出現錯誤訊息「資料 欄位數不符」,整個檔案無法上傳。

| Microsoft Internet Explorer 区<br>資料欄位數不符<br>適定 |
|------------------------------------------------|
|                                                |
|                                                |

5、修正媒體後重新上傳。

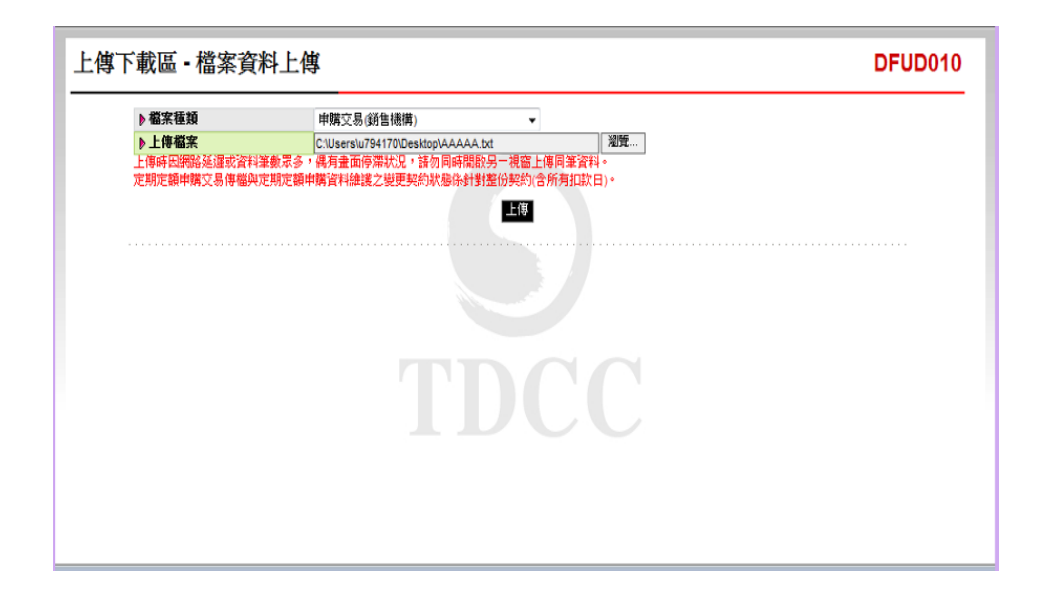

6、格式正確,出現「上傳檔案完成」訊息。

| Microsoft Internet Explorer       上傳檔案完成       確定 |
|---------------------------------------------------|
|                                                   |
|                                                   |

7、螢幕上出現該次傳檔記錄,表示資料已全部上 傳至交易平台,但尚未寫入申購交易檔,此時 按下右方之『入檔』按鈕,準備將資料寫入檔 案。

| 「下載區 - 檔                               | 案資料」               | 上傳                                 |                                              |                          |      |      | DFL | D010 |
|----------------------------------------|--------------------|------------------------------------|----------------------------------------------|--------------------------|------|------|-----|------|
| ▶ 檔案種類<br>▶ 上傳檔案<br>上傳時因網路延<br>定期定額申購交 | 運或資料筆數眾<br>易傳檔與定期定 | 客戶資料(銷售<br>多,偶有畫面停滯訊<br>2額申購資料維護之號 | 機構)<br>北況,諸勿同時開散另一視窗。<br>並更契約狀態係針對整份契約<br>上傳 | ·<br>上傳同筆資料。<br>含所有扣款日)。 | ]    |      |     |      |
| 傳檔日期                                   | 傳檔時間               | 傳檔人員                               | 檔案類型                                         | 檔案名稱                     | 資料筆數 | 處理狀態 | 處理  |      |
|                                        |                    |                                    | TD                                           | CC                       |      |      |     |      |

8、出現「入檔執行結束訊息」,表示資料已處理 完成。

|                                               | 1 |
|-----------------------------------------------|---|
|                                               |   |
|                                               |   |
| (消費訊用) (注意) (注意) (注意) (注意) (注意) (注意) (注意) (注意 |   |
|                                               |   |
|                                               |   |
|                                               |   |

9、點選右方『結果』按鈕,查看入檔狀況。

| 傳檔時間         傳電人員         檔案類型         檔案名稱         資料筆數         處理           2015/08/20         14:56:47         TK0011000001         申購交易(銷售補償)         AAAAA.bd         6 入磁失敗         試異 | 客戶資料(銷售機構)<br>或資料筆數眾多,属有畫面停潤狀況,諸勿同<br>傳樞與定期定額申購資料維護之變更契約狀態( | 溜覽<br> <br> 開設另一視窗上傳同筆資料。<br> <br> 計對整份契約(含所有)11款日)。<br> 上傳 |            |   |
|----------------------------------------------------------------------------------------------------|-------------------------------------------------------------|-------------------------------------------------------------|------------|---|
| 2015/08/20 14:56:47 TK0011000001 申購交易(銷售機構) AAAAA.bd 6入樞失敗 結果 結果                                                                                                    | 傳檔時間 傳檔人員                                                   | 當案類型 檔案名稱                                                   | 科筆數 虚理狀態 虚 | 1 |
|                                                                                                    |                                                             |                                                             |            |   |

10、6筆資料中,有2筆成功,4筆失敗,失敗資

料顯示錯誤訊息。

| ▶ 上伊磁字              |                      | 客戶資料(銷售              | 機構) 、                                | ·<br>瀏覽              |                                                  |                          |
|---------------------|----------------------|----------------------|--------------------------------------|----------------------|--------------------------------------------------|--------------------------|
| 上傳時因網路延續<br>定期定額申購交 | 屢或資料筆數眾多<br>易傳檔與定期定額 | ,偶有畫面停滯點<br>申購資料維護之勢 | 5況,請勿同時開啟另一視窗<br>建更契約狀態你針對整份契約<br>上傳 | 上傳同筆資料。<br>(含所有扣款日)。 |                                                  |                          |
| 傳檔日期                | 傳檔時間                 | 傳權人員                 | 檔案類型                                 | 檔案名稱 資               | 料筆數 處理狀態                                         | 處理                       |
| 2015/08/20          | 15:20:50 T           | K0011000001          | 申購交易(銷售機構)                           | AAAAA.txt            | 6 入檔失敗                                           | 結果 錯誤                    |
| 010 網頁對話            |                      |                      |                                      |                      |                                                  |                          |
| /trade-t.fundclear. | .com.tw/trade/D      | Viewer?progNar       | ne=DFUD010S02                        |                      |                                                  |                          |
| AP SHAR VE          | (4) Starting v       |                      | 2 1 概計廠                              | 2005 BY 10           |                                                  | 截安内究                     |
| 1 150820K001150     | 0008 A               |                      | 入檔成功                                 | 78 art pl an         | 1,A,A,20150820,K0011<br>54,1,A,1000000,.0.05,    | 00000000071,23474232A,K  |
| 2 error             | A                    |                      | 入檔失敗                                 | 基金不允許單筆申購            | 2,A,A,20150820,K0011<br>4,1,A,2000000,,0.05,,,,, | 00000000518,23474232,K1  |
| 3 error             | A                    |                      | 資料內容與DB資料不符                          | 銷售機構無此関戶帳號           | 3,A,A,20150820,K0011<br>53,1,A,3000000,.0.05,    | 00000000521,23474232A,K  |
| 4 error             | A                    |                      | 檢核失敗                                 | 基金代碼不存在              | 4,A,A,20150820,K0011<br>A,4000000,,0.05,         | 00000000534,234742,K11-6 |
| 5 150820K001150     | 0009 A               |                      | 入檔成功                                 |                      | 5,A,A,20150820,K0011<br>54,1,A,5000000,.0.05,    | 00000000518,23474232A,K  |
| 6 error             | A                    |                      | 資料內容與DB資料不符                          | 客戶帳號不存在              | 6,A,A,20150820,K0011<br>54,1,A,6000000,.0.05,    | 00220000045,23474232A,K  |
|                     |                      |                      |                                      |                      |                                                  |                          |

11、入檔成功資料則寫入申購交易檔中,並可使 用「境內基金申購資料查詢(DAPL020)」 交易查詢成功入檔資料。

| ▶ 縦隻機横代碼                   | K0011                                                           |  |
|----------------------------|-----------------------------------------------------------------|--|
| ▶由諸日期                      | 2015/08/20                                                      |  |
| ▶申牒日期                      |                                                                 |  |
| ▶ 其金代研                     |                                                                 |  |
|                            |                                                                 |  |
| ▶ 香戸板30<br>▶ 由陸類別          |                                                                 |  |
| <ul> <li>▶ 鎖框狀況</li> </ul> |                                                                 |  |
| シ蝦売類別                      | [二                                                              |  |
|                            | <sup>2000</sup> 本作養僅提供查詢去年至今的資料, 若有歷史資料查詢需求, 諸預先下載儲存或治集保基金豐團院部. |  |

12、點選「列印」,即可產生查詢報表,核對當

## 日申購申請之資料。

| 機構在       | €45 : K00110000               | 機構名種          | 寄: K11会司               |         |                                          |     |                                 | 5    | 1年日期: 2015/8/20 15 | :22:53       |       |
|-----------|-------------------------------|---------------|------------------------|---------|------------------------------------------|-----|---------------------------------|------|--------------------|--------------|-------|
| 中請日       | 期: 2015/08/20                 | - 2015/08/2   | :0                     |         |                                          |     |                                 | 3    | ( 共: 1 / 1 氷       | . 鹅: 交易中     | (千午盤) |
| 中請日期      | 基金代码<br>基金简明                  | 計價幣別<br>手續費類型 | 客户快號<br>客戶名稱           | 周产帐號    | 交易序號<br>定易時間                             |     | 中 晴金額<br>中 晴千續費                 | 医牛   | 應收金額<br>收款金額       | 中國類別         | 交易欣勝  |
| 015/08/20 | 23474232A<br>大古債券型基金果積<br>型台幣 | 新臺幣<br>消化型    | K00110000000071<br>刘武一 | K11-654 | 150820K0011500008<br>2015/08/20 15:20:58 | 新查幣 | 1.000.000.00<br>50,000.00       | 1.00 | 1,050,000.00       | )<br>早餐中購    | 木銷    |
| 015/08/20 | 23474232A<br>大吉債春型基金果積<br>型合幣 | 新查幣<br>前收型    | K00110000000518<br>王小雨 | K11-654 | 150820K0011500009<br>2015/08/20 15:20:58 | 新蛋糕 | 5, 000, 000, 00<br>250, 000, 00 | 1.00 | 5, 250, 000. 00    | <b>新小茶</b> 本 | 木娟    |
|           | 金額小計                          |               |                        |         |                                          |     |                                 |      | 6, 300, 000. 00    | )            |       |
|           | 中联總全額                         |               |                        |         |                                          |     |                                 |      | 6, 300, 000. 0     | D            |       |
|           |                               |               |                        |         |                                          |     |                                 |      |                    |              |       |

(五)作業表單及參考文件

有關上傳檔案規格內容,請至集保結算所網站查閱 或下載,網址 http://www.tdcc.com.tw(下載專區/ 基金資訊觀測站/境內基金交易平台/境內基金交 易平台傳檔媒體格式)

- 二、檔案資料下載(DFUD020)
  - (一)使用時機

使用機構欲從基金交易平台收取相關之基本資料或 交易資料時使用。

(二)使用機構

基金機構、銷售機構。

### (三)作業程序

使用人員點選網頁上方『上傳下載區一檔案資料下 載(DFUD020)』交易,以下拉方式選擇檔案種類 後,點選「查詢」選項,自交易平台收取檔案資料 核對。

(四)作業範例

K11 銷售機構收取 2015 年 8 月 20 日之申購交易資料

1、使用人員點選網頁上方『上傳下載區-檔案資 料下載(DFUD020)』交易。

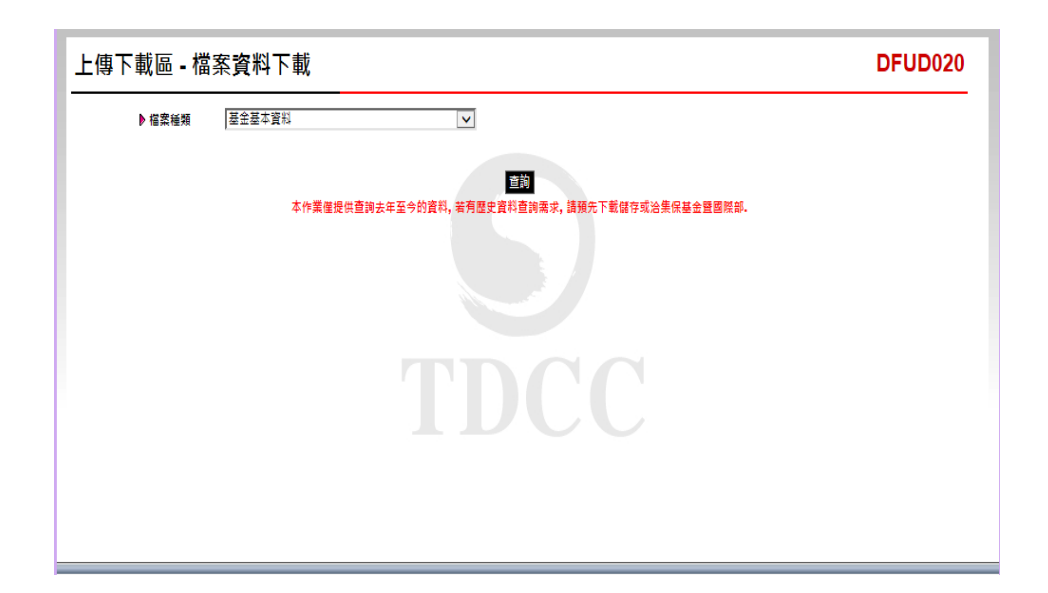

2、下拉『檔案種類』點選『申購交易(銷售機構

<text>

)』後按『查詢』。

3、出現下列對話視窗,輸入欲收取之資料條件。

| 上傳下載 | 战匾 ▪ 檔≆ | 案資料下載                  | DFUD020                                                                                                    |
|------|---------|------------------------|----------------------------------------------------------------------------------------------------|
| ₽4   | 檔案種類    | 申購交易(銷售機構) →           | DFUD020 網頁對語     DFUD020 網頁對語     DFUD020 網頁對語     DFUD020 網頁對語     DFUD02050                                                                                                    |
|      |         | 本作業産提供宣詢去年至今的資料,若有歴史資料 | ●     ●     ●     ●     ●     ●     ●     ●     ●     ●     ●     ●     ●     ●     ●     ●     ●     ●     ●     ●     ●     ●     ●     ●     ●     ●     ●     ●     ●     ●     ●     ●     ●     ●     ●     ●     ●     ●     ●     ●     ●     ●     ●     ●     ●     ●     ●     ●     ●     ●     ●     ●     ●     ●     ●     ●     ●     ●     ●     ●     ●     ●     ●     ●     ●     ●     ●     ●     ●     ●     ●     ●     ●     ●     ●     ●     ●     ●     ●     ●     ●     ●     ●     ●     ●     ●     ●     ●     ●     ●     ●     ●     ●     ●     ●     ●     ●     ●     ●     ●     ●     ●     ●     ●     ●     ●     ●     ●     ●     ●     ●     ●     ●     ●     ●     ●     ●     ●     ●     ●     ●     ●     ●     ●     ●     ●     ●     ●     ●     ●     ●     ●     ●     ●     ●     ● </th |
|      |         |                        | http://trade-t.ft 🌍 網際網路   受保護模式: 啟動                                                                                                    |

4、輸入完成後按下『匯出』按鈕,產生匯出資料 視窗。

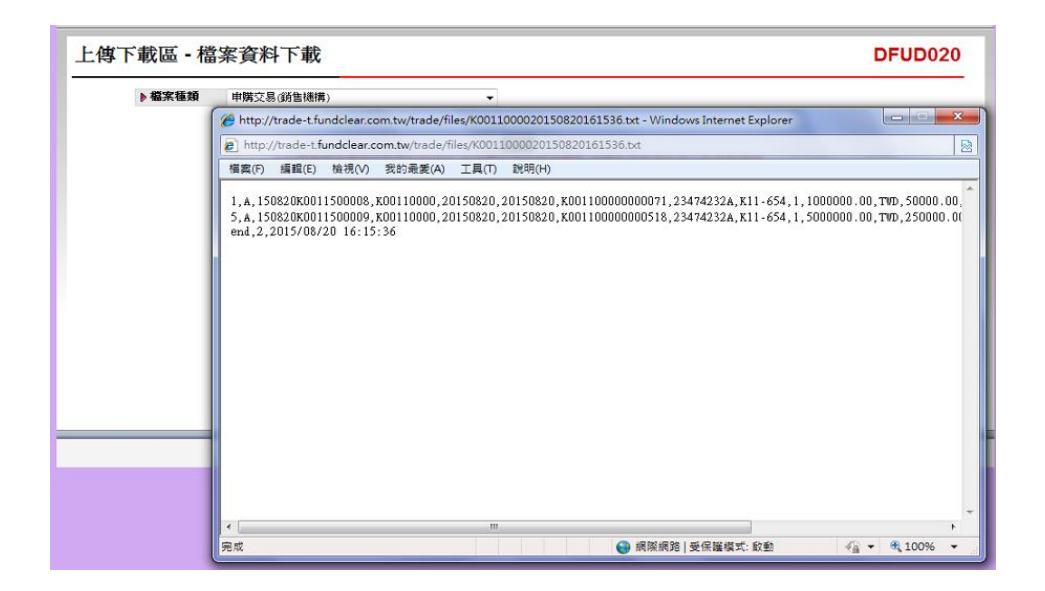

# 5、點選上方功能清單『檔案』、『另存新檔』。

| 檔案種類 | 申購交易(銷售穗構)                                                                                                |                                                                    | •                                                                                                    |                                                            |  |  |
|------|----------------------------------------------------------------------------------------------------|--------------------------------------------------------------------|----------------------------------------------------------------------------------------------------|------------------------------------------------------------|--|--|
|      | Http://trade-t.fundclear.co                                                                               | om.tw/trad                                                         | e/files/K0011000020150820161536.txt - Windows Internet Explorer                                                               |                                                            |  |  |
| _    | http://trade-t.fundclear.c                                                                                | om.tw/trac                                                         | de/files/K0011000020150820161536.txt                                                                                          |                                                            |  |  |
|      | 【 福義(F) 編輯(E) 檢視(V) 我的最愛(A) 工具(T) 説明(H)                                                                   |                                                                    |                                                                                                    |                                                            |  |  |
|      | 新委引掲載(1)<br>複製系引掲載(2)<br>新規畫(2)<br>新規畫(2)<br>編載(2)<br>場合(3)<br>男子新領(4)<br>開酵系引掲載(2)<br>設定列印想式(1)<br>列印(5) | Ctrl+T<br>Ctrl+K<br>Ctrl+N<br>Ctrl+O<br>Ctrl+S<br>Ctrl+W<br>Ctrl+P | 20150820,20150820,K0011000000000071,23474232A,K11-654,1,10000<br>20150820,20150820,K001100000000518,23474232A,K11-654,1,50000 | 00 . 00 , דאים , 50000 . 00<br>00 . 00 , דאים , 250000 . 0 |  |  |
|      | 預覽列印(V)<br>傳送(E)<br>匯入和匯出(I)                                                                              | •                                                                  |                                                                                                    |                                                            |  |  |
|      | 内容(R)<br>難線工作(W)<br>結束(X)                                                                                 |                                                                    |                                                                                                    |                                                            |  |  |

0

6、輸入檔案名稱後按『儲存』,即完成收檔作業
| 戰區 - 檔 | · 茶頁科 「 戰                                                                                        | DFUD02                          |
|--------|--------------------------------------------------------------------------------------------------|---------------------------------|
| ▶ 檔案種類 | 申購交易(鎖售憑購) ▼                                                                                     |                                 |
|        | 🍘 http://trade-t.fundclear.com.tw/trade/files/K0011000020150820161536.txt - Windows              | s Internet Explorer             |
|        | http://trade-t.fundclear.com.tw/trade/files/K0011000020150820161536.txt                          |                                 |
|        | 「                                                                                                |                                 |
|        | - A, 1-36204001130<br>end, 2, 2015/08/20<br>● 留存装員<br>「雪素会篭(N): [ <u>X0011000020150820161536</u> | •  4} #####<br>•  4} #####<br>• |
|        | 夺瘤類型(1): [文字框 (*.txt)                                                                            |                                 |
|        |                                                                                                  |                                 |
|        | ✓ 潮覽資料夾(6) 編碼(E): 繁體中文(Big5)                                                                     | ▼ 存檀(S) 取消                      |

(五)作業表單及參考文件

有關下載檔案規格內容,請至集保結算所網站查閱 或下載,網址 http://www.tdcc.com.tw(下載專區/ 基金資訊觀測站/境內基金交易平台/境內基金交易 平台收檔媒體格式)

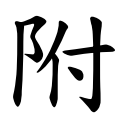

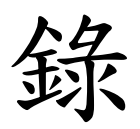

# 附錄

使用機構連線交易一覽表

|            | - I wrt |              | 使用機構         |              |
|------------|---------|--------------|--------------|--------------|
| 作羕覣別       | 父汤代號    | 父 勿 名 稱      | 基金機構         | 銷售機構         |
| 權限管理       | SYS050  | 使用者密碼變更      | $\checkmark$ | $\checkmark$ |
| 權限管理       | SYS070  | 系統使用者維護      | $\checkmark$ | $\checkmark$ |
| 權限管理       | SYS080  | 系統使用者查詢      | $\checkmark$ | $\checkmark$ |
| 共用基本<br>資料 | BAS030  | 機構基本資料維護     | $\checkmark$ | $\checkmark$ |
| 共用基本<br>資料 | BAS031  | 機構資料查詢       | $\checkmark$ | $\checkmark$ |
| 共用基本<br>資料 | BAS140  | 客戶基本資料維護     |              | $\checkmark$ |
| 共用基本<br>資料 | BAS141  | 客戶基本資料查詢     |              | $\checkmark$ |
| 共用基本<br>資料 | BAS142  | 開戶基本資料異常查詢   |              | $\checkmark$ |
| 共用基本<br>資料 | BAS144  | 客戶基本資料異動查詢   |              | $\checkmark$ |
| 共用基本<br>資料 | BAS190  | 網路查詢暨語音查詢申請  |              | $\checkmark$ |
| 共用基本<br>資料 | APL117  | 銀行匯率查詢       | $\checkmark$ | $\checkmark$ |
| 核印作業       | RAP020  | 扣款授權核印建檔     |              | $\checkmark$ |
| 核印作業       | RAP025  | 扣款授權核印建檔資料查詢 |              | $\checkmark$ |
| 核印作業       | RAP160  | 扣款授權書核印資料查詢  |              | $\checkmark$ |
| 核印作業       | RAP161  | 線上扣款轉帳授權即時查詢 |              | $\checkmark$ |
| 基本資料       | DBAS052 | 境內基金款項匯入帳號查詢 | $\checkmark$ | $\checkmark$ |
| 基本資料       | DBAS060 | 境內基金基本資料維護   | $\checkmark$ |              |
| 基本資料       | DBAS061 | 境內基金資料查詢     | $\checkmark$ | $\checkmark$ |
| 基本資料       | DBAS062 | 境內基金狀態查詢     | $\checkmark$ | $\checkmark$ |
| 基本資料       | DBAS080 | 銷售機構維護       | $\checkmark$ |              |
| 基本資料       | DBAS120 | 銷售機構款項帳號設定   |              | $\checkmark$ |

|      | 六日小路    | 六日夕钟                  | 使用機構         |              |
|------|---------|-----------------------|--------------|--------------|
| 作素朔別 | 父勿代虢    | 父勿石碑                  | 基金機構         | 銷售機構         |
| 基本資料 | DBAS122 | 銷售機構帳號資料查詢            | $\checkmark$ | $\checkmark$ |
| 基本資料 | DBAS150 | 境內基金申購手續費分配比率<br>維護   | $\checkmark$ |              |
| 基本資料 | DBAS155 | 境內基金申購手續費分配比率<br>查詢   | $\checkmark$ | $\checkmark$ |
| 基本資料 | DBAS160 | 境內基金淨值查詢              | $\checkmark$ | $\checkmark$ |
| 基本資料 | DBAS180 | 境內基金狀態設定              | $\checkmark$ |              |
| 基本資料 | DBAS185 | 境內基金收單資料預約設定          | $\checkmark$ |              |
| 基本資料 | DBAS210 | 境內基金代碼查詢              | $\checkmark$ | $\checkmark$ |
| 基本資料 | DBAS360 | 境內基金買回款項匯出及交易<br>確認檢核 | $\checkmark$ |              |
| 申購作業 | DAPL010 | DAPL010 境內基金申購申請      |              | $\checkmark$ |
| 申購作業 | DAPL016 | 境內基金申購交易資料更正-彙<br>總後  |              |              |
| 申購作業 | DAPL020 | 境內基金申購資料查詢            |              | $\checkmark$ |
| 申購作業 | DAPL030 | 境內基金申購資料維護            |              | $\checkmark$ |
| 申購作業 | DAPL040 | 境內基金銷售機構申購彙總資<br>料查詢  | $\checkmark$ |              |
| 申購作業 | DAPL070 | 境內基金下單資料查詢<br>(申/贖/轉) | $\checkmark$ |              |
| 申購作業 | DAPL080 | 境內基金單筆匯款申購匯款來<br>源確認  |              | $\checkmark$ |
| 申購作業 | DAPL071 | 境內基金下單資料查詢<br>(申/贖/轉) |              | $\checkmark$ |
| 申購作業 | DAPL150 | 境內基金下單失敗交易取消          | $\checkmark$ |              |
| 申購作業 | DAPL160 | 境內基金下單回覆              | $\checkmark$ |              |
| 申購作業 | DAPL175 | 境內基金付款明細              | $\checkmark$ |              |
| 申購作業 | DAPL180 | 境內基金申購交易確認            | $\checkmark$ |              |
| 申購作業 | DAPL190 | 境內基金申購交易確認資料查<br>詢    | $\checkmark$ |              |

|      | 交易代號    | 六日夕秋                  | 使用機構         |              |
|------|---------|-----------------------|--------------|--------------|
| 作素覢別 |         | 父勿石禰                  | 基金機構         | 銷售機構         |
| 申購作業 | DAPL220 | 境內基金申購單位數分配資料<br>查詢   |              | $\checkmark$ |
| 申購作業 | DAPL230 | 境內基金交易申請資料            |              | $\checkmark$ |
| 申購作業 | DAPL240 | 境內基金交易狀況查詢            | $\checkmark$ | $\checkmark$ |
| 申購作業 | DAPL280 | 申購匯款銷帳狀況查詢            |              | $\checkmark$ |
| 申購作業 | DAPL961 | 境內基金申購交易確認更正          | $\checkmark$ |              |
| 申購作業 | DAPL962 | 境內基金申購交易確認更正查<br>詢    | $\checkmark$ | $\checkmark$ |
| 申購作業 | DRAP010 | 境內基金定期定額申購            |              | $\checkmark$ |
| 申購作業 | DRAP015 | 境內基金定期定額申購資料查<br>詢    |              | ✓            |
| 申購作業 | DRAP050 | 境內基金定期定額申購資料維<br>護    |              | $\checkmark$ |
| 申購作業 | DRAP051 | 境內基金定期定額申購資料異<br>動查詢  |              | $\checkmark$ |
| 申購作業 | DRAP180 | 境內基金扣款資料查詢            |              | $\checkmark$ |
| 買回作業 | DRDP010 | 境內基金買回                |              | $\checkmark$ |
| 買回作業 | DRDP020 | 境內基金買回資料查詢            |              | $\checkmark$ |
| 買回作業 | DRDP025 | 境內基金銷售機構買回彙總資<br>料查詢  | $\checkmark$ |              |
| 買回作業 | DRDP030 | 境內基金買回資料維護            |              | $\checkmark$ |
| 買回作業 | DRDP070 | 境內基金買回交易確認            | $\checkmark$ |              |
| 買回作業 | DRDP071 | 境內基金買回交易確認資料查<br>詢    | $\checkmark$ |              |
| 買回作業 | DRDP080 | 境內基金買回款項預分配查詢         |              | $\checkmark$ |
| 買回作業 | DRDP140 | 境內基金買回款項分配查詢          |              | $\checkmark$ |
| 買回作業 | DRDP190 | 境內基金買回/配息應付未付款<br>項查詢 |              | $\checkmark$ |
| 買回作業 | DRDP195 | 境內基金投資人應付款項彙總<br>查詢   |              | $\checkmark$ |

| 休米茶日 | 交易代號    | 交易名稱                   | 使用機構         |              |
|------|---------|------------------------|--------------|--------------|
| 作兼朔列 |         |                        | 基金機構         | 銷售機構         |
| 買回作業 | DRDP230 | 境內基金買回/配息匯入款項查<br>詢    | $\checkmark$ |              |
| 買回作業 | DRDP971 | 境內基金買回交易確認更正           | $\checkmark$ |              |
| 買回作業 | DRDP972 | 境內基金買回交易確認更正查<br>詢     | $\checkmark$ | $\checkmark$ |
| 轉換作業 | DSWH010 | 境內基金轉換申請               |              | $\checkmark$ |
| 轉換作業 | DSWH020 | 境內基金轉換資料維護             |              | $\checkmark$ |
| 轉換作業 | DSWH021 | 境內基金轉換資料查詢             |              | $\checkmark$ |
| 轉換作業 | DSWH030 | 境內基金銷售機構轉換彙總資<br>料查詢   | $\checkmark$ |              |
| 轉換作業 | DSWH040 | 境內基金轉換交易確認             | $\checkmark$ |              |
| 轉換作業 | DSWH050 | 境內基金轉換交易確認資料查<br>詢     | ~            |              |
| 轉換作業 | DSWH060 | 境內基金轉換單位數分配資料<br>查詢    |              | $\checkmark$ |
| 轉換作業 | DSWH941 | 境內基金轉換交易確認更正           | $\checkmark$ |              |
| 轉換作業 | DSWH942 | 境內基金轉換交易確認更正查<br>詢     | $\checkmark$ | $\checkmark$ |
| 收益分配 | DASI010 | 境內基金收益分配公告資料通<br>知     | $\checkmark$ |              |
| 收益分配 | DASI020 | 境內基金配息資料通知             | $\checkmark$ |              |
| 收益分配 | DASI030 | 境內基金配息再投資資料通知          | $\checkmark$ |              |
| 收益分配 | DASI110 | 境內基金收益分配公告資料查<br>詢     | $\checkmark$ | $\checkmark$ |
| 收益分配 | DASI120 | 境內基金配息資料查詢             | $\checkmark$ |              |
| 收益分配 | DASI130 | 境內基金配息款項預分配查詢          |              | $\checkmark$ |
| 收益分配 | DASI150 | 境內基金配息款項分配明細資<br>料查詢   |              | $\checkmark$ |
| 收益分配 | DASI170 | 境內基金配息再投資資料查詢          | $\checkmark$ |              |
| 收益分配 | DASI180 | 境內基金配息再投資單位數分<br>配資料查詢 |              | ~            |

| 16 24 25 0.1 | 交易代號    | 六日九位                    | 使用機構         |              |
|--------------|---------|-------------------------|--------------|--------------|
| 作素類別         |         | 父勿石禰                    | 基金機構         | 銷售機構         |
| 收益分配         | DASI190 | 境內基金有權參與收益分配單<br>位數資料查詢 | $\checkmark$ |              |
| 收益分配         | DASI200 | 境內基金收益分配狀況查詢            | $\checkmark$ | $\checkmark$ |
| 收益分配         | DASI941 | 境內基金配息再投資更正             | $\checkmark$ |              |
| 收益分配         | DASI942 | 境內基金配息再投資更正查詢           | $\checkmark$ | $\checkmark$ |
| 收益分配         | DASI951 | 境內基金配息更正                | $\checkmark$ |              |
| 收益分配         | DASI952 | 境內基金配息更正查詢              | $\checkmark$ | $\checkmark$ |
| 帳務作業         | DACT420 | 境內基金異動餘額查詢              |              | $\checkmark$ |
| 帳務作業         | DACT421 | 境內基金異動餘額彙總查詢            | $\checkmark$ |              |
| 帳務作業         | DACT430 | 境內基金客戶交易明細查詢            |              | $\checkmark$ |
| 帳務作業         | DACT440 | 境內基金客戶帳戶餘額查詢            |              | $\checkmark$ |
| 帳務作業         | DACT660 | 基金機構申購手續費金額查詢           | $\checkmark$ |              |
| 帳務作業         | DACT662 | 境內基金手續費金額查詢             |              | $\checkmark$ |
| 帳務作業         | DACT665 | 境內基金申購手續費分配金額<br>查詢     | $\checkmark$ | $\checkmark$ |
| 帳務作業         | DACT680 | 境內基金應付作業服務費金額<br>查詢     |              | $\checkmark$ |

### 代使用機構編製報表一覽表

| 休米和则      | 却主心贴     |                        | 使用機構         |              |
|-----------|----------|------------------------|--------------|--------------|
| 「?F 耒 朔 冽 | 和衣代號     | 1 税衣石柵                 | 基金機構         | 銷售機構         |
| 權限管理      | SYS020   | 使用者權限一覽表               | $\checkmark$ | $\checkmark$ |
| 共用資料      | BAS031A  | 機構基本資料查詢表              | $\checkmark$ | $\checkmark$ |
| 共用資料      | BAS140   | 客戶基本資料查詢表              |              | $\checkmark$ |
| 共用資料      | BAS142   | 開戶基本資料異常清單             |              | $\checkmark$ |
| 共用資料      | BAS144-1 | 客戶基本資料異動清單             |              | $\checkmark$ |
| 共用資料      | BAS144-2 | 客戶基本資料異動統計表            |              | $\checkmark$ |
| 基本資料      | DBAS122  | 銷售機構帳號資料查詢表            | $\checkmark$ | $\checkmark$ |
| 基本資料      | BAS360B  | 境外基金交易尚未確認報表           | $\checkmark$ |              |
| 核印作業      | RAP025   | 扣款授權書核印申請資料明細表<br>-客戶別 |              | $\checkmark$ |
| 核印作業      | RAP160   | 扣款授權書核印結果明細表           |              | $\checkmark$ |
| 核印作業      | RAP161   | 線上扣款轉帳授權即時查詢           |              | $\checkmark$ |
| 申購作業      | DAPL020A | 境內基金申購明細表-基金別          |              | $\checkmark$ |
| 申購作業      | DAPL020B | 境內基金申購明細表-客戶別          |              | $\checkmark$ |
| 申購作業      | DAPL020C | 境內基金申購彙總表-基金別          |              | $\checkmark$ |
| 申購作業      | DAPL020D | 境內基金申購彙總表一分公司別         |              | $\checkmark$ |
| 申購作業      | DAPL020E | 境內基金申購彙總表              |              | $\checkmark$ |
| 申購作業      | DAPL040A | 境內基金銷售機構申購明細表          | $\checkmark$ |              |
| 申購作業      | DAPL040B | 境內基金銷售機構申購彙總表          | $\checkmark$ |              |
| 申購作業      | DAPL070  | 境內基金下單彙總表              | $\checkmark$ |              |
| 申購作業      | DAPL070A | 境內基金下單彙總表              | $\checkmark$ |              |
| 申購作業      | DAPL070B | 境內基金短線交易明細表            | $\checkmark$ |              |
| 申購作業      | DAPL071  | 境內基金下單彙總表              |              | $\checkmark$ |
| 申購作業      | DAPL070A | 境內基金下單彙總表              | $\checkmark$ |              |
| 申購作業      | DAPL071B | 境內基金短線交易明細表            |              | $\checkmark$ |
| 申購作業      | DAPL160  | 境內基金下單回覆查詢表            | $\checkmark$ |              |
| 申購作業      | DAPL175  | 境內基金申購付款明細表            | $\checkmark$ |              |

| 14 44 45 17.1 | 作業類別 報表代號 報表名稱           |                           | 使用機構         |              |
|---------------|--------------------------|---------------------------|--------------|--------------|
| 作素朔別          |                          |                           | 基金機構         | 銷售機構         |
| 申購作業          | DAPL190                  | 境內基金申購交易確認資料查詢<br>表       | $\checkmark$ |              |
| 申購作業          | DAPL220A                 | 境內基金申購單位數分配明細表            |              | $\checkmark$ |
| 申購作業          | DAPL220B                 | 境內基金申購單位數分配彙總表            |              | $\checkmark$ |
| 申購作業          | DAPL240                  | 境內基金交易狀況查詢表               | $\checkmark$ | $\checkmark$ |
| 申購作業          | DAPL280                  | 申購匯款銷帳狀況表                 |              | $\checkmark$ |
| 申購作業          | DAPL962                  | 境內基金申購交易確認更正資料<br>查詢表     | $\checkmark$ | $\checkmark$ |
| 申購作業          | DRAP015A                 | 境內基金定期定額申購明細表-<br>基金別     |              | $\checkmark$ |
| 申購作業          | DRAP015B                 | 境內基金定期定額申購明細表-<br>客戶別     |              | $\checkmark$ |
| 申購作業          | DRAP051                  | 境內基金定期定額申購資料異動<br>查詢表-客戶別 |              | $\checkmark$ |
| 申購作業          | DRAP180A                 | 境內基金扣款明細表-銀行別             |              | $\checkmark$ |
| 申購作業          | DRAP180B                 | 境內基金扣款彙總表-銷售機構<br>別       |              | $\checkmark$ |
| 申購作業          | DRAP180C                 | 境內基金單筆扣款明細表-銀行<br>別       |              | $\checkmark$ |
| 申購作業          |                          | 申購款項匯款通知單                 |              | $\checkmark$ |
| 申購作業          |                          | 申購款項扣款通知單                 |              | $\checkmark$ |
| 申購作業          |                          | 境內基金交易申請資料                |              | $\checkmark$ |
| 申購作業          |                          | 銀行匯率表                     | $\checkmark$ | $\checkmark$ |
| 買回作業          | DRDP020A                 | 境內基金買回明細表-客戶別             |              | $\checkmark$ |
| 買回作業          | DRDP020B                 | 境內基金買回明細表-基金別             |              | $\checkmark$ |
| 買回作業          | DRDP020C                 | 境內基金買回彙總表-基金別             |              | $\checkmark$ |
| 買回作業          | DRDP020D                 | 境內基金銷售機構買回彙總表—<br>分公司別    |              | $\checkmark$ |
| 買回作業          | DRDP020E                 | 境內基金銷售機構買回彙總表             |              | $\checkmark$ |
| 買回作業          | RDP020F                  | 境內基金買回款項付款異常彙總<br>表       |              | $\checkmark$ |
| 買回作業          | DRDP025A 境內基金銷售機構買回明細表 ✓ |                           |              |              |

| 休米新则  | 却主心路     | 却主力较                    | 使用機構         |              |
|-------|----------|-------------------------|--------------|--------------|
| TF系领列 |          |                         | 基金機構         | 銷售機構         |
| 買回作業  | DRDP025C | 境內基金銷售機構買回彙總表           | $\checkmark$ |              |
| 買回作業  | DRDP071  | 境內基金買回交易確認資料查詢<br>表     | $\checkmark$ |              |
| 買回作業  | DRDP080  | 境內基金買回款項預分配明細表<br>-客戶別  |              | $\checkmark$ |
| 買回作業  | DRDP140A | 境內基金買回款項分配明細表—<br>(新台幣) |              | $\checkmark$ |
| 買回作業  | DRDP140B | 境內基金買回款項分配明細表—<br>(外幣)  |              | $\checkmark$ |
| 買回作業  | DRDP190A | 境內基金買回/配息應付未付款<br>項明細表  |              | $\checkmark$ |
| 買回作業  | DRDP195A | 境內基金投資人應付款項明細總<br>表     |              | $\checkmark$ |
| 買回作業  | DRDP195C | 境內基金投資人應付款項明細表          |              | $\checkmark$ |
| 買回作業  | DRDP195D | 境內基金投資人應付款項明細彙<br>總表    |              | $\checkmark$ |
| 買回作業  | DRDP230  | 境內基金買回匯入款項明細表           |              | $\checkmark$ |
| 買回作業  | DRDP972  | 境內基金買回交易確認更正資料<br>查詢表   | $\checkmark$ | $\checkmark$ |
| 轉換作業  | DSWH021A | 境內基金轉換明細表—客户<br>別       |              | $\checkmark$ |
| 轉換作業  | DSWH021B | 境內基金轉換明細表—基金<br>別       |              | $\checkmark$ |
| 轉換作業  | DSWH021C | 境內基金轉換彙總表—分公<br>司別      |              | $\checkmark$ |
| 轉換作業  | DSWH021D | 境內基金轉換彙總表-基金<br>別       |              | $\checkmark$ |
| 轉換作業  | DSWH021E | 境內基金轉換彙總表               |              | $\checkmark$ |
| 轉換作業  | DSWH030A | 境內基金銷售機構轉換明細<br>表       | $\checkmark$ |              |
| 轉換作業  | DSWH030B | 境內基金銷售機構轉換彙總<br>表       | $\checkmark$ |              |

| 休米斯山 | 却主心时     | 却主力纷                    | 使用           | 機構           |
|------|----------|-------------------------|--------------|--------------|
| 作    | 報衣代號     | <b>我衣</b> 石柟            | 基金機構         | 銷售機構         |
| 轉換作業 | DSWH050  | 境內基金轉換交易確認資料<br>查詢表     | $\checkmark$ |              |
| 轉換作業 | DSWH060A | 境內基金轉換單位數分配明<br>細表      |              | $\checkmark$ |
| 轉換作業 | DSWH060B | 境內基金轉換單位數分配彙<br>總表      |              | $\checkmark$ |
| 轉換作業 | DSWH942  | 境內基金轉換交易確認更正<br>資料查詢表   | $\checkmark$ | $\checkmark$ |
| 收益分配 | DASI110  | 境內基金收益分配公告查詢<br>表       | $\checkmark$ | $\checkmark$ |
| 收益分配 | DASI120  | 境內基金配息資料查詢表             | $\checkmark$ |              |
| 收益分配 | DASI130  | 境內基金配息款項預分配明<br>細表      |              | $\checkmark$ |
| 收益分配 | DASI150A | 境內基金配息款項分配明細<br>表 (新台幣) |              | $\checkmark$ |
| 收益分配 | DASI150B | 境內基金配息款項分配明細<br>表 (外幣)  |              | $\checkmark$ |
| 收益分配 | DASI170  | 境內基金配息再投資資料查<br>詢表      | $\checkmark$ |              |
| 收益分配 | DASI180A | 境內基金配息再投資分配明<br>細表      |              | $\checkmark$ |
| 收益分配 | DASI180B | 境內基金配息再投資分配彙<br>總表      |              | $\checkmark$ |
| 收益分配 | DASI190  | 境內基金有權參與收益分配<br>單位數明細表  | $\checkmark$ |              |
| 收益分配 | DASI200  | 境內基金收益分配狀況查詢<br>表       | $\checkmark$ | $\checkmark$ |
| 收益分配 | DASI942  | 境內基金配息再投資更正資<br>料查詢表    | $\checkmark$ | $\checkmark$ |
| 收益分配 | DASI952  | 境內基金配息更正資料查詢<br>表       | $\checkmark$ | $\checkmark$ |
| 帳務作業 | DACT420  | 境內基金異動餘額日報表             |              | $\checkmark$ |

| 休米新则  | 扣主小路     | 却专力秘                | 使用機構         |              |
|-------|----------|---------------------|--------------|--------------|
| TF系领列 | 和农门航     | 和衣石柟                | 基金機構         | 銷售機構         |
| 帳務作業  | DACT421  | 境內基金異動餘額彙總日報<br>表   | $\checkmark$ |              |
| 帳務作業  | DACT430  | 境內基金交易確認書           |              | $\checkmark$ |
| 帳務作業  | DACT440  | 境內基金對帳單             |              | $\checkmark$ |
| 帳務作業  | DACT660  | 基金機構申購手續費對帳單        | $\checkmark$ |              |
| 帳務作業  | DACT662A | 銷售機構申購手續費對帳單        |              | $\checkmark$ |
| 帳務作業  | DACT662B | 銷售機構申購手續費彙總表        |              | $\checkmark$ |
| 帳務作業  | DACT665  | 境內基金申購手續費分配明細表      | $\checkmark$ | $\checkmark$ |
| 帳務作業  | DACT680  | 境內基金銷售機構作業服務費清<br>單 |              | $\checkmark$ |
| 帳務作業  | DACT681  | 境內基金各項服務費清單         |              | $\checkmark$ |
| 帳務作業  | DACT682  | 境內基金回饋折扣清單          |              | $\checkmark$ |
| 帳務作業  | DACT685  | 境內基金作業服務費彙總清單       |              | $\checkmark$ |
| 帳務作業  | DACT686  | 境內基金作業服務費核對清單       |              | $\checkmark$ |

## 境內基金交易平台系統編碼原則

| 類別    | 碼數 | 編碼原則                                             | 備註                                                                                                    |
|-------|----|--------------------------------------------------|----------------------------------------------------------------------------------------------------|
| 基金代碼  | 20 | 基金統編(8)+SHARE 別                                  | 現行基金機構使用之基金代<br>碼                                                                                                    |
| 機構代碼  | 9  | 總公司別(5 碼) +分支機構<br>別(4 碼)                        | <ul> <li>總公司別:</li> <li>投信(A)、投顧(B)、兼營<br/>投顧(C)+投信投顧公會編<br/>碼</li> <li>銀行(N)+金資碼+'0'</li> <li>證券商(K)+參加人總公司<br/>編碼</li> <li>期經公司(T)+0+期貨公會<br/>編碼</li> <li>分支機構別:</li> <li>總公司 "0000" 分公司由總</li> <li>公司自行編碼,惟證券商分</li> <li>公司以參加人代號編碼</li> </ul> |
| 使用者代碼 | 12 | 權限代碼(1碼)+機構代碼(9<br>碼)+流水號(2碼)                    | <ul> <li>S:授權使用者</li> <li>T:一般使用者(含主管、<br/>經辨)</li> </ul>                                                                                                    |
| 客戶帳號  | 16 | 機構代碼(9 碼) + 流水編號<br>(6 碼) + 檢查碼(1 碼)             |                                                                                                    |
| 交易序號  | 17 | yymmdd(6) +銷售機構代碼<br>(5) + 流水號(6)                |                                                                                                    |
| 下單編號  | 23 | 西元日期(6 碼)+基金機構<br>別(3 碼)+申轉贖代碼(1 碼)<br>+流水號(6 碼) | 銷售機構編碼(5)+ +西元年<br>碼(4)+月日(4)+基金機構編<br>碼(5)+類別(1)(申購 P 買回<br>R 轉換 S) +流水號(4)碼                                                                                                    |
| 總下單編號 | 16 | TDCC -(5)+基金機構編碼<br>(5)+西元日期(6)                  |                                                                                                    |

## 臺灣集中保管結算所

### 基金交易平台作業申請書

| 申請日期:        | 年                                                                                                    | 月                            | 日                                                                                                    | 生效日                                              | 期: 4                                         | 手                                               | 月            | 日         |
|--------------|----------------------------------------------------------------------------------------------------|------------------------------|----------------------------------------------------------------------------------------------------|--------------------------------------------------|----------------------------------------------|-------------------------------------------------|--------------|-----------|
| 機構代碼<br>(註1) |                                                                                                    |                              |                                                                                                    |                                                  | 公司<br>統一編號                                   |                                                 |              |           |
| 機構名稱         |                                                                                                    |                              |                                                                                                    |                                                  | 申請業務                                         | □境內                                             | □境外          | □境內外      |
| 臺網憑證識別代碼     |                                                                                                    |                              |                                                                                                    |                                                  |                                              |                                                 |              |           |
| 授權使用者代號      |                                                                                                    | S                            |                                                                                                    |                                                  |                                              |                                                 |              |           |
| (User ID)    |                                                                                                    | (S-                          | +機構代碼                                                                                                    | 5碼+分支機                                           | 構4碼+流1                                       | く編號2                                            | 碼)           |           |
| 使用者密碼        |                                                                                                    |                              |                                                                                                    |                                                  | 使用者                                          |                                                 |              |           |
| (Password)   |                                                                                                    | 8 碼之                         | 文數字組合                                                                                                    | }<br>}                                           | 姓名                                           |                                                 |              |           |
| 申請項目<br>(註3) | <ol> <li>1. 機授臺境核收 請 請請</li> <li>2. 3. 4. 5. 接 申 申 申</li> <li>4. 5. 核收 請 請請</li> <li>請 請</li> <li>4. 4. 機機</li> <li>4. 4. 機構</li> <li>4. 4. 構構</li> </ol> | 上用憑金業扣接網網約。業計:: 項□轉端實實:□(11) | ]首次申辦<br>]新增<br>]新增<br>[業:□銷<br>]<br>[<br>[<br>[<br>[<br>]<br>[<br>]<br>]<br>[<br>]<br>]<br>]<br>]<br>]<br>]<br>]<br>]<br>] | □註銷<br>□註銷<br>□廢止<br>售機構 [<br>注行<br>:訊息": □<br>P | □更名<br>]集保結算所<br>)□<br>是 □否<br>ORT:<br>PORT: | <ul> <li>□密矾</li> <li>線上扣素</li> <li></li> </ul> | 馬遺忘重<br>次授權( | 置<br>可複選) |
| 印鑑戳記(註4):    |                                                                                                    |                              |                                                                                                    |                                                  |                                              |                                                 | 申請機          | 構         |
|              |                                                                                                    |                              |                                                                                                    |                                                  |                                              | 部門                                              |              |           |
|              |                                                                                                    |                              |                                                                                                    |                                                  |                                              | 電話                                              |              |           |
|              |                                                                                                    |                              |                                                                                                    |                                                  |                                              |                                                 | 集保結算         | 算所        |
|              |                                                                                                    |                              |                                                                                                    |                                                  |                                              | 核章                                              |              |           |
| 說明:          |                                                                                                    |                              |                                                                                                    |                                                  |                                              |                                                 |              |           |

註 1:機構代碼編碼方式如下:

- (1) 投信公司、投顧公司、兼營投顧及期貨信託事業者,機構代碼使用投信投顧公會之會員編號(即 投信公司為 A+4 碼數字、投顧公司為 B+4 碼數字、兼營投顧為 C+4 碼數字)+分支機構代碼(總公 司代碼後4位均為0;分支機構代碼依流水編號自行編列)。
- (2)證券商機構代碼為 K+證券商總公司代碼+分支機構代碼(總公司代碼後 4 位均為 0;分支機構代 碼為證券商代碼)。
- (3)銀行等信託業機構代碼為 N+金資碼+數字'0'+分支機構代碼(總公司代碼後 4 位均為 0;分支機構 代碼依流水編號自行編列)。
- (4)期貨信託事業無投信投顧公會會員編碼者,機構代碼使用期貨公會會員編號(即期信公司代碼 T+0+3碼數字)+分支機構代碼(總公司代碼後4位均為0;分支機構代碼依流水編號自行編列)。
- 註 2:首次申請機構檢附文件如下:
  - (1)基金交易平台使用契約書。 (2)基金交易平台之「印鑑卡」

(3)公司登記證明文件(例如:公司變更事項登記表)首頁影本(申報公告平台已提供者免附)。

- (4)以自己名義為客戶申購境內、境外基金者,須附客戶開戶契約書。
- 註 3:申請機構於申請書簽蓋之印鑑戳記,首次申辦者,請簽蓋經濟部登記之公司章及負責人章或登記 之法人印鑑或授權印鑑;辦理其他事項者請簽蓋留存「印鑑卡」之印鑑。
- 附註:申請機構備妥相關書件後,請交至集保結算所基金暨國際部基金業務組,地址:台北市復興北 路 363 號 3 樓, 電話: (02) 27195805, 分機 158、177、407。

# 臺灣集中保管結算所

#### 銷售機構分公司清單 F

that n Hn

|        |     |   |   | 申 | 請日 | 期:   |    | 年 | 月    | 日日  |      |      |
|--------|-----|---|---|---|----|------|----|---|------|-----|------|------|
| 公八司夕稱  |     |   |   | 7 | 機構 | 代碼   | E. |   |      | 分公司 | 統一編號 | 申請項目 |
| 力公司石柵  |     | 1 | 1 |   | (註 | . 1) | 1  |   |      | (1  | 註 2) | (註3) |
|        |     |   |   |   |    |      |    |   |      |     |      |      |
|        |     |   |   |   |    |      |    |   |      |     |      |      |
|        |     |   |   |   |    |      |    |   |      |     |      |      |
|        |     |   |   |   |    |      |    |   |      |     |      |      |
|        |     |   |   |   |    |      |    |   |      |     |      |      |
|        |     |   |   |   |    |      |    |   |      |     |      |      |
|        |     |   |   |   |    |      |    |   |      |     |      |      |
|        |     |   |   |   |    |      |    |   |      |     |      |      |
|        |     |   |   |   |    |      |    |   |      |     |      |      |
|        |     |   |   |   |    |      |    |   |      |     |      |      |
| 印鑑戳記(註 | 4): |   |   |   |    |      |    |   |      |     | 申請機  | 構    |
|        |     |   |   |   |    |      |    |   |      | 部門  |      |      |
|        |     |   |   |   |    |      |    |   |      | 電話  |      |      |
|        |     |   |   |   |    |      |    |   |      |     | 集保結  | 算 所  |
|        |     |   |   |   |    |      |    |   |      | 核章  |      |      |
| 說明:    |     |   |   |   |    |      |    |   | <br> |     |      |      |

- 註1:機構代碼編碼方式如下:
  - (1)投信公司、投顧公司、兼營投顧及期貨信託事業者,機構代碼使用投信投顧公會之會員編號(即投 信公司為 A+4 碼數字、投顧公司為 B+4 碼數字、兼營投顧為 C+4 碼數字)+分支機構代碼(總公司 代碼後4位均為0;分支機構代碼依流水編號自行編列)。
  - (2)證券商機構代碼為 K+證券商總公司代碼+分支機構代碼(總公司代碼後 4 位均為 0;分支機構代 碼為證券商代碼)。
  - (3)銀行等信託業機構代碼為 N+金資碼+數字'0'+分支機構代碼(總公司代碼後 4 位均為 0;分支機構 代碼依流水編號自行編列)。
  - (4)期貨信託事業無投信投顧公會會員編碼者,機構代碼使用期貨公會會員編號(即期信公司代碼 T+0+3碼數字)+分支機構代碼(總公司代碼後4位均為0;分支機構代碼依流水編號自行編列)。
- 註2:申請項目:1.申請 2 註銷
- 註3:請簽蓋與集保結算所洽辦基金交易平台作業留存「印鑑卡」之印鑑。
- (已辦理印鑑變更者,則簽蓋變更後之印鑑戳記)。
- 附註:申請機構備妥相關書件後,請交至集保結算所基金暨國際部基金業務組,地址:台北市復興北路 363號3樓,電話: (02) 27195805, 分機 158、177、407。

基金申報/交易平台更換印鑑申請書 (機構代號: )

本公司擬更換留存 貴公司辦理基金資訊觀測站作業(□資

訊申報平台□基金交易平台□資訊申報及基金交易平台)之印鑑,

併附新印鑑卡,請查收存驗,自啟用日起舊印鑑同日作廢

, 敬請查照辦理。

此 致

臺灣集中保管結算所股份有限公司

申請人:

股份有限公司

(簽蓋留存集保結算所

之公司及代表人印章)

#### 中華民國 年 月 日

注意事項:

- 新印鑑卡申請人簽章欄須簽蓋留存集保結算所之公司及代表人印章,印鑑 遺失或公司名稱、負責人變更者,請簽蓋最新留存經濟部之印鑑或授權印 鑑,並檢附公司變更登記表影本(影本須加蓋留存經濟部之印鑑)後,向 業務部申請。
- 2、金融機構業務單位在經濟部未留存印鑑,申請更換業務單位及負責人印章 者,應檢附總行之公文、業務單位負責人調動派令或其職務證明等任一項 辦理。
- 3.集保結算所將以受理日之次一營業日為新印鑑卡啟用日,參加人如欲指定啟 用日期者,請於申請書中敘明。
- 4.基金交易平台印鑑生效後,原「境外基金交易資訊傳輸暨款項收付作業」印 鑑卡自動失效。

經辨: 主管:

## 交易資料更正申請書

申請日期:年月日

本公司因

,須申請交易資料更正作業,如下表,請 惠予配合辦理,

若有任何糾紛,本公司願負全責。

機構代碼(銷售機構):

機構名稱(銷售機構):

帳務異動類:□申購□買回□轉換□其他

| 項目 | 交易日期 | 交易序號<br>或下單編號 | 備註 |
|----|------|---------------|----|
|    |      |               |    |
|    |      |               |    |
|    |      |               |    |
|    |      |               |    |
|    |      |               |    |

 銷售機構於下午三時三十分前,欲更正當日經本公司完成申購資料及匯入款項資料比對作業之申購資料者, 填寫本申請書後,向本公司提出申請。

2、銷售機構於下午三時三十分後,欲更正當日之買回、轉換資料及不涉及款項異動之申購資料者,填寫本申請 書及需取得總代理人/境內基金機構之同意外,並由總代理人/境內基金機構另行填具「交易資料更正同意書」,向本公司提出申請。。

| 申請機構簽章:<br>(請簽蓋原留印鑑) | 部門: | 電話:( ) |
|----------------------|-----|--------|
| 集保結算所核印:             | 經辨: | 主管:    |

# 交易資料更正同意書

#### 申請日期: 年月日

茲因

股份有限公司申請交易資料更正作業,如下表,本公司同意 貴公 司延長處理下單資料時間三十分鐘,請 惠予配合辦理,若有任何糾紛,本公司願負全責。

機構代碼(基金機構/境內基金機構):

機構名稱(基金機構/境內基金機構):

帳務異動類:□申購□買回□轉換□其他

| 項目 | 交易日期 | 交易序號 | 備註 |
|----|------|------|----|
|    |      |      |    |
|    |      |      |    |
|    |      |      |    |
|    |      |      |    |
|    |      |      |    |

| 申請機構簽章:   | 部門: | 電話:( ) |
|-----------|-----|--------|
| (請簽蓋原留印鑑) |     |        |
| 集保結算所核印:  | 經辨: | 主管:    |

## 交易確認資料更正申請書

#### 申請日期:年月日

本公司因

,須申請交易確認更正作業,如下表,請 惠予配合辦理,若有任何糾紛

,本公司願負全責。

機構代碼(基金機構/境內基金機構):

機構名稱(基金機構/境內基金機構):

### 帳務異動類:||申購||買回||轉換||其他

| 項目 | 回覆日期 | 交易序號<br>或下單編號 | 備註 |
|----|------|---------------|----|
|    |      |               |    |
|    |      |               |    |
|    |      |               |    |
|    |      |               |    |
|    |      |               |    |

基金機構/境內基金機構於本公司已完成單位數或款項之預分配或分配作業後,欲更正交易確認資料者,填寫本 申請書及需先取得銷售機構之同意外,並由銷售機構另行填具「交易確認資料更正同意書」,向本公司提出申請 。

| 申請機構簽章:   | 部門: | 電話: ( ) |
|-----------|-----|---------|
| (請簽蓋原留印鑑) |     |         |
| 集保結算所核印:  | 經辨: | 主管:     |

# 交易確認資料更正同意書

### 申請日期:年月日

因

股份有限公司申請交易確認資料更正作業,如下表,本公司同意

貴公司重新分配其提供之交易確認資料,請 惠予配合辦理,若有任何糾紛,本公司願負全責。

機構代碼(銷售機構):

機構名稱(銷售機構):

#### 帳務異動類:□申購□買回□轉換□其他

| 項目 | 回覆日期 | 交易序號<br>或下單編號 | 備註 |
|----|------|---------------|----|
|    |      |               |    |
|    |      |               |    |
|    |      |               |    |
|    |      |               |    |
|    |      |               |    |

| 申請機構簽章:   | 部門: | 電話:( ) |
|-----------|-----|--------|
| (請簽蓋原留印鑑) |     |        |
| 集保結算所核印:  | 經辨: | 主管:    |

# 其他異常處理作業申請書

#### 申請日期:年月日

本公司因下列事由,惠請 貴公司配合辦理相關更正/調整作業,若有任何糾紛,本公司願負全責。

機構代碼: 機構身份:□總代理人 □境內基金機構 □銷售機構

機構名稱:

| 申請項目(請勾選)     | 調整事由 | 檢附附件 |
|---------------|------|------|
| □基本資料更正/調整    |      |      |
| □款項資料更正/調整(註) |      |      |
| □其他作業更正/調整    |      |      |

註:涉及申請更正/調整銷售機構客戶款項時,應檢附銷售機構同意書。

此致

臺灣集中保管結算所股份有限公司

| 申請機構簽章:   | 部門: | 電話:( ) |
|-----------|-----|--------|
| (請簽蓋原留印鑑) |     |        |
| 集保結算所核印:  | 經辨: | 主管:    |

# 其他異常處理作業同意書

#### 申請日期: 年月日

| 調整事由 | 檢附附件 |
|------|------|
|      |      |
|      |      |
|      |      |
|      |      |
|      |      |

此致

臺灣集中保管結算所股份有限公司

| 同意機構簽章:   | 部門: | 電話:( ) |
|-----------|-----|--------|
| (請簽蓋原留印鑑) |     |        |
| 集保結算所核印:  | 經辨: | 主管:    |